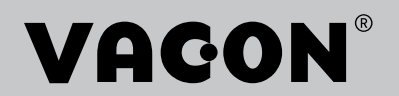

# VACON<sup>®</sup> 100 FLOW FREKVENSOMFORMERE

# **APPLIKATIONSMANUAL**

# INDLEDNING

| Dokument ID:     | DPD01256D  |  |  |  |
|------------------|------------|--|--|--|
| Dato:            | 15.10.2014 |  |  |  |
| Softwareversion: | FW0159V010 |  |  |  |

## **OM DENNE BETJENINGSVEJLEDNING**

Vacon Plc har ophavsret til denne betjeningsvejledning. Alle rettigheder forbeholdes.

I denne betjeningsvejledning kan du læse om funktionerne i Vacon<sup>®</sup> -frekvensomformeren, og om hvordan du bruger den. Betjeningsvejledningen har samme struktur som frekvensomformerens menustruktur (kapitel 1 og 4-8).

#### Kapitel 1, Lynvejledning

• Sådan starter du betjeningspanelet.

#### Kapitel 2, Guider

- Vælg applikationskonfiguration.
- Hurtig konfiguration af en applikation.
- Forskellige applikationer inkl. eksempler.

#### Kapitel 3, Brugergrænseflader

- Displaytyper, og brugen af betjeningspanelet.
- PC-værktøjet Vacon Live.
- Fieldbus-funktioner.

#### Kapitel 4, Overvågningsmenu

• Data for overvågningsværdier.

#### Kapitel 5, Parametermenu

• Liste over alle frekvensomformerparametre.

#### Kapitel 6, Diagnostikmenu

- Kapitel 7, I/O og hardwaremenu
- Kapitel 8, Brugerindstillinger, favoritter og brugerniveauer

#### Kapitel 9, Beskrivelser af overvågningsværdier

#### Kapitel 10, Beskrivelse af parametre

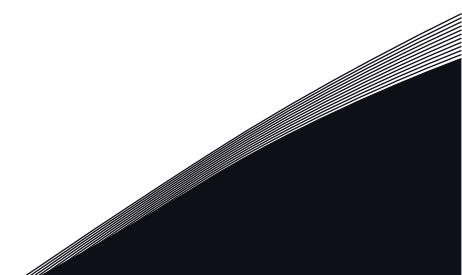

- Sådan anvendes parametrene.
- Programmering af digitale og analoge indgange.
- Applikationsspecifikke funktioner.

### Kapitel 11, Fejlfinding

- Fejl og årsager.
- Nulstilling af fejl.

#### Kapitel 12, Appendiks

• Oplysninger om applikationernes forskellige standardværdier.

Betjeningsvejledningen indeholder en lang række parametertabeller. Vejledningen indeholder oplysninger om, hvordan du skal læse parametertabellerne.

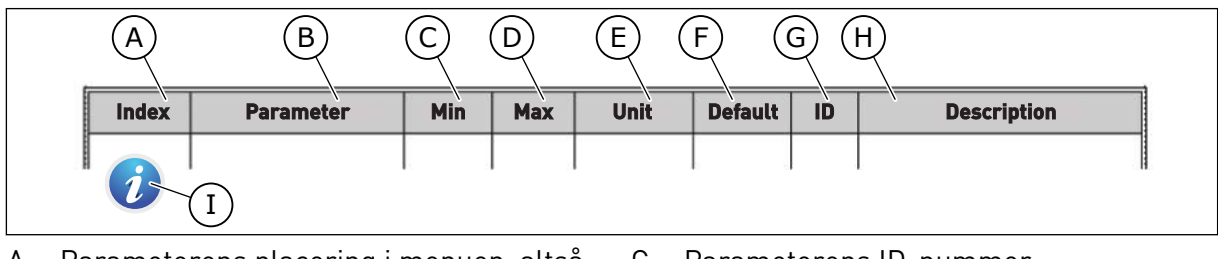

- A. Parameterens placering i menuen, altså parameternummeret.
- B. Parameternavnet.
- C. Parameterens mindsteværdi.
- D. Parameterens maksimumværdi.
- E. Parameterens enhedsværdi. Enheden vises, hvis den er tilgængelig.
- F. Værdien er fabriksindstillet.

- G. Parameterens ID-nummer.
- H. En kort beskrivelse af parameterværdien og/eller dennes funktion.

 Når symbolet vises, kan du få flere oplysninger om parameteren i kapitlet Beskrivelse af parametre.

### Funktioner i Vacon® AC-frekvensomformeren

- Du kan vælge det nødvendige program til din proces: Standard, HVAC, PID-styring, multipumpe (enkelt frekvensomformer) eller multipumpe (flere frekvensomformere). Frekvensomformeren foretager automatisk nogle af de nødvendige indstillinger, som gør ibrugtagningen nem.
- Guider til den første opstart og brandtilstand.
- Guider til hver applikation: Standard, HVAC, PID-styring, multipumpe (enkelt frekvensomformer) og multipumpe (flere frekvensomformere).
- Brug 'FUNCT'-knappen til nemt skift mellem det lokale hhv. fjerne styringssted. Fjernstyringsstedet kan være I/O eller fieldbus. Du kan vælge fjernstyringssted ved hjælp af en parameter.
- 8 faste frekvenser.
- Motorpotentiometer-funktioner.
- En skyllefunction.
- To rampetider, som du kan programmere, to overvågninger og tre områder med forbudte frekvenser.
- Tvunget stop.
- Styringsside til nem og hurtig betjening og overvågning af de vigtigste værdier.
- Fieldbus-datatilknytning.
- Automatisk nulstilling.
- Forskellige forvarmningstilstande for at undgå problemer med kondens.
- Maks. udgangsfrekvens: 320 Hz.
- Realtidsur og timerfunktioner (kræver ekstra batteri). Det er muligt at programmere tre tidskanaler for at opnå forskellige funktioner på frekvensomformeren.
- Tilgængelig, ekstern PID-kontroller. Du kan f.eks. bruge det til at kontrollere en ventil ved hjælp af AC-frekvensomformerens I/O.
- Funktion til dvaletilstand, som automatisk aktiverer/deaktiverer driften af frekvensomformeren for at spare energi.
- En 2-zoners PID-controller med to forskellige feedbacksignaler: mindste og maksimale kontrol.
- To setpunkt-kilder til PID-styringen. Du kan vælge vha. en digital indgang.
- Funktion til PID-setpunktsforstærkning.
- Feedforward-funktion til forbedring af reaktionen på ændringer i processen.
- Procesværdiovervågning.
- En multipumpestyring til systemer med enkelt frekvensomformer og flere frekvensomformere.
- Multimaster- og Multifollower-tilstandene i systemet med flere frekvensomformere.
- Et multipumpesystem, der anvender realtidsur til automatisk at skifte pumperne.
- Vedligeholdelsestæller.
- Pumpestyringsfunktioner: Spædningspumpestyring, jockeypumpestyring, automatisk rensning af pumpeskovlhjul, overvågning af pumpens indgangstryk og frostbeskyttelsesfunktion.

# INDHOLDSFORTEGNELSE

| In | dledni             | ng                                                        |                                                    |     |  |  |  |  |
|----|--------------------|-----------------------------------------------------------|----------------------------------------------------|-----|--|--|--|--|
|    | 0m d               | enne betj                                                 | jeningsvejledning                                  | 3   |  |  |  |  |
| 1  | Lvnve              | eiledning                                                 | 1                                                  |     |  |  |  |  |
|    | 1.1                | Betjeni                                                   | ingspanel                                          |     |  |  |  |  |
|    | 1.2                | Visning                                                   | Jerne                                              | 11  |  |  |  |  |
|    | 1.3                | Første                                                    | ,<br>start                                         | 12  |  |  |  |  |
|    | 1.4                | Beskriv                                                   | velse af applikationer                             |     |  |  |  |  |
|    |                    | 1.4.1                                                     | Standard- og HVAC-applikationer                    |     |  |  |  |  |
|    |                    | 1.4.2                                                     | PID-styringsapplikation                            | 21  |  |  |  |  |
|    |                    | 1.4.3                                                     | Multipumpeapplikation (enkelt frekvensomformer)    | 29  |  |  |  |  |
|    |                    | 1.4.4                                                     | Multipumpeapplikation (flere frekvensomformere)    | 42  |  |  |  |  |
| 2  | Guide              | er                                                        |                                                    | 76  |  |  |  |  |
| -  | 2.1                | Standa                                                    | rdapplikationsquide                                |     |  |  |  |  |
|    | 2.2                | Applika                                                   | ationsquide for HVAC                               |     |  |  |  |  |
|    | 2.3                | Guide t                                                   | il PID-styringsapplikation                         |     |  |  |  |  |
|    | 2.4                | Guide til multipumpeapplikation (enkelt frekvensomformer) |                                                    |     |  |  |  |  |
|    | 2.5                | Guide t                                                   | il multipumpeapplikation (flere frekvensomformere) | 83  |  |  |  |  |
|    | 2.6                | Brandt                                                    | ilstandsguide                                      |     |  |  |  |  |
| 3  | Brugergrænseflader |                                                           |                                                    |     |  |  |  |  |
|    | 3.1                | Navigat                                                   | tion på betjeningspanelet                          |     |  |  |  |  |
|    | 3.2                | Brug af                                                   | f det grafiske displav                             |     |  |  |  |  |
|    |                    | 3.2.1                                                     | Redigering af værdier                              |     |  |  |  |  |
|    |                    | 3.2.2                                                     | Nulstil en feil                                    |     |  |  |  |  |
|    |                    | 3.2.3                                                     | FUNCT-knappen                                      |     |  |  |  |  |
|    |                    | 3.2.4                                                     | Kopiering af parametre                             |     |  |  |  |  |
|    |                    | 3.2.5                                                     | Sammenligning af parametre                         | 100 |  |  |  |  |
|    |                    | 3.2.6                                                     | Hjælpetekster                                      | 102 |  |  |  |  |
|    |                    | 3.2.7                                                     | Brug af Favoritmenuen                              | 103 |  |  |  |  |
|    | 3.3                | Sådan a                                                   | anvendes tekstbetjeningspanelet                    | 103 |  |  |  |  |
|    |                    | 3.3.1                                                     | Redigering af værdier                              | 104 |  |  |  |  |
|    |                    | 3.3.2                                                     | Nulstil en fejl                                    | 105 |  |  |  |  |
|    |                    | 3.3.3                                                     | FUNCT-knappen                                      | 105 |  |  |  |  |
|    | 3.4                | Menust                                                    | truktur                                            | 109 |  |  |  |  |
|    |                    | 3.4.1                                                     | Hurtig opsætning                                   | 110 |  |  |  |  |
|    |                    | 3.4.2                                                     | Overvåg                                            | 110 |  |  |  |  |
|    | 3.5                | Vacon l                                                   | Live                                               | 112 |  |  |  |  |

| 4 | Overvågningsmenu |                                                |     |  |  |  |
|---|------------------|------------------------------------------------|-----|--|--|--|
|   | 4.1              | Overvågningsgruppe                             | 113 |  |  |  |
|   |                  | 4.1.1 Multiovervågning                         | 113 |  |  |  |
|   |                  | 4.1.2 Tendenskurve                             | 114 |  |  |  |
|   |                  | 4.1.3 Basis                                    | 117 |  |  |  |
|   |                  | 4.1.4 I/O                                      | 120 |  |  |  |
|   |                  | 4.1.5 Temperaturindgange                       | 120 |  |  |  |
|   |                  | 4.1.6 Ekstra og avanceret                      | 122 |  |  |  |
|   |                  | 4.1.7 Overvågning af timerfunktioner           | 124 |  |  |  |
|   |                  | 4.1.8 Overvågning af PID-controller            | 126 |  |  |  |
|   |                  | 4.1.9 Overvågning af ekstern PID-controller    | 127 |  |  |  |
|   |                  | 4.1.10 Multipumpeovervågning                   | 127 |  |  |  |
|   |                  | 4.1.11 Vedligeholdelsestællere                 | 129 |  |  |  |
|   |                  | 4.1.12 Overvågning af Fieldbus-procesdata      | 130 |  |  |  |
| 5 | Parar            | metermenu                                      |     |  |  |  |
|   | 5.1              | Gruppe 3.1: Motorindstillinger                 | 132 |  |  |  |
|   | 5.2              | Gruppe 3.2: Start-/stopkonfiguration           | 138 |  |  |  |
|   | 5.3              | Gruppe 3.3: Referencer                         |     |  |  |  |
|   | 5.4              | Gruppe 3.4: Konfiguration af ramper og bremser | 146 |  |  |  |
|   | 5.5              | Gruppe 3.5: I/O-konfiguration                  | 149 |  |  |  |
|   | 5.6              | Gruppe 3.6: Fieldbus-datatilknytning           | 163 |  |  |  |
|   | 5.7              | Gruppe 3.7: Undvigelse af frekvenser           |     |  |  |  |
|   | 5.8              | Gruppe 3.8: Overvågninger                      |     |  |  |  |
|   | 5.9              | Gruppe 3.9: Beskyttelser                       |     |  |  |  |
|   | 5.10             | Gruppe 3.10: Automatisk nulstilling            | 178 |  |  |  |
|   | 5.11             | Gruppe 3.11: Applikationsindstillinger         | 180 |  |  |  |
|   | 5.12             | Gruppe 3.12: Timerfunktioner                   | 181 |  |  |  |
|   | 5.13             | Gruppe 3.13: PID-controller 1                  |     |  |  |  |
|   | 5.14             | Gruppe 3.14: Ekstern PID-controller            | 206 |  |  |  |
|   | 5.15             | Gruppe 3.15: Multipumpe                        | 211 |  |  |  |
|   | 5.16             | Gruppe 3.16: Vedligeholdelsestællere           | 217 |  |  |  |
|   | 5.17             | Gruppe 3.17: Brandtilstand                     | 218 |  |  |  |
|   | 5.18             | Gruppe 3.18: Parametre for motorforvarmning    |     |  |  |  |
|   | 5.19             | Gruppe 3.21: Pumpestyring                      |     |  |  |  |
| 6 | Diagn            | nostikmenu                                     |     |  |  |  |
|   | 6.1              | Aktive fejl                                    | 227 |  |  |  |
|   | 6.2              | Nulstil fejl                                   | 227 |  |  |  |
|   | 6.3              | Fejlhistorik                                   | 227 |  |  |  |
|   | 6.4              | Tællere i alt                                  | 227 |  |  |  |
|   | 6.5              | Triptællere                                    | 229 |  |  |  |
|   | 6.6              | Softwareinfo                                   | 230 |  |  |  |
| 7 | I/0 og           | g hardwaremenu                                 |     |  |  |  |
|   | 7.1              | Basis-I/O                                      | 231 |  |  |  |
|   | 7.2              | Slidser til optionskort                        | 233 |  |  |  |
|   | 7.3              | Realtidsur                                     |     |  |  |  |
|   | 7.4              | Indstillinger for strømenhed                   | 234 |  |  |  |

|    | 7.5   | Panel               |                                                     |     |  |  |  |  |
|----|-------|---------------------|-----------------------------------------------------|-----|--|--|--|--|
|    | 7.6   | Fieldbus            |                                                     | 236 |  |  |  |  |
| 8  | Menue | erne Bruge          | erindstillinger, Favoritter og Brugerniveauer       |     |  |  |  |  |
|    | 8.1   | Brugerindstillinger |                                                     |     |  |  |  |  |
|    |       | 8.1.1               | Brugerindstillinger                                 | 237 |  |  |  |  |
|    |       | 8.1.2               | Parameterbackup                                     | 238 |  |  |  |  |
|    | 8.2   | Favoritter          |                                                     | 238 |  |  |  |  |
|    |       | 8.2.1               | Tilføj et element til Favoritter                    | 239 |  |  |  |  |
|    |       | 8.2.2               | Fjern et element fra Favoritter                     | 239 |  |  |  |  |
|    | 8.3   | Brugerniv           | eauer                                               | 240 |  |  |  |  |
|    |       | 8.3.1               | Ændring af adgangskoden på brugerniveauer           | 241 |  |  |  |  |
| 9  | Beskr | ivelser af o        | overvågningsværdier                                 |     |  |  |  |  |
| 10 | Beskr | ivelser af p        | parametre                                           |     |  |  |  |  |
|    | 10.1  | Motorinds           | tillinger                                           | 245 |  |  |  |  |
|    |       | 10.1.1              | P3.1.4.9 Startforstærkning (ID 109)                 | 253 |  |  |  |  |
|    |       | 10.1.2              | I/f-startfunktion                                   | 253 |  |  |  |  |
|    | 10.2  | Start-/Sto          | pkonfiguration                                      | 254 |  |  |  |  |
|    | 10.3  | Reference           | er                                                  | 262 |  |  |  |  |
|    |       | 10.3.1              | Frekvensreference                                   | 262 |  |  |  |  |
|    |       | 10.3.2              | Faste frekvenser                                    | 262 |  |  |  |  |
|    |       | 10.3.3              | Parametre for motorpotentiometer                    | 265 |  |  |  |  |
|    |       | 10.3.4              | Flushingparametre                                   |     |  |  |  |  |
|    | 10.4  | Konfigura           | tion af ramper og bremser                           |     |  |  |  |  |
|    | 10.5  | I/O-konfig          | uration                                             |     |  |  |  |  |
|    |       | 10.5.1              | Programmering af digitale og analoge indgange       |     |  |  |  |  |
|    |       | 10.5.2              | Standardfunktioner for programmerbare indgange      |     |  |  |  |  |
|    |       | 10.5.3              | Digitale indgange                                   |     |  |  |  |  |
|    |       | 10.5.4              | Analoge Indgange                                    |     |  |  |  |  |
|    |       | 10.5.5              | Digitale udgange                                    |     |  |  |  |  |
|    | 10 /  | 10.5.6              | Analoge udgange                                     |     |  |  |  |  |
|    | 10.6  | Dealected           | e af frekvenser                                     |     |  |  |  |  |
|    | 10.7  |                     | Metervermeheeluittelee                              |     |  |  |  |  |
|    |       | 10.7.1              | Reskuttelse med meterstell                          |     |  |  |  |  |
|    |       | 10.7.2              | Beskyttelse mod underhelastning (tør numpe)         |     |  |  |  |  |
|    | 10.8  | Automatic           | k nuletilling                                       | 300 |  |  |  |  |
|    | 10.0  | Timerfunk           | ctioner                                             | 301 |  |  |  |  |
|    | 10.7  | PID-contr           | oller                                               | 305 |  |  |  |  |
|    | 10.10 | 10 10 1             | Feedforward                                         | 306 |  |  |  |  |
|    |       | 10.10.2             | Dvalefunktion                                       | 307 |  |  |  |  |
|    |       | 10.10.3             | Feedbackovervågning                                 | 309 |  |  |  |  |
|    |       | 10.10.4             | Kompensation for tryktab                            |     |  |  |  |  |
|    |       | 10.10.5             | Langsom opfyldning                                  |     |  |  |  |  |
|    |       | 10.10.6             | Overvågning af indgangstryk                         |     |  |  |  |  |
|    |       | 10.10.7             | Dvalefunktion, når der ikke registreres noget behov |     |  |  |  |  |
|    |       | 10.10.8             | Multisetpunkt                                       | 317 |  |  |  |  |

|    | 10.11   | Multipum    | pefunktion                                                           | 319 |
|----|---------|-------------|----------------------------------------------------------------------|-----|
|    |         | 10.11.1     | Tjekliste til idriftsættelse af multipumpe (flere frekvensomformere) | 319 |
|    |         | 10.11.2     | Systemkonfiguration                                                  | 323 |
|    |         | 10.11.3     | Interlocks                                                           | 328 |
|    |         | 10.11.4     | Feedbacksensorforbindelse i et multipumpesystem                      | 328 |
|    |         | 10.11.5     | Overvågning af overtryk                                              | 338 |
|    |         | 10.11.6     | Pumpens kørseltidstællere                                            | 338 |
|    | 10.12   | Vedligeho   | ldelsestællere                                                       | 341 |
|    | 10.13   | Brandtilst  | and                                                                  | 342 |
|    | 10.14   | Funktion t  | til motorforvarmning                                                 | 344 |
|    | 10.15   | Pumpesty    | ring                                                                 | 344 |
|    |         | 10.15.1     | Autorensning                                                         | 344 |
|    |         | 10.15.2     | Hjælpepumpe                                                          | 347 |
|    |         | 10.15.3     | Spædningspumpe                                                       | 348 |
|    |         | 10.15.4     | Antiblokeringsfunktion                                               | 349 |
|    |         | 10.15.5     | Frostbeskyttelse                                                     | 350 |
|    | 10.16   | Tællere     |                                                                      | 350 |
|    |         | 10.16.1     | Driftstidstæller                                                     | 350 |
|    |         | 10.16.2     | I riptæller for driftstid                                            | 350 |
|    |         | 10.16.3     | Kørselstidstæller                                                    | 351 |
|    |         | 10.16.4     | lidstæller for tændt tid                                             | 351 |
|    |         | 10.16.5     | Energitæller                                                         | 352 |
|    |         | 10.10.0     | Triplæller for energi                                                | 303 |
| 11 | Fejlfin | ding        |                                                                      | 355 |
|    | 11.1    | Der vises   | en fejl                                                              | 355 |
|    |         | 11.1.1      | Nulstil vha. knappen Nulstil.                                        | 356 |
|    |         | 11.1.2      | Nulstilling vha. en parameter på det grafiske betjeningspanel        | 356 |
|    |         | 11.1.3      | Nulstilling vha. en parameter i tekstbetjeningspanelet               | 357 |
|    | 11.2    | Fejlhistori | ik                                                                   | 358 |
|    |         | 11.2.1      | Undersøgelse af Fejlhistorik i det grafiske betjeningspanel          | 358 |
|    | 44.0    | 11.2.2      | Undersøgelse af Fejlhistorik i det grafiske tekstbetjeningspanel     | 359 |
|    | 11.3    | ⊦ejlkoder   |                                                                      | 361 |
| 12 | Appen   | diks 1      |                                                                      | 374 |
|    | 12.1    | Parametr    | enes standardværdier for de forskellige applikationer                | 374 |

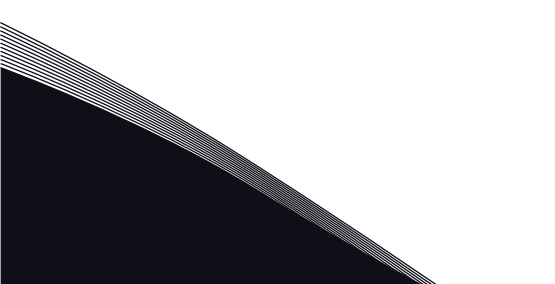

# 1 LYNVEJLEDNING

# 1.1 BETJENINGSPANEL

Betjeningspanelet fungerer som grænseflade mellem AC-frekvensomformeren og brugeren. Ved hjælp af betjeningspanelet kan du kontrollere motorhastigheden og overvåge ACfrekvensomformerens tilstand. Du kan også indstille AC-frekvensomformerens parametre.

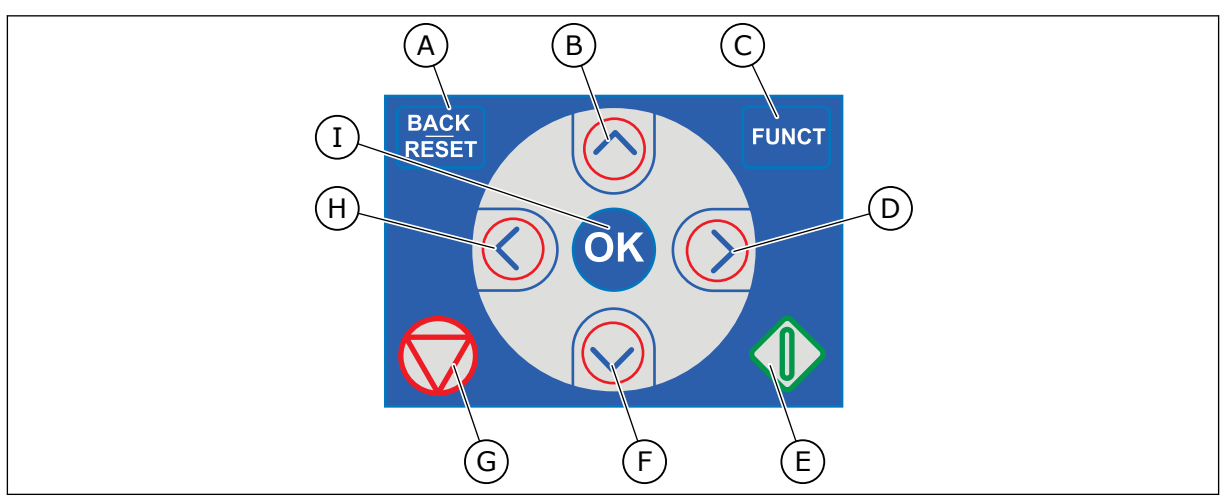

Fig. 1: Knapper på betjeningspanelet.

- A. TILBAGE/NULSTIL-knappen. Bruge denne knap til at gå tilbage i menuen, forlade redigeringstilstanden eller til at nulstille fejl.
- B. Piletasten OP. Brug den til rulle opad i menuen eller til at øge en værdi.
- C. FUNCT-knappen. Bruge denne knap til at ændre motorens rotationsretning, opnå adgang til kontrolsiden eller ændre styringsstedet. Læs mere i 3.3.3 FUNCTknappen.
- D. HØJRE piletast.
- E. START-knappen.
- F. Piletasten NED. Brug denne knap til at rulle nedad i menuen eller til at formindske værdien.
- G. STOP-knappen.
- H. VENSTRE piletast. Bruge denne knap til at flytte markøren mod venstre.
- I. OK-knappen. Brug den til at gå ind i et aktivt niveau eller element eller til at acceptere et valg.

## 1.2 VISNINGERNE

Der er to typer betjeningspanel: grafisk display og tekstdisplay. Betjeningspanelet har altid samme tastatur og knapper.

Displayet viser disse data.

- Motor- og frekvensomformerens tilstand.
- Fejl i motoren og frekvensomformeren.
- Din placering i menustrukturen.

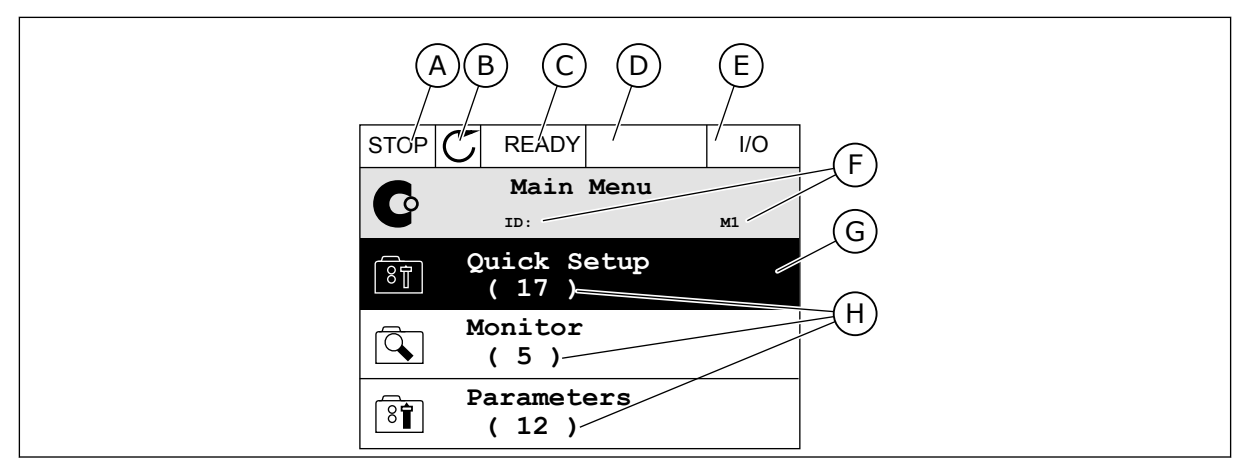

Fig. 2: Det grafiske betjeningspanel

- A. Det 1. statusfelt: STOP/KØR
- B. Motorens rotationsretning
- C. Det 2. statusfelt: KLAR/IKKE KLAR/FEJL
- D. Alarmfeltet: ALARM/-
- E. Styringsstedfeltet: PC/IO/PANEL/ FIELDBUS
- F. Placeringsfeltet: Parameterens IDnummer og nuværende placering i menuen
- G. En aktiveret gruppe eller element
- H. Antal elementer i den pågældende gruppe

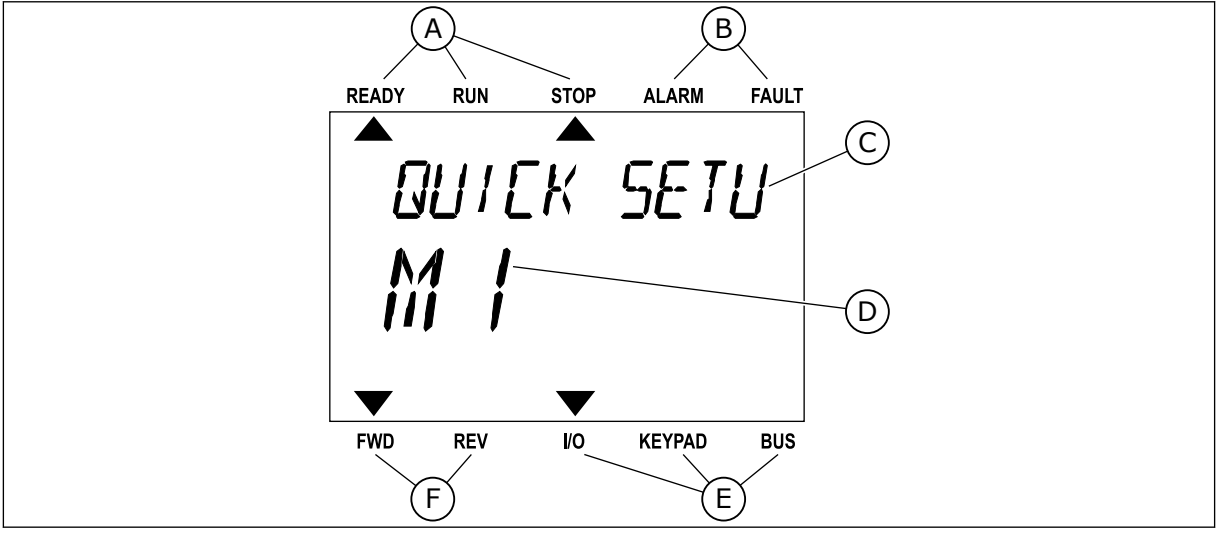

*Fig. 3: Tekstbetjeningspanelet. Hvis teksten er for lang til at blive vist, vil teksten automatisk rulle på displayet.* 

- A. Statusindikatorer
- B. Alarm- og fejlindikatorer
- C. Den nuværende placerings gruppe- eller elementnavn
- D. Den nuværende placering i menuen.E. Styringsstedsindikatorer
- F. Rotationsretningsindikatorer

## 1.3 FØRSTE START

Efter opstart af frekvensomformeren åbnes startguiden.

Startguiden beder dig om at angive nødvendige data for frekvensomformeren for at styre din procedure.

| 1 | Sprogvalg (P6.1)    | Valget er forskelligt i alle sprogpakkerne |  |  |
|---|---------------------|--------------------------------------------|--|--|
| 2 | Sommertid* (P5.5.5) | Rusland<br>USA<br>EU<br>FRA                |  |  |
| 3 | Tid* (P5.5.2)       | tt:min:ss                                  |  |  |
| 4 | År* (P5.5.4)        | åååå                                       |  |  |
| 5 | Dato* (P5.5.3)      | dd.mm.                                     |  |  |

\* Hvis der er installeret et batteri, ser du disse trin

|   | Kør startguiden? |           |
|---|------------------|-----------|
| 6 |                  | Ja<br>Nej |

Vælg *Ja*, og tryk på OK-knappen. Hvis du vælger *Nej*, flytter AC-frekvensomformeren væk fra startguiden.

Hvis du vil angive parameterværdierne manuelt, skal du vælge *Nej* og trykke på OK-knappen.

| Vælg applikationen (P1.2- Applikation, ID212)<br>Standard<br>HVAC<br>PID-styri<br>Multipun<br>Multipun | rd<br>ring<br>mpe (enkelt frekvensomformer)<br>mpe (flere frekvensomformere) |
|----------------------------------------------------------------------------------------------------|------------------------------------------------------------------------------|
|----------------------------------------------------------------------------------------------------|------------------------------------------------------------------------------|

Hvis du vil fortsætte den applikationsguide, du valgte i trin 7, skal du vælge *Ja* og trykke på OK-knappen. Se beskrivelsen af applikationsguiderne i *2 Guider*.

Hvis du vælger *Nej* og trykker på OK-knappen, stopper startguiden, og du skal vælge alle parameterværdierne manuelt.

Hvis du vil starte startguiden igen, har du to alternativer. Gå til parameteren P6.5.1 Gendan fabriksstandarder eller til parameteren B1.1.2 Startguiden. Angiv herefter værdien til *Aktiver*.

## 1.4 BESKRIVELSE AF APPLIKATIONER

Brug parameter P1.2 (Applikation) for at vælge en applikation til frekvensomformeren. Lige så snart parameter P1.2 har ændret sig, nulstilles en gruppe parametre til deres forudindstillede værdier.

#### 1.4.1 STANDARD- OG HVAC-APPLIKATIONER

Brug f.eks. standard- og HVAC-applikationer til at regulere pumper eller ventilatorer.

Det er muligt at regulere frekvensomformeren fra betjeningspanelet, fieldbussen eller I/Oklemmen. Når drevet styres vha. I/O-klemmen, forbindes frekvensomformerens

frekvensreferencesignal enten til AI1 (0...10 V) eller AI2 (4...20 mA). Forbindelsen angives ved hjælp af signaltypen. Der findes tre tilgængelige faste frekvensreferencer. Du kan aktivere de faste frekvensreferencer vha. DI4 og DI5. Frekvensomformerens start- og stopsignaler er forbundet til DI1 (start fremad) og DI2 (start baglæns).

Det er muligt at konfigurere alle frekvensomformerens udgange i alle applikationerne. Der findes én analog udgang (udgangsfrekvens) og tre relæudgange (Kør, Fejl, Klar) på basis-I/O-kortet.

Se beskrivelserne af parametrene i *10 Beskrivelser af parametre*.

|                          |                   | Standard I/O-kort   |                                 |                                                                                                    |  |  |  |  |  |  |
|--------------------------|-------------------|---------------------|---------------------------------|----------------------------------------------------------------------------------------------------|--|--|--|--|--|--|
|                          |                   | Terminal            | Signal                          | Beskrivelse                                                                                                    |  |  |  |  |  |  |
| ^ <b>t</b>               | 1                 | +10 Vref            | Referenceudgang                 |                                                                                                    |  |  |  |  |  |  |
| eferencepo<br>entiometer | 2                 | AI1+                | Analog indgang 1 +              | Frekvensreference                                                                                                    |  |  |  |  |  |  |
| 10 kΩ                    | 3                 | AI1-                | Analog indgang 1 -              | (standard 010 V)                                                                                                    |  |  |  |  |  |  |
|                          | 4                 | AI2+                | Analog indgang 2 +              | Frekvensreference<br>(standard 420 mA)                                                                                                    |  |  |  |  |  |  |
|                          | 5                 | AI2-                | Analog indgang 2 -              |                                                                                                    |  |  |  |  |  |  |
|                          | 6                 | 24 Vout             | 24 V ekstra spænding            |                                                                                                    |  |  |  |  |  |  |
| 1                        | 7                 | GND •               | I/O-jordforbindelse             |                                                                                                    |  |  |  |  |  |  |
| ′                        | - 8 DI1           |                     | Digital indgang 1               | Start frem                                                                                                    |  |  |  |  |  |  |
|                          | 9                 | DI2                 | Digital indgang 2               | Start bak                                                                                                    |  |  |  |  |  |  |
|                          | 10                | DI3                 | Digital indgang 3               | Ekstern fejl                                                                                                    |  |  |  |  |  |  |
|                          | 11                | CM •                | Fælles for DI1-DI6              | *)                                                                                                    |  |  |  |  |  |  |
|                          | 12                | 24 Vout             | 24 V ekstra spænding            |                                                                                                    |  |  |  |  |  |  |
| r                        | г <b>13</b> GND • | I/O-jordforbindelse |                                 |                                                                                                    |  |  |  |  |  |  |
|                          | 14                | DI4                 | Digital indgang 4               | D14         D15         Frekv. ref.           Åben         Åben         Analog indgang 1           Lukket         Åben         Fast frekv. 1           Åben         Lukket         Fast frekv. 2 |  |  |  |  |  |  |
|                          | 15                | DI5                 | Digital indgang 5               | Lukket Lukket Fast frekv. 3                                                                                                    |  |  |  |  |  |  |
|                          | 16                | DI6                 | Digital indgang 6               | Fejlnulstilling                                                                                                    |  |  |  |  |  |  |
| 1                        | 17                | CM •                | Fælles for DI1-DI6              | *)                                                                                                    |  |  |  |  |  |  |
|                          | 18                | A01+                | Analog udgang 1 +               | Udgangsfrekvens                                                                                                    |  |  |  |  |  |  |
|                          | 19                | A01-                | Analog udgang 1 -               | (020 mA)                                                                                                    |  |  |  |  |  |  |
|                          | 30                | +24 Vin             | 24 V ekstra<br>indgangsspænding |                                                                                                    |  |  |  |  |  |  |
|                          | Α                 | RS485               | Seriel bus, negativ             | Modbus RTU,                                                                                                    |  |  |  |  |  |  |
|                          | В                 | RS485               | Seriel bus, positiv             | N2, BACnet                                                                                                    |  |  |  |  |  |  |
| DRIFT                    | 21                | RO1/1 NC            | Relæudgang 1                    |                                                                                                    |  |  |  |  |  |  |
|                          | 22                | RO1/2 CM            |                                 | DRIFT                                                                                                    |  |  |  |  |  |  |
| (X)                      | 23                | RO1/3 NO            |                                 |                                                                                                    |  |  |  |  |  |  |
| 6611                     | 24                | RO2/1 NC            | Relæudgang 2                    | FE1                                                                                                    |  |  |  |  |  |  |
|                          | 25                | RO2/2 CM            |                                 |                                                                                                    |  |  |  |  |  |  |
| (X)                      | 26                | RO2/3 NO            |                                 |                                                                                                    |  |  |  |  |  |  |
|                          | 32                | RO3/2 CM            | / Relæudgang 3                  | KLAR  **)                                                                                                    |  |  |  |  |  |  |
|                          | 33                | RO3/3 NO            |                                 |                                                                                                    |  |  |  |  |  |  |

Fig. 4: Standardstyringsforbindelser til standard- og HVAC-applikationer

\*= Du kan isolere de digitale indgange fra jorden vha. en DIP-kontakt.

\*\* = Hvis du bruger tilvalgskoden +SBF4, erstatter en termistorindgang relæudgang 3. Se *Installationsmanual.* 

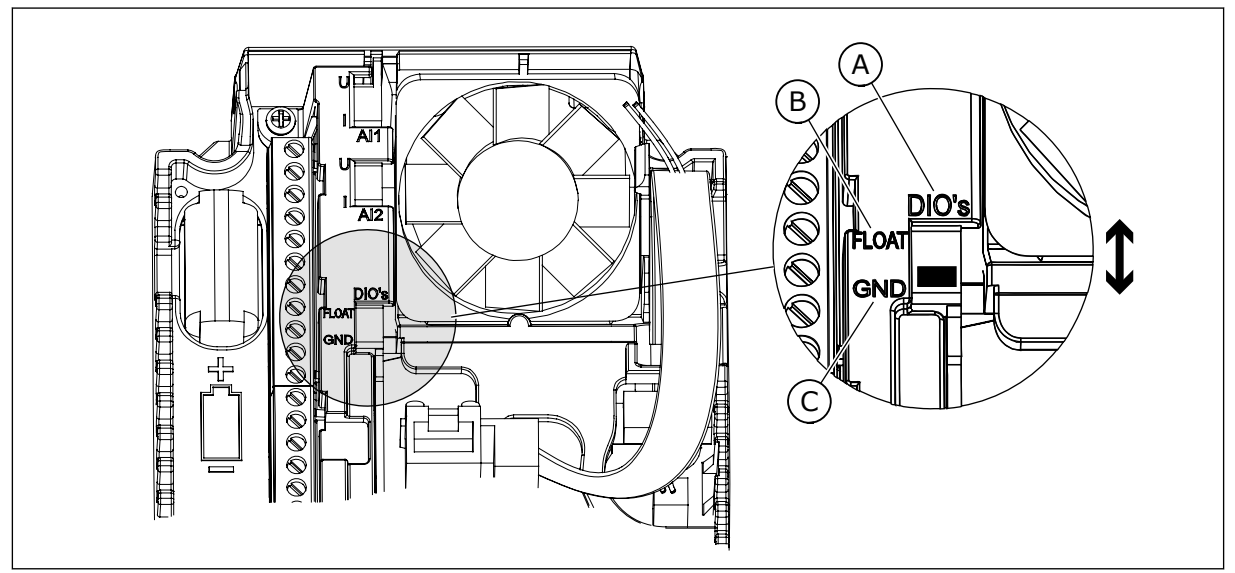

Fig. 5: DIP-kontakten

- A. Digitale indgange
- B. Float

C. Tilsluttet til GND (standard)

| Tabel | 2: | M1. | 1 | Guid | er |
|-------|----|-----|---|------|----|
|-------|----|-----|---|------|----|

| Indeks | Parameter           | Min. | Maks. | Enhed | Standard | ID   | Beskrivelse                                                                                                    |
|--------|---------------------|------|-------|-------|----------|------|----------------------------------------------------------------------------------------------------|
| 1.1.1  | Startguide          | 0    | 1     |       | 0        | 1170 | 0 = Aktivér ikke<br>1 = Aktivér<br>Hvis du vælger Aktivér,<br>startes startguiden (se<br>kapitel <i>Tabel 1 Startgui-</i><br><i>den</i> ). |
| 1.1.2  | Brandtilstandsguide | 0    | 1     |       | 0        | 1672 | Hvis du vælger Aktivér,<br>startes brandtilstands-<br>guiden (se 2.6 Brandtil-<br>standsguide).                                            |

| Indeks | Parameter                      | Min.     | Maks.    | Enhed | Standard       | ID  | Beskrivelse                                                                                                    |
|--------|--------------------------------|----------|----------|-------|----------------|-----|----------------------------------------------------------------------------------------------------|
| 1.2    | Applikation                    | 0        | 4        |       | 0              | 212 | 0 = Standard<br>1 = HVAC<br>2 = PID-styring<br>3 = Multipumpe (enkelt<br>frekvensomformer)<br>4 = Multipumpe (flere<br>frekvensomformere) |
| 1.3    | Mindste frekvensre-<br>ference | 0.00     | P1.4     | Hz    | 0.0            | 101 | Mindste frekvensrefe-<br>rence, der accepteres.                                                                                           |
| 1.4    | Største frekvensre-<br>ference | P1.3     | 320.0    | Hz    | 50.0 /<br>60.0 | 102 | Maksimale frekvensre-<br>ference, der accepte-<br>res.                                                                                    |
| 1.5    | Accelerationstid 1             | 0.1      | 3000.0   | sek.  | 5.0            | 103 | Giver den fornødne tid<br>til, at udgangsfrekven-<br>sen kan øges fra nul-<br>frekvens til maksi-<br>mumfrekvens.                         |
| 1.6    | Decelerationstid 1             | 0.1      | 3000.0   | sek.  | 5.0            | 104 | Giver den fornødne tid<br>til, at udgangsfrekven-<br>sen kan aftage fra<br>maksimalfrekvens til<br>nulfrekvens.                           |
| 1.7    | Motorstrømgrænse               | IH*0,1   | IS       | A     | Varierer       | 107 | Den maksimale motor-<br>strøm fra AC-frekvens-<br>omformeren.                                                                             |
| 1.8    | Motortype                      | 0        | 1        |       | 0              | 650 | 0 = Induktionsmotor<br>1 = Motor med perma-<br>nent magnet                                                                                |
| 1.9    | Nominel motor-<br>spænding     | Varierer | Varierer | V     | Varierer       | 110 | Værdien Un fremgår af<br>motorens typeskilt.<br><b>BEMÆRK!</b><br>Find ud af, om motor-<br>tilslutningen er Delta<br>eller Star.          |
| 1.10   | Nominel motorfre-<br>kvens     | 8.0      | 320.0    | Hz    | 50 / 60        | 111 | Værdien fn fremgår af<br>motorens typeskilt.                                                                                              |
| 1.11   | Nominel motorha-<br>stighed    | 24       | 19200    | 0/min | Varierer       | 112 | Værdien nn fremgår af<br>motorens typeskilt.                                                                                              |

| Indeks | Parameter                       | Min.     | Maks.  | Enhed | Standard | ID  | Beskrivelse                                                                                                    |
|--------|---------------------------------|----------|--------|-------|----------|-----|----------------------------------------------------------------------------------------------------|
| 1.12   | Nominel motorstrøm              | IH * 0,1 | Ін * 2 | А     | Varierer | 113 | Værdien I <sub>n</sub> fremgår af<br>motorens typeskilt.                                                                                                    |
| 1.13   | Motor Cos Phi<br>(effektfaktor) | 0.30     | 1.00   |       | Varierer | 120 | Værdien fremgår af<br>motorens typeskilt.                                                                                                    |
| 1.14   | Energioptimering                | 0        | 1      |       | 0        | 666 | Frekvensomformeren<br>søger efter den laveste<br>motorstrøm for at<br>bruge mindre energi og<br>reducere motorstøjen.<br>Brug denne funktion,<br>f.eks. til ventilator-<br>eller pumpeprocesser.<br>0 = Deaktiveret<br>1 = Aktiveret                                                                                                    |
| 1.15   | Identifikation                  | 0        | 2      |       | 0        | 631 | Identifikationskørslen<br>beregner eller måler<br>de motorparametre,<br>der kræves for at opnå<br>god styring af motoren<br>og hastigheden.<br>0 = Ingen handling<br>1 = Ved stilstand<br>2 = Med rotation<br>Før identifikations-<br>kørslen gennemføres,<br>skal du indstille para-<br>metrene i overens-<br>stemmelse med moto-<br>rens typeskilt. |
| 1.16   | Startfunktion                   | 0        | 1      |       | 0        | 505 | 0 = Rampe<br>1 = Flyvende start                                                                                                    |
| 1.17   | Stopfunktion                    | 0        | 1      |       | 0        | 506 | 0 = Friløb<br>1 = Rampe                                                                                                    |
| 1.18   | Automatisk nulstil-<br>ling     | 0        | 1      |       | 0        | 731 | 0 = Deaktiveret<br>1 = Aktiveret                                                                                                    |

| Indeks | Parameter                   | Min. | Maks. | Enhed | Standard | ID  | Beskrivelse                                                                                                    |
|--------|-----------------------------|------|-------|-------|----------|-----|----------------------------------------------------------------------------------------------------|
| 1.19   | Reaktion på ekstern<br>fejl | 0    | 3     |       | 2        | 701 | 0 = Ingen handling<br>1 = Alarm<br>2 = Fejl (stop i over-<br>ensstemmelse med<br>stoptilstand)<br>3 = Fejl (stop ved friløb)                                                                                                    |
| 1.20   | Reaktion på Al lav-<br>fejl | 0    | 5     |       | 0        | 700 | 0 = Ingen handling<br>1 = Alarm<br>2 = Alarm + forudind-<br>stillet fejlfrekvens<br>(P3.9.1.13)<br>3 = Alarm + forrige fre-<br>kvens<br>4 = Fejl (stop i over-<br>ensstemmelse med<br>stoptilstand)<br>5 = Fejl (stop ved friløb) |
| 1.21   | Fjernstyringssted           | 0    | 1     |       | 0        | 172 | Valg af fjernstyrings-<br>sted (start/stop).<br>0 = I/O-styring<br>1 = Fieldbus-styring                                                                                                    |

| Indeks | Parameter                                     | Min. | Maks. | Enhed | Standard | ID   | Beskrivelse                                                                                                    |
|--------|-----------------------------------------------|------|-------|-------|----------|------|----------------------------------------------------------------------------------------------------|
| 1.22   | Valg af I/O-styrings-<br>reference A          | 0    | 20    |       | 5        | 117  | Valg af frekvensrefe-<br>rencekilde, når sty-<br>ringsstedet er I/O A.<br>0 = PC<br>1 = Fast frekvens 0<br>2 = Panelreference<br>3 = Fieldbus<br>4 = Al1<br>5 = Al2<br>5 = Al1+Al2<br>7 = PID-reference<br>8 = Motorpotentiome-<br>ter<br>11 = Blok 1 Ud<br>12 = Blok 2 Ud<br>13 = Blok 3 Ud<br>14 = Blok 4 Ud<br>15 = Blok 5 Ud<br>16 = Blok 6 Ud<br>17 = Blok 7 Ud<br>18 = Blok 8 Ud<br>19 = Blok 9 Ud<br>20 = Blok 10 Ud<br>Applikationen, som du<br>indstillede med para-<br>meter 1.2, angiver<br>standardværdien. |
| 1.23   | Valg af betjeningspa-<br>nelstyringsreference | 0    | 20    |       | 1        | 121  | Valg af frekvensrefe-<br>rencekilde når sty-<br>ringsstedet er betje-<br>ningspanelet. Se P1.22.                                                                                                    |
| 1.24   | Valg af Fieldbus-sty-<br>ringsreference       | 0    | 20    |       | 2        | 122  | Valg af frekvensrefe-<br>rencekilde, når sty-<br>ringsstedet er fieldbus.<br>Se P1.22.                                                                                                    |
| 1.25   | AI1-signalområde                              | 0    | 1     |       | 0        | 379  | 0 = 010 V / 020 mA<br>1 = 210 V / 420 mA                                                                                                    |
| 1.26   | AI2-signalområde                              | 0    | 1     |       | 1        | 390  | 0 = 010 V / 020 mA<br>1 = 210 V / 420 mA                                                                                                    |
| 1.27   | R01-funktion                                  | 0    | 51    |       | 2        | 1101 | Se P3.5.3.2.1                                                                                                    |
| 1.28   | R02-funktion                                  | 0    | 51    |       | 3        | 1104 | Se P3.5.3.2.1                                                                                                    |
| 1.29   | R03-funktion                                  | 0    | 51    |       | 1        | 1107 | Se P3.5.3.2.1                                                                                                    |

| Indeks | Parameter    | Min. | Maks. | Enhed | Standard | ID    | Beskrivelse   |
|--------|--------------|------|-------|-------|----------|-------|---------------|
| 1.30   | A01-funktion | 0    | 31    |       | 2        | 10050 | Se P3.5.4.1.1 |

## Tabel 4: M1.31 Standard/M1.32 HVAC

| Indeks | Parameter       | Min. | Maks. | Enhed | Standard | ID  | Beskrivelse                                                         |
|--------|-----------------|------|-------|-------|----------|-----|---------------------------------------------------------------------|
| 1.31.1 | Fast frekvens 1 | P1.3 | P1.4  | Hz    | 10.0     | 105 | Vælg en fast frekvens<br>vha. digital indgang<br>Dl4.               |
| 1.31.2 | Fast frekvens 2 | P1.3 | P1.4  | Hz    | 15.0     | 106 | Vælg en fast frekvens<br>vha. digital indgang<br>DI5.               |
| 1.31.3 | Fast frekvens 3 | P1.3 | P1.4  | Hz    | 20.0     | 126 | Vælg en fast frekvens<br>vha. de digitale ind-<br>gange DI4 og DI5. |

### 1.4.2 PID-STYRINGSAPPLIKATION

PID-styringsapplikationen benyttes typisk i processer, hvor du styrer procesvariablen, f.eks. tryk, ved at kontrollere motorens hastighed.

I denne applikation konfigureres frekvensomformerens interne PID-controller til ét setpunkt og ét feedbacksignal.

Du kan bruge to styringssteder. Valg af styringssted A eller B vha. DI6. Når styringssted A er aktivt, afgiver DI1 start- og stopkommandoerne, og PID-controlleren angiver frekvensreferencen. Når styringssted B er aktivt, afgiver DI4 start- og stopkommandoer, og Al1 angiver frekvensreferencen.

Du kan konfigurere alle frekvensomformerens udgange i alle applikationerne. Der findes én analog udgang (udgangsfrekvens) og tre relæudgange (Kør, Fejl, Klar) på basis-I/O-kortet.

Se beskrivelserne af parametrene i Tabel 1 Startguiden.

| Standard I/O-kort         Terminal       Signal       Beskrivelse         Reference-<br>optentiome-<br>ter 110 kg       Standard I/O-kort         Reference-<br>optentiome-<br>ter 110 kg       Signal       Beskrivelse         All1       Analog indgang 1 +<br>Analog indgang 1 -<br>Sted A: Frekvensrefe<br>(standard: 010V)         Faktisk værdi<br>1 = + + 5       All2 +<br>All2 +       Analog indgang 2 +<br>PID-feedback<br>(faktiske værdi)<br>(standard: 420 n         Ol4 - 24 V ud •       24 V ud •       Z4 V ud •       Z4 V ud •       Z4 V ud •       Z4 V ud •       Z4 V ud •       Z4 V ud •       Z4 V ud •       Z4 V ud •       Z4 V ud •       Z4 V ekstra speending         DI2       Digital indgang 1       Bted A: Start frem (PID-cont)<br>(standard: 420 n         10       DI2       Digital indgang 1       Bted A: Start frem (PID-cont)<br>(standard: 420 n         10       DI2       Digital indgang 2       Ekstern fejl         10       DI3       Digital indgang 3       Fejlnulstilling                                                                                                    |                                                             |                            |           |    |                                         |
|----------------------------------------------------------------------------------------------------|-------------------------------------------------------------|----------------------------|-----------|----|-----------------------------------------|
| Terminal       Signal       Beskrivelse         Reference-<br>ter 110 kg       -       2       All +       Analog indgang 1 +       Sted A: PID-setp<br>(reference)         2-tråds transmitter       3       All +       Analog indgang 1 -       Sted A: PID-setp<br>(reference)         2-tråds transmitter       3       All +       Analog indgang 1 -       Sted A: PID-setp<br>(reference)         Faktisk værdi       -       -       4       Al2 +       Analog indgang 2 +       PID-feedback<br>(faktiske værdi)         1       +       -       5       Al2 -       Analog indgang 2 -       PID-feedback<br>(faktiske værdi)         1       -       -       6       24 V ud       24 V ekstra spænding       Sted A: Start frem (PID-cont<br>(faktiske værdi)         1       -       7       GND       Ø       Øjatal indgang 1       Sted A: Start frem (PID-cont<br>(faktiske værdi)         1       CM       Fæles for DI1-DI6       E       E       Image 2       Ekstern fejl         1       OM       Fæles for DI1-DI6       Image 2       Ekstern fejl       Image 2       Ekstern fejl         1       OM       Fæles for DI1-DI6       Image 2       Ekstern fejl       Image 2       Ekstern fejl         1       DI5       Digital indga                                                                                                    | ard I/O-kort                                                | Standard I/C               |           |    |                                         |
| Reference potentione ber 110 k0       1       +10 Vref       Referenceudgang         2-tråds transmitter       3       All-       Analog indgang 1 +       Sted A: PID-setp (reference)         2-tråds transmitter       3       All-       Analog indgang 1 -       Sted B: Frekvensrefe (standard: 010V)         Faktisk værdi       -       -       4       Al2+       Analog indgang 2 +       PID-feedback (faktiske værdi) (standard: 420 n         1       =       -       -       6       24 V ud       24 V ekstra spænding         1       =       -       7       GND       I/O-jordforbindelse       Sted A: Start frem (PID-cont (PID-cont P))         10       014       Digital indgang 1       Sted A: Start frem (PID-cont P)       Digital indgang 3       Fejinulstilling         11       CM       Fælles for DI1-DI6       Digital indgang 4       Sted B: Start frem def (frekvens 7)         12       24 V ud       12       24 V ud       12       24 V ekstra spænding         12       24 V ud       12       24 V ekstra spænding       Sted B: Start frem def (frekvens 7)         13       GND       I/O-jordforbindelse       Sted B: Start frem def (frekvens 7)       Digital indgang 6       Styringssted A/B-val         14       DI4       Dig                                                                                                    | Signal Beskrivelse                                          | Signa                      | Terminal  |    |                                         |
| Reference-<br>ter 110 kQ       L      2       AI1+       Analog indgang 1 +       Sted A: PID-setp<br>(reference)         2-tråds transmitter       3       AI1-       Analog indgang 1 -       Sted B: Frekvensrefe<br>(standard: 010V)         Faktisk værdi        4       AI2+       Analog indgang 2 +       (Faktiske værdi)<br>(raktiske værdi)         I =       +       -       5       AI2-       Analog indgang 2 -       PID-feedback<br>(faktiske værdi)         I =       +       -       6       24 V ud       24 V ekstra spænding       Istandard: 420 n         I =       -       7       GND       I/O-jordforbindelse       Sted A: Start frem (PID-contindelse)         I =       -       7       GND       I/O-jordforbindelse       Sted A: Start frem (PID-contindelse)         I =       9       DI2       Digital indgang 3       Fejinulstilling         I I       CM       Fælles for DI1-DI6       Ista frem (PID-contindelse)         I I I       DI4       Digital indgang 4       Sted B: Start frem del<br>(frekvensreference P3         I I I       CM       Fælles for DI1-DI6       Ista frekvens I         I I I       DI4       Digital indgang 5       Fast frekvens I         I I I I       DI6       Digital                                                                                                    | renceudgang                                                 | Referenceudga              | +10 Vref  | 1  | ┟╴╶╸┐                                   |
| 2-tråds transmitter       3       AI1-       Analog indgang 1 -       Sted B: Frekvensrefe (standard: 010 V)         Faktisk værdi                                                                                                    | og indgang 1 + Sted A: PID-setpunkt<br>(reference)          | Analog indgan              | AI1+      | 2  | Reference-<br>potentiome-<br>ter 110 kΩ |
| Faktisk værdi                                                                                                    | Sted B: Frekvensreference<br>(standard: 010V)               | Analog indgang             | AI1-      | 3  | 2-tråds transmitter                     |
| I =       +       -       5       AI2-       Analog indgang 2 -       (standard: 420 n         I =       -       -       6       24 V ud       24 V ekstra spænding       10         I =       -       7       GND       I/O-jordforbindelse       10       10         I =       -       7       GND       I/O-jordforbindelse       10       10       10         I =       -       7       GND       I/O-jordforbindelse       10       10       10       10       10       10       10       10       10       10       10       10       10       10       10       10       10       10       10       10       10       10       10       10       10       10       10       10       10       10       10       10       10       10       10       10       10       10       10       10       10       10       10       10       10       10       10       10       10       10       10       10       10       10       10       10       10       10       10       10       10       10       10       10       10       10       10       10 <t< td=""><td>g indgang 2 + PID-feedback<br/>(faktiske værdi)</td><td>Analog indgang</td><td>AI2+</td><td>4</td><td>Faktisk værdi</td></t<>                                                                                                    | g indgang 2 + PID-feedback<br>(faktiske værdi)              | Analog indgang             | AI2+      | 4  | Faktisk værdi                           |
| (0)420mA                                                                                                    | g indgang 2 - (standard: 420 mA)                            | Analog indgang             | AI2-      | 5  |                                         |
| 7       GND       I/O-jordforbindelse         8       DI1       Digital indgang 1       Sted A: Start frem (PID-cont         9       DI2       Digital indgang 2       Ekstern feji         10       DI3       Digital indgang 3       Fejinulstilling         11       CM       Fælles for DI1-DI6       Image: Sted B: Start frem (PID-cont         12       24 V ud       24 V ekstra spænding       Image: Sted B: Start frem ad (frekvensreference P3         13       GND       I/O-jordforbindelse       Image: Sted B: Start frem ad (frekvensreference P3         14       DI4       Digital indgang 4       Sted B: Start frem ad (frekvensreference P3         15       DI5       Digital indgang 5       Fast frekvens 1         16       DI6       Digital indgang 6       Styringssted A/B-val         17       CM       Fæles for DI1-DI6       Image: Sted B: Start frem ad (frekvensreference P3         17       CM       Fæles for DI1-DI6       Image: Sted B: Start frekvens 1         18       AO1+       analog udgang 1 +       Image: Sted B: Start frekvens 1         19       AO1-/GND       Analog udgang 1 -       Image: Udgangsfrekver (020 mA)         18       RS485       Seriel bus, negativ       Modbus RTU         8 <td< td=""><td>ekstra spænding</td><td>24 V ekstra sp</td><td>24 V ud 🔶</td><td>6</td><td>  <u>(0)420mA</u></td></td<>                                                                                                    | ekstra spænding                                             | 24 V ekstra sp             | 24 V ud 🔶 | 6  | <u>(0)420mA</u>                         |
| 8       DI1       Digital indgang 1       Sted A: start trem (PID-control         9       DI2       Digital indgang 2       Ekstern fejl         10       DI3       Digital indgang 3       Fejlnulstilling         11       CM       Fælles for DI1-DI6       Image: Sted B: Start frem (PID-control         12       24 V ud       Z4 V ekstra spænding       Image: Sted B: Start frem d(frekvensreference P3)         13       GND       V/O-jordforbindelse       Image: Sted B: Start frem ad (frekvensreference P3)         14       DI4       Digital indgang 4       Sted B: Start frem ad (frekvensreference P3)         15       DI5       Digital indgang 5       Fast frekvens 1         17       CM       Fælles for DI1-DI6       Styringssted A/B-vall         177       CM       Fælles for DI1-DI6       Image: Styringssted A/B-vall         18       A01+       analog udgang 1 +       Udgangsfrekver (020 mA)         18       A01+       Analog udgang 1 -       Udgangsfrekver (020 mA)         18       RS485       Seriel bus, negativ       Modbus RTU         19       RS485       Seriel bus, positiv       Modbus RTU         19       RO1/1 NC       Relæudgang 1       DRIFT <td>ordforbindelse</td> <td>I/O-jordforbin</td> <td>GND</td> <td>7</td> <td></td>                                                                                                    | ordforbindelse                                              | I/O-jordforbin             | GND       | 7  |                                         |
| 9       DI2       Digital indgang 2       Ekstern fejl         10       DI3       Digital indgang 3       Fejlnulstilling         11       CM       Fælles for DI1-DI6       Image: Start fremad free version of the start fremad free version of the start fremad free version of the start fremad free version of the start free version of the start fre                                                                                                    | al indgang 1                                                | Digital indgang            | DI1       | 8  |                                         |
| 10       DI3       Digital indgang 3       Fejlnulstilling         11       CM       Fælks for DI1-DI6       Image: Sted B: Start fremad (frekvensreference P3)         12       24 V ud       Image: Sted B: Start fremad (frekvensreference P3)         14       DI4       Digital indgang 4       Sted B: Start frekvens 1         15       DI5       Digital indgang 5       Fast frekvens 1         17       CM       Fæles for DI1-DI6       Styringssted A/B-val         17       CM       Fæles for DI1-DI6       Udgangsfrekver (020 mA)         18       AO1+       analog udgang 1 +       Udgangsfrekver (020 mA)         30       +24 V ind       24 V ekstra indgangsspænding       Modbus RTU         B       RS485       Seriel bus, negativ       Modbus RTU         DRIFT       21       RO1/1 NC       Relæudgang 1       DRIFT                                                                                                    | al indgang 2 Ekstern fejl                                   | Digital indgang            | DI2       | 9  | +                                       |
| 11       CM       ●       Fæles for DI1-DI6         12       24 V ud       24 V ekstra spænding         13       GND       I/O-jordforbindelse         14       DI4       Digital indgang 4         15       DI5       Digital indgang 5         16       DI6       Digital indgang 6         17       CM       ●         18       A01+       analog udgang 1 +         A01+       Analog udgang 1 -       Udgangsfrekver (020 mA)         30       +24 V ind       24 V ekstra indgangsspænding         A       RS485       Seriel bus, negativ         B       RO1/1 NC       Seriel bus, positiv         DRIFT       21       RO1/1 NC         Quitt       Relæudgang 1       DRIFT                                                                                                    | al indgang 3 Fejlnulstilling                                | Digital indgang            | DI3       | 10 | {                                       |
| 12       24 V ud       24 V ekstra spænding         GND       I/O-jordforbindelse         13       GND       Digital indgang 4         JUO-jordforbindelse       Sted B: Start fremad         DI4       Digital indgang 5       Fast frekvensreference P3         DI5       Digital indgang 6       Styringssted A/B-value         17       CM       Fælles for DI1-DI6         MAO1+       analog udgang 1 +       Udgangsfrekver (020 mA)         30       +24 V ind       24 V ekstra indgangsspænding         A       RS485       Seriel bus, negativ         B       RO1/1 NC       Relæudgang 1         DRIFT       21       RO1/1 NC       Relæudgang 1         DRIFT       22       RO1/2 CM       DRIFT                                                                                                    | s for DI1-DI6 *)                                            | Fælles for DI1-            | СМ        | 11 |                                         |
| Image: Stead B: Start fremad (frekvensreference P3)         Image: Stead B: Start fremad (frekvensreference P3)         Image: Stead B: Stead B: Start fremad (frekvensreference P3)         Image: Stead B: Stead B: Stead                                                                                                    | ekstra spænding                                             | 24 V ekstra sp             | 24 V ud 🔶 | 12 | {                                       |
| 14       DI4       Digital indgang 4       Sted B: Start fremad (frekvensreference P3         15       DI5       Digital indgang 5       Fast frekvens 1         16       DI6       Digital indgang 6       Styringssted A/B-val         17       CM       Fælles for DI1-DI6       Image: Comparison of the comparison of the comparison of th                                                                                                    | ordforbindelse                                              | I/O-jordforbind            | GND       | 13 | r                                       |
| 15       DI5       Digital indgang 5       Fast frekvens 1         16       DI6       Digital indgang 6       Styringssted A/B-val         17       CM       Fælks for DI1-DI6       Image: Comparison of the system of the system of                                                                                                    | Indgang 4 Sted B: Start fremad (frekvensreference P3.3.1.6) | Digital indgang            | DI4       | 14 |                                         |
| 16       DI6       Digital indgang 6       Styringssted A/B-val         17       CM       Fæles for DI1-DI6       Image: Comparison of the system of the system of the syst                                                                                               | I indgang 5 Fast frekvens 1                                 | Digital indgang            | DI5       | 15 |                                         |
| 17       CM       Fælles for DI1-DI6         18       AO1+       analog udgang 1 +         MA       AO1-/GND       Analog udgang 1 -         19       AO1-/GND       Analog udgang 1 -         30       +24 V ind       24 V ekstra<br>indgangsspænding         A       RS485       Seriel bus, negativ         B       RS485       Seriel bus, positiv         DRIFT       21       RO1/1 NC         PRIFT       R01/2 CM       Relæudgang 1                                                                                                    | I indgang 6 Styringssted A/B-valg                           | Digital indgang            | DI6       | 16 |                                         |
| Image: Molect constraints       Image: Molect constraints       Image:                                                                                                    | s for DI1-DI6 *)                                            | Fælles for DI1             | СМ        | 17 |                                         |
| 19       AO1-/GND       Analog udgang 1 -       Udgangsfrekver (020 mA)         30       +24 V ind       24 V ekstra indgangsspænding         A       RS485       Seriel bus, negativ         B       RS485       Seriel bus, positiv         DRIFT       21       RO1/1 NC         R01/2 CM       Relæudgang 1       DRIFT                                                                                                    | og udgang 1 +                                               | analog udgan               | A01+      | 18 | ( mA )                                  |
| 30     +24 V ind     24 V ekstra<br>indgangsspænding       A     RS485     Seriel bus, negativ       B     RS485     Seriel bus, positiv       DRIFT     21     RO1/1 NC       PRIFT     22     RO1/2 CM                                                                                                    | log udgang 1 - Udgangsfrekvens<br>(020 mA)                  | Analog udgar               | AO1-/GND  | 19 | · · · · · · · · · · · · · · · · · · ·   |
| A     RS485     Seriel bus, negativ       B     RS485     Seriel bus, positiv       DRIFT     21     RO1/1 NC       C     RO1/2 CM     Relæudgang 1                                                                                                    | 4 V ekstra<br>angsspænding                                  | 24 V ekstr<br>indgangsspær | +24 V ind | 30 |                                         |
| B     RS485     Seriel bus, positiv       DRIFT     21     RO1/1 NC       Quart     Ro1/2 CM     Relæudgang 1                                                                                                    | l bus, negativ Modbus BTU                                   | Seriel bus, neg            | RS485     | Α  |                                         |
| DRIFT 21 RO1/1 NC Relæudgang 1 DRIFT                                                                                                    | l bus, positiv                                              | Seriel bus, pos            | RS485     | В  |                                         |
|                                                                                                    | 7 Relæudgang 1                                              | Relæud                     | RO1/1 NC  | 21 |                                         |
|                                                                                                    | DRIFT                                                       |                            | RO1/2 CM  | 22 |                                         |
| Image: Contract of the second second seco |                                                             |                            | R01/3 NO  | 23 | (X) [                                   |
| 24 RO2/1 NC Relæudgang 2                                                                                                    | 7 Relæudgang 2                                              | Relæud                     | RO2/1 NC  | 24 |                                         |
| HEJL         L         25         RO2/2 CM         FEJL                                                                                                    | FEJL                                                        | ]  /                       | RO2/2 CM  | 25 | FEJL                                    |
| └─── <b>─────────────────────────────────</b>                                                                                                    |                                                             |                            | R02/3 NO  | 26 | ·(X)                                    |
| 32 RO3/2 CM Relæudgang 3 KI ΔR                                                                                                    | KI AR                                                       | Relæud                     | RO3/2 CM  | 32 |                                         |
| 33 RO3/3 NO                                                                                                    |                                                             |                            | RO3/3 NO  | 33 | [                                       |

Fig. 6: Standardstyringsforbindelser for PID-styringsapplikationen

\*= Du kan isolere de digitale indgange fra jorden vha. en DIP-kontakt.

\*\* = Hvis du bruger tilvalgskoden +SBF4, erstatter en termistorindgang relæudgang 3. Se *Installationsmanual.* 

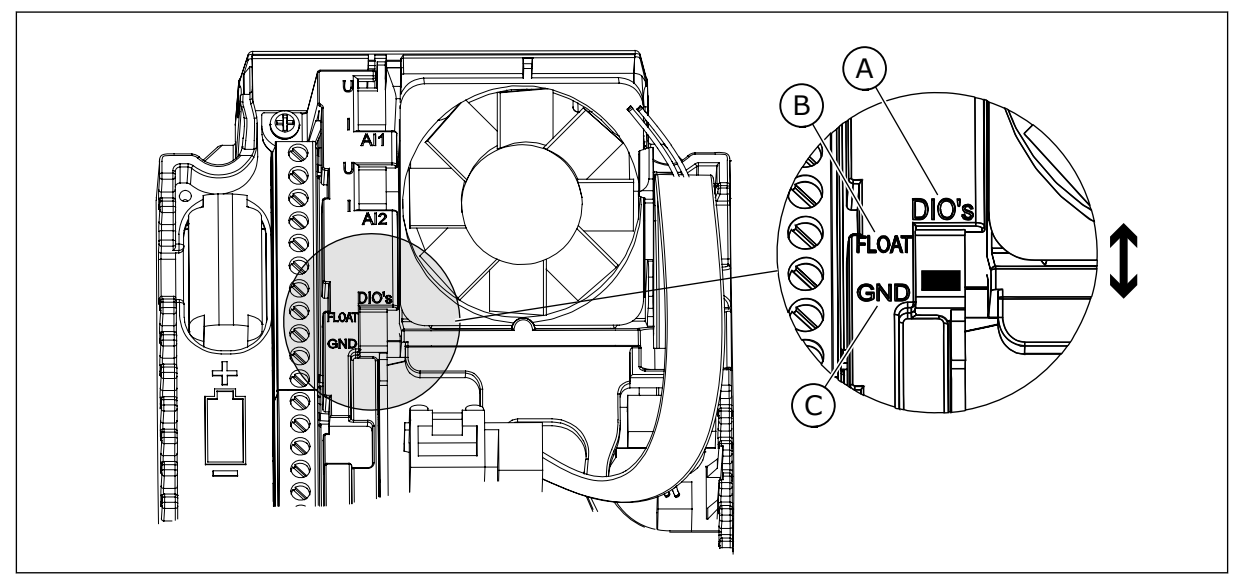

Fig. 7: DIP-kontakten

- A. Digitale indgange
- B. Float

C. Tilsluttet til GND (standard)

| Indeks | Parameter           | Min. | Maks. | Enhed | Standard | ID   | Beskrivelse                                                                                                    |
|--------|---------------------|------|-------|-------|----------|------|----------------------------------------------------------------------------------------------------|
| 1.1.1  | Startguide          | 0    | 1     |       | 0        | 1170 | 0 = Aktivér ikke<br>1 = Aktivér<br>Hvis du vælger Aktivér,<br>startes startguiden (se<br>kapitel <i>1.3 Første start</i> ). |
| 1.1.2  | Brandtilstandsguide | 0    | 1     |       | 0        | 1672 | Hvis du vælger Aktivér,<br>startes brandtilstands-<br>guiden (se 2.6 Brandtil-<br>standsguide).                             |

| Indeks   | Parameter                      | Min.     | Maks.    | Enhed | Standard       | ID  | Beskrivelse                                                                                                    |
|----------|--------------------------------|----------|----------|-------|----------------|-----|----------------------------------------------------------------------------------------------------|
| 1.2<br>7 | Applikation                    | 0        | 4        |       | 2              | 212 | 0 = Standard<br>1 = HVAC<br>2 = PID-styring<br>3 = Multipumpe (enkelt<br>frekvensomformer)<br>4 = Multipumpe (flere<br>frekvensomformere) |
| 1.3      | Mindste frekvensre-<br>ference | 0.00     | P1.4     | Hz    | 0.0            | 101 | Mindste frekvensrefe-<br>rence, der accepteres.                                                                                           |
| 1.4      | Største frekvensre-<br>ference | P1.3     | 320.0    | Hz    | 50.0 /<br>60.0 | 102 | Maksimale frekvensre-<br>ference, der accepte-<br>res.                                                                                    |
| 1.5      | Accelerationstid 1             | 0.1      | 3000.0   | sek.  | 5.0            | 103 | Giver den fornødne tid<br>til, at udgangsfrekven-<br>sen kan øges fra nul-<br>frekvens til maksi-<br>mumfrekvens.                         |
| 1.6      | Decelerationstid 1             | 0.1      | 3000.0   | sek.  | 5.0            | 104 | Giver den fornødne tid<br>til, at udgangsfrekven-<br>sen kan aftage fra<br>maksimalfrekvens til<br>nulfrekvens.                           |
| 1.7      | Motorstrømgrænse               | IH*0,1   | IS       | А     | Varierer       | 107 | Den maksimale motor-<br>strøm fra AC-frekvens-<br>omformeren.                                                                             |
| 1.8      | Motortype                      | 0        | 1        |       | 0              | 650 | 0 = Induktionsmotor<br>1 = Motor med perma-<br>nent magnet                                                                                |
| 1.9      | Nominel motor-<br>spænding     | Varierer | Varierer | V     | Varierer       | 110 | Værdien Un fremgår af<br>motorens typeskilt.<br><b>BEMÆRK!</b><br>Find ud af, om motor-<br>tilslutningen er Delta<br>eller Star.          |
| 1.10     | Nominel motorfre-<br>kvens     | 8.0      | 320.0    | Hz    | 50.0 /<br>60.0 | 111 | Værdien fn fremgår af<br>motorens typeskilt.                                                                                              |
| 1.11     | Nominel motorha-<br>stighed    | 24       | 19200    | 0/min | Varierer       | 112 | Værdien nn fremgår af<br>motorens typeskilt.                                                                                              |

| Indeks | Parameter                       | Min.     | Maks. | Enhed | Standard | ID  | Beskrivelse                                                                                                    |
|--------|---------------------------------|----------|-------|-------|----------|-----|----------------------------------------------------------------------------------------------------|
| 1.12   | Nominel motorstrøm              | IH * 0,1 | ls    | А     | Varierer | 113 | Værdien I <sub>n</sub> fremgår af<br>motorens typeskilt.                                                                                                    |
| 1.13   | Motor Cos Phi<br>(effektfaktor) | 0.30     | 1.00  |       | Varierer | 120 | Værdien fremgår af<br>motorens typeskilt.                                                                                                    |
| 1.14   | Energioptimering                | 0        | 1     |       | 0        | 666 | Frekvensomformeren<br>søger efter den laveste<br>motorstrøm for at<br>bruge mindre energi og<br>reducere motorstøjen.<br>Brug denne funktion,<br>f.eks. til ventilator-<br>eller pumpeprocesser.<br>0 = Deaktiveret<br>1 = Aktiveret                                                                                                    |
| 1.15   | Identifikation                  | 0        | 2     |       | 0        | 631 | Identifikationskørslen<br>beregner eller måler<br>de motorparametre,<br>der kræves for at opnå<br>god styring af motoren<br>og hastigheden.<br>0 = Ingen handling<br>1 = Ved stilstand<br>2 = Med rotation<br>Før identifikations-<br>kørslen gennemføres,<br>skal du indstille para-<br>metrene i overens-<br>stemmelse med moto-<br>rens typeskilt. |
| 1.16   | Startfunktion                   | 0        | 1     |       | 0        | 505 | 0 = Rampe<br>1 = Flyvende start                                                                                                    |
| 1.17   | Stopfunktion                    | 0        | 1     |       | 0        | 506 | 0 = Friløb<br>1 = Rampe                                                                                                    |
| 1.18   | Automatisk nulstil-<br>ling     | 0        | 1     |       | 0        | 731 | 0 = Deaktiveret<br>1 = Aktiveret                                                                                                    |

## Tabel 6: M1 Hurtig opsætning

| Indeks | Parameter                   | Min. | Maks. | Enhed | Standard | ID  | Beskrivelse                                                                                                    |
|--------|-----------------------------|------|-------|-------|----------|-----|----------------------------------------------------------------------------------------------------|
| 1.19   | Reaktion på ekstern<br>fejl | 0    | 3     |       | 2        | 701 | 0 = Ingen handling<br>1 = Alarm<br>2 = Fejl (stop i over-<br>ensstemmelse med<br>stoptilstand)<br>3 = Fejl (stop ved friløb)                                                                                                    |
| 1.20   | Reaktion på Al lav-<br>fejl | 0    | 5     |       | 0        | 700 | 0 = Ingen handling<br>1 = Alarm<br>2 = Alarm + forudind-<br>stillet fejlfrekvens<br>(P3.9.1.13)<br>3 = Alarm + forrige fre-<br>kvens<br>4 = Fejl (stop i over-<br>ensstemmelse med<br>stoptilstand)<br>5 = Fejl (stop ved friløb) |
| 1.21   | Fjernstyringssted           | 0    | 1     |       | 0        | 172 | Valg af fjernstyrings-<br>sted (start/stop).<br>0 = I/O-styring<br>1 = Fieldbus-styring                                                                                                    |

| Indeks | Parameter                                     | Min. | Maks. | Enhed | Standard | ID    | Beskrivelse                                                                                                    |
|--------|-----------------------------------------------|------|-------|-------|----------|-------|----------------------------------------------------------------------------------------------------|
| 1.22   | Valg af I/O-styrings-<br>reference A          | 1    | 20    |       | 6        | 117   | Valg af frekvensrefe-<br>rencekilde, når sty-<br>ringsstedet er I/O A.<br>0 = PC<br>1 = Fast frekvens 0<br>2 = Panelreference<br>3 = Fieldbus<br>4 = Al1<br>5 = Al2<br>6 = Al1 + Al2<br>7 = PID-reference<br>8 = Motorpotentiome-<br>ter<br>11 = Blok 1 Ud<br>12 = Blok 2 Ud<br>13 = Blok 3 Ud<br>14 = Blok 4 Ud<br>15 = Blok 5 Ud<br>16 = Blok 5 Ud<br>16 = Blok 6 Ud<br>17 = Blok 7 Ud<br>18 = Blok 8 Ud<br>19 = Blok 9 Ud<br>20 = Blok 10 Ud<br>Applikationen, som du<br>indstillede med para-<br>meter 1.2, angiver<br>standardværdien. |
| 1.23   | Valg af betjeningspa-<br>nelstyringsreference | 1    | 20    |       | 1        | 121   | Se P1.22.                                                                                                    |
| 1.24   | Valg af Fieldbus-sty-<br>ringsreference       | 1    | 20    |       | 2        | 122   | Se P1.22.                                                                                                    |
| 1.25   | Al1-signalområde                              | 0    | 1     |       | 0        | 379   | 0 = 010 V / 020 mA<br>1 = 210 V / 420 mA                                                                                                    |
| 1.26   | Al2-signalområde                              | 0    | 1     |       | 1        | 390   | 0 = 010 V / 020 mA<br>1 = 210 V / 420 mA                                                                                                    |
| 1.27   | R01-funktion                                  | 0    | 51    |       | 2        | 11001 | Se P3.5.3.2.1                                                                                                    |
| 1.28   | R02-funktion                                  | 0    | 51    |       | 3        | 11004 | Se P3.5.3.2.1                                                                                                    |
| 1.29   | R03-funktion                                  | 0    | 51    |       | 1        | 11007 | Se P3.5.3.2.1                                                                                                    |
| 1.30   | A01-funktion                                  | 0    | 31    |       | 2        | 10050 | Se P3.5.4.1.1                                                                                                    |

# Tabel 7: M1.33 = PID-styring

| Indeks  | Parameter                         | Min.     | Maks.    | Enhed         | Standard | ID   | Beskrivelse                                                                                                    |
|---------|-----------------------------------|----------|----------|---------------|----------|------|----------------------------------------------------------------------------------------------------|
| 1.33.1  | PID-forstærkning                  | 0.00     | 100.00   | %             | 100.00   | 118  | Hvis værdien af para-<br>meteren angives til 100<br>%, vil en ændring på 10<br>% i fejlværdien med-<br>føre en ændring på 10<br>% i udgangsværdien<br>fra controlleren.                     |
| 1.33.2  | PID-integrationstid               | 0.00     | 600.00   | sek.          | 1.00     | 119  | Hvis denne parameter<br>indstilles til 1,00 sek.,<br>vil en ændring på 10 %<br>i fejlværdien medføre<br>en ændring på 10,00 %/<br>sek. i controllerens<br>udgangsværdi.                     |
| 1.33.3  | PID-afledt tid                    | 0.00     | 100.00   | sek.          | 0.00     | 1132 | Hvis denne parameter<br>indstilles til 1,00 sek.,<br>vil en ændring på 10 %<br>i 1,00 sekund medføre<br>en ændring på 10,00 %<br>i controllerens<br>udgangsværdi.                           |
| 1.33.4  | Valg af procesenhed               | 1        | 44       |               | 1        | 1036 | Vælg enheden for pro-<br>cessen. Se P3.13.1.4                                                                                                    |
| 1.33.5  | Min. for procesenhed              | Varierer | Varierer |               | Varierer | 1033 | Procesenhedsværdien,<br>som er den samme<br>som 0 % af PID-feed-<br>backsignalet.                                                                                                    |
| 1.33.6  | Maks. for procesen-<br>hed        | Varierer | Varierer |               | Varierer | 1034 | Procesenhedsværdien,<br>som er den samme<br>som 100 % af PID-<br>feedbacksignalet.                                                                                                    |
| 1.33.7  | Valg af kilde for<br>feedback 1   | 0        | 30       |               | 2        | 334  | Se P3.13.3.3                                                                                                    |
| 1.33.8  | Valg af kilde for set-<br>punkt 1 | 0        | 32       |               | 1        | 332  | Se P3.13.2.6                                                                                                    |
| 1.33.9  | Betjeningspanel-set-<br>punkt 1   | Varierer | Varierer | Varie-<br>rer | 0        | 167  |                                                                                                    |
| 1.33.10 | Dvalefrekvens-<br>grænse 1        | 0.0      | 320.0    | Hz            | 0.0      | 1016 | Frekvensomformeren<br>går i dvaletilstand, når<br>udgangsfrekvensen<br>bliver under denne<br>grænse i længere tid<br>end, hvad der er angi-<br>vet med parameteren<br>for dvaleforsinkelse. |

### Tabel 7: M1.33 = PID-styring

| Indeks  | Parameter          | Min.     | Maks.    | Enhed         | Standard | ID   | Beskrivelse                                                                                                    |
|---------|--------------------|----------|----------|---------------|----------|------|----------------------------------------------------------------------------------------------------|
| 1.33.11 | Dvaleforsinkelse 1 | 0        | 3000     | sek.          | 0        | 1017 | Det mindste tidsrum,<br>som frekvensen forbli-<br>ver under dvaleni-<br>veauet, før frekvens-<br>omformeren stopper.  |
| 1.33.12 | Vågn op-niveau 1   | Varierer | Varierer | Varie-<br>rer | Varierer | 1018 | Opvågningsværdien for<br>PID-feedbackovervåg-<br>ningen. Opvågningsni-<br>veau 1 benytter de<br>valgte procesenheder. |
| 1.33.12 | Fast frekvens 1    | P1.3     | P1.4     | Hz            | 10.0     | 105  | Den faste frekvens,<br>som den digitale ind-<br>gang DI5 vælger.                                                      |

### 1.4.3 MULTIPUMPEAPPLIKATION (ENKELT FREKVENSOMFORMER)

Du kan bruge multipumpeapplikationen (enkelt frekvensomformer) til applikationer, hvor en frekvensomformer regulerer et system, som har maksimum otte parallelle motorer, f.eks. pumper, ventilatorer eller kompressorer. Multipumpeapplikationen (enkelt frekvensomformer) er som standard konfigureret til tre parallelle motorer. Frekvensomformeren er tilsluttet til en af motorerne, der bliver den regulerende motor. Frekvensomformerens interne PID-styring kontrollerer hastigheden af den regulerende motor og sender styringssignaler via relæudgange for at starte eller stoppe de ekstra motorer. Eksterne kontakter (afbryder) slår de ekstra motorer over på forsyningsnettet.

Du kan styre en procesvariabel, f.eks. trykket, ved at kontrollere hastigheden af den regulerende motor og ved hjælp af det antal motorer, der er i gang.

Se beskrivelserne af parametrene i *10 Beskrivelser af parametre*.

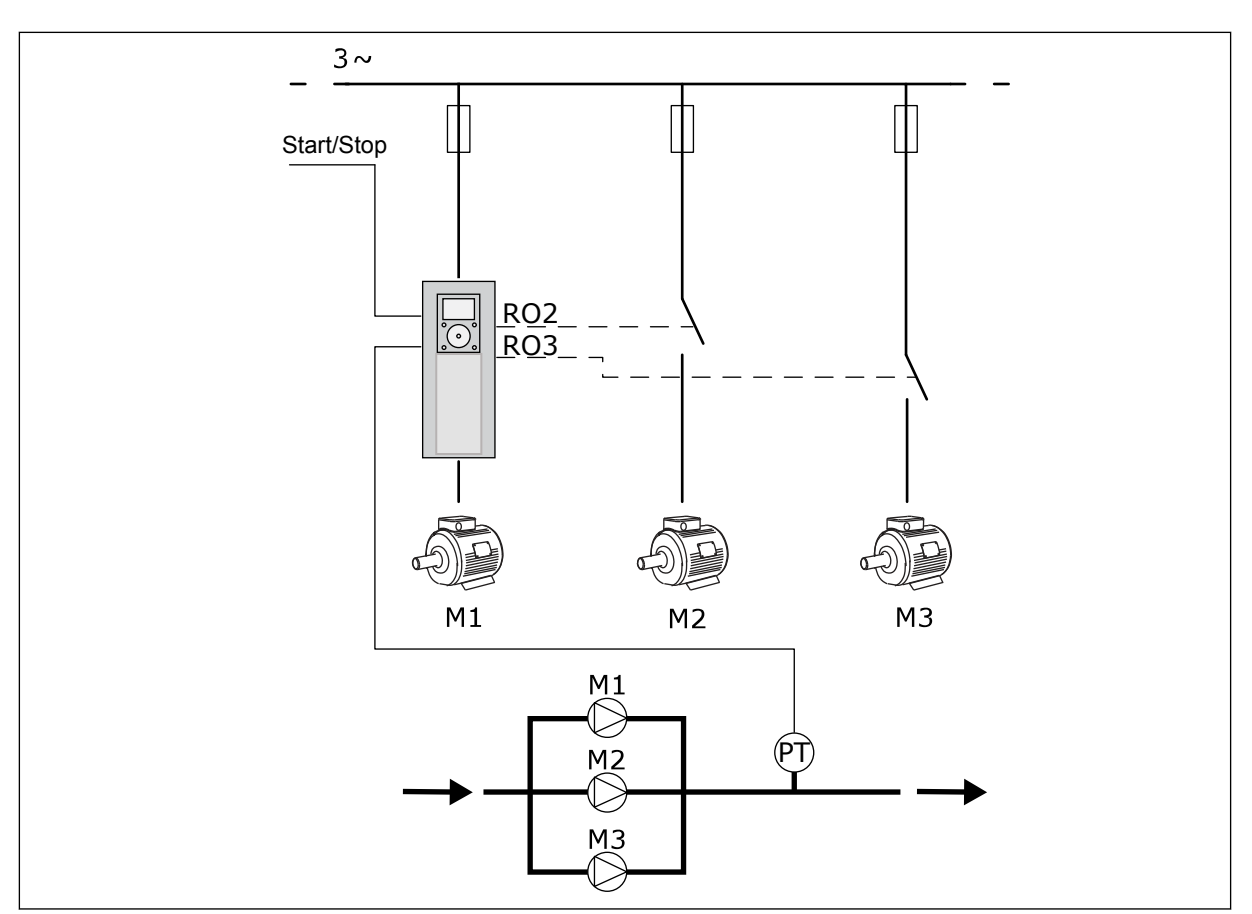

*Fig. 8: Konfiguration af multipumpeapplikation (enkelt frekvensomformer)* 

Autoskiftfunktionen (ændring af startrækkefølge) kan bruges til at udjævne nedslidningen af motorerne i systemet. Autoskiftfunktionen overvåger, hvor mange timer hver enkelt motor kører, og konfigurerer startrækkefølgen af hver enkelt motor. Den motor, som har kørt færrest timer, startes først, og de motor, der har kørt flest timer, startes sidst. Autoskift kan konfigureres, så der startes ud fra et interval for autoskift, der er angivet af det interne ur i frekvensomformeren (der kræves et RTC-batteri).

Autoskift kan konfigureres for alle motorer i systemet eller kun for de ekstra motorer.

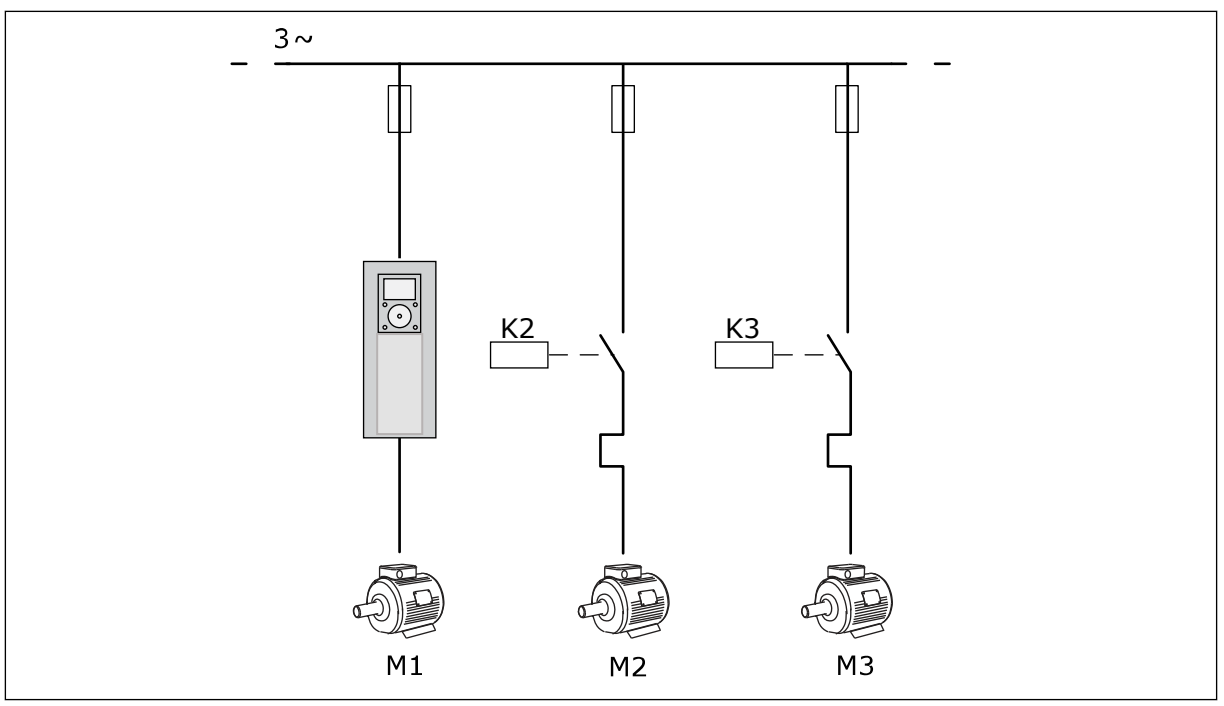

Fig. 9: Styringsprogram, hvor det kun er de ekstra motorer, der konfigureres til autoskift.

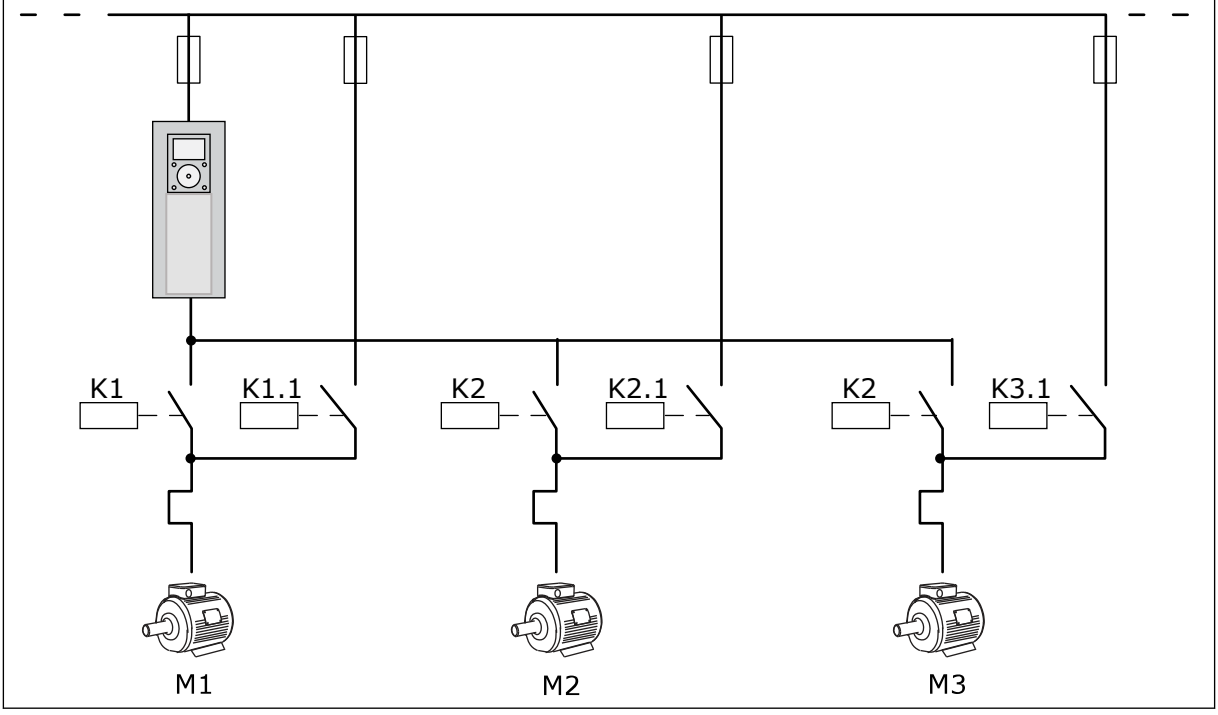

Fig. 10: Styringsprogram, hvor alle motorerne konfigureres til autoskift.

Du kan bruge to styringssteder. Valg af styringssted A eller B vha. DI6. Ved styringssted: Vælg styringsstedet A eller B vha. DI6. Når styringssted A er aktivt, afgiver DI1 start- og stopkommandoerne, og PID-controlleren angiver frekvensreferencen. Når styringssted B er aktivt, afgiver DI4 start- og stopkommandoer, og AI1 angiver frekvensreferencen. Du kan konfigurere alle frekvensomformerens udgange i alle applikationerne. Der findes én analog udgang (udgangsfrekvens) og tre relæudgange (Kør, Fejl, Klar) på basis-I/O-kortet.

|                                          |    | Standard I/O-kort |                                 |                                                    |  |  |  |  |  |  |
|------------------------------------------|----|-------------------|---------------------------------|----------------------------------------------------|--|--|--|--|--|--|
|                                          |    | Terminal          | Signal                          | Beskrivelse                                        |  |  |  |  |  |  |
|                                          | 1  | +10 Vref          | Referenceudgang                 |                                                    |  |  |  |  |  |  |
| potentio-<br>meter $110 \text{ k}\Omega$ | 2  | AI1+              | Analog indgang 1 +              | Sted A: Ikke anvendt,<br>sted B: Frekvensreference |  |  |  |  |  |  |
| 2-tråds transmitter                      | 3  | AI1-              | Analog indgang 1 -              | (standard: 010 V)                                  |  |  |  |  |  |  |
| Faktisk<br>værdi                         | 4  | AI2+              | Analog indgang 2 +              | PID-feedback<br>(faktiske værdi)                   |  |  |  |  |  |  |
| +                                        | 5  | AI2-              | Analog indgang 2 -              | (standard: 020 mA)                                 |  |  |  |  |  |  |
| $I = (0)420 \text{ mA}^{-} $             | 6  | 24 Vout           | 24 V ekstra spænding            |                                                    |  |  |  |  |  |  |
|                                          | 7  | GND               | I/O-jordforbindelse             |                                                    |  |  |  |  |  |  |
|                                          | 8  | DI1               | Digital indgang 1               | Sted A: Start frem (PID-controller)                |  |  |  |  |  |  |
| +                                        | 9  | DI2               | Digital indgang 2               | Sted B: Start fremad<br>(Frekv. ref. P3.3.1.6)     |  |  |  |  |  |  |
|                                          | 10 | DI3               | Digital indgang 3               | Styringssted A/B-valg                              |  |  |  |  |  |  |
|                                          | 11 | CM •              | Fælles for DI1-DI6              | *)                                                 |  |  |  |  |  |  |
|                                          | 12 | 24 Vout           | 24 V ekstra spænding            |                                                    |  |  |  |  |  |  |
| r                                        | 13 | GND •             | I/O-jordforbindelse             |                                                    |  |  |  |  |  |  |
|                                          | 14 | DI4               | Digital indgang 4               | Motor 1-interlock                                  |  |  |  |  |  |  |
|                                          | 15 | DI5               | Digital indgang 5               | Motor 2-interlock                                  |  |  |  |  |  |  |
|                                          | 16 | DI6               | Digital indgang 6               | Motor 3-interlock                                  |  |  |  |  |  |  |
|                                          | 17 | СМ                | Fælles for DI1-DI6              | *)                                                 |  |  |  |  |  |  |
| ( mA )                                   | 18 | A01+              | Analog udgang 1 +               | Udgangsfrekvens                                    |  |  |  |  |  |  |
| ×                                        | 19 | AO1-/GND          | Analog udgang 1 -               |                                                    |  |  |  |  |  |  |
|                                          | 30 | +24 Vin           | 24 V ekstra<br>indgangsspænding |                                                    |  |  |  |  |  |  |
|                                          | Α  | RS485             | Seriel bus, negativ             | Modbus RTU                                         |  |  |  |  |  |  |
|                                          | В  | RS485             | Seriel bus, positiv             |                                                    |  |  |  |  |  |  |
|                                          | 21 | RO1/1 NC          | Relæudgang 1                    | <b></b>                                            |  |  |  |  |  |  |
| A1 A2                                    | 22 | RO1/2 CM          |                                 | Motor 1-styring<br>(multipumpe K2-kontakt)         |  |  |  |  |  |  |
|                                          | 23 | RO1/3 NO          |                                 |                                                    |  |  |  |  |  |  |
|                                          | 24 | RO2/1 NC          | Relæudgang 2                    | Matan 2 at win -                                   |  |  |  |  |  |  |
| A1 A2                                    | 25 | RO2/2 CM          |                                 | Motor 2-styring<br>(multipumpe K2-kontakt)         |  |  |  |  |  |  |
|                                          | 26 | RO2/3 NO          |                                 |                                                    |  |  |  |  |  |  |
| Δ1ΠΔ2                                    | 32 | RO3/2 CM          | Relæudgang 3                    | Motor 3-styring                                    |  |  |  |  |  |  |
|                                          | 33 | R03/3 NO          |                                 | (multipumpe K2-kontakt)                            |  |  |  |  |  |  |
|                                          |    |                   |                                 |                                                    |  |  |  |  |  |  |

*Fig. 11: Standardstyringsforbindelser til multipumpeapplikation (enkelt frekvensomformer)* 

\*= Du kan isolere de digitale indgange fra jorden vha. en DIP-kontakt.

\*\* = Hvis du bruger tilvalgskoden +SBF4, erstatter en termistorindgang relæudgang 3. Se *Installationsmanual.* 

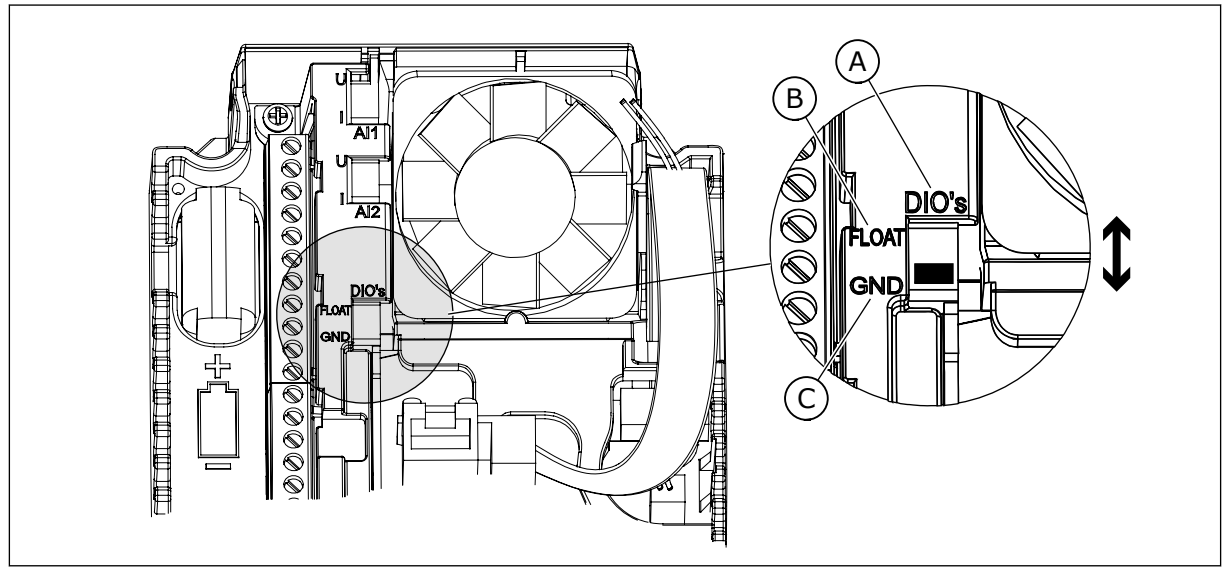

Fig. 12: DIP-kontakten

- A. Digitale indgange
- B. Float

C. Tilsluttet til GND (standard)

| Indeks | Parameter           | Min. | Maks. | Enhed | Standard | ID   | Beskrivelse                                                                                                    |
|--------|---------------------|------|-------|-------|----------|------|----------------------------------------------------------------------------------------------------|
| 1.1.1  | Startguide          | 0    | 1     |       | 0        | 1170 | 0 = Aktivér ikke<br>1 = Aktivér<br>Hvis du vælger Aktivér,<br>startes startguiden (se<br>kapitel <i>1.3 Første start</i> ). |
| 1.1.2  | Brandtilstandsguide | 0    | 1     |       | 0        | 1672 | Hvis du vælger Aktivér,<br>startes brandtilstands-<br>guiden (se 2.6 Brandtil-<br>standsguide).                             |

| Indeks   | Parameter                      | Min.     | Maks.    | Enhed | Standard       | ID  | Beskrivelse                                                                                                    |
|----------|--------------------------------|----------|----------|-------|----------------|-----|----------------------------------------------------------------------------------------------------|
| 1.2<br>7 | Applikation                    | 0        | 4        |       | 2              | 212 | 0 = Standard<br>1 = HVAC<br>2 = PID-styring<br>3 = Multipumpe (enkelt<br>frekvensomformer)<br>4 = Multipumpe (flere<br>frekvensomformere) |
| 1.3      | Mindste frekvensre-<br>ference | 0.00     | P1.4     | Hz    | 0.0            | 101 | Mindste frekvensrefe-<br>rence, der accepteres.                                                                                           |
| 1.4      | Største frekvensre-<br>ference | P1.3     | 320.0    | Hz    | 50.0 /<br>60.0 | 102 | Maksimale frekvensre-<br>ference, der accepte-<br>res.                                                                                    |
| 1.5      | Accelerationstid 1             | 0.1      | 3000.0   | sek.  | 5.0            | 103 | Giver den fornødne tid<br>til, at udgangsfrekven-<br>sen kan øges fra nul-<br>frekvens til maksi-<br>mumfrekvens.                         |
| 1.6      | Decelerationstid 1             | 0.1      | 3000.0   | sek.  | 5.0            | 104 | Giver den fornødne tid<br>til, at udgangsfrekven-<br>sen kan aftage fra<br>maksimalfrekvens til<br>nulfrekvens.                           |
| 1.7      | Motorstrømgrænse               | IH*0,1   | IS       | A     | Varierer       | 107 | Den maksimale motor-<br>strøm fra AC-frekvens-<br>omformeren.                                                                             |
| 1.8      | Motortype                      | 0        | 1        |       | 0              | 650 | 0 = Induktionsmotor<br>1 = Motor med perma-<br>nent magnet                                                                                |
| 1.9      | Nominel motor-<br>spænding     | Varierer | Varierer | V     | Varierer       | 110 | Værdien Un fremgår af<br>motorens typeskilt.<br><b>BEMÆRK!</b><br>Find ud af, om motor-<br>tilslutningen er Delta<br>eller Star.          |
| 1.10     | Nominel motorfre-<br>kvens     | 8.0      | 320.0    | Hz    | 50.0 /<br>60.0 | 111 | Værdien fn fremgår af<br>motorens typeskilt.                                                                                              |
| 1.11     | Nominel motorha-<br>stighed    | 24       | 19200    | 0/min | Varierer       | 112 | Værdien nn fremgår af<br>motorens typeskilt.                                                                                              |

| Indeks | Parameter                       | Min.     | Maks. | Enhed | Standard | ID  | Beskrivelse                                                                                                    |
|--------|---------------------------------|----------|-------|-------|----------|-----|----------------------------------------------------------------------------------------------------|
| 1.12   | Nominel motorstrøm              | IH * 0,1 | ls    | А     | Varierer | 113 | Værdien I <sub>n</sub> fremgår af<br>motorens typeskilt.                                                                                                    |
| 1.13   | Motor Cos Phi<br>(effektfaktor) | 0.30     | 1.00  |       | Varierer | 120 | Værdien fremgår af<br>motorens typeskilt.                                                                                                    |
| 1.14   | Energioptimering                | 0        | 1     |       | 0        | 666 | Frekvensomformeren<br>søger efter den laveste<br>motorstrøm for at<br>bruge mindre energi og<br>reducere motorstøjen.<br>Brug denne funktion,<br>f.eks. til ventilator-<br>eller pumpeprocesser.<br>0 = Deaktiveret<br>1 = Aktiveret                                                                                                    |
| 1.15   | Identifikation                  | 0        | 2     |       | 0        | 631 | Identifikationskørslen<br>beregner eller måler<br>de motorparametre,<br>der kræves for at opnå<br>god styring af motoren<br>og hastigheden.<br>0 = Ingen handling<br>1 = Ved stilstand<br>2 = Med rotation<br>Før identifikations-<br>kørslen gennemføres,<br>skal du indstille para-<br>metrene i overens-<br>stemmelse med moto-<br>rens typeskilt. |
| 1.16   | Startfunktion                   | 0        | 1     |       | 0        | 505 | 0 = Rampe<br>1 = Flyvende start                                                                                                    |
| 1.17   | Stopfunktion                    | 0        | 1     |       | 0        | 506 | 0 = Friløb<br>1 = Rampe                                                                                                    |
| 1.18   | Automatisk nulstil-<br>ling     | 0        | 1     |       | 0        | 731 | 0 = Deaktiveret<br>1 = Aktiveret                                                                                                    |
| Indeks | Parameter                   | Min. | Maks. | Enhed | Standard | ID  | Beskrivelse                                                                                                    |
|--------|-----------------------------|------|-------|-------|----------|-----|----------------------------------------------------------------------------------------------------|
| 1.19   | Reaktion på ekstern<br>fejl | 0    | 3     |       | 2        | 701 | 0 = Ingen handling<br>1 = Alarm<br>2 = Fejl (stop i over-<br>ensstemmelse med<br>stoptilstand)<br>3 = Fejl (stop ved friløb)                                                                                                    |
| 1.20   | Reaktion på Al lav-<br>fejl | 0    | 5     |       | 0        | 700 | 0 = Ingen handling<br>1 = Alarm<br>2 = Alarm + forudind-<br>stillet fejlfrekvens<br>(P3.9.1.13)<br>3 = Alarm + forrige fre-<br>kvens<br>4 = Fejl (stop i over-<br>ensstemmelse med<br>stoptilstand)<br>5 = Fejl (stop ved friløb) |
| 1.21   | Fjernstyringssted           | 0    | 1     |       | 0        | 172 | Valg af fjernstyrings-<br>sted (start/stop).<br>0 = I/O-styring<br>1 = Fieldbus-styring                                                                                                    |

| Indeks | Parameter                                     | Min. | Maks. | Enhed | Standard | ID    | Beskrivelse                                                                                                    |
|--------|-----------------------------------------------|------|-------|-------|----------|-------|----------------------------------------------------------------------------------------------------|
| 1.22   | Valg af I/O-styrings-<br>reference A          | 1    | 20    |       | 6        | 117   | Valg af frekvensrefe-<br>rencekilde, når sty-<br>ringsstedet er I/O A.<br>0 = PC<br>1 = Fast frekvens 0<br>2 = Panelreference<br>3 = Fieldbus<br>4 = Al1<br>5 = Al2<br>6 = Al1 + Al2<br>7 = PID-reference<br>8 = Motorpotentiome-<br>ter<br>11 = Blok 1 Ud<br>12 = Blok 2 Ud<br>13 = Blok 3 Ud<br>14 = Blok 4 Ud<br>15 = Blok 5 Ud<br>16 = Blok 5 Ud<br>16 = Blok 6 Ud<br>17 = Blok 7 Ud<br>18 = Blok 8 Ud<br>19 = Blok 9 Ud<br>20 = Blok 10 Ud<br>Applikationen, som du<br>indstillede med para-<br>meter 1.2, angiver<br>standardværdien. |
| 1.23   | Valg af betjeningspa-<br>nelstyringsreference | 1    | 20    |       | 1        | 121   | Se P1.22.                                                                                                    |
| 1.24   | Valg af Fieldbus-sty-<br>ringsreference       | 1    | 20    |       | 2        | 122   | Se P1.22.                                                                                                    |
| 1.25   | Al1-signalområde                              | 0    | 1     |       | 0        | 379   | 0 = 010 V / 020 mA<br>1 = 210 V / 420 mA                                                                                                    |
| 1.26   | Al2-signalområde                              | 0    | 1     |       | 1        | 390   | 0 = 010 V / 020 mA<br>1 = 210 V / 420 mA                                                                                                    |
| 1.27   | R01-funktion                                  | 0    | 51    |       | 2        | 11001 | Se P3.5.3.2.1                                                                                                    |
| 1.28   | R02-funktion                                  | 0    | 51    |       | 3        | 11004 | Se P3.5.3.2.1                                                                                                    |
| 1.29   | R03-funktion                                  | 0    | 51    |       | 1        | 11007 | Se P3.5.3.2.1                                                                                                    |
| 1.30   | A01-funktion                                  | 0    | 31    |       | 2        | 10050 | Se P3.5.4.1.1                                                                                                    |

1

| Tabel 10: M1.34 Multipumpe (enkelt frekvensomformer) | Tabel | 10: N | 11.34 | Multipumpe | (enkelt | frekvensomf | ormer) |
|------------------------------------------------------|-------|-------|-------|------------|---------|-------------|--------|
|------------------------------------------------------|-------|-------|-------|------------|---------|-------------|--------|

| Indeks | Parameter                       | Min.     | Maks.    | Enhed | Standa<br>rd  | ID   | Beskrivelse                                                                                                    |
|--------|---------------------------------|----------|----------|-------|---------------|------|----------------------------------------------------------------------------------------------------|
| 1.34.1 | PID-forstærk-<br>ning           | 0.00     | 100.00   | %     | 100.00        | 118  | Hvis værdien af<br>parameteren angi-<br>ves til 100 %, vil en<br>ændring på 10 % i<br>fejlværdien med-<br>føre en ændring på<br>10 % i udgangs-<br>værdien fra con-<br>trolleren.  |
| 1.34.2 | PID-integrati-<br>onstid        | 0.00     | 600.00   | sek.  | 1.00          | 119  | Hvis denne para-<br>meter indstilles til<br>1,00 sek., vil en<br>ændring på 10 % i<br>fejlværdien med-<br>føre en ændring på<br>10,00 %/sek. i con-<br>trollerens<br>udgangsværdi. |
| 1.34.3 | PID-afledt tid                  | 0.00     | 100.00   | sek.  | 0.00          | 1132 | Hvis denne para-<br>meter indstilles til<br>1,00 sek., vil en<br>ændring på 10 % i<br>1,00 sekund med-<br>føre en ændring på<br>10,00 % i controlle-<br>rens udgangs-<br>værdi.    |
| 1.34.4 | Valg af proce-<br>senhed        | 1        | 44       |       | 1             | 1036 | Vælg enheden for<br>processen. Se<br>P3.13.1.4                                                                                                    |
| 1.34.5 | Min. for proce-<br>senhed       | Varierer | Varierer |       | Varie-<br>rer | 1033 | Procesenhedsvær-<br>dien, som er den<br>samme som 0 % af<br>PID-feedbacksig-<br>nalet.                                                                                             |
| 1.34.6 | Maks. for proce-<br>senhed      | Varierer | Varierer |       | Varie-<br>rer | 1034 | Procesenhedsvær-<br>dien, som er den<br>samme som 100 %<br>af PID-feedback-<br>signalet.                                                                                           |
| 1.34.7 | Valg af kilde for<br>feedback 1 | 0        | 30       |       | 2             | 334  | Se P3.13.3.3                                                                                                    |
| 1.34.8 | Valg af kilde for<br>setpunkt 1 | 0        | 32       |       | 1             | 332  | Se P3.13.2.6                                                                                                    |

| Tabel 1 | 0: M1.34 | Multinumne | lenkelt fr   | ekvensomformer | 1 |
|---------|----------|------------|--------------|----------------|---|
| IUDCLI  | 0.141.04 | racipalipe | (CIIACLE II) |                | , |

| Indeks  | Parameter                      | Min.     | Maks.    | Enhed    | Standa<br>rd  | ID   | Beskrivelse                                                                                                    |
|---------|--------------------------------|----------|----------|----------|---------------|------|----------------------------------------------------------------------------------------------------|
| 1.34.9  | Betjeningspanel-<br>setpunkt 1 | Varierer | Varierer | Varierer | 0             | 167  |                                                                                                    |
| 1.34.10 | Dvalefrekvens-<br>grænse 1     | 0.0      | 320.0    | Hz       | 0.0           | 1016 | Frekvensomforme-<br>ren går i dvaletil-<br>stand, når<br>udgangsfrekvensen<br>bliver under denne<br>grænse i længere<br>tid end, hvad der er<br>angivet med para-<br>meteren for dvale-<br>forsinkelse. |
| 1.34.11 | Dvaleforsinkelse<br>1          | 0        | 3000     | sek.     | 0             | 1017 | Det mindste tids-<br>rum, som fre-<br>kvensen forbliver<br>under dvaleni-<br>veauet, før fre-<br>kvensomformeren<br>stopper.                                                                            |
| 1.34.12 | Vågn op-niveau 1               | Varierer | Varierer | Varierer | Varie-<br>rer | 1018 | Opvågningsværdien<br>for PID-feedback-<br>overvågningen.<br>Opvågningsniveau<br>1 benytter de valgte<br>procesenheder.                                                                                  |
| 1.34.13 | Multipumpetil-<br>stand        | 0        | 2        |          | 0             | 1785 | Vælger multipum-<br>petilstanden.<br>0 = Enkelt fre-<br>kvensomformer<br>1 = Multifollower<br>2 = Multimaster                                                                                           |
| 1.34.14 | Antal pumper                   | 1        | 8        |          | 1             | 1001 | Det samlede antal<br>motorer (pumper/<br>ventilatorer), der<br>anvendes i multi-<br>pumpesystemet.                                                                                                    |
| 1.34.15 | Pumpeinterlock                 | 0        | 1        |          | 1             | 1032 | Aktivér/deaktivér<br>interlocks. Inter-<br>locks fortæller<br>systemet, om en<br>motor er tilkoblet<br>eller ikke.<br>0 = Deaktiveret<br>1 = Aktiveret                                                  |

# Tabel 10: M1.34 Multipumpe (enkelt frekvensomformer)

| Indeks  | Parameter                      | Min.     | Maks.    | Enhed          | Standa<br>rd | ID    | Beskrivelse                                                                                                    |
|---------|--------------------------------|----------|----------|----------------|--------------|-------|----------------------------------------------------------------------------------------------------|
| 1.34.16 | Autoskift                      | 0        | 2        |                | 1            | 1027  | Deaktivér/aktivér<br>rotationen af star-<br>trækkefølge og pri-<br>oritet for moto-<br>rerne.<br>0 = Deaktiveret<br>1 = Aktiveret (inter-<br>val)<br>2 = Aktiveret (uge-<br>dage)                                                                              |
| 1.34.17 | Autoskiftet<br>pumpe           | 0        | 1        |                | 1            | 1028  | 0 = Ekstra pumpe<br>1 = Alle pumper                                                                                                    |
| 1.34.18 | Interval for auto-<br>skift    | 0.0      | 3000.0   | h              | 48.0         | 1029  | Når det tidspunkt,<br>der er angivet vha.<br>denne parameter<br>anvendes, starter<br>autoskiftfunktio-<br>nen. Men autoskif-<br>tet starter kun, hvis<br>kapaciteten er<br>under det niveau,<br>der er angivet med<br>parametrene<br>P3.15.11. og<br>P3.15.12. |
| 1.34.19 | Dage for auto-<br>skift        | 0        | 127      |                |              | 15904 | Interval<br>B0 = Søndag<br>B1 = Mandag<br>B2 = Tirsdag<br>B3 = Onsdag<br>B4 = Torsdag<br>B5 = Fredag<br>B6 = Lørdag                                                                                                    |
| 1.34.20 | Klokkeslæt for<br>autoskift    | 00:00:00 | 23:59:59 | Tids-<br>punkt |              | 15905 | Interval:<br>00:00:00-23:59:59                                                                                                    |
| 1.34.21 | Autoskift: Fre-<br>kvensgrænse | 0.00     | P3.3.1.2 | Hz             | 25:00        | 1031  | Disse parametre<br>angiver det niveau,<br>som den anvendte                                                                                                    |
| 1.34.22 | Autoskift: Pum-<br>pegrænse    | 1        | 6        |                |              | 1030  | kapacitet skal ligge<br>under, hvis der skal<br>startes autoskift.                                                                                                    |

| Tabel 10: M1.34 Multipumpe | (enkelt frekvensomformer) |
|----------------------------|---------------------------|
|----------------------------|---------------------------|

| Indeks  | Parameter                  | Min. | Maks. | Enhed | Standa<br>rd     | ID   | Beskrivelse                                                                                                    |
|---------|----------------------------|------|-------|-------|------------------|------|----------------------------------------------------------------------------------------------------|
| 1.34.23 | Båndbredde                 | 0    | 100   | %     | 10               | 1097 | Procent af set-<br>punktet. F.eks.<br>Setpunkt = 5 bar<br>Båndbredde = 10 %<br>Så længe feedbac-<br>kværdien holder<br>sig mellem 4,5 og<br>5,5 bar, bliver<br>motoren tilkoblet. |
| 1.34.24 | Båndbreddefor-<br>sinkelse | 0    | 3600  | sek.  | 10               | 1098 | Når feedbacken<br>ligger uden for<br>båndbredden, er<br>det tidsrummet,<br>efter hvilket pum-<br>per tilføjes eller<br>fjernes.                                                   |
| 1.34.25 | Pumpe 1-inter-<br>lock     |      |       |       | DigIN<br>Slot0.1 | 426  | ÅBEN = Ikke aktiv<br>LUKKET = Aktiv                                                                                                    |
| 1.34.26 | Pumpe 2-inter-<br>lock     |      |       |       | DigIN<br>Slot0.1 | 427  | Se 1.34.25                                                                                                    |
| 1.34.27 | Pumpe 3-inter-<br>lock     |      |       |       | DigIN<br>Slot0.1 | 428  | Se 1.34.25                                                                                                    |
| 1.34.28 | Pumpe 4-inter-<br>lock     |      |       |       | DigIN<br>Slot0.1 | 429  | Se 1.34.25                                                                                                    |
| 1.34.29 | Pumpe 5-inter-<br>lock     |      |       |       | DigIN<br>Slot0.1 | 430  | Se 1.34.25                                                                                                    |
| 1.34.30 | Pumpe 6-inter-<br>lock     |      |       |       | DigIN<br>Slot0.1 | 486  | Se 1.34.25                                                                                                    |
| 1.34.31 | Pumpe 7-inter-<br>lock     |      |       |       | DigIN<br>Slot0.1 | 487  | Se 1.34.25                                                                                                    |
| 1.34.32 | Pumpe 8-inter-<br>lock     |      |       |       | DigIN<br>Slot0.1 | 488  | Se 1.34.25                                                                                                    |

### 1.4.4 MULTIPUMPEAPPLIKATION (FLERE FREKVENSOMFORMERE)

Du kan bruge multipumpeapplikationen (flere frekvensomformere) i et system, som har op til otte parallelle motorer med forskellige hastigheder, f.eks. pumper, ventilatorer eller kompressorer. Multipumpeapplikationen (flere frekvensomformere) er som standard konfigureret til tre parallelle motorer.

Se beskrivelserne af parametrene i 10 Beskrivelser af parametre.

Tjeklisten for ibrugtagning af et multipumpesystem (flere frekvensomformere) gennemgås i 10.11.1 Tjekliste til idriftsættelse af multipumpe (flere frekvensomformere).

Hver enkelt motor har en frekvensomformer, der regulerer den pågældende motor. Systemets frekvensomformere kommunikerer med hinanden vha. Modbus RTUkommunikation.

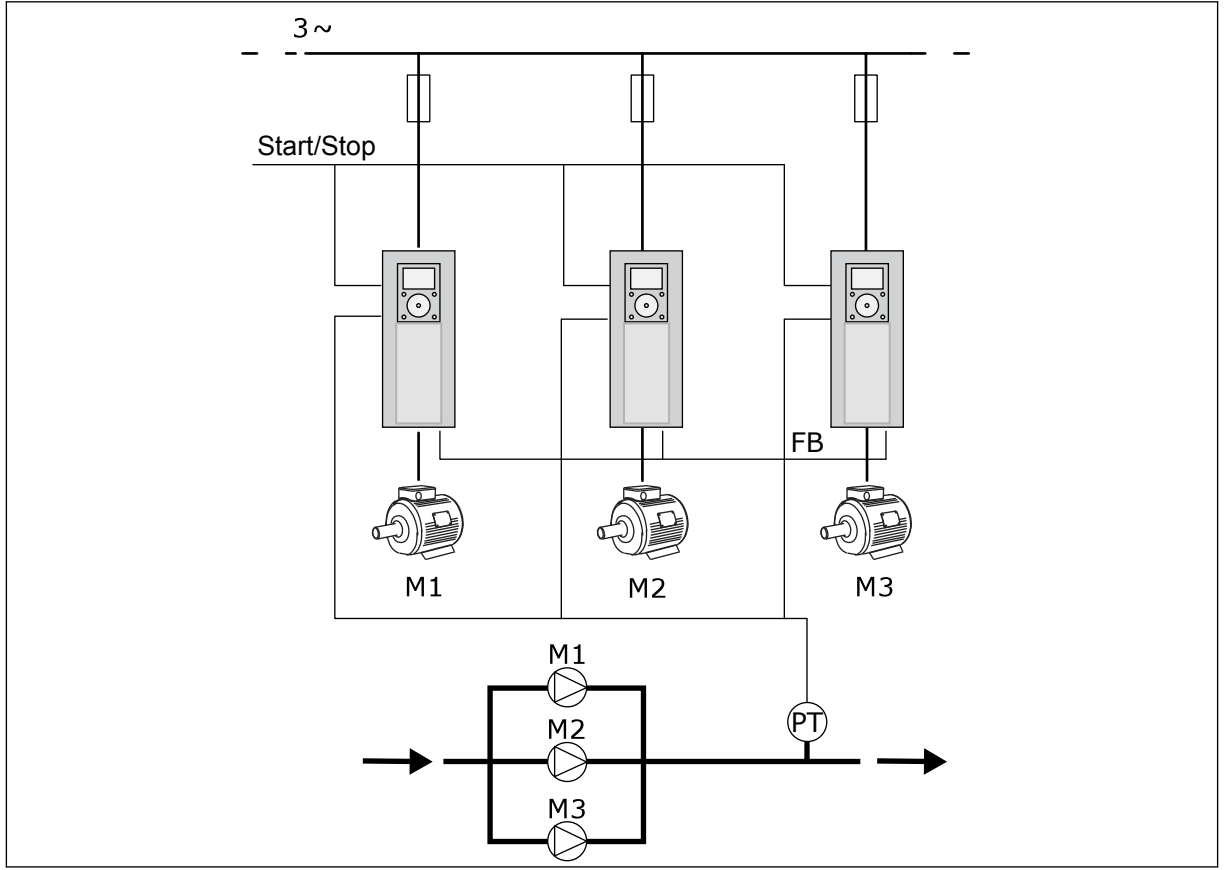

Fig. 13: Konfiguration af multipumpeapplikation (flere frekvensomformere)

Du kan styre en procesvariabel, f.eks. trykket, ved at kontrollere hastigheden af den regulerende motor og ved hjælp af det antal motorer, der er i gang. Den interne PID-styring i frekvensomformeren i den regulerende motor kontrollerer hastigheden samt start og stop af motorerne.

Driften af systemet er angivet af den valgte driftstilstand. I Multifollower-tilstanden følger de ekstra motorer hastigheden af den regulerende motor.

Pumpe 1 regulerer, mens pumpe 2 og 3 følger hastigheden af pumpe 1, sådan som det er vist med A-kurverne.

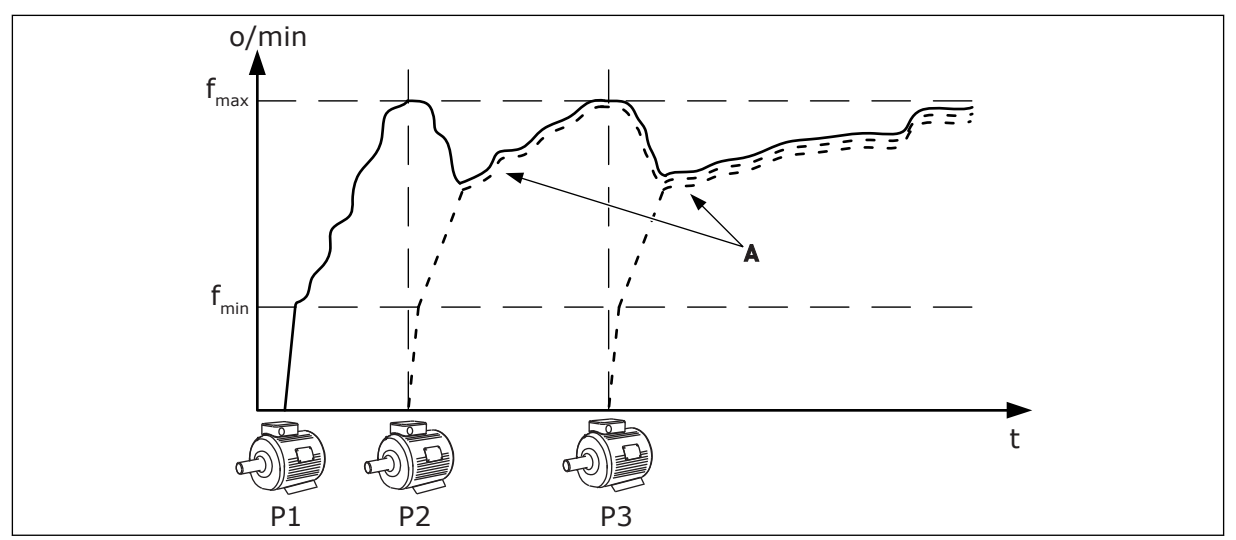

Fig. 14: Regulering i Multifollower-tilstanden

Figuren herunder viser et eksempel på Multimaster-tilstanden, hvor hastigheden af den regulerende motor låses til den konstante produktionshastighed B, når den næste motor startes. A-kurverne viser reguleringerne af pumperne.

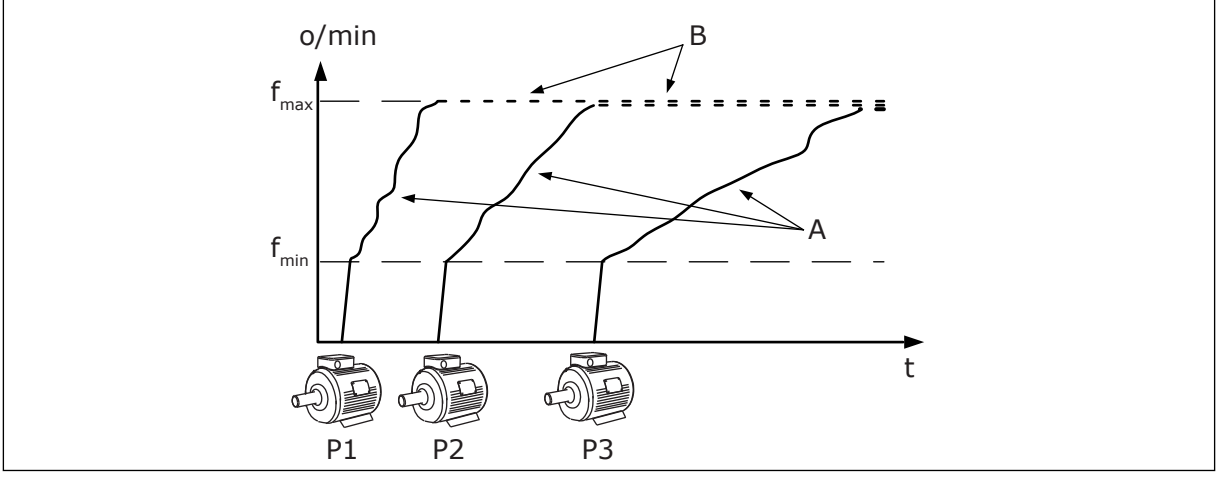

Fig. 15: Regulering i Multimaster-tilstanden

Autoskiftfunktionen (ændring af startrækkefølge) kan bruges til at udjævne nedslidningen af motorerne i systemet. Autoskiftfunktionen overvåger, hvor mange timer hver enkelt motor kører, og konfigurerer startrækkefølgen af hver enkelt motor. Den motor, som har kørt færrest timer, startes først, og de motor, der har kørt flest timer, startes sidst. Autoskift kan konfigureres, så der startes ud fra et interval for autoskift eller ud fra det interne ur i frekvensomformeren (der kræves et RTC-batteri).

|                                            |    | S                    | tandard I/O-kort                | :                                                                                  |  |  |
|--------------------------------------------|----|----------------------|---------------------------------|------------------------------------------------------------------------------------|--|--|
|                                            |    | Terminal             | Signal                          | Beskrivelse                                                                        |  |  |
|                                            | 1  | +10 V <sub>ref</sub> | Referenceudgang                 |                                                                                    |  |  |
|                                            | 2  | AI1+                 | Analog indgang 1 +              | Ikke i brug som standard                                                           |  |  |
| 2-tråds transducer                         | 3  | AI1-                 | Analog indgang 1 -              | (standard: 010 V)                                                                  |  |  |
| Faktisk                                    | 4  | AI2+                 | Analog indgang 2 +              | PID-feedback                                                                       |  |  |
| +                                          | 5  | AI2-                 | Analog indgang 2 -              | (standard 420 mA)                                                                  |  |  |
| (0)420 mA                                  | 6  | 24 V <sub>out</sub>  | 24 V ekstra spænding            |                                                                                    |  |  |
|                                            | 7  | GND •                | I/O-jordforbindelse             |                                                                                    |  |  |
| · · · · · · · · · · · · · · · · · · ·      | 8  | DI1                  | Digital indgang 1               | Start frem                                                                         |  |  |
|                                            | 9  | DI2                  | Digital indgang 2               | Flushing<br>(Start fremad + flushingfrekvens)                                      |  |  |
|                                            | 10 | DI3                  | Digital indgang 3               | Valg af PID-setpunkt (Åben =<br>Betjeningspanel SP1, lukket = Betjeningspanel SP2) |  |  |
|                                            | 11 | CM •                 | Fælles for DI1-DI6              |                                                                                    |  |  |
|                                            | 12 | 24 V <sub>out</sub>  | 24 V ekstra spænding            |                                                                                    |  |  |
| г                                          | 13 | GND                  | I/O-jordforbindelse             |                                                                                    |  |  |
|                                            | 14 | DI4                  | Digital indgang 4               | Fejlnulstilling                                                                    |  |  |
|                                            | 15 | DI5                  | Digital indgang 5               | Pumpelås<br>(Åben = Ikke tilgængelig, Lukket = Tilgængelig)                        |  |  |
|                                            | 16 | DI6                  | Digital indgang 6               | Ekstern fejl                                                                       |  |  |
|                                            | 17 | CM •                 | Fælles for DI1-DI6              |                                                                                    |  |  |
| /                                          | 18 | A01+                 | Analog udgang 1 +               | Udgangsfrekvens                                                                    |  |  |
| · · · · · · · · · · · · · · · · · · ·      | 19 | A01-                 | Analog udgang 1 -               | (020 mA)                                                                           |  |  |
|                                            | 30 | +24 V <sub>in</sub>  | 24 V ekstra<br>indgangsspænding |                                                                                    |  |  |
|                                            | Α  | RS485                | Seriel bus, negativ             | Kommunikation fra frekvensomformer                                                 |  |  |
|                                            | В  | RS485                | Seriel bus, positiv             | (Modbus RTU)                                                                       |  |  |
| DDIFT                                      | 21 | RO1/1 NC             | Relæudgang 1                    |                                                                                    |  |  |
| DRIFT                                      | 22 | RO1/2 CM             |                                 | DRIFT                                                                              |  |  |
|                                            | 23 | R01/3 NO             |                                 |                                                                                    |  |  |
| •                                          | 24 | RO2/1 NC             | Relæudgang 2                    |                                                                                    |  |  |
| Til klemme A FEJL L                        | 25 | RO2/2 CM             |                                 | FEJL                                                                               |  |  |
| frekvensomformere                          | 26 | R02/3 NO             |                                 |                                                                                    |  |  |
|                                            | 32 | RO3/2 CM             | Relæudgang 3                    | KI AR *)                                                                           |  |  |
| Til klemme B på andre<br>frekvensomformere | 33 | RO3/3 NO             |                                 | , , , , , , , , , , , , , , , , , , ,                                              |  |  |

*Fig. 16: Standardstyringsforbindelserne til multipumpeapplikationen (flere frekvensomformere)* 

\*= Du kan isolere de digitale indgange fra jorden vha. en DIP-kontakt.

\*\* = Hvis du bruger tilvalgskoden +SBF4, erstatter en termistorindgang relæudgang 3. Se Installationsmanual.

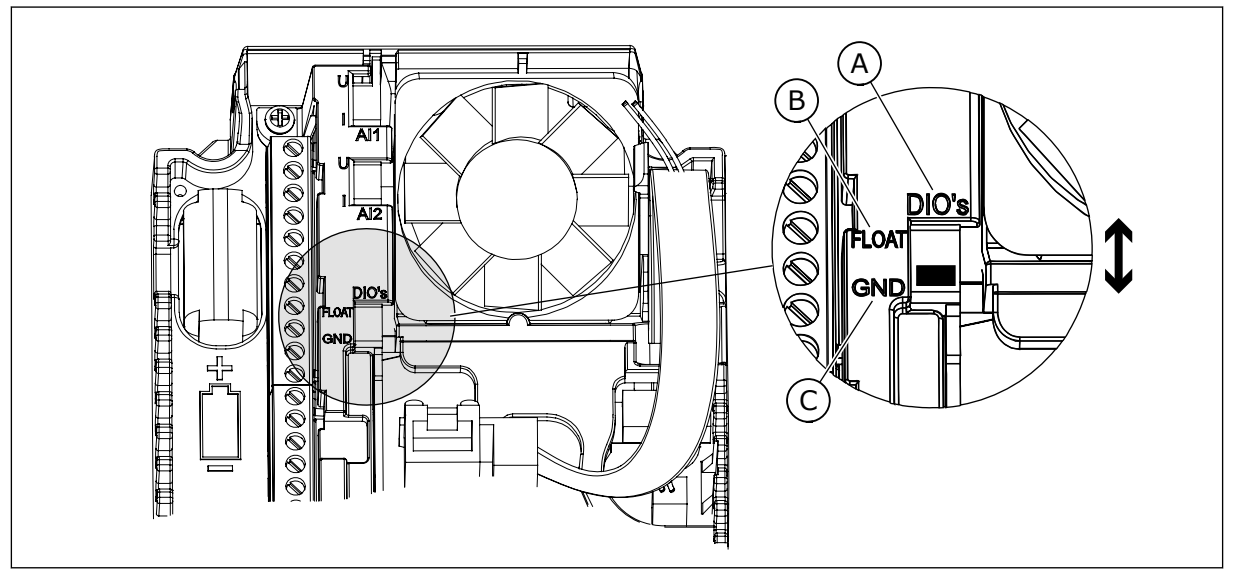

Fig. 17: DIP-kontakten

- A. Digitale indgange
- B. Float

C. Tilsluttet til GND (standard)

Hver enkelt frekvensomformer har en tryksensor. Når redundansniveauet er højt, er frekvensomformeren og tryksensorerne redundante.

- Hvis der er en fejl i en frekvensomformer, begynder den næste frekvensomformer at fungere som master.
- Hvis der er en fejl i en sensor, begynder den næste frekvensomformer (som har en separat sensor) at fungere som master.

Individuel afbryder med en indstilling for automatisk, fra og manuel styrer hver enkelt frekvensomformer.

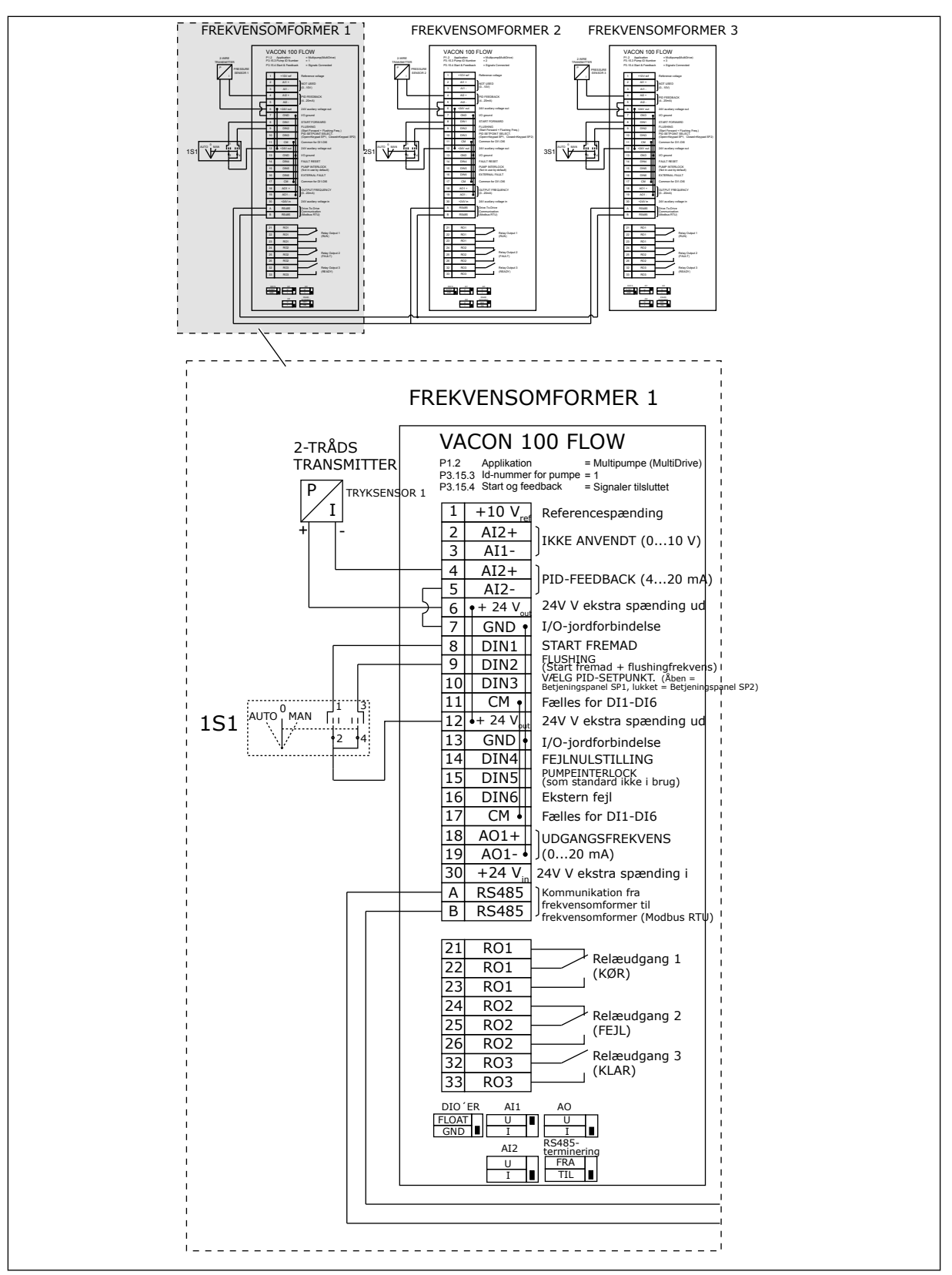

Fig. 18: Eldiagram til multipumpesystem (flere frekvensomformere), eksempel 1A

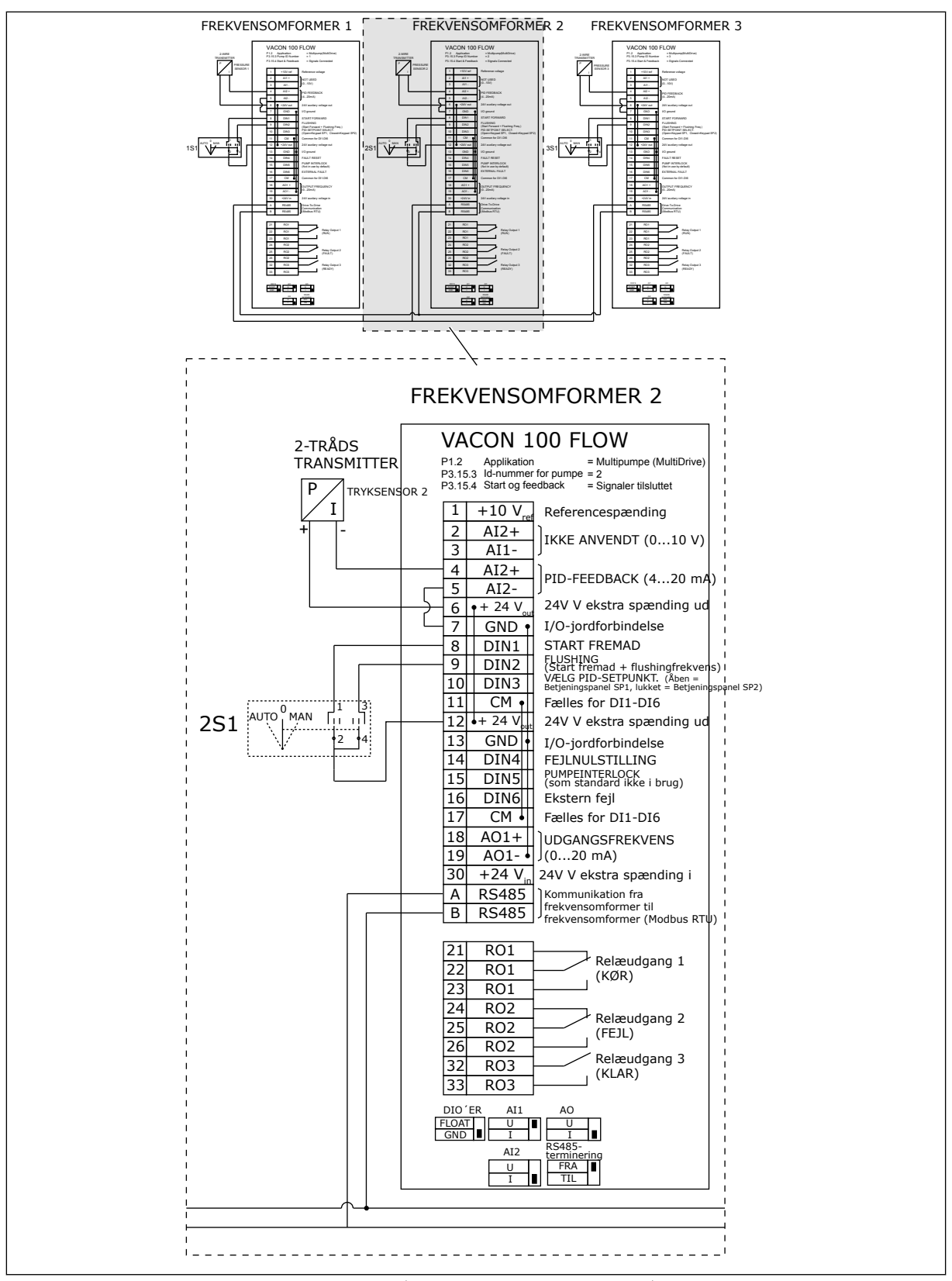

Fig. 19: Eldiagram til multipumpesystem (flere frekvensomformere), eksempel 1B

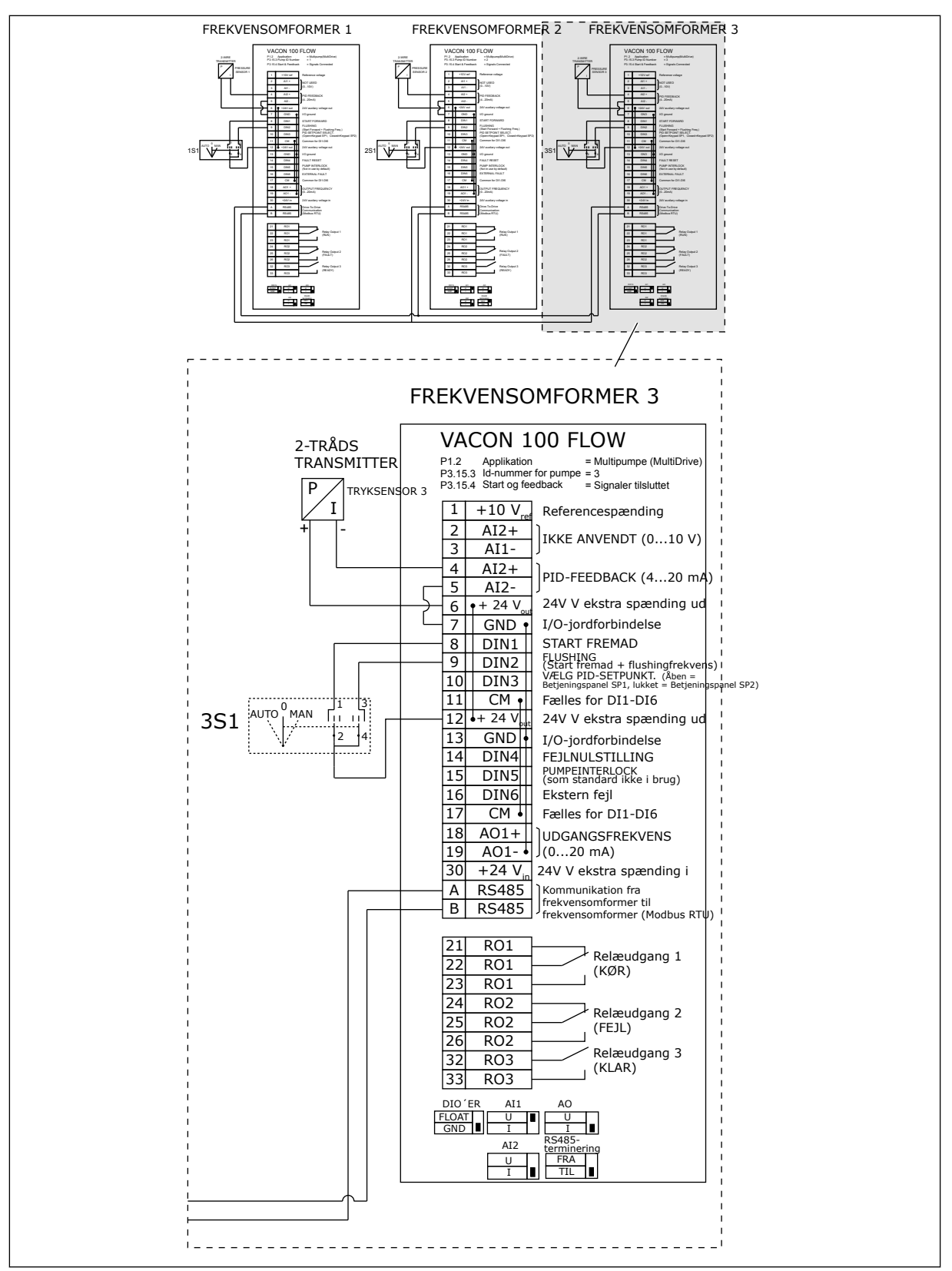

Fig. 20: Eldiagram til multipumpesystem (flere frekvensomformere), eksempel 1C

En sensor er koblet til alle frekvensomformerne. Systemets redundansniveau er lavt, fordi det kun er frekvensomformerne, der er redundante.

- Hvis der er en fejl i en frekvensomformer, begynder den næste frekvensomformer at fungere som master.
- Hvis der er en fejl i en sensor, stopper systemet.

Individuel afbryder med en indstilling for automatisk, fra og manuel styrer hver enkelt frekvensomformer.

Terminal 17 tilslutter +24 V mellem frekvensomformer 1 og 2. Eksterne dioder er tilsluttet mellem terminal 1 og 2. De digitale indgangssignaler bruger negativ logik (ON = OV).

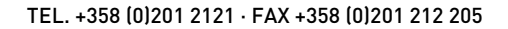

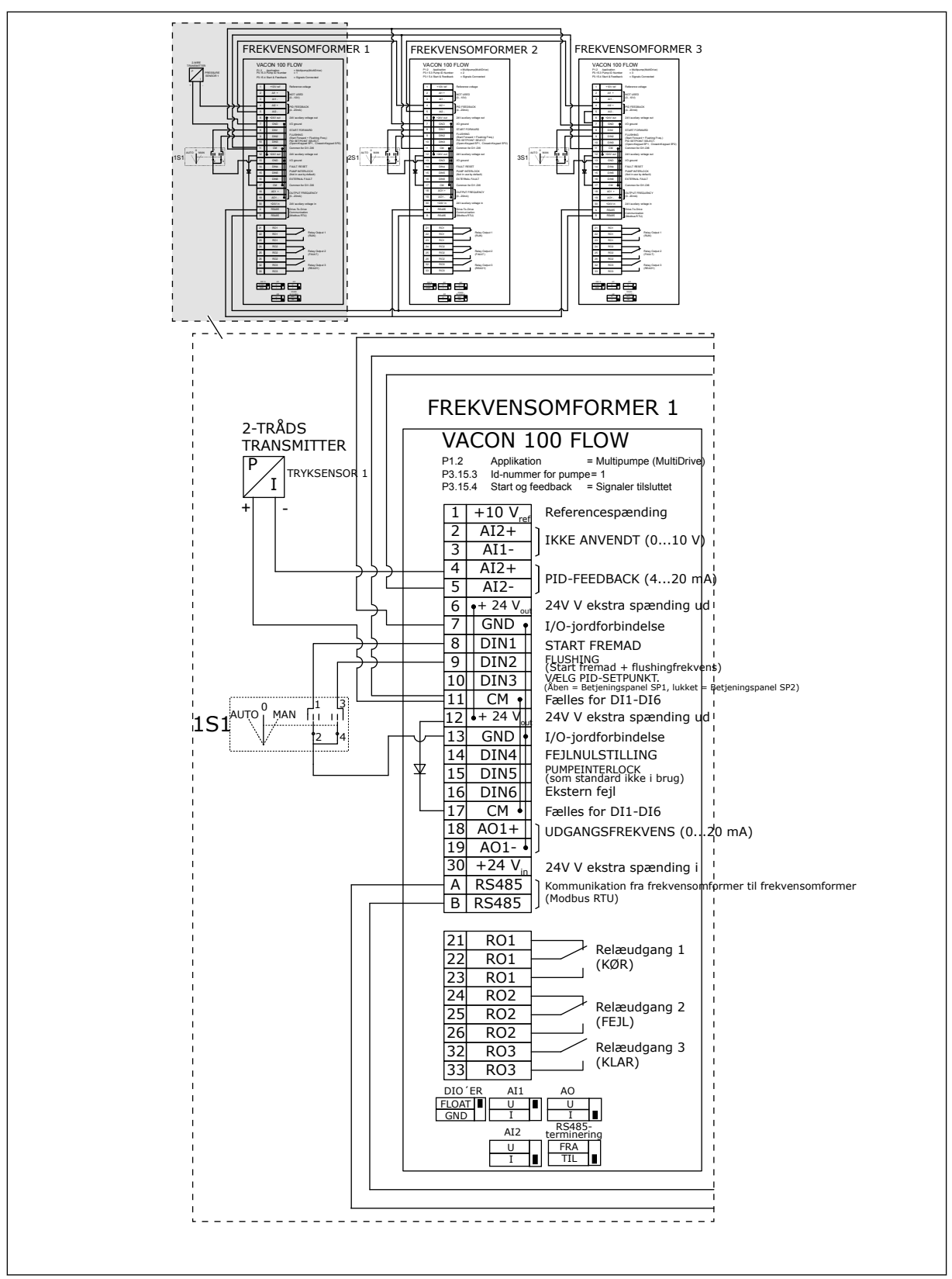

Fig. 21: Eldiagram til multipumpesystem (flere frekvensomformere), eksempel 2A

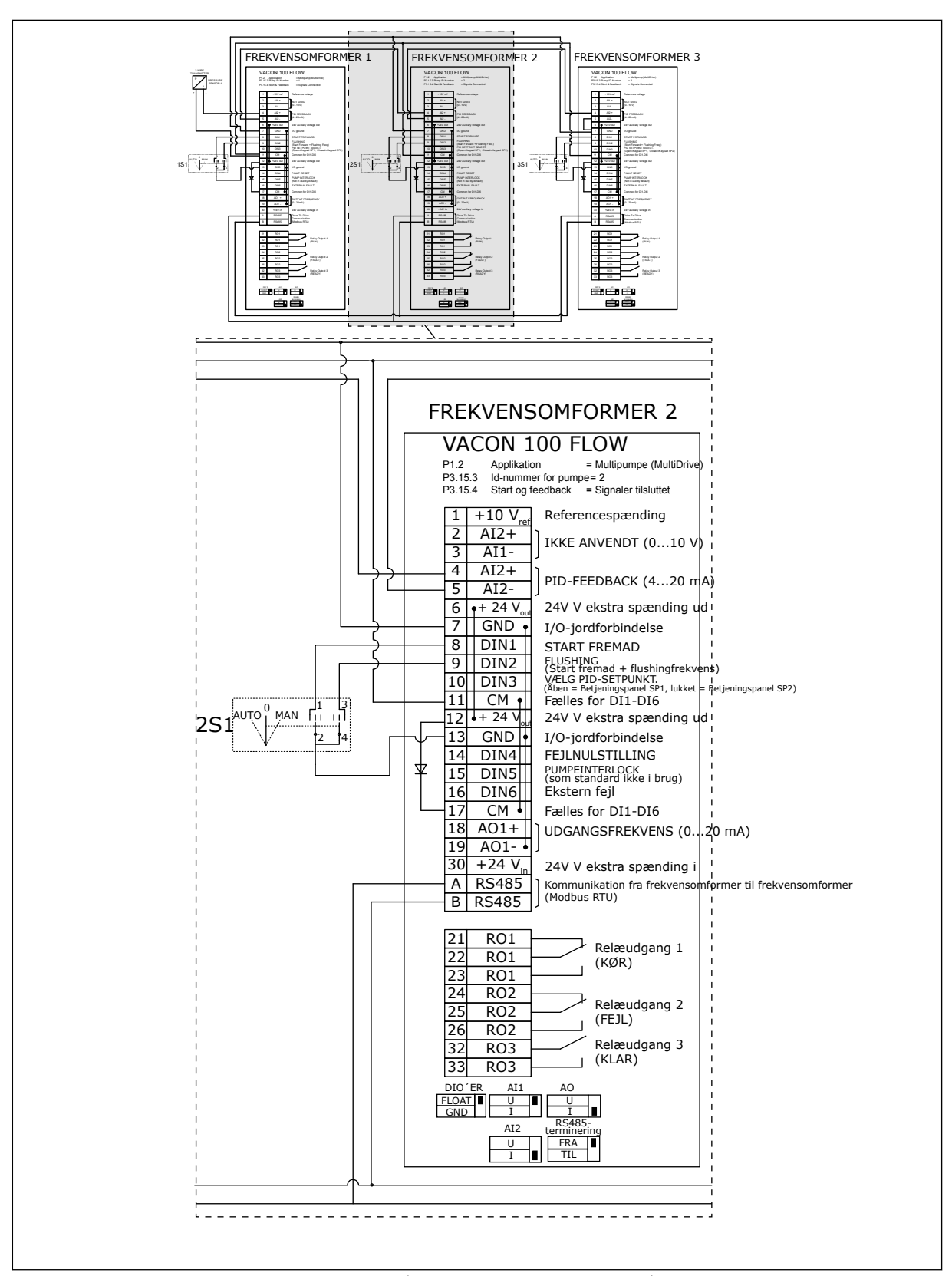

Fig. 22: Eldiagram til multipumpesystem (flere frekvensomformere), eksempel 2B

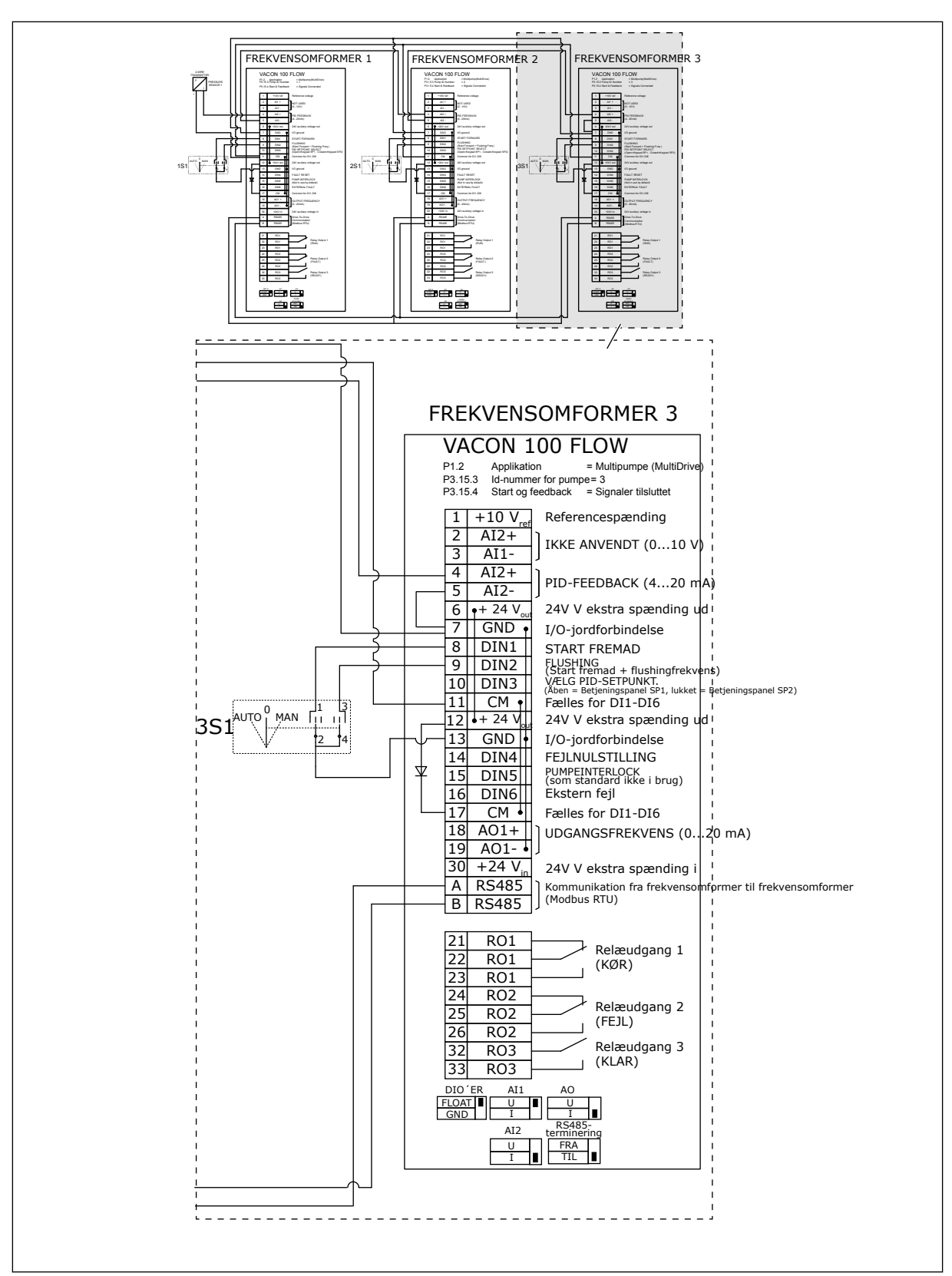

Fig. 23: Eldiagram til multipumpesystem (flere frekvensomformere), eksempel 2C

To frekvensomformere har individuelle tryksensorer. Systemets redundansniveau er mellemhøjt, fordi frekvensomformerne og tryksensorerne duplikeres.

- Hvis der er en fejl i en frekvensomformer, begynder den anden frekvensomformer at fungere som master.
- Hvis der er en fejl i en sensor, begynder den anden frekvensomformer (som har en separat sensor) at fungere som master.

Individuel afbryder med en indstilling for automatisk, fra og manuel styrer hver enkelt frekvensomformer.

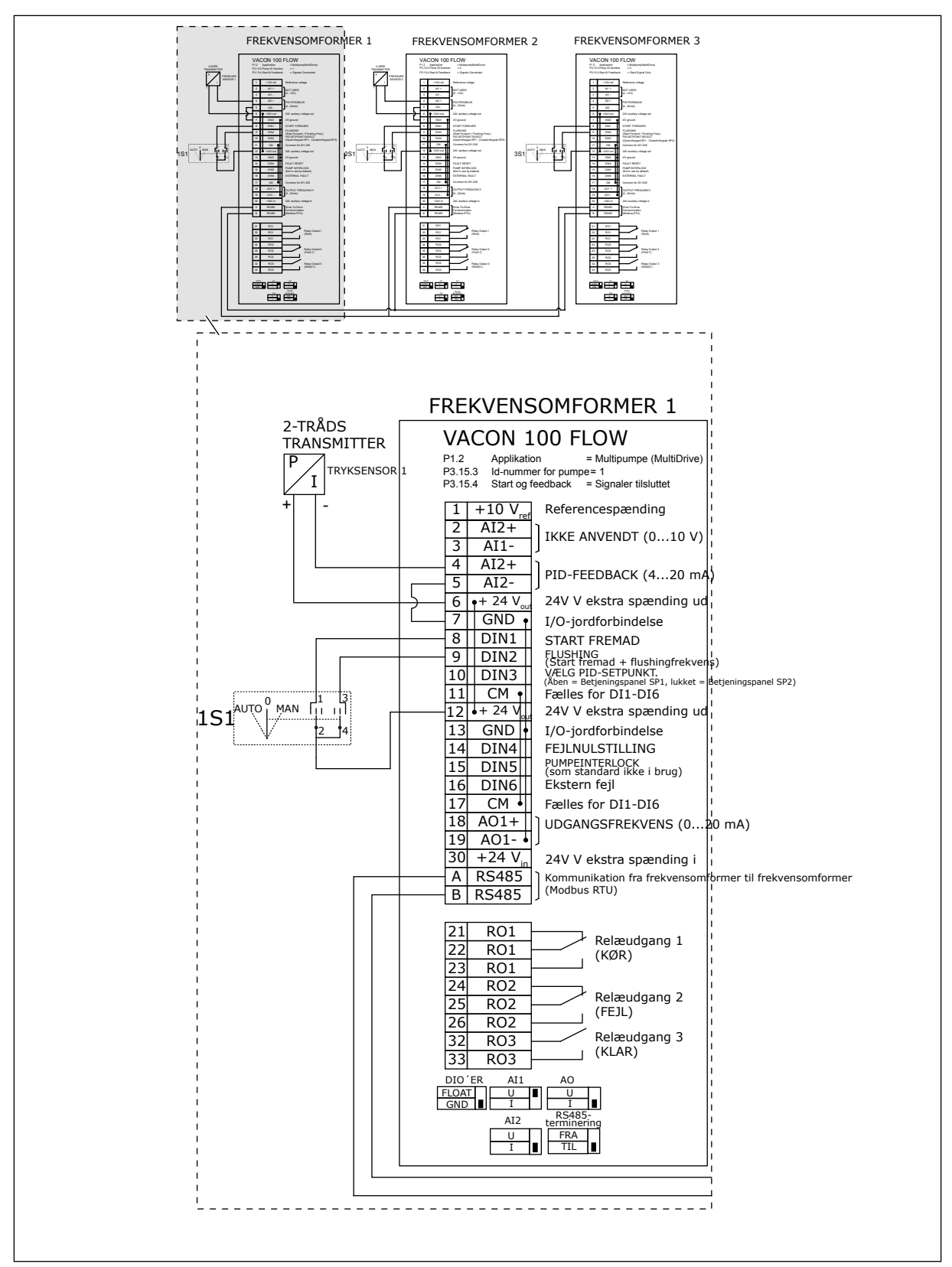

Fig. 24: Eldiagram til multipumpesystem (flere frekvensomformere), eksempel 3A

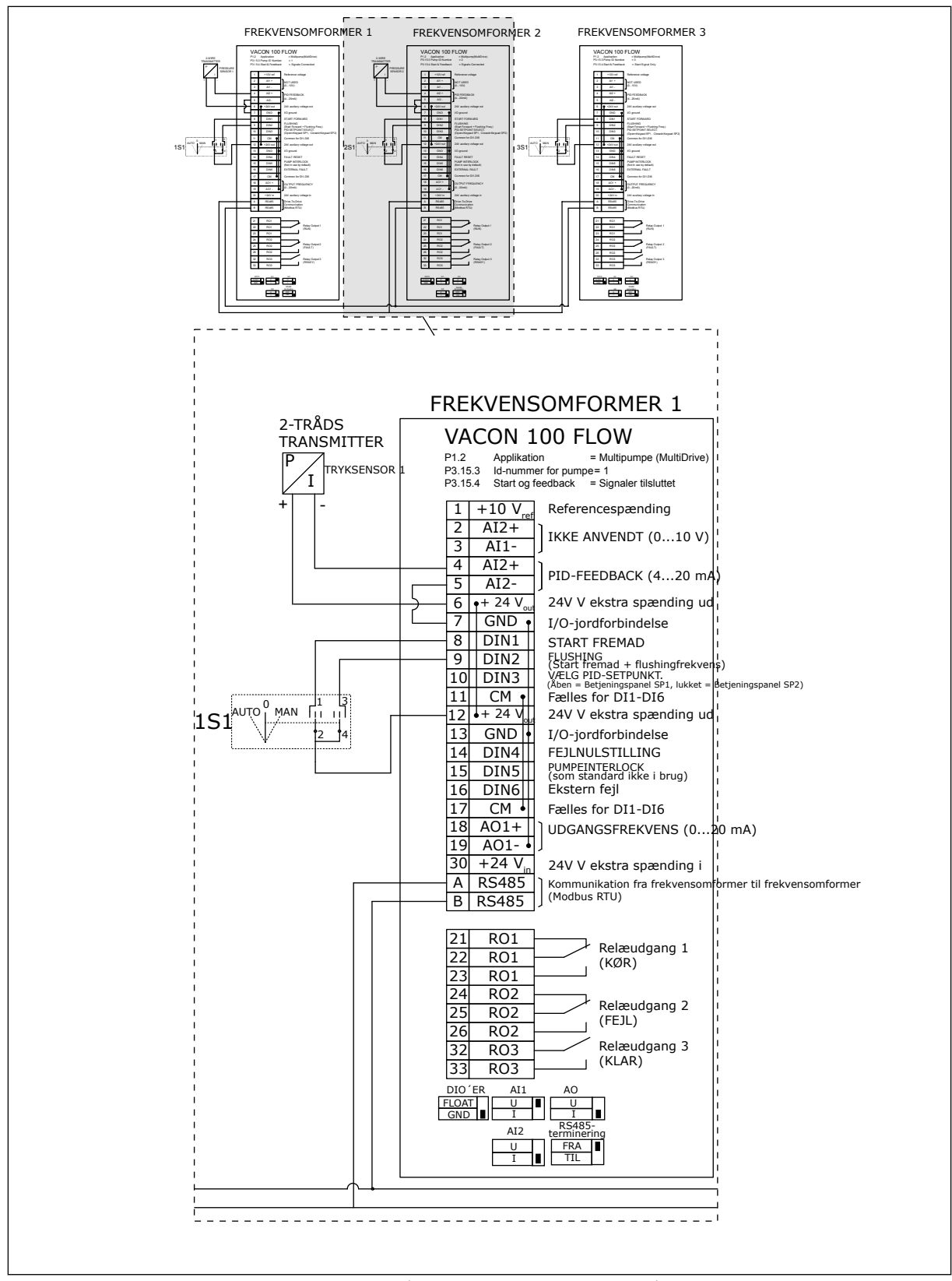

Fig. 25: Eldiagram til multipumpesystem (flere frekvensomformere), eksempel 3B

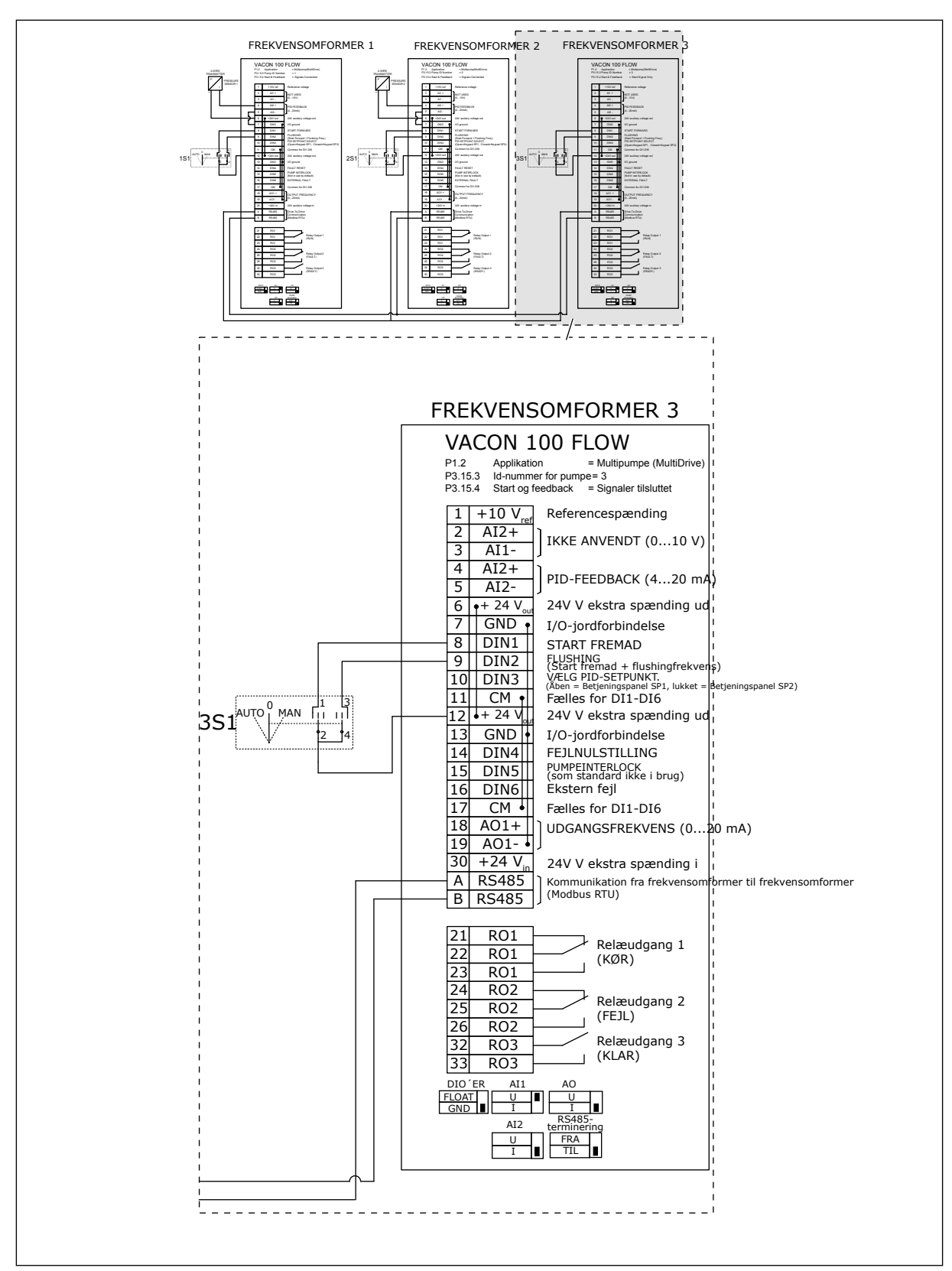

Fig. 26: Eldiagram til multipumpesystem (flere frekvensomformere), eksempel 3C

En fælles tryksensor er tilsluttet til to frekvensomformere. Systemets redundansniveau er lavt, fordi det kun er frekvensomformerne, der er redundante.

- Hvis der er en fejl i en frekvensomformer, begynder den anden frekvensomformer at fungere som master.
- Hvis der er en fejl i en sensor, stopper systemet.

Individuel afbryder med en indstilling for automatisk, fra og manuel styrer hver enkelt frekvensomformer.

Terminal 17 tilslutter +24 V mellem frekvensomformer 1 og 2. Eksterne dioder er tilsluttet mellem terminal 1 og 2. De digitale indgangssignaler bruger negativ logik (ON = OV).

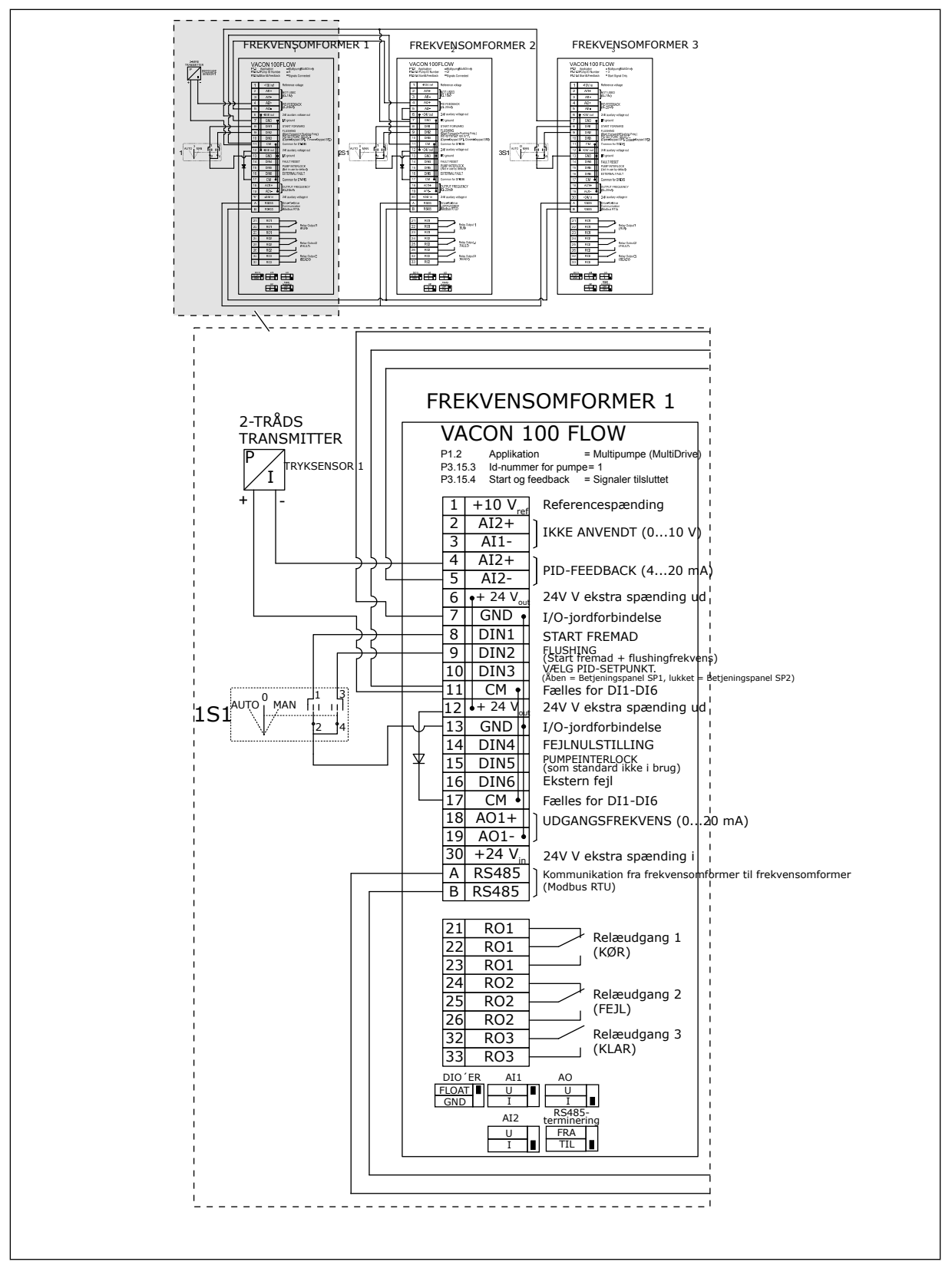

Fig. 27: Eldiagram til multipumpesystem (flere frekvensomformere), eksempel 4A

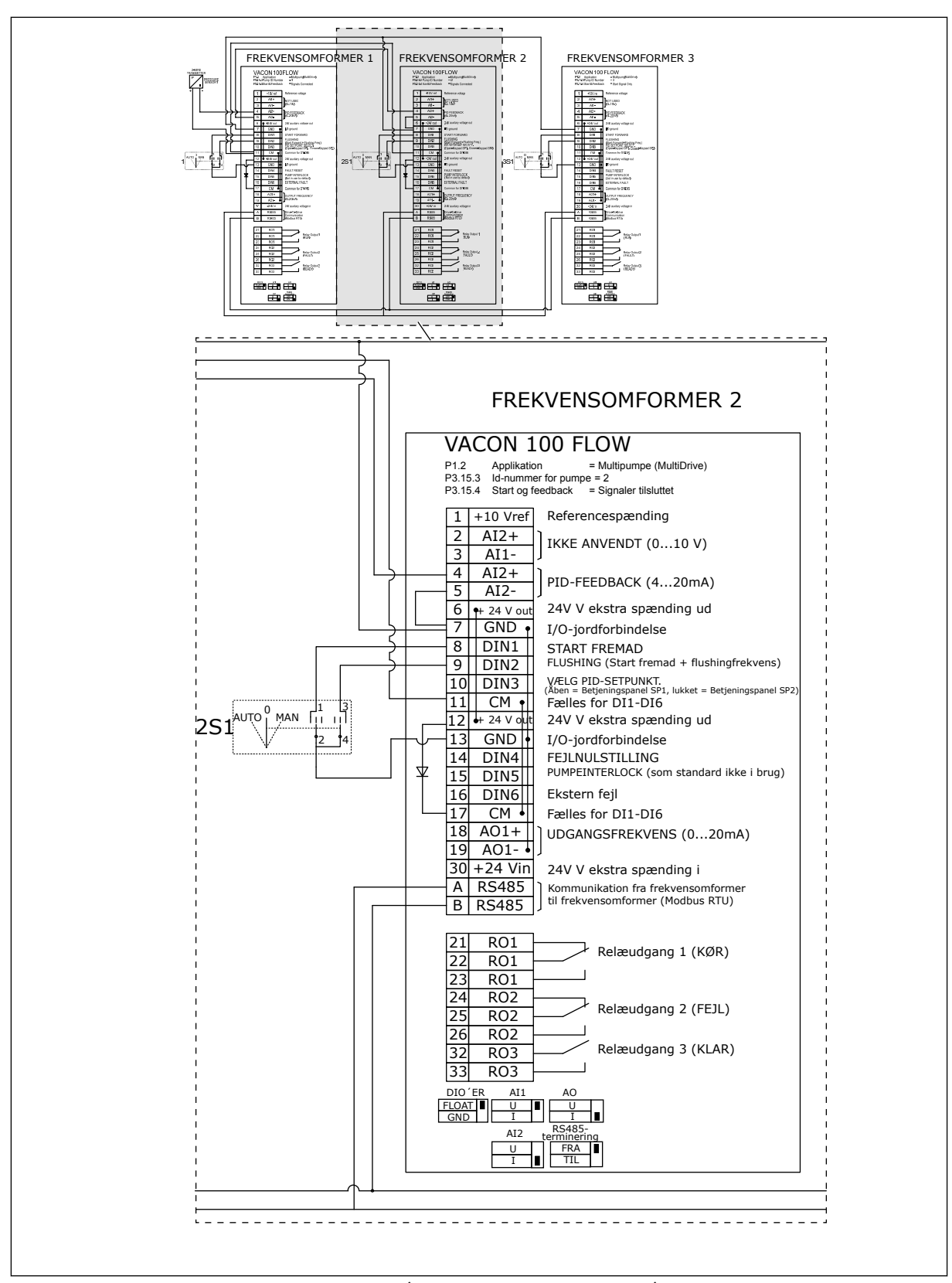

Fig. 28: Eldiagram til multipumpesystem (flere frekvensomformere), eksempel 4B

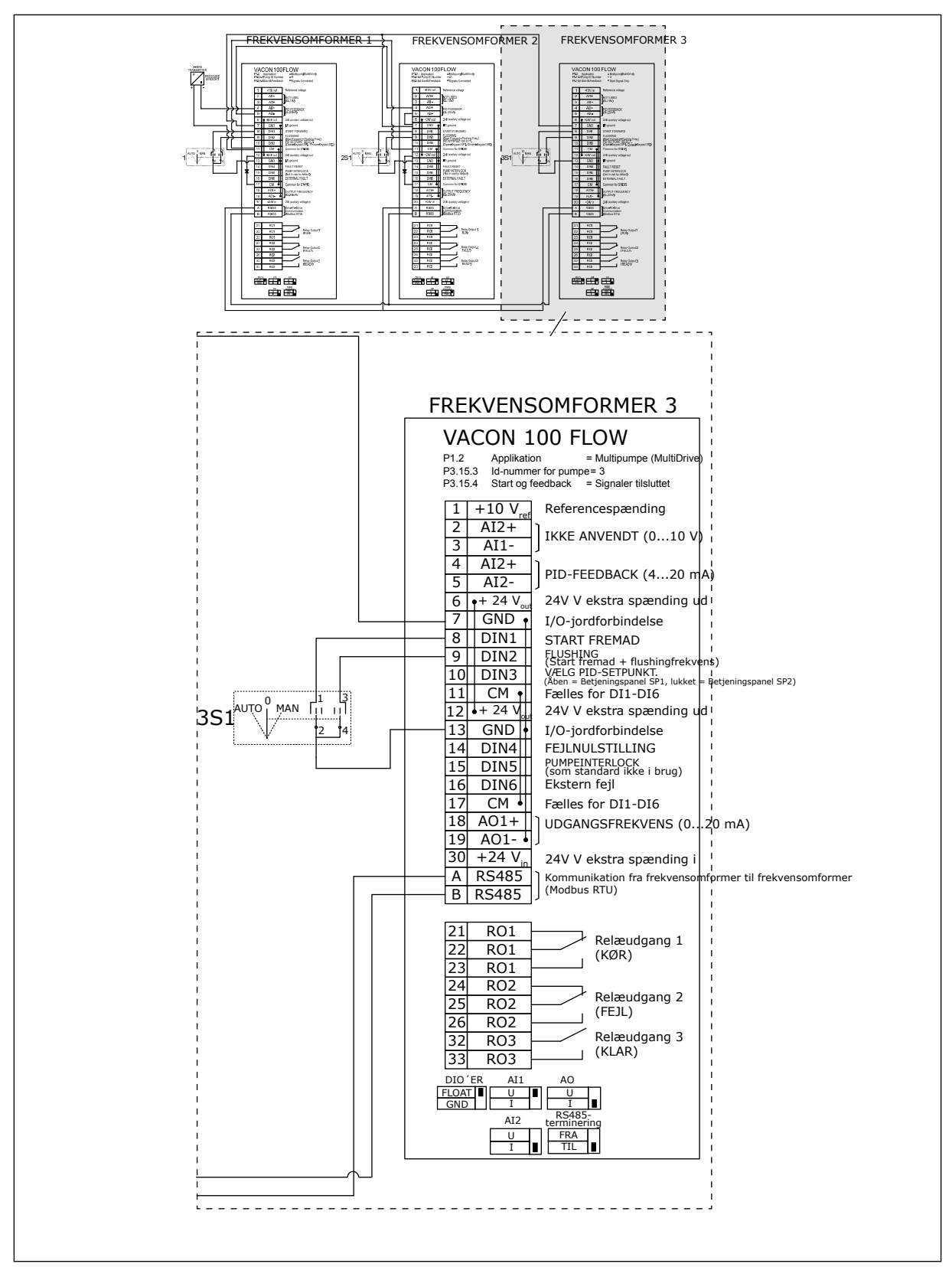

Fig. 29: Eldiagram til multipumpesystem (flere frekvensomformere), eksempel 4C

En tryksensor er tilsluttet til den første frekvensomformer. Systemet er ikke redundant, fordi systemet stopper, hvis der en fejl i en frekvensomformer eller sensor.

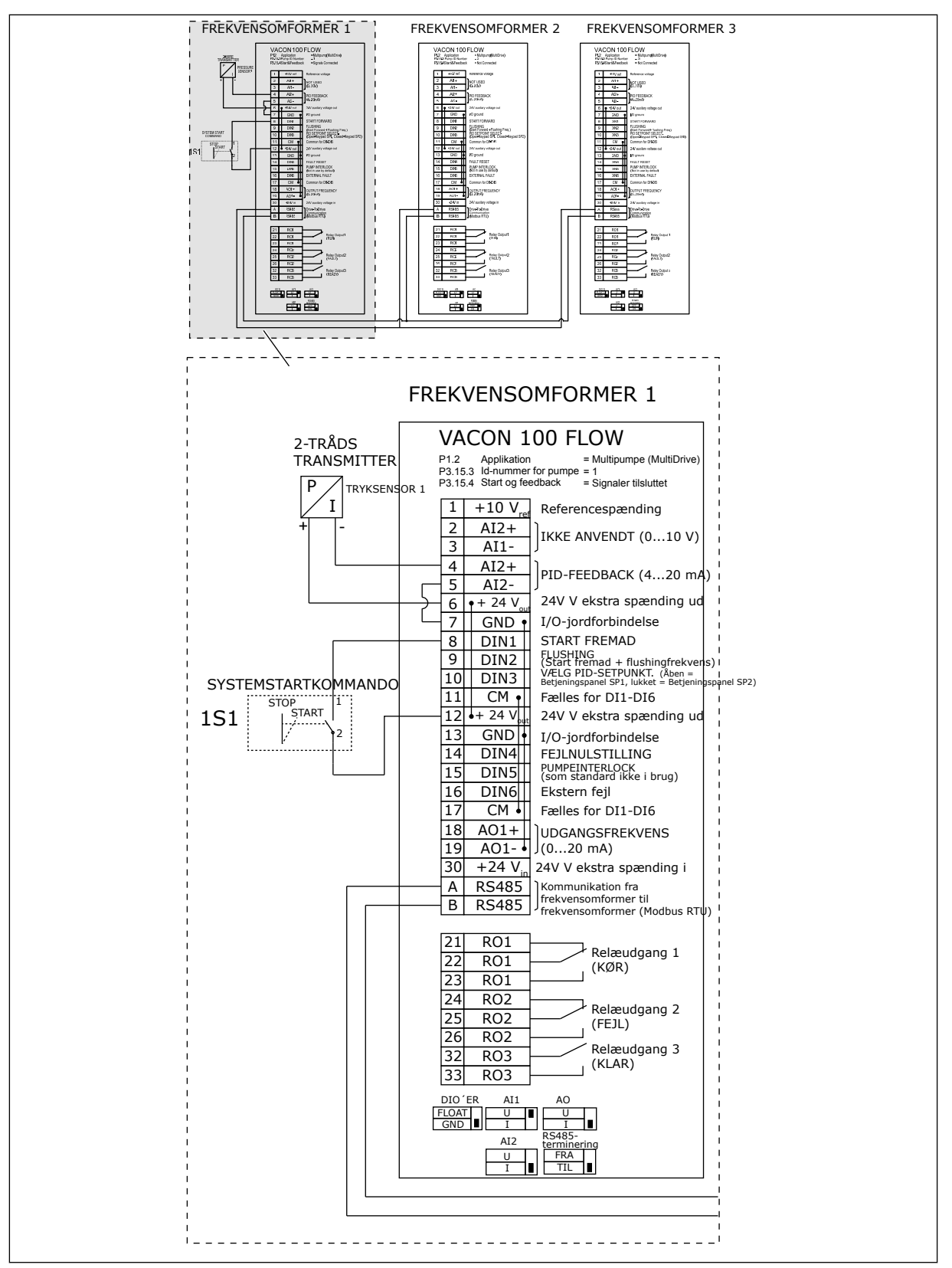

Fig. 30: Eldiagram til multipumpesystem (flere frekvensomformere), eksempel 5A

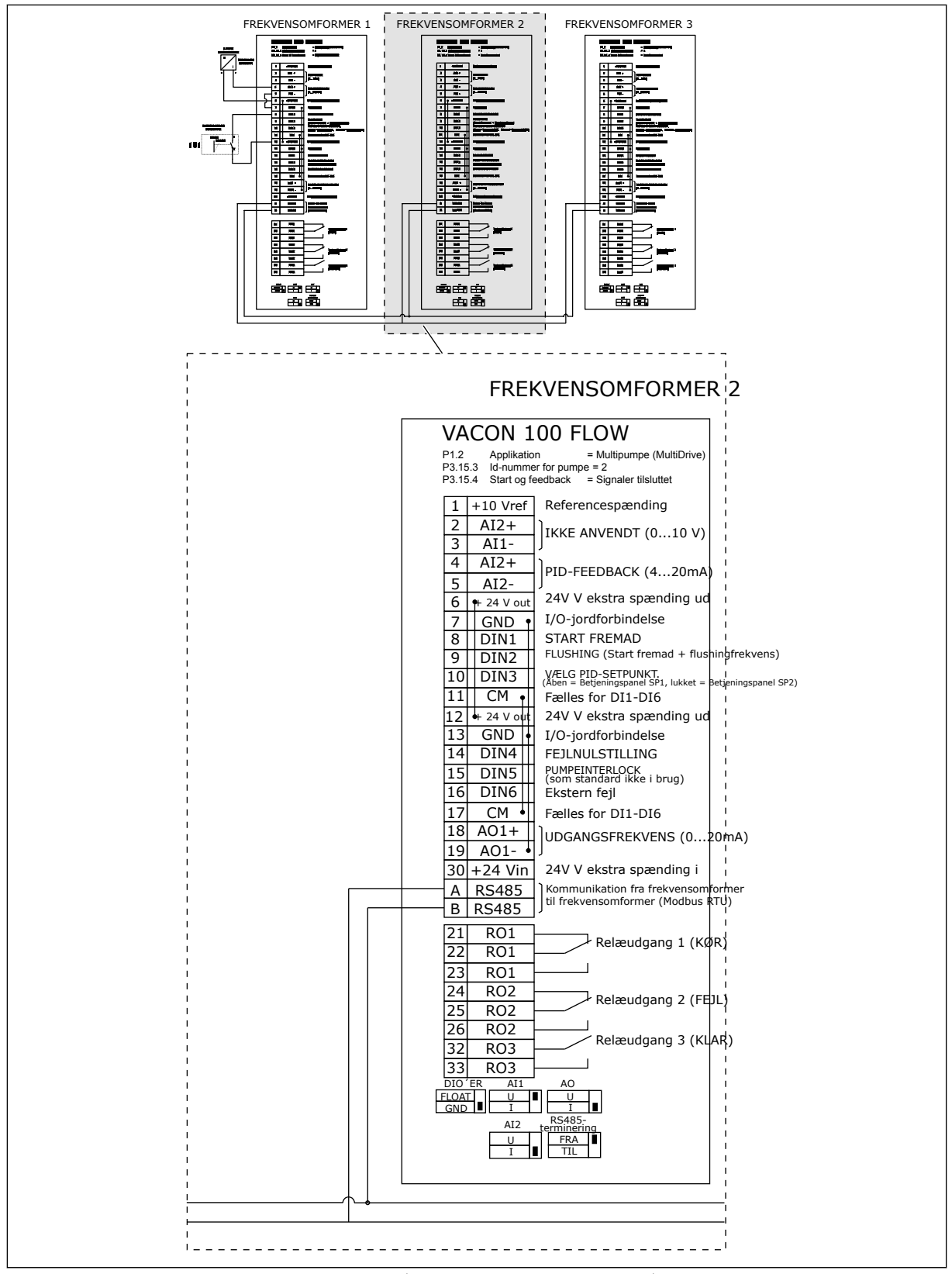

Fig. 31: Eldiagram til multipumpesystem (flere frekvensomformere), eksempel 5B

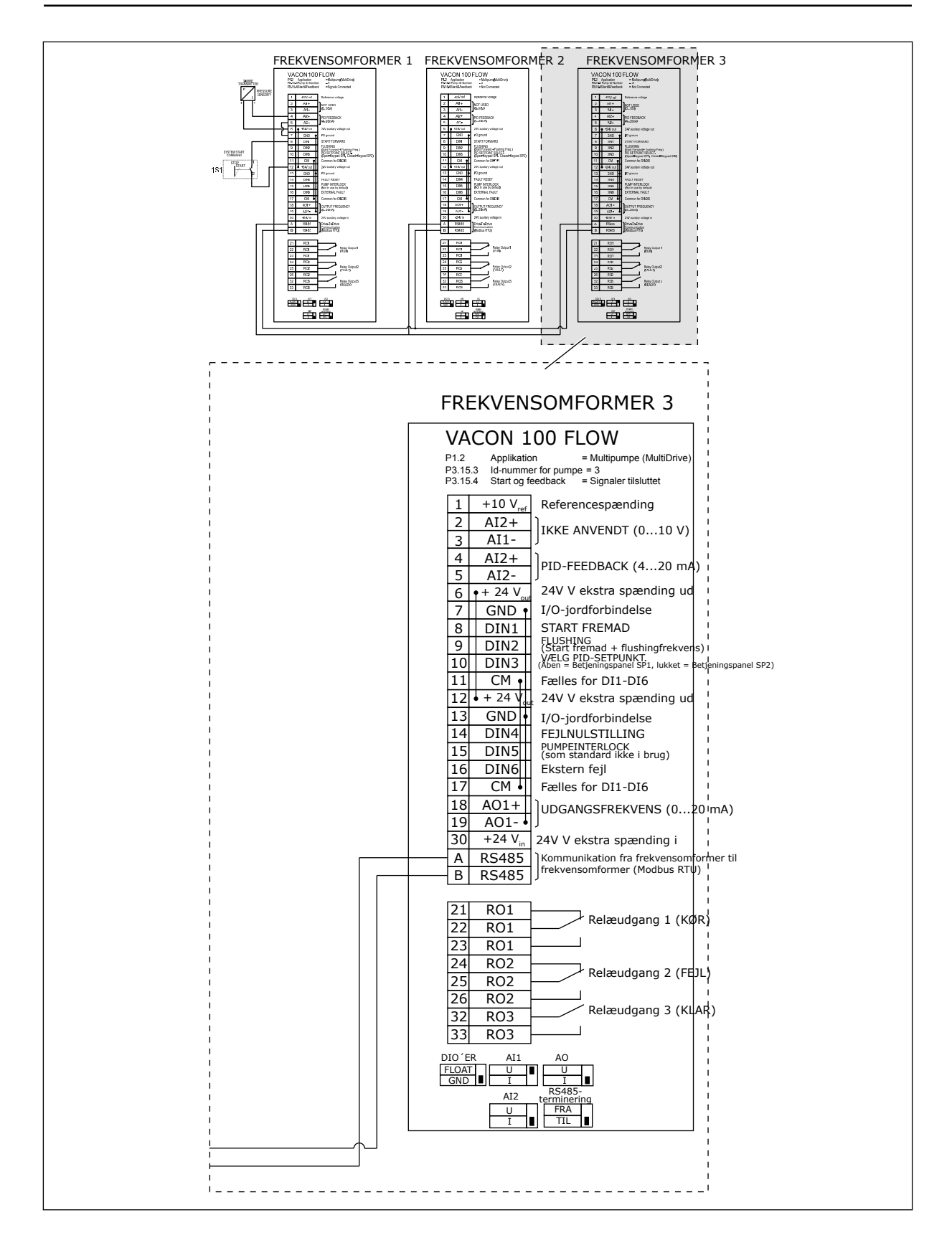

### Tabel 11: M1.1 Guider

| Indeks | Parameter           | Min. | Maks. | Enhed | Standard | ID   | Beskrivelse                                                                                                    |
|--------|---------------------|------|-------|-------|----------|------|----------------------------------------------------------------------------------------------------|
| 1.1.1  | Startguide          | 0    | 1     |       | 0        | 1170 | 0 = Aktivér ikke<br>1 = Aktivér<br>Hvis du vælger Aktivér,<br>startes startguiden (se<br>kapitel <i>1.3 Første start</i> ). |
| 1.1.2  | Brandtilstandsguide | 0    | 1     |       | 0        | 1672 | Hvis du vælger Aktivér,<br>startes brandtilstands-<br>guiden (se kapitel <i>1.3</i><br><i>Første start</i> ).               |

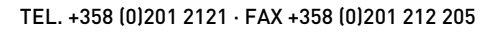

| Indeks   | Parameter                           | Min.     | Maks.    | Enhed | Standar<br>d   | ID  | Beskrivelse                                                                                                    |
|----------|-------------------------------------|----------|----------|-------|----------------|-----|----------------------------------------------------------------------------------------------------|
| 1.2<br>7 | Applikation                         | 0        | 4        |       | 2              | 212 | 0 = Standard<br>1 = HVAC<br>2 = PID-styring<br>3 = Multipumpe<br>(enkelt frekvensom-<br>former)<br>4 = Multipumpe<br>(flere frekvensom-<br>formere) |
| 1.3      | Mindste fre-<br>kvensrefe-<br>rence | 0.00     | P1.4     | Hz    | 0.0            | 101 | Mindste frekvensre-<br>ference, der accep-<br>teres.                                                                                                |
| 1.4      | Største fre-<br>kvensrefe-<br>rence | P1.3     | 320.0    | Hz    | 50.0 /<br>60.0 | 102 | Maksimale frekvens-<br>reference, der<br>accepteres.                                                                                                |
| 1.5      | Accelerati-<br>onstid 1             | 0.1      | 3000.0   | sek.  | 5.0            | 103 | Giver den fornødne<br>tid til, at udgangsfre-<br>kvensen kan øges fra<br>nulfrekvens til mak-<br>simumfrekvens.                                     |
| 1.6      | Decelerati-<br>onstid 1             | 0.1      | 3000.0   | sek.  | 5.0            | 104 | Giver den fornødne<br>tid til, at udgangsfre-<br>kvensen kan aftage<br>fra maksimalfre-<br>kvens til nulfrekvens.                                   |
| 1.7      | Motor-<br>strøm-<br>grænse          | IH*0,1   | IS       | А     | Varierer       | 107 | Den maksimale<br>motorstrøm fra AC-<br>frekvensomforme-<br>ren.                                                                                     |
| 1.8      | Motortype                           | 0        | 1        |       | 0              | 650 | 0 = Induktionsmotor<br>1 = Motor med per-<br>manent magnet                                                                                          |
| 1.9      | Nominel<br>motorspæn-<br>ding       | Varierer | Varierer | V     | Varierer       | 110 | Værdien U <sub>n</sub> fremgår<br>af motorens type-<br>skilt.<br><b>BEMÆRK!</b><br>Find ud af, om<br>motortilslutningen<br>er Delta eller Star.     |

| Indeks | Parameter                            | Min.     | Maks. | Enhed | Standar<br>d   | ID  | Beskrivelse                                                                                                    |
|--------|--------------------------------------|----------|-------|-------|----------------|-----|----------------------------------------------------------------------------------------------------|
| 1.10   | Nominel<br>motorfre-<br>kvens        | 8.0      | 320.0 | Hz    | 50.0 /<br>60.0 | 111 | Værdien fn fremgår<br>af motorens type-<br>skilt.                                                                                                    |
| 1.11   | Nominel<br>motorha-<br>stighed       | 24       | 19200 | 0/min | Varierer       | 112 | Værdien nn fremgår<br>af motorens type-<br>skilt.                                                                                                    |
| 1.12   | Nominel<br>motorstrøm                | IH * 0,1 | IS    | А     | Varierer       | 113 | Værdien I <sub>n</sub> fremgår<br>af motorens type-<br>skilt.                                                                                                    |
| 1.13   | Motor Cos<br>Phi (effekt-<br>faktor) | 0.30     | 1.00  |       | Varierer       | 120 | Værdien fremgår af<br>motorens typeskilt.                                                                                                    |
| 1.14   | Energiopti-<br>mering                | 0        | 1     |       | 0              | 666 | Frekvensomforme-<br>ren søger efter den<br>laveste motorstrøm<br>for at bruge mindre<br>energi og reducere<br>motorstøjen. Brug<br>denne funktion,<br>f.eks. til ventilator-<br>eller pumpeproces-<br>ser.<br>0 = Deaktiveret<br>1 = Aktiveret                                                                                                    |
| 1.15   | ldentifika-<br>tion                  | 0        | 2     |       | 0              | 631 | Identifikationskørs-<br>len beregner eller<br>måler de motorpara-<br>metre, der kræves<br>for at opnå god sty-<br>ring af motoren og<br>hastigheden.<br>0 = Ingen handling<br>1 = Ved stilstand<br>2 = Med rotation<br>Før identifikations-<br>kørslen gennemfø-<br>res, skal du indstille<br>parametrene i over-<br>ensstemmelse med<br>motorens typeskilt. |
| 1.16   | Startfunk-<br>tion                   | 0        | 1     |       | 0              | 505 | 0 = Rampe<br>1 = Flyvende start                                                                                                    |

| Indeks | Parameter                   | Min. | Maks. | Enhed | Standar<br>d | ID  | Beskrivelse                                                                                                    |
|--------|-----------------------------|------|-------|-------|--------------|-----|----------------------------------------------------------------------------------------------------|
| 1.17   | Stopfunktion                | 0    | 1     |       | 0            | 506 | 0 = Friløb<br>1 = Rampe                                                                                                    |
| 1.18   | Automatisk<br>nulstilling   | 0    | 1     |       | 0            | 731 | 0 = Deaktiveret<br>1 = Aktiveret                                                                                                    |
| 1.19   | Reaktion på<br>ekstern fejl | 0    | 3     |       | 2            | 701 | 0 = Ingen handling<br>1 = Alarm<br>2 = Fejl (stop i over-<br>ensstemmelse med<br>stoptilstand)<br>3 = Fejl (stop ved fri-<br>løb)                                                                                                    |
| 1.20   | Reaktion på<br>Al lav-fejl  | 0    | 5     |       | 0            | 700 | 0 = Ingen handling<br>1 = Alarm<br>2 = Alarm + forud-<br>indstillet fejlfre-<br>kvens (P3.9.1.13)<br>3 = Alarm + forrige<br>frekvens<br>4 = Fejl (stop i over-<br>ensstemmelse med<br>stoptilstand)<br>5 = Fejl (stop ved fri-<br>løb) |
| 1.21   | Fjernsty-<br>ringssted      | 0    | 1     |       | 0            | 172 | Valg af fjernstyrings-<br>sted (start/stop).<br>0 = I/O-styring<br>1 = Fieldbus-styring                                                                                                    |

| Indeks | Parameter                                                  | Min. | Maks. | Enhed | Standar<br>d | ID  | Beskrivelse                                                                                                    |
|--------|------------------------------------------------------------|------|-------|-------|--------------|-----|----------------------------------------------------------------------------------------------------|
| 1.22   | Valg af I/O-<br>styringsre-<br>ference A                   | 1    | 20    |       | 6            | 117 | Valg af frekvensrefe-<br>rencekilde, når sty-<br>ringsstedet er I/O A.<br>0 = PC<br>1 = Fast frekvens 0<br>2 = Panelreference<br>3 = Fieldbus<br>4 = Al1<br>5 = Al2<br>6 = Al1 + Al2<br>7 = PID-reference<br>8 = Motorpotentio-<br>meter<br>11 = Blok 1 Ud<br>12 = Blok 2 Ud<br>13 = Blok 3 Ud<br>14 = Blok 4 Ud<br>15 = Blok 5 Ud<br>16 = Blok 6 Ud<br>17 = Blok 7 Ud<br>18 = Blok 8 Ud<br>19 = Blok 9 Ud<br>20 = Blok 10 Ud<br>Applikationen, som<br>du indstillede med<br>parameter 1.2, angi-<br>ver standardværdien. |
| 1.23   | Valg af<br>betjenings-<br>panelsty-<br>ringsrefe-<br>rence | 1    | 20    |       | 1            | 121 | Se P1.22.                                                                                                    |
| 1.24   | Valg af<br>Fieldbus-<br>styringsre-<br>ference             | 1    | 20    |       | 2            | 122 | Se P1.22.                                                                                                    |
| 1.25   | Al1-signal-<br>område                                      | 0    | 1     |       | 0            | 379 | 0 = 010 V / 020<br>mA<br>1 = 210 V / 420<br>mA                                                                                                    |
| 1.26   | Al2-signal-<br>område                                      | 0    | 1     |       | 1            | 390 | 0 = 010 V / 020<br>mA<br>1 = 210 V / 420<br>mA                                                                                                    |

| Indeks | Parameter         | Min. | Maks. | Enhed | Standar<br>d | ID    | Beskrivelse   |
|--------|-------------------|------|-------|-------|--------------|-------|---------------|
| 1.27   | R01-funk-<br>tion | 0    | 51    |       | 2            | 11001 | Se P3.5.3.2.1 |
| 1.28   | R02-funk-<br>tion | 0    | 51    |       | 3            | 11004 | Se P3.5.3.2.1 |
| 1.29   | R03-funk-<br>tion | 0    | 51    |       | 1            | 11007 | Se P3.5.3.2.1 |
| 1.30   | A01-funk-<br>tion | 0    | 31    |       | 2            | 10050 | Se P3.5.4.1.1 |

| Indeks | Parameter                       | Min.     | Maks.    | Enhed | Standa<br>rd  | ID   | Beskrivelse                                                                                                    |
|--------|---------------------------------|----------|----------|-------|---------------|------|----------------------------------------------------------------------------------------------------|
| 1.35.1 | PID-forstærk-<br>ning           | 0.00     | 100.00   | %     | 100.00        | 118  | Hvis værdien af<br>parameteren angi-<br>ves til 100 %, vil en<br>ændring på 10 % i<br>fejlværdien med-<br>føre en ændring på<br>10 % i udgangs-<br>værdien fra con-<br>trolleren.  |
| 1.35.2 | PID-integrati-<br>onstid        | 0.00     | 600.00   | sek.  | 1.00          | 119  | Hvis denne para-<br>meter indstilles til<br>1,00 sek., vil en<br>ændring på 10 % i<br>fejlværdien med-<br>føre en ændring på<br>10,00 %/sek. i con-<br>trollerens<br>udgangsværdi. |
| 1.35.3 | PID-afledt tid                  | 0.00     | 100.00   | sek.  | 0.00          | 1132 | Hvis denne para-<br>meter indstilles til<br>1,00 sek., vil en<br>ændring på 10 % i<br>1,00 sekund med-<br>føre en ændring på<br>10,00 % i controlle-<br>rens udgangs-<br>værdi.    |
| 1.35.4 | Valg af proce-<br>senhed        | 1        | 44       |       | 1             | 1036 | Vælg enheden for<br>processen. Se<br>P3.13.1.4                                                                                                    |
| 1.35.5 | Min. for proce-<br>senhed       | Varierer | Varierer |       | Varie-<br>rer | 1033 | Procesenhedsvær-<br>dien, som er den<br>samme som 0 % af<br>PID-feedbacksig-<br>nalet.                                                                                             |
| 1.35.6 | Maks. for proce-<br>senhed      | Varierer | Varierer |       | Varie-<br>rer | 1034 | Procesenhedsvær-<br>dien, som er den<br>samme som 100 %<br>af PID-feedback-<br>signalet.                                                                                           |
| 1.35.7 | Valg af kilde for<br>feedback 1 | 0        | 30       |       | 2             | 334  | Se P3.13.3.3                                                                                                    |
| 1.35.8 | Valg af kilde for<br>setpunkt 1 | 0        | 32       |       | 1             | 332  | Se P3.13.2.6                                                                                                    |
Tabel 13: M1.35 Multipumpe (flere frekvensomformere)

| Indeks  | Parameter                      | Min.     | Maks.    | Enhed    | Standa<br>rd  | ID   | Beskrivelse                                                                                                    |
|---------|--------------------------------|----------|----------|----------|---------------|------|----------------------------------------------------------------------------------------------------|
| 1.35.9  | Betjeningspanel-<br>setpunkt 1 | Varierer | Varierer | Varierer | 0             | 167  |                                                                                                    |
| 1.35.10 | Dvalefrekvens-<br>grænse 1     | 0.0      | 320.0    | Hz       | 0.0           | 1016 | Frekvensomforme-<br>ren går i dvaletil-<br>stand, når<br>udgangsfrekvensen<br>bliver under denne<br>grænse i længere<br>tid end, hvad der er<br>angivet med para-<br>meteren for dvale-<br>forsinkelse. |
| 1.35.11 | Dvaleforsinkelse<br>1          | 0        | 3000     | sek.     | 0             | 1017 | Det mindste tids-<br>rum, som fre-<br>kvensen forbliver<br>under dvaleni-<br>veauet, før fre-<br>kvensomformeren<br>stopper.                                                                            |
| 1.35.12 | Vågn op-niveau 1               | Varierer | Varierer | Varierer | Varie-<br>rer | 1018 | Opvågningsværdien<br>for PID-feedback-<br>overvågningen.<br>Opvågningsniveau<br>1 benytter de valgte<br>procesenheder.                                                                                  |
| 1.35.13 | Multipumpetil-<br>stand        | 0        | 2        |          | 0             | 1785 | Vælger multipum-<br>petilstanden.<br>0 = Enkelt fre-<br>kvensomformer<br>1 = Multifollower<br>2 = Multimaster                                                                                           |
| 1.35.14 | Antal pumper                   | 1        | 8        |          | 1             | 1001 | Det samlede antal<br>motorer (pumper/<br>ventilatorer), der<br>anvendes i multi-<br>pumpesystemet.                                                                                                    |
| 1.35.15 | ld-nummer for<br>pumpe         | 1        | 8        |          | 1             | 1500 | Rækkefølgenum-<br>meret for frekvens-<br>omformeren i<br>pumpesystemet.<br>Denne parameter<br>benyttes kun i Mul-<br>tifollower- eller<br>Multimaster-til-<br>stande.                                   |

| Tahel | 13: M1 | .35 Multi | numne l  | flere | frekvensom | formerel   |
|-------|--------|-----------|----------|-------|------------|------------|
| lanci | 13.111 | .55 Mulli | punipe ( | 11010 |            | 1011116161 |

| Indeks  | Parameter                                     | Min. | Maks.  | Enhed | Standa<br>rd | ID   | Beskrivelse                                                                                                    |
|---------|-----------------------------------------------|------|--------|-------|--------------|------|----------------------------------------------------------------------------------------------------|
| 1.35.16 | Driftstilstanden<br>for frekvensom-<br>former | 0    | 1      |       | 0            | 1782 | Angiver driftstil-<br>standen i multi-<br>pumpesystemet<br>(flere frekvensom-<br>formere).<br>0 = Ekstra fre-<br>kvensomformer<br>1 = Primær fre-                                                                                                    |
|         |                                               |      |        |       |              |      | kvensomformer                                                                                                    |
| 1.35.17 | Pumpeinterlock                                | 0    | 1      |       | 1            | 1032 | Aktivér/deaktivér<br>interlocks. Inter-<br>locks fortæller<br>systemet, om en<br>motor er tilkoblet<br>eller ikke.                                                                                                    |
|         |                                               |      |        |       |              |      | 0 = Deaktiveret<br>1 = Aktiveret                                                                                                    |
| 1.35.18 | Autoskift                                     | 0    | 1      |       | 1            | 1027 | Deaktivér/aktivér<br>rotationen af star-<br>trækkefølge og pri-<br>oritet for moto-<br>rerne.                                                                                                    |
|         |                                               |      |        |       |              |      | 0 = Deaktiveret<br>1 = Aktiveret (inter-<br>val)                                                                                                    |
| 1.35.19 | Autoskiftet<br>pumpe                          | 0    | 1      |       | 1            | 1028 | 0 = Ekstra pumpe<br>1 = Alle pumper                                                                                                    |
| 1.35.20 | Interval for auto-<br>skift                   | 0.0  | 3000.0 | h     | 48.0         | 1029 | Når det tidspunkt,<br>der er angivet vha.<br>denne parameter<br>anvendes, starter<br>autoskiftfunktio-<br>nen. Men autoskif-<br>tet starter kun, hvis<br>kapaciteten er<br>under det niveau,<br>der er angivet med<br>parametrene<br>P3.15.11. og<br>P3.15.12. |
| 1.35.21 | Dage for auto-<br>skift                       | 0    | 127    |       |              | 1786 | Interval: Mandag til<br>søndag                                                                                                    |

1

| Tahal | 13. M1  | 35 Multi | numna l  | floro  | frekvensom  | formaral    |
|-------|---------|----------|----------|--------|-------------|-------------|
| Ιανει | 13: 111 | SS Mulli | punipe ( | ileiei | I EKVENSUNN | Ul IIIel ej |

| Indeks  | Parameter                               | Min.                        | Maks.                  | Enhed          | Standa<br>rd     | ID   | Beskrivelse                                                                                                    |
|---------|-----------------------------------------|-----------------------------|------------------------|----------------|------------------|------|----------------------------------------------------------------------------------------------------|
| 1.35.22 | Klokkeslæt for<br>autoskift             |                             |                        | Tids-<br>punkt |                  | 1787 | Interval: 00:00:00<br>til 23:59:59                                                                                                    |
| 1.35.23 | Autoskift: Fre-<br>kvensgrænse          | 0.00                        | P3.3.1.2               | Hz             | 25:00            | 1031 | Disse parametre<br>angiver det niveau,<br>som den anvendte                                                                                                    |
| 1.35.24 | Autoskift: Pum-<br>pegrænse             | 1                           | 6                      |                |                  | 1030 | kapacitet skal ligge<br>under, hvis der skal<br>startes autoskift.                                                                                                    |
| 1.35.25 | Båndbredde                              | 0                           | 100                    | %              | 10               | 1097 | Så længe feedbac-<br>kværdien holder<br>sig mellem 4,5 og<br>5,5 bar, bliver<br>motoren tilkoblet.<br>Setpunkt = 5 bar<br>Båndbredde = 10 %                                                             |
|         |                                         |                             |                        |                |                  |      | Så længe feedbac-<br>kværdien holder<br>sig mellem 4,5 og<br>5,5 bar, bliver<br>motoren tilkoblet.                                                                                                    |
| 1.35.26 | Båndbreddefor-<br>sinkelse              | 0                           | 3600                   | sek.           | 10               | 1098 | Når feedbacken<br>ligger uden for<br>båndbredden, er<br>det tidsrummet,<br>efter hvilket pum-<br>per tilføjes eller<br>fjernes.                                                                         |
| 1.35.27 | Konstant pro-<br>duktionshastig-<br>hed | 0                           | 100                    | %              | 100              | 1513 | Angiver den kon-<br>stante hastighed,<br>som pumpen er<br>låst efter, når<br>pumpe skifter til<br>maksimumfre-<br>kvens. Den næste<br>pumpe starter<br>reguleringen i Mul-<br>timaster-tilstan-<br>den. |
| 1.35.28 | Pumpe 1-inter-<br>lock                  |                             |                        |                | DigIN<br>Slot0.1 | 426  | ÅBEN = Ikke aktiv<br>LUKKET = Aktiv                                                                                                    |
| 1.35.29 | Flushingrefe-<br>rence                  | Maksi-<br>mumrefe-<br>rence | Maksimum-<br>reference | Hz             | 50.00            | 1239 | Angiver frekvens-<br>referencen, hvor<br>flushingfunktionen<br>aktiveres.                                                                                                    |

## 2 GUIDER

### 2.1 STANDARDAPPLIKATIONSGUIDE

Applikationsguiden hjælper dig med at indstille de basisparametre, der er relaterede til applikationen.

Standardapplikationsguiden aktiveres, når værdien *Standard* vælges for parameter P1.2 Applikation (ID212) ved hjælp af betjeningspanelet.

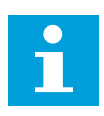

### BEMÆRK!

Hvis standardapplikationsguiden startes fra startguiden, går guiden direkte til spørgsmål 11.

| 1 | Angiv en værdi for P3.1.2.2 Motortype (i overens-<br>stemmelse med typeskiltet)           | PM-motor<br>Induktionsmotor |
|---|-------------------------------------------------------------------------------------------|-----------------------------|
| 2 | Angiv en værdi for P3.1.1.1 Nominel motorspænding<br>(i overensstemmelse med typeskiltet) | Interval: Varierer          |
| 3 | Angiv en værdi for P3.1.1.2 Nominel motorfrekvens<br>(i overensstemmelse med typeskiltet) | Interval: 8.00-320.00 Hz    |
| 4 | Angiv en værdi for P3.1.1.3 Nominel hastighed (i<br>overensstemmelse med typeskiltet)     | Interval: 24-19200 o/min    |
| 5 | Angiv en værdi for P3.1.1.4 Nominel motorstrøm (i<br>overensstemmelse med typeskiltet)    | Interval: Varierer          |

Trin 6 vises kun, hvis du har valgt *Induktionsmotor* i trin 1.

| 6  | Angiv værdien for P3.1.1.5 Motor Cos Phi                                                                         | Interval: 0.30-1.00             |
|----|----------------------------------------------------------------------------------------------------|---------------------------------|
| 7  | Angiv værdien for P3.3.1.1 Mindste frekvensrefe-<br>rence                                                        | Interval: 0,00-P3.3.1.2 Hz      |
| 8  | Indstil værdien for P3.3.1.2 Maks. frekvensrefe-<br>rence                                                        | Interval: P3.3.1.1-320,00 Hz    |
| 9  | Angiv værdien for P3.4.1.2 Accelerationstid 1                                                                    | Interval: 0,1-3000.0 s          |
| 10 | Indstil værdien for P3.4.1.3 Decelerationstid 1                                                                  | Interval: 0,1-3000.0 s          |
| 11 | Vælg det styringssted, der giver frekvensomforme-<br>ren start- eller stopkommandoer og frekvensrefe-<br>rencen. | I/O-klemme<br>Fieldbus<br>Panel |

Standardapplikationsguiden er nu færdig.

### 2.2 APPLIKATIONSGUIDE FOR HVAC

Applikationsguiden hjælper dig med at indstille de basisparametre, der er relaterede til applikationen.

Applikationsguiden for HVAC aktiveres, når værdien *HVAC* vælges for parameter P1.2 Applikation (ID212) på betjeningspanelet.

| 1 | Vælg den type eller proces (eller applikation), du<br>styrer. | Kompressor<br>Ventilator<br>Pumpe<br>Andet |
|---|---------------------------------------------------------------|--------------------------------------------|
|---|---------------------------------------------------------------|--------------------------------------------|

Visse parametre har forudindstillede værdier, der angives ud fra det valg , du foretog i trin. Se parametrene og deres værdier til sidst i dette kapitel i *Tabel 14*.

| 2 Angiv værdien for P3.2.11 Genstartsforsinkelse. Interval: 0-20 min |
|----------------------------------------------------------------------|
|----------------------------------------------------------------------|

Trin 2 vises kun, hvis du har valgt Kompressor i trin 1.

| 3 | Angiv en værdi for P3.1.2.2 Motortype (i overens-<br>stemmelse med typeskiltet)           | PM-motor<br>Induktionsmotor |
|---|-------------------------------------------------------------------------------------------|-----------------------------|
| 4 | Angiv en værdi for P3.1.1.1 Nominel motorspænding<br>(i overensstemmelse med typeskiltet) | Interval: Varierer          |
| 5 | Angiv en værdi for P3.1.1.2 Nominel motorfrekvens<br>(i overensstemmelse med typeskiltet) | Interval: 8.00-320.00 Hz    |
| 6 | Angiv en værdi for P3.1.1.3 Nominel hastighed (i<br>overensstemmelse med typeskiltet)     | Interval: 24-19200 o/min    |
| 7 | Angiv en værdi for P3.1.1.4 Nominel motorstrøm (i<br>overensstemmelse med typeskiltet)    | Interval: Varierer          |
| 8 | Angiv værdien for P3.1.1.5 Motor Cos Phi(i overens-<br>stemmelse med typeskiltet)         | Interval: 0.30-1.00         |

Trin 8 vises kun, hvis du har valgt *Induktionsmotor* i trin 3.

| 9  | Angiv værdien for P3.3.1.1 Mindste frekvensrefe-<br>rence  | Interval: 0.00-3.3.1.2 Hz    |
|----|------------------------------------------------------------|------------------------------|
| 10 | Angiv værdien for P3.3.1.2 Maksimal frekvensrefe-<br>rence | Interval: P3.3.1.1-320,00 Hz |

Trin 11 og 12 vises kun, hvis du har valgt Andet i trin 1.

| 11 | Angiv værdien for P3.4.1.2 Accelerationstid 1 | Interval: 0,1-3000.0 s |
|----|-----------------------------------------------|------------------------|
| 12 | Angiv værdien for P3.4.1.3 Decelerationstid 1 | Interval: 0,1-3000.0 s |

Derefter går guiden til de trin, der er angivet af applikationen.

| Vælg styringssted (hvor du vælger start-/stopkom- | I/O-klemme |
|---------------------------------------------------|------------|
| mandoer samt frekvensreferencen)                  | Fieldbus   |
| 13                                                | Panel      |

Applikationsguiden til HVAC er færdig.

Tabel 14: Forindstillede parameterværdier

| Indeks   | Parameter        |          |                | Procestype |
|----------|------------------|----------|----------------|------------|
| IIIUEKS  |                  | Pumpe    | Ventilator     | Kompressor |
| P3.1.4.1 | U/f-forhold      | Lineær   | Kvadratisk     | Lineær     |
| P3.2.4   | Startfunktion    | Rampe    | Flyvende start | Rampe      |
| P3.2.5   | Stopfunktion     | Rampe    | Friløb         | Rampe      |
| P3.4.1.2 | Accelerationstid | 5.0 sek. | 30.0 sek.      | 30 sek.    |
| P3.4.1.3 | Decelerationstid | 5.0 sek. | 30.0 sek.      | 30 sek.    |

### 2.3 GUIDE TIL PID-STYRINGSAPPLIKATION

Applikationsguiden hjælper dig med at indstille de basisparametre, der er relaterede til applikationen.

Applikationsguiden for PID-styring aktiveres, når værdien *PID-kontrol* vælges for parameter P1.2 Applikation (ID212) på betjeningspanelet.

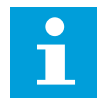

### BEMÆRK!

Hvis applikationsguiden startes fra startguiden, går guiden direkte til spørgsmål 11.

| 1 | Angiv en værdi for P3.1.2.2 Motortype (i overens-<br>stemmelse med typeskiltet)           | PM-motor<br>Induktionsmotor |
|---|-------------------------------------------------------------------------------------------|-----------------------------|
| 2 | Angiv en værdi for P3.1.1.1 Nominel motorspænding<br>(i overensstemmelse med typeskiltet) | Interval: Varierer          |
| 3 | Angiv en værdi for P3.1.1.2 Nominel motorfrekvens<br>(i overensstemmelse med typeskiltet) | Interval: 8,00320,00 Hz     |
| 4 | Angiv en værdi for P3.1.1.3 Nominel hastighed (i<br>overensstemmelse med typeskiltet)     | Interval: 2419.200 o/min    |
| 5 | Angiv en værdi for P3.1.1.4 Nominel motorstrøm (i<br>overensstemmelse med typeskiltet)    | Interval: Varierer          |

Trin 6 vises kun, hvis du har valgt *Induktionsmotor* i trin 1.

| 6  | Angiv værdien for P3.1.1.5 Motor Cos Phi                                                     | Interval: 0.30-1.00             |
|----|----------------------------------------------------------------------------------------------|---------------------------------|
| 7  | Angiv værdien for P3.3.1.1 Mindste frekvensrefe-<br>rence                                    | Interval: 0,00-P3.3.1.2 Hz      |
| 8  | Indstil værdien for P3.3.1.2 Maks. frekvensrefe-<br>rence                                    | Interval: P3.3.1.1-320,00 Hz    |
| 9  | Angiv værdien for P3.4.1.2 Accelerationstid 1                                                | Interval: 0,1-3000.0 s          |
| 10 | Indstil værdien for P3.4.1.3 Decelerationstid 1                                              | Interval: 0,1-3000.0 s          |
| 11 | Vælg styringssted (hvor du vælger start-/stopkom-<br>mandoer tillige med frekvensreferencen) | I/O-klemme<br>Fieldbus<br>Panel |
| 12 | Angiv en værdi P3.13.1.4 til valg af procesenhed                                             | Mere end ét valg                |

Hvis der vælges en anden enhed end %, vises det næste spørgsmål. Hvis der vælges %, går guiden direkte til trin 16.

| 13 | Angiv en værdi for P3.13.1.5 Min. for procesenhed              | Omfanget angives ved valget i trin 12.                                                 |
|----|----------------------------------------------------------------|----------------------------------------------------------------------------------------|
| 14 | Angiv en værdi for P3.13.1.6 Maks. for procesenhed             | Omfanget angives ved valget i trin 12.                                                 |
| 15 | Angiv en værdi for P3.13.1.7 Decimaler for proce-<br>senhed    | Interval: 0-4                                                                          |
| 16 | Angiv en værdi for P3.13.3.3 Valg af kilde for feed-<br>back 1 | Se tabellen indstillinger for feedback i <i>Tabel</i><br>74 Indstillinger for feedback |

Hvis du vælger et analogt indgangssignal, vil du få vist trin 18. Ved andre valg går guiden til trin 19.

| 17 | Angiv signalområdet for den analoge indgang         | 0 = 0-10 V / 0-20 mA<br>1 = 2-10 V / 4-20 mA                    |
|----|-----------------------------------------------------|-----------------------------------------------------------------|
| 18 | Angiv en værdi for P3.13.1.8 Fejlinvertering        | 0 = Normal<br>1 = Inverteret                                    |
| 19 | Angiv en værdi for P3.13.2.6 Valg af setpunkt-kilde | Se tabellen Setpunkter i Tabel 74 Indstillinger<br>for feedback |

Hvis du vælger et analogt indgangssignal, vises trin 21. Hvis der vælges andet, går guiden direkte til trin 23.

Hvis du angiver *Betjeningspanel-setpunkt 1* eller *Betjeningspanel-setpunkt 2* som værdien, går guiden direkte videre til trin 22.

| 20 | Angiv signalområdet for den analoge indgang                                                             | 0 = 0-10 V / 0-20 mA<br>1 = 2-10 V / 4-20 mA |
|----|----------------------------------------------------------------------------------------------------|----------------------------------------------|
| 21 | Angiv værdien for P3.13.2.1 (Betjeningspanel-set-<br>punkt 1) og P3.13.2.2 (Betjeningspanel-setpunkt 2) | Angivet af omfanget indstillet i trin 20.    |
| 22 | Brug dvalefunktionen                                                                                    | 0 = Nej<br>1 = Ja                            |

Hvis du vælger værdien *Ja* til spørgsmål 22, ser du de næste 3 spørgsmål. Hvis du vælger værdien *Nej* er guiden færdig.

| 23 | Angiv værdien for P3.13.5.1 Dvalefrekvensgrænse | Interval: 0.00-320.00 Hz                            |
|----|-------------------------------------------------|-----------------------------------------------------|
| 24 | Angiv værdien for P3.13.5.2 Dvaleforsinkelse 1  | Interval: 0-3000 s                                  |
| 25 | Angiv værdien for P3.13.5.3 Opvågningsniveau    | Omfanget er angivet af den valgte procesen-<br>hed. |

Guiden til PID-styringsapplikationen er færdig.

### 2.4 GUIDE TIL MULTIPUMPEAPPLIKATION (ENKELT FREKVENSOMFORMER)

Applikationsguiden hjælper dig med at indstille de basisparametre, der er relaterede til applikationen.

Multipumpeapplikationsguiden (enkelt frekvensomformer) startes ved at indstille værdien *Multipumpe (enkelt frekvensomformer)* til parameteren P1.2-applikation (ID212) i betjeningspanelet.

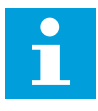

### BEMÆRK!

Hvis applikationsguiden startes fra startguiden, går guiden direkte til spørgsmål 11.

| 1 | Angiv en værdi for P3.1.2.2 Motortype (i overens-<br>stemmelse med typeskiltet)           | PM-motor<br>Induktionsmotor |
|---|-------------------------------------------------------------------------------------------|-----------------------------|
| 2 | Angiv en værdi for P3.1.1.1 Nominel motorspænding<br>(i overensstemmelse med typeskiltet) | Interval: Varierer          |
| 3 | Angiv en værdi for P3.1.1.2 Nominel motorfrekvens<br>(i overensstemmelse med typeskiltet) | Interval: 8.00-320.00 Hz    |
| 4 | Angiv en værdi for P3.1.1.3 Nominel hastighed (i<br>overensstemmelse med typeskiltet)     | Interval: 24-19200 o/min    |
| 5 | Angiv en værdi for P3.1.1.4 Nominel motorstrøm (i<br>overensstemmelse med typeskiltet)    | Interval: Varierer          |

Trin 6 vises kun, hvis du har valgt *Induktionsmotor* i trin 1.

| 6  | Angiv værdien for P3.1.1.5 Motor Cos Phi                                                     | Interval: 0.30-1.00             |
|----|----------------------------------------------------------------------------------------------|---------------------------------|
| 7  | Angiv værdien for P3.3.1.1 Mindste frekvensrefe-<br>rence                                    | Interval: 0,00-P3.3.1.2 Hz      |
| 8  | Indstil værdien for P3.3.1.2 Maks. frekvensrefe-<br>rence                                    | Interval: P3.3.1.1-320,00 Hz    |
| 9  | Angiv værdien for P3.4.1.2 Accelerationstid 1                                                | Interval: 0,1-3000.0 s          |
| 10 | Indstil værdien for P3.4.1.3 Decelerationstid 1                                              | Interval: 0,1-3000.0 s          |
| 11 | Vælg styringssted (hvor du vælger start-/stopkom-<br>mandoer tillige med frekvensreferencen) | I/O-klemme<br>Fieldbus<br>Panel |
| 12 | Angiv en værdi P3.13.1.4 til valg af procesenhed                                             | Mere end ét valg                |

Hvis der vælges andet end %, vises de næste tre trin. Hvis der vælges %, går guiden direkte til trin 16.

| 13 | Angiv en værdi for P3.13.1.5 Min. for procesenhed              | Omfanget angives ved valget i trin 12.                                                 |
|----|----------------------------------------------------------------|----------------------------------------------------------------------------------------|
| 14 | Angiv en værdi for P3.13.1.6 Maks. for procesenhed             | Omfanget angives ved valget i trin 12.                                                 |
| 15 | Angiv en værdi for P3.13.1.7 Decimaler for proce-<br>senhed    | Interval: 0-4                                                                          |
| 16 | Angiv en værdi for P3.13.3.3 Valg af kilde for feed-<br>back 1 | Se tabellen indstillinger for feedback i <i>Tabel</i><br>74 Indstillinger for feedback |

| 17 | Angiv signalområdet for den analoge indgang         | 0 = 0-10 V / 0-20 mA<br>1 = 2-10 V / 4-20 mA                             |
|----|-----------------------------------------------------|--------------------------------------------------------------------------|
| 18 | Angiv en værdi for P3.13.1.8 Fejlinvertering        | 0 = Normal<br>1 = Inverteret                                             |
| 19 | Angiv en værdi for P3.13.2.6 Valg af setpunkt-kilde | Se tabellen Setpunkter i <i>Tabel 73 Indstillinger</i><br>for setpunkter |

Hvis du vælger et analogt indgangssignal, vil du få vist trin 17. Ved andre valg går guiden til trin 18.

Hvis du vælger et analogt indgangssignal, vises trin 20 først og derefter 22. Hvis der vælges andet, går guiden direkte til trin 21.

Hvis du angiver *Betjeningspanel-setpunkt 1* eller *Betjeningspanel-setpunkt 2* som værdien, går guiden direkte videre til trin 22.

| 20 | Angiv signalområdet for den analoge indgang                                                             | 0 = 0-10 V / 0-20 mA<br>1 = 2-10 V / 4-20 mA |
|----|----------------------------------------------------------------------------------------------------|----------------------------------------------|
| 21 | Angiv værdien for P3.13.2.1 (Betjeningspanel-set-<br>punkt 1) og P3.13.2.2 (Betjeningspanel-setpunkt 2) | Angivet af omfanget indstillet i trin 19.    |
| 22 | Brug dvalefunktionen                                                                                    | 0 = Nej<br>1 = Ja                            |

Hvis du angiver værdien *Ja* i trin 22, ser du de næste tre trin. Hvis du angiver værdien *Nej* går guiden til trin 26.

| 23 | Angiv værdien for P3.13.5.1 Dvalefrekvensgrænse | Interval: 0.00-320.00 Hz                                               |
|----|-------------------------------------------------|------------------------------------------------------------------------|
| 24 | Angiv værdien for P3.13.5.2 Dvaleforsinkelse 1  | Interval: 0-3000 s                                                     |
| 25 | Angiv værdien for P3.13.5.3 Opvågningsniveau    | Omfanget er angivet af den valgte procesen-<br>hed.                    |
| 26 | Angiv værdien for P3.15.2 Antal pumper          | Interval: 1-8                                                          |
| 27 | Angiv værdien for P3.15.5 Pumpeinterlock        | 0 = Anvendes ikke<br>1 = Aktiveret                                     |
| 28 | Angiv værdien for P3.15.6 Autoskift             | 0 = Deaktiveret<br>1 = Aktiveret (interval)<br>2 = Aktiveret (realtid) |

Hvis du angiver værdien *Aktiveret* (interval eller realtid) for parameteren Autoskift, vises trin 29-34. Hvis du angiver værdien *Deaktiveret* for parameteren Autoskift, går guiden direkte til trin 35.

|    | Angiv værdien for P3.15.7 Autoskiftede pumper |                                      |
|----|-----------------------------------------------|--------------------------------------|
| 29 |                                               | 0 = Ekstra pumper<br>1 = Alle pumper |
|    |                                               |                                      |

Trin 30 vises kun, hvis du angiver værdien *Aktiveret (interval)* for parameteren Autoskift i trin 28.

| 30 | Angiv værdien for P3.15.8 Interval for autoskift | Interval: 0-3000 s |
|----|--------------------------------------------------|--------------------|
|----|--------------------------------------------------|--------------------|

Trin 31 og 32 vises kun, hvis du angiver værdien *Aktiveret (realtid)* for parameteren Autoskift i trin 28.

| 31 | Angiv en værdi for P3.15.9 Dage for autoskift                  | Interval: Mandag til søndag     |
|----|----------------------------------------------------------------|---------------------------------|
| 32 | Angiv en værdi for P3.15.10 Klokkeslæt for autoskift           | Interval: 00:00:00 til 23:59:59 |
| 33 | Angiv værdien for P3.15.11 Grænse for frekvens af<br>autoskift | Interval: P3.3.1.1-P3.3.1.2 Hz  |
| 34 | Angiv værdien for P3.15.12 Grænse for autoskift af<br>pumper   | Interval: 1-8                   |
| 35 | Angiv værdien for P3.15.13 Båndbredde                          | Interval: 0-100%                |
| 36 | Angiv værdien for P3.15.14 Båndbreddeforsinkelse               | Interval: 0-3600 s              |
|    |                                                                |                                 |

Guiden til multipumpeapplikation (enkelt frekvensomformer) er færdig.

### 2.5 GUIDE TIL MULTIPUMPEAPPLIKATION (FLERE FREKVENSOMFORMERE)

Applikationsguiden hjælper dig med at indstille de basisparametre, der er relaterede til applikationen.

Multipumpeapplikationsguiden (flere frekvensomformere) startes ved at indstille værdien *Multipumpe (flere frekvensomformere)* til parameteren P1.2-applikation (ID212) i betjeningspanelet.

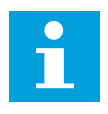

### BEMÆRK!

Hvis applikationsguiden startes fra startguiden, går guiden direkte til spørgsmål 11.

| 1 | Angiv en værdi for P3.1.2.2 Motortype (i overens-<br>stemmelse med typeskiltet)           | PM-motor<br>Induktionsmotor |
|---|-------------------------------------------------------------------------------------------|-----------------------------|
| 2 | Angiv en værdi for P3.1.1.1 Nominel motorspænding<br>(i overensstemmelse med typeskiltet) | Interval: Varierer          |
| 3 | Angiv en værdi for P3.1.1.2 Nominel motorfrekvens<br>(i overensstemmelse med typeskiltet) | Interval: 8.00-320.00 Hz    |
| 4 | Angiv en værdi for P3.1.1.3 Nominel hastighed (i<br>overensstemmelse med typeskiltet)     | Interval: 24-19200 o/min    |
| 5 | Angiv en værdi for P3.1.1.4 Nominel motorstrøm (i<br>overensstemmelse med typeskiltet)    | Interval: Varierer          |

Trin 6 vises kun, hvis du har valgt *Induktionsmotor* i trin 1.

| 6  | Angiv værdien for P3.1.1.5 Motor Cos Phi                                                     | Interval: 0.30-1.00             |
|----|----------------------------------------------------------------------------------------------|---------------------------------|
| 7  | Angiv værdien for P3.3.1.1 Mindste frekvensrefe-<br>rence                                    | Interval: 0,00-P3.3.1.2 Hz      |
| 8  | Indstil værdien for P3.3.1.2 Maks. frekvensrefe-<br>rence                                    | Interval: P3.3.1.1-320,00 Hz    |
| 9  | Angiv værdien for P3.4.1.2 Accelerationstid 1                                                | Interval: 0,1-3000.0 s          |
| 10 | Indstil værdien for P3.4.1.3 Decelerationstid 1                                              | Interval: 0,1-3000.0 s          |
| 11 | Vælg styringssted (hvor du vælger start-/stopkom-<br>mandoer tillige med frekvensreferencen) | I/O-klemme<br>Fieldbus<br>Panel |
| 12 | Angiv en værdi P3.13.1.4 til valg af procesenhed                                             | Mere end ét valg                |

Hvis der vælges andet end %, vises de næste tre trin. Hvis der vælges %, går guiden direkte til trin 16.

| 13 | Angiv en værdi for P3.13.1.5 Min. for procesenhed              | Omfanget angives ved valget i trin 12.                                                    |
|----|----------------------------------------------------------------|-------------------------------------------------------------------------------------------|
| 14 | Angiv en værdi for P3.13.1.6 Maks. for procesenhed             | Omfanget angives ved valget i trin 12.                                                    |
| 15 | Angiv en værdi for P3.13.1.7 Decimaler for proce-<br>senhed    | Interval: 0-4                                                                             |
| 16 | Angiv en værdi for P3.13.3.3 Valg af kilde for feed-<br>back 1 | Se tabellen indstillinger for feedback i kapitel<br>Tabel 73 Indstillinger for setpunkter |

Hvis du vælger et analogt indgangssignal, vil du få vist trin 17. Ved andre valg går guiden til trin 18.

| 17 | Angiv signalområdet for den analoge indgang         | 0 = 0-10 V / 0-20 mA<br>1 = 2-10 V / 4-20 mA                                |
|----|-----------------------------------------------------|-----------------------------------------------------------------------------|
| 18 | Angiv en værdi for P3.13.1.8 Fejlinvertering        | 0 = Normal<br>1 = Inverteret                                                |
| 19 | Angiv en værdi for P3.13.2.6 Valg af setpunkt-kilde | Se tabellen Setpunkter i kapitel Tabel 73 Ind-<br>stillinger for setpunkter |

Hvis du vælger et analogt indgangssignal, vises trin 20 først og derefter 22. Hvis der vælges andet, går guiden direkte til trin 21.

Hvis du angiver *Betjeningspanel-setpunkt 1* eller *Betjeningspanel-setpunkt 2* som værdien, går guiden direkte videre til trin 22.

| 20 | Angiv signalområdet for den analoge indgang                                                             | 0 = 0-10 V / 0-20 mA<br>1 = 2-10 V / 4-20 mA |
|----|----------------------------------------------------------------------------------------------------|----------------------------------------------|
| 21 | Angiv værdien for P3.13.2.1 (Betjeningspanel-set-<br>punkt 1) og P3.13.2.2 (Betjeningspanel-setpunkt 2) | Angivet af omfanget indstillet i trin 19.    |
| 22 | Brug dvalefunktionen                                                                                    | 0 = Nej<br>1 = Ja                            |

Hvis du angiver værdien *Ja* i trin 22, ser du de næste tre trin. Hvis du angiver værdien *Nej* går guiden til trin 26.

| 23  | Angiv værdien for P3.13.5.1 Dvalefrekvensgrænse | Interval: 0.00-320.00 Hz                                                |
|-----|-------------------------------------------------|-------------------------------------------------------------------------|
| 24  | Angiv værdien for P3.13.5.2 Dvaleforsinkelse 1  | Interval: 0-3000 s                                                      |
| 25  | Angiv værdien for P3.13.5.3 Opvågningsniveau    | Omfanget er angivet af den valgte procesen-<br>hed.                     |
| 26  | Angiv værdien for P3.15.1 Multipumpetilstand    | Multifollower<br>Multimaster                                            |
| 27  | Angiv værdien for P3.15.3 ld-nummer for pumpe   | Interval: 1-8                                                           |
| 28  | Angiv en værdi for P3.15.4 Start og feedback    | Ekstra frekvensomformer<br>Primær frekvensomformer                      |
| 29  | Angiv værdien for P3.15.2 Antal pumper          | Interval: 1-8                                                           |
| 307 | Angiv værdien for P3.15.5 Pumpeinterlock        | 0 = Anvendes ikke<br>1 = Aktiveret                                      |
| 31  | Angiv værdien for P3.15.6 Autoskift             | 0 = Deaktiveret<br>1 = Aktiveret (interval)<br>2 = Aktiveret (hverdage) |

Hvis du angiver værdien *Aktiveret (interval)* for parameteren Autoskift, vises trin 33. Hvis du angiver værdien *Aktiveret (hverdage)* for parameteren Autoskift, vises trin 34. Hvis du angiver værdien *Deaktiveret* for parameteren Autoskift, går guiden direkte til trin 36.

|    | Angiv værdien for P3.15.7 Autoskiftede pumper |                                      |
|----|-----------------------------------------------|--------------------------------------|
| 32 |                                               | 0 = Ekstra pumper<br>1 = Alle pumper |
|    |                                               |                                      |

Trin 33 vises kun, hvis du angiver værdien *Aktiveret (interval)* for parameteren Autoskift i trin 31.

| <b>33</b> Angiv værdien for P3.15.8 Interval for autoskift Inter | rval: 0-3000 s |
|------------------------------------------------------------------|----------------|
|------------------------------------------------------------------|----------------|

Trin 34 og 35 vises kun, hvis du angiver værdien *Aktiveret (hverdage)* for parameteren Autoskift i trin 31.

| 34 | Angiv en værdi for P3.15.9 Dage for autoskift        | Interval: Mandag til søndag     |
|----|------------------------------------------------------|---------------------------------|
| 35 | Angiv en værdi for P3.15.10 Klokkeslæt for autoskift | Interval: 00:00:00 til 23:59:59 |
| 36 | Angiv værdien for P3.15.13 Båndbredde                | Interval: 0-100%                |
| 37 | Angiv værdien for P3.15.14 Båndbreddeforsinkelse     | Interval: 0-3600 s              |

Guiden til multipumpeapplikation (flere frekvensomformere) er færdig.

### 2.6 BRANDTILSTANDSGUIDE

Brandtilstandsguiden startes ved at vælge *Aktiver* for parameter 1.1.2 i menuen Hurtig opsætning.

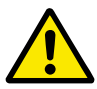

### FORSIGTIG!

Før du fortsætter, skal du læse de vigtige oplysninger om adgangskoden og garantien i kapitel *10.13 Brandtilstand*.

| 1 | Angiv værdien for parameter P3.17.2 Kilde til<br>brandtilstandsfrekvens | Mere end ét valg |
|---|-------------------------------------------------------------------------|------------------|
|---|-------------------------------------------------------------------------|------------------|

Hvis du har valgt en anden værdi end Brandtilstandsfrekvens, går guiden direkte til trin 3.

| 2 | Angiv værdien for parameter P3.17.3 Brandtil-<br>standsfrekvens | Interval: varierer                    |
|---|-----------------------------------------------------------------|---------------------------------------|
| 3 | Aktiver signalet, når kontakten åbnes, eller når den<br>lukkes  | 0 = Åbn kontakt<br>1 = Lukket kontakt |

Hvis du indstiller værdien *Åben kontakt* i trin 3, går guiden direkte til trin 5. Hvis du indstiller værdien *Lukket kontakt* i trin 3, er trin 5 unødvendig.

| 4 | Angiv værdien for parametrene P3.17.4 Aktivering<br>af brandtilstand ved ÅBEN/P3.17.5 Aktivering af<br>brandtilstand ved LUKKET | Vælg den digitale indgang for at aktivere<br>brandtilstand. Se også kapitel <i>10.5.1 Pro-</i><br>grammering af digitale og analoge indgange. |
|---|----------------------------------------------------------------------------------------------------|----------------------------------------------------------------------------------------------------|
| 5 | Angiv værdien for parameter P3.17.6 Brandtilstand<br>tilbage                                                                    | Vælg den digitale indgang for at aktivere bag-<br>læns retning i brandtilstand.<br>DigIn Slot0.1 = FORLÆNS<br>DigIn Slot0.2 = BAGLÆNS         |
| 6 | Angiv værdien for P3.17.1 Adgangskode til brandtil-<br>stand                                                                    | Vælg en adgangskode til at aktivere brandtil-<br>standsfunktionen.<br>1234 = Aktiver testtilstand<br>1002 = Aktiver brandtilstand             |

Brandtilstandsguiden er færdig.

## **3 BRUGERGRÆNSEFLADER**

### 3.1 NAVIGATION PÅ BETJENINGSPANELET

Data fra AC-omformeren findes i menuer og undermenuer. Brug pilene op og ned på betjeningspanelet til at manøvrere mellem menuerne. Tryk på OK-knappen for at gå til en gruppe eller et element. Tryk på knappen Tilbage/Nulstil for at gå tilbage til det niveau, som du var på før.

Displayet viser din aktuelle placering i menuen, for eksempel M3.2.1. Du kan også se navnet på gruppen eller elementet i din aktuelle placering

| Hovedmenu  | Undermenuer                              | Hovedmenu | Undermenuer                              | Hovedmenu             | Undermenuer                   |
|------------|------------------------------------------|-----------|------------------------------------------|-----------------------|-------------------------------|
| M1 Hurtig  | M1.1 Guider (Indhold<br>fhænger af P1.2, | M3        | M3.1<br>Motorindstillinger               | M4                    | M4.4 Tællere i alt            |
|            | hp.vaig.)                                |           | M3.2<br>Start-/Stop-indstill.            | Diagnostik            | M4.5 Triptællere              |
| M2 Overvåg | M2.1<br>Multiovervågning                 |           | M3.3 Referencer                          |                       | M4.6 Softwareinfo             |
|            | M2.2 Tendenskurve                        |           | M3.4                                     |                       |                               |
|            | M2.3 Basis                               |           | M3.5<br>1/0.1/configuration              | M5 I/O og<br>hardware | M5.1 Basis-I/O                |
|            | O/I K CW                                 |           | I/ U-KUIIIIgulation<br>M3.6              |                       | M5.2M5.4<br>Slots C D F       |
|            | M2.5                                     |           | FB-datatilknytning<br>M3 7 Hadvia Frakvi |                       | M5.5 Realtidsur               |
|            | Temp. indgange<br>M2.6                   |           | M3 8 Overvåninger                        |                       | M5.6<br>Indst. for strømenhed |
|            | Ekstra/avanceret                         |           |                                          |                       | M5.8 RS-485                   |
|            | Timerfunktioner                          |           | Sikringssystemer                         |                       |                               |
|            | M2.8<br>PID-stvring                      |           | M3.10<br>Automatisk nulstilling          |                       | Mo.9 Ethernet                 |
|            | M2.9<br>Ekst. PID-styring                |           | M3.11<br>Appl.indst.                     |                       |                               |
|            | M2.10 Multipumpe                         |           | M3.12<br>Timerfunktioner                 | S<br>N                | M6.1 Sprogvalg                |
|            | M2.11 Vedl.tæller                        |           | M3.13 PID-styring                        | Brugerindstillinger   | о<br>МК Л                     |
|            | M2.12 Fieldbus-data                      |           | M3.14<br>Ekst. PID-styring               |                       | Parameterbackup<br>M6.6       |
|            |                                          |           | M3.15 Multipumpe                         |                       | Parametersammenl.<br>M6.7     |
|            |                                          |           | M3.16 Vedl.centre                        |                       | Frekvensomformerens navn      |
|            |                                          |           | M3.17 Brandtilstand                      | M7<br>Favoritter      |                               |
|            |                                          |           | M3.18<br>Motorforvarmning                | α                     |                               |
|            |                                          |           | M3.19<br>Frekvensomformertilpasning      | Brugerniveauer        | M8.1 Brugerniveau             |
|            |                                          |           | M3.21 Pumpestyring                       |                       | Prove Augarigskoue            |

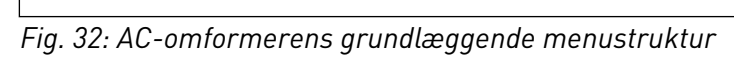

### 3.2 BRUG AF DET GRAFISKE DISPLAY

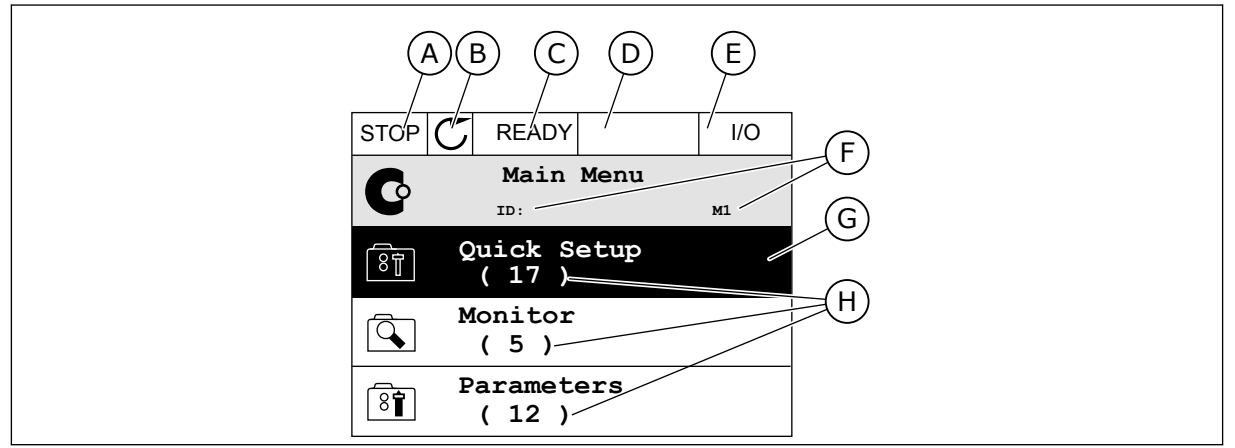

Fig. 33: Hovedmenuen til det grafiske display

- A. Det 1. statusfelt: STOP/KØR
- B. Rotationsretningen
- C. Det 2. statusfelt: KLAR/IKKE KLAR/FEJL
- D. Alarmfeltet: ALARM/-
- E. Styringsstedet: PC/IO/PANEL/FIELDBUS
- F. Placeringsfeltet: ID-nummeret på parameteren samt dens aktuelle placering i menuen

### 3.2.1 REDIGERING AF VÆRDIER

På det grafiske display findes der to forskellige metoder til at redigere et elements værdi.

Normalt kan der kun tildeles én værdi til en parameter. Vælg fra en liste med tekstværdier eller fra en række med numeriske værdier.

### ÆNDRING AF EN PARAMETERS TEKSTVÆRDI

1 Find parameteren med piletasterne.

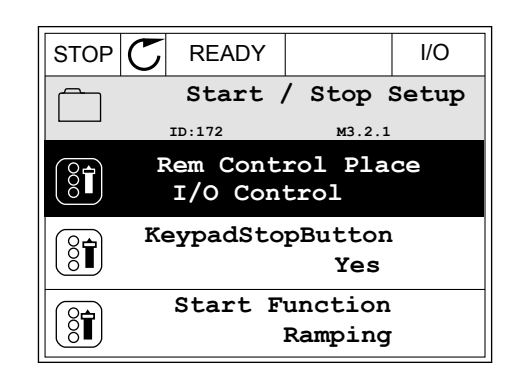

G. En aktiveret gruppe eller element: tryk

H. Antal elementer i den pågældende

på OK for at få det vist

gruppe

2 Tryk to gange på OK-knappen, eller tryk på højre piletast for at gå til redigeringstilstanden.

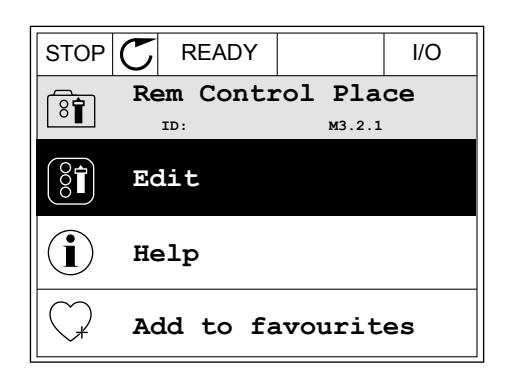

- STOP READY 1/0 Rem Control Place ID: M3.2.1 FieldbusCTRL I/O Control \$
- 3 Angiv den nye værdi vha. piletasterne op/ned.

4 Tryk på OK-knappen for at acceptere ændringen. Tryk på Tilbage/Nulstil knappen for at ignorere ændringen.

### **REDIGERING AF DE NUMERISKE VÆRDIER**

1 Find parameteren med piletasterne.

Gå til tilstanden Rediger.

| STOP | C R  | EADY  |         | I/O  |
|------|------|-------|---------|------|
|      | Freq | uency | Ref     |      |
|      | MavF | rogPo | forence | 1.1  |
|      | Малг | тедке | 0.00    | ) Hz |
| 81   | MinF | reqRe | ference | •    |
| Ů    |      |       | 50.00   | ) Hz |
| 8    | PosF | reqRe | fLimit  |      |
| U    |      |       | 320.00  | ) Hz |

 STOP
 READY
 I/O

 MinFreqReference
 ID:101
 P3.3.1.1

 ID:00
 P3.00
 P2

 Min: 0.00Hz
 ID:00
 P3

 Max: 50.00Hz
 ID:00
 P3

2

3 Hvis værdien er numerisk, skal du flytte dig fra ciffer til ciffer vha. højre og venstre piletast. Ændr cifrene vha. piletasterne op/ned.

| STOP                                | $\mathbb{C}$ | READY        |                | I/O                |
|-------------------------------------|--------------|--------------|----------------|--------------------|
| MinFreqReference<br>ID:101 P3.3.1.1 |              |              |                | 1.1                |
| Ŷ                                   |              |              | - <u>0</u> 0.0 | 00 H <del>z-</del> |
| Min:<br>Max                         | 0.0<br>:: 50 | 0Hz<br>.00Hz |                |                    |

4 Tryk på OK-knappen for at acceptere ændringen. Ignorer ændringen ved at trykke på knappen Tilbage/Nulstil for at gå tilbage til det niveau, du var på før.

| STOP          | C READY   |                 | I/O   |
|---------------|-----------|-----------------|-------|
| (2 <b>-</b> ) | MinFreqRe | ference         | )     |
| 8             | ID:101    | ₽3.3.           | 1.1   |
| <b>^</b>      |           | $\sim$          | /     |
|               |           | - 1 <u>1</u> .0 | 0 Hz- |
|               |           |                 |       |
| Min:          | 0.00Hz    |                 |       |
| Max:          | 50.00Hz   |                 |       |
|               |           |                 |       |

### VALG AF MERE END ÉN VÆRDI.

Nogle parametre tillader dig at vælge mere end én værdi. Markér et afkrydsningsfelt ved hver påkrævet værdi.

1 Find parameteren. Når det er muligt at markere et afkrydningsfelt, vises et symbol på displayet.

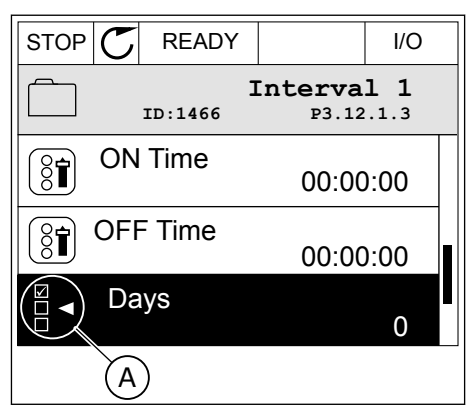

A. Symbol for markering af afkrydsningsfelt

2 Brug piletasterne op/ned til bevægelser på listen med værdier.

|           |                  | I/O  |
|-----------|------------------|------|
|           | Days<br>м 3.12.1 | .3.1 |
| Sunday    |                  |      |
| Monday    |                  |      |
| Tuesday   |                  |      |
| Wednesday |                  |      |
| Thursday  |                  |      |
| Friday    |                  |      |

3 Føj en værdi til din markering ved at vælge det felt, der er ud for det, vha. den højre piletast.

|           | ·                | I/O  |
|-----------|------------------|------|
| ID:       | Days<br>M 3.12.1 | .3.1 |
| ✓ Sunday  |                  |      |
| Monday    |                  | •    |
| Tuesday   |                  |      |
| Wednesday |                  |      |
| Thursday  |                  |      |
| Friday    |                  |      |

### 3.2.2 NULSTIL EN FEJL

Du kan bruge knappen Nulstil eller parameteren Nulstil fejl til at nulstille en fejl. Se instruktionerne i *11.1 Der vises en fejl*.

### 3.2.3 FUNCT-KNAPPEN

Du kan bruge FUNCT-knappen til fire funktioner.

- Til at få adgang til Styringssiden.
- Til nemt skift mellem lokale- og fjernstyringssteder.
- Til at ændre rotationsretning.
- Til hurtig redigering af en parameterværdi.

Valg af styringssted afgør, hvorfra frekvensomformeren modtager start- og stopkommandoer. Alle styringssteder har en parameter til valg af frekvensreferencekilden. Det lokale styringssted er altid betjeningspanelet. Fjernstyringsstedet kan være I/O eller fieldbus. Det valgte styringssted vises på betjeningspanelets statuslinje.

Det er muligt at benytte I/O A, I/O B og fieldbus som fjernstyringssteder. I/O A og fieldbus har den laveste prioritet. Du kan udvælge dem vha. P3.2.1 (fjernstyringssted). I/O B kan omgå fjernstyringsstederne I/O A og fieldbus vha. en digital indgang. Du kan udvælge digitale indgange vha. parametrene P3.5.1.7 (I/O B tvunget styring)

Betjeningspanelet benyttes altid som styringssted, når styringsstedet er lokalt. Lokal styring har højere prioritet end fjernstyring. Når du f.eks. er i fjernstyring, og parameter P3.5.1.7 omgår styringsstedet via en digital indgang, og du vælger lokal, bliver betjeningspanelet til styringsstedet. Anvend FUNCT-knappen eller P3.2.2 Lokal/Fjern for at skifte mellem lokalog fjernstyring.

### SKIFT STYRINGSSTED

1 Tryk på FUNCT-knappen et vilkårligt sted i menustrukturen.

2 Brug piletasterne op/ned for at vælge Lokal/Fjern. Tryk på OK-knappen.

3 Vælg Lokal eller Fjern vha. piletasterne op og ned. Tryk på OK-knappen for at acceptere valget.

4 Hvis fjernstyringssted ændres til lokal (betjeningspanel), skal der angives en panelreference.

Efter valget går displayet tilbage til det samme sted, hvor det var, da der blev trykket på FUNCT-knappen.

Keypad

Main Menu

м1

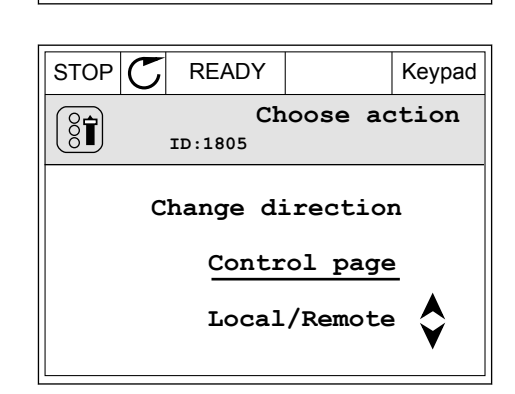

STOP

O

Ó,

8

READY

Monitor

(12) Parameters

(21) Diagnostics

(6)

ID:

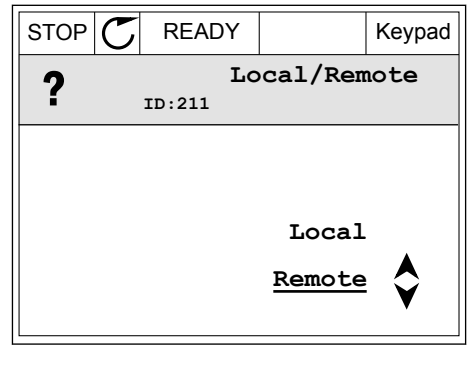

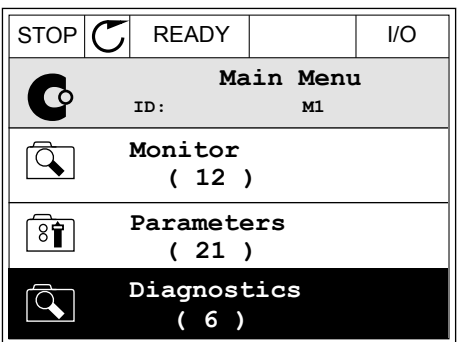

м1

I/O

Keypad

STOP

Co

Q

8

Q

STOP

(81)

C

READY

ID:

Monitor

( 12 ) Parameters

(21) Diagnostics

(6)

READY

ID:1805

Choose action

Change direction

Control page

Local/Remote

Main Menu

### ÅBNING AF STYRINGSSIDEN

Det er nemt at overvåge de vigtigste værdier på styringssiden.

1 Tryk på FUNCT-knappen et vilkårligt sted i menustrukturen.

2 Brug piletasterne op/ned for at vælge på styringssiden. Bekræft med OK-knappen. Styringssiden åbnes

3 Hvis det lokale styringssted og panelreferencen anvendes, kan P3.3.1.8 panelreferencen angives med OK knappen.

4 Brug piletasterne op/ned for at ændre cifrenes værdi. Tryk på OK-knappen for at acceptere ændringen.

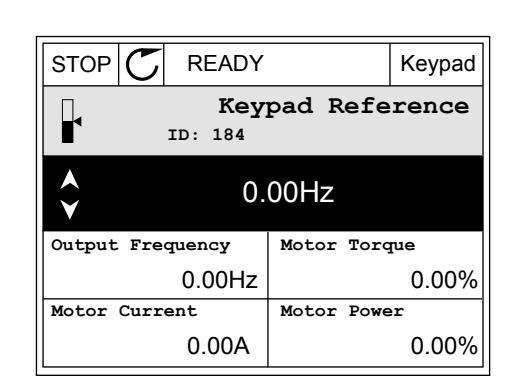

| STOP     | C READY                  |            | Keypad |
|----------|--------------------------|------------|--------|
|          | <b>Key</b><br>ID: 168    | pad Refe   | rence  |
| <b>▲</b> | $-\underline{\dot{0}}$ . | 00Hz –     |        |
| Output   | Frequency                | Motor Toro | lne    |
|          | 0.00Hz                   |            | 0.00%  |
| Motor    | Current                  | Motor Powe | er     |
|          | 0.00A                    |            | 0.00%  |

Du kan finde flere oplysninger om panelreference i *5.3 Gruppe 3.3: Referencer*. Hvis du bruger andre styringssteder eller referenceværdier, viser displayet den frekvensreference, der ikke

Keypad

Choose action

kan redigeres. De andre værdier på siden er multiovervågningsværdier. Her kan du vælge en række af de viste værdier (se instruktionerne i *4.1.1 Multiovervågning*).

### SKIFT ROTATIONSRETNING

Du kan hurtigt ændre motorens rotationsretning ved hjælp af FUNCT-knappen.

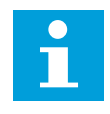

### BEMÆRK!

Kommandoen Skift retning er tilgængelig i menuen, hvis det aktuelle styringssted er lokalt.

1 Tryk på FUNCT-knappen et vilkårligt sted i menustrukturen.

| STOP | C READY         |                          | I/O |
|------|-----------------|--------------------------|-----|
| C    | Ma<br>ID:       | in Menu<br><sup>M1</sup> |     |
|      | Monitor<br>(7)  | 2                        |     |
| 8    | Paramet<br>(15) | cers                     |     |
|      | Diagno<br>(6)   | stics                    |     |

 ${\mathbb C}$ 

READY

ID:1805

RUN

(81)

2 Brug piletasterne op/ned, når du vil skifte retning. Tryk på OK-knappen.

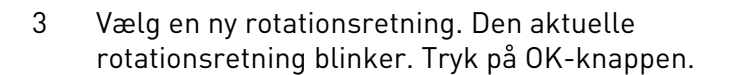

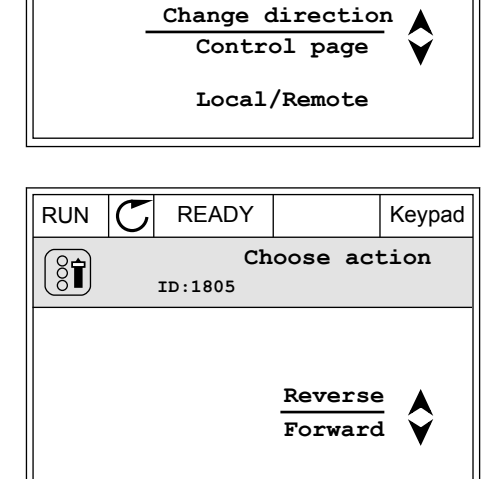

4 Rotationsretningen ændres straks. Du kan se, at pilindikationen i displayets statusfelt ændres.

| STOR | C) READY             |           | I/O |
|------|----------------------|-----------|-----|
| C    | Main Me              | enu<br>™1 |     |
|      | Monitor<br>(7)       |           |     |
| 8    | Parameters<br>( 15 ) |           |     |
|      | Diagnostic<br>( 6 )  | S         |     |

### FUNKTIONEN HURTIG REDIGERING

Funktionen Hurtig redigering giver dig mulighed for at få hurtig adgang til en parameter ved at indtaste parameterens id-nummer.

- 1 Tryk på FUNCT-knappen et vilkårligt sted i menustrukturen.
- 2 Tryk på piletasterne op/ned for at vælge Hurtig redigering, og accepter med OK-knappen.
- 3 Indtast id-nummeret på en parameter eller en overvågningsværdi. Tryk OK. Displayet viser parameterværdien i redigeringstilstand og overvågningsværdien i overvågningstilstand.

### 3.2.4 KOPIERING AF PARAMETRE

# 1

### BEMÆRK!

Denne funktion er kun tilgængelig på det grafiske betjeningspanel.

Før du kan kopiere parametre fra styringspanelet til frekvensomformeren, skal frekvensomformeren stoppes.

### KOPIERING AF PARAMETRENE FOR AC-FREKVENSOMFORMEREN.

Anvend denne funktion til at kopiere parametre fra én frekvensomformer til en anden.

- 1 Gem parametrene til styringspanelet.
- 2 Afmonter styringspanelet, og tilslut det til en anden frekvensomformer.
- 3 Download parametrene til den nye frekvensomformer vha. kommandoen Gendan i betjeningspanelet.

### GEM PARAMETRENE PÅ STYRINGSPANELET.

1 Gå til menuen Brugerindstillinger.

2 Gå til Parameterbackup-undermenuen.

3 Brug piletasterne op/ned for at vælge en funktion. Tryk på OK-knappen for at acceptere valget.

Kommandoen Gendan fabriksstandarder gendanner de oprindelige parameterindstillinger fra fabrikken. Hvis du vælger Gem til betjeningspanel, kan du kopiere alle parametre til betjeningspanelet. Kommandoen Gendan på betjeningspanelet kopierer alle parametre fra styringspanelet til frekvensomformeren.

### Parametrene kan ikke kopieres, hvis frekvensomformerne har forskellige størrelser.

Hvis en frekvensomformers betjeningspanel erstattes af et betjeningspanel på en frekvensomformer med en anden størrelse, vil værdierne af disse parametre ikke ændres.

#### STOP READY User settings 8 ID: Language selection (8**1**) English Parameter backup (7) Drive name ( 81) Drive

| STOP                           | $\mathbb{C}$ | READY |      | Keypad   |    |
|--------------------------------|--------------|-------|------|----------|----|
| Parameter backup<br>ID: M6.5.1 |              |       |      | up<br>.1 |    |
| Restore factory defaults       |              |       |      |          |    |
| Save to keypad                 |              |       |      |          |    |
| Î R                            | est          | ore   | from | keyp     | ad |

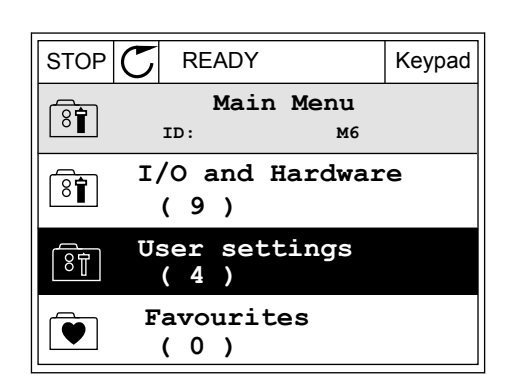

Keypad

M6.5

- Nominel motorspænding (P3.1.1.1)
- Nominel motorfrekvens (P3.1.1.2)
- Nominel motorhastighed (P3.1.1.3)
- Nominel motorstrøm (P3.1.1.4)
- Motor Cos Phi (P3.1.1.5)
- Nominel motoreffekt (P3.1.1.6)
- Switchfrekvens (P3.1.2.3)
- Magnetiseringsstrøm (P3.1.2.5)
- Statorspændingsjustering (P3.1.2.13)
- Grænse for motorspænding (P3.1.3.1)
- Største frekvensreference (P3.3.1.2)
- Feltsvækningspunktfrekvens (P3.1.4.2)
- Spænding i feltsvækningspunkt (P3.1.4.3)
- U/f-midtpunktsfrekvens (P3.1.4.4)
- Midtpunktsspænding (P3.1.4.5)
- Nulfrekvensspænding (P3.1.4.6)
- Startmagnetiseringsstrøm (P3.4.3.1)
- Jævnstrømsbremsestrøm (P3.4.4.1)
- Flux-bremsestrøm (P3.4.5.2)
- Motorvarmetidskonstant (P3.9.2.4)
- Stall-strømgrænse (P3.9.3.2)
- Strøm til motorforvarmning (P3.18.3)

### 3.2.5 SAMMENLIGNING AF PARAMETRE

Med denne funktion kan du sammenligne det aktuelle parametersæt med ét af disse fire sæt.

- Sæt 1 (P6.5.4 Gem til sæt 1)
- Sæt 2 (P6.5.6 Gem til sæt 2)
- Standarder (P6.5.1 Gendan fabriksstandarder)
- Betjeningspanelsæt (P6.5.2 Gem til betjeningspanel)

Læs mere om disse parametre i *Tabel 110 Parametre til parameterbackup i menuen Brugerindstillinger*.

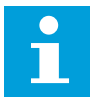

### BEMÆRK!

Hvis du ikke har gemt det parametersæt, du ønsker at sammenligne det aktuelle sæt med, viser displayet teksten: *"Sammenligning mislykkedes"*.

3

### SÅDAN ANVENDES FUNKTIONEN PARAMETERSAMMENLIGNING

1 Gå til parametersammenligning i brugerindstillinger.

2 Vælg to sæt. Tryk på OK-knappen for at acceptere valget.

3 Vælg Aktivér, og tryk på OK-knappen.

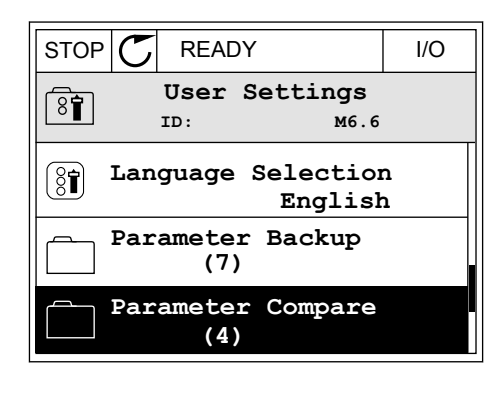

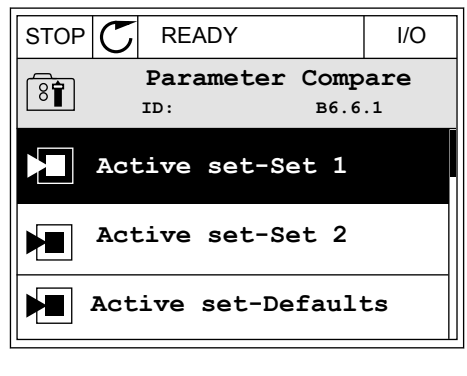

| STOP       | C READY                      | I/O |
|------------|------------------------------|-----|
|            | Active set-Set 1<br>ID: M6.6 | .1  |
| Ŋ          | Active                       |     |
| Í          | Help                         |     |
| $\bigcirc$ | Add to Favourites            | \$  |

4 Undersøg sammenligningen mellem de aktuelle værdier og det 2. sæts værdier.

|                                  | I/O    |  |  |  |
|----------------------------------|--------|--|--|--|
| Active set-Set 1<br>ID:113       |        |  |  |  |
| Motor Nom Currnt<br>0.56<br>1.90 | A<br>A |  |  |  |
| Motor Cos Phi<br>0.68<br>1.74    |        |  |  |  |
| (A)(B)(C)(D)                     |        |  |  |  |
| A Aktualla voordi                |        |  |  |  |

- A. Aktuelle værdi
- B. Værdi af det 2. sæt
- C. Aktuelle værdi
- D. Værdi af det 2. sæt

### 3.2.6 HJÆLPETEKSTER

Det grafiske betjeningspanel har øjeblikkelige hjælpe- og informationsfunktioner vedr. mange emner. Alle parametrene har hjælpetekster.

Der er også hjælpetekster til fejl, alarmer og startguiden.

### LÆSNING AF HJÆLPETEKST

hjælpefunktion.

1 Find det element, som du ønsker at læse om.

Brug piletasterne op/ned for at vælge en

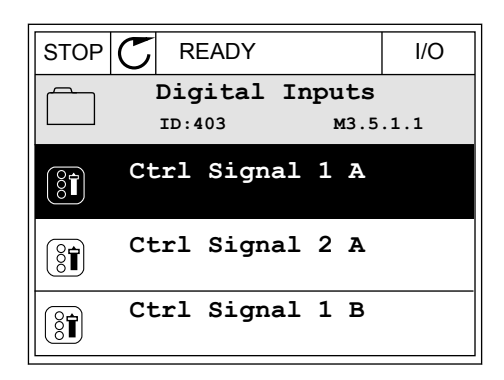

| STOP           | Q  | READY          |                  | I/O                |
|----------------|----|----------------|------------------|--------------------|
| 8              |    | Ctrl<br>ID:403 | signal 3<br>M3.5 | <b>1 A</b><br>.1.1 |
|                | Ec | lit            |                  |                    |
| $(\mathbf{i})$ | He | lp             |                  |                    |
| $\bigcirc$     | Ad | ld to fa       | vourite          | S                  |

2

3 Tryk på OK-knappen for at åbne hjælpetekst.

| STOP                                          | READY                                               |                                               | I/O                     |
|-----------------------------------------------|-----------------------------------------------------|-----------------------------------------------|-------------------------|
| i                                             | Ctrl<br>ID:403                                      | signal 3<br>M3.5                              | <b>1 A</b><br>.1.1      |
| Start Sig<br>I/O A. S<br>function<br>Logic in | gnal 1 for<br>tart Signa<br>ality chos<br>Start/Sto | c control<br>al 1<br>sen with 1<br>op Setup M | Place<br>I/O A<br>Menu. |

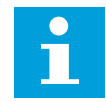

### BEMÆRK!

Hjælpetekster er altid på engelsk.

### 3.2.7 BRUG AF FAVORITMENUEN

Hvis du bruger de samme elementer med jævne mellemrum, kan du føje dem til dine Favoritter. Du kan samle et sæt parametre eller overvågningssignaler fra alle betjeningspanelets menuer.

Se mere om brugen af Favoritmenuen i kapitel 8.2 Favoritter.

### 3.3 SÅDAN ANVENDES TEKSTBETJENINGSPANELET

Du kan også vælge et tekstbetjeningspanel til din brugergrænseflade. Tekstbetjeningspanelet og det grafiske betjeningspanel har stort set samme funktioner. Visse funktioner er kun tilgængelige på det grafiske betjeningspanel.

Displayet viser status for motor og AC-frekvensomformeren. Det viser også fejl i betjening af motoren og frekvensomformeren. Displayet viser din aktuelle placering i menuen. Du kan også se navnet på gruppen eller elementet i din aktuelle placering Hvis teksten er for lang til at kunne vises på displayet, vil teksten rulle for at vise hele tekststrengen.

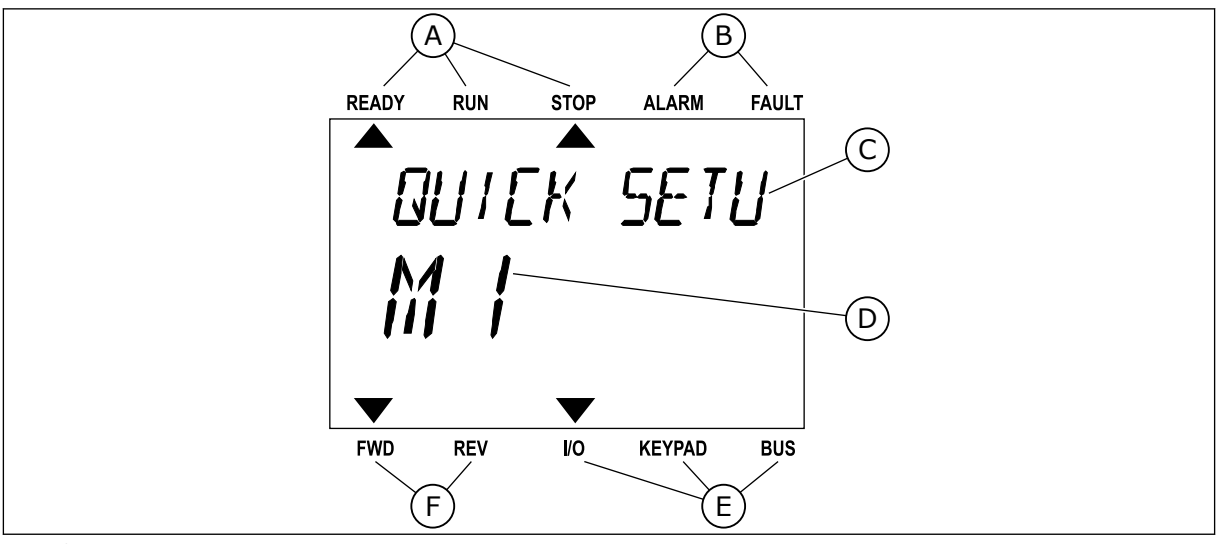

Fig. 34: Hovedmenuen til det grafiske betjeningspanel

A. Statusindikatorer

B. Alarm- og fejlindikatorer

ALARM

FAULT

BUS

FAULT

BUS

FAULT

BUS

- C. Den nuværende placerings gruppe- eller elementnavn
- D. Den nuværende placering i menuen.
- 3.3.1 REDIGERING AF VÆRDIER

### ÆNDRING AF EN PARAMETERS TEKSTVÆRDI

Benyt følgende fremgangsmåde til at angive værdien af en parameter.

E.

F.

Styringsstedsindikatorer

READY

RUN

세크군

STOP

START/STOP

Rotationsretningsindikatorer

1 Find parameteren med piletasterne.

2 Tryk på OK-knappen for at gå til redigeringstilstanden.

3 Angiv den nye værdi vha. piletasterne op/ned.

4 Tryk på OK-knappen for at acceptere ændringen. Ignorer ændringen ved at trykke på knappen Tilbage/Nulstil for at gå tilbage til det niveau, du var på før.

### REDIGERING AF DE NUMERISKE VÆRDIER

1 Find parameteren med piletasterne.

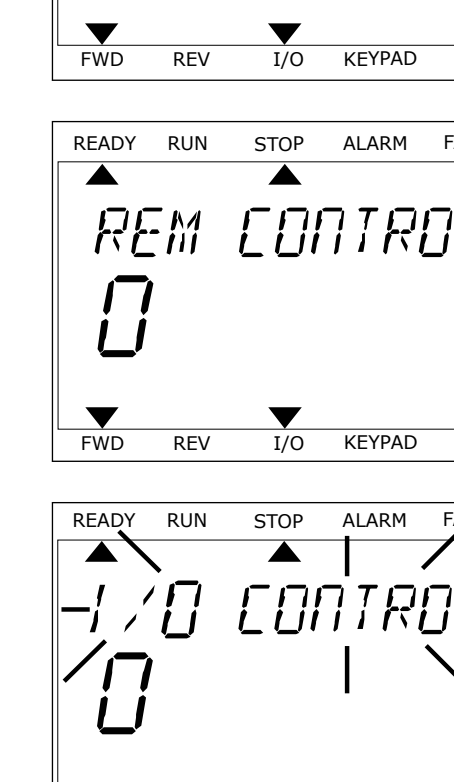

FWD

REV

I/O

KEYPAD

- 2 Gå til tilstanden Rediger.
- 3 Flyt fra ciffer til ciffer vha. højre- og venstre piletast. Ændr cifrene vha. piletasterne op/ned.
- 4 Tryk på OK-knappen for at acceptere ændringen. Ignorer ændringen ved at trykke på knappen Tilbage/Nulstil for at gå tilbage til det niveau, du var på før.

### 3.3.2 NULSTIL EN FEJL

Du kan bruge knappen Nulstil eller parameteren Nulstil fejl til at nulstille en fejl. Se instruktionerne i *11.1 Der vises en fejl*.

### 3.3.3 FUNCT-KNAPPEN

Du kan bruge FUNCT-knappen til fire funktioner.

- Til at få adgang til Styringssiden.
- Til nemt skift mellem lokale- og fjernstyringssteder.
- Til at ændre rotationsretning.
- Til hurtig redigering af en parameterværdi.

Valg af styringssted afgør, hvorfra frekvensomformeren modtager start- og stopkommandoer. Alle styringssteder har en parameter til valg af frekvensreferencekilden. Det lokale styringssted er altid betjeningspanelet. Fjernstyringsstedet kan være I/O eller fieldbus. Det valgte styringssted vises på betjeningspanelets statuslinje.

Det er muligt at benytte I/O A, I/O B og fieldbus som fjernstyringssteder. I/O A og fieldbus har den laveste prioritet. Du kan udvælge dem vha. P3.2.1 (fjernstyringssted). I/O B kan omgå fjernstyringsstederne I/O A og fieldbus vha. en digital indgang. Du kan udvælge digitale indgange vha. parametrene P3.5.1.7 (I/O B tvunget styring)

Betjeningspanelet benyttes altid som styringssted, når styringsstedet er lokalt. Lokal styring har højere prioritet end fjernstyring. Når du f.eks. er i fjernstyring, og parameter P3.5.1.7 omgår styringsstedet via en digital indgang, og du vælger lokal, bliver betjeningspanelet til styringsstedet. Anvend FUNCT-knappen eller P3.2.2 Lokal/Fjern for at skifte mellem lokalog fjernstyring.

### SKIFT STYRINGSSTED

1 Tryk på FUNCT-knappen et vilkårligt sted i menustrukturen.

| READY        | RUN      | STOP                  | ALARM                 | FAULT |
|--------------|----------|-----------------------|-----------------------|-------|
|              |          |                       |                       |       |
| ្រុក្ត       | ព្រក្ន   | ME 7                  | $\Box \Box \Box \Box$ | -     |
|              | \        | יבוייו                |                       | ,     |
| <i>► ∧ ∕</i> | <u>_</u> |                       |                       |       |
|              | ]        |                       |                       |       |
|              |          |                       |                       |       |
|              |          | $\mathbf{\mathbf{V}}$ |                       |       |
| FWD          | REV      | I/O                   | KEYPAD                | BUS   |

2 Brug piletasterne op/ned for at vælge Lokal/Fjern. Tryk på OK-knappen.

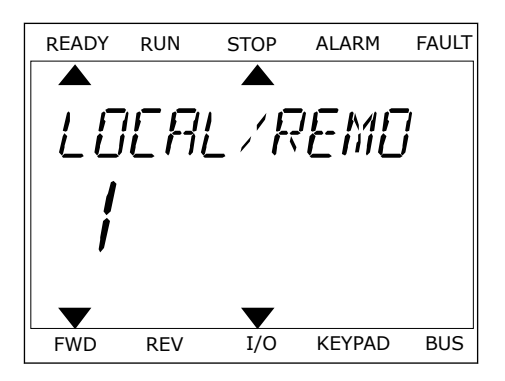

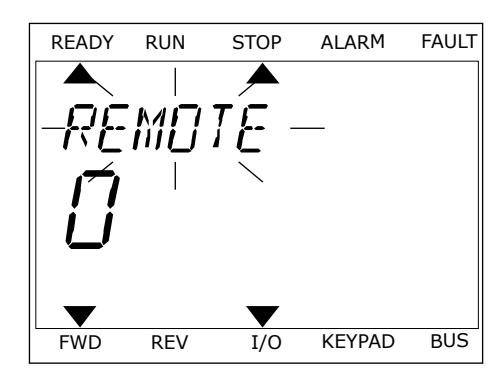

3 Vælg Lokal **eller** Fjern vha. piletasterne op og ned. Tryk på OK-knappen for at acceptere valget.

4 Hvis fjernstyringssted ændres til lokal (betjeningspanel), skal der angives en panelreference.

Efter valget går displayet tilbage til det samme sted, hvor det var, da der blev trykket på FUNCT-knappen.

### ÅBNING AF STYRINGSSIDEN

Det er nemt at overvåge de vigtigste værdier på styringssiden.

1 Tryk på FUNCT-knappen et vilkårligt sted i menustrukturen.

| READY | RUN | STOP  | ALARM  | FAULT  |
|-------|-----|-------|--------|--------|
|       |     |       |        |        |
| PA    | RA  | MF- T | FRC    | -<br>7 |
|       | -,  |       |        |        |
|       | {   |       |        |        |
|       | _/  |       |        |        |
|       |     |       | -      |        |
| FWD   | REV | I/O   | KEYPAD | BUS    |

2 Brug piletasterne op/ned for at vælge på styringssiden. Bekræft med OK-knappen. Styringssiden åbnes

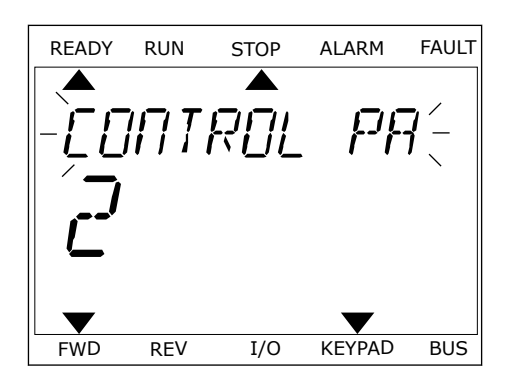

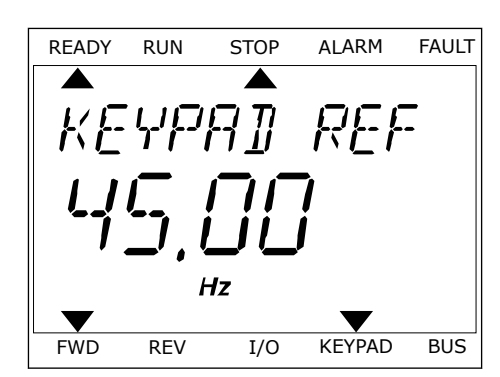

3 Hvis det lokale styringssted og panelreferencen anvendes, kan P3.3.1.8 panelreferencen angives med OK knappen.

Du kan finde flere oplysninger om panelreference i *5.3 Gruppe 3.3: Referencer*). Hvis du bruger andre styringssteder eller referenceværdier, viser displayet den frekvensreference, der ikke kan redigeres. De andre værdier på siden er multiovervågningsværdier. Her kan du vælge en række af de viste værdier (se instruktionerne i *4.1.1 Multiovervågning*).

### SKIFT ROTATIONSRETNING

Du kan hurtigt ændre motorens rotationsretning ved hjælp af FUNCT-knappen.

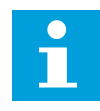

### BEMÆRK!

Kommandoen Skift retning er tilgængelig i menuen, hvis det aktuelle styringssted er lokalt.

- 1 Tryk på FUNCT-knappen et vilkårligt sted i menustrukturen.
- 2 Brug piletasterne op/ned, når du vil skifte retning. Tryk på OK-knappen.
- Vælg en ny rotationsretning. Den aktuelle rotationsretning blinker. Tryk på OK-knappen. Rotationsretningen skifter med det samme, og pilindikatoren i statusfeltet på displayet ændres.

### FUNKTIONEN HURTIG REDIGERING

Funktionen Hurtig redigering giver dig mulighed for at få hurtig adgang til en parameter ved at indtaste parameterens id-nummer.

1 Tryk på FUNCT-knappen et vilkårligt sted i menustrukturen.

- 2 Tryk på piletasterne op/ned for at vælge Hurtig redigering, og accepter med OK-knappen.
- 3 Indtast id-nummeret på en parameter eller en overvågningsværdi. Tryk OK. Displayet viser parameterværdien i redigeringstilstand og overvågningsværdien i overvågningstilstand.
## 3.4 MENUSTRUKTUR

| Menu             | Funktion                             |
|------------------|--------------------------------------|
| Hurtig opsætning | Se 1.4 Beskrivelse af applikationer. |
| Overvåg          | Multiovervågning*                    |
|                  | Tendenskurve*                        |
|                  | Basis                                |
|                  | 1/0                                  |
|                  | Ekstra/avanceret                     |
|                  | Timerfunktioner                      |
|                  | PID-controller                       |
|                  | Ekstern PID-controller               |
|                  | Multipumpe                           |
|                  | Vedligeholdelsestællere              |
|                  | Fieldbus-data                        |
| Parametre        | Se 5 Parametermenu.                  |
| Diagnostik       | Aktive fejl                          |
|                  | Nulstil fejl                         |
|                  | Fejlhistorik                         |
|                  | Tællere i alt                        |
|                  | Triptællere                          |
|                  | Softwareinfo                         |

| Menu                | Funktion                     |
|---------------------|------------------------------|
| I/O og hardware     | Brugerindstillinger          |
|                     | Slids C                      |
|                     | Slids D                      |
|                     | Slids E                      |
|                     | Realtidsur                   |
|                     | Indstillinger for strømenhed |
|                     | Panel                        |
|                     | RS-485                       |
|                     | Ethernet                     |
| Brugerindstillinger | Valg af sprog                |
|                     | Parameterbackup*             |
|                     | Parametersammenligning       |
|                     | Navn på frekvensomformer     |
| Favoritter *        | Se 8.2 Favoritter.           |
| Brugerniveauer      | Se 5 Parametermenu.          |

\* = Funktionen er ikke tilgængelig som tekstdisplay på tekstbetjeningspanelet.

#### 3.4.1 HURTIG OPSÆTNING

Gruppen Hurtig opsætning indeholder de forskellige guider og parametre til hurtig opsætning af Vacon 100-applikationen. Du finder mere detaljerede oplysninger om parametrene i denne gruppe i kapitel *1.3 Første start* og *2 Guider*.

## 3.4.2 OVERVÅG

#### MULTIOVERVÅGNING

Ved hjælp af multiovervågningsfunktionen kan du samle 4-9 punkter, som du vil overvåge. Se *4.1.1 Multiovervågning.* 

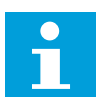

#### BEMÆRK!

Multiovervågningsmenuen er ikke tilgængelig i tekstbetjeningspanelet.

#### TENDENSKURVE

Funktionen Tendenskurve er en grafisk præsentation af to samtidige overvågningsværdier. Se *4.1.2 Tendenskurve*.

#### BASIS

De basale overvågningsværdier kan inkludere statusser, målinger og aktuelle parameterværdier og -signaler. Se *4.1.3 Basis*.

#### I/0

Du kan overvåge statusserne og niveauerne for forskellige indgangs- og udgangssignalværdier. Se *4.1.4 I/O*.

#### TEMPERATURINDGANGE

Se 4.1.5 Temperaturindgange.

#### **EKSTRA/AVANCERET**

Overvågning af forskellige, avancerede værdier, f.eks. fieldbus-værdier. Se 4.1.6 Ekstra og avanceret.

#### TIMERFUNKTIONER

Du kan overvåge tidsmålerfunktionerne og ur i realtid. Se *4.1.7 Overvågning af timerfunktioner*.

#### **PID-CONTROLLER**

Du kan overvåge PID-controllerværdierne. Se 4.1.8 Overvågning af PID-controller.

#### **EKSTERN PID-CONTROLLER**

Du kan overvåge de værdier, der er relaterede til den eksterne PID-controller. Se *4.1.9 Overvågning af ekstern PID-controller*.

#### MULTIPUMPE

Du kan overvåge de værdier, der er relaterede til driften af mere end én frekvensomformer. Se *4.1.10 Multipumpeovervågning*.

#### VEDLIGEHOLDELSESTÆLLERE

Du kan overvåge de værdier, der er relaterede til vedligeholdelsestællerne. Se *4.1.11 Vedligeholdelsestællere.* 

#### FIELDBUS-DATA

Du kan se fieldbus-dataene som overvågningsværdier. Brug for eksempel denne funktion i

løbet af ibrugtagning af fieldbus. Se 4.1.12 Overvågning af Fieldbus-procesdata.

#### 3.5 VACON LIVE

Vacon Live er et pc-værktøj til ibrugtagning og vedligeholdelse af Vacon® 10, Vacon® 20, and Vacon® 100 AC-frekvensomformere). Du kan downloade Vacon Live fra www.vacon.com.

Vacon Live pc-værktøjet indeholder disse funktioner.

- Angivelse af parametre, overvågning, oplysninger om frekvensomformere, datalogger osv.
- Vacon Loader til download af software
- Support til RS-422 og Ethernet
- Understøttelse af Windows XP, Windows 7 og Windows 8
- 17 sprog: engelsk, tysk, spansk, finsk, fransk, italiensk, russisk, svensk, kinesisk, tjekkisk, dansk, hollandsk, polsk, portugisisk, rumænsk, slovakisk og tyrkisk

Du kan tilslutte AC-frekvensomformeren og pc-værktøjet vha. det sorte USB/RS-422-kabel fra Vacon eller Vacon 100-Ethernetkablet. RS-422-frekvensomformerne installeres automatisk, når Vacon Live installeres. Når du har installeret kablet, finder Vacon Live automatisk den tilsluttede frekvensomformer.

Du kan finde flere oplysninger om brugen af Vacon Live i programmets hjælpemenu.

| File Edit View | Drive Tools Help                                               |     |            |                     |                 |                 | VACO                             |      | DRIVES   |
|----------------|----------------------------------------------------------------|-----|------------|---------------------|-----------------|-----------------|----------------------------------|------|----------|
| Drives         | Parameter Browser X                                            |     |            |                     |                 |                 |                                  |      |          |
| Drive X        | N L A A A A A O                                                | G   | 1-1        | 5 🖪 🗆 😐 🖻           | Search          |                 |                                  |      |          |
| Eller          | - G- Mend                                                      |     | Index      | VariableText        | Value           | Min             | Max                              | Unit | Def: *   |
| 1905           | 4 🏓 1. Quick Setup                                             | 6   | ) 1. Qu    | ick Setup (29)      |                 |                 |                                  |      | 0        |
|                | 1.31. Standard                                                 |     | P12        | Application         | Standard        | Standard        | Motor Potentiometer              |      | Standar  |
|                | 2.1. Multimonitor                                              |     | P 1.3      | MinFreqReference    | 0.00            | 0.00            | 50.00                            | Hz   | 0.00     |
|                | 🧷 2.3. Basic                                                   | 1   | P14        | MaxEreoReference    | 50.00           | 0.00            | 320.00                           | Hz   | 0.00     |
|                | 2.4. I/O                                                       |     | P 1.5      | Accel Time 1        | 5.0             | 0.1             | 3000.0                           | 5    | 5.0      |
|                | 2.0. Extrace Purvances                                         |     | P 1.6      | Decel Time 1        | 5.0             | 0.1             | 3000.0                           | 5    | 5.0      |
|                | 2.8. PID Controller                                            |     | P 1.7      | Current Limit       | 3.70            | 0.26            | 5.20                             | A    | 0.00     |
|                | 2.9. ExtPID Controller                                         |     | P 1.8      | Motor Type          | Induction Motor | Induction Motor | PM Motor                         |      | Inductio |
|                | 2.10. Multi-Pump                                               |     | P 1.9      | Motor Nom Volta     | 230             | 180             | 240                              | v    | 0        |
|                | 2.12. Fieldbus Data                                            |     | P 1.10     | Motor Nom Freg      | 50.00           | 8.00            | 320.00                           | Hz   | 0.00     |
|                | 2.13. Drive Customizer                                         |     | P 1.11     | Motor Nom Speed     | 1370            | 24              | 19200                            | rpm  | 0        |
|                | 3. Parameters     3.1. Motor Settings                          |     | P 1.12     | Motor Nom Currnt    | 1.90            | 0.26            | 5.20                             | A    | 0.00     |
|                | 3.1.1. Motor Nameplate                                         |     | P 1.13     | Motor Cos Phi       | 0.74            | 0.30            | 1.00                             |      | 0.00     |
|                | 4 3.1.2. Motor Control                                         |     | P 1.14     | Energy Optimization | Disabled        | Disabled        | Enabled                          |      | Disabler |
|                | 4 3.1.4. Open Loop                                             |     | P 1.15     | Identification      | No Action       | No Action       | With Rotation                    |      | No Actic |
|                | 3.1.4.12. If Start                                             |     | P 1.16     | Start Function      | Ramping         | Ramping         | Flying Start                     |      | Ramoin   |
|                | J.2. Start/Stop Setup                                          |     | P 1.17     | Stop Function       | Coasting        | Coasting        | Ramping                          |      | Coastin  |
|                | <ul> <li>3.3. References</li> <li>3.3.1 Eramany Ref</li> </ul> |     | P 1.18     | Automatic Reset     | Disabled        | Disabled        | Enabled                          |      | Disabler |
|                | 4 🥐 3.3.2. Torque Ref                                          |     | P 1.19     | External Fault      | Fault           | No Action       | Fault.Coast                      |      | Fault    |
|                | January 3.3.2.7. Torque Ctrl Open Loop                         |     | P 1.20     | Al Low Fault        | No Action       | No Action       | Fault.Coast                      |      | No Actic |
|                | 3.3.3. Preset Freqs                                            |     | P 1.21     | Rem. Ctrl. Place    | UO Control      | I/O Control     | FieldbusCTRI                     |      | UD Con   |
|                | 3.3.5. Joystick                                                |     | P 1.22     | I/O A Ref sel       | AI1+AI2         | PresetFreq0     | Block Out 10                     | _    | AI1+AI2  |
|                | 3.3.6. Jogging                                                 |     | P 1.23     | Keypad Ref Sel      | Keypad Ref      | PresetFreq0     | Block Out.10                     | _    | Keypad   |
|                | 3.4. Ramps And Brakes                                          |     | P 1.24     | FieldBus Ref Sel    | Fieldbus        | PresetFreq0     | Block Out 10                     | -    | Fieldbur |
|                | 3.4.2. Ramp 1                                                  |     | P 1.25     | Al1 Signal Range    | 0-10V/0-20mA    | 0-10V/0-20mA    | 2-10V/4-20mA                     | -    | 0-10V/0  |
|                | 3.4.3. Start Magnetizat.                                       |     | P 1.26     | Al2 Signal Range    | 2-10V/4-20mA    | 0-10V/0-20mA    | 2-10V/4-20mA                     |      | 2-10V/4  |
|                | 3.4.4. DC Brake                                                |     | P 1.27     | RO1 Function        | Run             | Not Used        | Motor PreHeat Active             | -    | Run      |
|                | 3.4.5. Flux Braking                                            | + + | The second |                     |                 | 111111111111111 | Contraction of the second second |      | *        |

Fig. 35: PC-værktøjet Vacon Live.

# 4 OVERVÅGNINGSMENU

# 4.1 OVERVÅGNINGSGRUPPE

Du kan overvåge parametrene og signalernes aktuelle værdier. Du kan også overvåge statusser og målinger. Nogle af de værdier, der skal overvåges, kan tilpasses.

## 4.1.1 MULTIOVERVÅGNING

På multiovervågningssiden du samle fire til ni punkter, som du vil overvåge. Vælg et antal punkter vha. parameter 3.11.4 Multiovervågningsvisning. Læs mere i kapitel *5.11 Gruppe 3.11: Applikationsindstillinger*.

## GEM OVERVÅGNINGSPUNKTER

1 Tryk på OK-knappen for at gå til Overvågningsmenuen.

2 Gå til Multiovervågning.

3 For at gemme et gammelt element skal det aktiveres. Brug piletasterne.

| STOP | C READY            |     | I/O  |      |  |
|------|--------------------|-----|------|------|--|
|      |                    |     | Main | Menu |  |
| V    |                    | ID: |      | м1   |  |
| 8    | Quick Setup<br>(4) |     |      |      |  |
|      | Monitor<br>(12)    |     |      |      |  |
|      | Parameters         |     |      |      |  |
|      | (21)               |     |      |      |  |

| STOP | $\mathbb{C}$ | RE           | ADY |                 | I/O |
|------|--------------|--------------|-----|-----------------|-----|
|      |              | ID:          |     | Monitor<br>M2.1 |     |
|      | Multimon     |              |     | itor            |     |
|      | Ba           | asic<br>(7)  |     |                 |     |
|      | Ti           | .mer<br>(13) | Fui | nctions         |     |

| STOP    | $\mathbb{C}$   | READY        |       | I/O       |  |  |  |  |
|---------|----------------|--------------|-------|-----------|--|--|--|--|
|         | □ Multimonitor |              |       |           |  |  |  |  |
|         | II             | :25 F        | reqRe | ference   |  |  |  |  |
| FreqRef | erence         | Output Freq  | Mot   | or Speed  |  |  |  |  |
| 20.0    | ) Hz           | 0.00 Hz      | 0     | .0 rpm    |  |  |  |  |
| Motor   | Curre          | Motor Torque | Moto  | r Voltage |  |  |  |  |
| 0.0     | AO             | 0.00 %       | 0.0V  |           |  |  |  |  |
| DC-lin  | k volt         | Unit Tempera | Moto  | r Tempera |  |  |  |  |
| 0.      | 0 <b>v</b>     | 81.9°C       |       | 0.0%      |  |  |  |  |

4 Tryk på OK-knappen, hvis du vil vælge et nyt element på listen.

|                  |        | I    | /0  |  |  |  |  |  |
|------------------|--------|------|-----|--|--|--|--|--|
| FreqReference    |        |      |     |  |  |  |  |  |
| ID:1             | M2.1.1 | .1   |     |  |  |  |  |  |
| Output frequency | 0.     | .00  | Hz  |  |  |  |  |  |
| FreqReference    | 10     | . 00 | Hz  |  |  |  |  |  |
| Motor Speed      | 0.     | .00  | rpm |  |  |  |  |  |
| Motor Current    | 0.     | .00  | A   |  |  |  |  |  |
| Motor Torque     | 0.     | .00  | 8   |  |  |  |  |  |
| Motor Power      | 0      | .00  | 00  |  |  |  |  |  |

#### 4.1.2 TENDENSKURVE

Funktionen Tendenskurve er en grafisk præsentation af to overvågningsværdier.

Når du vælger værdier, der skal overvåges, begynder frekvensomformeren at registrere værdierne. I undermenuen Tendenskurve kan du få vist tendenskurven og foretage signalvalg. Du kan også angive minimums- og maksimumsindstillinger, samplingsinterval og vælge, om der skal benyttes Autoskaler.

#### ÆNDRING AF VÆRDIER

Benyt følgende fremgangsmåde for at ændre de værdier, der skal overvåges:

1 Find menuen Tendenskurve i menuen Overvågning, og tryk på OK.

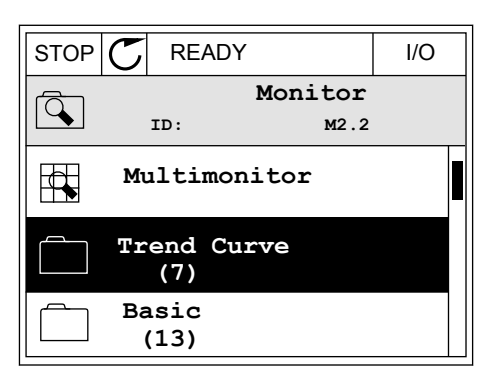

2 Gå ind i menuen Vis tendenskurve ved at trykke på OK igen.

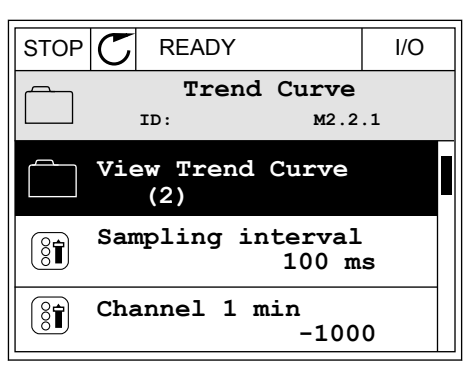

3 Du kan kun overvåge to tendenskurveværdier på samme tid. De aktuelle valg, der skal overvåges, er FreqReference og Motorhastighed, som vises nederst på displayet. Vælg den aktuelle værdi, som du ønsker at ændre, ved hjælp af piletasterne. Tryk OK.

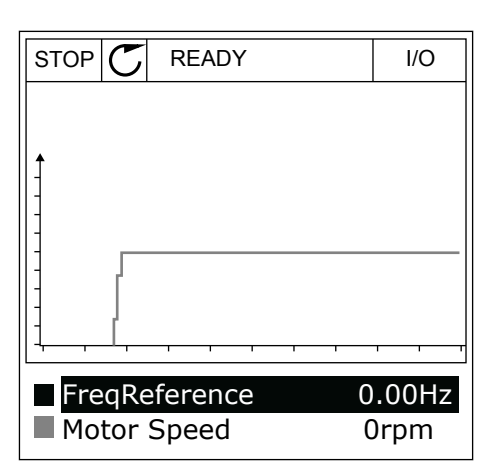

4 Gennemse listen over overvågningsværdier vha. piletasterne.

| STOP 🗸            | READY       |        | I/O |  |  |  |  |  |
|-------------------|-------------|--------|-----|--|--|--|--|--|
| FreqReference     |             |        |     |  |  |  |  |  |
|                   | ID:3        | V2.2.1 | 1.4 |  |  |  |  |  |
| Output frequency  |             |        |     |  |  |  |  |  |
| FreqRef           | erence      |        |     |  |  |  |  |  |
| Motor S           | Motor Speed |        |     |  |  |  |  |  |
| Motor Current     |             |        |     |  |  |  |  |  |
| Motor Torque      |             |        |     |  |  |  |  |  |
| Motor Shaft Power |             |        |     |  |  |  |  |  |

5 Vælg den ønskede værdi, og tryk på OK.

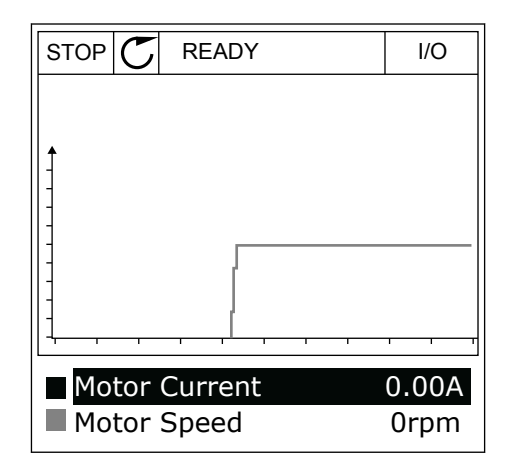

#### STOP KURVENS FREMDRIFT

Funktionen Tendenskurve giver dig også mulighed for at stoppe kurvens fremdrift og aflæse de nøjagtige enkeltværdier. Derefter kan du igen starte kurvens fremdrift.

4

1 I Vis tendenskurve kan kurven gøres aktiv vha. piletasten op. Rammen omkring displayet bliver fed.

| RUN        | C    | READY   | ALARM | I/O  |
|------------|------|---------|-------|------|
|            |      |         |       |      |
| 1          |      |         |       |      |
| -          |      |         | ~~~~  | ~~~~ |
| m          | ~~~~ |         |       |      |
|            |      |         |       |      |
|            | ~    |         |       |      |
|            | ~    |         |       |      |
| ]<br> <br> | otor | Current | 0     | .02A |

2 Tryk på OK-knappen ved kurvens idealpunkt.

| RUN | C    | READY   | ALARM | I/O   |
|-----|------|---------|-------|-------|
|     |      |         |       |       |
| +   |      |         |       |       |
| 3   | ~    |         |       | ~~~~  |
| ]   |      |         |       |       |
| -   |      |         |       |       |
| 1   |      |         |       |       |
| 1   |      |         |       |       |
| Μ   | otor | Current | 0.    | 02A   |
| M   | otor | Speed   | -32   | 27rpm |

3 Der vises en lodret linje på displayet. Værdierne nederst på displayet svarer til placeringen af trådlinjen.

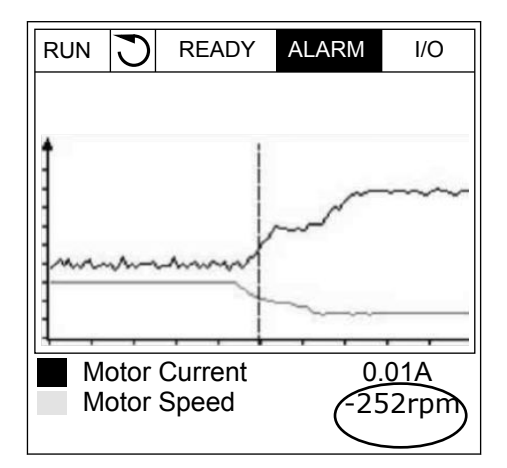

4 Brug venstre og højre piletast til at flytte trådlinjen, for at få vist de nøjagtige værdier for andre steder.

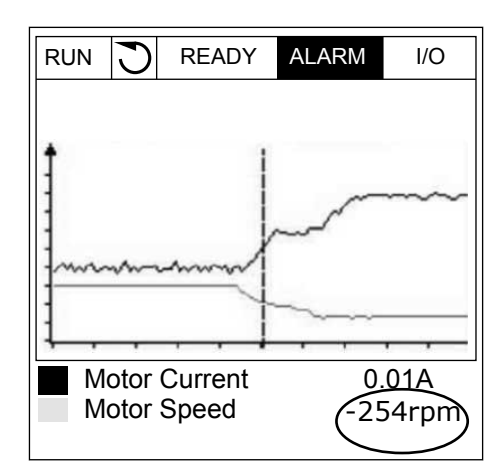

| Indeks | Parameter         | Min.    | Maks.  | Enhed | Standard | ID   | Beskrivelse                                                                                                    |
|--------|-------------------|---------|--------|-------|----------|------|----------------------------------------------------------------------------------------------------|
| M2.2.1 | Vis tendenskurve  |         |        |       |          |      | Gå ind i denne menu<br>for at vælge og over-<br>våge værdier i kurve-<br>form.                                           |
| P2.2.2 | Samplingsinterval | 100     | 432000 | ms    | 100      | 2368 | Her kan du angive<br>samplingsintervallet.                                                                               |
| P2.2.3 | Kanal 1 min.      | -214748 | 1000   |       | -1000    | 2369 | Bruges som standard<br>til skalering. Justerin-<br>ger kan være nødven-<br>dige.                                         |
| P2.2.4 | Kanal 1 maks.     | -1000   | 214748 |       | 1000     | 2370 | Bruges som standard<br>til skalering. Justerin-<br>ger kan være nødven-<br>dige.                                         |
| P2.2.5 | Kanal 2 min.      | -214748 | 1000   |       | -1000    | 2371 | Bruges som standard<br>til skalering. Justerin-<br>ger kan være nødven-<br>dige.                                         |
| P2.2.6 | Kanal 2 maks.     | -1000   | 214748 |       | 1000     | 2372 | Bruges som standard<br>til skalering. Justerin-<br>ger kan være nødven-<br>dige.                                         |
| P2.2.7 | Autoskala         | 0       | 1      |       | 0        | 2373 | Hvis denne parameter<br>har værdien 1, skale-<br>res signalet automa-<br>tisk mellem de mindste<br>hhv. største værdier. |

#### Tabel 15: Tendenskurveparametre

#### 4.1.3 BASIS

Se næste tabel, som viser basisovervågningsværdierne og disses relaterede data.

4

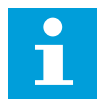

#### BEMÆRK!

Det er kun standard-I/O-kortstatusser, der er tilgængelige i menuen Overvågning. Alle I/O-kortsignalstatusser vises som rådata i I/O og hardwaremenuen.

Tjek de udvidede I/O-kortstatusser i menuen I/O og hardware, når systemet beder dig om det.

Tabel 16: Elementer i overvågningsmenuen

| Indeks  | Overvågningsvær<br>di                       | Enhed | Skala    | ID   | Beskrivelse                                                                                                    |
|---------|---------------------------------------------|-------|----------|------|----------------------------------------------------------------------------------------------------|
| V2.3.1  | Udgangsfrekvens                             | Hz    | 0.01     | 1    | Udgangsfrekvens til motor                                                                                                    |
| V2.3.2  | Frekvensrefe-<br>rence                      | Hz    | 0.01     | 25   | Frekvensreference til motorstyring                                                                                                    |
| V2.3.3  | Motorhastighed                              | o/min | 1        | 2    | Motorens faktiske hastighed i omdrejninger<br>pr. minut                                                                               |
| V2.3.4  | Motorstrøm                                  | А     | Varierer | 3    |                                                                                                    |
| V2.3.5  | Motormoment                                 | %     | 0.1      | 4    | Beregnet akselmoment                                                                                                    |
| V2.3.7  | Motorens akselef-<br>fekt                   | %     | 0.1      | 5    | Beregnet motorakseleffekt i procent                                                                                                   |
| V2.3.8  | Motorens akselef-<br>fekt                   | kW/HK | Varierer | 73   | Beregnet motorakseleffekt i kW eller HK.<br>Enheden angives i parameteren til valg af<br>enhed.                                       |
| V2.3.9  | Motorspænding                               | V     | 0.1      | 6    | Udgangsspænding til motor                                                                                                    |
| V2.3.10 | DC-spænding                                 | V     | 1        | 7    | Målt spænding i frekvensomformerens DC-<br>link                                                                                       |
| V2.3.11 | Enhedstempera-<br>tur                       | °C    | 0.1      | 8    | Kølelegemetemperatur i grader Celsius eller<br>Fahrenheit                                                                             |
| V2.3.12 | Motortemperatur                             | %     | 0.1      | 9    | Den beregnede motortemperatur (i procent)<br>af den nominelle driftstemperatur                                                        |
| V2.3.13 | Motorforvarmning                            |       | 1        | 1228 | Status for motorforvarmningsfunktionen<br>0 = FRA<br>1 = Forvarmning (tilført jævnstrøm)                                              |
| V2.3.15 | Kwh triptæller lav                          | kWh   | 1        | 1054 | Energitæller med en angiven kWh-opløsning                                                                                             |
| V2.3.14 | Kwh triptæller høj                          |       | 1        | 1067 | Angiver antal drejninger af kWhTripCounter-<br>Low. Når denne tæller passerer værdien<br>65535, er der en stigning på by1 i tælleren. |
| V2.3.17 | U-fasestrøm                                 | А     | Varierer | 39   | Den målte U-fasestrøm for motoren (1 s fil-<br>trering)                                                                               |
| V2.3.18 | V-fasestrøm                                 | A     | Varierer | 40   | Den målte V-fasestrøm for motoren (1 s fil-<br>trering)                                                                               |
| V2.3.19 | W-fasestrøm                                 | А     | Varierer | 41   | Den målte W-fasestrøm for motoren (1 s fil-<br>trering)                                                                               |
| V2.3.20 | Indgangseffekt for<br>frekvensomfor-<br>mer | kW    | Varierer | 10   | Estimering af frekvensomformerens ind-<br>gangseffekt                                                                                 |

## 4.1.4 I/O

## Tabel 17: I/O-signalovervågning

| Indeks  | Overvågningsvær<br>di | Enhed | Skala | ID | Beskrivelse                                                           |
|---------|-----------------------|-------|-------|----|-----------------------------------------------------------------------|
| V2.4.1  | Slids A DIN 1, 2, 3   |       | 1     | 15 | Viser status for digitale indgange 1-3 i slids A<br>(standard-I/O)    |
| V2.4.2  | Slids A DIN 4, 5, 6   |       | 1     | 16 | Viser status for digitale indgange 4-6 i slids A<br>(standard-I/O)    |
| V2.4.3  | Slids B RO 1, 2, 3    |       | 1     | 17 | Viser status for relæindgange 1-3 i slids B                           |
| V2.4.4  | Analog indgang 1      | %     | 0.01  | 59 | Indgangssignal i % af anvendt område. Slids<br>A.1 som standard.      |
| V2.4.5  | Analog indgang 2      | %     | 0.01  | 60 | Indgangssignal i % af anvendt område. Slids<br>A.2 som standard.      |
| V2.4.6  | Analog indgang 3      | %     | 0.01  | 61 | Indgangssignal i % af det anvendte område.<br>Slids D.1 som standard. |
| V2.4.7  | Analog indgang 4      | %     | 0.01  | 62 | Indgangssignal i % af det anvendte område.<br>Slids D.2 som standard. |
| V2.4.8  | Analog indgang 5      | %     | 0.01  | 75 | Indgangssignal i % af det anvendte område.<br>Slids E.1 som standard. |
| V2.4.9  | Analog indgang 6      | %     | 0.01  | 76 | Indgangssignal i % af det anvendte område.<br>Slids E.2 som standard. |
| V2.4.10 | Slids A A01           | %     | 0.01  | 81 | Udgangssignal i % af det anvendte område.<br>Slids A (standard-I/O)   |

## 4.1.5 TEMPERATURINDGANGE

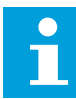

## BEMÆRK!

Denne parametergruppe er synlig, hvis der der findes et optionskort til temperaturmåling (OPT-BH).

Tabel 18: Overvågning af temperaturindgange

| Indeks | Overvågningsvær<br>di    | Enhed | Skala | ID | Beskrivelse                                                                                                    |
|--------|--------------------------|-------|-------|----|----------------------------------------------------------------------------------------------------|
| V2.5.1 | Temperaturin-<br>dgang 1 | °C    | 0.1   | 50 | Målt værdi af temperaturindgang 1. Listen<br>over temperaturindgange består af de første<br>6 tilgængelige temperaturindgange. Listen<br>begynder med slids A og slutter med slids E.<br>Hvis indgangen er tilgængelig, men der ikke<br>er tilsluttet nogen sensor, vises maksimums-<br>værdien på listen , fordi den målte modstand<br>er uendelig. For at tvinge værdien til sin<br>minimumsværdi, skal indgangen kortsluttes. |
| V2.5.2 | Temperaturin-<br>dgang 2 | °C    | 0.1   | 51 | Den målte værdi ved temperaturindgang 2.<br>Læs mere ovenfor.                                                                                                    |
| V2.5.3 | Temperaturin-<br>dgang 3 | °C    | 0.1   | 52 | Den målte værdi ved temperaturindgang 3.<br>Læs mere ovenfor.                                                                                                    |
| V2.5.4 | Temperaturin-<br>dgang 4 | °C    | 0.1   | 69 | Den målte værdi ved temperaturindgang 4.<br>Læs mere ovenfor.                                                                                                    |
| V2.5.5 | Temperaturin-<br>dgang 5 | °C    | 0.1   | 70 | Den målte værdi ved temperaturindgang 5.<br>Læs mere ovenfor.                                                                                                    |
| V2.5.6 | Temperaturin-<br>dgang 6 | °C    | 0.1   | 71 | Den målte værdi ved temperaturindgang 6.<br>Læs mere ovenfor.                                                                                                    |

## 4.1.6 EKSTRA OG AVANCERET

## Tabel 19: Overvågning af avancerede værdier

| Indeks | Overvågningsvær<br>di               | Enhed | Skala | ID | Beskrivelse                                                                                                    |
|--------|-------------------------------------|-------|-------|----|----------------------------------------------------------------------------------------------------|
| V2.6.1 | Statusord for fre-<br>kvensomformer |       | 1     | 43 | Bitkodet ord<br>B1 = Klar<br>B2 = Kør<br>B3 = Fejl<br>B6 = DriftAktiv<br>B7 = AlarmAktiv<br>B10 = Jævnstrøm ved stop<br>B11 = Jævnstrømsbremse aktiv<br>B12 = DriftAnmodning<br>B13 = MotorregulatorAktiv                                                                                                    |
| V2.6.2 | Klarstatus                          |       | 1     | 78 | Bitkodede data om klarkriterier. Brug data-<br>ene til at overvåge processerne, når fre-<br>kvensomformeren ikke er i klartilstanden. Du<br>kan se værdierne som afkrydsningsfelter på<br>det grafiske betjeningspanel. Hvis et afkryds-<br>ningsfelt er afkrydset, er værdien aktiv.<br>B0 = DriftAktiv høj<br>B1 = Ingen aktiv fejl<br>B2 = Ladekontakt lukket<br>B3 = Jævnspænding inden for grænserne<br>B4 = Strømstyring initialiseret<br>B5 = Strømenheden blokerer ikke starten<br>B6 = Systemsoftwaren blokerer ikke starten                                                                                                    |
| V2.6.3 | Statusord 1 for<br>applikation      |       | 1     | 89 | Bitkodede statusser for applikationen. Du<br>kan se værdierne som afkrydsningsfelter på<br>det grafiske betjeningspanel. Hvis et afkryds-<br>ningsfelt er afkrydset, er værdien aktiv.<br>B0 = Interlock 1<br>B1 = Interlock 2<br>B2 = Reserveret<br>B3 = Rampe 2 aktiv<br>B4 = Mekanisk bremsestyring<br>B5 = I/O A-styring aktiv<br>B6 = I/O B-styring aktiv<br>B7 = Fieldbus-styring aktiv<br>B8 = Lokal styring aktiv<br>B9 = Pc-styring aktiv<br>B10 = Faste frekvenser aktive<br>B11 = Flushing aktiveret<br>B12 = Brandtilstand aktiv<br>B13 = Motorforvarmning aktiv<br>B15 = Frekvensomformeren er stoppet fra<br>betjeningspanelet |

# Tabel 19: Overvågning af avancerede værdier

| Indeks | Overvågningsvær<br>di          | Enhed | Skala | ID | Beskrivelse                                                                                                    |
|--------|--------------------------------|-------|-------|----|----------------------------------------------------------------------------------------------------|
| V2.6.4 | Statusord 2 for<br>applikation |       | 1     | 90 | Bitkodede statusser for applikationen. Du<br>kan se værdierne som afkrydsningsfelter på<br>det grafiske betjeningspanel. Hvis et afkryds-<br>ningsfelt er afkrydset, er værdien aktiv.<br>B0 = Accel./decel. forbudt<br>B1 = Motorkontakt åben<br>B2 = PID aktiv<br>B3 = PID-dvale aktiv<br>B4 = PID langsom opfyldning aktiv<br>B5 = Autorens aktiv<br>B5 = Autorens aktiv<br>B6 = Jockeypumpe aktiv<br>B7 = Spædningspumpe aktiv<br>B8 = Antiblokering aktiv<br>B9 = Overvågning af indgangstryk (Alarm/<br>Fejl)<br>B10 = Frostbeskyttelse (Alarm/Fejl)<br>B11 = Overtryksalarm |
| V2.6.5 | DIN-statusord 1                |       | 1     | 56 | Et ord på 16 bit, hvor hver bit viser status for<br>én digital indgang. Der læses 6 digitale ind-<br>gange fra hver slids. Ord 1 starter fra ind-<br>gang 1 i slids A (bit0) og slutter med indgang<br>4 i slids C (bit15).                                                                                                    |
| V2.6.6 | DIN-statusord 2                |       | 1     | 57 | Et ord på 16 bit, hvor hver bit viser status for<br>én digital indgang. Der læses 6 digitale ind-<br>gange fra hver slids. Ord 2 starter fra ind-<br>gang 5 i slids C (bit0) og slutter med indgang<br>6 i slids E (bit13).                                                                                                    |
| V2.6.7 | Motorstrøm med<br>én decimal   |       | 0.1   | 45 | Motorstrømmen med et angivet antal deci-<br>maler, og som er mindre filtreret. Brug for<br>eksempel dataene med fieldbus for at få den<br>rigtige værdi, så byggestørrelsen ikke bety-<br>der noget. Eller for at overvåge statussen,<br>når der kræves mindre filtreringstid for<br>motorstrømmen.                                                                                                    |

| Tabel 19: Overvågning | af avancerede værdier |
|-----------------------|-----------------------|
|-----------------------|-----------------------|

| Indeks  | Overvågningsvær<br>di       | Enhed | Skala | ID   | Beskrivelse                                                                                                    |
|---------|-----------------------------|-------|-------|------|----------------------------------------------------------------------------------------------------|
| V2.6.8  | Frekvensreferen-<br>cekilde |       | 1     | 1495 | Viser kilden til den øjeblikkelige frekvensre-<br>ference.<br>0 = PC<br>1 = Faste frekvenser<br>2 = Panelreference<br>3 = Fieldbus<br>4 = Al1<br>5 = Al2<br>6 = Al1 + Al2<br>7 = PID-controller<br>8 = Motorpotentiometer.<br>10 = Flushing<br>100 = Ikke defineret<br>101 = Alarm,FasteFrekvenser<br>102 = Autorens |
| V2.6.9  | Sidste aktive fejl-<br>kode |       | 1     | 37   | Fejlkoden for den seneste fejl, der ikke er<br>blevet nulstillet.                                                                                                    |
| V2.6.10 | Sidste aktive fejl-<br>id   |       | 1     | 95   | Fejl-id'et for den seneste fejl, der ikke er ble-<br>vet nulstillet.                                                                                                    |
| V2.6.11 | Sidste aktive<br>alarmkode  |       | 1     | 74   | Alarmkoden for den senest aktiverede alarm,<br>der ikke er blevet nulstillet.                                                                                                    |
| V2.6.12 | Sidste aktive<br>alarm-id   |       | 1     | 94   | Alarm-id'et for den senest aktiverede alarm,<br>der ikke er blevet nulstillet.                                                                                                    |

# 4.1.7 OVERVÅGNING AF TIMERFUNKTIONER

Her kan du overvåge værdier for timerfunktioner og Realtidsur.

| Tabel 20: Overvågning a | af timerfunktioner |
|-------------------------|--------------------|
|-------------------------|--------------------|

| Indeks  | Overvågningsvær<br>di | Enhed | Skala | ID   | Beskrivelse                                                  |
|---------|-----------------------|-------|-------|------|--------------------------------------------------------------|
| V2.7.1  | TC 1, TC 2, TC 3      |       | 1     | 1441 | Du kan overvåge statusserne for de tre tids-<br>kanaler (TC) |
| V2.7.2  | Interval 1            |       | 1     | 1442 | Status for timerintervallet                                  |
| V2.7.3  | Interval 2            |       | 1     | 1443 | Status for timerintervallet                                  |
| V2.7.4  | Interval 3            |       | 1     | 1444 | Status for timerintervallet                                  |
| V2.7.5  | Interval 4            |       | 1     | 1445 | Status for timerintervallet                                  |
| V2.7.6  | Interval 5            |       | 1     | 1446 | Status for timerintervallet                                  |
| V2.7.7  | Timer 1               | sek.  | 1     | 1447 | Den resterende tid på timeren, hvis den er<br>aktiv          |
| V2.7.8  | Timer 2               | sek.  | 1     | 1448 | Den resterende tid på timeren, hvis den er<br>aktiv          |
| V2.7.9  | Timer 3               | sek.  | 1     | 1449 | Den resterende tid på timeren, hvis den er<br>aktiv          |
| V2.7.10 | Realtidsur            |       |       | 1450 | tt:min:ss                                                    |

# 4.1.8 OVERVÅGNING AF PID-CONTROLLER

Tabel 21: Overvågning af værdier for PID-controlleren

| Indeks | Overvågningsvær<br>di     | Enhed    | Skala                                             | ID    | Beskrivelse                                                                                                    |
|--------|---------------------------|----------|---------------------------------------------------|-------|----------------------------------------------------------------------------------------------------|
| V2.8.1 | PID1-setpunkt             | Varierer | Samme<br>som ind-<br>stilling<br>for<br>P3.13.1.7 | 20    | Setpunktværdien for den eksterne PID-con-<br>troller i procesenheder. Du kan bruge en<br>parameter til at vælge procesenheden med.                                   |
| V2.8.2 | PID1-feedback             | Varierer | Samme<br>som ind-<br>stilling<br>for<br>P3.13.1.7 | 21    | Setpunktværdien for den eksterne PID-con-<br>troller i procesenheder. Du kan bruge en<br>parameter til at vælge procesenheden med.                                   |
| V2.8.3 | PID-feedback<br>(Kilde 1) | Varierer | Samme<br>som ind-<br>stilling<br>for<br>P3.13.1.7 | 15541 | PID-controllers feedbackværdi (fra kilde 1 til<br>feedbacksignalet)                                                                                                  |
| V2.8.4 | PID-feedback<br>(Kilde2)  | Varierer | Samme<br>som ind-<br>stilling<br>for<br>P3.13.1.7 | 15542 | PID-controllers feedbackværdi (fra kilde 2 til<br>feedbacksignalet)                                                                                                  |
| V2.8.5 | PID1-fejlværdi            | Varierer | Samme<br>som ind-<br>stilling<br>for<br>P3.13.1.7 | 22    | Fejlværdi for den eksterne PID-controller.<br>Afvigelse i feedback fra setpunktet i proce-<br>senheder. Du kan bruge en parameter til at<br>vælge procesenheden med. |
| V2.8.6 | PID1-udgang               | %        | 0.01                                              | 23    | PID-udgang i procent (0100 %). Det er<br>muligt at overføre denne værdi til Motorsty-<br>ring (Frekvensreference) eller til en analog<br>udgang.                     |
| V2.8.7 | PID1-status               |          | 1                                                 | 24    | 0 = Stoppet<br>1 = Kører<br>3 = Dvaletilstand<br>4 = I dødzone (se 5.13 Gruppe 3.13: PID-con-<br>troller 1)                                                          |

## 4.1.9 OVERVÅGNING AF EKSTERN PID-CONTROLLER

| Tabel 22: Overvågning | af værdier for d | en eksterne PID-controller |
|-----------------------|------------------|----------------------------|
|-----------------------|------------------|----------------------------|

| Indeks | Overvågningsvær<br>di | Enhed    | Skala                                                                                                    | ID | Beskrivelse                                                                                                    |
|--------|-----------------------|----------|----------------------------------------------------------------------------------------------------|----|----------------------------------------------------------------------------------------------------|
| V2.9.1 | ExtPID-setpunkt       | Varierer | Samme<br>som ind-<br>stilling<br>for<br>P3.14.1.1<br>0 (se<br>5.14<br>Gruppe<br>3.14: Eks-<br>tern PID-<br>control-<br>ler) | 83 | Setpunktværdien for den eksterne PID-con-<br>troller i procesenheder. Du kan bruge en<br>parameter til at vælge procesenheden med.                                   |
| V2.9.2 | ExtPID-feedback       | Varierer | Samme<br>som ind-<br>stilling<br>for<br>P3.14.1.1<br>0                                                                      | 84 | Setpunktværdien for den eksterne PID-con-<br>troller i procesenheder. Du kan bruge en<br>parameter til at vælge procesenheden med.                                   |
| V2.9.3 | ExtPID-fejlværdi      | Varierer | Samme<br>som ind-<br>stilling<br>for<br>P3.14.1.1<br>0                                                                      | 85 | Fejlværdi for den eksterne PID-controller.<br>Afvigelse i feedback fra setpunktet i proce-<br>senheder. Du kan bruge en parameter til at<br>vælge procesenheden med. |
| V2.9.4 | ExtPID-udgang         | %        | 0.01                                                                                                    | 86 | Udgang for den eksterne PID-controller i<br>procent (0100 %). Det er muligt at overføre<br>denne værdi til f.eks. den analoge udgang.                                |
| V2.9.5 | ExtPID-status         |          | 1                                                                                                    | 87 | 0 = Stoppet<br>1 = Kører<br>2 = I dødzone (se 5.14 Gruppe 3.14: Ekstern<br>PID-controller)                                                                           |

## 4.1.10 MULTIPUMPEOVERVÅGNING

Du kan bruge overvågningsværdierne fra pumpe 2 kørselstid til pumpe 8 kørselstid i multipumpetilstanden (enkelt frekvensomformer).

Hvis du bruger Multimaster- eller Multifollower-tilstanden, aflæses pumpens kørseltidstæller fra overvågningsværdien Pumpe (1) kørselstid. Aflæs pumpens kørselstid fra hver frekvensomformer.

Tabel 23: Multipumpeovervågning

| Indeks  | Overvågningsvær<br>di        | Enhed | Skala | ID   | Beskrivelse                                                                                                    |
|---------|------------------------------|-------|-------|------|----------------------------------------------------------------------------------------------------|
| V2.10.1 | Kørende motorer              |       | 1     | 30   | Antallet af motorer, der kører, når multipum-<br>pefunktionen er i brug.                                                                                                    |
| V2.10.2 | Autoskift                    |       | 1     | 1113 | Statussen på anmodningen om autoskift                                                                                                    |
| V2.10.3 | Næste automati-<br>ske skift | h     | 0.1   | 1503 | Tiden til næste autoskift                                                                                                    |
| V2.10.4 | Operationstilstand           |       | 1     | 1505 | Driftstilstand for frekvensomformeren i mul-<br>tipumpesystemet.<br>0 = Slave<br>1 = Master                                                                                                    |
| V2.10.5 | Multipumpestatus             |       | 1     | 1628 | 0 = Anvendes ikke<br>10 = Stoppet<br>20=Dvale<br>30 = Antiblokering<br>40 = Autorens<br>50 = Flushing<br>60 = Langsom opfyldning<br>70=Regulering<br>80=Følger<br>90 = Konst. producerende<br>200=Ukendt                                                                                                    |
| V2.10.6 | Kommunikations-<br>status    | h     | 0.1   | 1629 | 0 = Ikke benyttet (multipumpefunktion med<br>flere frekvensomformere)<br>10 =Fatal kommunikationsfejl forekom (eller<br>mangel på kommunikation)<br>11 = Der opstod fejl (dataafsendelse)<br>12 = Der opstod fejl (datamodtagelse)<br>20 =Kommunikation i funktion, ingen fejl<br>forekom<br>30 = Status ukendt |
| V2.10.7 | Kørselstid for<br>pumpe 1    | h     | 0.1   | 1620 | Tilstand med enkelt frekvensomformer:<br>driftstimer for pumpe 1 Tilstand med flere<br>frekvensomformere: driftstimer for denne<br>frekvensomformer (denne pumpe)                                                                                                    |
| V2.10.8 | Kørselstid for<br>pumpe 2    | h     | 0.1   | 1621 | Single drive mode: driftstimer for pumpe 2<br>Tilstand med flere frekvensomformere: Ikke<br>anvendt                                                                                                    |
| V2.10.9 | Kørselstid for<br>pumpe 3    | h     | 0.1   | 1622 | Single drive mode: driftstimer for pumpe 3<br>Tilstand med flere frekvensomformere: Ikke<br>anvendt                                                                                                    |

4

Tabel 23: Multipumpeovervågning

| Indeks   | Overvågningsvær<br>di     | Enhed | Skala | ID   | Beskrivelse                                                                                         |
|----------|---------------------------|-------|-------|------|----------------------------------------------------------------------------------------------------|
| V2.10.10 | Kørselstid for<br>pumpe 4 | h     | 0.1   | 1623 | Single drive mode: driftstimer for pumpe 4<br>Tilstand med flere frekvensomformere: Ikke<br>anvendt |
| V2.10.11 | Kørselstid for<br>pumpe 5 | h     | 0.1   | 1624 | Single drive mode: driftstimer for pumpe 5<br>Tilstand med flere frekvensomformere: Ikke<br>anvendt |
| V2.10.12 | Kørselstid for<br>pumpe 6 | h     | 0.1   | 1625 | Single drive mode: driftstimer for pumpe 6<br>Tilstand med flere frekvensomformere: Ikke<br>anvendt |
| V2.10.13 | Kørselstid for<br>pumpe 7 | h     | 0.1   | 1626 | Single drive mode: driftstimer for pumpe 7<br>Tilstand med flere frekvensomformere: Ikke<br>anvendt |
| V2.10.14 | Kørselstid for<br>pumpe 8 | h     | 0.1   | 1627 | Single drive mode: driftstimer for pumpe 8<br>Tilstand med flere frekvensomformere: Ikke<br>anvendt |

## 4.1.11 VEDLIGEHOLDELSESTÆLLERE

Tabel 24: Overvågning af vedligeholdelsestællere

| Indeks  | Overvågningsvær<br>di         | Enhed   | Skala    | ID   | Beskrivelse                                                                                                    |
|---------|-------------------------------|---------|----------|------|----------------------------------------------------------------------------------------------------|
| V2.11.1 | Vedligeholdelses-<br>tæller 1 | t/k0mdr | Varierer | 1101 | Status for vedligeholdelsestælleren i antal<br>omdrejninger gange 1.000, eller i timer. Du<br>kan læse mere om konfiguration og aktive-<br>ring af tælleren i <i>5.16 Gruppe 3.16: Vedligehol-<br/>delsestællere</i> . |

# 4.1.12 OVERVÅGNING AF FIELDBUS-PROCESDATA

## Tabel 25: Overvågning af Fieldbus-procesdata

| Indeks   | Overvågningsvær<br>di       | Enhed | Skala    | ID  | Beskrivelse                                                                                                    |
|----------|-----------------------------|-------|----------|-----|----------------------------------------------------------------------------------------------------|
| V2.12.1  | FB-kontrolord               |       | 1        | 874 | Fieldbus-kontrolordet, som benyttes af appli-<br>kationen i overspringstilstand/-format.<br>Afhængigt af fieldbus-typen eller profilen kan<br>dataene redigeres, før de sendes til applikati-<br>onen.                                                                           |
| V2.12.2  | FB-hastighedsre-<br>ference |       | Varierer | 875 | Hastighedsreferencen er skaleret mellem<br>mindste og største frekvens på det tidspunkt,<br>hvor det blev modtaget af applikationen. Du<br>kan ændre minimums- og maksimumsfre-<br>kvenserne, når applikationen har modtaget<br>referencen, uden at det påvirker referencen.     |
| V2.12.3  | FB-data ind 1               |       | 1        | 876 | Den rå værdi af procesdata i 32-bit format<br>med fortegn                                                                                                    |
| V2.12.4  | FB-data ind 2               |       | 1        | 877 | Den rå værdi af procesdata i 32-bit format<br>med fortegn                                                                                                    |
| V2.12.5  | FB-data ind 3               |       | 1        | 878 | Den rå værdi af procesdata i 32-bit format<br>med fortegn                                                                                                    |
| V2.12.6  | FB-data ind 4               |       | 1        | 879 | Den rå værdi af procesdata i 32-bit format<br>med fortegn                                                                                                    |
| V2.12.7  | FB-data ind 5               |       | 1        | 880 | Den rå værdi af procesdata i 32-bit format<br>med fortegn                                                                                                    |
| V2.12.8  | FB-data ind 6               |       | 1        | 881 | Den rå værdi af procesdata i 32-bit format<br>med fortegn                                                                                                    |
| V2.12.9  | FB-data ind 7               |       | 1        | 882 | Den rå værdi af procesdata i 32-bit format<br>med fortegn                                                                                                    |
| V2.12.10 | FB-data ind 8               |       | 1        | 883 | Den rå værdi af procesdata i 32-bit format<br>med fortegn                                                                                                    |
| V2.12.11 | FB-statusord                |       | 1        | 864 | Fieldbus-kontrolordet, som applikationen<br>sender i overspringstilstand/-format. Afhæn-<br>gigt af fieldbus-typen eller profilen, kan data-<br>ene redigeres, før de sendes til fieldbus.                                                                                       |
| V2.12.12 | Aktuelle FB-<br>hastighed   |       | 0.01     | 865 | Den aktuelle hastighed i procent. Værdien 0<br>% svarer til minimumsfrekvensen, og den<br>analoge signalværdi på 100 % svarer til mak-<br>simumsfrekvensen. Denne opdateres<br>løbende afhængigt af de aktuelle minimums-<br>og maksimumsfrekvenser samt udgangsfre-<br>kvensen. |
| V2.12.13 | FB-data ud 1                |       | 1        | 866 | Den rå værdi af procesdata i 32-bit format<br>med fortegn                                                                                                    |

Tabel 25: Overvågning af Fieldbus-procesdata

| Indeks   | Overvågningsvær<br>di | Enhed | Skala | ID  | Beskrivelse                                               |
|----------|-----------------------|-------|-------|-----|-----------------------------------------------------------|
| V2.12.14 | FB-data ud 2          |       | 1     | 867 | Den rå værdi af procesdata i 32-bit format<br>med fortegn |
| V2.12.15 | FB-data ud 3          |       | 1     | 868 | Den rå værdi af procesdata i 32-bit format<br>med fortegn |
| V2.12.16 | FB-data ud 4          |       | 1     | 869 | Den rå værdi af procesdata i 32-bit format<br>med fortegn |
| V2.12.17 | FB-data ud 5          |       | 1     | 870 | Den rå værdi af procesdata i 32-bit format<br>med fortegn |
| V2.12.18 | FB-data ud 6          |       | 1     | 871 | Den rå værdi af procesdata i 32-bit format<br>med fortegn |
| V2.12.19 | FB-data ud 7          |       | 1     | 872 | Den rå værdi af procesdata i 32-bit format<br>med fortegn |
| V2.12.20 | FB-data ud 8          |       | 1     | 873 | Den rå værdi af procesdata i 32-bit format<br>med fortegn |

# 5 PARAMETERMENU

Du kan når som helst ændre og redigere parametrene i menuen Parametre (M3).

## 5.1 GRUPPE 3.1: MOTORINDSTILLINGER

## Tabel 26: Parametre på motorens typeskilt

| Indeks   | Parameter                       | Min.     | Maks.    | Enhed | Standard | ID  | Beskrivelse                                                    |
|----------|---------------------------------|----------|----------|-------|----------|-----|----------------------------------------------------------------|
|          | Nominel motor-                  |          |          |       |          | 110 | Find værdien Un på<br>motorens typeskilt.                      |
| P3.1.1.1 | spænding                        | varierer | varieren | v     | Varierer | 110 | Find ud af, om motor-<br>tilslutningen er Delta<br>eller Star. |
| P3.1.1.2 | Nominel motorfre-<br>kvens      | 8.00     | 320.00   | Hz    | 50 / 60  | 111 | Find værdien f <sub>n</sub> på<br>motorens typeskilt.          |
| P3.1.1.3 | Nominel motorha-<br>stighed     | 24       | 19200    | o/min | Varierer | 112 | Find værdien n <sub>n</sub> på<br>motorens typeskilt.          |
| P3.1.1.4 | Nominel motorstrøm              | IH * 0.1 | Ін * 2   | А     | Varierer | 113 | Find værdien In på<br>motorens typeskilt.                      |
| P3.1.1.5 | Motor Cos Phi<br>(effektfaktor) | 0.30     | 1.00     |       | Varierer | 120 | Find værdien på moto-<br>rens typeskilt.                       |
| P3.1.1.6 | Nominel motoreffekt             | Varierer | Varierer | kW    | Varierer | 116 | Find værdien In på<br>motorens typeskilt.                      |

Tabel 27: Indstillinger for motorstyring

| Indeks   | Parameter                | Min. | Maks.    | Enhed | Standard | ID  | Beskrivelse                                                                                                    |
|----------|--------------------------|------|----------|-------|----------|-----|----------------------------------------------------------------------------------------------------|
| P3.1.2.2 | Motortype                | 0    | 1        |       | 0        | 650 | 0 = Induktionsmotor<br>1 = PM-motor                                                                                                    |
| P3.1.2.3 | Switchfrekvens           | 1.5  | Varierer | kHz   | Varierer | 601 | Hvis du øger switchfre-<br>kvensen, reduceres<br>kapaciteten af AC-fre-<br>kvensomformeren.<br>Hvis den kapacitive<br>strøm i motorkablet<br>skal reduceres, når<br>kablet er langt, skal<br>der bruges en lav<br>switchfrekvens. Redu-<br>cer motorstøjen ved at<br>bruge en høj switchfre-<br>kvens.                               |
| P3.1.2.4 | Identifikation           | 0    | 2        |       | 0        | 631 | Identifikation beregner<br>eller måler de motor-<br>parametre, der kræves<br>for at opnå god styring<br>af motoren og hastig-<br>heden.<br>0 = Ingen handling<br>1 = Ved stilstand<br>2 = Med rotation<br>Før du gennemfører<br>identifikationskørslen,<br>skal parametrene jf.<br>motorens typeskilt ind-<br>stilles i menu M3.1.1. |
| P3.1.2.5 | Magnetiserings-<br>strøm | 0.0  | 2*IH     | A     | 0.0      | 612 | Motorens magnetise-<br>ringsstrøm (strøm<br>uden belastning). Mag-<br>netiseringsstrømmen<br>identificerer værdierne<br>for U-/f-parametrene,<br>hvis du angiver dem før<br>identifikationskørslen.<br>Hvis du angiver vær-<br>dien til nul, beregnes<br>magnetiseringsstrøm-<br>men internt.                                        |

## Tabel 27: Indstillinger for motorstyring

| Indeks    | Parameter                     | Min. | Maks. | Enhed | Standard | ID  | Beskrivelse                                                                                                    |
|-----------|-------------------------------|------|-------|-------|----------|-----|----------------------------------------------------------------------------------------------------|
| P3.1.2.6  | Motorkontakt                  | 0    | 1     |       | 0        | 653 | Når du aktiverer denne<br>funktion, forhindres<br>frekvensomformeren i<br>at blive afbrudt, når<br>motorswitchen lukkes<br>og åbnes, f.eks. i til-<br>standen Flyvende start.<br>0 = Deaktiveret<br>1 = Aktiveret                                                                                                    |
| P3.1.2.10 | Overspændingssty-<br>ring     | 0    | 1     |       | 1        | 607 | 0 = Deaktiveret<br>1 = Aktiveret                                                                                                    |
| P3.1.2.11 | Underspændingssty-<br>ring    | 0    | 1     |       | 1        | 608 | 0 = Deaktiveret<br>1 = Aktiveret                                                                                                    |
| P3.1.2.12 | Energioptimering              | 0    | 1     |       | 0        | 666 | For at bruge mindre<br>energi og reducere<br>motorstøjen finder fre-<br>kvensomformeren<br>motorens minimums-<br>strøm. Du kan bruge<br>denne funktion til f.eks.<br>ventilator- og pumpe-<br>processer. Brug ikke<br>funktionen sammen<br>med hurtige PID-sty-<br>rede processer.<br>0 = Deaktiveret<br>1 = Aktiveret |
| P3.1.2.13 | Statorspændingsju-<br>stering | 50.0 | 150.0 | %     | 100.0    | 659 | Anvend dette for at<br>justere statorspændin-<br>gen i motorer med per-<br>manent magnet.                                                                                                    |

## Tabel 28: Motorgrænseindstillinger

| Indeks   | Parameter              | Min.   | Maks. | Enhed | Standard | ID   | Beskrivelse                                                  |
|----------|------------------------|--------|-------|-------|----------|------|--------------------------------------------------------------|
| P3.1.3.1 | Motorstrømgrænse       | IH*0.1 | IS    | А     | Varierer | 107  | Den maksimale motor-<br>strøm fra AC-frekvens-<br>omformeren |
| P3.1.3.2 | Motormoment-<br>grænse | 0.0    | 300.0 | %     | 300.0    | 1287 | Maks. momentgrænse<br>på motorsiden                          |

# Tabel 29: Indstillinger for åben sløjfe

| Indeks   | Parameter                            | Min.  | Maks.     | Enhed | Standard | ID  | Beskrivelse                                                                                                    |
|----------|--------------------------------------|-------|-----------|-------|----------|-----|----------------------------------------------------------------------------------------------------|
| P3.1.4.1 | U/f-forhold                          | 0     | 2         |       | 0        | 108 | Typen af U-/f-kurven<br>mellem 0 frekvensen<br>og feltsvækningspunk-<br>tet.<br>0 = Lineær<br>1 = Kvadratisk<br>2 = Programmerbar                    |
| P3.1.4.2 | Feltsvækningspunkt-<br>frekvens      | 8.00  | P3.3.1.2  | Hz    | Varierer | 602 | Feltsvækningspunktet<br>er den udgangsfre-<br>kvens, ved hvilken<br>udgangsspændingen<br>når spændingen for<br>feltsvækningspunktet.                 |
| P3.1.4.3 | Spænding i feltsvæ-<br>kningspunktet | 10.00 | 200.00    | %     | 100.00   | 603 | Spænding i feltsvæ-<br>kningspunktet i % af<br>den nominelle motor-<br>spænding.                                                                     |
| P3.1.4.4 | U/f-midtpunktsfre-<br>kvens          | 0.00  | P3.1.4.2. | Hz    | Varierer | 604 | Hvis værdien for f<br>P3.1.4.1 er <i>program-<br/>merbar</i> , definerer<br>denne parameter kur-<br>vens midtpunktsfre-<br>kvens.                    |
| P3.1.4.5 | U/f-midtpunkts-<br>spænding          | 0.0   | 100.0     | %     | 100.0    | 605 | Hvis værdien for f<br>P3.1.4.1 er <i>program-<br/>merbar</i> , definerer<br>denne parameter kur-<br>vens midtpunktsspæn-<br>ding.                    |
| P3.1.4.6 | Nulfrekvensspæn-<br>ding             | 0.00  | 40.00     | %     | Varierer | 606 | Denne parameter giver<br>nulfrekvensspændin-<br>gen for U-/f-kurven.<br>Standardværdien<br>adskiller sig fra for-<br>skellige enhedsstørrel-<br>ser. |

# Tabel 29: Indstillinger for åben sløjfe

| Indeks    | Parameter                       | Min.     | Maks.       | Enhed       | Standard    | ID       | Beskrivelse                                                                                                    |
|-----------|---------------------------------|----------|-------------|-------------|-------------|----------|----------------------------------------------------------------------------------------------------|
|           |                                 |          |             |             |             |          | Markering af<br>afkrydsningsfelt                                                                                                    |
| P3.1.4.7  | Indst. flyv. start              | 0        | 51          |             | 0           | 1590     | B0 = Søg kun på aksel-<br>frekvensen fra samme<br>retning som frekvens-<br>referencen.<br>B1 = Deaktivér AC-<br>scanning<br>B4 = Brug frekvensre-<br>ferencen som første<br>gæt<br>B5 = Deaktivér DC-<br>impulser |
| P3.1.4.8  | Flyvende start – scan<br>aktuel | 0.0      | 100.0       | %           | 45.0        | 1610     | Defineret i procent af<br>den nominelle motor-<br>strøm.                                                                                                    |
| P3.1.4.9  | Start forstærkning              | 0        | 1           |             | 0           | 109      | 0 = Deaktiveret<br>1 = Aktiveret                                                                                                    |
| M3.1.4.12 | l/f-start                       | Denne me | enu indehol | lder tre pa | rametre. Se | tabellen | nedenfor.                                                                                                    |

# Tabel 30: I/f-startparametre

| Indeks      | Parameter         | Min. | Maks.             | Enhed | Standard          | ID  | Beskrivelse                                                                                   |
|-------------|-------------------|------|-------------------|-------|-------------------|-----|-----------------------------------------------------------------------------------------------|
| P3.1.4.12.1 | l/f-start         | 0    | 1                 |       | 0                 | 534 | 0 = Deaktiveret<br>1 = Aktiveret                                                              |
| P3.1.4.12.2 | l/f-startfrekvens | 5.0  | 0,5 *<br>P3.1.1.2 |       | 0,2 *<br>P3.1.1.2 | 535 | Under denne udgangs-<br>frekvens tilføres den<br>indstillede I/f-starts-<br>trøm til motoren. |
| P3.1.4.12.3 | l/f-startstrøm    | 0.0  | 100.0             | %     | 80.0              | 536 | Strømmen, som tilfø-<br>res til motoren, når l/f-<br>startfunktionen er akti-<br>veret.       |

## 5.2 GRUPPE 3.2: START-/STOPKONFIGURATION

## Tabel 31: Menuen Start-/stopkonfiguration

| Indeks         | Parameter                         | Min. | Maks. | Enhed | Standar<br>d | ID  | Beskrivelse                                                                                                    |
|----------------|-----------------------------------|------|-------|-------|--------------|-----|----------------------------------------------------------------------------------------------------|
| P3.2.1         | Fjernstyringssted                 | 0    | 1     |       | 0 *          | 172 | Valg af fjernstyrings-<br>sted (start/stop). Kan<br>bruges til at vende til-<br>bage til fjernstyring fra<br>Vacon Live, f.eks. hvis<br>panelet er gået i styk-<br>ker.<br>0 = I/O-styring |
|                |                                   |      |       |       |              |     | 1 = Fieldbus-styring                                                                                                    |
| <b>D</b> 3 2 2 | Lokal/fjernbetjening              | 0    | 1     |       | 0 *          | 211 | fjernstyringssted.                                                                                                    |
| 1 3.2.2        |                                   |      |       |       |              | 211 | 0 = Fjern<br>1 = Lokal                                                                                                    |
| P3.2.3         | Stop-knap på betje-<br>ningspanel | 0    | 1     |       | 0            | 114 | 0 = Stop-knappen er<br>altid aktiveret (Ja)<br>1 = Stop-knappen har<br>begrænset funktion<br>(Nej)                                                                                         |
| P3.2.4         | Startfunktion                     | 0    | 1     |       | 0            | 505 | 0 = Rampe<br>1 = Flyvende start                                                                                                    |
| P3.2.5         | Stopfunktion                      | 0    | 1     |       | 0            | 506 | 0 = Friløb<br>1 = Rampe                                                                                                    |

# Tabel 31: Menuen Start-/stopkonfiguration

| Indeks | Parameter                   | Min.  | Maks.  | Enhed | Standar<br>d | ID  | Beskrivelse                                                                                                    |
|--------|-----------------------------|-------|--------|-------|--------------|-----|----------------------------------------------------------------------------------------------------|
| P3.2.6 | I/O A-start/stop-<br>logik  | 0     | 4      |       | 2 *          | 300 | Logik = 0<br>Styresignal 1 = For-<br>læns<br>Styresignal 2 = Bag-<br>læns<br>Logik = 1<br>Styresignal 1 = For-<br>læns (kant)<br>Styresignal 2 =<br>Omvendt stop<br>Styresignal 3 = Bag-<br>læns (kant)<br>Logik = 2<br>Styresignal 1 = For-<br>læns (kant)<br>Styresignal 2 = Bag-<br>læns (kant)<br>Logik = 3<br>Styresignal 1 = Start<br>Styresignal 2 = Bag-<br>læns<br>Logik = 4<br>Styresignal 1 = Start<br>(kant)<br>Styresignal 2 = Bag-<br>læns |
| P3.2.7 | I/O B-start-/stoplo-<br>gik | 0     | 4      |       | 2 *          | 363 | Se ovenfor.                                                                                                    |
| P3.2.8 | Fieldbus-startlogik         | 0     | 1      |       | 0            | 889 | 0 = Der er behov for en<br>stigende kant<br>1 = Tilstand                                                                                                    |
| P3.2.9 | Startforsinkelse            | 0.000 | 60.000 | sek.  | 0.000        | 524 | Forsinkelsen fra start-<br>kommandoen til den<br>faktiske start af fre-<br>kvensomformeren.                                                                                                    |

Tabel 31: Menuen Start-/stopkonfiguration

| Indeks  | Parameter                     | Min. | Maks. | Enhed | Standar<br>d | ID    | Beskrivelse                                                                                                    |
|---------|-------------------------------|------|-------|-------|--------------|-------|----------------------------------------------------------------------------------------------------|
| P3.2.10 | Fjern- til lokalfunk-<br>tion | 0    | 2     |       | 2            | 181   | Vælg kopieringsindstil-<br>linger, når du skifter<br>fra fjern- til lokal<br>(betjeningspanel)-sty-<br>ring.<br>0 = Behold Drift<br>1 = Behold Drift og<br>Reference<br>2 = Stop |
| P3.2.11 | Genstartsforsinkelse          | 0.0  | 20.0  | min.  | 0.0          | 15555 | Forsinkelsestiden, i<br>hvilken frekvensomfor-<br>meren ikke kan gen-<br>startes.<br>0 = Anvendes ikke                                                                           |

\* = Valg af applikationen med parameter P1.2 Applikation angiver standardværdien. Se standardværdierne i kapitel *12.1 Parametrenes standardværdier for de forskellige applikationer*.

## 5.3 GRUPPE 3.3: REFERENCER

## Tabel 32: Frekvensreferenceparametre

| Indeks   | Parameter                            | Min.     | Maks.    | Enhed | Standard         | ID   | Beskrivelse                                                                                                    |
|----------|--------------------------------------|----------|----------|-------|------------------|------|----------------------------------------------------------------------------------------------------|
| P3.3.1.1 | Mindste frekvensre-<br>ference       | 0.00     | P3.3.1.2 | Hz    | 0.00             | 101  | Minimumfrekvensrefe-<br>rencen                                                                                                    |
| P3.3.1.2 | Største frekvensre-<br>ference       | P3.3.1.1 | 320.00   | Hz    | 50.00 /<br>60.00 | 102  | Maksimumfrekvensre-<br>ferencen                                                                                                    |
| P3.3.1.3 | Positiv frekvensrefe-<br>rencegrænse | -320.0   | 320.0    | Hz    | 320.00           | 1285 | Den afsluttende fre-<br>kvensreferencegrænse<br>i den positive retning.                                                                                                    |
| P3.3.1.4 | Negativ frekvensre-<br>ferencegrænse | -320.0   | 320.0    | Hz    | -320.00          | 1286 | Den afsluttende fre-<br>kvensreferencegrænse<br>i den negative retning.<br>Denne parameter kan<br>f.eks. bruges til at for-<br>hindre, at motoren<br>kører baglæns.                                                                                                    |
| P3.3.1.5 | Valg af I/O-styrings-<br>reference A | 0        | 20       |       | 6 *              | 117  | Valg af referencekilde,<br>når styringsstedet er<br>I/O A.<br>0 = PC<br>1 = Fast frekvens 0<br>2 = Panelreference<br>3 = Fieldbus<br>4 = Al1<br>5 = Al2<br>6 = Al1 + Al2<br>7 = PID<br>8 = Motorpotentiome-<br>ter<br>11 = Blok 1 Ud<br>12 = Blok 2 Ud<br>13 = Blok 3 Ud<br>14 = Blok 4 Ud<br>15 = Blok 5 Ud<br>16 = Blok 6 Ud<br>17 = Blok 7 Ud<br>18 = Blok 8 Ud<br>19 = Blok 9 Ud<br>20 = Blok 10 Ud |
| P3.3.1.6 | Valg af I/O-styrings-<br>reference B | 0        | 20       |       | 4 *              | 131  | Valg af referencekilde,<br>når styringsstedet er<br>I/O A. Se ovenfor. Du<br>kan kun gøre I/O B-sty-<br>ringsstedet aktivt vha.<br>en digital indgang<br>(P3.5.1.7).                                                                                                    |

## Tabel 32: Frekvensreferenceparametre

| Indeks   | Parameter                                     | Min. | Maks.     | Enhed | Standard | ID  | Beskrivelse                                                                                                    |
|----------|-----------------------------------------------|------|-----------|-------|----------|-----|----------------------------------------------------------------------------------------------------|
| P3.3.1.7 | Valg af betjeningspa-<br>nelstyringsreference | 0    | 20        |       | 1 *      | 121 | Valg af referencekilde,<br>når styringsstedet er<br>betjeningspanel.<br>0 = PC<br>1 = Fast frekvens 0<br>2 = Panelreference<br>3 = Fieldbus<br>4 = Al1<br>5 = Al2<br>6 = Al1 + Al2<br>7 = PID<br>8 = Motorpotentiome-<br>ter<br>11 = Blok 1 Ud<br>12 = Blok 2 Ud<br>13 = Blok 2 Ud<br>13 = Blok 3 Ud<br>14 = Blok 4 Ud<br>15 = Blok 5 Ud<br>16 = Blok 5 Ud<br>16 = Blok 6 Ud<br>17 = Blok 7 Ud<br>18 = Blok 8 Ud<br>19 = Blok 9 Ud<br>20 = Blok 10 Ud |
| P3.3.1.8 | Betjeningspanelrefe-<br>rence                 | 0.00 | P3.3.1.2. | Hz    | 0.00     | 184 | Du kan justere fre-<br>kvensreferencen på<br>betjeningspanelet vha.<br>denne parameter.                                                                                                    |
| P3.3.1.9 | Betjeningspanelret-<br>ning                   | 0    | 1         |       | 0        | 123 | Motorens rotationsret-<br>ning, når styringsste-<br>det er betjeningspane-<br>let.<br>0 = Forlæns<br>1 = Baglæns                                                                                                    |

#### Tabel 32: Frekvensreferenceparametre

| Indeks    | Parameter                               | Min. | Maks. | Enhed | Standard | ID  | Beskrivelse                                                                                                    |
|-----------|-----------------------------------------|------|-------|-------|----------|-----|----------------------------------------------------------------------------------------------------|
| P3.3.1.10 | Valg af Fieldbus-sty-<br>ringsreference | 0    | 20    |       | 2 *      | 122 | Valg af referencekilde,<br>når styringsstedet er<br>fieldbus.<br>0 = PC<br>1 = Fast frekvens 0<br>2 = Panelreference<br>3 = Fieldbus<br>4 = Al1<br>5 = Al2<br>6 = Al1 + Al2<br>7 = PID<br>8 = Motorpotentiome-<br>ter<br>11 = Blok 1 Ud<br>12 = Blok 2 Ud<br>13 = Blok 3 Ud<br>14 = Blok 4 Ud<br>15 = Blok 5 Ud<br>16 = Blok 5 Ud<br>16 = Blok 7 Ud<br>18 = Blok 8 Ud<br>19 = Blok 9 Ud<br>20 = Blok 10 Ud |

\* = Valg af applikationen med parameter P1.2 Applikation angiver standardværdien. Se standardværdierne i kapitel *12.1 Parametrenes standardværdier for de forskellige applikationer*.

## Tabel 33: Faste frekvensparametre

| Indeks    | Parameter             | Min.     | Maks.    | Enhed | Standard         | ID  | Beskrivelse                                                                                                    |
|-----------|-----------------------|----------|----------|-------|------------------|-----|----------------------------------------------------------------------------------------------------|
| P3.3.3.1  | Fast frekvenstilstand | 0        | 1        |       | 0 *              | 182 | 0 = Binært kodet<br>1 = Antal indgange<br>Den faste frekvens<br>angives ved hjælp af<br>det antal faste digitale<br>hastighedsindgange,<br>som er aktive. |
| P3.3.3.2  | Fast frekvens 0       | P3.3.1.1 | P3.3.1.2 | Hz    | 5.00             | 180 | Den grundlæggende<br>faste frekvens er nul,<br>når du vælger den med<br>P3.3.1.5.                                                                         |
| P3.3.3.3  | Fast frekvens 1       | P3.3.1.1 | P3.3.1.2 | Hz    | 10.00 *          | 105 | Vælg den faste fre-<br>kvens vha. digital ind-<br>gang for fast frekvens-<br>valg 0 (P3.3.3.10).                                                          |
| P3.3.3.4  | Fast frekvens 2       | P3.3.1.1 | P3.3.1.2 | Hz    | 15.00 *          | 106 | Vælg den faste fre-<br>kvens vha. digital ind-<br>gang for fast frekvens-<br>valg 1 (P3.3.3.11).                                                          |
| P3.3.3.5  | Fast frekvens 3       | P3.3.1.1 | P3.3.1.2 | Hz    | 20.00 *          | 126 | Vælg den faste fre-<br>kvens vha. digitale ind-<br>gange for fast fre-<br>kvensvalg 0 og 1.                                                               |
| P3.3.3.6  | Fast frekvens 4       | P3.3.1.1 | P3.3.1.2 | Hz    | 25.00 *          | 127 | Vælg vha. digital ind-<br>gang for fast frekvens-<br>valg 2 (P3.3.3.12).                                                                                  |
| P3.3.3.7  | Fast frekvens 5       | P3.3.1.1 | P3.3.1.2 | Hz    | 30.00 *          | 128 | Vælg den faste fre-<br>kvens vha. digitale ind-<br>gange for fast fre-<br>kvensvalg 0 og 2.                                                               |
| P3.3.3.8  | Fast frekvens 6       | P3.3.1.1 | P3.3.1.2 | Hz    | 40.00 *          | 129 | Vælg den faste fre-<br>kvens vha. digitale ind-<br>gange for fast fre-<br>kvensvalg 1 og 2.                                                               |
| P3.3.3.9  | Fast frekvens 7       | P3.3.1.1 | P3.3.1.2 | Hz    | 50.00 *          | 130 | Vælg den faste fre-<br>kvens vha. digitale ind-<br>gange for fast fre-<br>kvensvalg 0 og 1 og 2.                                                          |
| P3.3.3.10 | Fast frekvensvalg 0   |          |          |       | DigIN<br>SlotA.4 | 419 | Binær vælger til faste<br>hastigheder (0-7). Se<br>parametre P3.3.3.2 til<br>P3.3.3.9.                                                                    |
#### Tabel 33: Faste frekvensparametre

| Indeks    | Parameter           | Min. | Maks. | Enhed | Standard         | ID  | Beskrivelse                                                                            |
|-----------|---------------------|------|-------|-------|------------------|-----|----------------------------------------------------------------------------------------|
| P3.3.3.11 | Fast frekvensvalg 1 |      |       |       | DigIN<br>SlotA.5 | 420 | Binær vælger til faste<br>hastigheder (0-7). Se<br>parametre P3.3.3.2 til<br>P3.3.3.9. |
| P3.3.3.12 | Fast frekvensvalg 2 |      |       |       | DigIN<br>Slot0.1 | 421 | Binær vælger til faste<br>hastigheder (0-7). Se<br>parametre P3.3.3.2 til<br>P3.3.3.9. |

\* Standardværdien af parameteren er angivet af den applikation, du har valgt med parameteren P1.2 Applikation. Se 10.1 Standardparameterværdier.

Tabel 34: Parametre for motorpotentiometer

| Indeks   | Parameter                              | Min. | Maks. | Enhed   | Standard         | ID  | Beskrivelse                                                                                                    |
|----------|----------------------------------------|------|-------|---------|------------------|-----|----------------------------------------------------------------------------------------------------|
| P3.3.4.1 | Motorpotentiometer<br>OP               |      |       |         | DigIN<br>Slot0.1 | 418 | ÅBEN = Ikke aktiv<br>LUKKET = Aktiv.<br>Motorpotentiometerre-<br>ferencen STIGER, indtil<br>kontakten åbnes.                                               |
| P3.3.4.2 | Motorpotentiometer<br>NED              |      |       |         | DigIN<br>Slot0.1 | 417 | ÅBEN = Ikke aktiv<br>LUKKET = Aktiv.<br>Motorpotentiometerre-<br>ferencen FALDER, ind-<br>til kontakten åbnes.                                             |
| P3.3.4.3 | Rampetid for motor-<br>potentiometer   | 0.1  | 500.0 | Hz/sek. | 10.0             | 331 | Ændringshastigheden i<br>motorpotentiometerre-<br>ferencen, når den for-<br>øges eller reduceres<br>vha. P3.3.4.1. eller<br>P3.3.4.2.                      |
| P3.3.4.4 | Nulstilling af motor-<br>potentiometer | 0    | 2     |         | 1                | 367 | Logik for nulstilling af<br>motorpotentiometerets<br>frekvensreference.<br>0 = Ingen nulstilling<br>1 = Nulstil, hvis stoppet<br>2 = Nulstil, hvis slukket |

#### Tabel 35: Flushingparametre

| Indeks   | Parameter                      | Min.    | Maks.  | Enhed | Standard           | ID   | Beskrivelse                                                                                                    |
|----------|--------------------------------|---------|--------|-------|--------------------|------|----------------------------------------------------------------------------------------------------|
| P3.3.6.1 | Aktiver flushingrefe-<br>rence |         |        |       | DigIN<br>Slot0.1 * | 530  | Forbind til den digitale<br>indgang for at aktivere<br>parameteren P3.3.6.2.<br>Frekvensomformeren<br>starter, hvis indgangen<br>aktiveres. |
| P3.3.6.2 | Flushingreference              | -MaxRef | MaxRef | Hz    | 0.00 *             | 1239 | Angiver frekvensrefe-<br>rencen, hvor flushing-<br>referencen aktiveres<br>(P3.3.6.1).                                                      |

\* Standardværdien af parameteren er angivet af den applikation, du har valgt med parameteren P1.2 Applikation. Se 10.1 Standardparameterværdier.

#### 5.4 GRUPPE 3.4: KONFIGURATION AF RAMPER OG BREMSER

| Indeks   | Parameter          | Min. | Maks. | Enhed | Standard | ID  | Beskrivelse                                                                                                    |
|----------|--------------------|------|-------|-------|----------|-----|----------------------------------------------------------------------------------------------------|
| P3.4.1.1 | Rampe 1-form       | 0.0  | 100.0 | %     | 0.0      | 500 | Du kan foretage jæv-<br>nere start og stop af<br>accelerations- og<br>decelerationsram-<br>perne.                |
| P3.4.1.2 | Accelerationstid 1 | 0.1  | 300.0 | sek.  | 5.0      | 103 | Angiver den tid, det<br>tager for udgangsfre-<br>kvensen at stige fra<br>nulfrekvens til maksi-<br>malfrekvens.  |
| P3.4.1.3 | Decelerationstid 1 | 0.1  | 300.0 | sek.  | 5.0      | 104 | Angiver den tid, det<br>tager for udgangsfre-<br>kvensen at aftage fra<br>maksimalfrekvens til<br>nulfrekvensen. |

#### Tabel 36: Konfiguration af Rampe 1

## Tabel 37: Konfiguration af Rampe 2

| Indeks   | Parameter                      | Min.     | Maks.    | Enhed | Standard         | ID  | Beskrivelse                                                                                                    |
|----------|--------------------------------|----------|----------|-------|------------------|-----|----------------------------------------------------------------------------------------------------|
| P3.4.2.1 | Rampe 2-form                   | 0.0      | 100.0    | %     | 0.0              | 501 | Du kan foretage jæv-<br>nere start og stop af<br>accelerations- og<br>decelerationsram-<br>perne.                                                                            |
| P3.4.2.2 | Accelerationstid 2             | 0.1      | 300.0    | sek.  | 10.0             | 502 | Angiver den tid, det<br>tager for udgangsfre-<br>kvensen at stige fra<br>nulfrekvens til maksi-<br>malfrekvens.                                                              |
| P3.4.2.3 | Decelerationstid 2             | 0.1      | 300.0    | sek.  | 10.0             | 503 | Angiver den tid, det<br>tager for udgangsfre-<br>kvensen at aftage fra<br>maksimalfrekvens til<br>nulfrekvensen.                                                             |
| P3.4.2.4 | Rampe 2-valg                   | Varierer | Varierer |       | DigIN<br>Slot0.1 | 408 | Valg af rampe 1 eller 2.<br>ÅBEN = Rampe 1-<br>form, accelerationstid<br>1 og decelerationstid 1.<br>LUKKET = Rampe 2-<br>form, accelerationstid<br>2 og decelerationstid 2. |
| P3.4.2.5 | Tærskelfrekvens for<br>rampe 2 | 0.0      | P3.3.1.2 | Hz    | 0.0              | 533 | Angiver den frekvens,<br>over hvilken den anden<br>rampes tider og former<br>anvendes.<br>0 = Anvendes ikke                                                                  |

#### Tabel 38: Startmagnetiseringsparametre

| Indeks   | Parameter                     | Min. | Maks.  | Enhed | Standard | ID  | Beskrivelse                                                                                             |
|----------|-------------------------------|------|--------|-------|----------|-----|----------------------------------------------------------------------------------------------------|
| P3.4.3.1 | Startmagnetise-<br>ringsstrøm | 0.00 | IL     | А     | IH       | 517 | Angiver jævnstrøm-<br>men, der tilføres moto-<br>ren ved start.<br>0 = Deaktiveret                      |
| P3.4.3.2 | Startmagnetise-<br>ringstid   | 0.00 | 600.00 | sek.  | 0.00     | 516 | Angiver tiden for, hvor<br>længe jævnstrømmen<br>tilføres motoren, før<br>accelerationen begyn-<br>der. |

Tabel 39: Parametre for jævnstrømsbremsning

| Indeks   | Parameter                                                       | Min. | Maks.  | Enhed | Standard | ID  | Beskrivelse                                                                          |
|----------|-----------------------------------------------------------------|------|--------|-------|----------|-----|--------------------------------------------------------------------------------------|
| P3.4.4.1 | Jævnstrømsbremse-<br>strøm                                      | 0    | IL     | А     | IH       | 507 | Angiver jævnstrøm-<br>men, der tilføres moto-<br>ren under jævnstrøms-<br>bremsning. |
|          |                                                                 |      |        |       |          |     | U = Deaktiveret                                                                      |
| P3.4.4.2 | Jævnstrømsbremse-<br>tid ved stop                               | 0.00 | 600.00 | sek.  | 0.00     | 508 | Angiver bremsetiden,<br>når motoren stoppes.                                         |
|          |                                                                 |      |        |       |          |     | 0 = DC-bremsning ikke<br>anvendt                                                     |
| P3.4.4.3 | Frekvens til start af<br>jævnstrømsbrems-<br>ning ved rampestop | 0.10 | 10.00  | Hz    | 1.50     | 515 | Udgangsfrekvensen,<br>hvormed jævnstrøms-<br>bremsning startes.                      |

Tabel 40: Parametre for flux-bremsning

| Indeks   | Parameter        | Min. | Maks. | Enhed | Standard | ID  | Beskrivelse                                             |
|----------|------------------|------|-------|-------|----------|-----|---------------------------------------------------------|
| P3.4.5.1 | Flux-bremsning   | 0    | 1     |       | 0        | 520 | 0 = Deaktiveret<br>1 = Aktiveret                        |
| P3.4.5.2 | Flux-bremsestrøm | 0    | IL    | А     | IH       | 519 | Angiver det aktuelle<br>niveau for flux-brems-<br>ning. |

## 5.5 GRUPPE 3.5: I/O-KONFIGURATION

## Tabel 41: Digitale indgangsindstillinger

| Indeks    | Parameter                           | Standard        | ID  | Beskrivelse                                                                           |
|-----------|-------------------------------------|-----------------|-----|---------------------------------------------------------------------------------------|
| P3.5.1.1  | Styringssignal 1 A                  | DigIN SlotA.1 * | 403 | Styringssignal 1, når styringsstedet<br>er I/O A (FREM).                              |
| P3.5.1.2  | Styringssignal 2 A                  | DigIN SlotA.2 * | 404 | Styringssignal 2, når styringsstedet<br>er I/O A (BAGLÆNS).                           |
| P3.5.1.3  | Styringssignal 3 A                  | DigIN Slot0.1   | 434 | Styringssignal 3, når styringsstedet<br>er I/O A.                                     |
| P3.5.1.4  | Styringssignal 1 B                  | DigIN Slot0.1 * | 423 | Startsignal 1, når styringsstedet er<br>I/O B.                                        |
| P3.5.1.5  | Styringssignal 2 B                  | DigIN Slot0.1   | 424 | Startsignal 2, når styringsstedet er<br>I/O B.                                        |
| P3.5.1.6  | Styringssignal 3 B                  | DigIN Slot0.1   | 435 | Startsignal 3, når styringsstedet er<br>I/O B.                                        |
| P3.5.1.7  | I/O B-styring tvunget               | DigIN Slot0.1 * | 425 | LUKKET = Tving styringsstedet til I/O<br>B.                                           |
| P3.5.1.8  | I/O B-reference tvunget             | DigIN Slot0.1 * | 343 | LUKKET = I/O-reference B (P3.3.1.6)<br>angiver frekvensreferencen.                    |
| P3.5.1.9  | Fieldbus-styring tvunget            | DigIN Slot0.1 * | 411 | Tving styringen til fieldbus.                                                         |
| P3.5.1.10 | Betjeningspanelstyring tvun-<br>get | DigIN Slot0.1 * | 410 | Tving styringen til betjeningspanelet.                                                |
| P3.5.1.11 | Ekstern fejl (luk)                  | DigIN SlotA.3 * | 405 | ÅBEN = OK<br>LUKKET = Ekstern fejl                                                    |
| P3.5.1.12 | Ekstern fejl (åben)                 | DigIN Slot0.2   | 406 | ÅBEN = Ekstern fejl<br>LUKKET = OK                                                    |
| P3.5.1.13 | Fejlnulstil.lukning                 | DigIN SlotA.6 * | 414 | LUKKET = Nulstiller alle aktive fejl.                                                 |
| P3.5.1.14 | Fejlnulstil.åbning                  | DigIN Slot0.1   | 213 | ÅBEN = Nulstiller alle aktive fejl.                                                   |
| P3.5.1.15 | Drift aktiveret                     | DigIN Slot0.2   | 407 | Du kan indstille frekvensomforme-<br>rens til tilstanden Klar, når denne er<br>TÆNDT. |

# Tabel 41: Digitale indgangsindstillinger

| Indeks    | Parameter             | Standard        | ID   | Beskrivelse                                                                                                    |
|-----------|-----------------------|-----------------|------|----------------------------------------------------------------------------------------------------|
| P3.5.1.16 | Drift interlock 1     | DigIN Slot0.2   | 1041 | Frekvensomformeren kan være i<br>klartilstanden, men det er ikke<br>muligt at starte den, så længe inter-<br>lock er aktiveret (dæmpningsinter-<br>lock).<br>ÅBEN = Start ikke tilladt<br>LUKKET = Start ikke tilladt |
| P3.5.1.17 | Drift interlock 2     | DigIN Slot0.2   | 1042 | Som ovenfor.                                                                                                    |
| P3.5.1.18 | Motorforvarmning TIL  | DigIN Slot0.1   | 1044 | ÅBEN = Ingen handling.<br>LUKKET = Bruger jævnstrømmen fra<br>motorforvarmningen i stoptilstanden.<br>Anvendes, når værdien af P3.18.1 er<br>2.                                                                       |
| P3.5.1.19 | Rampe 2-valg          | DigIN Slot0.1   | 408  | Skift mellem rampe 1 og 2.<br>ÅBEN = Rampe 1-form, accelerati-<br>onstid 1 og decelerationstid 1.<br>LUKKET = Rampe 2-form, accelerati-<br>onstid 2 og decelerationstid 2.                                            |
| P3.5.1.20 | Acc/Dec forbudt       | DigIN Slot0.1   | 415  | Acceleration eller deceleration er<br>ikke mulig, før kontakten åbnes.                                                                                                    |
| P3.5.1.21 | Fast frekvensvalg 0   | DigIN SlotA.4 * | 419  | Binær vælger til faste hastigheder<br>(0-7). Se <i>Tabel 33 Faste frekvenspara-</i><br><i>metre.</i>                                                                                                    |
| P3.5.1.22 | Fast frekvensvalg 1   | DigIN SlotA.5 * | 420  | Binær vælger til faste hastigheder<br>(0-7). Se <i>Tabel 33 Faste frekvenspara-</i><br><i>metre</i> .                                                                                                    |
| P3.5.1.23 | Fast frekvensvalg 2   | DigIN Slot0.1 * | 421  | Binær vælger til faste hastigheder<br>(0-7). Se <i>Tabel 33 Faste frekvenspara-</i><br><i>metre</i> .                                                                                                    |
| P3.5.1.24 | Motorpotentiometer OP | DigIN Slot0.1   | 418  | ÅBEN = Ikke aktiv<br>LUKKET = Aktiv. Motorpotentiome-<br>terreferencen STIGER, indtil kontak-<br>ten åbnes.                                                                                                    |

# Tabel 41: Digitale indgangsindstillinger

| Indeks    | Parameter                             | Standard        | ID   | Beskrivelse                                                                                                    |
|-----------|---------------------------------------|-----------------|------|----------------------------------------------------------------------------------------------------|
| P3.5.1.25 | Motorpotentiometer NED                | DigIN Slot0.1   | 417  | ÅBEN = Ikke aktiv<br>LUKKET = Aktiv. Motorpotentiome-<br>terreferencen FALDER, indtil kontak-<br>ten åbnes.                                                        |
| P3.5.1.26 | Aktivering af hurtigt stop            | DigIN Slot0.2   | 1213 | ÅBEN = Aktiveret<br>Få oplysninger om konfiguration af<br>disse funktioner <i>Tabel 58 Indstillinger</i><br><i>for hurtigt stop</i> .                              |
| P3.5.1.27 | Timer 1                               | DigIN Slot0.1   | 447  | Den stigende kant starter Timer 1,<br>der blev programmeret i gruppe 3.12.                                                                                         |
| P3.5.1.28 | Timer 2                               | DigIN Slot0.1   | 448  | Se ovenfor.                                                                                                    |
| P3.5.1.29 | Timer 3                               | DigIN Slot0.1   | 449  | Se ovenfor.                                                                                                    |
| P3.5.1.30 | Forstærk PID1-setpunkt                | DigIN Slot0.1   | 1046 | ÅBEN = Ingen forstærkning<br>LUKKET = Forstærkning                                                                                                    |
| P3.5.1.31 | Vælg PID1-setpunkt                    | DigIN Slot0.1 * | 1047 | ÅBEN = Setpunkt 1<br>LUKKET = Setpunkt 2                                                                                                    |
| P3.5.1.32 | Eksternt PID-startsignal              | DigIN Slot0.2   | 1049 | ÅBEN = PID2 i stoptilstand<br>LUKKET = PID2 regulerer<br>Denne parameter har ingen effekt,<br>hvis den eksterne PID-controller ikke<br>er aktiveret i gruppe 3.14. |
| P3.5.1.33 | Vælg eksternt PID-setpunkt            | DigIN Slot0.1   | 1048 | ÅBEN = Setpunkt 1<br>LUKKET = Setpunkt 2                                                                                                    |
| P3.5.1.34 | Nulstil vedligeholdelsestæl-<br>ler 1 | DigIN Slot0.1   | 490  | LUKKET = Nulstil                                                                                                    |
| P3.5.1.36 | Aktivering af flushingrefe-<br>rence  | DigIN Slot0.1 * | 530  | Forbind til en digital indgang for at<br>aktivere P3.3.6.2.<br><b>BEMÆRK!</b><br>Frekvensomformeren starter, hvis<br>indgangen aktiveres.                          |

Tabel 41: Digitale indgangsindstillinger

| Indeks    | Parameter                           | Standard        | ID   | Beskrivelse                                                                                                    |
|-----------|-------------------------------------|-----------------|------|----------------------------------------------------------------------------------------------------|
| P3.5.1.38 | Aktivering af brandtilstand<br>ÅBEN | DigIN Slot0.2   | 1596 | Aktiverer brandtilstanden, hvis den er<br>aktiveret med den rigtige adgangs-<br>kode.                               |
|           |                                     |                 |      | ÅBEN = Brandtilstand aktiv<br>LUKKET = Ingen handling                                                               |
| P3.5.1.39 | Aktivering af brandtilstand         | DigIN Slot0.1   | 1619 | Aktiverer brandtilstanden, hvis den er<br>aktiveret med den rigtige adgangs-<br>kode.                               |
|           |                                     |                 |      | ÅBEN = Ingen handling<br>LUKKET = Brandtilstand aktiv                                                               |
| P3.5.1.40 | Brandtilstand baglæns               | DigIN Slot0.1   | 1618 | Bakkommando for rotationsretning<br>under brandtilstanden. Funktionen<br>har ingen effekt ved den normale<br>drift. |
|           |                                     |                 |      | ÅBEN = Forlæns<br>LUKKET = Baglæns                                                                                  |
|           |                                     |                 | 1715 | Start autorens. Processen afbrydes,<br>hvis aktiveringssignalet fjernes, før<br>processen er færdig.                |
| P3.5.1.41 | Aktivering af autorens              | DigIN Slot0.1   |      | BEMÆRK!                                                                                                    |
|           |                                     |                 |      | Frekvensomformeren starter, hvis<br>indgangen aktiveres.                                                            |
| P3.5.1.42 | Pumpe 1-interlock                   | DigIN Slot0.1 * | 426  | ÅBEN = Ikke aktiv<br>LUKKET = Aktiv                                                                                 |
| P3.5.1.43 | Pumpe 2-interlock                   | DigIN Slot0.1 * | 427  | ÅBEN = Ikke aktiv<br>LUKKET = Aktiv                                                                                 |
| P3.5.1.44 | Pumpe 3-interlock                   | DigIN Slot0.1 * | 428  | ÅBEN = Ikke aktiv<br>LUKKET = Aktiv                                                                                 |
| P3.5.1.45 | Pumpe 4-interlock                   | DigIN Slot0.1   | 429  | ÅBEN = Ikke aktiv<br>LUKKET = Aktiv                                                                                 |
| P3.5.1.46 | Pumpe 5-interlock                   | DigIN Slot0.1   | 430  | ÅBEN = Ikke aktiv<br>LUKKET = Aktiv                                                                                 |

Tabel 41: Digitale indgangsindstillinger

| Indeks    | Parameter                | Standard      | ID   | Beskrivelse                                                                                                    |
|-----------|--------------------------|---------------|------|----------------------------------------------------------------------------------------------------|
| P3.5.1.47 | Pumpe 6-interlock        | DigIN Slot0.1 | 486  | ÅBEN = Ikke aktiv<br>LUKKET = Aktiv                                                                               |
| P3.5.1.48 | Pumpe 7-interlock        | DigIN Slot0.1 | 487  | ÅBEN = Ikke aktiv<br>LUKKET = Aktiv                                                                               |
| P3.5.1.49 | Pumpe 8-interlock        | DigIN Slot0.1 | 488  | ÅBEN = Ikke aktiv<br>LUKKET = Aktiv                                                                               |
| P3.5.1.52 | Nulstil kwh-triptæller   | DigIN Slot0.1 | 1053 | Nulstiller kwh-triptælleren                                                                                       |
| P3.5.1.53 | Parametergruppe 1/2 Valg | DigIN Slot0.1 | 496  | Valget af det digitale indgangssignal<br>for parametersættet.<br>ÅBEN = Parametersæt 1<br>LUKKET = Parametersæt 2 |

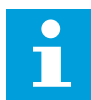

#### BEMÆRK!

Antallet af (options-)-kort og kortkonfiguration angiver antallet af tilgængelige analoge indgange. Standard-I/O-kortet har 2 analoge indgange.

| Tabel 42: Indstillinger for | r analog indgang 1 |
|-----------------------------|--------------------|
|-----------------------------|--------------------|

| Indeks     | Parameter             | Min.    | Maks.  | Enhed | Standard          | ID  | Beskrivelse                                                                                                    |
|------------|-----------------------|---------|--------|-------|-------------------|-----|----------------------------------------------------------------------------------------------------|
| P3.5.2.1.1 | Al1-signalvalg        |         |        |       | AnIN<br>SlotA.1 * | 377 | Brug denne parameter<br>til at forbinde Al1-sig-<br>nalet til den ønskede<br>analoge indgang. Pro-<br>grammerbar. Se 10.3.1<br>Frekvensreference. |
| P3.5.2.1.2 | AI1-signalfiltertid   | 0.00    | 300.00 | sek.  | 0.1 *             | 378 | Filtreringstiden til den<br>analoge indgang.                                                                                                    |
| P3.5.2.1.3 | Al1-signalområde      | 0       | 1      |       | 0 *               | 379 | 0 = 010 V / 020 mA<br>1 = 210V / 420mA                                                                                                    |
| P3.5.2.1.4 | AI1-tilpasset. Min.   | -160.00 | 160.00 | %     | 0.00 *            | 380 | Min. indstilling for til-<br>passet område, 20 % =<br>4-20 mA/2-10 V                                                                              |
| P3.5.2.1.5 | Al1-tilpasset. Maks.  | -160.00 | 160.00 | %     | 100.00 *          | 381 | Maks. indstilling for til-<br>passet område.                                                                                                    |
| P3.5.2.1.6 | Al1-signalinvertering | 0       | 1      |       | 0 *               | 387 | 0 = Normal<br>1 = Signal inverteret                                                                                                    |

#### Tabel 43: Indstillinger for analog indgang 2

| Indeks     | Parameter             | Min.    | Maks.  | Enhed | Standard          | ID  | Beskrivelse    |
|------------|-----------------------|---------|--------|-------|-------------------|-----|----------------|
| P3.5.2.2.1 | Al2-signalvalg        |         |        |       | AnIN<br>SlotA.2 * | 388 | Se P3.5.2.1.1. |
| P3.5.2.2.2 | AI2-signalfiltertid   | 0.00    | 300.00 | sek.  | 0.1 *             | 389 | Se P3.5.2.1.2. |
| P3.5.2.2.3 | Al2-signalområde      | 0       | 1      |       | 1 *               | 390 | Se P3.5.2.1.3. |
| P3.5.2.2.4 | AI2-tilpasset. Min.   | -160.00 | 160.00 | %     | 0.00 *            | 391 | Se P3.5.2.1.4. |
| P3.5.2.2.5 | AI2-tilpasset. Maks.  | -160.00 | 160.00 | %     | 100.00 *          | 392 | Se P3.5.2.1.5. |
| P3.5.2.2.6 | AI2-signalinvertering | 0       | 1      |       | 0 *               | 398 | Se P3.5.2.1.6. |

| Indeks     | Parameter             | Min.    | Maks.  | Enhed | Standard        | ID  | Beskrivelse    |
|------------|-----------------------|---------|--------|-------|-----------------|-----|----------------|
| P3.5.2.3.1 | AI3-signalvalg        |         |        |       | AnIN<br>SlotD.1 | 141 | Se P3.5.2.1.1. |
| P3.5.2.3.2 | AI3-signalfiltertid   | 0.00    | 300.00 | sek.  | 0.1             | 142 | Se P3.5.2.1.2. |
| P3.5.2.3.3 | AI3-signalområde      | 0       | 1      |       | 0               | 143 | Se P3.5.2.1.3. |
| P3.5.2.3.4 | AI3-tilpasset. Min.   | -160.00 | 160.00 | %     | 0.00            | 144 | Se P3.5.2.1.4. |
| P3.5.2.3.5 | Al3-tilpasset. Maks.  | -160.00 | 160.00 | %     | 100.00          | 145 | Se P3.5.2.1.5. |
| P3.5.2.3.6 | AI3-signalinvertering | 0       | 1      |       | 0               | 151 | Se P3.5.2.1.6. |

Tabel 44: Indstillinger for analog indgang 3

#### Tabel 45: Indstillinger for analog indgang 4

| Indeks     | Parameter             | Min.    | Maks.  | Enhed | Standard        | ID  | Beskrivelse    |
|------------|-----------------------|---------|--------|-------|-----------------|-----|----------------|
| P3.5.2.4.1 | Al4-signalvalg        |         |        |       | AnIN<br>SlotD.2 | 152 | Se P3.5.2.1.1. |
| P3.5.2.4.2 | AI4-signalfiltertid   | 0.00    | 300.00 | sek.  | 0.1             | 153 | Se P3.5.2.1.2. |
| P3.5.2.4.3 | AI4-signalområde      | 0       | 1      |       | 0               | 154 | Se P3.5.2.1.3. |
| P3.5.2.4.4 | AI4-tilpasset. Min.   | -160.00 | 160.00 | %     | 0.00            | 155 | Se P3.5.2.1.4. |
| P3.5.2.4.5 | AI4-tilpasset. Maks.  | -160.00 | 160.00 | %     | 100.00          | 156 | Se P3.5.2.1.5. |
| P3.5.2.4.6 | AI4-signalinvertering | 0       | 1      |       | 0               | 162 | Se P3.5.2.1.6. |

Tabel 46: Indstillinger for analog indgang 5

| Indeks     | Parameter             | Min.    | Maks.  | Enhed | Standard        | ID  | Beskrivelse    |
|------------|-----------------------|---------|--------|-------|-----------------|-----|----------------|
| P3.5.2.5.1 | AI5-signalvalg        |         |        |       | AnIN<br>SlotE.1 | 188 | Se P3.5.2.1.1. |
| P3.5.2.5.2 | AI5-signalfiltertid   | 0.00    | 300.00 | sek.  | 0.1             | 189 | Se P3.5.2.1.2. |
| P3.5.2.5.3 | AI5-signalområde      | 0       | 1      |       | 0               | 190 | Se P3.5.2.1.3. |
| P3.5.2.5.4 | AI5-tilpasset. Min.   | -160.00 | 160.00 | %     | 0.00            | 191 | Se P3.5.2.1.4. |
| P3.5.2.5.5 | AI5-tilpasset. Maks.  | -160.00 | 160.00 | %     | 100.00          | 192 | Se P3.5.2.1.5. |
| P3.5.2.5.6 | AI5-signalinvertering | 0       | 1      |       | 0               | 198 | Se P3.5.2.1.6. |

Tabel 47: Indstillinger for analog indgang 6

| Indeks     | Parameter             | Min.    | Maks.  | Enhed | Standard        | ID  | Beskrivelse    |
|------------|-----------------------|---------|--------|-------|-----------------|-----|----------------|
| P3.5.2.6.1 | Al6-signalvalg        |         |        |       | AnIN<br>SlotE.2 | 199 | Se P3.5.2.1.1. |
| P3.5.2.6.2 | Al6-signalfiltertid   | 0.00    | 300.00 | sek.  | 0.1             | 200 | Se P3.5.2.1.2. |
| P3.5.2.6.3 | Al6-signalområde      | 0       | 1      |       | 0               | 201 | Se P3.5.2.1.3. |
| P3.5.2.6.4 | Al6-tilpasset. Min.   | -160.00 | 160.00 | %     | 0.00            | 202 | Se P3.5.2.1.4. |
| P3.5.2.6.5 | Al6-tilpasset. Maks.  | -160.00 | 160.00 | %     | 100.00          | 203 | Se P3.5.2.1.5. |
| P3.5.2.6.6 | Al6-signalinvertering | 0       | 1      |       | 0               | 209 | Se P3.5.2.1.6. |

| Indeks     | Parameter          | Min. | Maks. | Enhed | Standar<br>d | ID    | Beskrivelse                                                                                                    |
|------------|--------------------|------|-------|-------|--------------|-------|----------------------------------------------------------------------------------------------------|
|            |                    |      |       |       |              |       | Funktionsvalg for<br>basis-R01:                                                                                                    |
| P3.5.3.2.1 | Basis-R01-funktion | 0    | 69    |       | 2*           | 11001 | 0 = Ingen<br>1 = Klar<br>2 = Drift<br>3 = Generel fejl<br>4 = Generel fejl inver-<br>teret<br>5 = Generel alarm<br>6 = Omvendt<br>7 = I fart<br>8 = Termistorfejl<br>9 = Motorregulator<br>aktiv<br>10 = Startsignal aktivt<br>11 = Panelstyring aktiv<br>12 = I/O B-styring akti-<br>veret<br>13 = Grænseovervåg-<br>ning 1<br>14 = Grænseovervåg-<br>ning 2<br>15 = Brandtilstand<br>aktiv<br>16 = Flushing aktiveret<br>17 = Fast frekvens<br>aktiv<br>18 = Hurtigt stop akti-<br>veret<br>19 = PID i dvaletilstand<br>20 = PID-blød påfyld-<br>ning aktiv<br>21 = PID-feedback-<br>overvågning (grænser)<br>22 = Ekst. PID-over-<br>vågning (grænser)<br>23 = Indgangstryk<br>alarm/fejl<br>24 = Frostbeskyt.<br>alarm/fejl<br>25 = Tidskanal 1<br>26 = Tidskanal 3<br>28 = FB-styreord B13 |

# Tabel 48: Digitale udgangsindstillinger på standard-I/O-kort, slids B

| Indeks     | Parameter                      | Min. | Maks.  | Enhed | Standar<br>d | ID    | Beskrivelse                                                                                                    |
|------------|--------------------------------|------|--------|-------|--------------|-------|----------------------------------------------------------------------------------------------------|
| P3.5.3.2.1 | Basis-R01-funktion             | 0    | 69     |       | 2 *          | 11001 | 29 = FB-styreord B14<br>30 = FB-styreord B15<br>31 = FB-proces-<br>data 1.B0<br>32 = FB-proces-<br>data 1.B1<br>33 = FB-proces-<br>data 1.B2<br>34 = Vedligeholdelses-<br>alarm<br>35 = Vedligeholdelses-<br>fejl<br>36 = Blok 1 ud<br>37 = Blok 2 ud<br>38 = Blok 3 ud<br>39 = Blok 4 ud<br>40 = Blok 5 ud<br>41 = Blok 6 ud<br>42 = Blok 7 ud<br>43 = Blok 8 ud<br>44 = Blok 9 ud<br>45 = Blok 10 ud<br>46 = Styring af hjælpe-<br>pumpe<br>47 = Styring af spæd-<br>ningspumpe<br>48 = Autorens aktiv<br>49 = Multipumpe K1-<br>styring<br>50 = Multipumpe K2-<br>styring<br>51 = Multipumpe K3-<br>styring<br>52 = Multipumpe K5-<br>styring<br>53 = Multipumpe K5-<br>styring<br>55 = Multipumpe K7-<br>styring<br>55 = Multipumpe K8-<br>styring<br>55 = Multipumpe K8-<br>styring<br>56 = Multipumpe K8-<br>styring<br>57 = Valgt parameter-<br>sæt |
| P3.5.3.2.2 | Basis-R01 TIL forsin-<br>kelse | 0.00 | 320.00 | sek.  | 0.00         | 11002 | Forsinkelse for relæ<br>TIL.                                                                                                    |
| P3.5.3.2.3 | Basis-R01 FRA for-<br>sinkelse | 0.00 | 320.00 | sek.  | 0.00         | 11003 | Forsinkelse for relæ<br>FRA.                                                                                                    |
| P3.5.3.2.4 | Basis-R02 funktion             | 0    | 56     |       | 3 *          | 11004 | Se P3.5.3.2.1.                                                                                                    |

# Tabel 48: Digitale udgangsindstillinger på standard-I/O-kort, slids B

#### Tabel 48: Digitale udgangsindstillinger på standard-I/O-kort, slids B

| Indeks     | Parameter                      | Min. | Maks.  | Enhed | Standar<br>d | ID    | Beskrivelse                                                                  |
|------------|--------------------------------|------|--------|-------|--------------|-------|------------------------------------------------------------------------------|
| P3.5.3.2.5 | Basis-R02 TIL forsin-<br>kelse | 0.00 | 320.00 | sek.  | 0.00         | 11005 | Se M3.5.3.2.2.                                                               |
| P3.5.3.2.6 | Basis-R02 FRA for-<br>sinkelse | 0.00 | 320.00 | sek.  | 0.00         | 11006 | Se M3.5.3.2.3.                                                               |
| P3.5.3.2.7 | Basis-R03-funktion             | 0    | 56     |       | 1*           | 11007 | Se P3.5.3.2.1. Viser, om<br>der er installeret mere<br>end to udgangsrelæer. |

\* = Valg af applikationen med parameter P1.2 Applikation angiver standardværdien. Se standardværdierne i *12.1 Parametrenes standardværdier for de forskellige applikationer*.

#### DIGITALE UDGANGE I UDVIDELSESSLIDSERNE C, D OG E

Viser kun parametre for udgangene på optionskort i slids C, D og E. Valg, som for Basis-RO1-funktion (P3.5.3.2.1).

Denne gruppe eller disse parametre vises ikke, hvis der ikke findes digitale udgange i slids C, D eller E.

| Indeks     | Parameter    | Min. | Maks. | Enhed | Standard | ID    | Beskrivelse                                                                                                    |
|------------|--------------|------|-------|-------|----------|-------|----------------------------------------------------------------------------------------------------|
| P3.5.4.1.1 | A01-funktion | 0    | 31    |       | 2 *      | 10050 | 0 = TEST 0 % (anven-<br>des ikke)<br>1 = TEST 100 %<br>2 = Udgangsfrekv. (0-<br>fmax)<br>3 = Frekvensreference<br>(0 - fmax)<br>4 = Motorhastighed (0 -<br>Nominel motorhastig-<br>hed)<br>5 = Udgangsstrøm (0 -<br>InMotor)<br>6 = Motormoment (0 -<br>TnMotor)<br>7 = Motoreffekt (0 -<br>PnMotor)<br>8 = Motorspænding (0 -<br>UnMotor)<br>9 = DC-spænding<br>(0-100V)<br>10 = PID-setpunkt<br>(0-100 %)<br>11 = PID-feedback<br>(0-100 %)<br>12 = PID1-udgang<br>(0-100 %)<br>13 = Ekst. PID-udgang<br>(0-100 %)<br>14 = ProcessDataIn1<br>(0-100 %)<br>15 = ProcessDataIn2<br>(0-100 %)<br>16 = ProcessDataIn3<br>(0-100 %) |

# Tabel 49: Analoge udgangsindstillinger for standard-I/O-kort, slids A

| Indeks     | Parameter     | Min. | Maks. | Enhed | Standard | ID    | Beskrivelse                                                                                                    |
|------------|---------------|------|-------|-------|----------|-------|----------------------------------------------------------------------------------------------------|
| P3.5.4.1.1 | A01-funktion  | 0    | 31    |       | 2 *      | 10050 | 17 = ProcessDataIn4<br>(0-100 %)<br>18 = ProcessDataIn5<br>(0-100 %)<br>19 = ProcessDataIn6<br>(0-100 %)<br>20 = ProcessDataIn7<br>(0-100 %)<br>21 = ProcessDataIn8<br>(0-100 %)<br>22 = Blok ud.1 (0-100<br>%)<br>23 = Blok ud.2 (0-100<br>%)<br>24 = Blok ud.3 (0-100<br>%)<br>25 = Blok ud.4 (0-100<br>%)<br>26 = Blok ud.5 (0-100<br>%)<br>27 = Blok ud.6 (0-100<br>%)<br>28 = Blok ud.7 (0-100<br>%)<br>29 = Blok ud.8 (0-100<br>%)<br>30 = Blok ud.9 (0-100<br>%)<br>31 = Blok ud.10 (0-100<br>%) |
| P3.5.4.1.2 | A01-filtertid | 0.0  | 300.0 | sek.  | 1.0 *    | 10051 | Filtreringstiden for det<br>analoge udgangssig-<br>nal. Se P3.5.2.1.2.<br>0 = Ingen filtrering                                                                                                    |
| P3.5.4.1.3 | A01 minimum   | 0    | 1     |       | 0 *      | 10052 | 0 = 0 mA / 0V<br>1 = 4 mA / 2 V<br>Vælg signaltype<br>(strøm/spænding) vha.<br>DIP-kontakterne. Den<br>analoge udgangsskale-<br>ring er forskellig i<br>P3.5.4.1.4. Se også<br>P3.5.2.1.3.                                                                                                    |

# Tabel 49: Analoge udgangsindstillinger for standard-I/O-kort, slids A

| Indeks     | Parameter               | Min.     | Maks.    | Enhed         | Standard | ID    | Beskrivelse                                                                        |
|------------|-------------------------|----------|----------|---------------|----------|-------|------------------------------------------------------------------------------------|
| P3.5.4.1.4 | A01-minimumsskala       | Varierer | Varierer | Varie-<br>rer | 0.0 *    | 10053 | Min. skaleringen i pro-<br>cesenheden. Angivet<br>ved valg af AO1-funkti-<br>onen. |
| P3.5.4.1.5 | A01-maksimums-<br>skala | Varierer | Varierer | Varie-<br>rer | 0.0 *    | 10054 | Min. skaleringen i pro-<br>cesenheden. Angivet<br>ved valg af A01-funkti-<br>onen. |

#### DIGITALE UDGANGE I UDVIDELSESSLIDSERNE C, D OG E

Viser kun parametre for udgangene på optionskort i slids C, D og E. Foretag samme valg som for Basis-A01-funktion (P3.5.4.1.1).

Denne gruppe eller disse parametre vises ikke, hvis der ikke findes digitale udgange i slids C, D eller E.

#### 5.6 GRUPPE 3.6: FIELDBUS-DATATILKNYTNING

#### Tabel 50: Fieldbus-datatilknytning

| Indeks | Parameter                   | Min. | Maks. | Enhed | Standard | ID  | Beskrivelse                                                                                                    |
|--------|-----------------------------|------|-------|-------|----------|-----|----------------------------------------------------------------------------------------------------|
| P3.6.1 | Fieldbus-data ud 1-<br>valg | 0    | 35000 |       | 1        | 852 | Vælg et antal af de<br>data, der er blevet<br>sendt til fieldbus sam-<br>men med parameter-<br>eller overvågnings-<br>id'et. Dataene skaleres<br>til et 16-bit format<br>uden fortegn i overens-<br>stemmelse med for-<br>matet på betjeningspa-<br>nelet. For eksempel<br>stemmer 25,5 på dis-<br>playet overens med<br>255. |
| P3.6.2 | Fieldbus-data ud 2-<br>valg | 0    | 35000 |       | 2        | 853 | Du kan vælge proces-<br>data ud vha. parame-<br>ter-id'et.                                                                                                    |
| P3.6.3 | Fieldbus-data ud 3-<br>valg | 0    | 35000 |       | 3        | 854 | Du kan vælge proces-<br>data ud vha. parame-<br>ter-id'et.                                                                                                    |
| P3.6.4 | Fieldbus-data ud 4-<br>valg | 0    | 35000 |       | 4        | 855 | Du kan vælge proces-<br>data ud vha. parame-<br>ter-id'et.                                                                                                    |
| P3.6.5 | Fieldbus-data ud 5-<br>valg | 0    | 35000 |       | 5        | 856 | Du kan vælge proces-<br>data ud vha. parame-<br>ter-id'et.                                                                                                    |
| P3.6.6 | Fieldbus-data ud 6-<br>valg | 0    | 35000 |       | 6        | 857 | Du kan vælge proces-<br>data ud vha. parame-<br>ter-id'et.                                                                                                    |
| P3.6.7 | Fieldbus-data ud 7-<br>valg | 0    | 35000 |       | 7        | 858 | Du kan vælge proces-<br>data ud vha. parame-<br>ter-id'et.                                                                                                    |
| P3.6.8 | Fieldbus-data ud 8-<br>valg | 0    | 35000 |       | 37       | 859 | Du kan vælge proces-<br>data ud vha. parame-<br>ter-id'et.                                                                                                    |

| Data            | Data Standardværdi     |         |  |  |  |
|-----------------|------------------------|---------|--|--|--|
| Procesdata ud 1 | Udgangsfrekvens        | 0,01 Hz |  |  |  |
| Procesdata ud 2 | Motorhastighed         | 1 o/min |  |  |  |
| Procesdata ud 3 | Motorstrøm             | 0,1 A   |  |  |  |
| Procesdata ud 4 | Motormoment            | 0.1%    |  |  |  |
| Procesdata ud 5 | Motoreffekt            | 0.1%    |  |  |  |
| Procesdata ud 6 | Motorspænding          | 0,1 V   |  |  |  |
| Procesdata ud 7 | DC-spænding            | 1 V     |  |  |  |
| Procesdata ud 8 | Sidste aktive fejlkode | 1       |  |  |  |

#### Tabel 51: Standardværdierne for procesdata ud i fieldbus

For eksempel stemmer værdien *2500* for Udgangsfrekvens overens med 25,00 Hz, fordi skaleringen er 0,01. Alle de overvågningsværdier, der er nævnt i kapitel *4.1 Overvågningsgruppe*, forudsætter skaleringsværdien.

# 5.7 GRUPPE 3.7: UNDVIGELSE AF FREKVENSER

## Tabel 52: Undvigelse af frekvenser

| Indeks | Parameter                                           | Min.  | Maks.  | Enhed | Standard | ID  | Beskrivelse                                                                             |
|--------|-----------------------------------------------------|-------|--------|-------|----------|-----|-----------------------------------------------------------------------------------------|
| P3.7.1 | Undvigelse i fre-<br>kvensområde 1,<br>nedre grænse | -1.00 | 320.00 | Hz    | 0.00     | 509 | 0 = Anvendes ikke                                                                       |
| P3.7.2 | Undvigelse i fre-<br>kvensområde 1, øvre<br>grænse  | 0.00  | 320.00 | Hz    | 0.00     | 510 | 0 = Anvendes ikke                                                                       |
| P3.7.3 | Undvigelse i fre-<br>kvensområde 2,<br>nedre grænse | 0.00  | 320.00 | Hz    | 0.00     | 511 | 0 = Anvendes ikke                                                                       |
| P3.7.4 | Undvigelse i fre-<br>kvensområde 2, øvre<br>grænse  | 0.00  | 320.00 | Hz    | 0.00     | 512 | 0 = Anvendes ikke                                                                       |
| P3.7.5 | Undvigelse i fre-<br>kvensområde 3,<br>nedre grænse | 0.00  | 320.00 | Hz    | 0.00     | 513 | 0 = Anvendes ikke                                                                       |
| P3.7.6 | Undvigelse i fre-<br>kvensområde 3, øvre<br>grænse  | 0.00  | 320.00 | Hz    | 0.00     | 514 | 0 = Anvendes ikke                                                                       |
| P3.7.7 | Rampetidsfaktor                                     | 0.1   | 10.0   | Gange | 1.0      | 518 | Multiplikator af den<br>indstillede rampetid<br>mellem undvigelses-<br>frekvensgrænser. |

# 5.8 GRUPPE 3.8: OVERVÅGNINGER

# Tabel 53: Indstillinger for overvågning

| Indeks | Parameter                                | Min.   | Maks. | Enhed         | Standar<br>d | ID   | Beskrivelse                                                                                                    |
|--------|------------------------------------------|--------|-------|---------------|--------------|------|----------------------------------------------------------------------------------------------------|
| P3.8.1 | Valg af overvåg-<br>ningsemne nr. 1      | 0      | 17    |               | 0            | 1431 | 0 = Udgangsfrekvens<br>1 = Frekvensreference<br>2 = Motorstrøm<br>3 = Motormoment<br>4 = Motoreffekt<br>5 = Jævnspænding<br>6 = Analog indgang 1<br>7 = Analog indgang 2<br>8 = Analog indgang 3<br>9 = Analog indgang 4<br>10 = Analog indgang 5<br>11 = Analog indgang 6<br>12 = Temperaturindgang<br>1<br>13 = Temperaturindgang<br>2<br>14 = Temperaturindgang<br>3<br>15 = Temperaturindgang<br>4<br>16 = Temperaturindgang<br>5<br>17 = Temperaturindgang<br>6 |
| P3.8.2 | Overvågningstilstand<br>nr. 1            | 0      | 2     |               | 0            | 1432 | 0 = Anvendes ikke<br>1 = Overvågning af nedre<br>grænse (udgang aktiv<br>under grænse)<br>2 = Overvågning af øvre<br>grænse (udgang aktiv<br>over grænse)                                                                                                    |
| P3.8.3 | Grænse for overvåg-<br>ning nr. 1        | -50.00 | 50.00 | Varie-<br>rer | 25.00        | 1433 | Overvågningsgrænse for<br>den valgte enhed. Enhe-<br>den vises automatisk.                                                                                                    |
| P3.8.4 | Grænsehysterese for<br>overvågning nr. 1 | 0.00   | 50.00 | Varie-<br>rer | 5.00         | 1434 | Overvågningsgrænsehy-<br>sterese for den valgte<br>enhed. Enheden indstil-<br>les automatisk.                                                                                                    |
| P3.8.5 | Valg af overvåg-<br>ningsemne nr. 2      | 0      | 17    |               | 1            | 1435 | Se P3.8.1                                                                                                    |
| P3.8.6 | Overvågningstilstand<br>nr. 2            | 0      | 2     |               | 0            | 1436 | Se P3.8.2                                                                                                    |

Tabel 53: Indstillinger for overvågning

| Indeks | Parameter                                | Min.   | Maks. | Enhed         | Standar<br>d | ID   | Beskrivelse |
|--------|------------------------------------------|--------|-------|---------------|--------------|------|-------------|
| P3.8.7 | Grænse for overvåg-<br>ning nr. 2        | -50.00 | 50.00 | Varie-<br>rer | 40.00        | 1437 | Se P3.8.3   |
| P3.8.8 | Grænsehysterese for<br>overvågning nr. 2 | 0.00   | 50.00 | Varie-<br>rer | 5.00         | 1438 | Se P3.8.4   |

## 5.9 GRUPPE 3.9: BESKYTTELSER

Tabel 54: Generelle beskyttelsesindstillinger

| Indeks    | Parameter                                         | Min. | Maks. | Enhed | Standard | ID  | Beskrivelse                                                                                                    |
|-----------|---------------------------------------------------|------|-------|-------|----------|-----|----------------------------------------------------------------------------------------------------|
| P3.9.1.2  | Reaktion på ekstern<br>fejl                       | 0    | 3     |       | 2        | 701 | 0 = Ingen handling<br>1 = Alarm<br>2 = Fejl (stop i over-<br>ensstemmelse med<br>stopfunktion)<br>3 = Fejl (stop ved friløb)                                                                 |
| P3.9.1.3  | Indgangsfasefejl                                  | 0    | 1     |       | 0        | 730 | 0 = 3-fasesupport<br>1 = 1-fasesupport<br>Hvis du benytter 1-<br>faseforsyning, skal<br>værdien være 1-fases-<br>upport.                                                                     |
| P3.9.1.4  | Underspændingsfejl                                | 0    | 1     |       | 0        | 727 | 0 = Fejl lagret i historik<br>1 = Fejl ikke lagret i<br>historik                                                                                                    |
| P3.9.1.5  | Reaktion på<br>udgangsfasefejl                    | 0    | 3     |       | 2        | 702 | Se P3.9.1.2.                                                                                                    |
| P3.9.1.6  | Reaktion på Field-<br>bus-kommunikati-<br>onsfejl | 0    | 5     |       | 3        | 733 | 0 = Ingen handling<br>1 = Alarm<br>2 = Alarm + forudind-<br>stillet fejlfrekvens<br>(P3.9.1.13)<br>3 = Fejl (stop i over-<br>ensstemmelse med<br>stopfunktion)<br>4 = Fejl (stop ved friløb) |
| P3.9.1.7  | Slidskommunikati-<br>onsfejl                      | 0    | 3     |       | 2        | 734 | Se P3.9.1.2.                                                                                                    |
| P3.9.1.8  | Termistorfejl                                     | 0    | 3     |       | 0        | 732 | Se P3.9.1.2.                                                                                                    |
| P3.9.1.9  | PID langsom opfyld-<br>fejl                       | 0    | 3     |       | 2        | 748 | Se P3.9.1.2.                                                                                                    |
| P3.9.1.10 | Reaktion på PID-<br>overvågningsfejl              | 0    | 3     |       | 2        | 749 | Se P3.9.1.2.                                                                                                    |
| P3.9.1.11 | Reaktion på ekstern<br>PID-overvågningsfejl       | 0    | 3     |       | 2        | 757 | Se P3.9.1.2.                                                                                                    |

| Tabel 54: | Generelle  | beskvtte | lsesindstillinge | r |
|-----------|------------|----------|------------------|---|
| Tubel 04. | ocher elle | Deskytte | (Sesinasininger  | , |

| Indeks    | Parameter                                        | Min.     | Maks.    | Enhed | Standard | ID  | Beskrivelse                                                                                                  |
|-----------|--------------------------------------------------|----------|----------|-------|----------|-----|----------------------------------------------------------------------------------------------------|
| P3.9.1.12 | Jordfejl                                         | 0        | 3        |       | 3        | 703 | Se P3.9.1.2. Denne fejl<br>kan kun konfigureres i<br>ramme MR7, MR8 og<br>MR9.                               |
| P3.9.1.13 | Fast alarmfrekvens                               | P3.3.1.1 | P3.3.1.2 | Hz    | 25.00    | 183 | Denne frekvens anven-<br>des, når fejlreaktion (i<br>gruppe 3.9 Beskyttelse)<br>er Alarm+fast fre-<br>kvens. |
| P3.9.1.14 | Reaktion på Sikkert<br>moment Fra (STO)-<br>fejl | 0        | 2        |       | 2        | 775 | Se P3.9.1.2.<br>0 = Ingen handling<br>1 = Alarm<br>2 = Fejl (stop ved friløb)                                |

| Indeks   | Parameter                        | Min.  | Maks. | Enhed | Standard | ID  | Beskrivelse                                                                                                    |
|----------|----------------------------------|-------|-------|-------|----------|-----|----------------------------------------------------------------------------------------------------|
| P3.9.2.1 | Motorvarmebeskyt-<br>telse       | 0     | 3     |       | 2        | 704 | 0 = Ingen handling<br>1 = Alarm<br>2 = Fejl (stop i over-<br>ensstemmelse med<br>stoptilstand)<br>3 = Fejl (stop ved friløb)<br>Brug motortermistoren<br>til at beskytte motoren,<br>hvis den er tilgængelig.<br>Indstil værdien til 0. |
| P3.9.2.2 | Rumtemperatur                    | -20.0 | 100.0 | °C    | 40.0     | 705 | Rumtemperatur i °C.                                                                                                    |
| P3.9.2.3 | Kølefaktor ved nul-<br>hastighed | 5.0   | 150.0 | %     | Varierer | 706 | Angiver kølefaktoren<br>ved nulhastighed i for-<br>hold til det sted, hvor<br>motoren kører ved<br>nominel hastighed<br>uden ekstern køling.                                                                                            |
| P3.9.2.4 | Motorvarmetidskon-<br>stant      | 1     | 200   | min.  | Varierer | 707 | Tidskonstanten er tids-<br>rummet, inden den<br>beregnede varmetil-<br>stand har nået 63 % af<br>den endelige værdi.                                                                                                    |
| P3.9.2.5 | Motorvarmebelast-<br>ning        | 10    | 150   | %     | 100      | 708 |                                                                                                    |

Tabel 55: Indstillinger for motorvarmebeskyttelse

| Indeks   | Parameter           | Min. | Maks.    | Enhed | Standard | ID  | Beskrivelse                                                                                                    |
|----------|---------------------|------|----------|-------|----------|-----|----------------------------------------------------------------------------------------------------|
| P3.9.3.1 | Motorstallfejl      | 0    | 3        |       | 0        | 709 | 0 = Ingen handling<br>1 = Alarm<br>2 = Fejl (stop i over-<br>ensstemmelse med<br>stoptilstand)<br>3 = Fejl (stop ved friløb) |
| P3.9.3.2 | Stallstrøm          | 0.00 | 5.2      | A     | 3.7      | 710 | Strømmen skal have<br>overskredet denne<br>grænse, for at en stall-<br>tilstand kan opstå.                                   |
| P3.9.3.3 | Stalltidsgrænse     | 1.00 | 120.00   | sek.  | 15.00    | 711 | Dette er den maksi-<br>malt tilladte tid for en<br>stalltilstand.                                                            |
| P3.9.3.4 | Stallfrekvensgrænse | 1.00 | P3.3.1.2 | Hz    | 25.00    | 712 | Udgangsfrekvensen<br>skal være under denne<br>grænse i et bestemt<br>tidsrum, for at en stall-<br>tilstand kan opstå.        |

## Tabel 56: Indstillinger for beskyttelse mod motorstall

| Indeks   | Parameter                                                                    | Min. | Maks.  | Enhed | Standard | ld  | Beskrivelse                                                                                                    |
|----------|------------------------------------------------------------------------------|------|--------|-------|----------|-----|----------------------------------------------------------------------------------------------------|
| P3.9.4.1 | Underbelastningsfejl                                                         | 0    | 3      |       | 0        | 713 | 0 = Ingen handling<br>1 = Alarm<br>2 = Fejl (stop i over-<br>ensstemmelse med<br>stoptilstand)<br>3 = Fejl (stop ved friløb)                                                                |
| P3.9.4.2 | Beskyttelse mod<br>underbelastning:<br>Belastning i feltsvæ-<br>kningsområde | 10.0 | 150.0  | %     | 50.0     | 714 | Angiver værdien for det<br>mindst mulige<br>moment, når udgangs-<br>frekvensen er større<br>end feltsvækning-<br>spunktet.                                                                  |
| P3.9.4.3 | Beskyttelse mod<br>underbelastning:<br>Nulfrekvensbelast-<br>ning            | 5.0  | 150.0  | %     | 10.0     | 715 | Angiver værdien for det<br>mindst mulige moment<br>med nulfrekvens. Hvis<br>du ændrer værdien for<br>parameter P3.1.1.4,<br>gendannes denne<br>parameter automatisk<br>til standardværdien. |
| P3.9.4.4 | Beskyttelse mod<br>underbelastning:<br>Tidsgrænse                            | 2.00 | 600.00 | sek.  | 20.00    | 716 | Dette er den maksi-<br>malt tilladte tid for en<br>underbelastningstil-<br>stand.                                                                                                    |

## Tabel 57: Indstillinger for beskyttelse mod underbelastning af motor

## Tabel 58: Indstillinger for hurtigt stop

| Indeks   | Parameter                          | Min.     | Maks.    | Enhed | Standard         | ld   | Beskrivelse                                                                                                    |
|----------|------------------------------------|----------|----------|-------|------------------|------|----------------------------------------------------------------------------------------------------|
| P3.9.5.1 | Hurtigt stop-tilstand              | 0        | 2        |       | 1                | 1276 | Metode til at stoppe<br>frekvensomformeren,<br>hvis funktionen Hurtigt<br>stop aktiveres fra DI<br>eller fieldbus.<br>0 = Friløb<br>1 = Hurtigt stop-dece-<br>lerationstid<br>2 = Stop i overens-<br>stemmelse med stop-<br>funktion (P3.2.5) |
| P3.9.5.2 | Aktivering af hurtigt<br>stop      | Varierer | Varierer |       | DigIN<br>Slot0.2 | 1213 | ÅBEN = Aktiveret                                                                                                    |
| P3.9.5.3 | Hurtigt stop-decele-<br>rationstid | 0.1      | 300.0    | sek.  | 3.0              | 1256 |                                                                                                    |
| P3.9.5.4 | Reaktion på Hurtigt<br>stop-fejl   | 0        | 2        |       | 1                | 744  | 0 = Ingen handling<br>1 = Alarm<br>2 = Fejl (stop i over-<br>ensstemmelse med<br>Hurtigt stop-tilstand)                                                                                                    |

| Indeks   | Parameter          | Min.  | Maks. | Enhed | Standard | ID  | Beskrivelse                                                                                                    |
|----------|--------------------|-------|-------|-------|----------|-----|----------------------------------------------------------------------------------------------------|
| P3.9.6.1 | Temperatursignal 1 | 0     | 63    |       | 0        | 739 | Valg af signaler, der<br>bruges til udløsning af<br>alarm og fejl.<br>B0 = Temperatursignal<br>1<br>B1 = Temperatursignal<br>2<br>B2 = Temperatursignal<br>3<br>B3 = Temperatursignal<br>4<br>B4 = Temperatursignal<br>5<br>B5 = Temperatursignal<br>6<br>Maks. værdien tages<br>fra de indstillede sig-<br>naler og bruges til<br>udløsning af alarm/fejl.<br><b>BEMÆRK!</b><br>Kun de første 6 tem-<br>peraturindgange<br>understøttes (dvs.<br>kortene fra slids A til<br>slids E). |
| P3.9.6.2 | Alarmniveau 1      | -30.0 | 200.0 | °C    | 130.0    | 741 | Temperaturgrænsen<br>for en alarm.<br><b>BEMÆRK!</b><br>Kun indgange, der er<br>indstillet med para-<br>meter P3.9.6.1, sam-<br>menlignes.                                                                                                    |
| P3.9.6.3 | Fejlgrænse 1       | -30.0 | 200.0 | °C    | 155.0    | 742 | Temperaturgrænsen<br>for en alarm.<br><b>BEMÆRK!</b><br>Kun indgange, der er<br>indstillet med para-<br>meter P3.9.6.1, sam-<br>menlignes.                                                                                                    |

# Tabel 59: Indstillinger for temperaturindgangsfejl 1

# Tabel 59: Indstillinger for temperaturindgangsfejl 1

| Indeks   | Parameter                     | Min. | Maks. | Enhed | Standard | ID  | Beskrivelse                                                                                                    |
|----------|-------------------------------|------|-------|-------|----------|-----|----------------------------------------------------------------------------------------------------|
| P3.9.6.4 | Reaktion på fejl-<br>grænse 1 | 0    | 3     |       | 2        | 740 | 0 = Ingen reaktion<br>1 = Alarm<br>2 = Fejl (stop i over-<br>ensstemmelse med<br>stoptilstand)<br>3 = Fejl (stop ved friløb) |

| Indeks   | Parameter          | Min.  | Maks. | Enhed | Standard | ID  | Beskrivelse                                                                                                    |
|----------|--------------------|-------|-------|-------|----------|-----|----------------------------------------------------------------------------------------------------|
| P3.9.6.5 | Temperatursignal 2 | 0     | 63    |       | 0        | 763 | Valg af signaler, der<br>bruges til udløsning af<br>alarm og fejl.<br>B0 = Temperatursignal<br>1<br>B1 = Temperatursignal<br>2<br>B2 = Temperatursignal<br>3<br>B3 = Temperatursignal<br>4<br>B4 = Temperatursignal<br>5<br>B5 = Temperatursignal<br>6<br>Maks. værdien tages<br>fra de indstillede sig-<br>naler og bruges til<br>udløsning af alarm/fejl.<br><b>BEMÆRK!</b><br>Kun de første 6 tem-<br>peraturindgange<br>understøttes (dvs.<br>kortene fra slids A til<br>slids E). |
| P3.9.6.6 | Alarmniveau 2      | -30.0 | 200.0 | °C    | 130.0    | 764 | Temperaturgrænsen<br>for en alarm.<br><b>BEMÆRK!</b><br>Kun de indgange, der<br>er indstillet med<br>parameter P3.9.6.5,<br>sammenlignes.                                                                                                    |
| P3.9.6.7 | Fejlgrænse 2       | -30.0 | 200.0 | °C    | 155.0    | 765 | Temperaturgrænsen<br>for en alarm.<br><b>BEMÆRK!</b><br>Kun de indgange, der<br>er indstillet med<br>parameter P3.9.6.5,<br>sammenlignes.                                                                                                    |

# Tabel 60: Indstillinger for temperaturindgangsfejl 2

#### Tabel 60: Indstillinger for temperaturindgangsfejl 2

| Indeks   | Parameter                     | Min. | Maks. | Enhed | Standard | ID  | Beskrivelse                                                                                                    |
|----------|-------------------------------|------|-------|-------|----------|-----|----------------------------------------------------------------------------------------------------|
| P3.9.6.8 | Reaktion på fejl-<br>grænse 2 | 0    | 3     |       | 2        | 766 | 0 = Ingen reaktion<br>1 = Alarm<br>2 = Fejl (stop i over-<br>ensstemmelse med<br>stoptilstand)<br>3 = Fejl (stop ved friløb) |

Tabel 61: Indstillinger for AI lav-beskyttelse

| Indeks   | Parameter                          | Min. | Maks. | Enhed | Standard | ID  | Beskrivelse                                                                                                    |
|----------|------------------------------------|------|-------|-------|----------|-----|----------------------------------------------------------------------------------------------------|
| P3.9.8.1 | Analog indgang lav-<br>beskyttelse | 0    | 2     |       |          | 767 | 0 = Ingen beskyttelse<br>1 = Beskyttelse aktive-<br>ret i driftstilstand<br>2 = Beskyttelse aktive-<br>ret i drifts- og stoptil-<br>stand                                                                                                  |
| P3.9.8.2 | Analog indgang lav<br>fejl         | 0    | 5     |       | 0        | 700 | 0 = Ingen handling<br>1 = Alarm<br>2 = Alarm + forudind-<br>stillet fejlfrekvens<br>(P3.9.1.13)<br>3 = Alarm + forrige fre-<br>kvensreference<br>4 = Fejl (stop i over-<br>ensstemmelse med<br>stoptilstand)<br>5 = Fejl (stop ved friløb) |

## 5.10 GRUPPE 3.10: AUTOMATISK NULSTILLING

Tabel 62: Indstillinger for automatisk nulstilling

| Indeks  | Parameter                                  | Min. | Maks.        | Enhed | Standard | ld  | Beskrivelse                                                                                                    |
|---------|--------------------------------------------|------|--------------|-------|----------|-----|----------------------------------------------------------------------------------------------------|
| P3.10.1 | Automatisk nulstil-<br>ling                | 0    | 1            |       | 0 *      | 731 | 0 = Deaktiveret<br>1 = Aktiveret                                                                                                    |
| P3.10.2 | Funktion til genstart                      | 0    | 1            |       | 1        | 719 | Valg af starttilstand til<br>den automatiske nul-<br>stilling.<br>0 = Flyvende start<br>1 = I henhold til P3.2.4.                                                                                               |
| P3.10.3 | Ventetid                                   | 0.10 | 10000.0<br>0 | sek.  | 0.50     | 717 | Ventetid, før den første<br>nulstilling er udført.                                                                                                    |
| P3.10.4 | Prøvetid                                   | 0.00 | 10000.0<br>0 | sek.  | 60.00    | 718 | Hvis prøvetiden er<br>udløbet, og fejlen sta-<br>dig er aktiv, udløses<br>frekvensomformeren.                                                                                                    |
| P3.10.5 | Antal forsøg                               | 1    | 10           |       | 4        | 759 | Samlede antal forsøg.<br>Fejltypen har ikke<br>nogen effekt på den.<br>Hvis frekvensomfor-<br>meren ikke kan nulstil-<br>les vha. antallet af for-<br>søg og den angivne<br>prøvetid, genereres der<br>en fejl. |
| P3.10.6 | Automatisk nulstil-<br>ling: Underspænding | 0    | 1            |       | 1        | 720 | Automatisk nulstilling<br>tilladt?<br>0 = Nej<br>1 = Ja                                                                                                    |
| P3.10.7 | Automatisk nulstil-<br>ling: Overspænding  | 0    | 1            |       | 1        | 721 | Automatisk nulstilling<br>tilladt?<br>0 = Nej<br>1 = Ja                                                                                                    |
| P3.10.8 | Automatisk nulstil-<br>ling: Overstrøm     | 0    | 1            |       | 1        | 722 | Automatisk nulstilling<br>tilladt?<br>0 = Nej<br>1 = Ja                                                                                                    |

|--|

| Indeks   | Parameter                                                | Min. | Maks. | Enhed | Standard | ld  | Beskrivelse                                             |
|----------|----------------------------------------------------------|------|-------|-------|----------|-----|---------------------------------------------------------|
| P3.10.9  | Automatisk nulstil-<br>ling: Al lav                      | 0    | 1     |       | 1        | 723 | Automatisk nulstilling<br>tilladt?<br>0 = Nej<br>1 = Ja |
| P3.10.10 | Automatisk nulstil-<br>ling: Overtemperatur<br>i enheden | 0    | 1     |       | 1        | 724 | Automatisk nulstilling<br>tilladt?<br>0 = Nej<br>1 = Ja |
| P3.10.11 | Automatisk nulstil-<br>ling: Overtemperatur<br>i motoren | 0    | 1     |       | 1        | 725 | Automatisk nulstilling<br>tilladt?<br>0 = Nej<br>1 = Ja |
| P3.10.12 | Automatisk nulstil-<br>ling: Ekstern fejl                | 0    | 1     |       | 0        | 726 | Automatisk nulstilling<br>tilladt?<br>0 = Nej<br>1 = Ja |
| P3.10.13 | Automatisk nulstil-<br>ling: Underbelast-<br>ningsfejl   | 0    | 1     |       | 0        | 738 | Automatisk nulstilling<br>tilladt?<br>0 = Nej<br>1 = Ja |

## 5.11 GRUPPE 3.11: APPLIKATIONSINDSTILLINGER

## Tabel 63: Applikationsindstillinger

| Indeks  | Parameter                     | Min. | Maks. | Enhed | Standard | ld   | Beskrivelse                                                                                                    |
|---------|-------------------------------|------|-------|-------|----------|------|----------------------------------------------------------------------------------------------------|
| P3.11.1 | Adgangskode                   | 0    | 9999  |       | 0        | 1806 | Administratorens<br>adgangskode. Ingen<br>indeværende funktion                                                                                            |
| P3.11.2 | Valg af C/F                   | 0    | 1     |       | 0 *      | 1197 | 0 = Celsius<br>1 = Fahrenheit<br>Systemet viser samt-<br>lige temperaturrelate-<br>rede parametre og<br>overvågningsværdier i<br>den valgte enhed.        |
| P3.11.3 | Valg af kW/HK                 | 0    | 1     |       | 0        | 1198 | 0 = kW<br>1 = HK<br>Systemet viser samt-<br>lige effektrelaterede<br>parametre og overvåg-<br>ningsværdier i den<br>valgte enhed.                         |
| P3.11.4 | Multiovervågnings-<br>visning | 0    | 2     |       | 1        | 1196 | Inddeling af betje-<br>ningspaneldisplayet i<br>sektioner i multiover-<br>vågningsvisning.<br>0 = 2x2 sektioner<br>1 = 3x2 sektioner<br>2 = 3x3 sektioner |
### 5.12 GRUPPE 3.12: TIMERFUNKTIONER

#### Tabel 64: Interval 1

| Indeks    | Parameter        | Min.     | Maks.    | Enhed         | Standard | ld   | Beskrivelse                                                                                                    |
|-----------|------------------|----------|----------|---------------|----------|------|----------------------------------------------------------------------------------------------------|
| P3.12.1.1 | TIL-tid          | 00:00:00 | 23:59:59 | tt:min:s<br>s | 00:00:00 | 1464 | TIL-tiden                                                                                                    |
| P3.12.1.2 | FRA-tid          | 00:00:00 | 23:59:59 | tt:min:s<br>s | 00:00:00 | 1465 | FRA-tiden                                                                                                    |
| P3.12.1.3 | Dage             |          |          |               |          | 1466 | De ugedage, hvor en<br>funktion er aktiv.<br>Markering af<br>afkrydsningsfelt<br>B0 = Søndag<br>B1 = Mandag<br>B2 = Tirsdag<br>B3 = Onsdag<br>B4 = Torsdag<br>B5 = Fredag<br>B6 = Lørdag |
| P3.12.1.4 | Tildel til kanal |          |          |               |          | 1468 | Valg af tidskanal.<br><b>Markering af</b><br><b>afkrydsningsfelt</b><br>B0 = Tidskanal 1<br>B1 = Tidskanal 2<br>B2 = Tidskanal 3                                                         |

# Tabel 65: Interval 2

| Indeks    | Parameter        | Min.     | Maks.    | Enhed         | Standard | ld   | Beskrivelse    |
|-----------|------------------|----------|----------|---------------|----------|------|----------------|
| P3.12.2.1 | TIL-tid          | 00:00:00 | 23:59:59 | tt:min:s<br>s | 00:00:00 | 1469 | Se Interval 1. |
| P3.12.2.2 | FRA-tid          | 00:00:00 | 23:59:59 | tt:min:s<br>s | 00:00:00 | 1470 | Se Interval 1. |
| P3.12.2.3 | Dage             |          |          |               |          | 1471 | Se Interval 1. |
| P3.12.2.4 | Tildel til kanal |          |          |               |          | 1473 | Se Interval 1. |

## Tabel 66: Interval 3

| Indeks    | Parameter        | Min.     | Maks.    | Enhed         | Standard | ld   | Beskrivelse    |
|-----------|------------------|----------|----------|---------------|----------|------|----------------|
| P3.12.3.1 | TIL-tid          | 00:00:00 | 23:59:59 | tt:min:s<br>s | 00:00:00 | 1474 | Se Interval 1. |
| P3.12.3.2 | FRA-tid          | 00:00:00 | 23:59:59 | tt:min:s<br>s | 00:00:00 | 1475 | Se Interval 1. |
| P3.12.3.3 | Dage             |          |          |               |          | 1476 | Se Interval 1. |
| P3.12.3.4 | Tildel til kanal |          |          |               |          | 1478 | Se Interval 1. |

# Tabel 67: Interval 4

| Indeks    | Parameter        | Min.     | Maks.    | Enhed         | Standard | ld   | Beskrivelse    |
|-----------|------------------|----------|----------|---------------|----------|------|----------------|
| P3.12.4.1 | TIL-tid          | 00:00:00 | 23:59:59 | tt:min:s<br>s | 00:00:00 | 1479 | Se Interval 1. |
| P3.12.4.2 | FRA-tid          | 00:00:00 | 23:59:59 | tt:min:s<br>s | 00:00:00 | 1480 | Se Interval 1. |
| P3.12.4.3 | Dage             |          |          |               |          | 1481 | Se Interval 1. |
| P3.12.4.4 | Tildel til kanal |          |          |               |          | 1483 | Se Interval 1. |

### Tabel 68: Interval 5

| Indeks    | Parameter        | Min.     | Maks.    | Enhed         | Standard | ld   | Beskrivelse    |
|-----------|------------------|----------|----------|---------------|----------|------|----------------|
| P3.12.5.1 | TIL-tid          | 00:00:00 | 23:59:59 | tt:min:s<br>s | 00:00:00 | 1484 | Se Interval 1. |
| P3.12.5.2 | FRA-tid          | 00:00:00 | 23:59:59 | tt:min:s<br>s | 00:00:00 | 1485 | Se Interval 1. |
| P3.12.5.3 | Dage             |          |          |               |          | 1486 | Se Interval 1. |
| P3.12.5.4 | Tildel til kanal |          |          |               |          | 1488 | Se Interval 1. |

### Tabel 69: Timer 1

| Indeks    | Parameter        | Min. | Maks. | Enhed | Standard         | ld   | Beskrivelse                                                                                                    |
|-----------|------------------|------|-------|-------|------------------|------|----------------------------------------------------------------------------------------------------|
| P3.12.6.1 | Varighed         | 0    | 72000 | sek.  | 0                | 1489 | Den tid, timeren kører,<br>når den aktiveres af DI.                                                                              |
| P3.12.6.2 | Timer 1          |      |       |       | DigINSlot<br>0.1 | 447  | Den stigende kant<br>starter Timer 1, der<br>programmeres i<br>gruppe 3.12.                                                      |
| P3.12.6.3 | Tildel til kanal |      |       |       |                  | 1490 | Valg af tidskanal.<br><b>Markering af</b><br><b>afkrydsningsfelt</b><br>B0 = Tidskanal 1<br>B1 = Tidskanal 2<br>B2 = Tidskanal 3 |

### Tabel 70: Timer 2

| Indeks    | Parameter        | Min. | Maks. | Enhed | Standard         | ld   | Beskrivelse |
|-----------|------------------|------|-------|-------|------------------|------|-------------|
| P3.12.7.1 | Varighed         | 0    | 72000 | sek.  | 0                | 1491 | Se Timer 1. |
| P3.12.7.2 | Timer 2          |      |       |       | DigINSlot<br>0.1 | 448  | Se Timer 1. |
| P3.12.7.3 | Tildel til kanal |      |       |       |                  | 1492 | Se Timer 1. |

# Tabel 71: Timer 3

| Indeks    | Parameter        | Min. | Maks. | Enhed | Standard         | ld   | Beskrivelse |
|-----------|------------------|------|-------|-------|------------------|------|-------------|
| P3.12.8.1 | Varighed         | 0    | 72000 | sek.  | 0                | 1493 | Se Timer 1. |
| P3.12.8.2 | Timer 3          |      |       |       | DigINSlot<br>0.1 | 449  | Se Timer 1. |
| P3.12.8.3 | Tildel til kanal |      |       |       |                  | 1494 | Se Timer 1. |

# 5.13 GRUPPE 3.13: PID-CONTROLLER 1

# Tabel 72: Grundlæggende indstillinger for PID-controller 1

| Indeks    | Parameter           | Min. | Maks.   | Enhed | Standar<br>d | ld   | Beskrivelse                                                                                                    |
|-----------|---------------------|------|---------|-------|--------------|------|----------------------------------------------------------------------------------------------------|
| P3.13.1.1 | PID-forstærkning    | 0.00 | 1000.00 | %     | 100.00       | 118  | Hvis værdien af para-<br>meteren angives til 100<br>%, vil en ændring på 10<br>% i fejlværdien med-<br>føre en ændring på 10<br>% i udgangsværdien<br>fra controlleren.                                                                                                    |
| P3.13.1.2 | PID-integrationstid | 0.00 | 600.00  | sek.  | 1.00         | 119  | Hvis denne parameter<br>indstilles til 1,00 sek.,<br>vil en ændring på 10 %<br>i fejlværdien medføre<br>en ændring på 10,00 %/<br>sek. i controllerens<br>udgangsværdi.                                                                                                    |
| P3.13.1.3 | PID-afledt tid      | 0.00 | 100.00  | sek.  | 0.00         | 132  | Hvis denne parameter<br>indstilles til 1,00 sek.,<br>vil en ændring på 10 %<br>i 1,00 sekund medføre<br>en ændring på 10,00 %<br>i controllerens<br>udgangsværdi.                                                                                                    |
| P3.13.1.4 | Valg af procesenhed | 1    | 46      |       | 1            | 1036 | Vælg enheden for den<br>aktuelle værdi.<br>1 = %<br>2 = 1/min<br>3 = o/min<br>4 = ppm<br>5 = pps<br>6 = l/s<br>7 = l/min<br>8 = l/t<br>9 = kg/s<br>10 = kg/min<br>11 = kg/t<br>12 = m3/s<br>13 = m3/min<br>14 = m3/t<br>15 = m/s<br>16 = mbar<br>17 = bar<br>18 = Pa<br>19 = kPa<br>20 = mVS |

| Tahel | 72. | Grundlæ   | anondo | indstillin | ner for | PID-contro | ller 1  |
|-------|-----|-----------|--------|------------|---------|------------|---------|
| Ianci | 12. | UI uIIutæ | yycnuc | mustittin  | yei iui |            | /((C) / |

| Indeks    | Parameter                      | Min.     | Maks.    | Enhed         | Standar<br>d | ld   | Beskrivelse                                                                                                    |
|-----------|--------------------------------|----------|----------|---------------|--------------|------|----------------------------------------------------------------------------------------------------|
| P3.13.1.4 | Valg af procesenhed            | 1        | 46       |               | 1            | 1036 | 21 = kW<br>22 = °C<br>23 = gallon/s<br>24 = gallon/min<br>25 = gallon/t<br>26 = pund/s<br>27 = pund/min<br>28 = pund/t<br>29 = fd3/s<br>30 = fd3/min<br>31 = fd3/t<br>32 = fd/s<br>33 = i vs<br>34 = fd vs<br>35 = SPI<br>36 = lb/in.2<br>37 = psig<br>38 = HK<br>39 = °F<br>40 = fd<br>41 = tomme<br>42 = mm<br>43 = cm<br>44 = m<br>45 = gpm<br>46 = cfm |
| P3.13.1.5 | Min. for procesenhed           | Varierer | Varierer | Varie-<br>rer | 0            | 1033 | Værdien i procesenhe-<br>derne ved 0 % feed-<br>back eller setpunkt.<br>Brug kun skalering til<br>overvågning. PID-con-<br>trolleren bruger pro-<br>centtallet internt til<br>feedback og setpunk-<br>ter.                                                                                                    |
| P3.13.1.6 | Maks. for procesen-<br>hed     | Varierer | Varierer | Varie-<br>rer | 100          | 1034 | Se ovenfor.                                                                                                    |
| P3.13.1.7 | Decimaler for proce-<br>senhed | 0        | 4        |               | 2            | 1035 | Antallet af decimaler i<br>procesenhedsværdien.                                                                                                    |
| P3.13.1.8 | Fejlinvertering                | 0        | 1        |               | 0            | 340  | 0 = Normal (feedback <<br>Setpunkt -> Udvid PID-<br>udgang)<br>1 = Inverteret (Feed-<br>back < Setpunkt -><br>Formindsk PID-<br>udgang)                                                                                                    |

| Tabel 72 | e Grundlæg | nende indst | illinger for | PID-controlle | -r 1 |
|----------|------------|-------------|--------------|---------------|------|
| Tuber 72 | or unute g | genae mase  | ittinger for |               |      |

| Indeks     | Parameter          | Min.     | Maks.    | Enhed         | Standar<br>d | ld   | Beskrivelse                                                                                                    |
|------------|--------------------|----------|----------|---------------|--------------|------|----------------------------------------------------------------------------------------------------|
| P3.13.1.9  | Dødzone            | Varierer | Varierer | Varie-<br>rer | 0            | 1056 | Dødzoneområdet<br>omkring setpunktet i<br>procesenheder. PID-<br>udgangen er låst, hvis<br>feedbacken forbliver i<br>dødzoneområdet i det<br>indstillede tidsrum. |
| P3.13.1.10 | Dødzoneforsinkelse | 0.00     | 320.00   | sek.          | 0.00         | 1057 | Hvis feedback forbliver<br>i dødzoneområdet i det<br>indstillede tidsrum, vil<br>udgangen være låst.                                                              |

# Tabel 73: Indstillinger for setpunkter

| Indeks    | Parameter                                        | Min.     | Maks.    | Enhed         | Standar<br>d       | ID   | Beskrivelse                                                                                                    |
|-----------|--------------------------------------------------|----------|----------|---------------|--------------------|------|----------------------------------------------------------------------------------------------------|
| P3.13.2.1 | Betjeningspanel-set-<br>punkt 1                  | Varierer | Varierer | Varie-<br>rer | 0                  | 167  |                                                                                                    |
| P3.13.2.2 | Betjeningspanel-set-<br>punkt 2                  | Varierer | Varierer | Varie-<br>rer | 0                  | 168  |                                                                                                    |
| P3.13.2.3 | Rampetid for set-<br>punkt                       | 0.00     | 300.0    | sek.          | 0.00               | 1068 | Angiver de stigende og<br>faldende rampetider for<br>setpunktændringerne.<br>Det vil sige, tiden det<br>tager at skifte fra mini-<br>mum til maksimum.                                                                                                    |
| P3.13.2.4 | Aktivering af PID-<br>setpunktsforstærk-<br>ning | Varierer | Varierer |               | DigIN<br>Slot0.1   | 1046 | ÅBEN = Ingen forstærk-<br>ning<br>LUKKET = Forstærkning                                                                                                    |
| P3.13.2.5 | Vælg PID-setpunkt                                | Varierer | Varierer |               | DigIN<br>Slot0.1 * | 1047 | ÅBEN = Setpunkt 1<br>LUKKET = Setpunkt 2                                                                                                    |
| P3.13.2.6 | Valg af kilde for set-<br>punkt 1                | 0        | 32       |               | 3 *                | 332  | 0 = Anvendes ikke<br>1 = Betjeningspanel-set-<br>punkt 1<br>2 = Betjeningspanel-set-<br>punkt 2<br>3 = Al1<br>4 = Al2<br>5 = Al3<br>6 = Al4<br>7 = Al5<br>8 = Al6<br>9 = ProcessDataln1<br>10 = ProcessDataln2<br>11 = ProcessDataln3<br>12 = ProcessDataln4<br>13 = ProcessDataln5<br>14 = ProcessDataln6<br>15 = ProcessDataln7 |

# Tabel 73: Indstillinger for setpunkter

| Indeks     | Parameter                         | Min.     | Maks.    | Enhed | Standar<br>d | ID   | Beskrivelse                                                                                                    |
|------------|-----------------------------------|----------|----------|-------|--------------|------|----------------------------------------------------------------------------------------------------|
| P3.13.2.6  | Valg af kilde for set-<br>punkt 1 | 0        | 32       |       | 3 *          | 332  | <ul> <li>16 = ProcessDataIn8</li> <li>17 = Temperaturindgang</li> <li>18 = Temperaturindgang</li> <li>20 = Temperaturindgang</li> <li>20 = Temperaturindgang</li> <li>4</li> <li>21 = Temperaturindgang</li> <li>5</li> <li>22 = Temperaturindgang</li> <li>6</li> <li>23 = Blok ud.1</li> <li>24 = Blok ud.2</li> <li>25 = Blok ud.3</li> <li>26 = Blok ud.4</li> <li>27 = Blok ud.5</li> <li>28 = Blok ud.5</li> <li>28 = Blok ud.6</li> <li>29 = Blok ud.7</li> <li>30 = Blok ud.8</li> <li>31 = Blok ud.9</li> </ul> |
| P3.13.2.6  | Valg af kilde for set-<br>punkt 1 | 0        | 32       |       | 3 *          | 332  | Al'erne og ProcessDa-<br>taln vises i procenter<br>(0,00-100,00 %) og bru-<br>ger setpunktsminimum-<br>og maksimum til skale-<br>ring.<br><b>BEMÆRK!</b><br>ProcessDataln-signa-<br>lerne har 2 decimaler.                                                                                                    |
| P3.13.2.7  | Minimum for set-<br>punkt 1       | Varierer | Varierer | %     | 0.00         | 1069 | Mindsteværdien ved<br>minimum for analogt<br>signal.                                                                                                    |
| P3.13.2.8  | Maksimum for set-<br>punkt 1      | Varierer | Varierer | %     | 100.00       | 1070 | Størsteværdien ved<br>maksimum for analogt<br>signal.                                                                                                    |
| P3.13.2.9  | Setpunkt 1-forstærk-<br>ning      | -2.0     | 2.0      | x     | 1.0          | 1071 | Det er muligt at for-<br>stærke setpunktet vha.<br>en digital indgang.                                                                                                    |
| P3.13.2.10 | Valg af kilde for set-<br>punkt 2 | 0        | Varierer |       | 2 *          | 431  | Se P3.13.2.6.                                                                                                    |

Tabel 73: Indstillinger for setpunkter

| Indeks     | Parameter                    | Min.     | Maks.    | Enhed | Standar<br>d | ID   | Beskrivelse                                           |
|------------|------------------------------|----------|----------|-------|--------------|------|-------------------------------------------------------|
| P3.13.2.11 | Minimum for set-<br>punkt 2  | Varierer | Varierer | %     | 0.00         | 1073 | Mindsteværdien ved<br>minimum for analogt<br>signal.  |
| P3.13.2.12 | Maksimum for set-<br>punkt 2 | Varierer | Varierer | %     | 100.00       | 1074 | Størsteværdien ved<br>maksimum for analogt<br>signal. |
| P3.13.2.13 | Setpunkt 2-forstærk-<br>ning | -2.0     | 2.0      | x     | 1.0          | 1078 | Se P3.13.2.9.                                         |

\* = Valg af applikationen med parameter P1.2 Applikation angiver standardværdien. Se standardværdierne i *12.1 Parametrenes standardværdier for de forskellige applikationer*.

# Tabel 74: Indstillinger for feedback

| Indeks    | Parameter                          | Min.    | Maks.  | Enhed | Standar<br>d | ld   | Beskrivelse                                                                                                    |
|-----------|------------------------------------|---------|--------|-------|--------------|------|----------------------------------------------------------------------------------------------------|
| P3.13.3.1 | Feedbackfunktion                   | 1       | 9      |       | 1*           | 333  | 1 = Kun Kilde 1 i brug<br>2 = SQRT[kilde 1];[Flow =<br>Konstant x SQRT[tryk]]<br>3 = SQRT[Kilde 1- Kilde 2]<br>4 = SQRT[Kilde 1] + SQRT<br>[Kilde 2]<br>5 = Kilde 1 + Kilde 2<br>6 = Kilde 1 - Kilde 2<br>7 = MIN[Kilde 1, Kilde 2]<br>8 = MAX [Kilde 1, Kilde 2]<br>9 = MEAN [Kilde 1, Kilde 2]        |
| P3.13.3.2 | Feedbackfunktions-<br>forstærkning | -1000.0 | 1000.0 | %     | 100.0        | 1058 | Brug f.eks. sammen med<br>værdien 2 i feedback-<br>funktionen.                                                                                                    |
| P3.13.3.3 | Valg af kilde for<br>feedback 1    | 0       | 30     |       | 2 *          | 334  | 0 = Anvendes ikke<br>1 = Al1<br>2 = Al2<br>3 = Al3<br>4 = Al4<br>5 = Al5<br>6 = Al6<br>7 = ProcessDataln1<br>8 = ProcessDataln2<br>9 = ProcessDataln3<br>10 = ProcessDataln4<br>11 = ProcessDataln5<br>12 = ProcessDataln6<br>13 = ProcessDataln7<br>14 = ProcessDataln8<br>15 = Temperaturindgang<br>1 |

## Tabel 74: Indstillinger for feedback

| Indeks    | Parameter                       | Min.    | Maks.  | Enhed | Standar<br>d | ld  | Beskrivelse                                                                                                    |
|-----------|---------------------------------|---------|--------|-------|--------------|-----|----------------------------------------------------------------------------------------------------|
| P3.13.3.3 | Valg af kilde for<br>feedback 1 | 0       | 30     |       | 2 *          | 334 | 16 = Temperaturindgang<br>2<br>17 = Temperaturindgang<br>3<br>18 = Temperaturindgang<br>4<br>19 = Temperaturindgang<br>5<br>20 = Temperaturindgang<br>6<br>21 = Blok ud.1<br>22 = Blok ud.2<br>23 = Blok ud.3<br>24 = Blok ud.4<br>25 = Blok ud.5<br>26 = Blok ud.5<br>26 = Blok ud.7<br>28 = Blok ud.8<br>29 = Blok ud.9<br>30 = Blok ud.10                                                                                                    |
| P3.13.3.3 | Valg af kilde for<br>feedback 1 | 0       | 30     |       | 2 *          | 334 | Al'erne og ProcessDataln<br>vises i procenter<br>(0,00-100,00 %) og bru-<br>ger setpunktsminimum-<br>og maksimum til skale-<br>ring.<br><b>BEMÆRK!</b><br>ProcessDataIn-signa-<br>lerne har 2 decimaler.<br>Hvis temperaturindgan-<br>gene er valgt, skal du<br>indstille værdierne for<br>parametrene P3.13.1.5<br>Min. for procesenhed og<br>P3.13.1.6 Maks. for pro-<br>cesenhed, så de er i<br>overensstemmelse med<br>skalaen for kortet til<br>temperaturmåling:<br>Proc.enh., min. = -50 °C<br>Proc.enh., maks. = 200<br>°C |
| P3.13.3.4 | Feedback 1-mini-<br>mum         | -200.00 | 200.00 | %     | 0.00         | 336 | Mindsteværdien ved<br>minimum for analogt sig-<br>nal.                                                                                                    |

Tabel 74: Indstillinger for feedback

| Indeks    | Parameter                       | Min.    | Maks.  | Enhed | Standar<br>d | ld  | Beskrivelse                                            |
|-----------|---------------------------------|---------|--------|-------|--------------|-----|--------------------------------------------------------|
| P3.13.3.5 | Feedback 1-maksi-<br>mum        | -200.00 | 200.00 | %     | 100.00       | 337 | Størsteværdien ved mak-<br>simum for analogt signal.   |
| P3.13.3.6 | Valg af kilde for<br>feedback 2 | 0       | 20     |       | 0            | 335 | Se P3.13.3.3.                                          |
| P3.13.3.7 | Feedback 2-mini-<br>mum         | -200.00 | 200.00 | %     | 0.00         | 338 | Mindsteværdien ved<br>minimum for analogt sig-<br>nal. |
| M3.13.3.8 | Feedback 2-maksi-<br>mum        | -200.00 | 200.00 | %     | 100.00       | 339 | Størsteværdien ved mak-<br>simum for analogt signal.   |

\* = Valg af applikationen med parameter P1.2 Applikation angiver standardværdien. Se standardværdierne i *12.1 Parametrenes standardværdier for de forskellige applikationer*.

# Tabel 75: Indstillinger for feedback

| Indeks    | Parameter                          | Min.    | Maks.  | Enhed | Standar<br>d | ld   | Beskrivelse                                                                                                    |
|-----------|------------------------------------|---------|--------|-------|--------------|------|----------------------------------------------------------------------------------------------------|
| P3.13.3.1 | Feedbackfunktion                   | 1       | 9      |       | 1*           | 333  | 1 = Kun Kilde 1 i brug<br>2 = SQRT[kilde 1];[Flow =<br>Konstant x SQRT[tryk]]<br>3 = SQRT[Kilde 1- Kilde 2]<br>4 = SQRT[Kilde 1] + SQRT<br>[Kilde 2]<br>5 = Kilde 1 + Kilde 2<br>6 = Kilde 1 - Kilde 2<br>7 = MIN[Kilde 1, Kilde 2]<br>8 = MAX [Kilde 1, Kilde 2]<br>9 = MEAN [Kilde 1, Kilde 2]        |
| P3.13.3.2 | Feedbackfunktions-<br>forstærkning | -1000.0 | 1000.0 | %     | 100.0        | 1058 | Brug f.eks. sammen med<br>værdien 2 i feedback-<br>funktionen.                                                                                                    |
| P3.13.3.3 | Valg af kilde for<br>feedback 1    | 0       | 30     |       | 2 *          | 334  | 0 = Anvendes ikke<br>1 = Al1<br>2 = Al2<br>3 = Al3<br>4 = Al4<br>5 = Al5<br>6 = Al6<br>7 = ProcessDataln1<br>8 = ProcessDataln2<br>9 = ProcessDataln3<br>10 = ProcessDataln4<br>11 = ProcessDataln5<br>12 = ProcessDataln6<br>13 = ProcessDataln7<br>14 = ProcessDataln8<br>15 = Temperaturindgang<br>1 |

# Tabel 75: Indstillinger for feedback

| Indeks    | Parameter                       | Min.    | Maks.  | Enhed | Standar<br>d | ld  | Beskrivelse                                                                                                    |
|-----------|---------------------------------|---------|--------|-------|--------------|-----|----------------------------------------------------------------------------------------------------|
| P3.13.3.3 | Valg af kilde for<br>feedback 1 | 0       | 30     |       | 2 *          | 334 | <ul> <li>16 = Temperaturindgang</li> <li>2</li> <li>17 = Temperaturindgang</li> <li>3</li> <li>18 = Temperaturindgang</li> <li>4</li> <li>19 = Temperaturindgang</li> <li>5</li> <li>20 = Temperaturindgang</li> <li>6</li> <li>21 = Blok ud.1</li> <li>22 = Blok ud.2</li> <li>23 = Blok ud.3</li> <li>24 = Blok ud.4</li> <li>25 = Blok ud.5</li> <li>26 = Blok ud.5</li> <li>26 = Blok ud.7</li> <li>28 = Blok ud.8</li> <li>29 = Blok ud.9</li> <li>30 = Blok ud.10</li> </ul>                                                 |
| P3.13.3.3 | Valg af kilde for<br>feedback 1 | 0       | 30     |       | 2 *          | 334 | Al'erne og ProcessDataln<br>vises i procenter<br>(0,00-100,00 %) og bru-<br>ger setpunktsminimum-<br>og maksimum til skale-<br>ring.<br><b>BEMÆRK!</b><br>ProcessDataln-signa-<br>lerne har 2 decimaler.<br>Hvis temperaturindgan-<br>gene er valgt, skal du<br>indstille værdierne for<br>parametrene P3.13.1.5<br>Min. for procesenhed og<br>P3.13.1.6 Maks. for pro-<br>cesenhed, så de er i<br>overensstemmelse med<br>skalaen for kortet til<br>temperaturmåling:<br>Proc.enh., min. = -50 °C<br>Proc.enh., maks. = 200<br>°C |
| P3.13.3.4 | Feedback 1-mini-<br>mum         | -200.00 | 200.00 | %     | 0.00         | 336 | Mindsteværdien ved<br>minimum for analogt sig-<br>nal.                                                                                                    |

#### Tabel 75: Indstillinger for feedback

| Indeks    | Parameter                       | Min.    | Maks.  | Enhed | Standar<br>d | ld  | Beskrivelse                                            |
|-----------|---------------------------------|---------|--------|-------|--------------|-----|--------------------------------------------------------|
| P3.13.3.5 | Feedback 1-maksi-<br>mum        | -200.00 | 200.00 | %     | 100.00       | 337 | Størsteværdien ved mak-<br>simum for analogt signal.   |
| P3.13.3.6 | Valg af kilde for<br>feedback 2 | 0       | 20     |       | 0            | 335 | Se P3.13.3.3.                                          |
| P3.13.3.7 | Feedback 2-mini-<br>mum         | -200.00 | 200.00 | %     | 0.00         | 338 | Mindsteværdien ved<br>minimum for analogt sig-<br>nal. |
| M3.13.3.8 | Feedback 2-maksi-<br>mum        | -200.00 | 200.00 | %     | 100.00       | 339 | Størsteværdien ved mak-<br>simum for analogt signal.   |

\* = Valg af applikationen med parameter P1.2 Applikation angiver standardværdien. Se standardværdierne i *12.1 Parametrenes standardværdier for de forskellige applikationer*.

#### Tabel 76: Indstillinger for feedforward

| Indeks    | Parameter                                | Min.    | Maks.  | Enhed | Standard | ld   | Beskrivelse  |
|-----------|------------------------------------------|---------|--------|-------|----------|------|--------------|
| P3.13.4.1 | Feedforward-funk-<br>tion                | 1       | 9      |       | 1        | 1059 | Se P3.13.3.1 |
| P3.13.4.2 | Forstærkning for<br>feedforward-funktion | -1000   | 1000   | %     | 100.0    | 1060 | Se P3.13.3.2 |
| P3.13.4.3 | Valg af kilde for<br>Feedforward 1       | 0       | 25     |       | 0        | 1061 | Se P3.13.3.3 |
| P3.13.4.4 | Feedforward 1-mini-<br>mum               | -200.00 | 200.00 | %     | 0.00     | 1062 | Se P3.13.3.4 |
| P3.13.4.5 | Feedforward 1-mak-<br>simum              | -200.00 | 200.00 | %     | 100.00   | 1063 | Se P3.13.3.5 |
| P3.13.4.6 | Valg af kilde for<br>Feedforward 2       | 0       | 25     |       | 0        | 1064 | Se P3.13.3.6 |
| P3.13.4.7 | Feedforward 2-min                        | -200.00 | 200.00 | %     | 0.00     | 1065 | Se P3.13.3.7 |
| P3.13.4.8 | Feedforward 2-maks                       | -200.00 | 200.00 | %     | 100.00   | 1066 | Se M3.13.3.8 |

# Tabel 77: Indstillinger for dvalefunktion

| Indeks    | Parameter                                     | Min.     | Maks.    | Enhed     | Standar<br>d | ld   | Beskrivelse                                                                                                    |
|-----------|-----------------------------------------------|----------|----------|-----------|--------------|------|----------------------------------------------------------------------------------------------------|
| P3.13.5.1 | SP1-dvalefrekvens-<br>grænse                  | 0.00     | 320.00   | Hz        | 0.00         | 1016 | Frekvensomforme-<br>ren går i dvaletil-<br>stand, når udgangs-<br>frekvensen bliver<br>under denne grænse<br>i længere tid end<br>angivet med parame-<br>teren Dvaleforsin-<br>kelse SP1, P3.13.5.2. |
| P3.13.5.2 | SP1-dvaleforsin-<br>kelse                     | 0        | 3000     | sek.      | 0            | 1017 | Det mindste tidsrum,<br>som frekvensen for-<br>bliver under<br>P3.13.5.1, før fre-<br>kvensomformeren<br>stopper.                                                                                    |
| P3.13.5.3 | SP1-opvågningsni-<br>veau                     | Varierer | Varierer | Varierer  | 0.0000       | 1018 | Angiver niveauet for<br>overvågningen af<br>opvågningen af PID-<br>feedbackværdien.<br>Benytter de valgte<br>procesenheder.                                                                          |
| P3.13.5.4 | SP1-opvågningstil-<br>stand                   | 0        | 1        |           | 0            | 1019 | Vælg driften for<br>parameter P3.13.5.3<br>SP1-opvågningsni-<br>veau.<br>0=Absolut niveau<br>1=Relativt setpunkt                                                                                     |
| P3.13.5.5 | SP1-dvalefor-<br>stærkning                    | -9999    | 9999     | P3.13.1.4 | 0            | 1793 | Setpunkt 1-forstærk-<br>ning                                                                                                    |
| P3.13.5.6 | Maksimumtid for<br>SP1-dvalefor-<br>stærkning | 1        | 300      | sek.      | 30           | 1795 | Timeout for SP1-dva-<br>leforstærkning                                                                                                    |
| P3.13.5.7 | SP2 Dvalefrekvens-<br>grænse                  | 0.00     | 320.00   | Hz        | 0.00         | 1075 | Se P3.13.5.1                                                                                                    |
| P3.13.5.8 | SP2-dvaleforsin-<br>kelse                     | 0        | 3000     | sek.      | 0            | 1076 | Se P3.13.5.2                                                                                                    |
| P3.13.5.9 | SP2-opvågningsni-<br>veau                     | Varierer | Varierer | Varierer  | 0.0          | 1077 | Se P3.13.5.3                                                                                                    |

5

Tabel 77: Indstillinger for dvalefunktion

| Indeks     | Parameter                                     | Min.  | Maks. | Enhed     | Standar<br>d | ld   | Beskrivelse                                                                                                    |
|------------|-----------------------------------------------|-------|-------|-----------|--------------|------|----------------------------------------------------------------------------------------------------|
| P3.13.5.10 | SP2-opvågningstil-<br>stand                   | 0     | 1     |           | 0            | 1020 | Vælg driften for<br>parameter P3.13.5.9<br>SP2-opvågningsni-<br>veau.<br>0=Absolut niveau<br>1=Relativt setpunkt |
| P3.13.5.11 | SP2-dvalefor-<br>stærkning                    | -9999 | 9999  | P3.13.1.4 | 0            | 1794 | Se P3.13.5.4                                                                                                    |
| P3.13.5.12 | Maksimumtid for<br>SP2-dvalefor-<br>stærkning | 1     | 300   | sek.      | 30           | 1796 | Se P3.13.5.5                                                                                                    |

# Tabel 78: Parametre for feedbackovervågning

| Indeks    | Parameter                            | Min.     | Maks.    | Enhed         | Standard | ld  | Beskrivelse                                                                                                    |
|-----------|--------------------------------------|----------|----------|---------------|----------|-----|----------------------------------------------------------------------------------------------------|
| P3.13.6.1 | Aktiver feedback-<br>overvågning     | 0        | 1        |               | 0        | 735 | 0 = Deaktiveret<br>1 = Aktiveret                                                                                                    |
| P3.13.6.2 | Øvre grænse                          | Varierer | Varierer | Varie-<br>rer | Varierer | 736 | Overvågning af den<br>øvre, aktuelle/proce-<br>sværdi.                                                                                                    |
| P3.13.6.3 | Nedre grænse                         | Varierer | Varierer | Varie-<br>rer | Varierer | 758 | Overvågning af den<br>nedre, aktuelle/proce-<br>sværdi.                                                                                                    |
| P3.13.6.4 | Forsinkelse                          | 0        | 30000    | sek.          | 0        | 737 | Hvis PID-feedbacksig-<br>nalet ikke forbliver<br>inden for dette område,<br>og dette fortsætter i<br>længere tid end forsin-<br>kelsen, vises en fejl<br>eller alarm. |
| P3.13.6.5 | Reaktion på PID-<br>overvågningsfejl | 0        | 3        |               | 2        | 749 | 0 = Ingen handling<br>1 = Alarm<br>2 = Fejl (stop i over-<br>ensstemmelse med<br>stoptilstand)<br>3 = Fejl (stop ved friløb)                                          |

| Indeks    | Parameter                            | Min.     | Maks.    | Enhed         | Standard | ld   | Beskrivelse                                                                                                    |
|-----------|--------------------------------------|----------|----------|---------------|----------|------|----------------------------------------------------------------------------------------------------|
| P3.13.7.1 | Aktiver setpunkt 1                   | 0        | 1        |               | 0        | 1189 | Aktiverer tryktabskom-<br>pensation for setpunkt<br>1.<br>0 = Deaktiveret<br>1 = Aktiveret                                                                             |
| P3.13.7.2 | Maks. kompensation<br>for setpunkt 1 | Varierer | Varierer | Varie-<br>rer | Varierer | 1190 | Værdi, der lægges for-<br>holdsvis (proportionelt)<br>til frekvensen. Set-<br>punktskompensation =<br>Maks. kompensation *<br>(FreqOut-MinFreq)/<br>(MaxFreq-MinFreq). |
| P3.13.7.3 | Aktiver setpunkt 2                   | 0        | 1        |               | 0        | 1191 | Se P3.13.7.1.                                                                                                    |
| P3.13.7.4 | Maks. kompensation<br>for setpunkt 2 | Varierer | Varierer | Varie-<br>rer | Varierer | 1192 | Se P3.13.7.2.                                                                                                    |

Tabel 80: Indstillinger for langsom opfyldning

| Indeks    | Parameter                          | Min.     | Maks.    | Enhed                     | Standard | ld      | Beskrivelse                                                                                                    |
|-----------|------------------------------------|----------|----------|---------------------------|----------|---------|----------------------------------------------------------------------------------------------------|
| P3.13.8.1 | Funktion til langsom<br>opfyldning | 0        | 2        |                           | 0        | 1094    | 0 = Deaktiveret<br>1 = Aktiveret, niveau<br>2 = Aktiveret, timeout                                                                                                    |
| P3.13.8.2 | Langsom opfyld-<br>ningsfrekvens   | 0.00     | P3.3.1.2 | Hz                        | 20.00    | 1055    | Brug denne frekvens-<br>reference, funktionen<br>til langsom opfyldning<br>er aktiv.                                                                                                    |
| P3.13.8.3 | Niveau for langsom                 | Varierer | Varierer | . Varie-<br>rer 0.0000 10 | 0.0000   | 1095    | Frekvensomformeren<br>kører ved PID-startfre-<br>kvens, indtil feedback<br>ændres til denne<br>værdi. Herefter begyn-<br>der styreenheden at<br>styre.                                                                                                    |
|           | oprytannig                         |          |          |                           |          | BEMÆRK! |                                                                                                    |
|           |                                    |          |          |                           |          |         | Denne parameter<br>benyttes kun, hvis<br>P3.13.8.1 = 1 aktiveret<br>(niveau).                                                                                                    |
|           |                                    |          |          |                           |          |         | Når P3.13.8.1 = 1 akti-<br>veret (niveau): Para-<br>meteren Timeout for<br>langsom opfyldning<br>angiver timeouten for<br>niveauet af langsom<br>opfyldning, hvorefter<br>fejlen ved langsom<br>opfyldning vises.                                                                                              |
| 73.13.8.4 | Timeout for langsom<br>opfyldning  | 0        | 30000    | sek.                      | 0        | 1096    | 0 = Ingen timeout,<br>ingen fejl udløses<br>Når P3.13.8.1 = 2 akti-<br>veret (timeout): Fre-<br>kvensomformeren dri-<br>ves ved frekvens for<br>langsom opfyldning<br>(P3.13.8.2), indtil den<br>tid, der er defineret af<br>denne parameter, er<br>gået. Herefter begyn-<br>der PID-controlleren at<br>styre. |

Tabel 80: Indstillinger for langsom opfyldning

| Indeks    | Parameter                                              | Min. | Maks. | Enhed | Standard | ld  | Beskrivelse                                                                                                    |
|-----------|--------------------------------------------------------|------|-------|-------|----------|-----|----------------------------------------------------------------------------------------------------|
| P3.13.8.5 | Reaktion for timeout<br>for langsom PID-<br>opfyldning | 0    | 3     |       | 2        | 738 | 0 = Ingen handling<br>1 = Alarm<br>2 = Fejl (stop i over-<br>ensstemmelse med<br>stoptilstand)<br>3 = Fejl (stop ved friløb)<br><b>BEMÆRK!</b><br>Denne parameter<br>benyttes kun, hvis<br>P3.13.8.1 = 1 aktiveret<br>(niveau) |

| Indeks    | Parameter                | Min. | Maks. | Enhed | Standar<br>d | ld   | Beskrivelse                                                                                                    |
|-----------|--------------------------|------|-------|-------|--------------|------|----------------------------------------------------------------------------------------------------|
| P3.13.9.1 | Aktiver over-<br>vågning | 0    | 1     |       | 0            | 1685 | 0 = Deaktiveret<br>1 = Aktiveret<br>Aktiverer overvågning<br>af indgangstrykket.                                                                                                    |
| P3.13.9.2 | Overvågnings-<br>signal  | 0    | 23    |       | 0            | 1686 | Kilden til signalet for<br>indgangstrykmåling.<br>0 = Analog indgang 1<br>1 = Analog indgang 2<br>2 = Analog indgang 3<br>3 = Analog indgang 4<br>4 = Analog indgang 5<br>5 = Analog indgang 6<br>6 = ProcessDataln1<br>(0-100 %)<br>7 = ProcessDataln2<br>(0-100 %)<br>8 = ProcessDataln3<br>(0-100 %)<br>9 = ProcessDataln4<br>(0-100 %)<br>10 = ProcessDataln5<br>(0-100 %)<br>11 = ProcessDataln5<br>(0-100 %)<br>12 = ProcessDataln7<br>(0-100 %)<br>13 = ProcessDataln8<br>(0-100 %)<br>13 = ProcessDataln8<br>(0-100 %)<br>14 = Blok ud.1<br>15 = Blok ud.2<br>16 = Blok ud.3<br>17 = Blok ud.4<br>18 = Blok ud.5<br>19 = Blok ud.7<br>21 = Blok ud.9<br>23 = Blok ud.10 |

# Tabel 81: Parametre for overvågning af indgangstryk

| Indeks    | Parameter                                     | Min.     | Maks.    | Enhed     | Standar<br>d | ld   | Beskrivelse                                                                                                    |
|-----------|-----------------------------------------------|----------|----------|-----------|--------------|------|----------------------------------------------------------------------------------------------------|
| P3.13.9.3 | Valg af over-<br>vågningsenhed                | 1        | 9        | Varierer  | 3            | 1687 | 1 = %<br>2 = mbar<br>3 = bar<br>4 = Pa<br>5 = kPa<br>6 = PSI<br>7 = mmHg<br>8 = Torr<br>9 = lb/in.2                                                                                                    |
| P3.13.9.4 | Decimaler for<br>overvågnings-<br>enhed       | 0        | 4        |           | 2            | 1688 | Vælg antallet af deci-<br>maler.                                                                                                    |
| P3.13.9.5 | Minimums-<br>værdi for over-<br>vågningsenhed | Varierer | Varierer | P3.13.9.3 | 0.00         | 1689 | Minimumsignalvær-<br>dien stemmer overens<br>med for eksempel                                                                                                    |
| P3.13.9.6 | Maksimum-<br>værdi for over-<br>vågningsenhed | Varierer | Varierer | P3.13.9.3 | 10.00        | 1690 | 4mA, og maksimums-<br>ignalværdien svarer<br>overens med 20mA.<br>Værdierne skaleres<br>lineært imellem disse<br>to.                                                                                                    |
| P3.13.9.7 | Alarmniveau<br>for overvåg-<br>ning           | Varierer | Varierer | P3.13.9.3 | Varierer     | 1691 | Alarm vises (fejl-id<br>1363), hvis overvåg-<br>ningssignalet forbliver<br>under alarmniveauet i<br>længere tid end den<br>tid, der er indstillet i<br>P3.13.9.9.                                                                         |
| P3.13.9.8 | Fejlniveau for<br>overvågning                 | Varierer | Varierer | P3.13.9.3 | 0.10         | 1692 | Fejl vises (fejl-id 1409),<br>hvis overvågningssig-<br>nalet forbliver under<br>fejlniveauet i længere<br>tid end den tid, der er<br>indstillet i P3.13.9.9.                                                                              |
| P3.13.9.9 | Fejlforsinkelse<br>for overvåg-<br>ning       | 0.00     | 60.00    | sek.      | 5.00         | 1693 | Forsinkelsestiden,<br>under hvilken overvåg-<br>ningsalarmen eller -<br>fejlen vises, hvis over-<br>vågningssignalet for-<br>bliver under alarm-/<br>fejlniveauet i længere<br>tid end den tid, der er<br>angivet med denne<br>parameter. |

Tabel 81: Parametre for overvågning af indgangstryk

| Indeks     | Parameter                 | Min.      | Maks.     | Enhed     | Standar<br>d | ld   | Beskrivelse                                                                                                    |
|------------|---------------------------|-----------|-----------|-----------|--------------|------|----------------------------------------------------------------------------------------------------|
| P3.13.9.10 | PID-setpunkt<br>Reduktion | 0.0       | 100.0     | %         | 10.0         | 1694 | Angiver forholdet ved<br>PID-controllerens set-<br>punktsreduktion, når<br>overvågningsalarmen<br>for indgangstryk er<br>aktiv. |
| V3.13.9.11 | Indgangstryk              | P3.13.9.5 | P3.13.9.6 | P3.13.9.3 | Varierer     | 1695 | Overvågningsværdien<br>for det valgte overvåg-<br>ningssignal for ind-<br>gangstryk. Skalerings-<br>værdien som i<br>P3.13.9.4. |

# Tabel 82: Dvale - ingen behovsregistrering

| Indeks     | Parameter                                        | Min. | Maks.      | Enhed     | Standa<br>rd | ID   | Beskrivelse                                                                                                 |
|------------|--------------------------------------------------|------|------------|-----------|--------------|------|----------------------------------------------------------------------------------------------------|
| P3.13.10.1 | Dvale ingen<br>behovsregistre-<br>ring – aktiver | 0    | 1          |           | 0            | 1649 | Aktiverer funktionen<br>Dvale ingen behovsre-<br>gistrering (SNDD).<br>0 = Deaktiveret<br>1 = Aktiveret     |
| P3.13.10.2 | SNDD-fejlhy-<br>sterese                          | 0    | 99999.9    | P3.13.1.4 | 0.5          | 1658 | Semiamplitude af det<br>symmetriske proces-<br>fejlbånd til ingen<br>behovsregistrering (0<br>±hysterese)   |
| P3.13.10.3 | SNDD-frekvens-<br>hysterese                      | 1.00 | P3.3.1.2   | Hz        | 3.00         | 1663 | Frekvenshysterese til<br>ingen behovsregistre-<br>ring                                                      |
| P3.13.10.4 | SNDD-overvåg-<br>ningstid                        | 0    | 600        | sek.      | 120          | 1668 | Overvågningstid for<br>ingen behovsregistre-<br>ring                                                        |
| P3.13.10.5 | SNDD-aktuel –<br>tilføjelse                      | 0.1  | P3.13.10.2 | P3.13.1.4 | 0.5          | 1669 | En bias føjet til den<br>faktiske PID-set-<br>punktsværdi for at<br>reducere PID-udgan-<br>gen og nå dvale. |

# Tabel 83: Multisetpunktsparametre

| Indeks      | Parameter                    | Min.      | Maks.     | Enhed     | Standar<br>d     | ID    | Beskrivelse                                                  |
|-------------|------------------------------|-----------|-----------|-----------|------------------|-------|--------------------------------------------------------------|
| P3.13.12.1  | Multisetpunkt<br>0           | P3.13.1.5 | P3.13.1.6 | P3.13.1.4 | 0.0              | 15560 | Forudindstillet set-<br>punktsværdi                          |
| P3.13.12.2  | Multisetpunkt<br>1           | P3.13.1.5 | P3.13.1.6 | P3.13.1.4 | 0.0              | 15561 | Forudindstillet set-<br>punktsværdi                          |
| P3.13.12.3  | Multisetpunkt<br>2           | P3.13.1.5 | P3.13.1.6 | P3.13.1.4 | 0.0              | 15562 | Forudindstillet set-<br>punktsværdi                          |
| P3.13.12.4  | Multisetpunkt<br>3           | P3.13.1.5 | P3.13.1.6 | P3.13.1.4 | 0.0              | 15563 | Forudindstillet set-<br>punktsværdi                          |
| P3.13.12.5  | Multisetpunkt<br>4           | P3.13.1.5 | P3.13.1.6 | P3.13.1.4 | 0.0              | 15564 | Forudindstillet set-<br>punktsværdi                          |
| P3.13.12.6  | Multisetpunkt<br>5           | P3.13.1.5 | P3.13.1.6 | P3.13.1.4 | 0.0              | 15565 | Forudindstillet set-<br>punktsværdi                          |
| P3.13.12.7  | Multisetpunkt<br>6           | P3.13.1.5 | P3.13.1.6 | P3.13.1.4 | 0.0              | 15566 | Forudindstillet set-<br>punktsværdi                          |
| P3.13.12.8  | Multisetpunkt<br>7           | P3.13.1.5 | P3.13.1.6 | P3.13.1.4 | 0.0              | 15567 | Forudindstillet set-<br>punktsværdi                          |
| P3.13.12.9  | Multisetpunkt<br>8           | P3.13.1.5 | P3.13.1.6 | P3.13.1.4 | 0.0              | 15568 | Forudindstillet set-<br>punktsværdi                          |
| P3.13.12.10 | Multisetpunkt<br>9           | P3.13.1.5 | P3.13.1.6 | P3.13.1.4 | 0.0              | 15569 | Forudindstillet set-<br>punktsværdi                          |
| P3.13.12.11 | Multisetpunkt<br>10          | P3.13.1.5 | P3.13.1.6 | P3.13.1.4 | 0.0              | 15570 | Forudindstillet set-<br>punktsværdi                          |
| P3.13.12.12 | Multisetpunkt<br>11          | P3.13.1.5 | P3.13.1.6 | P3.13.1.4 | 0.0              | 15571 | Forudindstillet set-<br>punktsværdi                          |
| P3.13.12.13 | Multisetpunkt<br>12          | P3.13.1.5 | P3.13.1.6 | P3.13.1.4 | 0.0              | 15572 | Forudindstillet set-<br>punktsværdi                          |
| P3.13.12.14 | Multisetpunkt<br>13          | P3.13.1.5 | P3.13.1.6 | P3.13.1.4 | 0.0              | 15573 | Forudindstillet set-<br>punktsværdi                          |
| P3.13.12.15 | Multisetpunkt<br>14          | P3.13.1.5 | P3.13.1.6 | P3.13.1.4 | 0.0              | 15574 | Forudindstillet set-<br>punktsværdi                          |
| P3.13.12.16 | Multisetpunkt<br>15          | P3.13.1.5 | P3.13.1.6 | P3.13.1.4 | 0.0              | 15575 | Forudindstillet set-<br>punktsværdi                          |
| P3.13.12.17 | Valg af multi-<br>setpunkt 0 |           |           |           | DigIN<br>Slot0.1 | 15576 | Valg af digital indgang:<br>Valg af multisetpunkt<br>(bit 0) |

# Tabel 83: Multisetpunktsparametre

| Indeks      | Parameter                    | Min. | Maks. | Enhed | Standar<br>d     | ID    | Beskrivelse                                                  |
|-------------|------------------------------|------|-------|-------|------------------|-------|--------------------------------------------------------------|
| P3.13.12.18 | Valg af multi-<br>setpunkt 1 |      |       |       | DigIN<br>Slot0.1 | 15577 | Valg af digital indgang:<br>Valg af multisetpunkt<br>(bit 1) |
| P3.13.12.19 | Valg af multi-<br>setpunkt 2 |      |       |       | DigIN<br>Slot0.1 | 15578 | Valg af digital indgang:<br>Valg af multisetpunkt<br>(bit 2) |
| P3.13.12.20 | Valg af multi-<br>setpunkt 3 |      |       |       | DigIN<br>Slot0.1 | 15579 | Valg af digital indgang:<br>Valg af multisetpunkt<br>(bit 3) |

# 5.14 GRUPPE 3.14: EKSTERN PID-CONTROLLER

Tabel 84: Grundlæggende indstillinger for den ekstern PID-controller

| Indeks     | Parameter                      | Min.     | Maks.    | Enhed         | Standar<br>d     | ld   | Beskrivelse                                                                                                    |
|------------|--------------------------------|----------|----------|---------------|------------------|------|----------------------------------------------------------------------------------------------------|
| P3.14.1.1  | Aktiver ekstern PID            | 0        | 1        |               | 0                | 1630 | 0 = Deaktiveret<br>1 = Aktiveret                                                                                                    |
| P3.14.1.2  | Startsignal                    |          |          |               | DigIN<br>Slot0.2 | 1049 | ÅBEN = PID2 i stoptil-<br>stand<br>LUKKET = PID2 regu-<br>lerer<br>Denne parameter har<br>ingen betydning, hvis<br>PID2-controlleren ikke<br>er aktiveret i menuen<br>Basis for PID2. |
| P3.14.1.3  | Udgang i stop                  | 0.0      | 100.0    | %             | 0.0              | 1100 | Udgangsværdien for<br>PID-controlleren i pro-<br>cent af den maksimale<br>udgangsværdi, når den<br>er stoppet fra en digital<br>udgang.                                               |
| P3.14.1.4  | PID-forstærkning               | 0.00     | 1000.00  | %             | 100.00           | 1631 | Se P3.13.1.1                                                                                                    |
| P3.14.1.5  | PID-integrationstid            | 0.00     | 600.00   | sek.          | 1.00             | 1632 | Se P3.13.1.2                                                                                                    |
| P3.14.1.6  | PID-afledt tid                 | 0.00     | 100.00   | sek.          | 0.00             | 1633 | Se P3.13.1.3                                                                                                    |
| P3.14.1.7  | Valg af procesenhed            | 0        | 46       |               | 0                | 1635 | Se P3.13.1.4                                                                                                    |
| P3.14.1.8  | Min. for procesenhed           | Varierer | Varierer | Varie-<br>rer | 0                | 1664 | Se P3.13.1.5                                                                                                    |
| P3.14.1.9  | Maks. for procesen-<br>hed     | Varierer | Varierer | Varie-<br>rer | 100              | 1665 | Se P3.13.4.6                                                                                                    |
| P3.14.1.10 | Decimaler for proce-<br>senhed | 0        | 4        |               | 2                | 1666 |                                                                                                    |
| P3.14.1.11 | Fejlinvertering                | 0        | 1        |               | 0                | 1636 | Se P3.13.18                                                                                                    |
| P3.14.1.12 | Dødzone                        | Varierer | Varierer | Varie-<br>rer | 0.0              | 1637 | Se P3.13.1.9                                                                                                    |
| P3.14.1.13 | Dødzoneforsinkelse             | 0.00     | 320.00   | sek.          | 0.00             | 1638 | Se P3.13.1.10                                                                                                    |

| Indeks    | Parameter                       | Min.          | Maks.         | Enhed         | Standar<br>d     | ID   | Beskrivelse                              |
|-----------|---------------------------------|---------------|---------------|---------------|------------------|------|------------------------------------------|
| P3.14.2.1 | Betjeningspanel-set-<br>punkt 1 | P3.14.1.<br>8 | P3.14.1.<br>8 | Varie-<br>rer | 0.00             | 1640 |                                          |
| P3.14.2.2 | Betjeningspanel-set-<br>punkt 2 | P3.14.1.<br>8 | P3.14.1.<br>9 | Varie-<br>rer | 0.00             | 1641 |                                          |
| P3.14.2.3 | Rampetid for set-<br>punkt      | 0.00          | 300.00        | sek.          | 0.00             | 1642 |                                          |
| P3.14.2.4 | Vælg setpunkt                   |               |               |               | DigIN<br>Slot0.1 | 1048 | ÅBEN = Setpunkt 1<br>LUKKET = Setpunkt 2 |

| Indeks    | Parameter                         | Min. | Maks. | Enhed | Standar<br>d | ID   | Beskrivelse                                                                                                    |
|-----------|-----------------------------------|------|-------|-------|--------------|------|----------------------------------------------------------------------------------------------------|
| P3.14.2.5 | Valg af kilde for set-<br>punkt 1 | 0    | 32    |       | 1            | 1643 | 0 = Anvendes ikke<br>1 = Betjeningspanel-set-<br>punkt 1<br>2 = Betjeningspanel-set-<br>punkt 2<br>3 = Al1<br>4 = Al2<br>5 = Al3<br>6 = Al4<br>7 = Al5<br>8 = Al6<br>9 = ProcessDataln1<br>10 = ProcessDataln2<br>11 = ProcessDataln3<br>12 = ProcessDataln5<br>14 = ProcessDataln6<br>15 = ProcessDataln7<br>16 = ProcessDataln8<br>17 = Temperaturindgang<br>1<br>18 = Temperaturindgang<br>2<br>19 = Temperaturindgang<br>3<br>20 = Temperaturindgang<br>4<br>21 = Temperaturindgang<br>5<br>22 = Temperaturindgang<br>6<br>23 = Blok ud.1<br>24 = Blok ud.2<br>25 = Blok ud.3<br>26 = Blok ud.4<br>27 = Blok ud.5<br>28 = Blok ud.4<br>27 = Blok ud.7<br>30 = Blok ud.9<br>31 = Blok ud.9<br>32 = Blok ud.10<br>Al'erne og ProcessDa-<br>taln vises i procenter<br>(0,00-100,00 %) og bru-<br>ger setpunktsminimum-<br>og maksimum til skale-<br>ring. |

# Tabel 85: Setpunkter for den eksterne PID-controller

I

# Tabel 85: Setpunkter for den eksterne PID-controller

| Indeks     | Parameter                         | Min.     | Maks.    | Enhed | Standar<br>d | ID   | Beskrivelse                                                                                                    |
|------------|-----------------------------------|----------|----------|-------|--------------|------|----------------------------------------------------------------------------------------------------|
| P3.14.2.5  | Valg af kilde for set-<br>punkt 1 | 0        | 32       |       | 1            | 1643 | <b>BEMÆRK!</b><br>ProcessDataIn-signa-<br>lerne har 2 decimaler.<br>Hvis temperaturin-<br>dgangene er valgt, skal<br>du indstille værdierne<br>for parametrene<br>P3.14.1.8 Maks. for<br>procesenhed og<br>P3.14.1.9 Min. for pro-<br>cesenhed, så de er i<br>overensstemmelse<br>med skalaen af kortet<br>til temperaturmåling:<br>Proc.enh., min. = -50 °C<br>Proc.enh., maks. = 200<br>°C |
| P3.14.2.6  | Minimum for set-<br>punkt 1       | Varierer | Varierer | %     | 0.00         | 1644 | Mindsteværdien ved<br>minimum for analogt<br>signal.                                                                                                    |
| P3.14.2.7  | Maksimum for set-<br>punkt 1      | Varierer | Varierer | %     | 100.00       | 1645 | Størsteværdien ved<br>maksimum for analogt<br>signal.                                                                                                    |
| P3.14.2.8  | Valg af kilde for set-<br>punkt 2 | 0        | 32       |       | 0            | 1646 | Se P3.14.2.5.                                                                                                    |
| P3.14.2.9  | Minimum for set-<br>punkt 2       | Varierer | Varierer | %     | 0.00         | 1647 | Mindsteværdien ved<br>minimum for analogt<br>signal.                                                                                                    |
| P3.14.2.10 | Maksimum for set-<br>punkt 2      | Varierer | Varierer | %     | 100.00       | 1648 | Størsteværdien ved<br>maksimum for analogt<br>signal.                                                                                                    |

| Indeks    | Parameter                          | Min.     | Maks.    | Enhed | Standard | ID   | Beskrivelse                                           |
|-----------|------------------------------------|----------|----------|-------|----------|------|-------------------------------------------------------|
| P3.14.3.1 | Feedbackfunktion                   | 1        | 9        |       | 1        | 1650 | Se P3.13.3.1                                          |
| P3.14.3.2 | Feedbackfunktions-<br>forstærkning | -1000.0  | 1000.0   | %     | 100.0    | 1651 | Se P3.13.3.2                                          |
| P3.14.3.3 | Valg af kilde for<br>feedback 1    | 0        | 30       |       | 1        | 1652 | Se P3.13.3.3                                          |
| P3.14.3.4 | Feedback 1-mini-<br>mum            | Varierer | Varierer | %     | 0.00     | 1653 | Mindsteværdien ved<br>minimum for analogt<br>signal.  |
| P3.14.3.5 | Feedback 1-maksi-<br>mum           | Varierer | Varierer | %     | 100.00   | 1654 | Størsteværdien ved<br>maksimum for analogt<br>signal. |
| P3.14.3.6 | Valg af kilde for<br>feedback 2    | 0        | 30       |       | 2        | 1655 | Se P3.13.3.6.                                         |
| P3.14.3.7 | Feedback 2-mini-<br>mum            | Varierer | Varierer | %     | 0.00     | 1656 | Mindsteværdien ved<br>minimum for analogt<br>signal.  |
| P3.14.3.8 | Feedback 2-maksi-<br>mum           | Varierer | Varierer | %     | 100.00   | 1657 | Størsteværdien ved<br>maksimum for analogt<br>signal. |

| Tabel 86: Feedbaci | (fra den | eksterne | PID-controller |
|--------------------|----------|----------|----------------|
|--------------------|----------|----------|----------------|

# Tabel 87: Procesovervågning af den eksterne PID-controller

| Indeks    | Parameter                                   | Min.     | Maks.    | Enhed         | Standard | ld   | Beskrivelse                                                                                                    |
|-----------|---------------------------------------------|----------|----------|---------------|----------|------|----------------------------------------------------------------------------------------------------|
| P3.14.4.1 | Aktiver overvågning                         | 0        | 1        |               | 0        | 1659 | 0 = Deaktiveret<br>1 = Aktiveret                                                                                                    |
| P3.14.4.2 | Øvre grænse                                 | Varierer | Varierer | Varie-<br>rer | Varierer | 1660 | Se P3.13.6.2                                                                                                    |
| P3.14.4.3 | Nedre grænse                                | Varierer | Varierer | Varie-<br>rer | Varierer | 1661 | Se P3.13.6.3                                                                                                    |
| P3.14.4.4 | Forsinkelse                                 | 0        | 30000    | sek.          | 0        | 1662 | Hvis signalet ikke for-<br>bliver inden for dette<br>område, og dette fort-<br>sætter i længere tid<br>end forsinkelsen, vises<br>en fejl eller alarm. |
| P3.14.4.5 | Reaktion på ekstern<br>PID-overvågningsfejl | 0        | 3        |               | 2        | 757  | Se P3.9.1.2                                                                                                    |

# 5.15 GRUPPE 3.15: MULTIPUMPE

## Tabel 88: Multipumpeparametre

| Indeks  | Parameter                      | Min. | Maks. | Enhed | Standard | ID   | Beskrivelse                                                                                                    |
|---------|--------------------------------|------|-------|-------|----------|------|----------------------------------------------------------------------------------------------------|
| P3.15.1 | Multipumpetilstand             | 0    | 2     |       | 0 *      | 1785 | 0 = Enkelt frekvensom-<br>former<br>1 = Multifollower<br>2 = Multimaster                                                                                                    |
| P3.15.2 | Antal pumper                   | 1    | 8     |       | 1 *      | 1001 | Det samlede antal<br>motorer (pumper/<br>ventilatorer), der<br>anvendes i multipum-<br>pesystemet.                                                                                                    |
| P3.15.3 | ld-nummer for<br>pumpe         | 0    | 10    |       | 0        | 1500 | Hver frekvensomfor-<br>mer i pumpesystemet<br>skal have et unikt<br>sekvensnummer (id),<br>der altid starter fra 1.<br><b>BEMÆRK!</b><br>Brug kun denne para-<br>meter, hvis du valgte<br>Multifollower- eller<br>Multimaster-tilstan-<br>den med P3.15.1. |
| P3.15.4 | Start og feedbacksig-<br>naler | 0    | 2     |       | 1        | 1782 | Er startsignalet og/<br>eller PID-feedbacksig-<br>nalet tilsluttet fre-<br>kvensomformeren?<br>0= Ikke tilsluttet<br>1=Kun startsignal til-<br>sluttet<br>2=Begge signaler til-<br>sluttede                                                                |
| P3.15.5 | Pumpeinterlock                 | 0    | 1     |       | 1*       | 1032 | Aktivér/deaktivér brug<br>af interlocks. Inter-<br>locks fortæller syste-<br>met, om en motor er<br>tilkoblet eller ikke.<br>0 = Anvendes ikke<br>1 = Aktiveret                                                                                            |

# Tabel 88: Multipumpeparametre

| Indeks  | Parameter              | Min. | Maks.  | Enhed | Standard | ID   | Beskrivelse                                                                                                    |
|---------|------------------------|------|--------|-------|----------|------|----------------------------------------------------------------------------------------------------|
| P3.15.6 | Autoskifttilstand      | 0    | 2      |       | 1*       | 1027 | Deaktivér eller aktivér<br>rotationen af den start-<br>sekvens, med hvilken<br>motorerne starter,<br>samt prioriteten af<br>motorerne.<br>0 = Deaktiveret<br>1 = Aktiveret (interval)<br>2 = Aktiveret (ugedage)                                                                                            |
| P3.15.7 | Autoskiftede pumper    | 0    | 1      |       | 1*       | 1028 | 0 = Ekstra pumper<br>1 = Alle pumper                                                                                                    |
| P3.15.8 | Interval for autoskift | 0.0  | 3000.0 | h     | 48.0 *   | 1029 | Efter tidsrummet, der<br>er angivet med denne<br>parameter, starter<br>autoskiftfunktionen,<br>hvis den anvendte<br>kapacitet ligger under<br>det niveau, der angives<br>vha. parametrene<br>P3.15.11 og P3.15.12                                                                                           |
| P3.15.9 | Dage for autoskift     | 0    | 127    |       | 0        | 1786 | Ugedage, når den<br>sekvens, i hvilken<br>motorerne starter,<br>ændres (autoskift).<br><b>BEMÆRK!</b><br>Brug kun denne para-<br>meter, hvis P3.15.6 =<br>2, og RTC-batteriet er<br>installeret.<br>B0 = Søndag<br>B1 = Mandag<br>B2 = Tirsdag<br>B3 = Onsdag<br>B4 = Torsdag<br>B5 = Fredag<br>B6 = Lørdag |

# Tabel 88: Multipumpeparametre

| Indeks   | Parameter                          | Min.     | Maks.    | Enhed          | Standard | ID   | Beskrivelse                                                                                                    |
|----------|------------------------------------|----------|----------|----------------|----------|------|----------------------------------------------------------------------------------------------------|
| P3.15.10 | Autoskift: Klokke-<br>slæt         | 00:00:00 | 23:59:59 | Tids-<br>punkt | 00:00:00 | 1787 | Klokkeslæt, når den<br>sekvens, i hvilken<br>motorerne starter,<br>ændres (autoskift).<br><b>BEMÆRK!</b><br>Brug kun denne para-<br>meter, hvis P3.15.6 =<br>2, og RTC-batteriet er<br>installeret.             |
| P3.15.11 | Autoskift: Frekvens-<br>grænse     | 0.00     | P3.3.1.2 | Hz             | 25.00 *  | 1031 | Disse parametre angi-<br>ver det niveau, som<br>den anvendte kapacitet<br>skal ligge under, hvis<br>der skal startes et<br>autoskift.                                                                           |
| P3.15.12 | Autoskift: Pumpe-<br>grænse        | 1        | 8        |                | 1*       | 1030 |                                                                                                    |
| P3.15.13 | Båndbredde                         | 0        | 100      | %              | 10 *     | 1097 | Procentdel af setpunk-<br>tet, f.eks.<br>Setpunkt = 5 bar<br>Båndbredde = 10%<br>Så længe feedbac-<br>kværdien holder sig<br>mellem 4,5-5,5 bar,<br>bliver de ekstra pum-<br>per ikke startet eller<br>stoppet. |
| P3.15.14 | Båndbreddeforsin-<br>kelse         | 0        | 3600     | sek.           | 10 *     | 1098 | Når feedbacken ikke<br>ligger inden for bånd-<br>bredden, skal tiden gå,<br>før de ekstra pumper<br>startes eller stoppes.                                                                                      |
| P3.15.15 | Konstant produkti-<br>onshastighed | 0.0      | 100.0    | %              | 100.0 *  | 1512 | Konstant hastighed<br>(nominel produktions-<br>hastighed), som pum-<br>pen låses efter, når<br>den næste pumpe star-<br>tes i Multimaster-til-<br>standen. Angivet i % af<br>MinFreq til MaxFreq.               |

## Tabel 88: Multipumpeparametre

| Indeks   | Parameter                                          | Min.                                                  | Maks.   | Enhed | Standard | ID   | Beskrivelse                                                                                                    |  |  |
|----------|----------------------------------------------------|-------------------------------------------------------|---------|-------|----------|------|----------------------------------------------------------------------------------------------------|--|--|
| P3.15.16 | Maks. antal pumper,<br>der kan køre samti-<br>digt | 1                                                     | P3.15.2 |       | 3 *      | 1187 | Det maksimale antal<br>pumper, der kører<br>samtidigt i multipum-<br>pesystemet.<br><b>BEMÆRK!</b><br>Hvis du ændrer para-<br>meteren P3.15.2, vil<br>den samme værdi<br>automatisk blive<br>kopieret til paramete-<br>ren. |  |  |
| M3.15.17 | Interlocksignaler                                  | Se parametrene til interlocksignaler nedenfor.        |         |       |          |      |                                                                                                    |  |  |
| M3.15.18 | Overvågning af over-<br>tryk                       | Se parametre til overvågning af overtryk nedenfor.    |         |       |          |      |                                                                                                    |  |  |
| M3.15.19 | Pumpens kørselstid                                 | Se parametre for pumpens kørseltidstællere nedenfor.  |         |       |          |      |                                                                                                    |  |  |
| M3.15.22 | Avancerede indstil-<br>linger                      | Se parametrene for avancerede indstillinger nedenfor. |         |       |          |      |                                                                                                    |  |  |

\* = Valg af applikationen med parameter P1.2 Applikation angiver standardværdien. Se standardværdierne i *12.1 Parametrenes standardværdier for de forskellige applikationer*.

# Tabel 89: Interlocksignaler

| Indeks     | Parameter         | Min.     | Maks.    | Enhed | Standa<br>rd     | ID  | Beskrivelse                         |
|------------|-------------------|----------|----------|-------|------------------|-----|-------------------------------------|
| P3.15.17.1 | Pumpe 1-interlock | Varierer | Varierer |       | DigIN<br>Slot0.1 | 426 | ÅBEN = Ikke aktiv<br>LUKKET = Aktiv |
| P3.15.17.2 | Pumpe 2-interlock | Varierer | Varierer |       | DigIN<br>Slot0.1 | 427 | ÅBEN = Ikke aktiv<br>LUKKET = Aktiv |
| P3.15.17.3 | Pumpe 3-interlock | Varierer | Varierer |       | DigIN<br>Slot0.1 | 428 | ÅBEN = Ikke aktiv<br>LUKKET = Aktiv |
| P3.15.17.4 | Pumpe 4-interlock | Varierer | Varierer |       | DigIN<br>Slot0.1 | 429 | ÅBEN = Ikke aktiv<br>LUKKET = Aktiv |
| P3.15.17.5 | Pumpe 5-interlock | Varierer | Varierer |       | DigIN<br>Slot0.1 | 430 | ÅBEN = Ikke aktiv<br>LUKKET = Aktiv |
| P3.15.17.6 | Pumpe 6-interlock | Varierer | Varierer |       | DigIN<br>Slot0.1 | 486 | ÅBEN = Ikke aktiv<br>LUKKET = Aktiv |
| P3.15.17.7 | Pumpe 7-interlock | Varierer | Varierer |       | DigIN<br>Slot0.1 | 487 | ÅBEN = Ikke aktiv<br>LUKKET = Aktiv |
| P3.15.17.8 | Pumpe 8-interlock | Varierer | Varierer |       | DigIN<br>Slot0.1 | 488 | ÅBEN = Ikke aktiv<br>LUKKET = Aktiv |

# Tabel 90: Parametre for overvågning af overtryk

| Indeks     | Parameter                          | Min.     | Maks.    | Enhed         | Standa<br>rd | ld   | Beskrivelse                                                                                   |
|------------|------------------------------------|----------|----------|---------------|--------------|------|-----------------------------------------------------------------------------------------------|
| P3.15.16.1 | Aktiver overvågning<br>af overtryk | 0        | 1        |               | 0            | 1698 | 0 = Deaktiveret<br>1 = Aktiveret                                                              |
| P3.15.16.2 | Alarmniveau for<br>overvågning     | Varierer | Varierer | Varie-<br>rer | 0.00         | 1699 | Denne funktion stopper<br>alle ekstra pumper, så<br>snart PID-feedbacken<br>når dette niveau. |

| Indeks     | Parameter                                  | Min. | Maks.   | Enhed | Standa<br>rd | ID   | Beskrivelse                                                                                                    |
|------------|--------------------------------------------|------|---------|-------|--------------|------|----------------------------------------------------------------------------------------------------|
| P3.15.19.1 | Angiv kørseltidstæl-<br>ler                | 0    | 1       |       | 0            | 1673 | 0 = Ingen handling<br>1 = Angiv den værdi,<br>der er angivet med<br>P3.15.19.2, til kørsel-<br>tidstælleren for den<br>valgte pumpe. |
| P3.15.19.2 | Angiv kørseltidstæl-<br>ler: Værdi         | 0    | 300 000 | h     | 0            | 1087 | Angiv denne værdi til<br>kørselstidtælleren for<br>den eller de pumper,<br>der er valgt med<br>P3.15.19.3                            |
| P3.15.19.3 | Angiv kørseltidstæl-<br>ler: Valg af pumpe | 0    | 8       |       | 1            | 1088 | Vælg den pumpe, for<br>hvilken værdien af kør-<br>seltidstæller er angivet<br>med P3.15.19.2.                                        |
| P3.15.19.4 | Alarmgrænse for<br>pumpens kørselstid.     | 0    | 300 000 | h     | 0            | 1109 | En alarm udløses, når<br>pumpens kørselstid<br>overskrider denne<br>grænse.<br>0 = Anvendes ikke                                     |
| P3.15.19.5 | Fejlgrænse for pum-<br>pens kørselstid     | 0    | 300 000 | h     | 0            | 1110 | En alarm udløses, når<br>pumpens kørselstid<br>overskrider denne<br>grænse.<br>0 = Anvendes ikke                                     |

Tabel 91: Parametre for pumpens kørseltidstællere

# Tabel 92: Avancerede indstillinger

| Indeks     | Parameter         | Min.     | Maks.    | Enhed | Standa<br>rd | ID    | Beskrivelse |
|------------|-------------------|----------|----------|-------|--------------|-------|-------------|
| P3.15.22.1 | Frekvensopbygning | P3.3.1.1 | 320.0    | Hz    | 320.0        | 15545 |             |
| P3.15.22.2 | Frekvensreduktion | 0.0      | P3.3.1.2 | Hz    | 0.00         | 15546 |             |
# 5.16 GRUPPE 3.16: VEDLIGEHOLDELSESTÆLLERE

# Tabel 93: Vedligeholdelsestællere

| Indeks  | Parameter                       | Min.     | Maks.          | Enhed       | Standard | ld   | Beskrivelse                                                                       |
|---------|---------------------------------|----------|----------------|-------------|----------|------|-----------------------------------------------------------------------------------|
| P3.16.1 | Tæller 1-tilstand               | 0        | 2              |             | 0        | 1104 | 0 = Anvendes ikke<br>1 = Timer<br>2 = Omdrejninger *<br>1000                      |
| P3.16.2 | Alarmgrænse for<br>tæller 1     | 0        | 2147483<br>647 | t/<br>k0mdr | 0        | 1105 | Hvornår en vedligehol-<br>delsesalarm vises for<br>tæller 1.<br>0 = Anvendes ikke |
| P3.16.3 | Fejlgrænse for tæl-<br>ler 1    | 0        | 2147483<br>647 | t/<br>k0mdr | 0        | 1106 | Hvornår en vedligehol-<br>delsesalarm vises for<br>tæller 1.<br>0 = Anvendes ikke |
| B3.16.4 | Nulstilling af tæller 1         | 0        | 1              |             | 0        | 1107 | Aktiver for at nulstille<br>tæller 1.                                             |
| P3.16.5 | DI-nulstilling af tæl-<br>ler 1 | Varierer | Varierer       |             | 0        | 490  | LUKKET = Nulstil                                                                  |

# 5.17 GRUPPE 3.17: BRANDTILSTAND

# Tabel 94: Brandtilstandsparametre

| Indeks  | Parameter                                 | Min. | Maks.    | Enhed | Standard         | ld   | Beskrivelse                                                                                                    |
|---------|-------------------------------------------|------|----------|-------|------------------|------|----------------------------------------------------------------------------------------------------|
| P3.17.1 | Adgangskode til<br>brandtilstand          | 0    | 9999     |       | 0                | 1599 | 1002 = Aktiveret<br>1234 = Testtilstand                                                                                                    |
| P3.17.2 | Kilde til brandtil-<br>standsfrekvens     | 0    | 18       |       | 0                | 1617 | Valg af frekvensrefe-<br>rencekilde, når brand-<br>tilstanden er aktiv.<br>Dette gør det muligt at<br>vælge f.eks. Al1 eller<br>PID-controlleren som<br>referencekilde, når der<br>køres i brandtilstan-<br>den.<br>0 = Brandtilstandsfre-<br>kvens<br>1 = Faste hastigheder<br>2 = Betjeningspanel<br>3 = Fieldbus<br>4 = Al1<br>5 = Al2<br>6 = Al1 + Al2<br>7 = PID1<br>8 = Motorpotentiome-<br>ter<br>9 = Blok ud.1<br>10 = Blok ud.2<br>11 = Blok ud.3<br>12 = Blok ud.4<br>13 = Blok ud.5<br>14 = Blok ud.7<br>16 = Blok ud.9<br>18 = Blok ud.10 |
| P3.17.3 | Brandtilstandsfre-<br>kvens               | 8.00 | P3.3.1.2 | Hz    | 50.00            | 1598 | Den frekvens, der<br>benyttes, når brandtil-<br>stand er aktiveret.                                                                                                    |
| P3.17.4 | Aktivering af brand-<br>tilstand ved ÅBEN |      |          |       | DigIN<br>Slot0.2 | 1596 | ÅBEN = Brandtilstand<br>aktiv<br>LUKKET = Ingen hand-<br>ling                                                                                                    |

# Tabel 94: Brandtilstandsparametre

| Indeks  | Parameter                                   | Min. | Maks. | Enhed | Standard         | ld   | Beskrivelse                                                                                                    |
|---------|---------------------------------------------|------|-------|-------|------------------|------|----------------------------------------------------------------------------------------------------|
| P3.17.5 | Aktivering af brand-<br>tilstand ved LUKKET |      |       |       | DigIN<br>Slot0.1 | 1619 | ÅBEN = Ingen handling<br>LUKKET = Brandtil-<br>stand aktiv                                                                                                    |
| P3.17.6 | Brandtilstand bag-<br>læns                  |      |       |       | DigIN<br>Slot0.1 | 1618 | Bakkommando for<br>rotationsretning under<br>brandtilstanden. Funk-<br>tionen har ingen effekt<br>ved normal drift.<br>ÅBEN = Forlæns<br>LUKKET = Baglæns<br>DigIN Slot0.1 = For-<br>læns<br>DigIN Slot0.2 = Bag-<br>læns |
| V3.17.7 | Brandtilstandsstatus                        | 0    | 3     |       | 0                | 1597 | En overvågningsværdi.<br>Se Tabel 16 Elementer i<br>overvågningsmenuen.<br>0 = Deaktiveret<br>1 = Aktiveret<br>2 = Aktiveret (aktiveret<br>+DI åben)<br>3 = Testtilstand<br>Skaleringsværdien er<br>1.                    |
| V3.17.8 | Brandtilstandstæller                        |      |       |       |                  | 1679 | Viser, hvor mange<br>gange brandtilstanden<br>er blevet aktiveret i til-<br>standen Aktiveret. Du<br>kan ikke nulstille<br>denne tæller. Skale-<br>ringsværdien er 1.                                                     |

# 5.18 GRUPPE 3.18: PARAMETRE FOR MOTORFORVARMNING

# Tabel 95: Parametre for motorforvarmning

| Indeks  | Parameter                           | Min.     | Maks.    | Enhed | Standard         | ld   | Beskrivelse                                                                                                    |
|---------|-------------------------------------|----------|----------|-------|------------------|------|----------------------------------------------------------------------------------------------------|
| P3.18.1 | Funktion til motor-<br>forvarmning  | 0        | 4        |       | 0                | 1225 | 0 = Anvendes ikke<br>1 = Altid i stoptilstand<br>2 = Styret via DI<br>3 = Temperaturgrænse<br>4 = Temperaturgrænse<br>(målt motortempera-<br>tur)                                                                                                    |
|         |                                     |          |          |       |                  |      | BEMÆRK!                                                                                                    |
|         |                                     |          |          |       |                  |      | For at indstille valg 4<br>skal du installere et<br>optionskort til tempe-<br>raturmåling.                                                                                                    |
| P3.18.2 | Temperaturgrænse<br>for forvarmning | -20      | 100      | °C/°F | 0                | 1226 | Motorforvarmningen<br>aktiveres, når kølele-<br>gemets temperatur<br>eller den målte motor-<br>temperatur falder<br>under dette niveau,<br>forudsat at P3.18.1 er<br>indstillet til valgmulig-<br>hed 3 eller 4.                                             |
| P3.18.3 | Strøm til motorfor-<br>varmning     | 0        | 0,5*IL   | A     | Varierer         | 1227 | Jævnstrøm til forvarm-<br>ning af motoren og fre-<br>kvensomformeren i<br>stoptilstand. Aktiveret<br>som i P3.18.1.                                                                                                    |
| P3.18.4 | Motorforvarmning<br>TIL             | Varierer | Varierer |       | DigIN<br>Slot0.1 | 1044 | ÅBEN = Ingen handling<br>LUKKET = Forvarm-<br>ning aktiveret i stoptil-<br>stand<br>Anvendes, når P3.18.1<br>er indstillet til 2. Når<br>værdien for P3.18.1 er<br>2, har du desuden<br>mulighed for at til-<br>slutte tidskanalerne til<br>denne parameter. |

# 5.19 GRUPPE 3.21: PUMPESTYRING

# Tabel 96: Parametre for autorensning

| Indeks    | Parameter                          | Min.     | Maks.    | Enhed | Standard         | ld   | Beskrivelse                                                                                                    |
|-----------|------------------------------------|----------|----------|-------|------------------|------|----------------------------------------------------------------------------------------------------|
| P3.21.1.1 | Rensefunktion                      | 0        | 3        |       | 0                | 1714 | 0 = Deaktiveret<br>1 = Aktiveret (DIN)<br>2 = Aktiveret (strøm)<br>3 = Aktiveret (ugedage)                                                                                                    |
| P3.21.1.2 | Aktivering af rens-<br>ning        |          |          |       | DigIN<br>Slot0.1 | 1715 | Det digitale indgangs-<br>signal, der bruges til<br>start af autorensnings-<br>sekvensen. Autorens-<br>ningssekvensen afbry-<br>des, hvis aktiverings-<br>signalet fjernes, før<br>sekvensen er gennem-<br>ført. |
|           |                                    |          |          |       |                  |      | BEMÆRK!                                                                                                    |
|           |                                    |          |          |       |                  |      | Frekvensomformeren<br>starter, hvis indgan-<br>gen aktiveres.                                                                                                    |
| P3.21.1.3 | Grænse for rens-<br>ningsstrøm     | 0.0      | 200.0    | %     | 120.0            | 1712 | Hvis P3.12.1.1 = 2, star-<br>ter rensningssekven-<br>sen, når motorstrøm-<br>men forbliver over<br>denne grænse i læn-<br>gere tid end P3.21.1.4.                                                                |
| P3.21.1.4 | Forsinkelse af rens-<br>ningsstrøm | 0.0      | 300.0    | %     | 60.0             | 1713 | Hvis P3.12.1.1 = 2, star-<br>ter rensningssekven-<br>sen, når motorstrøm-<br>men forbliver over<br>denne grænse<br>(3.21.1.3) i længere tid<br>end denne forsinkelse.                                            |
| P3.21.1.5 | Ugedage for rens-<br>ning          |          |          |       | 0                | 1723 | Hvis P3.12.1.1 = 3,<br>angiver denne parame-<br>ter ugedagene, hvor<br>rensningscyklussen<br>startes.                                                                                                    |
| P3.21.1.6 | Klokkeslæt for rens-<br>ning       | 00:00:00 | 23:59:59 |       | 00:00:00         | 1700 | Hvis P3.12.1.1 = 3,<br>angiver denne parame-<br>ter klokkeslættet (dage<br>valgt af P3.21.1.5), hvor<br>rensningscyklussen<br>skal startes.                                                                      |

# Tabel 96: Parametre for autorensning

| Indeks         | Parameter                           | Min. | Maks.  | Enhed | Standard | ld   | Beskrivelse                                                          |
|----------------|-------------------------------------|------|--------|-------|----------|------|----------------------------------------------------------------------|
| P3.21.1.7      | Rensningscyklusser                  | 1    | 100    |       | 5        | 1716 | Antal fremadgående og<br>bagudgående rens-<br>ningscyklusser.        |
| P3.21.1.8      | Fremadgående rens-<br>ningsfrekvens | 0.00 | 50.00  | Hz    | 45.00    | 1717 | Frekvens i fremadgå-<br>ende retning i auto-<br>rensningscyklussen.  |
| P3.21.1.9      | Rensefremadtid                      | 0.00 | 320.00 | sek.  | 2.00     | 1718 | Driftstid i fremadgå-<br>ende retning i auto-<br>rensningscyklussen. |
| P3.21.1.1<br>0 | Baglæns rensnings-<br>frekvens      | 0.00 | 50.00  | Hz    | 45.00    | 1719 | Frekvens i omvendt<br>retning i autorens-<br>ningscyklussen.         |
| P3.21.1.1<br>1 | Rensetilbagetid                     | 0.00 | 320.00 | sek.  | 0.00     | 1720 | Driftstid i baglæns ret-<br>ning i autorensningscy-<br>klussen.      |
| P3.21.1.1<br>2 | Accelerationstid for<br>rensning    | 0.1  | 300.0  | sek.  | 0.1      | 1721 | Motoraccelerationstid,<br>når autorensning er<br>aktiv.              |
| P3.21.1.1<br>3 | Decelerationstid for<br>rensning    | 0.1  | 300.0  | sek.  | 0.1      | 1722 | Motoraccelerationstid,<br>når autorensning er<br>aktiv.              |

Tabel 97: Parametre for hjælpepumpe

| Indeks    | Parameter         | Min.     | Maks.    | Enhed         | Standard | ld   | Beskrivelse                                                                                                    |
|-----------|-------------------|----------|----------|---------------|----------|------|----------------------------------------------------------------------------------------------------|
| P3.21.2.1 | Jockeyfunktion    | 0        | 2        |               | 0        | 1674 | 0 = Anvendes ikke<br>1 = PID-dvale: Jockey-<br>pumpen kører hele<br>tiden, når PID-dvale er<br>aktiv.<br>2 = PID-dvale (niveau):<br>Jockeypumpen starter<br>på de angivne<br>niveauer, når PID-<br>dvale er aktiv.                                                                                   |
| P3.21.2.2 | Jockeystartniveau | Varierer | Varierer | Varie-<br>rer | 0.00     | 1675 | Jockeypumpen starter,<br>når PID-dvale er aktiv,<br>og PID-feedbacksigna-<br>let falder under det<br>niveau, som fastsættes<br>med denne parameter.<br><b>BEMÆRK!</b><br>Brug kun denne para-<br>meter, hvis P3.21.2.1<br>= 2 PID-dvale (niveau).                                                    |
| P3.21.2.3 | Jockeystopniveau  | Varierer | Varierer | Varie-<br>rer | 0.00     | 1676 | Jockeypumpen stop-<br>per, når PID-dvale er<br>aktiv, og PID-feedback-<br>signalet overskrider<br>det niveau, som fast-<br>lægges med denne<br>parameter, eller PID-<br>controlleren vågner fra<br>dvale.<br><b>BEMÆRK!</b><br>Brug kun denne para-<br>meter, hvis P3.21.2.1<br>= 2 PID-dvaleniveau. |

# Tabel 98: Parametre for spædningspumpe

| Indeks    | Parameter         | Min. | Maks.  | Enhed | Standard | ld   | Beskrivelse                                                                     |
|-----------|-------------------|------|--------|-------|----------|------|---------------------------------------------------------------------------------|
| P3.21.3.1 | Spædningsfunktion | 0    | 1      |       | 0        | 1677 | 0 = Deaktiveret<br>1 = Aktiveret                                                |
| P3.21.3.2 | Spædetid          | 0.0  | 320.00 | sek.  | 3.0      | 1678 | Angiver tiden, fra<br>spædningspumpen<br>startes, til hovedpum-<br>pen startes. |

Tabel 99: Parametre for antiblokering

| Indeks    | Parameter                         | Min.     | Maks.    | Enhed | Standard | ID   | Beskrivelse                                                                                                    |
|-----------|-----------------------------------|----------|----------|-------|----------|------|----------------------------------------------------------------------------------------------------|
| P3.21.4.1 | Interval for antiblo-<br>kering   | 0        | 960      | h     | 0        | 1696 | Angiver intervaltiden i<br>PID-dvaletilstand,<br>hvorefter pumpen star-<br>tes. Hvis pumpen for-<br>bliver forlænge i dva-<br>letilstanden, kan den<br>blive blokeret. |
| P3.21.4.2 | Kørselstid for anti-<br>blokering | 0        | 300      | sek.  | 20       | 1697 | Angiver den tid, som<br>pumpen kører i, når<br>antiblokeringsfunktio-<br>nen aktiveres.                                                                                |
| P3.21.4.3 | Frekvens for antiblo-<br>kering   | P3.3.1.1 | P3.3.1.2 | Hz    | 15.0     | 1504 | Angiver den frekvens-<br>reference, som anven-<br>des, når antiblokerin-<br>gsfunktionen aktiveres.                                                                    |

Tabel 100: Parametre for frostbeskyttelse

| Indeks    | Parameter        | Min. | Maks. | Enhed | Standard | ID   | Beskrivelse                                                                                                    |
|-----------|------------------|------|-------|-------|----------|------|----------------------------------------------------------------------------------------------------|
| P3.21.5.1 | Frostbeskyttelse | 0    | 1     |       | 0        | 1704 | 0 = Deaktiveret<br>1 = Aktiveret                                                                                                    |
| P3.21.5.2 | Temperatursignal | 0    | 29    |       | 6        | 1705 | 0 = Temperaturin-<br>dgang 1 (-50-200 C)<br>1 = Temperaturin-<br>dgang 2 (-50-200 C)<br>2 = Temperaturin-<br>dgang 3 (-50-200 C)<br>3 = Temperaturin-<br>dgang 4 (-50-200 C)<br>4 = Temperaturin-<br>dgang 5 (-50-200 C)<br>5 = Temperaturin-<br>dgang 6 (-50-200)<br>6 = Analog indgang 1<br>7 = Analog indgang 2<br>8 = Analog indgang 3<br>9 = Analog indgang 4<br>10 = Analog indgang 5<br>11 = Analog indgang 6<br>12 = ProcessDataln1<br>(0-100 %)<br>13 = ProcessDataln2<br>(0-100 %)<br>14 = ProcessDataln3<br>(0-100 %)<br>15 = ProcessDataln4<br>(0-100 %)<br>16 = ProcessDataln5<br>(0-100 %)<br>17 = ProcessDataln5<br>(0-100 %)<br>18 = ProcessDataln7<br>(0-100 %)<br>19 = ProcessDataln7<br>(0-100 %)<br>20 = Blok ud.1<br>21 = Blok ud.2<br>22 = Blok ud.3<br>23 = Blok ud.4<br>24 = Blok ud.7<br>27 = Blok ud.8<br>28 = Blok ud.9<br>29 = Blok ud.10 |

Tabel 100: Parametre for frostbeskyttelse

| Indeks    | Parameter                                        | Min.          | Maks.           | Enhed | Standard   | ID   | Beskrivelse                                                                                                    |
|-----------|--------------------------------------------------|---------------|-----------------|-------|------------|------|----------------------------------------------------------------------------------------------------|
| P3.21.5.3 | Minimum for tempe-<br>ratursignal                | -50,0<br>(°C) | P3.21.5.4.<br>4 | °C/°F | -50,0 (°C) | 1706 | Den temperaturværdi,<br>der stemmer overens<br>med det indstillede<br>temperatursignals<br>minimumværdi.                  |
| P3.21.5.4 | Maksimum for tem-<br>peratursignal               | P3.21.5.<br>3 | 200,0 (°C)      | °C/°F | 200,0 (°C) | 1707 | Den temperaturværdi,<br>der stemmer overens<br>med det indstillede<br>temperatursignals<br>maksimumværdi.                 |
| P3.21.5.5 | Grænse for frostbe-<br>skyttelsestempera-<br>tur | P3.21.5.<br>3 | P3.21.5.4       | °C/°F | 5,00 (°C)  | 1708 | Den temperatur-<br>grænse, under hvilken<br>frostbeskyttelsesfunk-<br>tionen aktiveres.                                   |
| P3.21.5.6 | Frostbeskyttelses-<br>frekvens                   | 0.0           | P3.3.1.2        | Hz    | 10.0       | 1710 | Den konstante fre-<br>kvensreference, der<br>benyttes, når frostbe-<br>skyttelsesfunktionen<br>aktiveres.                 |
| V3.21.5.7 | Overvågning af frost-<br>temperatur              | Varierer      | Varierer        | °C/°F |            | 1711 | Overvågningsværdien<br>for det målte tempera-<br>tursignal i frostbeskyt-<br>telsesfunktionen. Ska-<br>leringsværdi: 0.1. |

# 6 DIAGNOSTIKMENU

# 6.1 AKTIVE FEJL

Når der opstår en eller flere fejl, vises navnet på fejlen på det blinkende display. Tryk på OK for at komme tilbage til menuen Diagnostik. Undermenuen Aktive fejl viser antallet af fejl. Vælg fejlen, og tryk på OK for at se dataene på fejltidspunktet.

Fejlen forbliver aktiv, indtil den fjernes med Nulstil-knappen. Der er fire måder, hvorpå du kan nulstille en fejl.

- Tryk på Nulstil-knappen i 2 sekunder.
- Gå ind i undermenuen Nulstil fejl, og brug parameteren Nulstil fejl.
- Angiv et nulstillingssignal fra I/O-klemmen.
- Angiv et nulstillingssignal fra fieldbus.

Undermenuen Aktive fejl kan højst lagre 10 fejl. Undermenuen viser fejlene i den rækkefølge, de opstod.

# 6.2 NULSTIL FEJL

I denne menu kan du nulstille fejl. Se instruktioner i kapitel 11.1 Der vises en fejl.

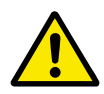

# FORSIGTIG!

Fjern det eksterne styringssignal, før du nulstiller fejlen, for at undgå utilsigtet genstart af frekvensomformeren.

# 6.3 FEJLHISTORIK

Du kan se de seneste 40 fejl Fejlhistorikken.

Gå i Fejlhistorik for at finde oplysninger om en fejl, find fejlen og klik på OK.

### 6.4 TÆLLERE I ALT

Se *10.16 Tællere* hvis du bruger Fieldbus til at læse tællerværdierne med.

| Indeks  | Parameter                               | Min. | Maks. | Enhed         | Standard | ID   | Beskrivelse                                                                                                    |
|---------|-----------------------------------------|------|-------|---------------|----------|------|----------------------------------------------------------------------------------------------------|
| V4.4.1  | Energitæller                            |      |       | Varie-<br>rer |          | 2291 | Mængde af energi fra<br>forsyningsnettet. Du<br>kan ikke nulstille tæl-<br>leren. Bemærkning til<br>tekstbetjeningspanel:<br>Den højeste energien-<br>hed, der kan vises på<br>standardbetjeningspa-<br>nelet, er MW. Hvis den<br>målte energi overstiger<br>999,9 MW, vises der<br>ikke nogen enhed på<br>betjeningspanelet. |
| V4.4.3  | Driftstid (grafisk<br>betjeningspanel)  |      |       | a d<br>tt:min |          | 2298 | Styremodulets drifts-<br>tid.                                                                                                    |
| V4.4.4  | Driftstid (tekstbetje-<br>ningspanel)   |      |       | а             |          |      | Styreenhedens sam-<br>lede driftstid i år.                                                                                                    |
| V4.4.5  | Driftstid (tekstbetje-<br>ningspanel)   |      |       | d             |          |      | Styreenhedens sam-<br>lede driftstid i dage.                                                                                                    |
| V4.4.6  | Driftstid (tekstbetje-<br>ningspanel)   |      |       | tt:min:s<br>s |          |      | Styreenhedens driftstid<br>i timer, minutter og<br>sekunder.                                                                                                    |
| V4.4.7  | Kørselstid (grafisk<br>betjeningspanel) |      |       | a d<br>tt:min |          | 2293 | Motorens kørselstid.                                                                                                    |
| V4.4.8  | Kørselstid (tekstbe-<br>tjeningspanel)  |      |       | а             |          |      | Motorens samlede kør-<br>selstid i år.                                                                                                    |
| V4.4.9  | Kørselstid (tekstbe-<br>tjeningspanel)  |      |       | d             |          |      | Motorens samlede kør-<br>selstid i dage.                                                                                                    |
| V4.4.10 | Kørselstid (tekstbe-<br>tjeningspanel)  |      |       | tt:min:s<br>s |          |      | Motorens kørselstid i<br>timer, minutter og<br>sekunder.                                                                                                    |
| V4.4.11 | Tændt tid (grafisk<br>betjeningspanel)  |      |       | a d<br>tt:min |          | 2294 | Det tidsrum, indtil<br>strømenheden er ble-<br>vet tændt. Du kan ikke<br>nulstille tælleren.                                                                                                    |
| V4.4.12 | Tændt tid (tekstbe-<br>tjeningspanel)   |      |       | а             |          |      | Samlet tændt tid i år.                                                                                                    |
| V4.4.13 | Tændt tid (tekstbe-<br>tjeningspanel)   |      |       | d             |          |      | Samlet tændt tid i<br>dage.                                                                                                    |
| V4.4.14 | Tændt tid (tekstbe-<br>tjeningspanel)   |      |       | tt:min:s<br>s |          |      | Tændt tid i timer,<br>minutter og sekunder.                                                                                                    |

# Tabel 101: Samlede antal tællerparametre i Diagnostikmenu

# Tabel 101: Samlede antal tællerparametre i Diagnostikmenu

| Indeks  | Parameter                     | Min. | Maks. | Enhed | Standard | ID   | Beskrivelse                                              |
|---------|-------------------------------|------|-------|-------|----------|------|----------------------------------------------------------|
| V4.4.15 | Tæller for startkom-<br>mando |      |       |       |          | 2295 | Det antal gange,<br>strømenheden er ble-<br>vet startet. |

### 6.5 TRIPTÆLLERE

Se kapitel *10.16 Tællere* hvis du bruger Fieldbus til at læse værdierne med.

Tabel 102: Diagnostikmenu, parametre for tællere i alt

| Indeks | Parameter                              | Min. | Maks. | Enhed         | Standard | ld   | Beskrivelse                                                                                                    |
|--------|----------------------------------------|------|-------|---------------|----------|------|----------------------------------------------------------------------------------------------------|
| P4.5.1 | Triptæller for energi                  |      |       | Varie-<br>rer |          | 2296 | Energitæller, der kan<br>nulstilles. Bemærkning<br>til tekstbetjeningspa-<br>nel: Den højeste ener-<br>gienhed, der kan vises<br>på standardbetjenings-<br>panelet, er MW. Hvis<br>den målte energi over-<br>stiger 999,9 MW, vises<br>der ikke nogen enhed<br>på betjeningspanelet.<br><b>Nulstilling af tæl-<br/>leren</b><br>• Bemærkning til<br>tekstbetjenings-<br>panel: Hold knap-<br>pen OK inde i 4<br>sek.<br>• På det grafiske<br>betjeningspanel:<br>Tryk OK. Siden<br>Nulstil tæller<br>vises. Tryk på OK |
|        |                                        |      |       |               |          |      | Eporgitallor der kan                                                                                                    |
| P4.5.3 | Driftstid (grafisk<br>betjeningspanel) |      |       | a d<br>tt:min |          | 2299 | nulstilles. Se instruk-<br>tionerne i P4.5.1.                                                                                                    |
| P4.5.4 | Driftstid (tekstbetje-<br>ningspanel)  |      |       | а             |          |      | Driftstid i samlet antal<br>år.                                                                                                    |
| P4.5.5 | Driftstid (tekstbetje-<br>ningspanel)  |      |       | d             |          |      | Driftstid i samlet antal<br>dage.                                                                                                    |
| P4.5.6 | Driftstid (tekstbetje-<br>ningspanel)  |      |       | tt:min:s<br>s |          |      | Driftstid i timer, minut-<br>ter og sekunder.                                                                                                    |

# 6.6 SOFTWAREINFO

Tabel 103: Diagnostikmenu, parametre for softwareinfo

| Indeks | Parameter                                             | Min. | Maks. | Enhed | Standard | ld   | Beskrivelse                            |
|--------|-------------------------------------------------------|------|-------|-------|----------|------|----------------------------------------|
| V4.6.1 | Softwarepakke (gra-<br>fisk betjeningspanel)          |      |       |       |          |      | Kode til identifikation<br>af software |
| V4.6.2 | Softwarepakke-id<br>(tekstbetjeningspa-<br>nel)       |      |       |       |          |      |                                        |
| V4.6.3 | Softwarepakkever-<br>sion (tekstbetje-<br>ningspanel) |      |       |       |          |      |                                        |
| V4.6.4 | Systembelastning                                      | 0    | 100   | %     |          | 2300 | Belastning af styreen-<br>hedens CPU.  |
| V4.6.5 | Applikationsnavn<br>(grafisk betjenings-<br>panel)    |      |       |       |          |      | Navn på applikation.                   |
| V4.6.6 | Applikations-id                                       |      |       |       |          |      | Applikationskode                       |
| V4.6.7 | Applikationsversion                                   |      |       |       |          |      |                                        |

# 7 I/O OG HARDWAREMENU

I denne menu finder du forskellige optionsrelaterede indstillinger. Bemærk, at værdierne i menuen er rå værdier, dvs. de er ikke skaleret til applikationen.

# 7.1 BASIS-I/O

Her kan du overvåge status for indgange og udgange.

| Indeks  | Parameter                      | Min. | Maks. | Enhed | Standard | ID | Beskrivelse                                                                                                    |
|---------|--------------------------------|------|-------|-------|----------|----|----------------------------------------------------------------------------------------------------|
| V5.1.1  | Digital indgang 1              | 0    | 1     |       | 0        |    | Status for det digitale<br>indgangssignal                                                                                                    |
| V5.1.2  | Digital indgang 2              | 0    | 1     |       | 0        |    | Status for det digitale<br>indgangssignal                                                                                                    |
| V5.1.3  | Digital indgang 3              | 0    | 1     |       | 0        |    | Status for det digitale<br>indgangssignal                                                                                                    |
| V5.1.4  | Digital indgang 4              | 0    | 1     |       | 0        |    | Status for det digitale<br>indgangssignal                                                                                                    |
| V5.1.5  | Digital indgang 5              | 0    | 1     |       | 0        |    | Status for det digitale<br>indgangssignal                                                                                                    |
| V5.1.6  | Digital indgang 6              | 0    | 1     |       | 0        |    | Status for det digitale<br>indgangssignal                                                                                                    |
| V5.1.7  | Analog indgang 1-til-<br>stand | 1    | 3     |       | 3        |    | Viser tilstanden, som<br>er angivet for det ana-<br>loge indgangssignal.<br>Valget foretages ved<br>hjælp af en DIP-kon-<br>takt på kontrolkortet.<br>1 = 020 mA<br>3 = 010 V |
| V5.1.8  | Analog indgang 1               | 0    | 100   | %     | 0.00     |    | Status for det analoge<br>indgangssignal                                                                                                    |
| V5.1.9  | Analog indgang 2-til-<br>stand | 1    | 3     |       | 3        |    | Viser tilstanden, som<br>er angivet for det ana-<br>loge indgangssignal.<br>Valget foretages ved<br>hjælp af en DIP-kon-<br>takt på kontrolkortet.<br>1 = 020 mA<br>3 = 010 V |
| V5.1.10 | Analog indgang 2               | 0    | 100   | %     | 0.00     |    | Status for det analoge<br>indgangssignal                                                                                                    |

Tabel 104: I/O og hardwaremenu, parametre for basis-I/O

| Indeks  | Parameter                     | Min. | Maks. | Enhed | Standard | ID | Beskrivelse                                                                                                    |
|---------|-------------------------------|------|-------|-------|----------|----|----------------------------------------------------------------------------------------------------|
| V5.1.11 | Analog udgang 1-til-<br>stand | 1    | 3     |       | 1        |    | Viser tilstanden, som<br>er angivet for det ana-<br>loge indgangssignal.<br>Valget foretages ved<br>hjælp af en DIP-kon-<br>takt på kontrolkortet.<br>1 = 020 mA<br>3 = 010 V |
| V5.1.12 | Analog udgang 1               | 0    | 100   | %     | 0.00     |    | Status for det analoge<br>udgangssignal                                                                                                    |
| V5.1.13 | Relæudgang 1                  | 0    | 1     |       | 0        |    | Status for relæud-<br>gangssignal                                                                                                    |
| V5.1.14 | Relæudgang 2                  | 0    | 1     |       | 0        |    | Status for relæud-<br>gangssignal                                                                                                    |
| V5.1.15 | Relæudgang 3                  | 0    | 1     |       | 0        |    | Status for relæud-<br>gangssignal                                                                                                    |

Tabel 104: I/O og hardwaremenu, parametre for basis-I/O

# 7.2 SLIDSER TIL OPTIONSKORT

Parametrene i denne gruppe afhænger af det installerede optionskort. Parametrene i denne gruppe afhænger af det installerede optionskort. Hvis der ikke er sat et optionskort i slids C, D eller E, vises der ikke nogen parametre. Se kapitel *10.5.1 Programmering af digitale og analoge indgange* vedrørende placeringen af slidserne.

Når et optionskort fjernes, vises infotekst 39 *Enhed fjernet* på displayet. Se kapitel *11.3 Fejlkoder*.

Tabel 105: Optionskortrelaterede parametre

| Menu    | Funktion      | Beskrivelse                                       |  |  |  |  |
|---------|---------------|---------------------------------------------------|--|--|--|--|
| Slide C | Indstillinger | Indstillinger, som er relateret til optionskortet |  |  |  |  |
| Stius C | Overvågning   | Overvåg data, som er relateret til optionskortet  |  |  |  |  |
| Slide D | Indstillinger | Indstillinger, som er relateret til optionskortet |  |  |  |  |
| Stius D | Overvågning   | Overvåg data, som er relateret til optionskortet  |  |  |  |  |
| Slide E | Indstillinger | Indstillinger, som er relateret til optionskortet |  |  |  |  |
| Stus    | Overvågning   | Overvåg data, som er relateret til optionskortet  |  |  |  |  |

### 7.3 REALTIDSUR

| Indeks | Parameter       | Min. | Maks. | Enhed         | Standard | ID   | Beskrivelse                                                                                                    |
|--------|-----------------|------|-------|---------------|----------|------|----------------------------------------------------------------------------------------------------|
| V5.5.1 | Batteritilstand | 1    | 3     |               |          | 2205 | Status for batteri.<br>1 = Ikke installeret<br>2 = Installeret<br>3 = Skift batteri                                                                                                    |
| P5.5.2 | Tidspunkt       |      |       | tt:min:s<br>s |          | 2201 | Aktuelt klokkeslæt                                                                                                    |
| P5.5.3 | Dato            |      |       | dd.mm.        |          | 2202 | Dags dato                                                                                                    |
| P5.5.4 | År              |      |       | åååå          |          | 2203 | Aktuelt år                                                                                                    |
| P5.5.5 | Sommertid       | 1    | 4     |               | 1        | 2204 | Regel for sommertid<br>1 = Fra<br>2 = EU: starter den sid-<br>ste søndag i marts,<br>slutter den sidste søn-<br>dag i oktober<br>3 = US: starter den 2.<br>søndag i marts, slutter<br>den 1. søndag i novem-<br>ber<br>4 = Rusland (perma-<br>nent) |

Tabel 106: Parametre for realtidsur i menuen I/O og hardware

### 7.4 INDSTILLINGER FOR STRØMENHED

I denne menu kan du ændre indstillingerne for ventilatoren og sinusfilteret.

Ventilatoren kører i optimeret tilstand, eller den kører altid. I optimeret tilstand modtager frekvensomformerens interne logik data om temperaturen og styrer ventilatorens hastighed. Ventilatoren stopper i løbet af 5 minutter, når frekvensomformeren er i tilstanden Klar. I Kører-tilstanden kører ventilatoren altid med fuld hastighed, uden at stoppe.

Understøttelse af sinusfiltret begrænser overmoduleringsdybden og forhindrer, at de termiske styrefunktioner mindsker switchfrekvensen.

# Tabel 107: Indstillinger for strømenhed

| Indeks   | Parameter                    | Min. | Maks. | Enhed | Standard | ld   | Beskrivelse                       |
|----------|------------------------------|------|-------|-------|----------|------|-----------------------------------|
| P5.6.1.1 | Ventilatorstyretil-<br>stand | 0    | 1     |       | 1        | 2377 | 0 = Kører altid<br>1 = Optimeret  |
| P5.6.4.1 | Sinusfilter                  | 0    | 1     |       | 0        |      | 0 = Anvendes ikke<br>1 = Anvendes |

### 7.5 PANEL

| Tabel 108: Menuen | I/O og hardwa | re, parametre fo | r betjeningspanel |
|-------------------|---------------|------------------|-------------------|
|-------------------|---------------|------------------|-------------------|

| Indeks | Parameter    | Min. | Maks. | Enhed | Standard | ID | Beskrivelse                                                                                                    |
|--------|--------------|------|-------|-------|----------|----|----------------------------------------------------------------------------------------------------|
| P5.7.1 | Timeout-tid  | 0    | 60    | min.  | 0 *      |    | Den tid, det tager, før<br>displayet går tilbage til<br>den side, der er define-<br>ret vha. parameteren<br>P5.7.2.<br>0 = Anvendes ikke                                                                                                    |
| P5.7.2 | Standardside | 0    | 4     |       | 0 *      |    | Den side, betjenings-<br>panelet viser, når der<br>tændes for frekvens-<br>omformeren, eller når<br>det tidsrum, som er<br>defineret med P5.7.1,<br>er udløbet. Hvis vær-<br>dien er angivet til 0,<br>vises den senest<br>besøgte side.<br>0 = Ingen<br>1 = Indgang til menuin-<br>dekset<br>2 = Hovedmenuen<br>3 = Styresiden<br>4 = Multiovervågning |
| P5.7.3 | Menuindeks   |      |       |       |          |    | Angiv en side til at<br>være menuindekset.<br>(Valg 1 i P5.7.2.)                                                                                                    |
| P5.7.4 | Kontrast **  | 30   | 70    | %     | 50       |    | Angiv displayets kon-<br>trast (30-70 %).                                                                                                    |
| P5.7.5 | Baglystid    | 0    | 60    | min.  | 5        |    | Angiv tidspunktet, hvor<br>displayets baglys sluk-<br>kes (0-60 min). Hvis<br>værdien angives til 0,<br>er baglyset altid tændt.                                                                                                    |

\* = Valg af applikationen med parameter P1.2 Applikation angiver standardværdien. Se standardværdierne i *12.1 Parametrenes standardværdier for de forskellige applikationer*.

\*\* Kun tilgængeligt vha. det grafiske betjeningspanel.

### 7.6 FIELDBUS

I I/O- og hardwaremenuen findes parametrene, der er relaterede til forskellige fieldbus-kort. Disse parametre er forklaret mere detaljeret i den tilhørende fieldbus-manual.

# 8 MENUERNE BRUGERINDSTILLINGER, FAVORITTER OG BRUGERNIVEAUER

# 8.1 BRUGERINDSTILLINGER

### 8.1.1 BRUGERINDSTILLINGER

### Tabel 109: Generelle indstillinger i menuen Brugerindstillinger

| Indeks | Parameter                   | Min.                                                                     | Maks.    | Enhed | Standard | ID  | Beskrivelse                                                     |  |
|--------|-----------------------------|--------------------------------------------------------------------------|----------|-------|----------|-----|-----------------------------------------------------------------|--|
| P6.1   | Valg af sprog               | Varierer                                                                 | Varierer |       | Varierer | 802 | Valget er forskelligt i<br>alle sprogpakkerne.                  |  |
| P6.2   | Valg af applikation         |                                                                          |          |       |          | 801 | Vælg applikationen.                                             |  |
| M6.5   | Parameterbackup             | Se Tabel 110 Parametre til parameterbackup i menuen Brugerindstillinger. |          |       |          |     |                                                                 |  |
| M6.6   | Parametersammen-<br>ligning |                                                                          |          |       |          |     |                                                                 |  |
| P6.7   | Drevnavn                    |                                                                          |          |       |          |     | Giv frekvensomforme-<br>ren et navn, hvis det er<br>nødvendigt. |  |

### 8.1.2 PARAMETERBACKUP

| Tabel 110: Parametre til | parameterbackup | i menuen Bru | ıgerindstillinger |
|--------------------------|-----------------|--------------|-------------------|
|                          |                 |              | 5 5               |

| Indeks | Parameter                         | Min. | Maks. | Enhed | Standard | ld  | Beskrivelse                                                                                                  |
|--------|-----------------------------------|------|-------|-------|----------|-----|----------------------------------------------------------------------------------------------------|
| P6.5.1 | Gendan fabriksstan-<br>darder     |      |       |       |          | 831 | Gendanner standard-<br>parameterværdierne<br>og starter Startguiden                                          |
| P6.5.2 | Gem til betjenings-<br>panel *    | 0    | 1     |       | 0        |     | Gem parameterværdi-<br>erne til panelet, f.eks.<br>for at kopiere dem til<br>en anden frekvensom-<br>former. |
|        |                                   |      |       |       |          |     | 0 = Nej<br>1 = Ja                                                                                            |
| P6.5.3 | Gendan fra betje-<br>ningspanel * |      |       |       |          |     | Indlæs parametervær-<br>dierne fra panelet til<br>frekvensomformeren.                                        |
| B6.5.4 | Gem til sæt 1                     |      |       |       |          |     | Gemmer et tilpasset<br>parametersæt (alle<br>parametre, der er<br>inkluderet i applikatio-<br>nen).          |
| B6.5.5 | Gendan fra sæt 1                  |      |       |       |          |     | Indlæs det tilpassede<br>parametersæt til fre-<br>kvensomformeren.                                           |
| B6.5.6 | Gem til sæt 2                     |      |       |       |          |     | Gemmer endnu et til-<br>passet parametersæt<br>(alle parametre, der er<br>inkluderet i applikatio-<br>nen).  |
| B6.5.7 | Gendan fra sæt 2                  |      |       |       |          |     | Indlæser det tilpassede<br>parametersæt 2 til fre-<br>kvensomformeren.                                       |

\* Kun tilgængeligt med det grafiske betjeningspanel.

# 8.2 FAVORITTER

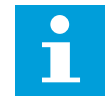

### BEMÆRK!

Denne menu er ikke tilgængelig på tekstbetjeningspanelet.

Hvis du bruger de samme elementer med jævne mellemrum, kan du føje dem til dine Favoritter. Du kan samle et sæt parametre eller overvågningssignaler fra alle betjeningspanelets menuer. Det er ikke nødvendigt at finde dem én efter én i menustrukturen. Alternativt kan de tilføjes mappen Favoritter, hvor det er nemt at finde dem.

### TILFØJ ET ELEMENT TIL FAVORITTER

1 Find det element, som du ønsker at tilføje til Favoritter. Tryk på OK-knappen.

2 Udvælg Tilføj til favoritter, og tryk på knappen OK.

3 Nu er trinnene udført. For at fortsætte bedes du læse instruktionerne på betjeningspanelet.

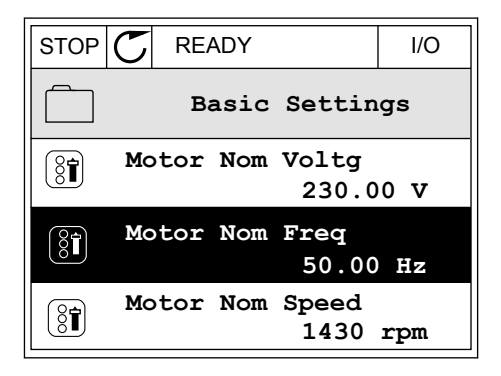

| STOP     | $\mathbb{C}$ | READY   |          | I/O |  |
|----------|--------------|---------|----------|-----|--|
| 8        | М            | otor No | om Freq  |     |  |
| 8        | E            | dit     |          |     |  |
| i        | Help         |         |          |     |  |
| <b>V</b> | A            | dd to f | avourite | es  |  |
|          |              |         |          |     |  |
| OTOD     | ~            |         |          | 1/0 |  |

| STOP | Q     | READY   |         | I/O |
|------|-------|---------|---------|-----|
| 8    | М     | otor No | om Freq |     |
|      |       |         |         |     |
| was  | add   | led to  |         |     |
| favo | ouri  | tes. Pi | ress OK |     |
|      | :0110 |         |         |     |
|      |       |         |         |     |
|      |       |         |         |     |

### FJERN ET ELEMENT FRA FAVORITTER

1 Gå til Favoritter.

2 Find det element, som du ønsker at fjerne. Tryk på OK-knappen.

|                            | I/O |  |  |
|----------------------------|-----|--|--|
| <b>Favourites</b>          |     |  |  |
| Motor Nom Freq<br>50.00 Hz |     |  |  |
|                            |     |  |  |
|                            |     |  |  |

3 Vælg Fjern fra favoritter.

| STOP     | C READY          | I/O |  |
|----------|------------------|-----|--|
| 8        | Motor Nom Fr     | eq  |  |
| 4        | Monitor          |     |  |
| (i) Help |                  |     |  |
| Ì        | Rem from favouri | tes |  |

4 Tryk på OK-knappen igen for at fjerne elementet.

# 8.3 BRUGERNIVEAUER

Brug Brugerniveauparametrene for at forhindre uautoriseret personale i at foretage ændringer i parametrene. Du kan også forhindre utilsigtede ændringer i parametrene.

Brugeren kan ikke se alle parametrene på betjeningspanelets display, når du har valgt et brugerniveau.

| Indeks | Parameter    | Min. | Maks. | Enhed | Standard | ld   | Beskrivelse                                                                                                    |
|--------|--------------|------|-------|-------|----------|------|----------------------------------------------------------------------------------------------------|
| P8.1   | Brugerniveau | 1    | 3     |       | 1        | 1194 | <ul> <li>1 = Normal. Alle menuer er synlige i hovedmenuen.</li> <li>2 = Overvågning. Kun menuerne Overvågning og Brugerniveauer er synlige i hovedmenuen.</li> <li>3 = Favoritter. Kun menuerne Favoritter og Brugerniveauer er synlige i hovedmenuen.</li> </ul>                                                                               |
| P8.2   | Adgangskode  | 0    | 99999 |       | 0        | 2362 | Hvis værdien indstilles<br>til en anden værdi end<br>0, før der skiftes til<br><i>Overvågning</i> , fra f.eks.<br><i>Normal</i> skal du indta-<br>ste adgangskoden, når<br>du går tilbage til <i>Nor-<br/>mal</i> . Dette forhindrer,<br>at uautoriseret perso-<br>nale kan foretage<br>ændringer i parame-<br>trene på betjeningspa-<br>nelet. |

## Tabel 111: Brugerniveauparametre

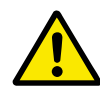

# FORSIGTIG!

Undgå at miste koden! Hvis koden bliver væk, skal du kontakte nærmeste servicecenter eller partner.

# ÆNDRING AF ADGANGSKODEN PÅ BRUGERNIVEAUER

- 1 Gå til Brugerniveauer.
- 2 Gå til elementet for Adgangskoden, og tryk på højre piletast.

| STOP | $\mathbb{C}$ | READY                  | ALARM      | Keypad |
|------|--------------|------------------------|------------|--------|
| 8    |              | <b>Main</b><br>ID:2362 | Menu<br>P8 | 2      |
|      | τ            | Jser le                | vel<br>No: | rmal   |
|      | P            | ccess                  | code<br>00 | 000    |
|      |              |                        |            |        |

3 Brug alle piletasterne for at ændre cifrene i adgangskoden.

| STOP C             | READY             | ALARM        | I/O |  |  |
|--------------------|-------------------|--------------|-----|--|--|
| 8                  | Access<br>ID:2362 | code<br>P8.2 | 2   |  |  |
| \$                 |                   |              |     |  |  |
| •<br><u>0</u> 0000 |                   |              |     |  |  |
| Min:0              |                   |              |     |  |  |
| Max:9              |                   |              |     |  |  |

4 Tryk på OK-knappen for at acceptere ændringen.

# 9 BESKRIVELSER AF OVERVÅGNINGSVÆRDIER

l dette kapitel får du oplysninger om nogle af overvågningsværdierne. De grundlæggende beskrivelser af alle overvågningsværdierne kan findes i *4 Overvågningsmenu*.

### V2.3.17 U-FASESTRØM (ID 39)

### V2.3.18 V-FASESTRØM (ID 40)

### V2.3.19 W-FASESTRØM (ID 41)

Overvågningsværdierne viser den målte strøm i motoren i faserne U, V og W (1 s filter).

### V2.3.20 INDGANGSEFFEKT FOR FREKVENSOMFORMER (ID 10)

Overvågningsværdien viser estimeringen af indgangseffekten for frekvensomformeren i kW.

### V2.10.6 KOMMUNIKATIONSSTATUS (ID1629)

Statussen på kommunikationen fra frekvensomformer til frekvensomformer, når systemet er multipumpesystemet (flere frekvensomformere).

0 = Ikke anvendt (multipumpefunktionen til flere frekvensomformere er ikke anvendt) 10 =Fatal kommunikationsfejl forekom (eller mangel på kommunikation)

- 11 = Fejl opstod (afsendelse af data)
- 12 = Fejl opstod (modtagelse af data)
- 20 =Kommunikation i funktion, ingen fejl forekom

30 = Status ukendt

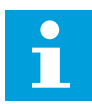

### BEMÆRK!

Hvis status 11 eller 12 sker, er kommunikationen i en af frekvensomformerne i multipumpesystemet ikke korrekt. Kommunikationen mellem de andre frekvensomformere er korrekt.

### V2.10.7 KØRSELSTID FOR PUMPE 1 (ID 1620)

Overvågningsværdien viser de timer, i hvilke pumpe 1 fungerer i multipumpesystemet med enkelt frekvensomformer. I multipumpesystemet med flere frekvensomformere viser overvågningsværdien det antal timer, som denne pumpe fungerer i. Du kan se de timer, som pumpen fungerer i, med en detaljeringsgrad på 0,1 t.

### V2.10.8 KØRSELSTID FOR PUMPE 2 (ID 1621)

### V2.10.10 KØRSELSTID FOR PUMPE 4 (ID 1623)

V2.10.10 KØRSELSTID FOR PUMPE 4 (ID 1623)

### V2.10.11 KØRSELSTID FOR PUMPE 5 (ID 1624)

### V2.10.12 KØRSELSTID FOR PUMPE 6 (ID 1625)

### V2.10.13 KØRSELSTID FOR PUMPE 7 (ID 1626)

### V2.10.14 KØRSELSTID FOR PUMPE 8 (ID 1627)

Overvågningsværdierne viser de timer, i hvilke pumpe 2-8 fungerer i multipumpesystemet med enkelt frekvensomformer. I multipumpesystemet med flere frekvensomformere er funktionen ikke tilgængelig. Se overvågningsværdien V2.10.7 i *Tabel 23 Multipumpeovervågning*. Du kan se de timer, som pumperne fungerer i, med en detaljeringsgrad på 0,1 t.

# 10 BESKRIVELSER AF PARAMETRE

I dette kapitel finder du oplysninger om nogle af de mest avancerede parametre i applikationen. En grundlæggende beskrivelse er tilstrækkelig i de fleste Vacon 100applikationsparametre. Du finder de grundlæggende beskrivelser i parametertabellerne i kapitel *5 Parametermenu*. Hvis du har behov for andre data, kan din leverandør hjælpe dig.

# P1.2 APPLIKATION (ID212)

I P1.2 kan brugeren vælge dén applikation, der passer bedst til netop din proces. Applikationerne inkluderer forudindstillede applikationskonfigurationer, dvs. foruddefinerede parametersæt. Valget af applikation gør det nemt at starte frekvensomformeren op og reducerer det manuelle arbejde med parametrene.

Disse konfigurationer indlæses i frekvensomformeren, når værdien for parameter P1.2 Applikation ændres. Du kan ændre værdien af denne parameter, når du starter frekvensomformeren op eller tager det i brug.

Hvis parameteren ændres ved hjælp af betjeningspanelet, startes en applikationsguide, som hjælper dig med at indstille parametrene til applikationen. Guiden starter ikke, hvis du bruger pc-værktøjet til at ændre denne parameter. Du kan finde flere oplysninger om applikationsguiderne i kapitel *2 Guider*.

Følgende applikationer er tilgængelige:

0 = Standard 1 = HVAC 2 = PID-styring 3 = Multipump (single drive) 4 = Multipump (multidrive)

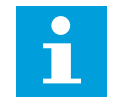

### BEMÆRK!

Når du ændrer applikationen, ændres indholdet i menuen Hurtig opsætning.

# 10.1 MOTORINDSTILLINGER

### P3.1.1.2 NOMINEL MOTORFREKVENS (ID111)

Når denne parameter ændres, startes parametrene P3.1.4.2 Feltsvækningspunktfrekvens og P3.1.4.3 Spænding i feltsvækningspunktet automatisk. De to parametre har forskellige værdier for hver motortype. Se tabellerne i *P3.1.2.2 Motortype (ID650)*.

### P3.1.2.2 MOTORTYPE (ID650)

I denne parameter kan du angive motortypen for din proces.

| Nummer | Navn                               | Beskrivelse                                                      |
|--------|------------------------------------|------------------------------------------------------------------|
| 0      | Induktionsmotor (IM)               | Vælg dette, hvis du anvender induktionsmotor.                    |
| 1      | Motor med permanent magnet<br>(PM) | Vælg dette, hvis du anvender en motor med permanent mag-<br>net. |

Når du ændrer værdien af parameteren P3.1.2.2 Motortype, ændres værdierne for parameteren P3.1.4.2 Feltsvækningspunktfrekvens og P3.1.4.3 Spænding i feltsvækningspunktet automatisk, som tabellen herunder viser. De to parametre har forskellige værdier for hver motortype.

| Parameter                                     | Induktionsmotor (IM)  | Motor med permanent magnet<br>(PM) |
|-----------------------------------------------|-----------------------|------------------------------------|
| P3.1.4.2 (Feltsvækningspunktfre-<br>kvens)    | Nominel motorfrekvens | Beregnes internt                   |
| P3.1.4.3 (Spænding i feltsvækning-<br>spunkt) | 100.0%                | Beregnes internt                   |

# P3.1.2.4 IDENTIFIKATION (ID631)

Identifikationskørslen beregner eller måler de motorparametre, der kræves for at opnå god styring af motoren og hastigheden.

Identifikationskørslen giver dig mulighed for at justere de specifikke parametre for motoren og frekvensomformeren. Den fungerer som et værktøj til at tage frekvensomformeren i brug og vedligeholde den. Målet er at finde de parameterværdier, der er mest optimale til drift af frekvensomformeren.

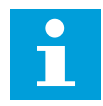

### BEMÆRK!

Før identifikationskørslen gennemføres, skal du indstille parametrene i overensstemmelse med motorens typeskilt.

| Nummer | Navn                                  | Beskrivelse                                                                                                    |
|--------|---------------------------------------|----------------------------------------------------------------------------------------------------|
| 0      | Ingen aktivitet                       | Ingen identifikation ønsket.                                                                                                    |
| 1      | ldentifikation på standby             | Frekvensomformeren kører uden hastighed, når du udfører<br>identifikationskørslen for motorparametrene. Motoren forsy-<br>nes med strøm og spænding, men frekvensen er nul. U/f-<br>forholdet og startmagnetiseringsparametrene er identifice-<br>ret.                                                            |
| 2      | ldentifikation med roterende<br>motor | Frekvensomformeren kører med hastighed, når du udfører<br>identifikationskørslen for motorparametrene. U/f-forholdet,<br>magnetiseringsstrømmen og startmagnetiseringsparame-<br>trene er identificeret.<br>For at opnå præcise resultater skal identifikationskørslen<br>udføres uden belastning på motorakslen. |

Identifikationsfunktionen aktiveres ved at indstille parameter P3.1.2.4 og afgive en startkommando. Du skal afgive startkommandoen inden for 20 sekunder. Hvis der ikke afgives en startkommando inden for dette tidsrum, starter identifikationskørslen ikke. Parameter P3.1.2.4 nulstilles til standardindstillingen, og der vises en identifikationsalarm.

Hvis du ønsker at stoppe Identifikationskørslen, før den er kørt færdig, skal du afgive en stopkommando. Det vil nulstille parameteren til standardværdien. Der vises en identifikationsalarm, hvis identifikationskørslen mislykkes.

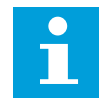

#### BEMÆRK!

Kommandoen Ny start (stigende kant) er nødvendig for at starte frekvensomformeren efter identifikationen.

### P3.1.2.6 MOTORKONTAKT (ID653)

Du kan bruge motoromskifterfunktionen, hvis det kabel, der forbinder motoren og frekvensomformeren, har en motoromskifter. Betjeningen af motoromskifteren sikrer, at motoren er isoleret fra spændingskilden og ikke starter under serviceringen.

Hvis du vil aktivere funktionen, skal du indstille parameteren P3.1.2.6 til værdien *Aktiveret*. Frekvensomformeren stopper automatisk, når motoromskifteren åbnes, og frekvensomformeren starter automatisk, når motoromskifteren er lukket. Frekvensomformeren afbrydes ikke, når du bruger motoromskifterfunktionen.

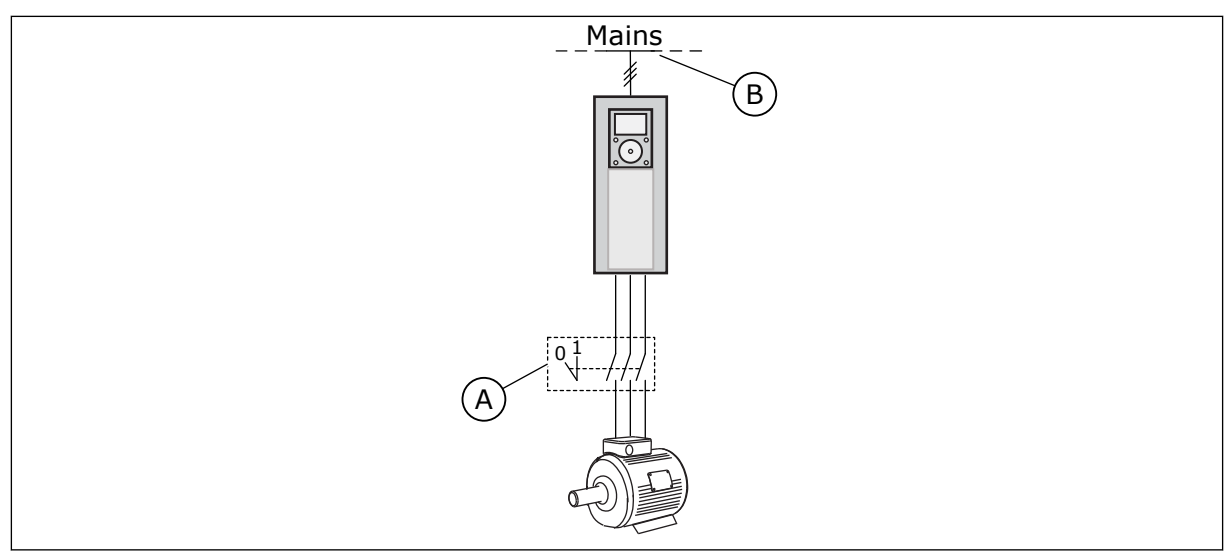

Fig. 36: Motorkontakten mellem frekvensomformeren og motoren

A. Motorkontakten

B. Strømforsyningsnet

### P3.1.2.10 OVERSPÆNDINGSSTYRING (ID607)

Se beskrivelsen i P3.1.2.11 Underspændingsstyring.

### P3.1.2.11 UNDERSPÆNDINGSSTYRING (ID608)

Med parametrene P3.1.2.10 Overspændingsstyring og P3.1.2.11 Underspændingsstyring kan du sætte underspændingsstyringen og overspændingsstyringen ud af drift.

Funktionen skal bruges, når

- forsyningsspændingen ændres, f.eks. mellem -15 % og +10 %, og
- den proces, du styrer, ikke har tolerancen for de ændringer, som underspændingsstyringen og overspændingsstyringen foretager i forhold til frekvensomformerens udgangsfrekvens.

Underspændingsstyringen reducerer frekvensomformerens udgangsfrekvens

- for at få energi fra motoren til at holde DC-linkspændingen på et minimumsniveau, når spændingen er tæt på den laveste tilladte grænse og
- for at sikre, at frekvensomformeren ikke afbrydes på grund af en underspændingsfejl.

Overspændingsstyringen øger frekvensomformerens udgangsfrekvens

- for at holde DC-linkspændingen inden for de tilladte grænser og
- for at sikre, at frekvensomformeren ikke afbrydes på grund af en overspændingsfejl.

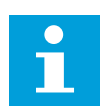

### BEMÆRK!

Frekvensomformeren kan afbrydes, når over- og underspændingsstyringen er deaktiveret.

### P3.1.2.13 STATORSPÆNDINGSJUSTERING (ID659)

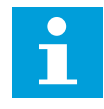

### BEMÆRK!

Denne parameter indstilles automatisk under identifikationskørslen. Det anbefales at gennemføre identifikationskørslen, hvis det er muligt. Du kan gennemføre identifikationskørslen med parameter P3.1.2.4.

Denne parameter kan kun bruges, når parameter P3.1.2.2 Motortype har værdien *PM-motor*. Når der benyttes en *induktionsmotor* som motortype, sættes værdien internt til 100 %, og den kan ikke ændres.

Hvis værdien af parameter P3.1.2.2 (Motortype) ændres til *PM-motor*, udvides parametrene P3.1.4.2 (Feltsvækningspunktfrekvens) og P3.1.4.3 (Spænding i feltsvækningspunktet) automatisk for at være lig med frekvensomformerens udgangsspænding. Det definerede U/f-forhold ændres ikke. Dette sker for at undgå, at PM-motoren kører i feltsvækningsområdet. PM-motorens nominelle spænding er meget lavere end frekvensomformerens fulde udgangsspænding.

PM-motorens nominelle spænding svarer til motorens bag-EMF-spænding ved nominel frekvens. Afhængigt af motorproducenten, kan det f.eks. repræsentere statorspændingen ved nominel belastning.

Statorspændingsjustering gør det let at justere frekvensomformerens U/f-kurve nær motorens bag-EMF-kurve. Det er ikke nødvendigt at ændre værdien for flere U/f-kurveparametre.

Parameteren P3.1.2.13 definerer frekvensomformerens udgangsspænding i procent af motorens nominelle spænding ved motorens nominelle frekvens. Indstil frekvensomformerens U/f-kurve, så den ligger over motorens bag-EMF-kurve. Motorstrømmen stiger, jo mere frekvensomformerens U/f-kurve afviger fra motorens bag-EMF-kurve.

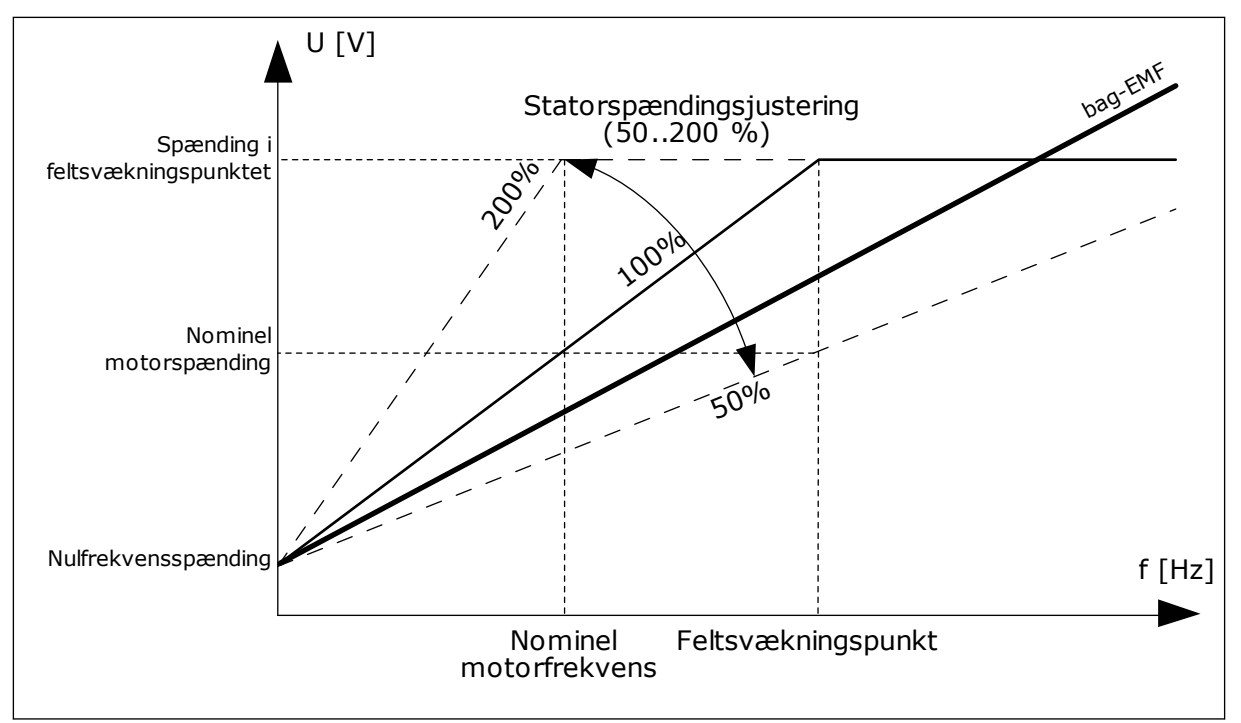

Fig. 37: Statorspændingsjustering

# P3.1.3.1 MOTORSTRØMGRÆNSE (ID107)

Denne parameter bestemmer den maksimale motorstrøm fra AC-frekvensomformeren. Parameterens værdiområde varierer for hver rammestørrelse i frekvensomformeren.

Hvis strømgrænsen er aktiv, reduceres frekvensomformerens udgangsfrekvens.

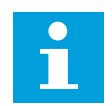

# BEMÆRK!

Motorstrømgrænsen er ikke en beskyttelsesgrænse for overspænding.

### P3.1.4.1 U/F-FORHOLD (ID 108)

| Nummer | Navn          | Beskrivelse                                                                                                    |
|--------|---------------|----------------------------------------------------------------------------------------------------|
| 0      | Lineær        | Motorspændingen ændres lineært som følge af udgangsfre-<br>kvensen. Spændingen ændres fra værdien for P3.1.4.6 (Nul-<br>frekvensspænding) til værdien for P3.1.4.3 (Feltsvækning-<br>spunktet) ved P3.1.4.2 (Feltsvækningspunktfrekvensen).<br>Brug denne standardindstilling, hvis der ikke er behov for en<br>anden indstilling.                                                                                                 |
| 1      | Kvadratisk    | Motorspændingen ændres fra P3.1.4.6 (nulfrekvenspændin-<br>gen) efter en kvadratisk kurveform fra nul til P3.1.4.2 (Felt-<br>svækningspunktfrekvensen). Motoren kører undermagneti-<br>seret under feltsvækningspunktet og udvikler mindre<br>moment. Kvadratisk U/f-forhold kan benyttes i applikationer,<br>hvor kravet til moment er proportionalt med kvadratet på<br>hastigheden, f.eks. i centrifugalventilatorer og pumper. |
| 2      | Programmerbar | U/f-kurven kan programmeres vha. tre forskellige punkter:<br>Nulfrekvensspænding (P1), Midtpunktsspænding/-frekvens<br>(P2) og Feltsvækningspunkt (P3). Programmerbar U/f-kurve<br>kan benyttes, hvis der er behov for større moment ved lave<br>frekvenser. De optimale indstillinger kan angives automatisk<br>med en identifikationskørsel (P3.1.2.4).                                                                          |

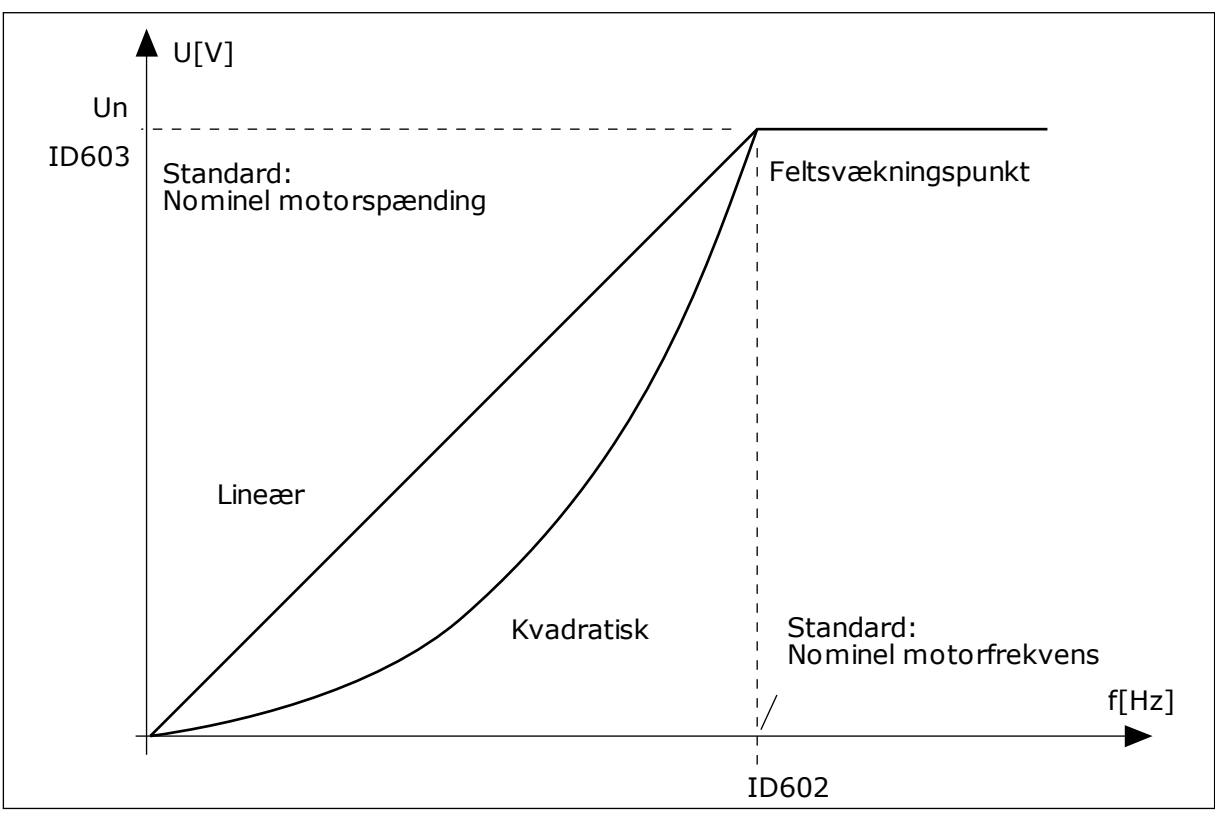

Fig. 38: Lineær og kvadreret ændring af motorspændingen

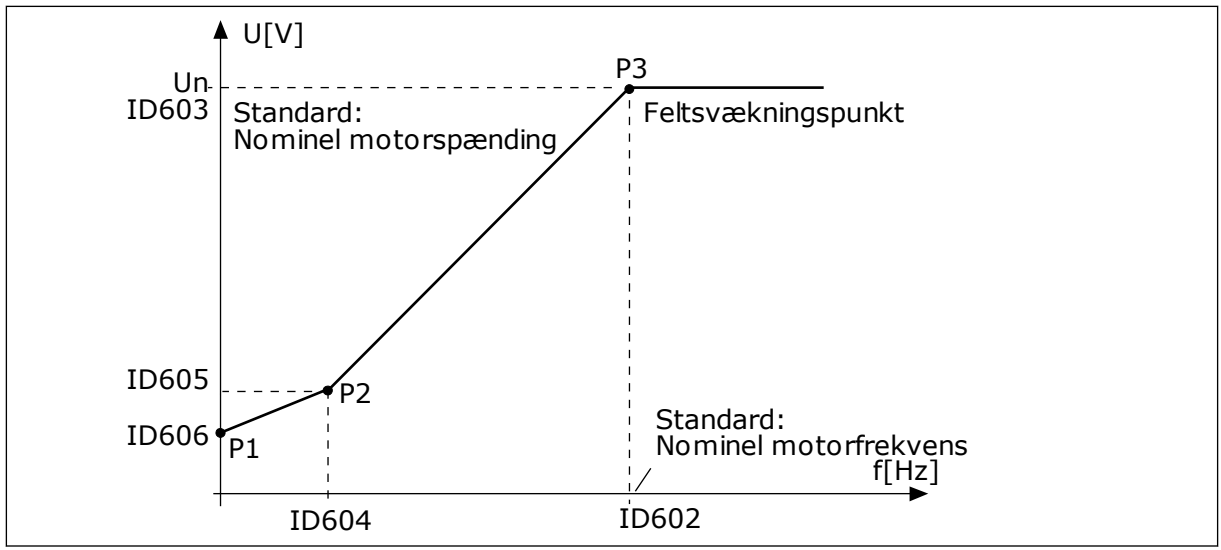

Fig. 39: Programmerbar U/f-kurve

Når parameteren Motortype er indstillet til værdien *Motor med permanent magnet (PM)*, antager denne parameter automatisk værdien *Lineær*.

Når parameteren Motortype er indstillet med værdien *Induktionsmotor*, og når denne parameter ændres, indstilles disse parametre til deres standardværdier.

- P3.1.4.2 Feltsvækningspunktfrekvens
- P3.1.4.3 Spænding i feltsvækningspunkt
- P3.1.4.4 U/f-midtpunktsfrekvens
- P3.1.4.5 U/f-midtpunktsspænding
- P3.1.4.6 Nulfrekvensspænding

### P3.1.4.3 SPÆNDING I FELTSVÆKNINGSPUNKTET (ID603)

Over frekvensen i feltsvækningspunktet forbliver udgangsspændingen ved den angivne maksimumsværdi. Under frekvensen i feltsvækningspunktet styrer U/f-kurveparametrene udgangsspændingen. Se parametrene P3.1.4.1, P3.1.4.4 og P3.1.4.5.

Når parametrene P3.1.1.1 og P3.1.1.2 (Nominel motorspænding og Nominel motorfrekvens) er indstillet, modtager parametrene P3.1.4.2 og P3.1.4.3 automatisk de relaterede værdier. Hvis du vil indstille andre værdier for P3.1.4.2 og P3.1.4.3, skal du kun ændre disse parametre, efter at du har indstillet parametrene P3.1.1.1 og P3.1.1.2.

### P3.1.4.7 INDSTILLINGER FOR FLYVENDE START (ID1590)

Parameteren Flyvende start har et afkrydsningsfelt til valg af værdier.

Bittene kan modtage disse værdier.

- Søg kun på akselfrekvensen fra samme retning som frekvensreferencen.
- Deaktivér AC-scanningen
- Brug frekvensreferencen som første gæt
- Deaktivér jævnstrømsimpulser
Søgeretningen bestemmes af bit B0. Når bitten er indstillet til 0, søges der efter akselfrekvensen i to retninger, både positiv og negativ retning. Når bitten indstilles til 1, søges der kun efter akselfrekvensen i frekvensreferenceretningen. Dette forhindrer akselbevægelser i modsat retning.

Bit B1 styrer AC-scanningen, som formagnetiserer motoren. AC-scanningen udføres ved at ændre frekvensen fra maksimum mod nulfrekvens. Ac-scanningen stopper, når der opstår en tilpasning til akselfrekvensen. AC-scanning kan deaktiveres ved at indstille B1 til 1. Hvis værdien af Motortype er motor med permanent magnet, deaktiveres AC-scanningen automatisk.

Bit B5 benyttes til at deaktivere jævnstrømsimpulser. Jævnstrømsimpulsernes primære funktion er at formagnetisere motoren og undersøge motorens rotation. Hvis både jævnstrømsimpulser og AC-scanning er aktiveret, fortæller glidefrekvensen, hvilken procedure der er valgt. Jævnstrømsimpulserne deaktiveres automatisk, hvis glidefrekvensen er mindre end 2 Hz, eller motortypen er angivet til PM-motor.

## 10.1.1 P3.1.4.9 STARTFORSTÆRKNING (ID 109)

Brug denne parameter i en proces, som har et højt startmoment pga. friktion. Du kan kun bruge startforstærkningen, når du starter drevet. Startforstærkningen deaktiveres efter 10 sekunder, eller når frekvensomformerens udgangsfrekvens er over halvdelen af frekvensen for feltsvækningspunktet.

Spændingen til motoren ændres proportionelt i forhold til det påkrævede moment. Dette får motoren til at frembringe mere moment ved start, og når motoren kører ved lave frekvenser.

Startforstærkningen har en effekt sammen med en lineær U/f-kurve Man opnår de bedste resultater efter identifikationskørslen, når den programmerbare U/f-kurve er aktiveret.

## 10.1.2 I/F-STARTFUNKTION

Funktionen I/f-start anvendes typisk i PM-motorer for at starte motoren vha. konstant strømstyring. Den bedste effekt opnås i højeffektmotorer. Modstanden er lav i en højeffektmotor, og det er ikke nemt at ændre U/f-kurven.

Funktionen I/f-start kan også give tilstrækkeligt moment til, at motoren kan starte.

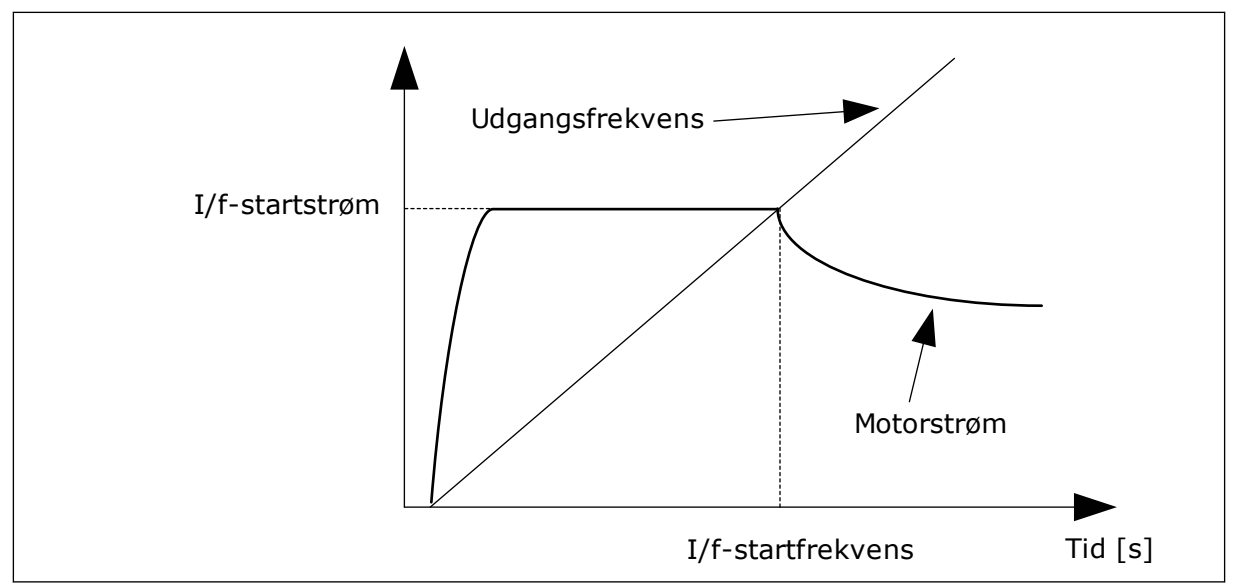

*Fig. 40: I/f-startparametrene* 

## P3.1.4.12.1 I/F-START (ID534)

Når du aktiverer I/f-start funktionen, begynder frekvensomformeren at køre i den nuværende styringstilstand. En konstant strøm tilføres motoren, indtil frekvensomformerens udgangsfrekvens overskrider det niveau, som er defineret i P3.1.4.12.2. Når udgangsfrekvensen stiger til over I/f-startfrekvensniveauet, ændres frekvensomformerens driftstilstand tilbage til normal U/f-styringstilstand.

## P3.1.4.12.2 I/F-STARTFREKVENS (ID535)

I/f-startfunktionen aktiveres, når frekvensomformerens udgangsfrekvens ligger under denne parameters grænse. Når udgangsfrekvensen kommer over denne grænse, skifter frekvensomformerens driftstilstand tilbage til normal U/f-styringstilstand.

## P3.1.4.12.3 I/F-STARTSTRØM (ID536)

Ved hjælp af denne parameter kan du angive den strøm, der skal anvendes, når I/fstartfunktionen er aktiveret.

## 10.2 START-/STOPKONFIGURATION

Frekvensomformeren startes og stoppes fra et styringssted. Hvert enkelt styringssted har en anden parameter til valg af frekvensreferencen. Du skal afgive start-/stopkommandoer for hvert styringssted.

Det lokale styringssted er altid betjeningspanelet. Med parameteren P3.2.1 Fjernstyringssted kan du vælge fjernstyringsstedet (I/O eller Fieldbus). Det valgte styringssted vises på statuslinjen på betjeningspanelet.

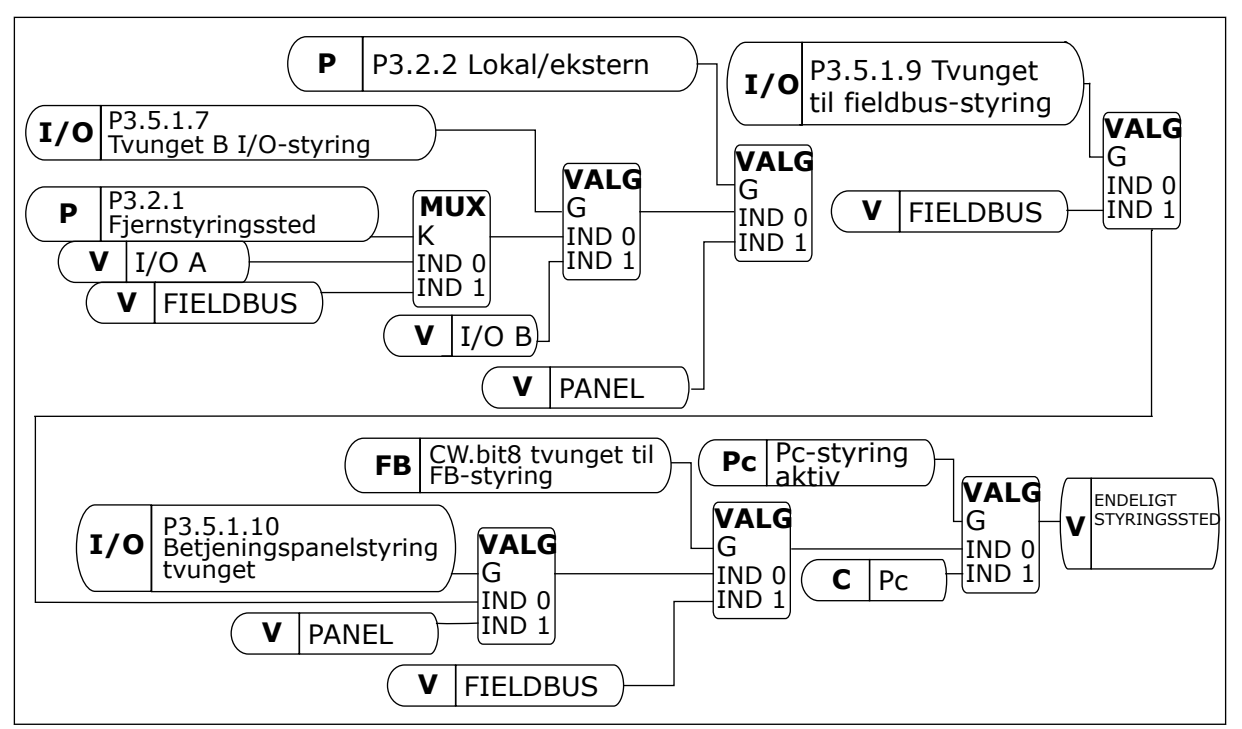

Fig. 41: Styrested

## FJERNSTYRINGSSTED (I/O A)

Brug parametrene P3.5.1.1 (Styringssignal 1 A), P3.5.1.2 (Styringssignal 2 A) og P3.5.1.3 (Styringssignal 3 A), når du skal vælge digitale indgange. De digitale indgange styrer start-, stop- og bakkommandoerne. Vælg derefter logikken for disse indgange med P3.2.6 I/O A Logic.

#### FJERNSTYRINGSSTED (I/O B)

Brug parametrene P3.5.1.4 (Styringssignal 1 B), P3.5.1.5 (Styringssignal 2 B) og P3.5.1.6 (Styringssignal 3 B) til at vælge digitale indgange. De digitale indgange styrer start-, stop- og bakkommandoerne. Vælg derefter logikken for disse indgange med P3.2.7 I/O B Logic.

#### LOKALT STYRINGSSTED (BETJENINGSPANEL)

Start-, stop- og bakkommandoerne gives vha. knapperne på betjeningspanelet. Motorens rotationsretning er angivet med parameter P3.3.1.9 Panelomløbsretning.

#### FJERNSTYRINGSSTED (FIELDBUS)

Start-, stop- og bakkommandoerne kommer fra fieldbus.

## P3.2.5 STOPFUNKTION (ID506)

| Nummer | Navn   | Beskrivelse                                                                                                    |
|--------|--------|----------------------------------------------------------------------------------------------------|
| 0      | Friløb | Motoren stopper ved sin egen inerti. Når stopkommandoen<br>gives, stopper styringen fra frekvensomformeren, og spæn-<br>dingen til frekvensomformeren falder til 0. |
| 1      | Rampe  | Efter stopkommandoen reduceres motorens hastighed til nul i henhold til decelerationsparametrene.                                                                   |

## P3.2.6 I/O A-START/STOPLOGIK (ID300)

Det er muligt at styre frekvensomformerens start og stop vha. de digitale signaler i denne parameter.

Valgene, som indeholder ordet kant, hjælper dig med at forhindre en utilsigtet start.

#### En utilsigtet start kan forekomme, f.eks. under disse forhold

- Når du tilslutter strømmen.
- Når strømmen gentilsluttes efter et strømsvigt.
- Når du nulstiller en fejl.
- Når Drift aktiveret stopper frekvensomformeren.
- Når styringssted ændres til I/O-styring.

Før du kan starte motoren, skal du åbne Start/Stop-kontakten.

I alle eksempler på de næste sider kører stoptilstanden i tomgang. CS = Styresignal.

| Nummer | Navn                           | Beskrivelse                                     |
|--------|--------------------------------|-------------------------------------------------|
| 0      | CS1 = Forlæns<br>CS2 = Baglæns | Funktionerne aktiveres, når kontakterne lukkes. |

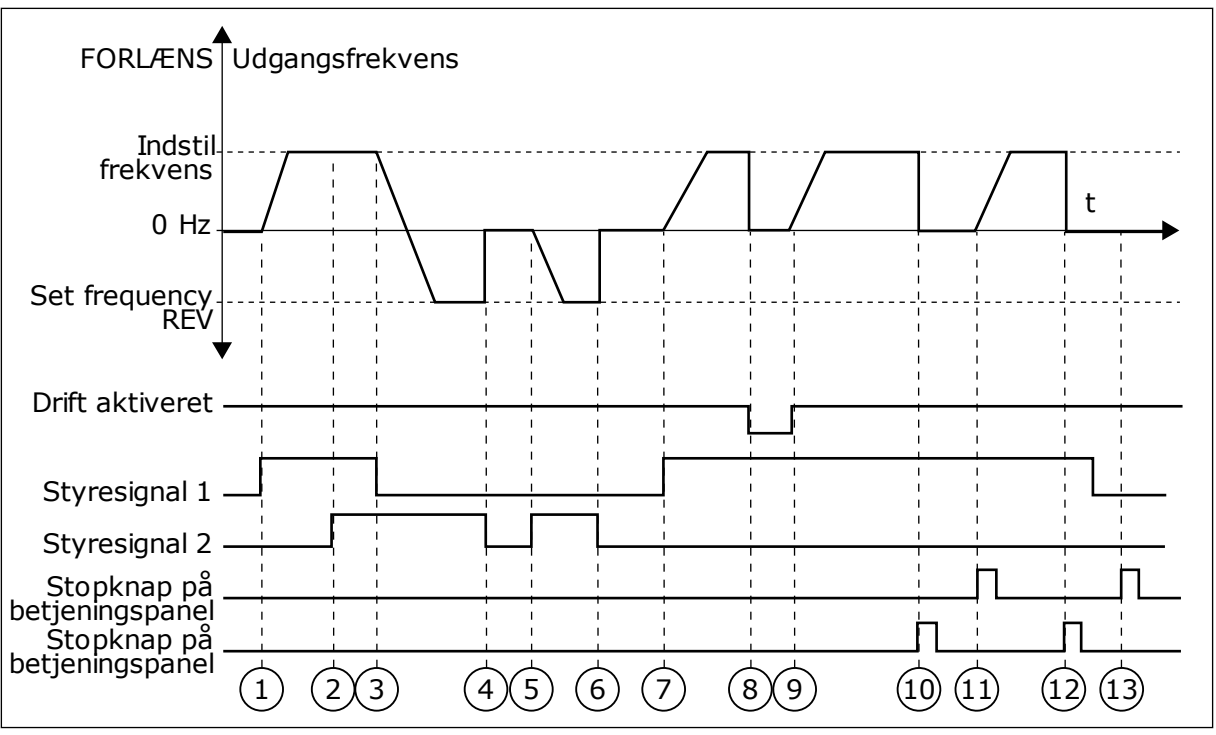

*Fig. 42: I/O A-start/stop-logik = 0* 

- Styresignal (CS) 1 aktiveres og får udgangsfrekvensen til at stige. Motoren kører forlæns.
- CS2 aktiveres, men det har ikke betydning for udgangsfrekvensen, fordi den først valgte retning har den højeste prioritet.
- 3. CS1 deaktiveres og får retningen til at skifte (FORLÆNS til BAGLÆNS), fordi CS2 stadig er aktiv.
- 4. CS2 deaktiveres, og den frekvens, der tilføres motoren, falder til 0.
- CS2 aktiveres igen og får motoren til at accelerere (BAGLÆNS) mod den indstillede frekvens.
- 6. CS2 deaktiveres, og den frekvens, der tilføres motoren, falder til 0.
- CS1 aktiveres, og motoren accelererer (FORLÆNS) mod den indstillede frekvens
- Signalet Drift aktiveret indstilles til ÅBEN, hvilket får frekvensen til at falde til 0. Konfigurer signalet for Drift aktiveret vha. parameter P3.5.1.15.

- Signalet Drift aktiveret indstilles til LUKKET, hvilket får frekvensen til at stige mod den indstillede frekvens, fordi CS1 stadig er aktiv.
- Tryk på STOP-knappen på betjeningspanelet medfører, at frekvensen, som tilføres motoren, falder til 0. (Dette signal virker kun, hvis værdien for P3.2.3-betjeningspanelets stopknap er Ja.)
- Frekvensomformeren starter, fordi der blev trykket på START-knappen på betjeningspanelet.
- 12. Tryk på STOP-knappen på betjeningspanelet igen for at stoppe frekvensomformeren.
- Forsøget på at starte frekvensomformeren vha. STARTknappen mislykkedes, fordi CS1 er inaktiv.

| Nummer | Navn                                                                  | Beskrivelse                           |
|--------|-----------------------------------------------------------------------|---------------------------------------|
| 1      | CS1 = Forlæns (kant)<br>CS2 = Inverteret stop<br>CS3 = Baglæns (kant) | For en 3-trådsstyring (impulsstyring) |

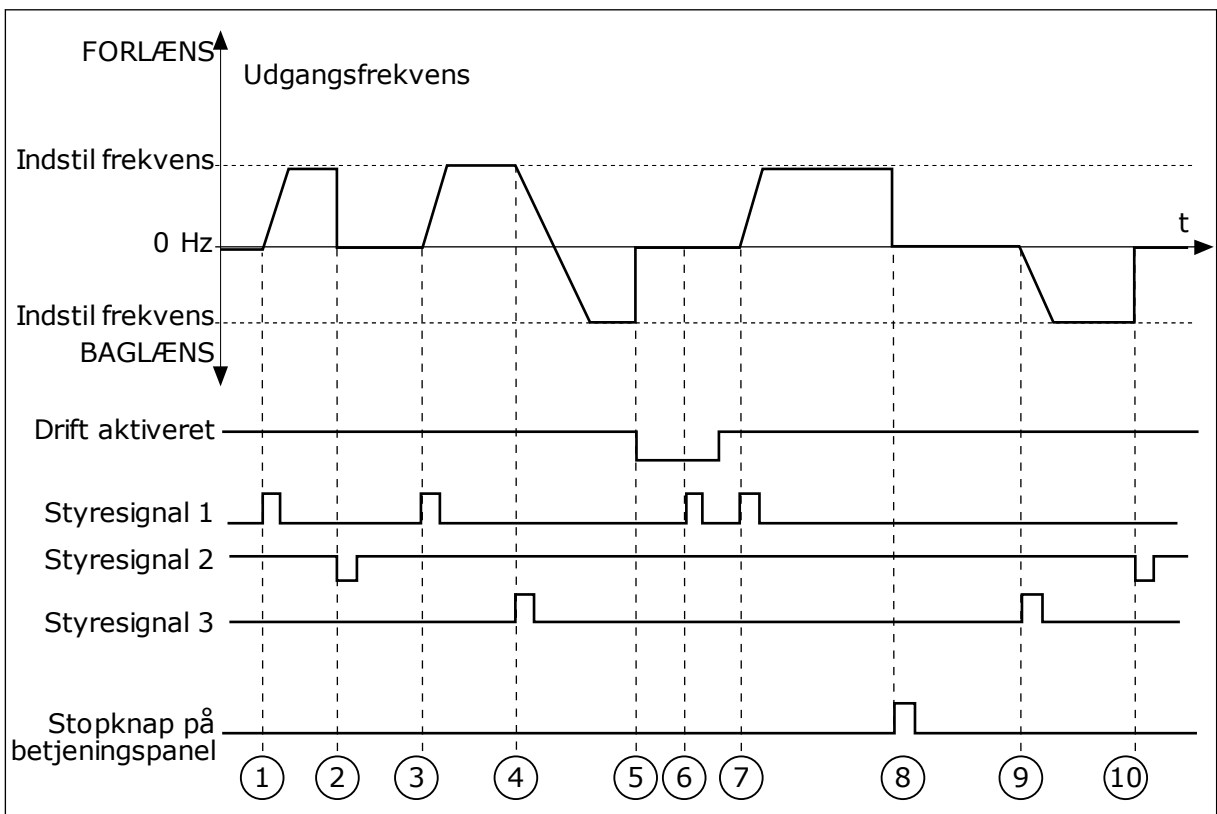

Fig. 43: I/O A-start/stop-logik = 1

- Styresignal (CS) 1 aktiveres og får udgangsfrekvensen til at stige. Motoren kører forlæns.
- 2. CS2 deaktiveres og får frekvensen til at falde til 0.
- 3. CS1 aktiveres og får udgangsfrekvensen til at stige igen. Motoren kører forlæns.
- 4. CS3 aktiveres og får retningen til at skifte (FORLÆNS til BAGLÆNS).
- 5. Signalet Drift aktiveret er indstillet til ÅBEN, og det får frekvensen til at falde til 0. Konfigurer signalet for Drift aktiveret vha. parameter 3.5.1.15.
- 6. Startforsøg med CS1 mislykkes, fordi signalet Drift aktiveret stadigt er ÅBEN.

- 7. CS1 aktiveres, og motoren accelererer (FORLÆNS) mod den indstillede frekvens, fordi signalet Drift aktiveret er indstillet til LUKKET.
- Tryk på STOP-knappen på betjeningspanelet medfører, at frekvensen, som tilføres motoren, falder til 0. (Dette signal virker kun, hvis værdien for P3.2.3-betjeningspanelets stopknap er Ja.)
- 9. CS3 aktiveres og får motoren til at starte og køre baglæns.
- 10. CS2 deaktiveres og får frekvensen til at falde til 0.

| Nummer | Navn                                         | Beskrivelse                                                                                                    |
|--------|----------------------------------------------|----------------------------------------------------------------------------------------------------|
| 2      | CS1 = Forlæns (kant)<br>CS2 = Baglæns (kant) | Brug denne funktion til at forhindre en utilsigtet start. Før du<br>kan starte motoren igen, skal du åbne Start/Stop-kontakten. |

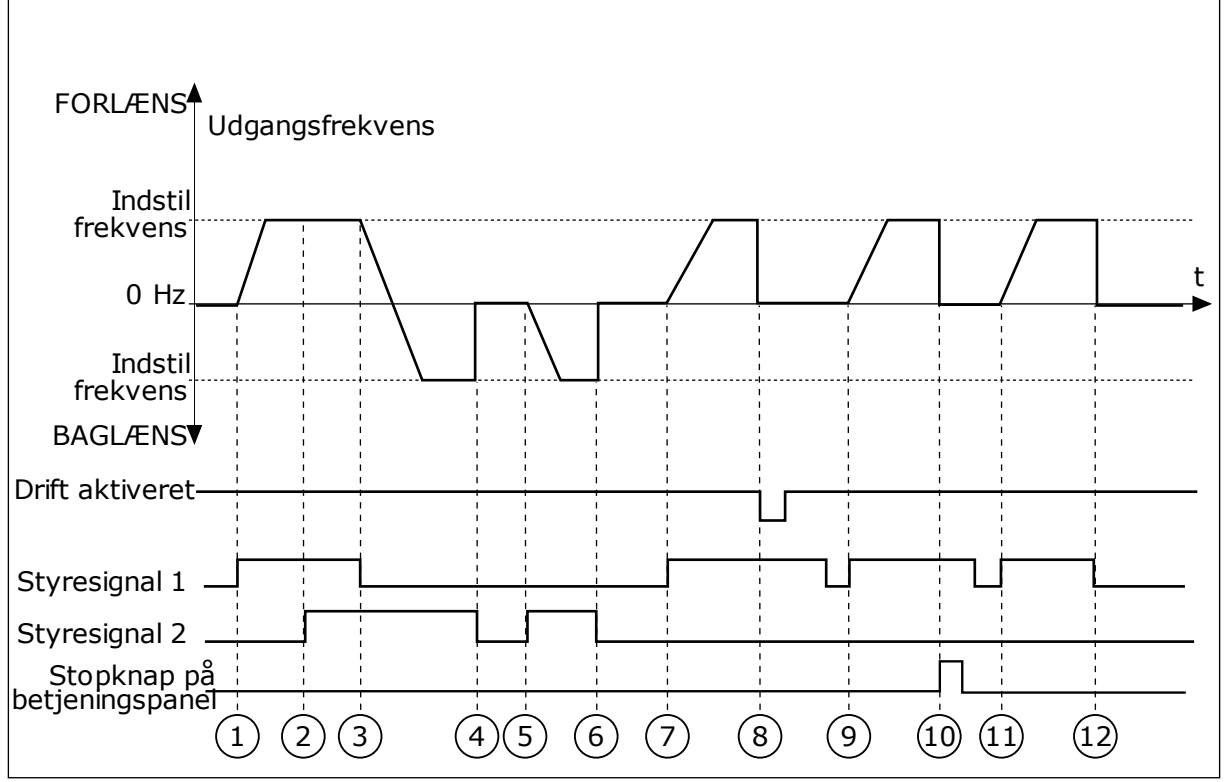

Fig. 44: I/O A-start/stop-logik = 2

- Styresignal (CS) 1 aktiveres og får udgangsfrekvensen til at stige. Motoren kører forlæns.
- CS2 aktiveres, men det har ikke betydning for udgangsfrekvensen, fordi den først valgte retning har den højeste prioritet.
- CS1 deaktiveres og får retningen til at skifte (FORLÆNS til BAGLÆNS), fordi CS2 stadig er aktiv.
- 4. CS2 deaktiveres, og den frekvens, der tilføres motoren, falder til 0.
- CS2 aktiveres igen og får motoren til at accelerere (BAGLÆNS) mod den indstillede frekvens.
- 6. CS2 deaktiveres, og den frekvens, der tilføres motoren, falder til 0.
- CS1 aktiveres, og motoren accelererer (FORLÆNS) mod den indstillede frekvens.

- Signalet Drift aktiveret indstilles til ÅBEN, hvilket får frekvensen til at falde til 0. Konfigurer signalet for Drift aktiveret vha. parameter P3.5.1.15.
- Signalet Drift aktiveret er indstillet til LUKKET, men det har ikke nogen betydning, fordi der kræves stigende kant for at starte, selvom CS1 er aktiv.
- Tryk på STOP-knappen på betjeningspanelet medfører, at frekvensen, som tilføres motoren, falder til 0. (Dette signal virker kun, hvis værdien for P3.2.3-betjeningspanelets stopknap er Ja.)
- 11. CS1 åbnes og lukkes igen, og dermed startes motoren.
- 12. CS1 deaktiveres, og den frekvens, der tilføres motoren, falder til 0.

| Nummer                  | Navn                         | Beskrivelse |
|-------------------------|------------------------------|-------------|
| 3                       | CS1 = Start<br>CS2 = Baglæns |             |
| FORLÆNS Udgangsfrekvens |                              |             |

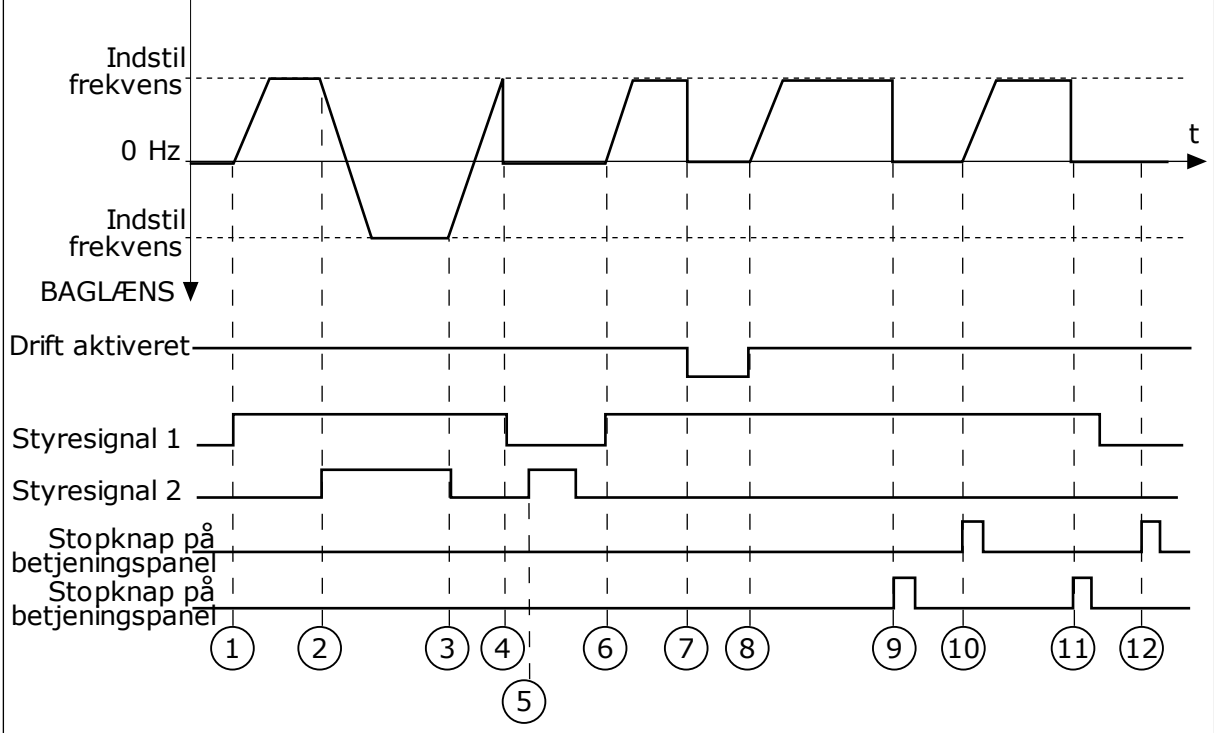

Fig. 45: I/O A-start/stop-logik = 3

- Styresignal (CS) 1 aktiveres og får udgangsfrekvensen til at stige. Motoren kører forlæns.
- CS2 aktiveres og får retningen til at skifte (FORLÆNS til BAGLÆNS).
- CS2 deaktiveres, og det får retningen til at skifte (FORLÆNS til BAGLÆNS), fordi CS1 stadig er aktiv.
- 4. CS1 deaktiveres og får frekvensen til at falde til 0.
- 5. CS2 aktiveres, men motoren starter ikke, fordi CS1 er inaktiv.
- CS1 aktiveres og får udgangsfrekvensen til at stige igen. Motoren kører fremad, fordi CS2 er inaktiv.
- Signalet Drift aktiveret indstilles til ÅBEN, hvilket får frekvensen til at falde til 0. Konfigurer signalet for Drift aktiveret vha. parameter P3.5.1.15.

- Signalet Drift aktiveret indstilles til LUKKET, hvilket får frekvensen til at stige mod den indstillede frekvens, fordi CS1 stadig er aktiv.
- Tryk på STOP-knappen på betjeningspanelet medfører, at frekvensen, som tilføres motoren, falder til 0. (Dette signal virker kun, hvis værdien for P3.2.3-betjeningspanelets stopknap er Ja.)
- 10. Frekvensomformeren starter, fordi der blev trykket på START-knappen på betjeningspanelet.
- 11. Frekvensomformeren stoppes igen vha. STOP-knappen på betjeningspanelet.
- 12. Forsøget på at starte frekvensomformeren vha. STARTknappen mislykkedes, fordi CS1 er inaktiv.

| Nummer | Navn                                | Beskrivelse                                                                                                    |
|--------|-------------------------------------|----------------------------------------------------------------------------------------------------|
| 4      | CS1 = Start (kant)<br>CS2 = Baglæns | Brug denne funktion til at forhindre en utilsigtet start. Før du<br>kan starte motoren igen, skal du åbne Start/Stop-kontakten. |

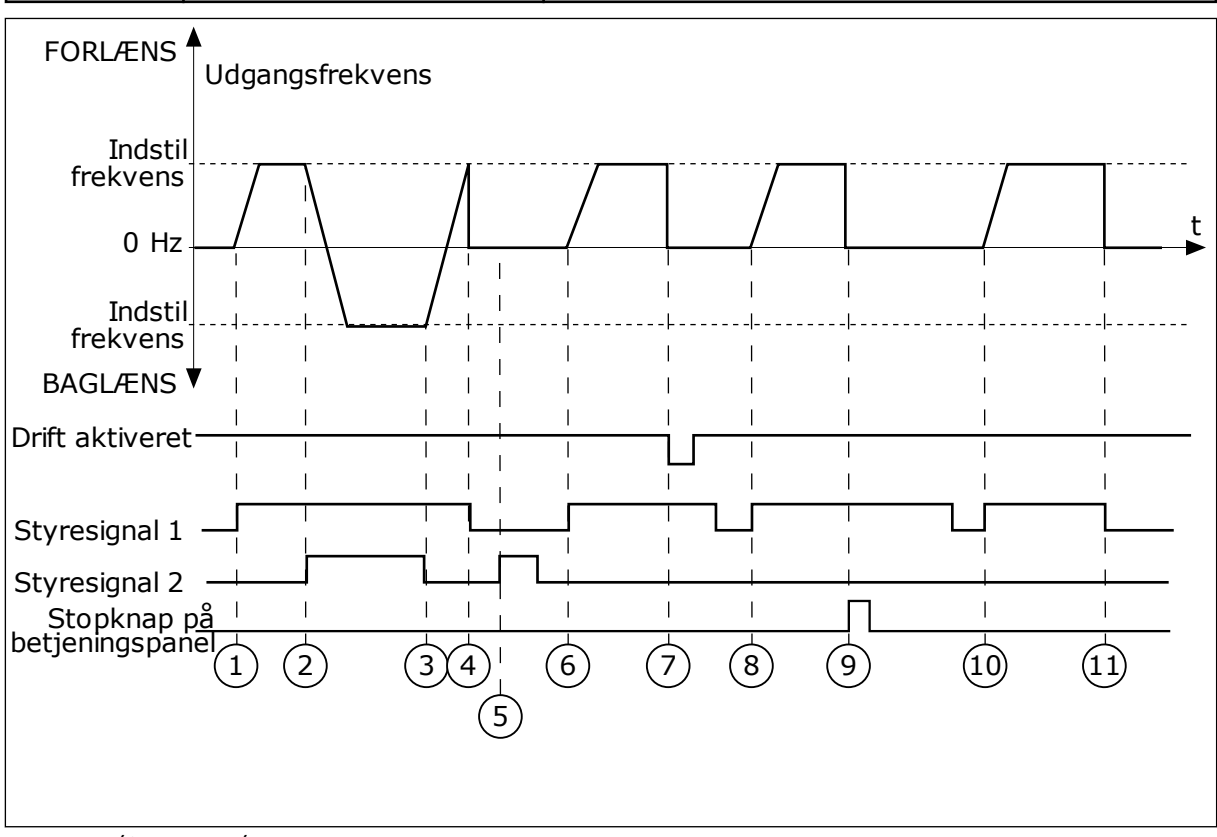

Fig. 46: I/O A-start/stop-logik = 4

- Styresignal (CS) 1 aktiveres og får udgangsfrekvensen til at stige. Motoren kører fremad, fordi CS2 er inaktiv.
- 2. CS2 aktiveres, og det får retningen til at skifte (FORLÆNS til BAGLÆNS).
- CS2 deaktiveres, og det får retningen til at skifte (FORLÆNS til BAGLÆNS), fordi CS1 stadig er aktiv.
- 4. CS1 deaktiveres og får frekvensen til at falde til 0.
- 5. CS2 aktiveres, men motoren starter ikke, fordi CS1 er inaktiv.
- CS1 aktiveres og får udgangsfrekvensen til at stige igen. Motoren kører fremad, fordi CS2 er inaktiv.
- Signalet Drift aktiveret indstilles til ÅBEN, hvilket får frekvensen til at falde til 0. Konfigurer signalet for Drift aktiveret vha. parameter P3.5.1.15.

- 8. Før frekvensomformeren kan starte, skal du åbne og lukke CS1 igen.
- Tryk på STOP-knappen på betjeningspanelet medfører, at frekvensen, som tilføres motoren, falder til 0. (Dette signal virker kun, hvis værdien for P3.2.3-betjeningspanelets stopknap er Ja.)
- 10. Før frekvensomformeren kan starte, skal du åbne og lukke CS1 igen.
- 11. CS1 deaktiveres og får frekvensen til at falde til 0.

## P3.2.11 GENSTARTSFORSINKELSE (ID 15555)

Parameteren viser den tidsforsinkelse (efter at frekvensomformeren er stoppet), under hvilken du ikke kan genstarte frekvensomformeren. Parameteren bruges til kompressorapplikationer.

0 = Genstartsforsinkelse ikke anvendt

## 10.3 REFERENCER

## 10.3.1 FREKVENSREFERENCE

Du kan programmere frekvensreferencekilden fra alle styringssteder, undtagen pcværktøjet. Hvis du bruger din pc, tager den altid frekvensreferencen fra pc-værktøjet.

## FJERNSTYRINGSSTED (I/O A)

Hvis du vil indstille frekvensreferencekilden for I/O A, skal du bruge parameteren P3.3.1.5.

## FJERNSTYRINGSSTED (I/O B)

Hvis du vil indstille frekvensreferencekilden for I/O B, skal du bruge parameteren P3.3.1.6.

## LOKALT STYRINGSSTED (BETJENINGSPANEL)

Hvis du bruger standardværdien *betjeningspanel* for parameteren P3.3.1.7, gælder referencen, som du indstillede for P3.3.1.8 Panelreference.

## FJERNSTYRINGSSTED (FIELDBUS)

Hvis du beholder standardværdien *fieldbus* for parameteren P3.3.1.10, kommer frekvensreferencen fra fieldbus.

## 10.3.2 FASTE FREKVENSER

## P3.3.3.1 FAST FREKVENSTILSTAND (ID182)

Ved hjælp af denne parameter kan du definere den logik, som skal anvendes på en af de faste frekvenser. Vælg mellem to forskellige logikker.

| Nummer | Navn                      | Beskrivelse                                                                                                    |
|--------|---------------------------|----------------------------------------------------------------------------------------------------|
| 0      | Binært kodet              | Blandingen af indgangene er binært kodet. De forskellige<br>sæt af aktive digitale indgange bestemmer den faste fre-<br>kvens. Se flere data i <i>Tabel 112 Valget af faste frekvenser, når</i><br><i>P3.3.3.1 = Binært kodet</i> . |
| 1      | Antal (anvendte indgange) | Antallet af aktive indgange viser, hvilken fast frekvens der<br>bruges: 1, 2 eller 3.                                                                                                    |

## P3.3.3.2 FAST FREKVENS 0 (ID180)

#### P3.3.3.3 FAST FREKVENS 1 (ID105)

P3.3.3.4 FAST FREKVENS 2 (ID106)

P3.3.3.5 FAST FREKVENS 3 (ID126)

P3.3.3.6 FAST FREKVENS 4 (ID127)

P3.3.3.7 FAST FREKVENS 5 (ID128)

P3.3.3.8 FAST FREKVENS 6 (ID129)

#### P3.3.3.9 FAST FREKVENS 7 (ID130)

#### VÆRDIEN 0 ER VALGT FOR PARAMETER P3.3.3.1:

Hvis du vil indstille Fast frekvens 0 som reference, skal du indstille værdien 0 *Fast frekvens 0* for P3.3.1.5 (valg af I/O-styringsenhed).

Hvis du vil vælge en fast frekvens mellem 1 og 7, skal du dedikere digitale indgange til P3.3.3.10 (Fast frekvensvalg 0), P3.3.3.11 (Fast frekvensvalg 1) og/eller P3.3.3.12 (Fast frekvensvalg 2). De forskellige sæt af aktive digitale indgange bestemmer den faste frekvens. Du kan finde flere data i tabellen nedenfor. Værdierne for de faste frekvenser forbliver automatisk mellem de mindste og største frekvenser (P3.3.1.1 og P3.3.1.2).

| Nødvendig handling                      | Aktiveret frekvens |
|-----------------------------------------|--------------------|
| Vælg en værdi 0 til parameter P3.3.1.5. | Fast frekvens 0    |

| Aktiveret digitalt indgangs       | Aktiveret                         |                                   |                                                                                                    |
|-----------------------------------|-----------------------------------|-----------------------------------|----------------------------------------------------------------------------------------------------|
| Fast frekvensvalg2<br>(P3.3.3.12) | Fast frekvensvalg1<br>(P3.3.3.11) | Fast frekvensvalg0<br>(P3.3.3.10) | in ekvensi erer ence                                                                                                    |
|                                   |                                   |                                   | Fast frekvens 0 Kun hvis<br>Fast frekvens 0 er indstil-<br>let som frekvensreferen-<br>cekilde med P3.3.3.1.5,<br>P3.3.1.6, P3.3.1.7 eller<br>P3.3.1.10. |
|                                   |                                   | *                                 | Fast frekvens 1                                                                                                    |
|                                   | *                                 |                                   | Fast frekvens 2                                                                                                    |
|                                   | *                                 | *                                 | Fast frekvens 3                                                                                                    |
| *                                 |                                   |                                   | Fast frekvens 4                                                                                                    |
| *                                 |                                   | *                                 | Fast frekvens 5                                                                                                    |
| *                                 | *                                 |                                   | Fast frekvens 6                                                                                                    |
| *                                 | *                                 | *                                 | Fast frekvens 7                                                                                                    |

## Tabel 112: Valget af faste frekvenser, når P3.3.3.1 = Binært kodet

\* = indgangen er aktiveret.

## VÆRDIEN 1 ER VALGT FOR PARAMETER P3.3.3.1:

Du kan bruge de Faste frekvenser 1 til 3 sammen med forskellige sæt af aktive digitale indgange. Antallet af aktive indgange viser, hvilken der anvendes.

| Aktiveret digitalt indgangs       | Aktiveret                         |                                   |                                                                                                    |
|-----------------------------------|-----------------------------------|-----------------------------------|----------------------------------------------------------------------------------------------------|
| Fast frekvensvalg2<br>(P3.3.3.12) | Fast frekvensvalg1<br>(P3.3.3.11) | Fast frekvensvalg0<br>(P3.3.3.10) |                                                                                                    |
|                                   |                                   |                                   | Fast frekvens 0 Kun hvis<br>Fast frekvens 0 er indstil-<br>let som frekvensreferen-<br>cekilde med P3.3.3.1.5,<br>P3.3.1.6, P3.3.1.7 eller<br>P3.3.1.10. |
|                                   |                                   | *                                 | Fast frekvens 1                                                                                                    |
|                                   | *                                 |                                   | Fast frekvens 1                                                                                                    |
| *                                 |                                   |                                   | Fast frekvens 1                                                                                                    |
|                                   | *                                 | *                                 | Fast frekvens 2                                                                                                    |
| *                                 |                                   | *                                 | Fast frekvens 2                                                                                                    |
| *                                 | *                                 |                                   | Fast frekvens 2                                                                                                    |
| *                                 | *                                 | *                                 | Fast frekvens 3                                                                                                    |

| Tabel 113: | Valget af faste | frekvenser, | når P3.3.3.1 | <b>=</b> Antal indgange |
|------------|-----------------|-------------|--------------|-------------------------|
|------------|-----------------|-------------|--------------|-------------------------|

\* = indgangen er aktiveret.

## P3.3.3.10 FAST FREKVENSVALG 0 (ID419)

## P3.3.3.11 FAST FREKVENSVALG 1 (ID420)

## P3.3.3.12 FAST FREKVENSVALG 2 (ID421)

Hvis du vil anvende Faste frekvenser 1 til 7, skal du tilslutte en digital indgang til disse funktioner ved hjælp af instruktionerne i kapitel *10.5.1 Programmering af digitale og analoge indgange*. Se flere data i *Tabel 112 Valget af faste frekvenser, når P3.3.3.1 = Binært kodet* og også i tabel *Tabel 33 Faste frekvensparametre* og *Tabel 41 Digitale indgangsindstillinger*.

## 10.3.3 PARAMETRE FOR MOTORPOTENTIOMETER

Frekvensreferencen for motorpotentiometeret er tilgængeligt på alle styringssteder. Du kan kun ændre motorpotentiometerreferencen, når frekvensomformeren er i driftstilstand.

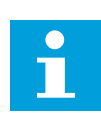

## BEMÆRK!

Hvis du har indstillet udgangsfrekvensen til at være langsommere end motorpotentiometerets rampetid, begrænser den normale accelerations- og decelerationstid rampetiden.

## P3.3.4.1 MOTORPOTENTIOMETER OP (ID418)

Med et motorpotentiometer kan du forøge og reducere udgangsfrekvensen. Når du tilslutter en digital indgang til parameteren Motorpotentiometer OP, og det digitale indgangssignal er aktivt, stiger udgangsfrekvensen.

## P3.3.4.2 MOTORPOTENTIOMETER NED (ID417)

Med et motorpotentiometer kan du forøge og reducere udgangsfrekvensen. Når du tilslutter en digital indgang til parameteren Motorpotentiometer NED, og det digitale indgangssignal er aktivt, falder udgangsfrekvensen.

Tre forskellige parametre har betydning for, om udgangsfrekvensen stiger eller falder, når Motorpotentiometer OP eller NED er aktivt. Disse parametre angiver Rampetid for motorpotentiometer (P3.3.4.3), Accelerationstid (P3.4.1.2) og Decelerationstid (P3.4.1.3).

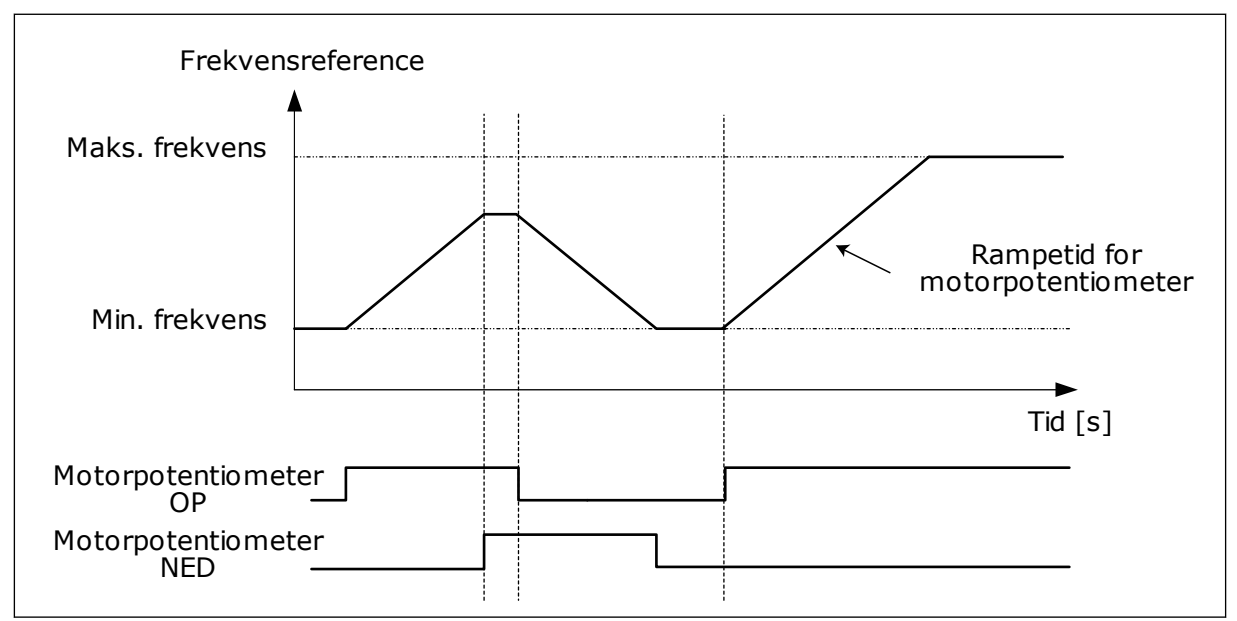

Fig. 47: Parametre for motorpotentiometer

## P3.3.4.4 NULSTILLING AF MOTORPOTENTIOMETER (ID367)

Dette parameter definerer logikken for nulstilling af motorpotentiometerets frekvensreference.

Der er tre valgmuligheder i nulstillingsfunktionen: ingen nulstilling, nulstilling når frekvensomformeren stopper, og nulstilling når frekvensomformeren slukkes.

| Nummer | Navn              | Beskrivelse                                                                                                    |
|--------|-------------------|----------------------------------------------------------------------------------------------------|
| 0      | Ingen nulstilling | Den forrige frekvensreference for motorpotentiometer<br>beholdes gennem stoptilstanden og lagres i hukommelsen i<br>tilfælde af slukning.                |
| 1      | Stoptilstand      | Motorpotentiometerets frekvensreference indstilles til 0, når<br>frekvensomformeren går i stoptilstand, eller når der slukkes<br>for frekvensomformeren. |
| 2      | Slukket           | Motorpotentiometerets frekvensreference indstilles kun til 0,<br>når der slukkes.                                                                        |

## 10.3.4 FLUSHINGPARAMETRE

Brug flushingfunktionen til midlertidigt at tilsidesætte normal styring. Funktionen kan bruges til at skylle rørledningen eller drive pumpen manuelt på den forudindstillede konstante hastighed.

Flushingfunktionen starter frekvensomformeren ved en valgt reference uden en startkommando uanset styringsstedet.

## P3.3.6.1 AKTIVERING AF FLUSHINGREFERENCE (ID 530)

Parameteren giver det digitale indgangssignal, du bruger til at vælge frekvensreferencen for flushingfunktionen og starte frekvensomformeren.

Flushingfrekvensreferencen går i begge retninger, og en omvendt rotationsretning har ikke betydning for retningen af flushingreferencen.

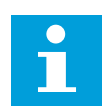

## BEMÆRK!

Når du aktiverer den digitale indgang, starter frekvensomformeren.

## P3.3.6.2 FLUSHINGREFERENCE (ID 1239)

Parameteren angiver frekvensreferencen for flushingfunktionen. Referencen går i begge retninger, og en omvendt rotationsretning har ikke betydning for retningen af flushingreferencen. Referencen for forlæns retning er angivet som en positiv værdi, og referencen for baglæns retning er angivet som en negativ værdi.

## 10.4 KONFIGURATION AF RAMPER OG BREMSER

P3.4.1.1 RAMPE 1-FORM (ID500)

## P3.4.2.1 RAMPE 2-FORM (ID501)

Med parametrene Rampe 1-form og Rampe 2-form kan du udjævne start og stop af accelerations- og decelerationsramperne. Du får en lineær rampeform, hvis værdien 0,0 % er angivet. Acceleration og deceleration reagerer med det samme på ændringer i referencesignalet. Når du indstiller værdien til mellem 1,0 og 100,0 %, får du en S-formet accelerations- eller decelerationsrampe. Brug denne funktion til at reducere mekanisk erosion af delene og strømspidser, når referencen ændres. Du kan ændre accelerationstiden for parametrene P3.4.1.2 (Accelerationstid 1) og P3.4.1.3 (Decelerationstid 1).

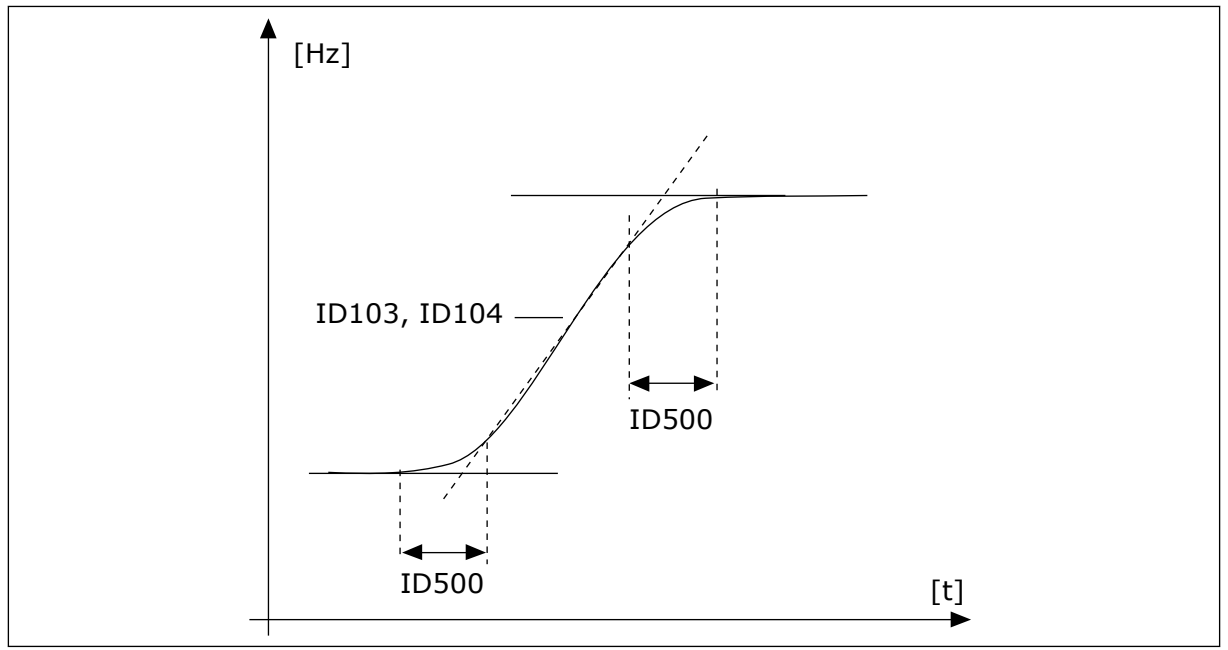

Fig. 48: Accelerations/decelerationskurven (S-formet)

## P3.4.2.5 TÆRSKELFREKVENS FOR RAMPE 2 (ID 533)

Parameteren angiver udgangsfrekvensgrænsen, over hvilken den anden rampes tider og former anvendes.

Brug f.eks. funktioner til anvendelser til pumper i dybe brønde, hvor der kræves hurtigere rampetider, når pumpen starter eller stoppper (drives under minimumfrekvensen).

Tiderne for den anden rampe aktiveres, når udgangsfrekvensen for frekvensomformeren overstiger den grænse, der er angivet med denne parameter. Hvis du vil deaktivere funktionen, skal du indstille parameteren til nul.

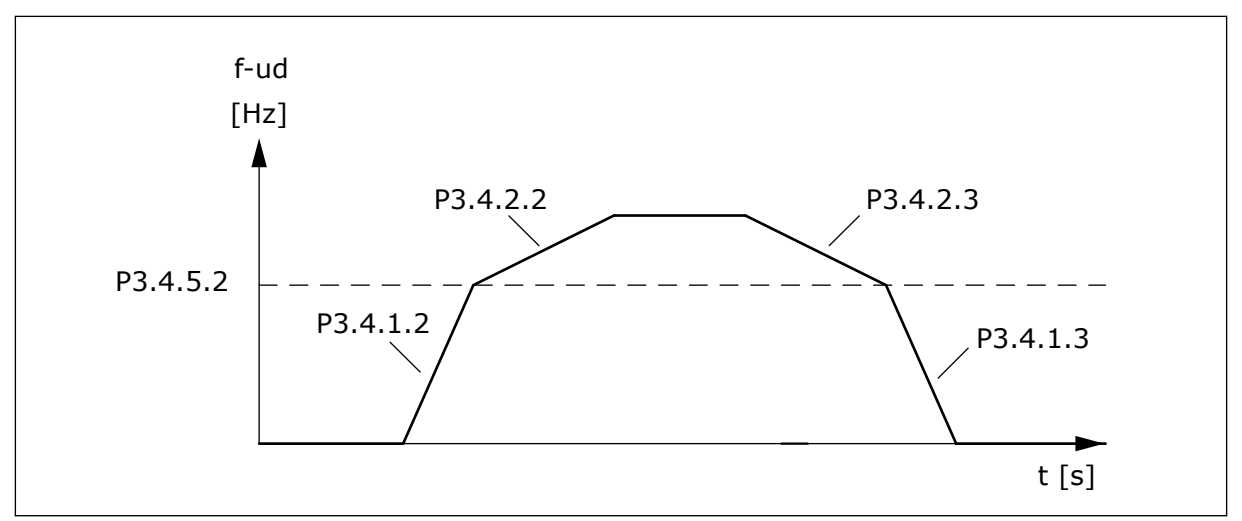

*Fig.* 49: Aktivering af rampe 2, når udgangsfrekvensen overstiger tærskelniveauet. (P.3.4.5.2 = Tærskelfrekvens for rampe, P3.4.1.2 = Acc.tid 1, P3.4.2.2 = Acc.tid 2, P3.4.1.3 = Dec.tid 1, P3.4.2.3 = Dec.tid 2)

#### P3.4.5.1 FLUX-BREMSNING (ID520)

Som et alternativ til DC-bremsning, kan du benytte flux-bremsning. Flux-bremsning øger bremsekapaciteten under forhold, hvor yderligere bremsemoduler ikke er nødvendige.

Når bremsning er nødvendig, reducerer systemet frekvensen og øger fluxen i motoren. Dette øger motorens bremseevne. Motorens hastighed styres under opbremsningen.

Du kan aktivere og deaktivere Flux-bremsning.

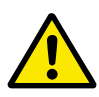

## FORSIGTIG!

Brug kun bremsen i korte perioder. Flux-bremsning konverterer energi til varme og kan beskadige motoren.

## 10.5 I/O-KONFIGURATION

## 10.5.1 PROGRAMMERING AF DIGITALE OG ANALOGE INDGANGE

Programmeringen af indgange for AC-frekvensomformeren er fleksibel. Du kan frit bruge de tilgængelige indgange på standard- og valgfri I/O til forskellige funktioner.

Det er muligt at udvide den tilgængelige kapacitet for I/O med optionskort. Du kan installere optionskortene i slidserne C, D og E. Du kan finde flere data om installationen af optionskort i installationsmanualen.

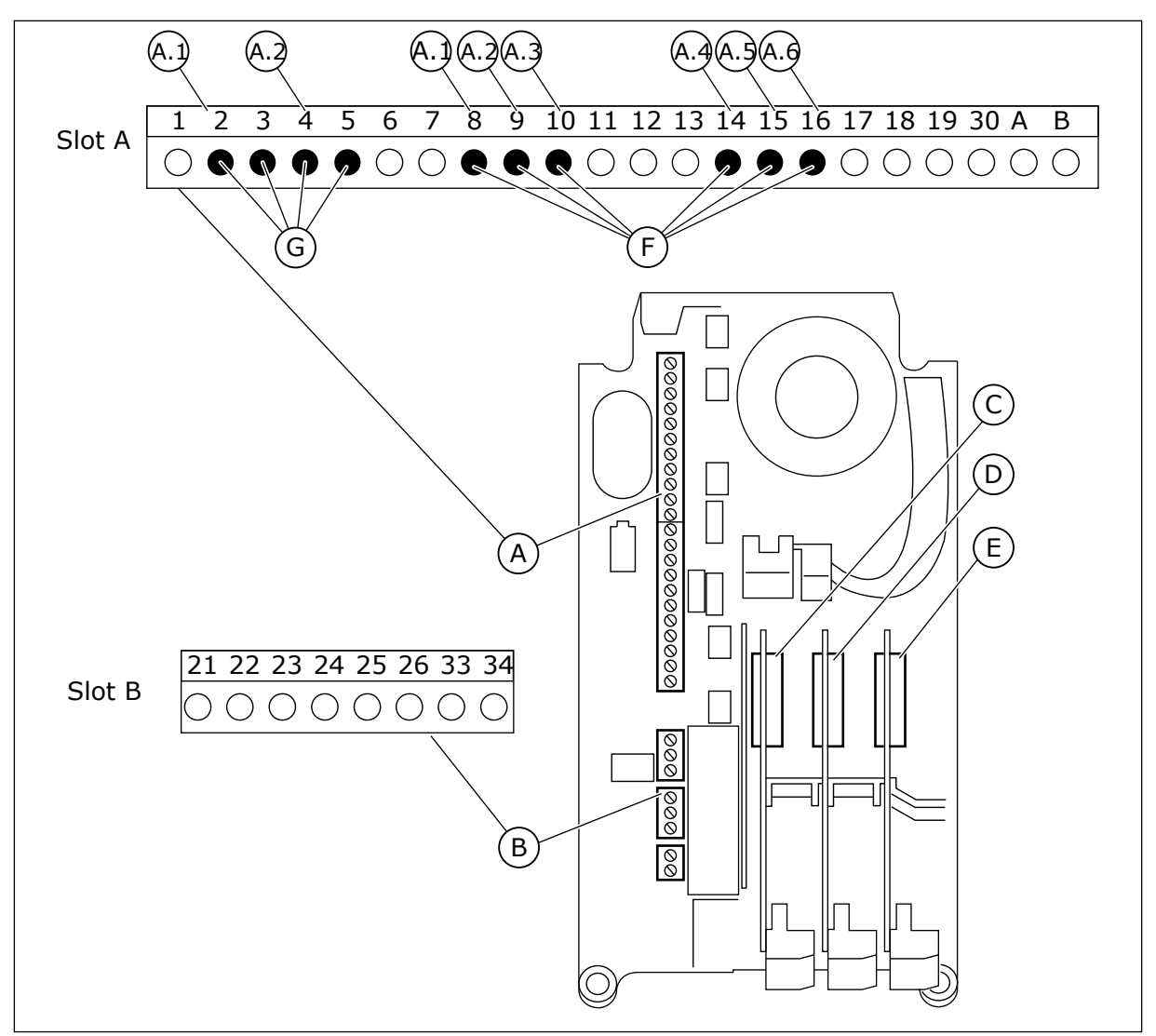

Fig. 50: Slidser til optionskort og programmerbare indgange

- A. Standardkortslids A og dets klemmer
- B. Standardkortslids B og dets klemmer
- C. Slids C til optionskort
- D. Slids D til optionskort

- E. Slids E til optionskort
- F. Programmerbare digitale indgange (DI)
- G. Programmerbare analoge indgange (AI)

#### <u>10.5.1.1</u> Programmering af digitale indgange

Du kan finde de relevante funktioner for digitale indgange som parametre i parametergruppen M3.5.1. Hvis du vil knytte en digital indgang til en funktion, skal du angive en værdi for den korrekte parameter. Listen over relevante funktioner vises i tabellen *Tabel 41 Digitale indgangsindstillinger*.

## Eksempel

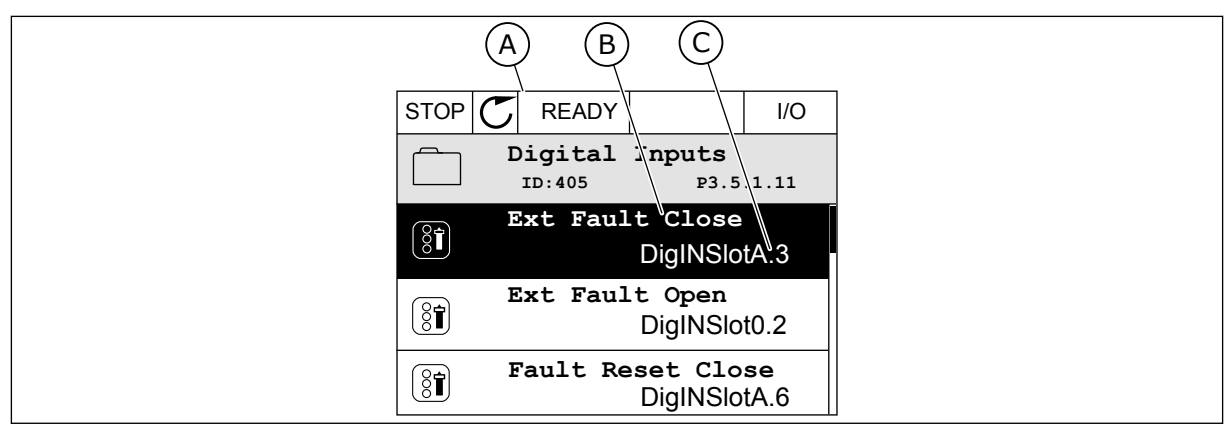

Fig. 51: Menuen for digitale indgange i det grafiske betjeningspanel

- A. Det grafiske betjeningspanel
- C. Parameterens værdi, dvs. den angivne B. Parameterens navn, dvs. funktionen digitale indgang

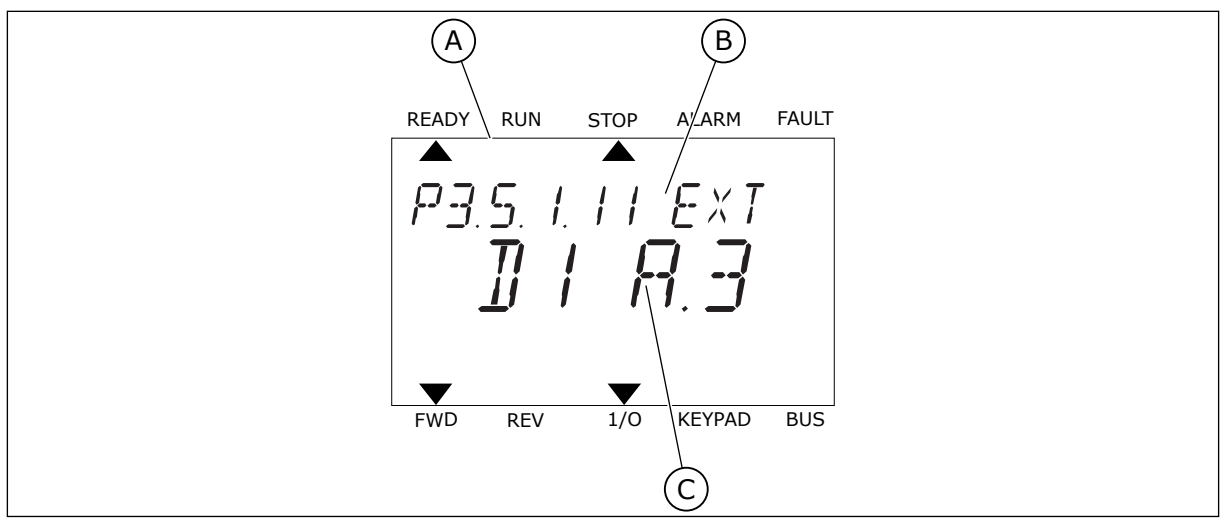

Fig. 52: Menuen for digitale indgange i tekstbetjeningspanelet

- A. Tekstbetjeningspanelet
- B. Parameterens navn, dvs. funktionen
- C. Parameterens værdi, dvs. den angivne digitale indgang

Der er seks tilgængelige digitale indgange i standard-I/O-kortsammensætningen: Slids Aklemmerne 8, 9, 10, 14, 15 og 16.

| Indgangstype<br>(grafisk betje-<br>ningspanel) | Indgangs-<br>type (tekst-<br>betjenings-<br>panel) | Slids | Indgang nr. | Forklaring                                                                  |
|------------------------------------------------|----------------------------------------------------|-------|-------------|-----------------------------------------------------------------------------|
| DiglN                                          | dI                                                 | А     | 1           | Digital indgang #1 (klemme 8) på et kort i slids<br>A (standard-I/O-kort).  |
| DiglN                                          | dl                                                 | А     | 2           | Digital indgang #2 (klemme 9) på et kort i slids<br>A (standard-I/O-kort).  |
| DiglN                                          | dl                                                 | A     | 3           | Digital indgang #3 (klemme 10) på et kort i<br>slids A (standard-I/O-kort). |
| DiglN                                          | dl                                                 | А     | 4           | Digital indgang 4 (klemme 14) på et kort i slids<br>A (standard-I/O-kort).  |
| DiglN                                          | dl                                                 | А     | 5           | Digital indgang #5 (klemme 15) på et kort i<br>slids A (standard-I/O-kort). |
| DiglN                                          | dl                                                 | A     | 6           | Digital indgang #6 (klemme 16) på et kort i<br>slids A (standard-I/O-kort). |

Funktionen Ekstern fejl (luk), som findes i menuen M3.5.1, er parameteren P3.5.1.11. Den får standardværdien DigIN SlotA.3 på det grafiske betjeningspanel og dl A.3 på tekstbetjeningspanelet. Efter dette valg styrer et digitalt signal til den digitale indgang DI3 (klemme 10) Ekstern fejl (luk).

| Indeks    | Parameter          | Standard      | Id  | Beskrivelse                        |
|-----------|--------------------|---------------|-----|------------------------------------|
| P3.5.1.11 | Ekstern fejl (luk) | DigIN SlotA.3 | 405 | ÅBEN = OK<br>LUKKET = Ekstern fejl |

Hvis du vil ændre indgang fra DI3 til eksempelvis DI6 (klemme 16) på standard-I/O, skal du følge disse instruktioner.

## PROGRAMMERING PÅ DET GRAFISKE BETJENINGSPANEL

1 Vælg en parameter. Tryk på højre piletast for at gå til redigeringstilstanden.

| STOP | $\mathbb{C}$ | READY            |                      | I/O      |
|------|--------------|------------------|----------------------|----------|
|      | D            | igital<br>ID:405 | inputs<br>P3.        | 5.1.11   |
|      | E            | xt Fau           | lt Close<br>DigINSI  | otA3     |
| 8    | Ex           | t Fault          | : Open<br>DigINSlo   | t0.2     |
| 8    | Fa           | ult Res          | et Close<br>DigINSlo | ∍<br>tA6 |

24-HOUR SUPPORT +358 (0)201 212 575 · EMAIL: VACON@VACON.COM

- 2 I redigeringstilstanden er slidsværdien DigIN SlotA understreget og blinker. Hvis du har flere tilgængelige digitale indgange i din I/O, for eksempel på grund af optionskort i slids C, D eller E, skal du udvælge dem.
- 3 Tryk på højre piletast igen for at aktivere klemme3.

4 Tryk på Pil op tre gange for at ændre klemmen til6. Tryk på OK-knappen for at acceptere ændringen.

5 Hvis den digitale indgang DI6 allerede var i brug til en anden funktion, vises en meddelelse på betjeningspanelet. Rediger et af disse valg.

N N

> STOP C READY I/O ID: At least one digital input has been selected to sereral operations. To prevent possible unwanted operations, please check all digital input selection premeters.

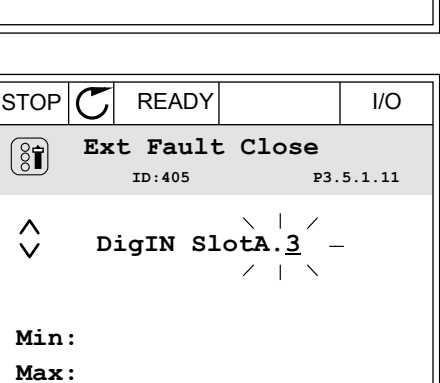

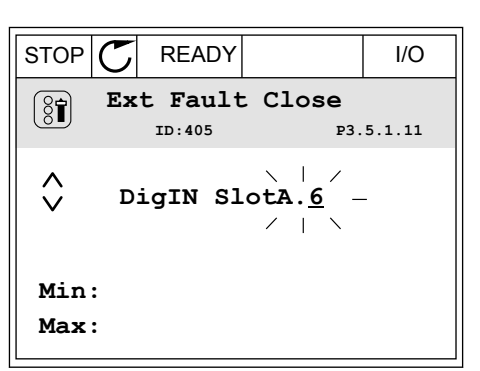

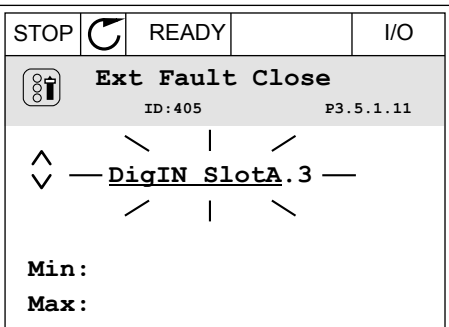

FAULT

# PROGRAMMERING PÅ TEKSTBETJENINGSPANELET

1 Vælg en parameter. Tryk på OK-knappen for at gå til redigeringstilstanden.

2 I redigeringstilstanden blinker bogstavet D. Hvis du har flere tilgængelige digitale indgange i din I/O, for eksempel på grund af optionskort i slids C, D eller E, skal du udvælge dem.

3 Tryk på højre piletast igen for at aktivere klemme3. Bogstavet D holder op med at blinke.

4 Tryk på Pil op tre gange for at ændre klemmen til
6. Tryk på OK-knappen for at acceptere ændringen.

P3.5. I. I I EXT ]] I R.3 FWD REV 1/0 KEYPAD BUS

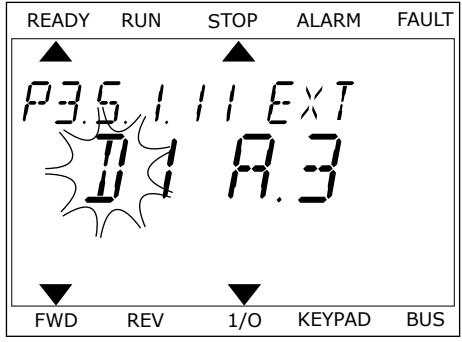

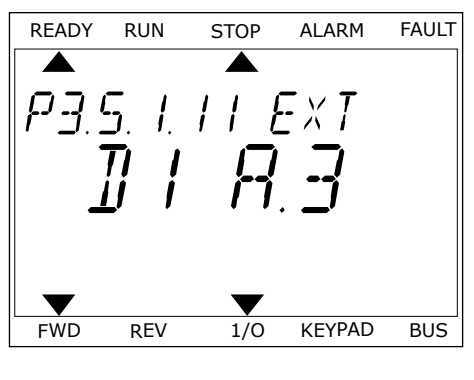

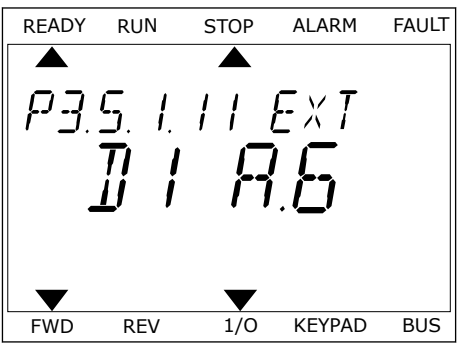

5 Hvis den digitale indgang DI6 allerede var i brug til en anden funktion, vises en rullende meddelelse på betjeningspanelet. Rediger et af disse valg.

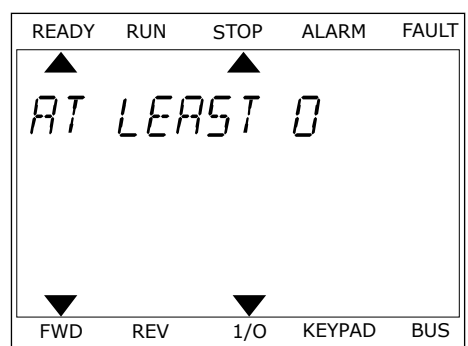

Efter disse trin styrer et digitalt signal til den digitale indgang DI6-funktionen Ekstern fejl (luk).

Værdien for en funktion kan være DigIN Slot0.1 (på det grafiske betjeningspanel) eller dl 0.1 (på tekstbetjeningspanelet). Under disse forhold knyttede du ikke en klemme til funktionen, eller indgangen var indstillet til altid at være ÅBEN. Dette er standardværdien for de fleste parametre i gruppen M3.5.1.

Nogle indgange har standardværdien altid LUKKET. Deres værdi viser DigIN Slot0.2 på det grafiske betjeningspanel og dI 0.2 på tekstbetjeningspanelet.

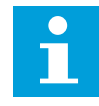

## BEMÆRK!

Du kan også dedikere tidskanaler til digitale indgange. Du finder flere oplysninger om dette i tabellen. *12.1 Parametrenes standardværdier for de forskellige applikationer*.

#### 10.5.1.2 Programmering af analoge indgange

Du kan vælge indgangen for det analoge frekvensreferencesignal vha. de tilgængelige analoge indgange.

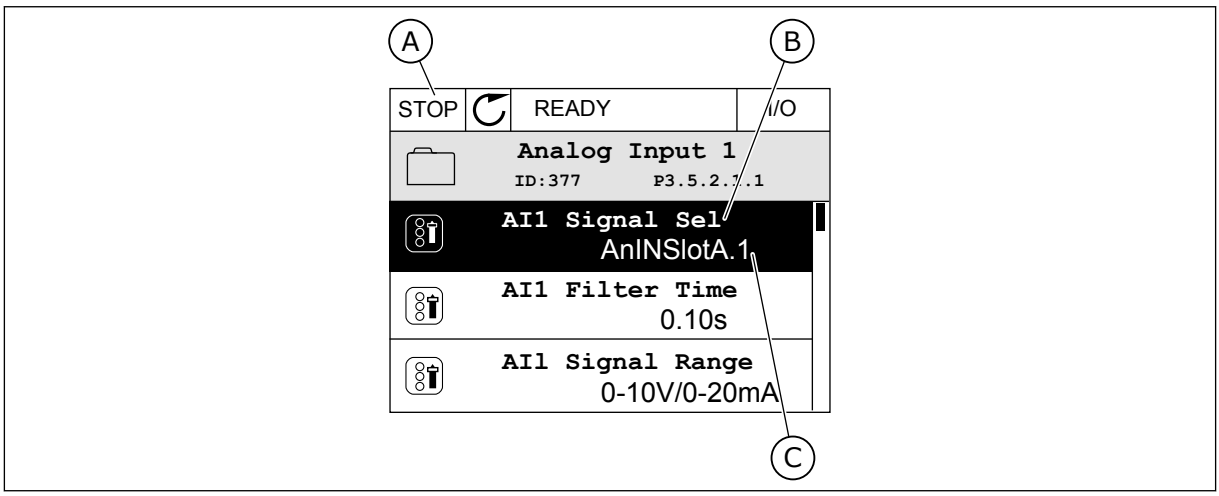

Fig. 53: Menuen for analoge indgange på det grafiske betjeningspanel

- A. Det grafiske betjeningspanel
- C. Parameterens værdi, dvs. den angivne analoge indgang

B. Parameternavnet

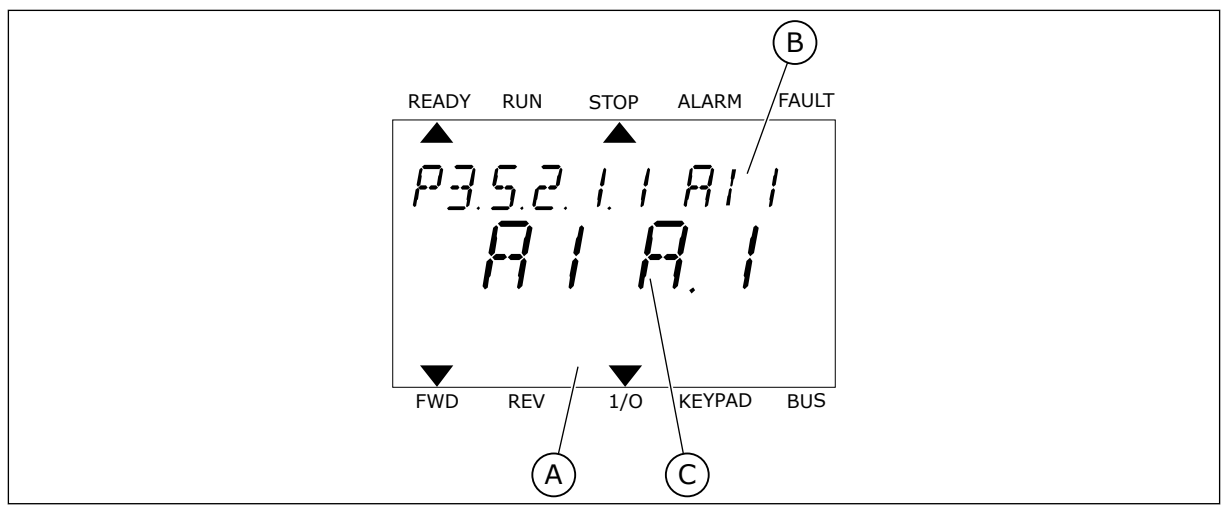

Fig. 54: Menuen Analoge indgange i tekstbetjeningspanelet

A. TekstbetjeningspaneletB. Parameternavnet

C. Parameterens værdi, dvs. den angivne analoge indgang

Der findes to tilgængelige analoge indgange i standard-I/O-kortsammensætningen: slids A-klemmerne 2/3 og 4/5.

| Indgangstype<br>(grafisk betje-<br>ningspanel) | Indgangs-<br>type (tekst-<br>betjenings-<br>panel) | Slids | Indgang nr. | Forklaring                                                                  |
|------------------------------------------------|----------------------------------------------------|-------|-------------|-----------------------------------------------------------------------------|
| AnIN                                           | AI                                                 | А     | 1           | Analog indgang #1 (klemme 2/3) på et kort i<br>slids A (standard-I/O-kort). |
| AnIN                                           | AI                                                 | А     | 2           | Analog indgang #2 (klemme 4/5) på et kort i<br>slids A (standard-I/O-kort). |

Parameteren P3.5.2.1.1 Al1-signalvalg har placering i menuen M3.5.2.1. Parameteren får standardværdien AnIN SlotA.1 i det grafiske betjeningspanel eller Al A.1 i tekstbetjeningspanelet. Indgangen for signalet for den analoge frekvensreference Al1 er den analoge indgang i klemme 2/3. Brug DIP-kontakterne til at indstille signalet til spænding eller strøm. Du kan finde flere oplysninger i installationsmanualen.

| Indeks     | Parameter      | Standard     | Id  | Beskrivelse |
|------------|----------------|--------------|-----|-------------|
| P3.5.2.1.1 | Al1-signalvalg | AnIN SlotA.1 | 377 |             |

Hvis du vil ændre indgang fra AI1 til eksempelvis den analoge indgang på dit optionskort i slids C, skal du følge disse instruktioner.

## PROGRAMMERING AF ANALOGE INDGANGE I DET GRAFISKE BETJENINGSPANEL

1 Brug højre piletast til at vælge parameteren.

2 I redigeringstilstand blinker den understregede slidsværdi AnIN SlotA.

3 Tryk på piletasten op for at ændre værdien til AnIN SlotC. Tryk på OK-knappen for at acceptere ændringen.

## PROGRAMMERING AF ANALOGE INDGANGE I TEKSTBETJENINGSPANELET

1 Tryk på OK-knappen for at vælge parameteren.

# (81)

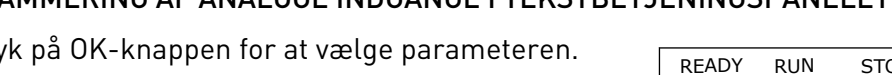

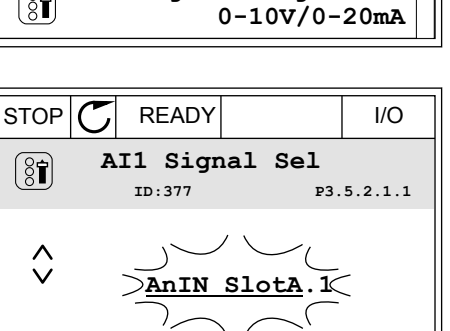

STOP C

(81)

8

(81)

Min: Max: READY

ID:377 AI1 Signal Sel

Analogue Input 1

AI1 Filter Time

AI1 Signal Range

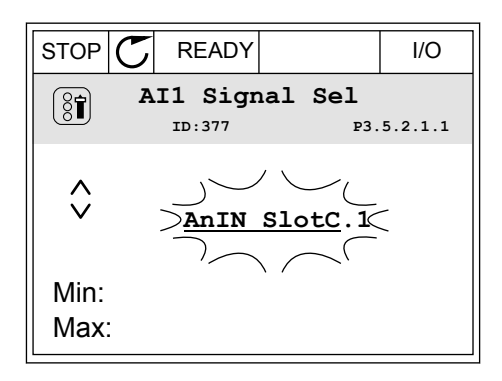

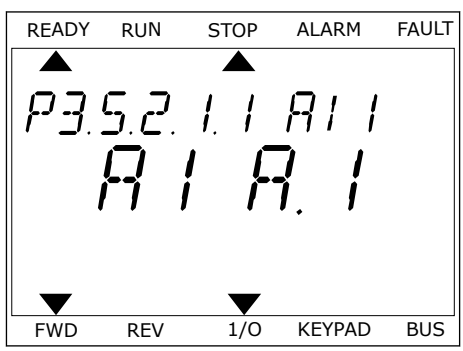

I/O

P3.5.2.1.1

0.10s

AnIN SlotA.1

2 Bogstavet A blinker i redigeringstilstand.

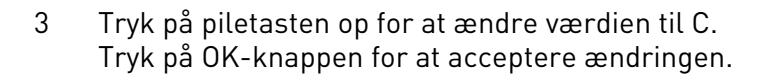

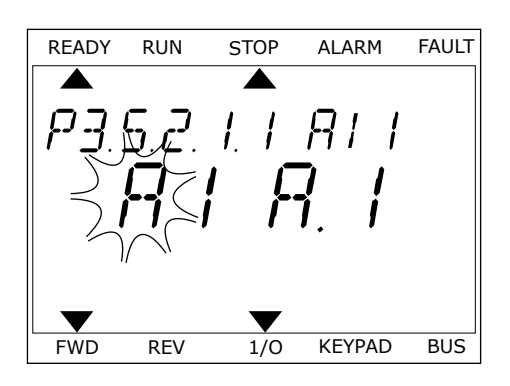

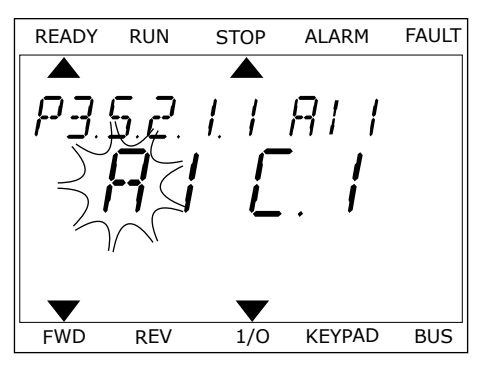

## 10.5.1.3 Beskrivelser af signalkilder

| Kilde         | Funktion                                                                                                    |
|---------------|----------------------------------------------------------------------------------------------------|
| Slot0.#       | Digitale indgange:                                                                                                    |
|               | Brug denne funktion, når du vil indstille et digitalt signal til konstant at<br>være i tilstanden ÅBEN eller LUKKET. Producenten indstiller visse sig-<br>naler, så de altid er i tilstanden LUKKET, f.eks. parameteren P3.5.1.15<br>(Drift aktiveret). Signalet Drift aktiveret vil altid være aktiveret, hvis du<br>ikke ændrer det.<br># = 1: Altid ÅBEN<br># = 2-10: Altid LUKKET<br>Analoge indgange (bruges til testformål):<br># = 1: Analog indgang = 0 % af signalstyrken<br># = 2: Analog indgang = 20 % af signalstyrken<br># = 3: Analog indgang = 30 % af signalstyrken osv.<br># = 10: Analog indgang = 100 % af signalstyrken |
| SlotA.#       | Nummer (#) svarer til den digitale indgang i slids A.                                                                                                    |
| SlotB.#       | Nummer (#) svarer til den digitale indgang i slids B.                                                                                                    |
| SlotC.#       | Nummer (#) svarer til den digitale indgang i slids C.                                                                                                    |
| SlotD.#       | Nummer (#) svarer til den digitale indgang i slids D.                                                                                                    |
| SlotE.#       | Nummer (#) svarer til den digitale indgang i slids E.                                                                                                    |
| TimeChannel.# | 1 = Tidskanal1, 2 = Tidskanal2, 3 = Tidskanal3                                                                                                    |
| Fieldbus CW.# | Nummer (#) svarer til bitnummeret i kontrolordet.                                                                                                    |
| FieldbusPD.#  | Nummer (#) svarer til bitnummeret i Procesdata 1.                                                                                                    |

## 10.5.2 STANDARDFUNKTIONER FOR PROGRAMMERBARE INDGANGE

| Indgan<br>g | Klemme(r) | Reference | Funktion            | Parameterindeks |
|-------------|-----------|-----------|---------------------|-----------------|
| DI1         | 8         | A.1       | Styringssignal 1 A  | P3.5.1.1        |
| DI2         | 9         | A.2       | Styringssignal 2 A  | P3.5.1.2        |
| DI3         | 10        | A.3       | Ekstern fejl (luk)  | P3.5.1.11       |
| DI4         | 14        | A.4       | Fast frekvensvalg 0 | P3.5.1.21       |
| DI5         | 15        | A.5       | Fast frekvensvalg 1 | P3.5.1.22       |
| DI6         | 16        | A.6       | Fejlnulstil.lukning | P3.5.1.13       |
| AI1         | 2/3       | A.1       | Al1-signalvalg      | P3.5.2.1.1      |
| AI2         | 4/5       | A.2       | Al2-signalvalg      | P3.5.2.2.1      |

#### Tabel 114: Standardfunktioner for programmerbare digitale og analoge indgange.

## 10.5.3 DIGITALE INDGANGE

Parametre er funktioner, der er knyttet til en digital indgangsklemme. Teksten *DigIn Slot A.2* henviser til den 2. indgang på slids A. Det er også muligt at forbinde funktionerne til tidskanaler. Tidskanalerne fungerer som klemmer.

I multiovervågningsvisningen kan du overvåge status for de digitale ind- og udgange.

## P3.5.1.15 DRIFT AKTIVERET (ID407)

Når kontakten står åben, deaktiveres motorstart. Når kontakten er LUKKET, aktiveres motorstart.

Frekvensomformeren adlyder værdien P3.2.5 Stop Funktion og stopper.

## P3.5.1.16 DRIFT INTERLOCK 1 (ID1041)

## P3.5.1.17 DRIFT INTERLOCK 2 (ID1042)

Frekvensomformeren starter ikke, hvis der er en aktiv interlock.

Du kan bruge denne funktion til at forhindre, at frekvensomformeren starter, når dæmperen er lukket. Hvis du aktiverer en interlock under drift af frekvensomformeren, standser den.

## P3.5.1.49 PARAMETERSÆT 1/2 VALG (ID 496)

Parameter angiver den digitale indgang, som kan benyttes til at vælge parametersæt 1 eller parametersæt 2. Funktionen er aktiveret, hvis en anden slids end *DigIN Slot0* er valgt til denne parameter. Valget af parametersættet kan foretages, og sættet ændres kun, når frekvensomformeren er stoppet.

- Kontakt åben = Parametersæt 1 er angivet som det aktive sæt
- Kontakt slukket = Parametersæt 2 er angivet som det aktive sæt

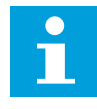

## BEMÆRK!

Parameterværdier lagres til sæt 1 og sæt 2 med parameter B6.5.4 Gem til sæt 1 og B6.5.4 Gem til sæt 2. Du kan bruge disse parametre med betjeningspanelet eller pc-værktøjet Vacon Live.

## 10.5.4 ANALOGE INDGANGE

## P3.5.2.1.2 AI1-SIGNALFILTERTID (ID 378)

Denne parameter bortfiltrerer forstyrrelser i det analoge indgangssignal. Du aktiverer parameteren ved at give den en værdi, der er større end 0.

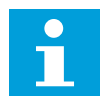

## BEMÆRK!

En lang filtreringstid gør reguleringsreaktionen langsom.

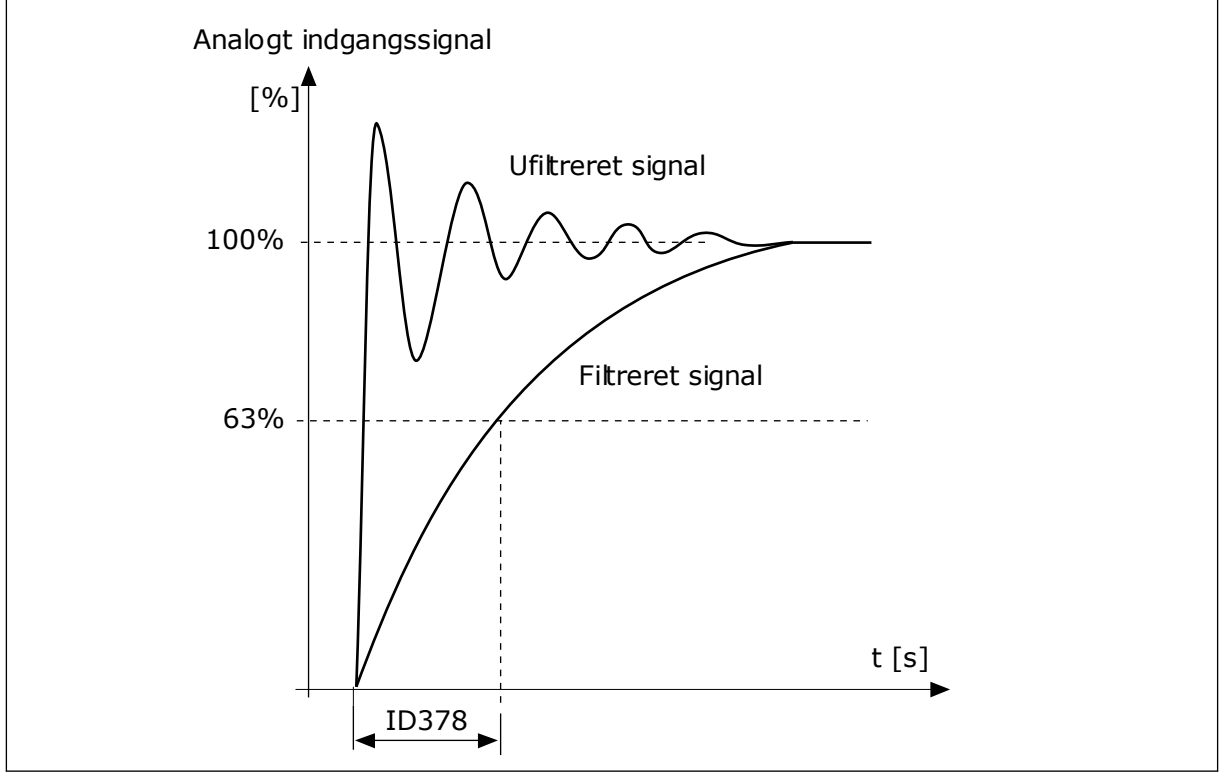

Fig. 55: Al1-signalfiltrering

## P3.5.2.1.3 AI1-SIGNALOMRÅDE (ID 379)

Brug DIP-kontakterne på kontrolkortet (strøm eller spænding) for at angive det analoge indgangssignal. Du kan finde flere oplysninger i installationsmanualen.

Det er også muligt at anvende det analoge indgangssignal som frekvensreference. Hvis du vælger værdien 0 eller 1, ændres skaleringen af det analoge indgangssignal.

| 0 010 V / 020 mA Rækkevidden af det analoge<br>trolkortet fortæller hvilken). | dgangssignalområde er 010<br>ne af DIP-kontakterne på kon-<br>ldgangssignalet er 0100 %. |
|-------------------------------------------------------------------------------|------------------------------------------------------------------------------------------|
| Frekvensreference [Hz]<br>Maks. frekv.reference                               | Analogt<br>‰ indgangssignal [%]                                                          |

Fig. 56: Vælg 0 for det analoge indgangssignalområde

| Nummer   | Navn                                 | Beskrivelse                                                                                                    |
|----------|--------------------------------------|----------------------------------------------------------------------------------------------------|
| 1        | 210 V / 420 mA                       | Rækkevidden af det analoge indgangssignalområde 210 V<br>eller 420 mA (indstillingen af DIP-kontakterne på kontrol-<br>kortet fortæller hvilken). Indgangssignalet er 20100 %. |
| Maks. fr | Frekvensreference [Hz]               |                                                                                                    |
| Min. fr  | ekv.reference<br>0% 20%<br>0 mA 4 mA | Analogt<br>50% 100% indgangssignal [%]<br>10 mA 20 mA                                                                                                    |

Fig. 57: Vælg 1 for det analoge indgangssignalområde

P3.5.2.1.4 AI1-TILPASSET. MIN. (ID380)

## P3.5.2.1.5 AI1-TILPASSET. MAKS. (ID381)

Parametrene P3.5.2.1.4 og P3.5.2.1.5 giver dig mulighed for frit at justere det analoge indgangssignalområde mellem -160...160 %.

Du kan f.eks. bruge det analoge indgangssignal som frekvensreference og indstille disse to parametre til mellem 40 % og 80 %. Under disse forhold ændres frekvensreferencen til at ligge mellem den mindste hhv. den største frekvensreference, og det analoge indgangssignal ændres til mellem 8 og 16 mA.

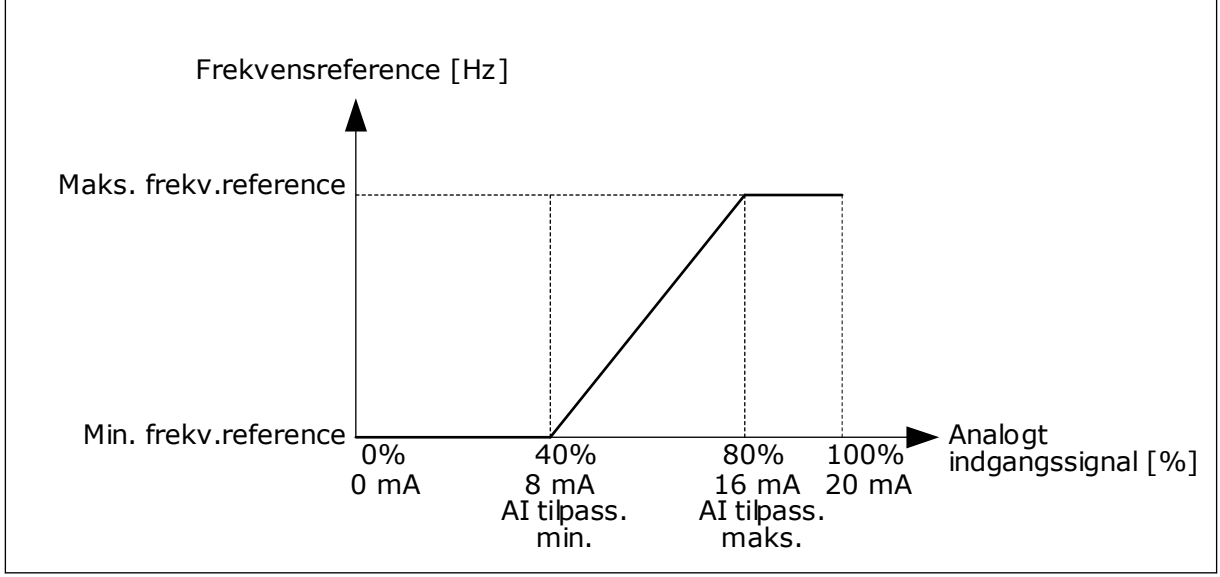

Fig. 58: Al1-signal tilpasset min./maks.

## P3.5.2.1.6 AI1-SIGNALINVERTERING (ID387)

Når det analoge indgangssignal inverteres, modsatrettes signalkurven.

Det er muligt at anvende det analoge indgangssignal som frekvensreference. Ved at vælge værdi 0 eller 1 ændres skaleringen af de analoge indgangssignaler.

| Nummer | Navn   | Beskrivelse                                                                                                    |
|--------|--------|----------------------------------------------------------------------------------------------------|
| 0      | Normal | Ingen invertering Værdien 0 % svarer til det analoge ind-<br>gangssignals mindste frekvensreference. Værdien 100 % for<br>det analoge indgangssignal svarer til den maksimale fre-<br>kvensreference. |

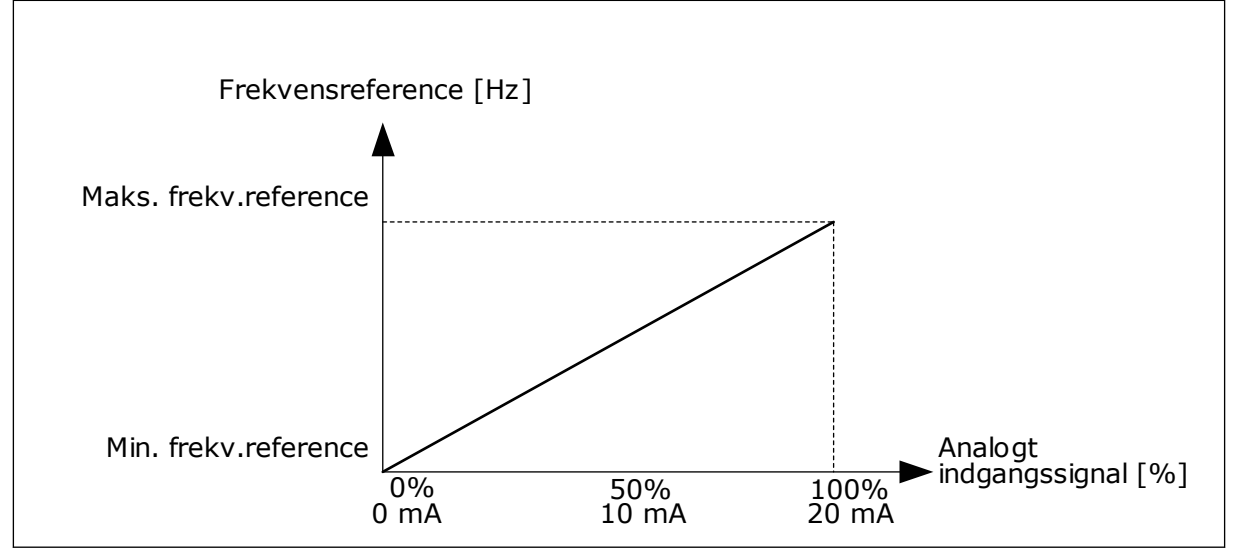

Fig. 59: Al1-signalinvertering, valg 0

| Nummer | Navn       | Beskrivelse                                                                                                    |
|--------|------------|----------------------------------------------------------------------------------------------------|
| 1      | Inverteret | Signalinvertering Værdien 0 % for det analoge indgangssig-<br>nal harmonerer med den maksimale frekvensreference.<br>Værdien 100 % harmonerer med det analoge indgangssig-<br>nals mindste frekvensreference. |
|        |            |                                                                                                    |

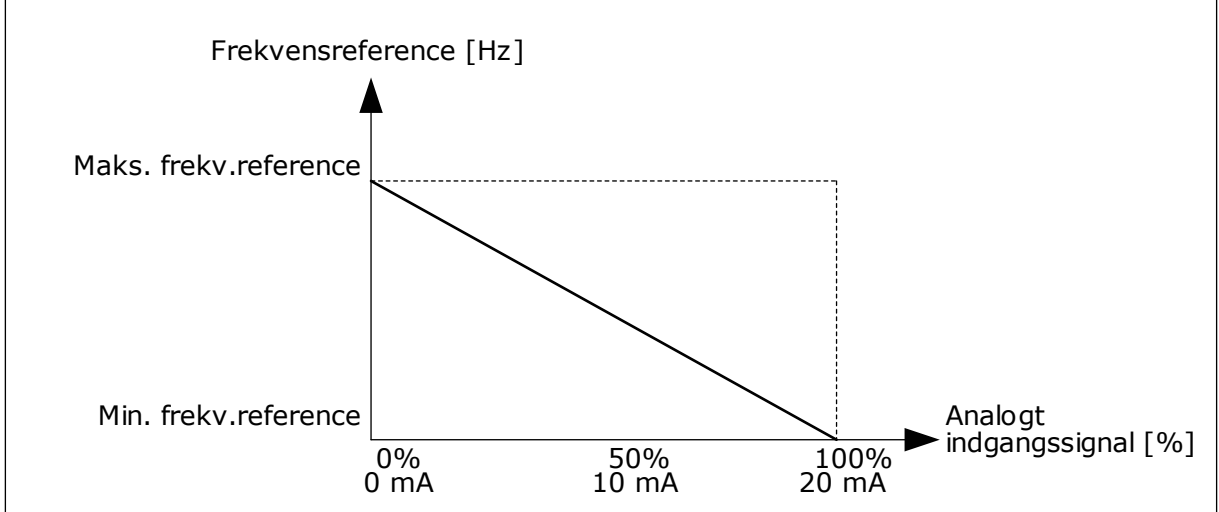

Fig. 60: Al1-signalinvertering, valg 1

#### 10.5.5 DIGITALE UDGANGE

## P3.5.3.2.1 BASIS R01-FUNKTION (ID 11001)

## Tabel 115: Udgangssignaler via R01

| Nummer | Navn                          | Beskrivelse                                                                               |
|--------|-------------------------------|-------------------------------------------------------------------------------------------|
| 0      | lkke anvendt                  | Udgangen anvendes ikke.                                                                   |
| 1      | Klar                          | AC-frekvensomformeren er klar til brug.                                                   |
| 2      | Kør                           | AC-frekvensomformeren kører (motoren kører).                                              |
| 3      | Generel fejl                  | Der er opstået en fejl.                                                                   |
| 4      | Generel fejl inverteret       | Der er <b>ikke</b> opstået en fejl.                                                       |
| 5      | Generel alarm                 | En alarm blev udløst.                                                                     |
| 6      | Omvendt                       | Kommandoen Baglæns blev afgivet.                                                          |
| 7      | l fart                        | Udgangsfrekvensen bliver den samme som frekvensreferen-<br>cen.                           |
| 8      | Termistorfejl                 | Der opstod termistorfejl.                                                                 |
| 9      | Motorregulator aktiveret      | En af grænseregulatorerne (f.eks. strømgrænse eller<br>momentgrænse) er blevet aktiveret. |
| 10     | Startsignal aktivt            | Startkommando for frekvensomformeren er aktiv.                                            |
| 11     | Panelstyring aktiv            | Panelstyring er valgt (det aktive styringssted er panelet).                               |
| 12     | I/O-styring B aktiv           | I/O-styringssted B er valgt (det aktive styringssted er I/O B).                           |
| 13     | Grænseovervågning 1           | Grænseovervågning bliver aktiv, hvis signalværdien falder                                 |
| 14     | Grænseovervågning 2           | (P3.8.3 eller P3.8.7).                                                                    |
| 15     | Brandtilstand aktiv           | Brandtilstandsfunktionen er aktiv.                                                        |
| 16     | Flushing aktiv                | Kickstartsfunktionen er aktiv.                                                            |
| 17     | Fast frekvens aktiv           | Den faste frekvens er blevet valgt vha. digitale indgangssig-<br>naler.                   |
| 18     | Hurtigt stop aktiv            | Funktionen Hurtigt stop er aktiveret.                                                     |
| 19     | PID i dvaletilstand           | PID-controlleren er i dvaletilstand.                                                      |
| 20     | PID langsom opfyld. aktiveret | PID-controllerfunktionen til langsom opfyldning er aktiveret.                             |
| 21     | PID-feedbackovervågning       | Den eksterne PID-controllers feedbackværdi ligger uden for<br>overvågningsgrænserne.      |
| 22     | ExtPID-feedbackovervågning    | Den eksterne PID-controllers feedbackværdi ligger uden for overvågningsgrænserne.         |

## Tabel 115: Udgangssignaler via R01

| Nummer | Navn                                    | Beskrivelse                                                                                              |
|--------|-----------------------------------------|----------------------------------------------------------------------------------------------------|
| 23     | Alarm for indgangstryk                  | Pumpens indgangstryk er faldet under den værdi, der er<br>angivet vha. parameteren P3.13.9.7.            |
| 24     | Alarm for frostbeskyttelse              | Målingen af pumpetemperaturen ligger under det niveau,<br>som blev indstillet vha. parameter P3.13.10.5. |
| 25     | Tidskanal 1                             | Status for Tidskanal 1.                                                                                  |
| 26     | Tidskanal 2                             | Status for Tidskanal 2.                                                                                  |
| 27     | Tidskanal 3                             | Status for Tidskanal 3.                                                                                  |
| 28     | Fieldbus-kontrolord bit 13              | Digital (relæ) udgangsstyring fra Fieldbus-kontrolord bit 13.                                            |
| 29     | Fieldbus-kontrolord bit 14              | Digital (relæ) udgangsstyring fra Fieldbus-kontrolord bit 14.                                            |
| 30     | Fieldbus-kontrolord bit 15              | Digital (relæ) udgangsstyring fra Fieldbus-kontrolord bit 15.                                            |
| 31     | Fieldbus-procesdata In1 bit 0           | Digital (relæ) udgangsstyring fra Fieldbus-procesdata In1, bit<br>0.                                     |
| 32     | Fieldbus-procesdata In1 bit 1           | Digital (relæ) udgangsstyring fra Fieldbus-procesdata In1, bit<br>1.                                     |
| 33     | Fieldbus-procesdata In1 bit 2           | Digital (relæ) udgangsstyring fra Fieldbus-procesdata In1, bit<br>2.                                     |
| 34     | Alarm for vedligeholdelsestæl-<br>ler 1 | Vedligeholdelsestælleren når den alarmgrænse, der er defi-<br>neret vha. parameter P3.16.2.              |
| 35     | Fejl for vedligeholdelsestæller<br>1    | Vedligeholdelsestælleren når den alarmgrænse, der er defi-<br>neret vha. parameter P3.16.3.              |
| 36     | Blok ud.1                               | Udgangen fra den programmerbare blok 1. Se parameter-<br>menu M3.19 Blokprogrammering.                   |
| 37     | Blok ud.2                               | Udgangen fra den programmerbare blok 2. Se parameter-<br>menu M3.19 Blokprogrammering.                   |
| 38     | Blok ud.3                               | Udgangen fra den programmerbare blok 3. Se parameter-<br>menu M3.19 Blokprogrammering.                   |
| 39     | Blok ud.4                               | Udgangen fra den programmerbare blok 4. Se parameter-<br>menu M3.19 Blokprogrammering.                   |
| 40     | Blok ud.5                               | Udgangen fra den programmerbare blok 5. Se parameter-<br>menu M3.19 Blokprogrammering.                   |
| 41     | Blok ud.6                               | Udgangen fra den programmerbare blok 6. Se parameter-<br>menu M3.19 Blokprogrammering.                   |
| 42     | Blok ud.7                               | Udgangen fra den programmerbare blok 7. Se parameter-<br>menu M3.19 Blokprogrammering.                   |

Tabel 115: Udgangssignaler via RO1

| Nummer | Navn                      | Beskrivelse                                                                                          |
|--------|---------------------------|----------------------------------------------------------------------------------------------------|
| 43     | Blok ud.8                 | Udgangen fra den programmerbare blok 8. Se parameter-<br>menu M3.19 Blokprogrammering.               |
| 44     | Blok ud.9                 | Udgangen fra den programmerbare blok 9. Se parameter-<br>menu M3.19 Blokprogrammering.               |
| 45     | Blok ud.10                | Udgangen fra den programmerbare blok 10. Se parameter-<br>menu M3.19 Blokprogrammering.              |
| 46     | Styring af hjælpepumpe    | Styresignal til den eksterne hjælpepumpe.                                                            |
| 47     | Styring af spædningspumpe | Styresignal til den eksterne spædningspumpe.                                                         |
| 48     | Autorensning aktiv        | Funktionen Autorens af pumpe er aktiveret.                                                           |
| 49     | Multipumpe K1-styring     | Kontaktorkontrol til multipumpefunktionen.                                                           |
| 50     | Multipumpe K2-styring     | Kontaktorkontrol til multipumpefunktionen.                                                           |
| 51     | Multipumpe K3-styring     | Kontaktorkontrol til multipumpefunktionen.                                                           |
| 52     | Multipumpe K4-styring     | Kontaktorkontrol til multipumpefunktionen.                                                           |
| 53     | Multipumpe K5-styring     | Kontaktorkontrol til multipumpefunktionen.                                                           |
| 54     | Multipumpe K6-styring     | Kontaktorkontrol til multipumpefunktionen.                                                           |
| 55     | Multipumpe K7-styring     | Kontaktorkontrol til multipumpefunktionen.                                                           |
| 56     | Multipumpe K8-styring     | Kontaktorkontrol til multipumpefunktionen.                                                           |
| 69     | Valgt parametersæt        | Viser det aktive parametersæt:<br>ÅBEN = Parametergruppe 1 aktiv<br>LUKKET = Parametergruppe 2 aktiv |

#### 10.5.6 ANALOGE UDGANGE

## P3.5.4.1.1. A01-FUNKTION (ID 10050)

Indhold af det analoge udgangssignal 1 er specificeret i denne parameter. Skaleringen af det analoge udgangssignal afhænger af signalet.

| Nummer | Navn                      | Beskrivelse                                                                                    |
|--------|---------------------------|------------------------------------------------------------------------------------------------|
| 0      | TEST 0 % (ikke anvendt)   | Det analoge udgang er angivet til 0 % eller 20 %, så det pas-<br>ser til parameter P3.5.4.1.3. |
| 1      | TEST 100 %                | Den analoge udgang angives til 100 % af signalet (10 V/20<br>mA).                              |
| 2      | Udgangsfrekvens           | Den faktiske udgangsfrekvens fra 0 til den maksimale fre-<br>kvensreference.                   |
| 3      | Frekvensreference         | Den faktiske frekvensreference fra 0 til den maksimale fre-<br>kvensreference.                 |
| 4      | Motorhastighed            | Den faktiske motorhastighed fra 0 til den nominelle motor-<br>hastighed.                       |
| 5      | Udgangsstrøm              | Frekvensomformerens udgangsstrøm fra 0 til den nominelle<br>motorstrøm.                        |
| 6      | Motormoment               | Det aktuelle motormoment fra 0 til det nominelle motormo-<br>ment (100 %).                     |
| 7      | Motoreffekt               | Den faktiske motoreffekt fra 0 til den nominelle motoreffekt<br>(100 %).                       |
| 8      | Motorspænding             | Den faktiske motorspænding fra 0 til den nominelle motor-<br>spænding.                         |
| 9      | DC-spænding               | Den faktiske DC-spænding 01.000 V.                                                             |
| 10     | PID-setpunkt              | PID-controllerens faktiske setpunktværdi (0100 %).                                             |
| 11     | PID-feedback              | PID-controllerens faktiske feedbackværdi (0100 %).                                             |
| 12     | PID-udgang                | PID-controllerens udgang (0100 %).                                                             |
| 13     | ExtPID-udgang             | Den eksterne PID-controllers udgang (0100 %).                                                  |
| 14     | Fieldbus-procesdata ind 1 | Fieldbus-procesdata ind 1: 010.000 (det svarer til 0100,00<br>%).                              |
| 15     | Fieldbus-procesdata ind 2 | Fieldbus-procesdata ind 2: 010.000 (det svarer til 0100,00<br>%).                              |
| 16     | Fieldbus-procesdata ind 3 | Fieldbus-procesdata ind 3: 010.000 (det svarer til 0100,00<br>%).                              |
| 17     | Fieldbus-procesdata ind 4 | Fieldbus-procesdata ind 4: 010.000 (det svarer til 0100,00<br>%).                              |
| 18     | Fieldbus-procesdata ind 5 | Fieldbus-procesdata ind 5: 010.000 (det svarer til 0100,00<br>%).                              |
| 19     | Fieldbus-procesdata ind 6 | Fieldbus-procesdata ind 6: 010.000 (det svarer til 0100,00<br>%).                              |
| 20     | Fieldbus-procesdata ind 7 | Fieldbus-procesdata ind 7: 010.000 (det svarer til 0100,00<br>%).                              |
| Nummer | Navn                      | Beskrivelse                                                                                                    |
|--------|---------------------------|----------------------------------------------------------------------------------------------------|
| 21     | Fieldbus-procesdata ind 8 | Fieldbus-procesdata ind 8: 010.000 (det svarer til 0100,00<br>%).                                                               |
| 22     | Blok ud.1                 | Udgang fra programmerbar blok 1: 010.000 (det svarer til<br>0100,00 %). Se parametermenu M3.19 Frekvensomformer-<br>tilpasser.  |
| 23     | Blok ud.2                 | Udgang fra programmerbar blok 2: 010.000 (det svarer til<br>0100,00 %). Se parametermenu M3.19 Frekvensomformer-<br>tilpasser.  |
| 24     | Blok ud.3                 | Udgang fra programmerbar blok 3: 010.000 (det svarer til<br>0100,00 %). Se parametermenu M3.19 Frekvensomformer-<br>tilpasser.  |
| 25     | Blok ud.4                 | Udgang fra programmerbar blok 4: 010.000 (det svarer til<br>0100,00 %). Se parametermenu M3.19 Frekvensomformer-<br>tilpasser.  |
| 26     | Blok ud.5                 | Udgang fra programmerbar blok 5: 010.000 (det svarer til<br>0100,00 %). Se parametermenu M3.19 Frekvensomformer-<br>tilpasser.  |
| 27     | Blok ud.6                 | Udgang fra programmerbar blok 6: 010.000 (det svarer til<br>0100,00 %). Se parametermenu M3.19 Frekvensomformer-<br>tilpasser.  |
| 28     | Blok ud.7                 | Udgang fra programmerbar blok 7: 010000 (det svarer til<br>0100,00 %). Se parametermenu M3.19 Frekvensomformer-<br>tilpasser.   |
| 29     | Blok ud.8                 | Udgang fra programmerbar blok 8: 010.000 (det svarer til<br>0100,00 %). Se parametermenu M3.19 Frekvensomformer-<br>tilpasser.  |
| 30     | Blok ud.9                 | Udgang fra programmerbar blok 9: 010.000 (det svarer til<br>0100,00 %). Se parametermenu M3.19 Frekvensomformer-<br>tilpasser.  |
| 31     | Blok ud.10                | Udgang fra programmerbar blok 10: 010.000 (det svarer til<br>0100,00 %). Se parametermenu M3.19 Frekvensomformer-<br>tilpasser. |

# P3.5.4.1.4 A01 MINIMUMSSKALA (ID 10053)

#### P3.5.4.1.5 A01 MAKSIMUMSSKALA (ID 10054)

Du kan bruge disse to parametre til frit af justere skaleringen af det analoge udgangssignal. Skalaen defineres i procesenheder og afhænger af valget af parameteren P3.5.4.1.1 A01 Funktion.

Du kan for eksempel vælge udgangsfrekvens for frekvensomformeren for indholdet af det analoge udgangssignal og indstille parametrene P3.5.4.1.4 og P3.5.4.1.5 mellem 10 og 40 Hz. Så vil frekvensomformerens udgangsfrekvens ændres til mellem 10 og 40 Hz, og det analoge udgangssignal vil ændres til at ligge mellem 0 og 20 mA.

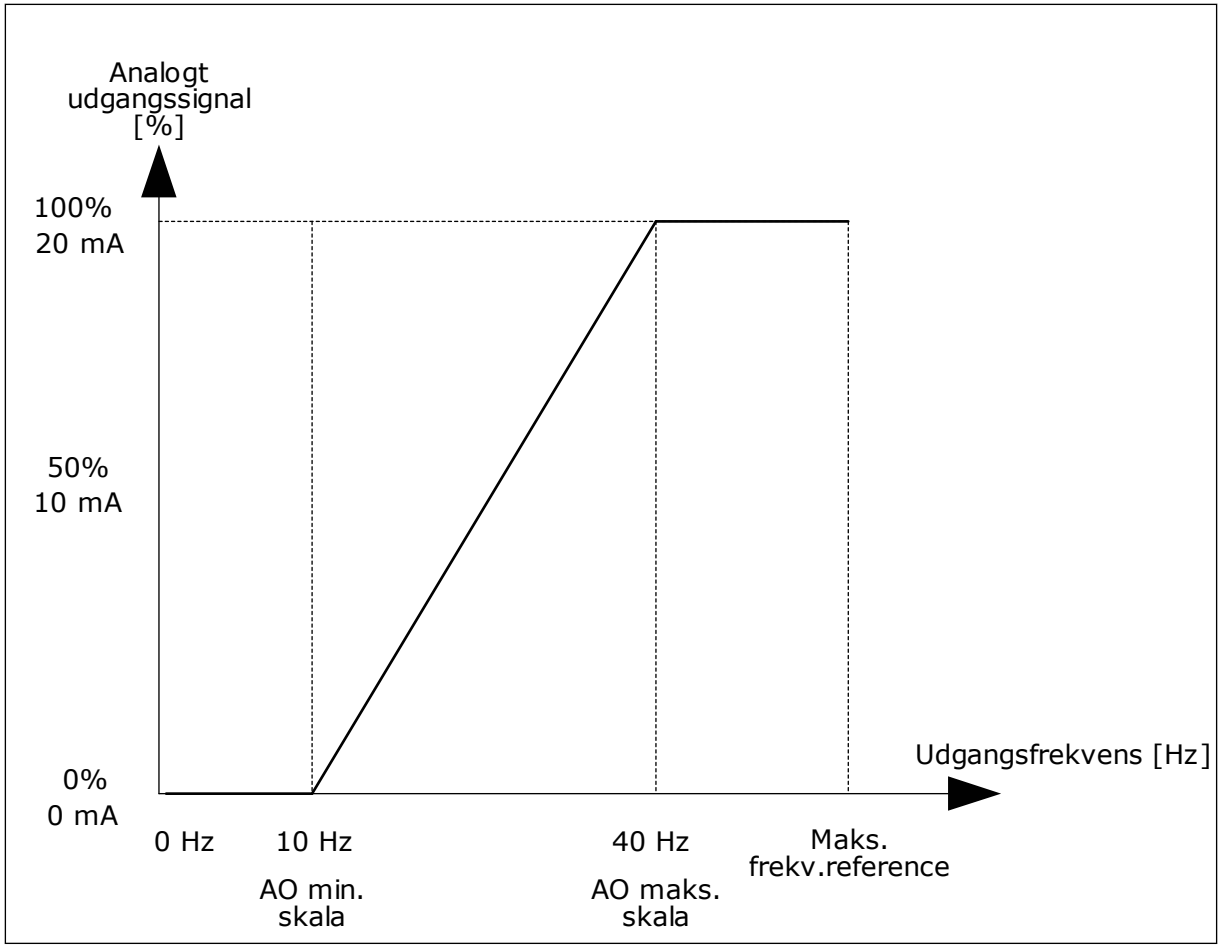

Fig. 61: Skalering af A01-signalet

# 10.6 UNDVIGELSE AF FREKVENSER

I nogle processer kan det være nødvendigt at undgå visse frekvenser, fordi de giver problemer med mekanisk resonans. Du kan forhindre brugen af disse frekvenser vha. funktionen Forbudte frekvenser. Når indgangsfrekvensreferencen forøges, holdes den interne frekvensreference på den nedre grænse, indtil indgangsreferencen er over den øvre grænse.

P3.7.1 UNDVIGELSE AF FREKVENSOMRÅDE 1, NEDRE GRÆNSE (ID509)

P3.7.2 UNDVIGELSE AF FREKVENSOMRÅDE 1, ØVRE GRÆNSE (ID510)

P3.7.3 UNDVIGELSE AF FREKVENSOMRÅDE 2, NEDRE GRÆNSE (ID511)

P3.7.4 UNDVIGELSE AF FREKVENSOMRÅDE 2, ØVRE GRÆNSE (ID512)

P3.7.5 UNDVIGELSE AF FREKVENSOMRÅDE 3, NEDRE GRÆNSE (ID513)

# P3.7.6 UNDVIGELSE AF FREKVENSOMRÅDE 3, ØVRE GRÆNSE (ID514)

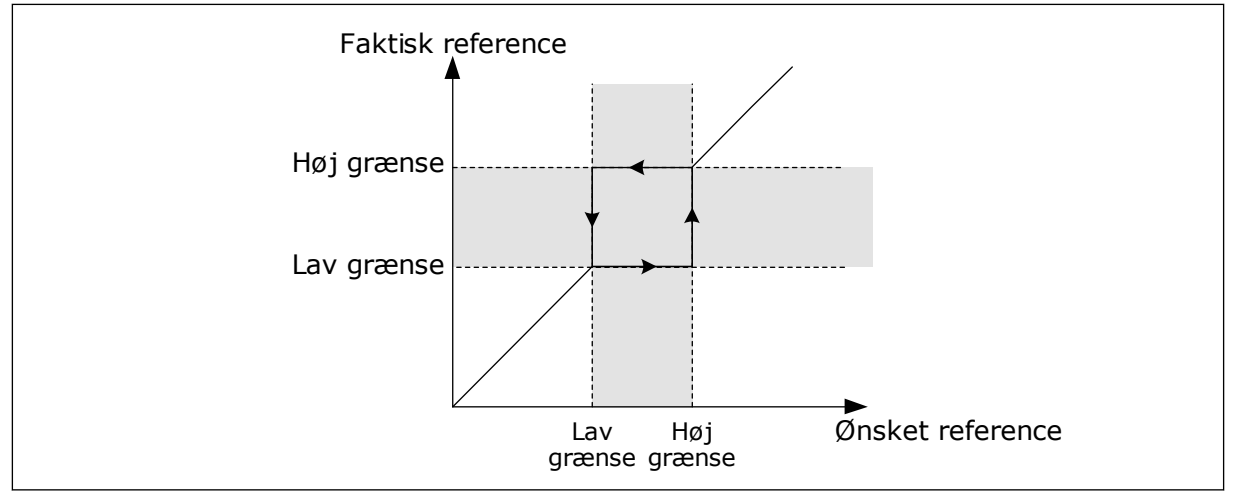

Fig. 62: De forbudte frekvenser

# P3.7.7 RAMPETIDSFAKTOR (ID518)

Rampetidsfaktoren bestemmer accelerations-/decelerationstiden, når udgangsfrekvensen ligger inden for et forbudt frekvensområde. Værdien af rampetidsfaktoren ganges med værdien af P3.4.1.2 (accelerationstid 1) eller P3.4.1.3 (decelerationstid 1). For eksempel gør værdien 0,1 accelerations-/decelerationstiden 10x kortere.

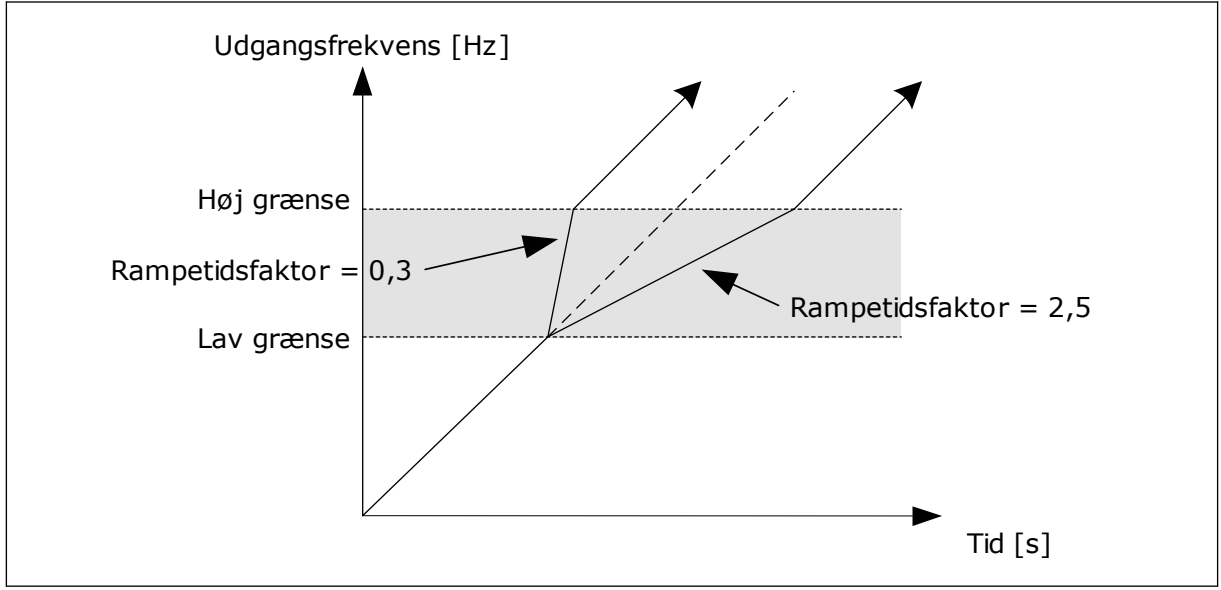

Fig. 63: Parameteren Rampetidsfaktor

# 10.7 BESKYTTELSER

# P3.9.1.2 REAKTION PÅ EKSTERN FEJL (ID701)

Med denne parameter kan du angive frekvensomformerens respons på en ekstern fejl. Hvis der opstår en fejl, kan frekvensomformeren vise en meddelelse af denne på displayet. Meddelelsen er lavet i en digital indgang. Standarddigitalindgangen er DI3. Du kan også knytte responsdata til en relæudgang.

# 10.7.1 MOTORVARMEBESKYTTELSE

Motorvarmebeskyttelse beskytter motoren mod overophedning.

AC-frekvensomformeren kan levere en strøm, der er større end motorens nominelle strøm. Den høje strømstyrke kan være nødvendig pga. belastningen, og den SKAL bruges. Der er risiko for overophedning under disse forhold. Der er højere risiko ved lave frekvenser. Ved lave frekvenser reduceres motorens køleeffekt og kapacitet. Hvis motoren er udstyret med en ekstern ventilator, vil belastningsreduktionen ved lave frekvenser være lille.

Motorvarmebeskyttelsen er baseret på udregninger. Beskyttelsesfunktionen bruger frekvensomformerens udgangsstrøm til at fastslå motorbelastningen. Udregningerne nulstilles, hvis kontrolkortet ikke aktiveres.

Brug parametrene P3.9.2.1 til P3.9.2.5 til at justere motorens varmebeskyttelse. Hold øje med motorens varmetilstand fra displayet på betjeningspanelet. Se kapitel *3 Brugergrænseflader*.

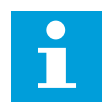

#### BEMÆRK!

Hvis du bruger lange motorkabler (maks. 100 meter) sammen med små frekvensomformere (≤1,5 kW), kan motorstrømmen, som frekvensomformeren måler, være langt højere end den faktiske motorstrøm. Det skyldes den kapacitive ladestrøm i motorkablet.

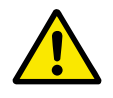

#### FORSIGTIG!

Kontroller, at luftstrømmen til motoren ikke blokeres. Hvis luftstrømmen er blokeret, vil denne funktion ikke beskytte motoren, og motoren kan blive overophedet. Det kan beskadige motoren.

#### P3.9.2.3 KØLEFAKTOR VED NULHASTIGHED (ID706)

Når hastigheden er 0, udregner denne funktion kølefaktoren i forhold til det sted, hvor motoren kører ved nominel hastighed uden ekstern køling.

Standardværdien angives under antagelse af, at der ikke er en ekstern ventilator. Hvis der benyttes en ekstern ventilator, kan du indstille en højere værdi uden ventilatoren, f.eks. 90 %.

Hvis du ændrer parameteren P3.1.1.4 (Nominel motorstrøm), indstilles P3.9.2.3 automatisk til standardværdien.

Ændring af denne parameter indvirker ikke på frekvensomformerens maksimale udgangsstrøm. Det er kun parameter P3.1.3.1 Motorstrømsgrænse, der kan ændre den maksimale strømudgang.

Hjørnefrekvensen for varmebeskyttelse er 70 % af værdien i parameter P3.1.1.2 Nominel motorfrekvens.

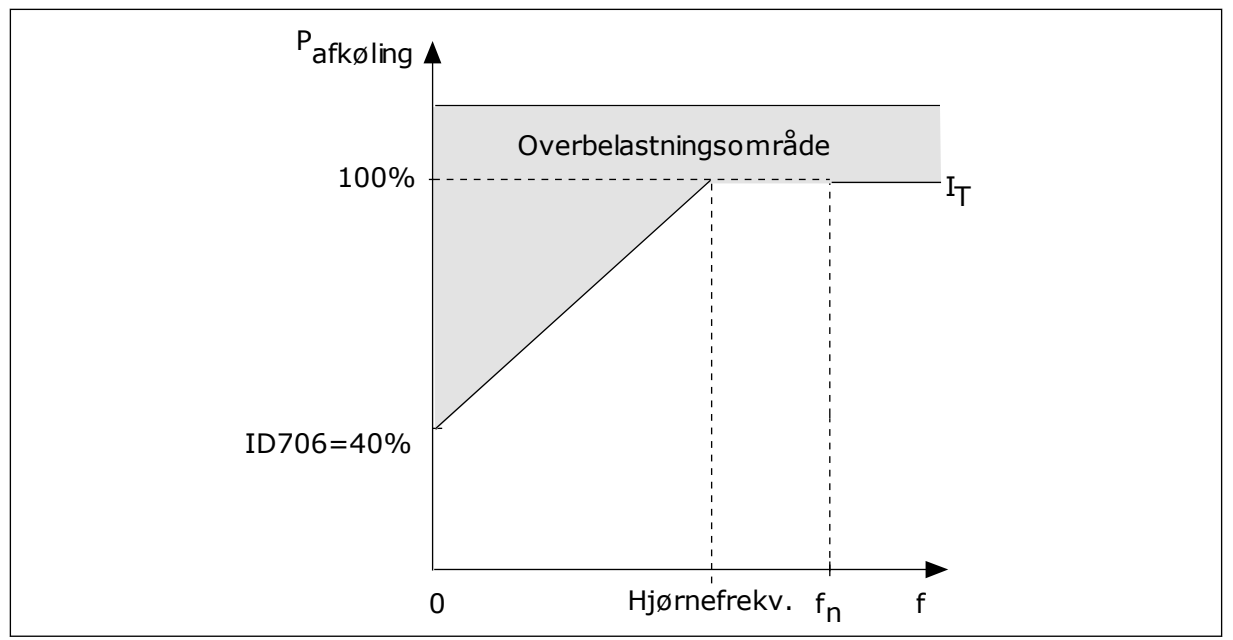

Fig. 64: Motorvarmestrøm I<sub>T</sub> kurve

# P3.9.2.4 MOTORVARMETIDSKONSTANT (ID707)

Tidskonstanten er tidsrummet i hvilket, den beregnede varmekurve bliver 63 % af dets målværdi. Længden af tidskonstanten har at gøre med motorstørrelsen. Jo større motor, desto større tidskonstant.

Motorvarmetidskonstanten varierer alt efter motortype. Den varierer også i forhold til forskellige motormærker. Parameterens standardværdi ændres fra størrelse til størrelse.

tó-tid er den tid i sekunder, som motoren kan køre sikkert ved 6x den nominelle strøm. Det er muligt, at motorproducenten har leveret oplysninger om dette sammen med motoren. Hvis du kender motorens tó, kan du angive tidskonstantparameteren på baggrund af dette. Sædvanligvis er motorvarmetidskonstanten 2\*tó. Hvis frekvensomformeren er i STOPtilstand, øges tidskonstanten internt med 3x den angivne parameterværdi, da afkølingen forekommer på grundlag af konvektion.

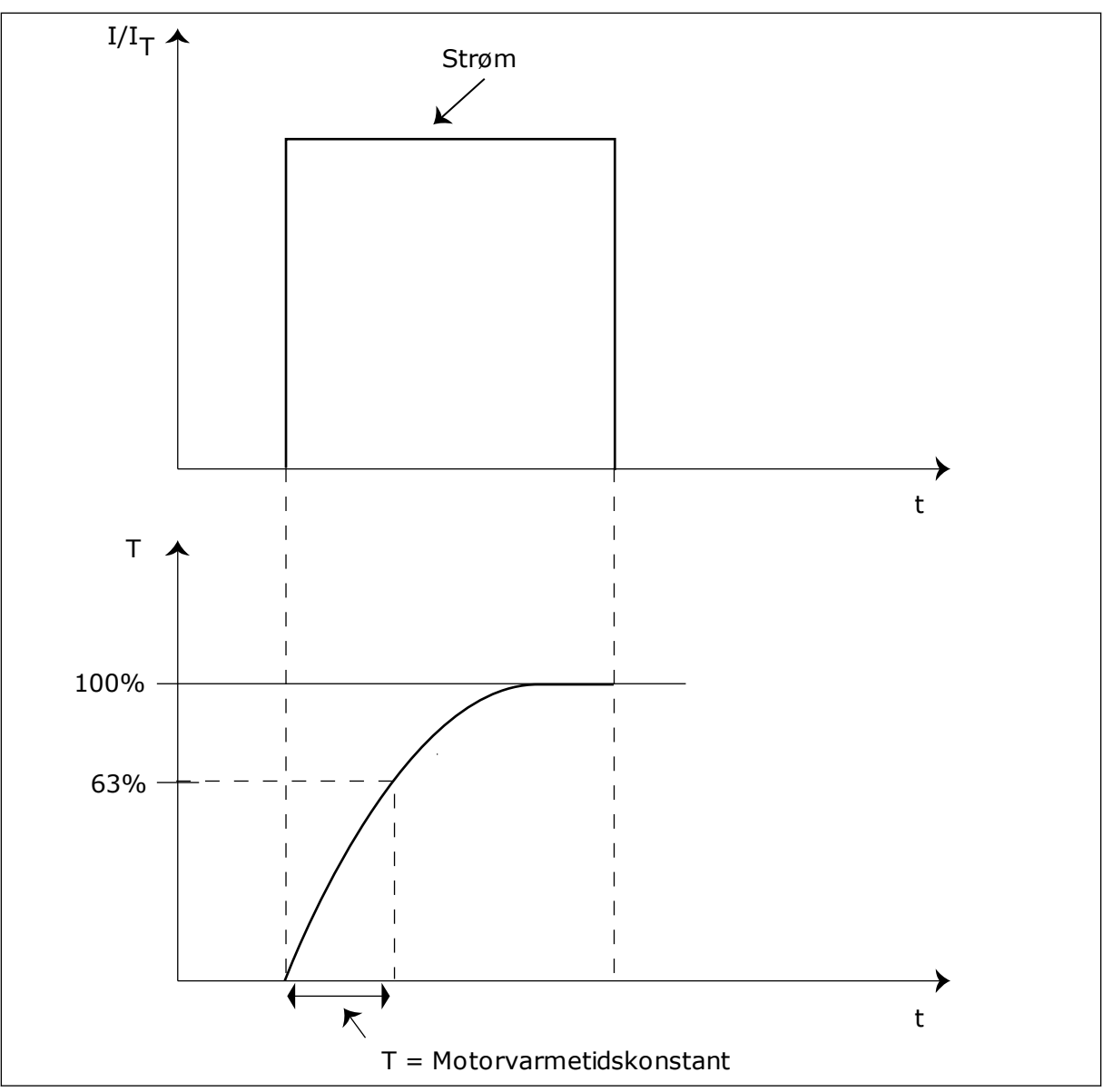

Fig. 65: Motorvarmetidskonstant

# P3.9.2.5 MOTORVARMEBELASTNING (ID708)

Hvis værdien eksempelvis er indstillet til 130 %, betyder det, at den nominelle temperatur nås med 130 % af den nominelle motorstrøm.

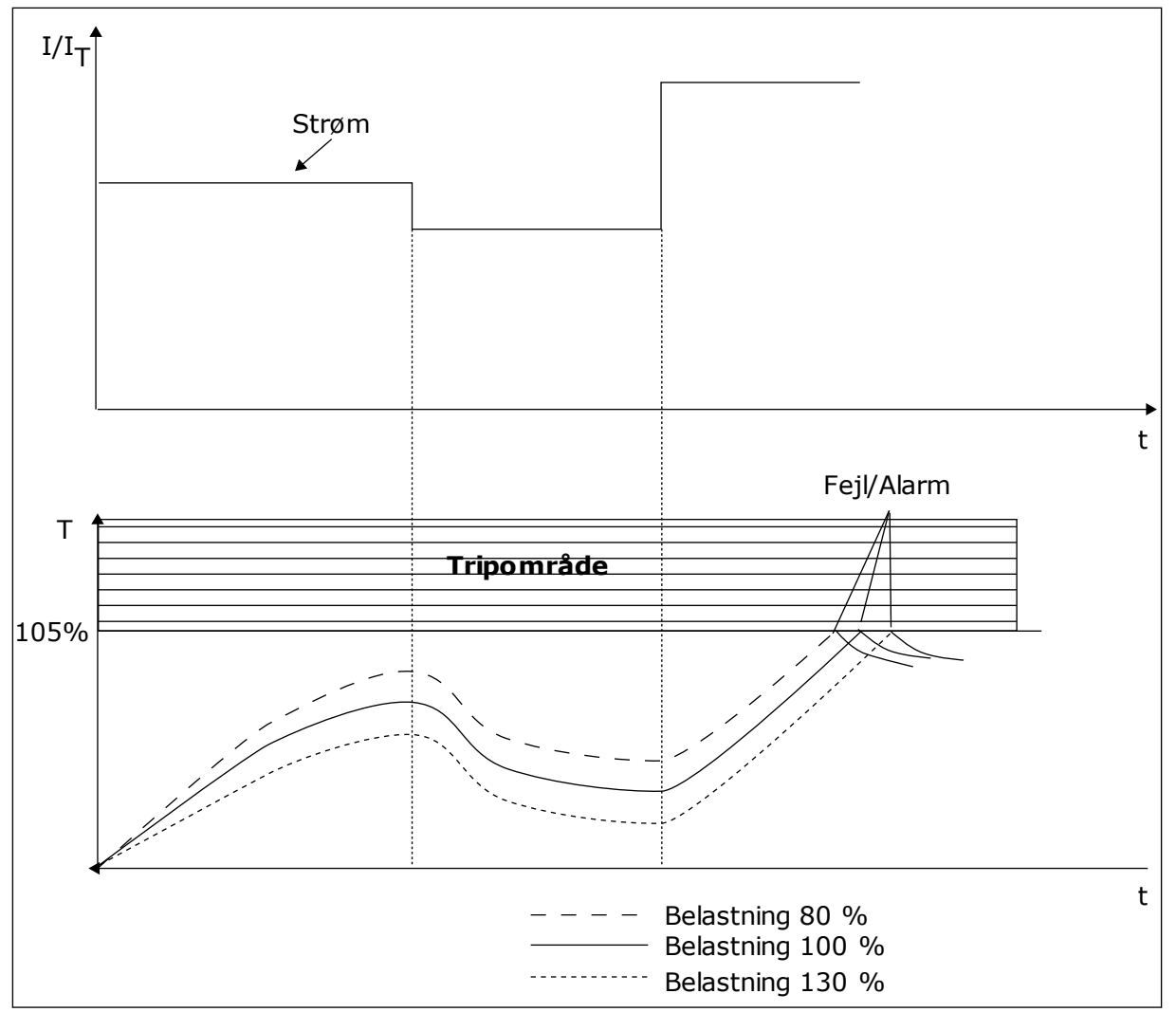

Fig. 66: Beregning af motortemperaturen

# 10.7.2 BESKYTTELSE MOD MOTORSTALL

Beskyttelsesfunktionen mod motorstall beskytter motoren mod kortvarige overbelastninger. En overbelastning kan eksempelvis være forårsaget af, at en aksel er stallet. Det er muligt at angive en kortere reaktionstid for motorstallbeskyttelsen end for motorvarmebeskyttelsen.

Motorens stalltilstand defineres vha. to parametre, P3.9.3.2 (Stallstrøm) og P3.9.3.4 (Stallfrekvensgrænse). Hvis strømmen overstiger grænsen, og udgangsfrekvensen er lavere end grænsen, vil motoren stalle.

Stallbeskyttelse er en slags beskyttelse mod overstrøm.

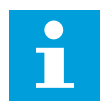

#### BEMÆRK!

Hvis du bruger lange motorkabler (maks. 100 meter) sammen med små frekvensomformere (≤1,5 kW), kan motorstrømmen, som frekvensomformeren måler, være langt højere end den faktiske motorstrøm. Det skyldes den kapacitive ladestrøm i motorkablet.

# P3.9.3.2 STALLSTRØM (ID710)

**BEMÆRK!** 

Værdien er denne parameter skal ligge mellem 0,0 og 2\*IL. Strømmen skal have overskredet denne grænse, for at der kan opstå en stalltilstand. Hvis parameteren P3.1.3.1 Motorstrømgrænse ændres, beregnes denne parameter automatisk til at være 90 % af strømgrænsen.

# i

Værdien af stallstrømmen skal ligge under motorstrømgrænsen.

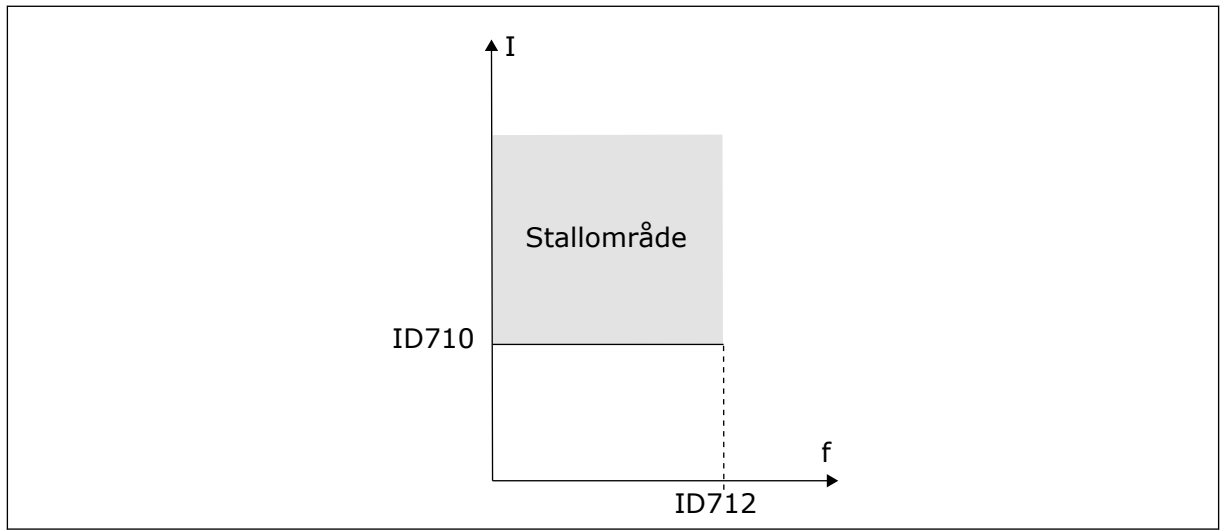

Fig. 67: Indstillinger for stallkarakteristika

# P3.9.3.3 STALLTIDSGRÆNSE (ID711)

Du kan angive parameterens værdi til mellem 1,0 og 120,0 s. Det er det maksimale tidsrum, hvori stallstatus bliver aktiv. En intern tæller registrer stalltiden.

Hvis stalltidstællerens værdi overstiger denne grænse, vil det afbryde frekvensomformeren.

# 10.7.3 BESKYTTELSE MOD UNDERBELASTNING (TØR PUMPE)

Formålet med beskyttelse mod underbelastning af motoren er at sikre, at motoren er belastet, når frekvensomformeren kører. Hvis motoren mister belastningen, kan det skyldes et problem i processen. Eksempelvis en knækket rem eller en tør pumpe.

Beskyttelse mod underbelastning af motoren kan justeres vha. parametrene P3.9.4.2 (Beskyttelse mod underbelastning: Belastning i feltsvækningsområde) og P3.9.4.3 (Beskyttelse mod underbelastning: Nulfrekvensbelastning). Underbelastningskurven er en kvadratisk kurve, der er angivet mellem nulfrekvensen og feltsvækningspunktet. Beskyttelsen er ikke aktiv under 5 Hz. Underbelastningstælleren er ikke aktiv under 5 Hz.

Værdierne af underbelastningskurvens beskyttelsesparametre er angivet i procenttal, af motorens nominelle moment. Gør brug af dataene på motorens typeskilt til at stadfæste skaleringsforholdet for det interne moment, motorens nominelle strøm og frekvensomformerens nominelle strøm Ih. Hvis der benyttes en anden type strøm end den nominelle, vil momentberegningen reduceres.

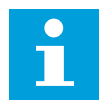

#### BEMÆRK!

Hvis du bruger lange motorkabler (maks. 100 meter) sammen med små frekvensomformere (≤1,5 kW), kan motorstrømmen, som frekvensomformeren måler, være langt højere end den faktiske motorstrøm. Det skyldes den kapacitive ladestrøm i motorkablet.

#### P3.9.4.2 BESKYTTELSE MOD UNDERBELASTNING: BELASTNING I FELTSVÆKNINGSOMRÅDE (ID714)

Du kan indstille denne parameter til at ligge mellem 10,0 og 150,0 % X TnMotor. Denne værdi angiver grænsen for det mindst tilladte moment, når udgangsfrekvensen er over feltsvækningspunktet.

Hvis du ændrer parameteren P3.1.1.4 (Nominel motorstrøm), nulstilles parameteren automatisk til standardværdien. Se *10.7.3 Beskyttelse mod underbelastning (tør pumpe)*.

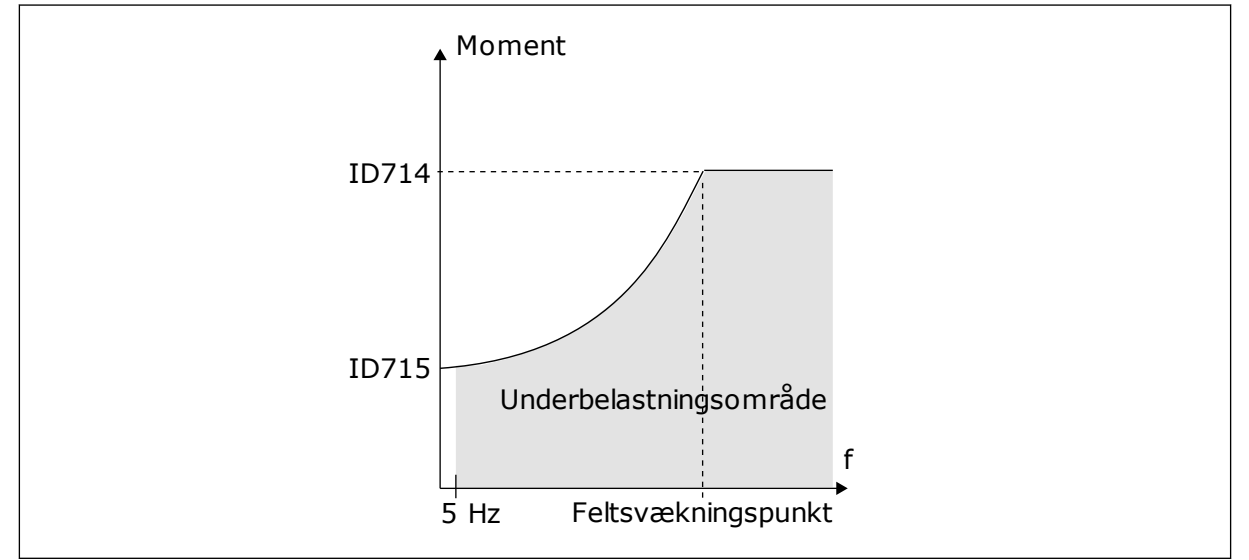

Fig. 68: Indstilling af minimumsbelastningen

#### P3.9.4.4 BESKYTTELSE MOD UNDERBELASTNING: TIDSGRÆNSE (ID 716)

Du kan indstille dette tidsrum mellem 2,0 og 600,0 sek.

Det er den længste periode, en underbelastningstilstand må være aktiv. En intern tæller registrerer underbelastningsperioden. Hvis tallet på tælleren overstiger denne grænse, vil beskyttelsen medføre et trip i frekvensomformeren. Frekvensomformeren tripper, som angivet i parameter P3.9.4.1 Underbelastningsfejl. Hvis frekvensomformeren stoppes, nulstilles underbelastningstælleren.

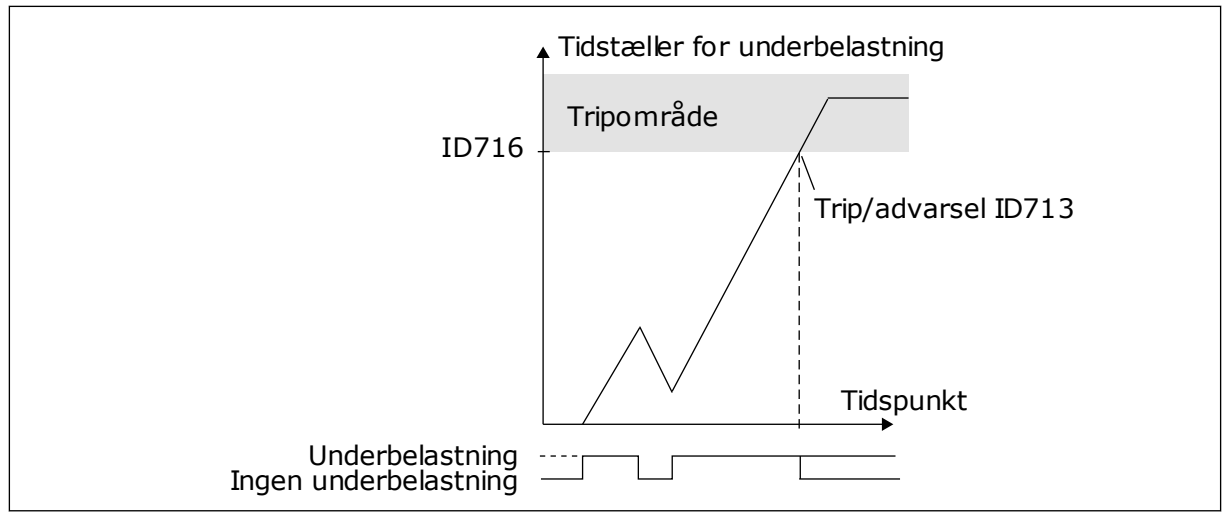

Fig. 69: Tidstællerfunktion for underbelastning

# P3.9.5.1 HURTIGT STOP-TILSTAND (ID1276)

#### P3.9.5.2 (P3.5.1.26) AKTIVERING AF HURTIGT STOP (ID1213)

#### P3.9.5.3 HURTIGT STOP-DECELERATIONSTID (ID1256)

# P3.9.5.4 REAKTION PÅ HURTIGT STOP-FEJL (ID744)

Med funktionen Hurtigt stop kan du stoppe frekvensomformeren i usædvanlige procedurer af I/O eller Fieldbus i særlige situationer. Når funktionen Hurtigt stop er aktiv, kan du få frekvensomformeren til at nedsætte hastigheden eller stoppe. Der kan angives en alarm eller fejl for at indsætte en notits i fejlhistorikken om, at der er anmodet om hurtigt stop.

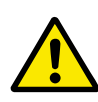

# FORSIGTIG!

Funktionen Hurtigt stop må ikke bruges som nødstop. Et nødstop skal afbryde strømmen til motoren. Det gør funktionen Hurtigt stop ikke.

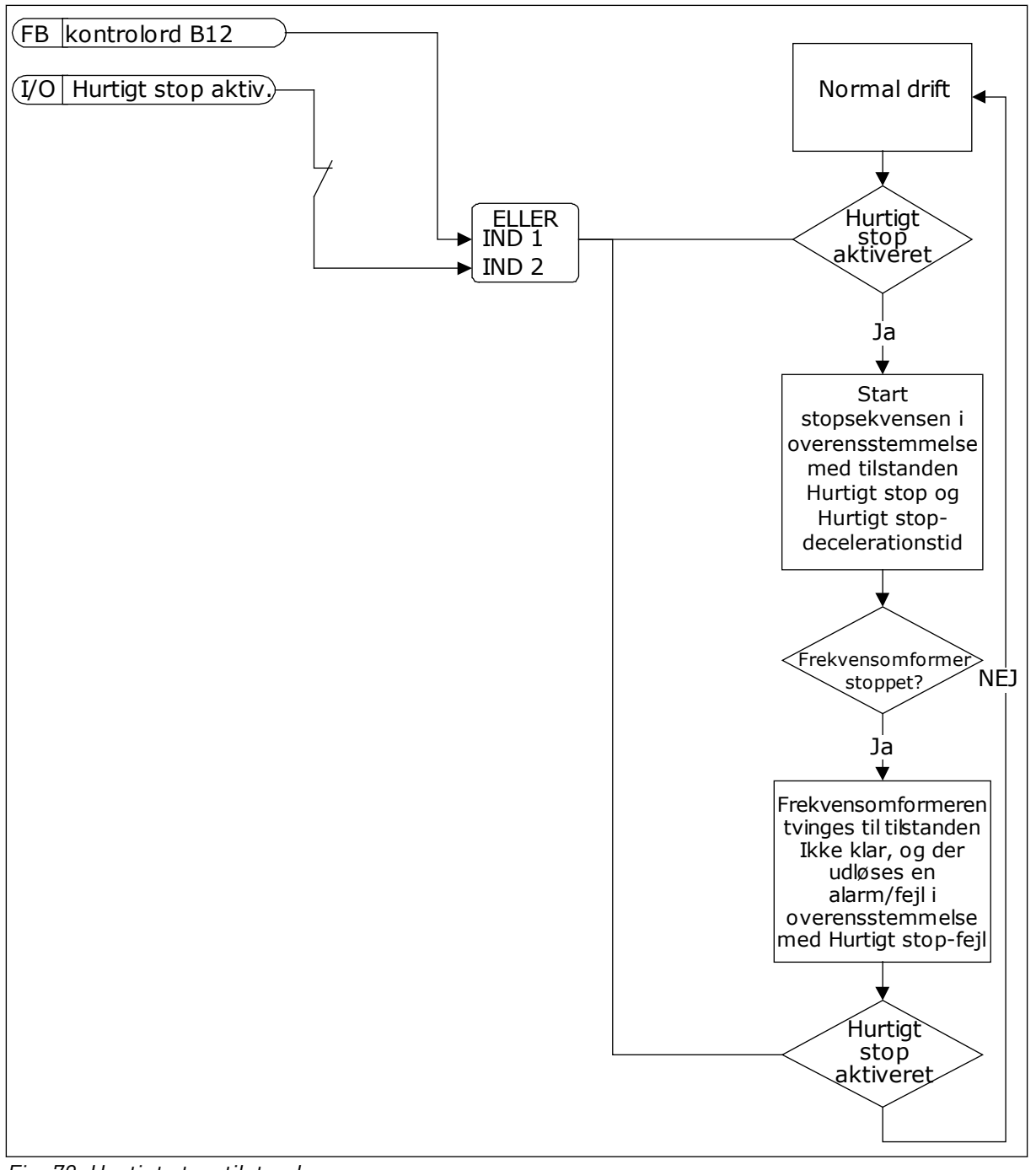

Fig. 70: Hurtigt stop-tilstand

#### P3.9.8.1 ANALOG INDGANG LAV-BESKYTTELSE (ID767)

Bruge AI lav-beskyttelse til at finde fejl i de analoge indgangssignaler. Funktionen beskytter kun de analoge indgange, der bruges som frekvensreference, eller i PID/ExtPID-controllerne.

Du kan beskytte frekvensomformeren, når den kører, eller når den er i KØR- og STOPtilstand.

| Nummer | Navn                                            | Beskrivelse                                                                 |
|--------|-------------------------------------------------|-----------------------------------------------------------------------------|
| 1      | Beskyttelse deaktiveret                         |                                                                             |
| 2      | Beskyttelse aktiveret i KØR-til-<br>stand       | Beskyttelsen er kun aktiveret, når frekvensomformeren er i<br>KØR-tilstand. |
| 3      | Beskyttelse aktiveret i KØR- og<br>STOPtilstand | Beskyttelsen er både aktiveret i KØR- og STOPtilstand                       |

#### P3.9.8.2 ANALOG INDGANG LAV-FEJL (ID700)

Denne parameter responderer på fejlkode 50 (Fejl-ID1050), hvis AI Lav-beskyttelse er aktiveret vha. parameter P3.9.8.1.

Al lav-beskyttelsesfunktionen overvåger signalniveauet for de analoge indgange 1-6. Der genereres en Al lav-fejl eller -alarm, hvis det analoge indgangssignal falder under 50 % af det fastsatte minimumssignalområde i 500 ms.

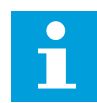

# BEMÆRK!

Du kan kun bruge værdien *Alarm + Tidligere frekvens*, hvis analog indgang 1 eller analog indgang 2 benyttes som frekvensreference.

| Nummer | Navn                    | Beskrivelse                                                            |
|--------|-------------------------|------------------------------------------------------------------------|
| 0      | Ingen aktivitet         | AI lav-beskyttelse anvendes ikke.                                      |
| 1      | Alarm                   |                                                                        |
| 2      | Alarm, fast frekvens    | Frekvensreferencen er angivet i P3.9.1.13 som Fast alarm-<br>frekvens. |
| 3      | Alarm, forrige frekvens | Den sidst gyldige frekvens beholdes som frekvensreference.             |
| 4      | Fejl                    | Frekvensen stopper som angivet i P3.2.5 Stoptilstand                   |
| 5      | Fejl, friløb            | Frekvensomformeren stoppet ved friløb.                                 |

# 10.8 AUTOMATISK NULSTILLING

#### P3.10.1 AUTOMATISK NULSTILLING (ID731)

Brug parameteren P3.10.1 til at aktivere den automatiske nulstillingsfunktion. For at vælge fejl der skal nulstilles automatisk, *angives* værdien 0 eller 1 til parametrene fra P3.10.6 til P3.10.13.

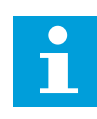

#### BEMÆRK!

Den automatiske nulstillingsfunktion er kun tilgængelig for visse fejltyper.

#### P3.10.3 VENTETID (ID717)

#### P3.10.4 PRØVETID (ID718)

Brug denne parameter til at aktivere prøvetiden på den automatiske nulstillingsfunktion. Den automatiske nulstillingsfunktion vil automatisk forsøge at nulstille de fejl, der opstår i prøveperioden. Tidstælleren går i gang efter første automatiske nulstilling. Den næste fejl starter prøvetiden igen.

#### P3.10.5 ANTAL FORSØG (ID759)

Hvis antallet af forsøg i løbet af prøvetiden overskrider værdien af parameteren, vises der en permanent fejl. Hvis dette ikke er tilfældet, bliver fejlen fjernet fra visningen, når prøveperioden er overstået.

Ved hjælp af parameter P3.10.5 kan du angive maks. antal automatiske fejlnulstillingsforsøg i den prøvetid, som er angivet i P3.10.4. Fejltypen har ikke nogen indflydelse på det maksimale antal.

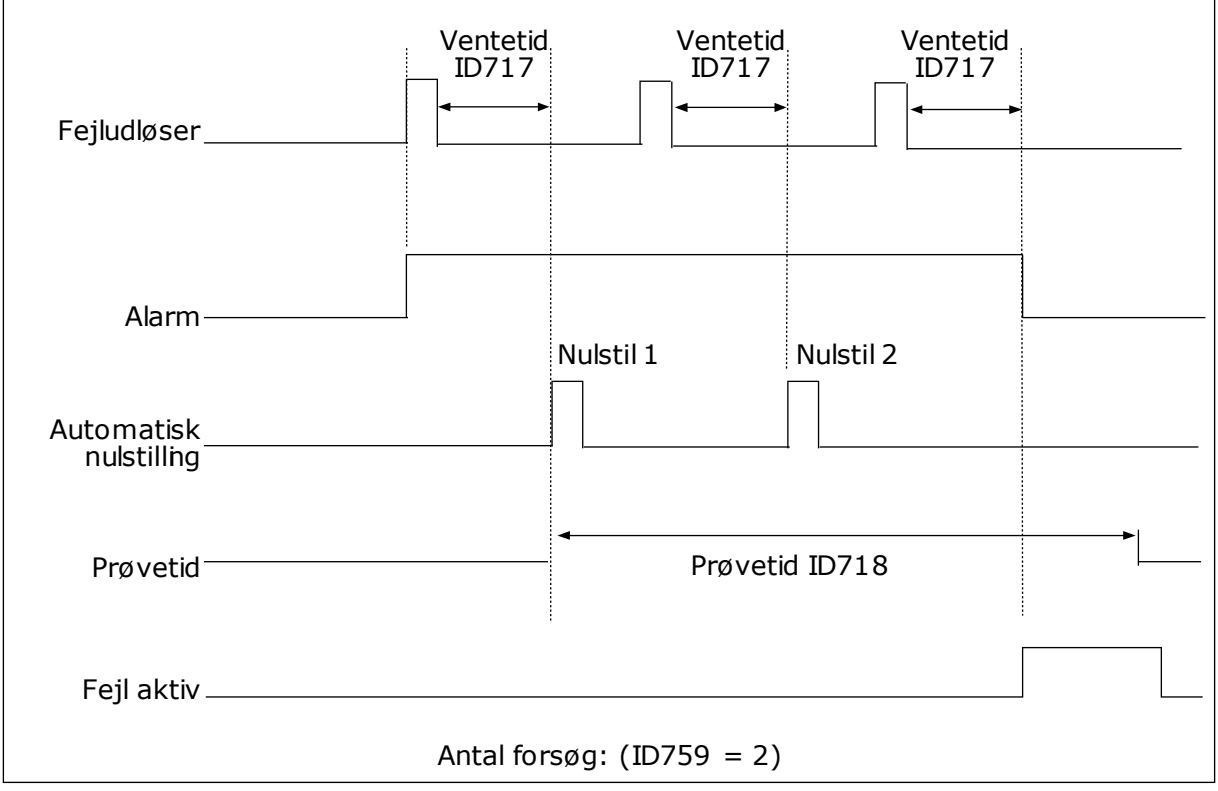

Fig. 71: Automatisk nulstillingsfunktion

# **10.9 TIMERFUNKTIONER**

Timerfunktionerne giver det interne ur (RTC – Real Time Clock) mulighed for at styre funktionerne. Alle funktioner, der kan kontrolleres via en digital indgang, kan også styres af det interne ur vha. tidskanalerne 1-3. Det er ikke nødvendigt med en ekstern PLC til at styre en digital indgang. Du kan programmere indgangens lukkede og åbne intervaller internt. Du opnår de bedste resultater i timerfunktionen, hvis du sætter et batteri i og foretager indstillingerne af uret (RTC) så nøjagtigt som muligt i henhold til opstartsguiden. Batteriet fås som tilvalg.

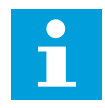

#### BEMÆRK!

Det anbefales ikke at benytte disse funktioner uden batteribackup. Frekvensomformerens indstillinger for klokkeslæt og data nulstilles ved hver slukning, hvis der ikke er installeret et batteri til det interne ur.

#### TIDSKANALER

Du kan tildele udgang i forhold til interval- og/eller timerfunktionerne til tidskanalerne 1-3. Du kan bruge tidskanalerne til at styre funktionerne til/fra, eksempelvis relæudgange eller digitale indgange. Konfigurer tidskanalernes til/fra-logik ved at tildele intervaller eller timere til dem. En tidskanal styres af mange forskellige intervaller eller timere.

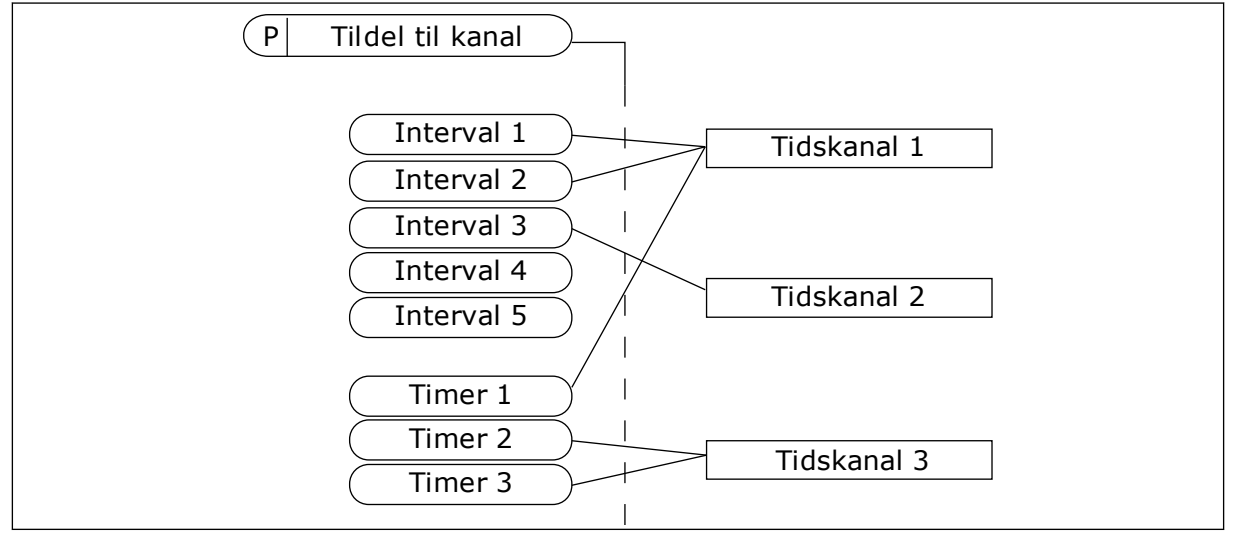

*Fig. 72: Intervallerne og timerne kan tildeles fleksibelt til tidskanalerne. Hvert interval og hver timer har en parameter, så du kan tildele den til en tidskanal.* 

# INTERVALLER

Anvend parametre for at tildele hvert interval en TÆNDT- og SLUKKET-tid. Dette er det daglige tidsinterval, hvor intervallet er aktivt på de dage, der angives med parametrene "Fra dag" og "Til dag". Parameterindstillingen nedenfor betyder f.eks., at intervallet er aktivt fra kl. 7.00 til 9.00 på alle hverdage, mandag til fredag. Tidskanalerne er ligesom en digital indgang, blot virtuelle.

TIL-tid: 07:00:00 FRA-tid: 09:00:00 Fra dag: Mandag Til dag: Fredag

#### TIMERE

Timere kan bruges til at angive en tidskanal som aktiv i et bestemt tidsrum vha. en kommando fra en digital indgang eller en tidskanal.

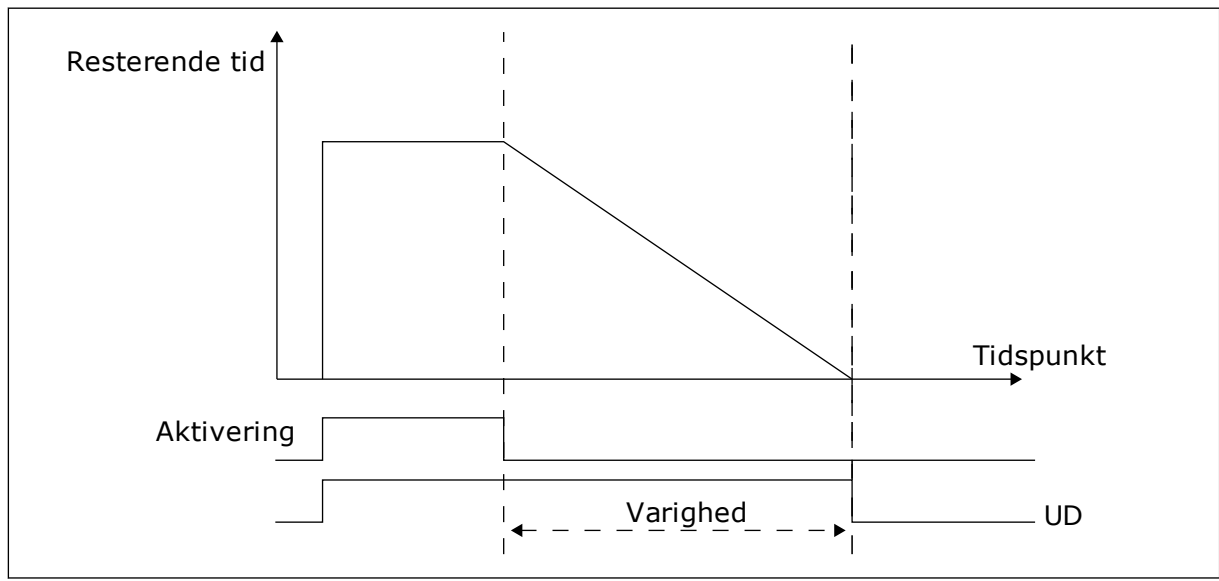

*Fig. 73: Aktiveringssignalet kommer fra en digital indgang eller "en virtuel digital indgang" som f.eks. en tidskanal. Timeren tæller ned fra den faldende kant.* 

Følgende parametre indstiller timeren til aktiv, når Digital indgang 1 på Slids A lukkes. De bevirker, at timeren er aktiv i 30 sekunder efter åbning.

- Varighed: 30 sek.
- Timer: DigIn SlotA.1

Du kan bruge en varighed på 0 sekunder til at tilsidesætte en tidskanal, der er blevet aktiveret fra en digital indgang. Der er ingen forsinkelse efter den faldende kant.

# Eksempel

#### Problem:

AC-frekvensomformeren er på et lager og styrer et airconditionanlæg. Den skal køre fra kl. 7-17 på hverdage og fra kl. 9-13 i weekenden. Det er også nødvendigt, at frekvensomformeren kører udover disse tider, hvis der er personale i bygningen. Frekvensomformeren skal fortsat køre i 30 minutter, efter at personalet har forladt bygningen.

#### Løsning:

Indstil 2 intervaller: ét til ugedagene og ét til weekenden. Det er også nødvendigt at aktivere processen, der skal anvendes udover disse timer. Se nedenstående konfiguration.

#### Interval 1

P3.12.1.1: TIL-tid: 07:00:00 P3.12.1.2: FRA-tid: 17:00:00 P3.12.1.3: Dage: Mandag, Tirsdag, Onsdag, Torsdag, Fredag P3.12.1.4: Tildel til kanal: Tidskanal 1

|          | /                | I/O                  |
|----------|------------------|----------------------|
| ID:1466  | Interval<br>M3.1 | . <b>1</b><br>.2.1.3 |
| ON Time  | 07:              | :00:00               |
| OFF Time | 17:              | :00:00               |
| Days     |                  | 0                    |

Fig. 74: Anvend timerfunktioner til at skabe intervaller

| STOF     | P 👅 READY         | I/O   |
|----------|-------------------|-------|
|          | Days              | 2.1.3 |
| ()<br>() | Edit              |       |
|          |                   |       |
|          | нетр              |       |
|          | Add to favourites |       |

Fig. 75: Gå til tilstanden Rediger

| STOP    | READY             | I/O   |
|---------|-------------------|-------|
|         | ays<br>:: M3.12.: | 1.3.1 |
| Sunday  |                   |       |
| Monday  | 1                 |       |
| Tuesday | y                 |       |
| Wednes  | sday              |       |
| Thursda | ау                |       |
| Friday  |                   |       |

*Fig. 76: Afkrydsningsfelt for ugedage* 

#### Interval 2

- P3.12.2.1: TIL-tid: 09:00:00 P3.12.2.2: FRA-tid: 13:00:00
- P3.12.2.3: Dage: Lørdag, Søndag
- P3.12.2.4: Tildel til kanal: Tidskanal 1

#### Timer 1

P3.12.6.1: Varighed: 1.800 sek. (30 min)

- P3.12.6.2: Timer 1: DigIn SlotA.1 (parameteren er placeret i menuen Digitale indgange.)
- P3.12.6.3: Tildel til kanal: Tidskanal 1

P3.5.1.1: Styringssignal 1 A: Tidskanal 1 til I/O-driftskommandoen

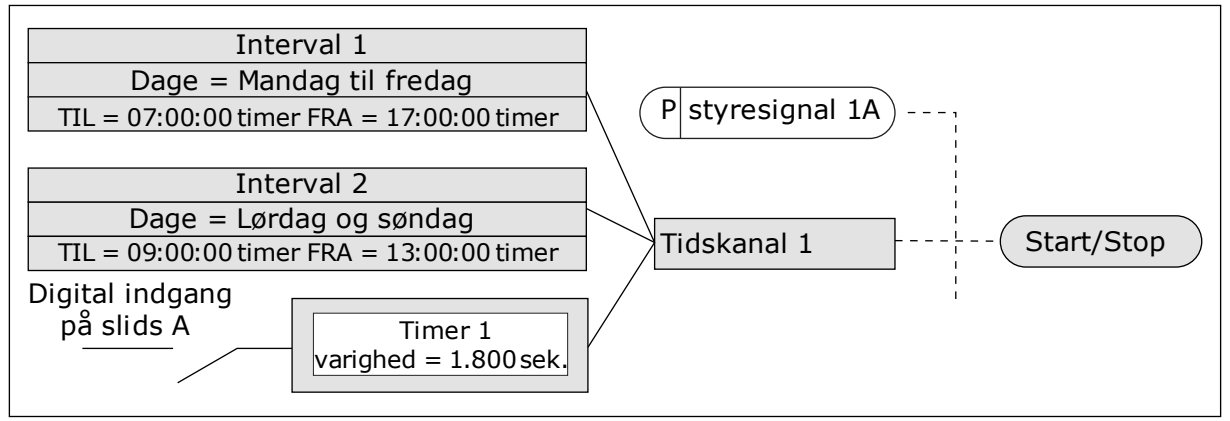

Fig. 77: Tidskanal 1 benyttes som styresignal for startkommandoen i stedet for en digital indgang

# 10.10 PID-CONTROLLER

#### P3.13.1.9 DØDZONE (ID1056)

#### P3.13.1.10 DØDZONEFORSINKELSE (ID1057)

Hvis den aktuelle værdi bliver ved med at være i dødzone i et tidsrum, som er angivet dødzoneforsinkelse, låses PID-controllerudgangen. Denne funktion forhindrer uønskede bevægelser og slid på aktuatorer, f.eks. ventiler.

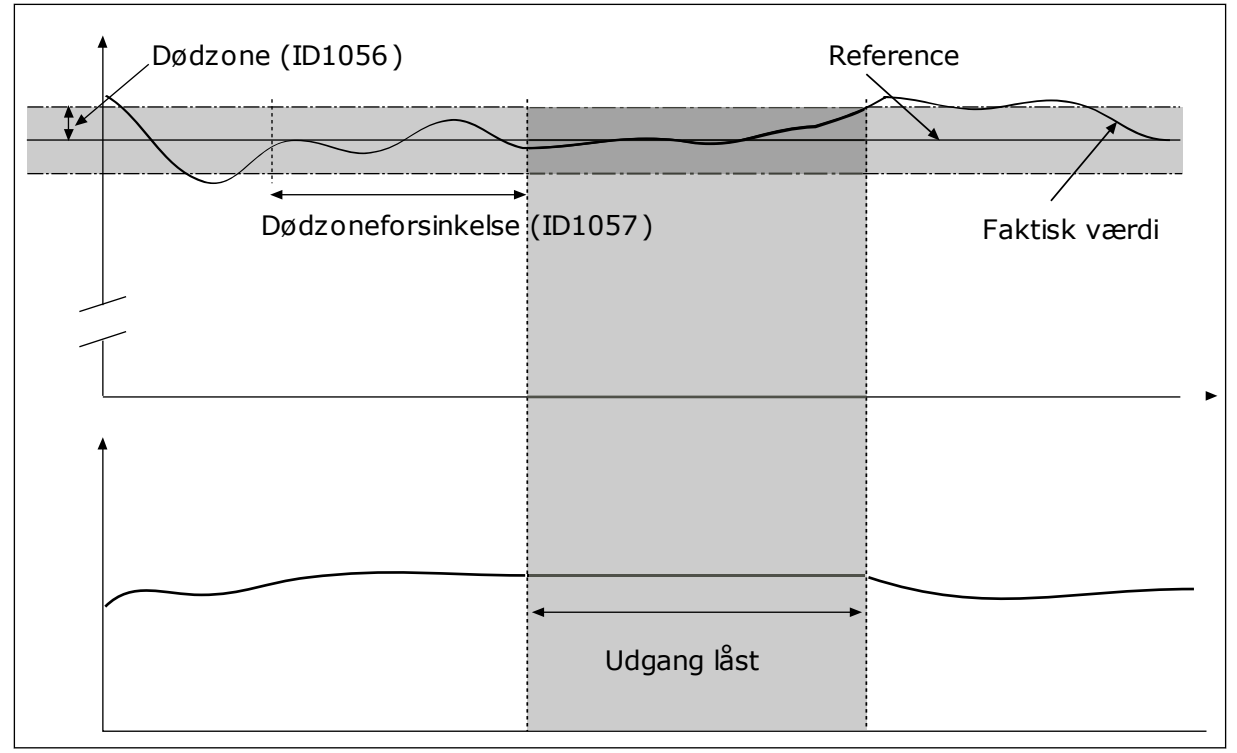

Fig. 78: Dødzonefunktion

# 10.10.1 FEEDFORWARD

#### P3.13.4.1 FEEDFORWARD-FUNKTION (ID1059)

Feedforward behøver normalt præcise procesmodeller. I visse tilfælde er feedforward med forstærkning og forskydning tilstrækkelig. Feedforward-delen bruger ikke nogen feedbackmålinger af den faktiske, styrede procesværdi. Feedforward-styring anvender andre målinger, der indirekte påvirker den styrede procesværdi.

#### EKSEMPEL 1:

Du kan styre vandstanden i en beholder ved hjælp af flowstyring. Den ønskede vandstand er defineret som et setpunkt og den faktiske vandstand som feedback. Styresignalet kontrollerer det indgående flow.

Det udgående flow kan opfattes som en forstyrrelse, der kan måles. Ved hjælp af målinger af forstyrrelsen kan du forsøge at justere forstyrrelsen vha. feedforward-styring (forstærkning og forskydning), som du tilføjer til PID-udgangen. PID-controllerne reagerer langt hurtigere på ændringer i det udgående flow, end hvis du kun havde målt vandstanden.

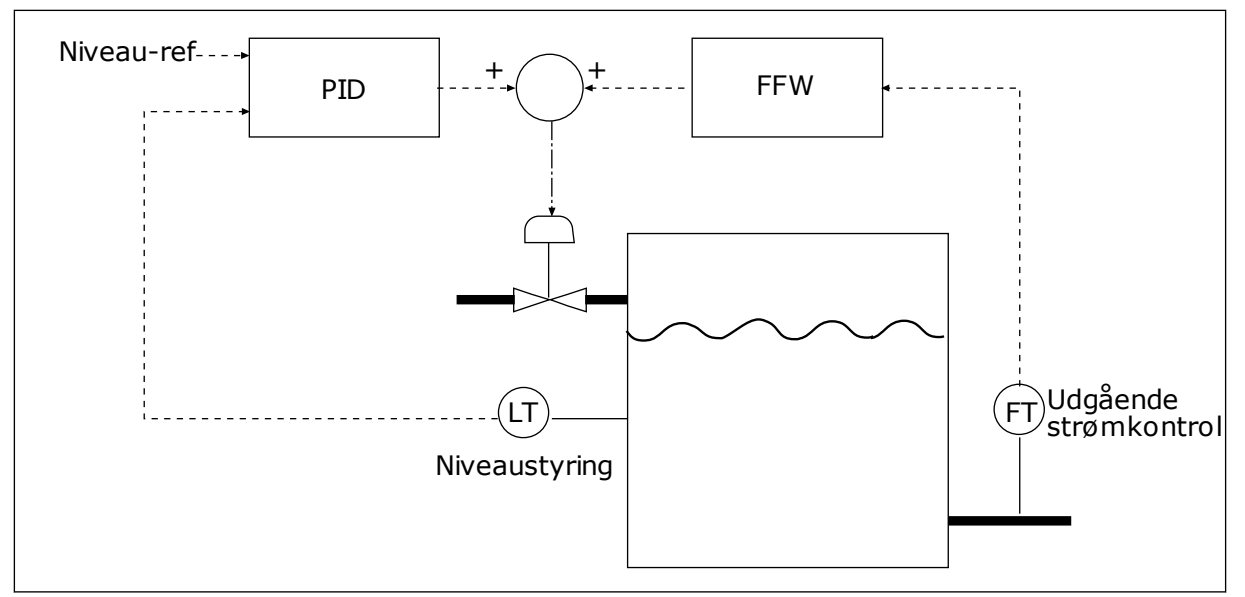

*Fig.* 79: *Feedforward-styring* 

# 10.10.2 DVALEFUNKTION

#### P3.13.5.1 SP1 DVALEFREKVENSGRÆNSE 1 (ID1016)

Frekvensomformeren går i dvaletilstand (dvs. frekvensomformeren stopper), når frekvensomformerens udgangsfrekvens falder under den frekvensgrænsen, der er angivet vha. denne parameter.

Parameterværdien anvendes, når PID-setpunktsignalet tages fra setpunktkilde 1.

#### Kriterierne for at gå i dvaletilstand

- Udgangsfrekvensen forbliver under dvalefrekvensen i længere tid end den fastsatte dvaleforsinkelsestid
- PID-feedbacksignalet forbliver over det fastsatte opvågningsniveau.

#### Kriterier for at vågne fra dvaletilstand

• PID-feedbacksignalet falder til under det fastsatte opvågningsniveau

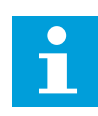

#### BEMÆRK!

Et forkert indstillet opvågningsniveau kan forhindre, at frekvensomformeren går i dvaletilstand

#### P3.13.5.2 SP1 DVALEFORSINKELSE (ID1017)

Frekvensomformeren går i dvaletilstand (frekvensomformeren stopper), når udgangsfrekvensen af frekvensomformeren falder under den fastsatte frekvensgrænse i længere tid end den, der er defineret vha. parameteren.

Parameterværdien anvendes, når PID-setpunktsignalet tages fra setpunktkilde 1.

# P3.13.5.3 SP1 VÅGN OP-NIVEAU (ID1018)

# P3.13.5.4 SP1 OPVÅGNINGSTILSTAND (ID1019)

Med disse parametre kan du angive, hvornår frekvensomformeren skal vågne fra dvaletilstand.

Frekvensomformeren vågner fra dvaletilstand når, PID-feedbackværdien falder under opvågningsniveauet.

Denne parameter bestemmer, om opvågningsniveauet bruges som et statisk, absolut niveau eller som et relativt niveau, der følger PID-setpunktsværdien.

Valg 0 = Absolut niveau (opvågningsniveauet er et statisk niveau, der ikke følger setpunktsværdien)

Valg 1 = Relativt setpunkt (opvågningsniveauet er en forskydning under den aktuelle setpunktsværdi. Opvågningsniveauet følger det aktuelle setpunkt.)

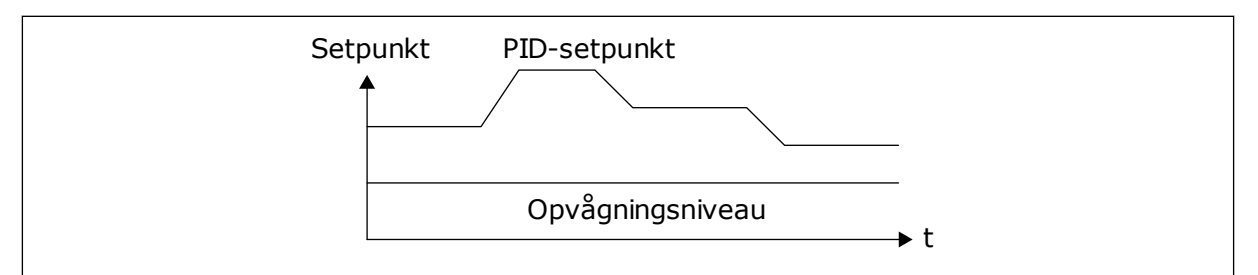

Fig. 80: Opvågningstilstand: absolutte niveau

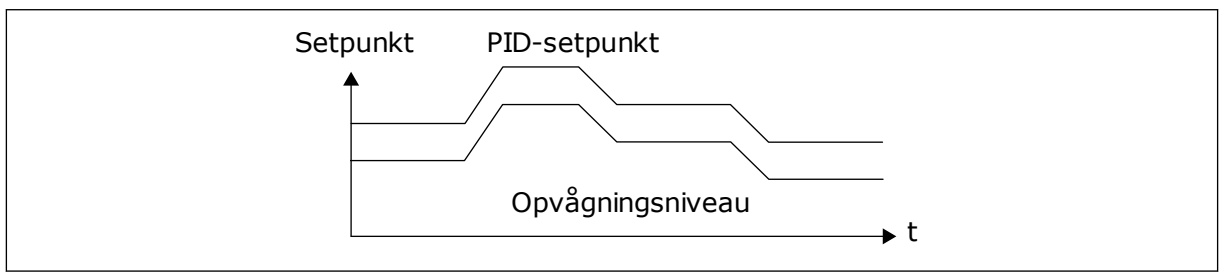

Fig. 81: Opvågningstilstand: relativt setpunkt

#### P3.13.5.5 SP1-DVALEFORSTÆRKNING (ID 1793)

Før frekvensomformeren skifter til dvaletilstanden, øges PID-reguleringssetpunktet automatisk, hvilket giver en højere procesværdi. Dvaletilstanden er længere, også når der en vis moderat lækage.

Forstærkningsniveauet anvendes, når der er en frekvenstærskel og forsinkelse, og frekvensomformeren går i dvaletilstanden. Når en stigning i setpunktet med den faktiske værdi, fjernes forstærkningsstigningen på setpunktet, og frekvensomformeren går i dvaletilstand, og motoren stopper. Forstærkningsstigningen er positiv med den direkte PIDregulering (P3.13.1.8 = Normal) og negativ med den modsatte PID-regulering (P3.13.1.8 = Inverteret). Hvis den aktuelle værdi ikke når det forøgede setpunkt, fjernes forstærkningsværdien efter det tidsrum, der er angivet vha. P3.13.5.5. Frekvensomformeren skifter til normal regulering med det normale setpunkt.

Hvis en ekstra pumpe starter under forstærkningen i et multipumpesystem, stopper startsekvensen, og den normale regulering fortsætter.

#### P3.13.5.5 SP2 DVALEFREKVENSGRÆNSE (ID1075)

Se beskrivelsen af parameter P3.13.5.1.

#### P3.13.5.6 SP2 DVALEFORSINKELSE (1076)

Se beskrivelsen af parameter P3.13.5.2.

# P3.13.5.7 SP2 VÅGN OP-NIVEAU (ID1077)

Se beskrivelsen af parameter P3.13.5.3.

# P3.13.5.8 SP2 OPVÅGNINGSTILSTAND (ID1020)

Se beskrivelsen af parameter P3.13.5.4.

# P3.13.5.11 SP2-DVALEFORSTÆRKNING (ID 1794)

Se beskrivelsen af parameter P3.13.5.5.

# 10.10.3 FEEDBACKOVERVÅGNING

Brug feedbackovervågning til at kontrollere, at PID-feedbackværdien (processens værdi eller faktiske værdi) forbliver inden for de indstillede grænseværdier. Du kan f.eks. bruge denne funktion til at finde et brud på en rørledning og stoppe oversvømmelsen.

Disse parametre indstiller det interval, som PID-feedbacksignalværdien skal ligge inden for under optimale forhold. Hvis PID-feedbacksignalet ikke forbliver inden for dette område, og dette fortsætter i længere tid end forsinkelsen, vises en feedbackovervågningsfejl (fejlkode 101).

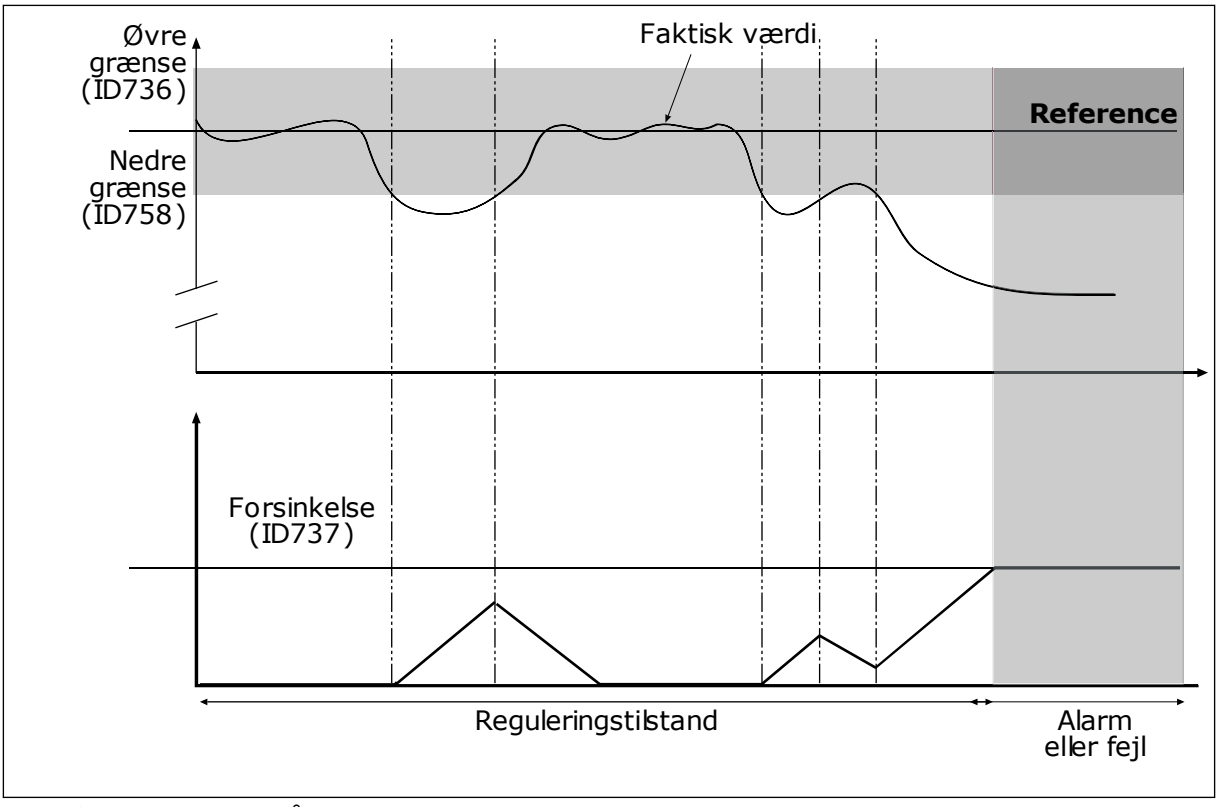

# P3.13.6.1 AKTIVER FEEDBACKOVERVÅGNING (ID 735)

Fig. 82: Feedbackovervågningsfunktionen

#### P3.13.6.2 ØVRE GRÆNSE (ID736)

# P3.13.6.3 NEDRE GRÆNSE (ID758)

Angiv den øvre og nedre grænse omkring referencen. Når den aktuelle værdi er mindre eller større end grænserne, vil en tæller begynde at tælle opad. Når den faktiske værdi ligger imellem grænserne, tæller tælleren nedad. Når tælleren modtager en værdi, der er højere end værdien i P3.13.6.4 Forsinkelse, vises en alarm eller fejl. Du kan vælge en række af svarene vha. parameter P3.13.6.5 (Reaktion på PID1-overvågningsfejl).

#### 10.10.4 KOMPENSATION FOR TRYKTAB

Når et langt rør med mange udløb sættes under tryk, er det bedst at placere sensoren midt i røret (position 2 i figuren). Du kan også placere sensoren lige efter pumpen. Dette giver det rigtige tryk lige efter pumpen, men længere nede i røret falder trykket, afhængigt af strømmen.

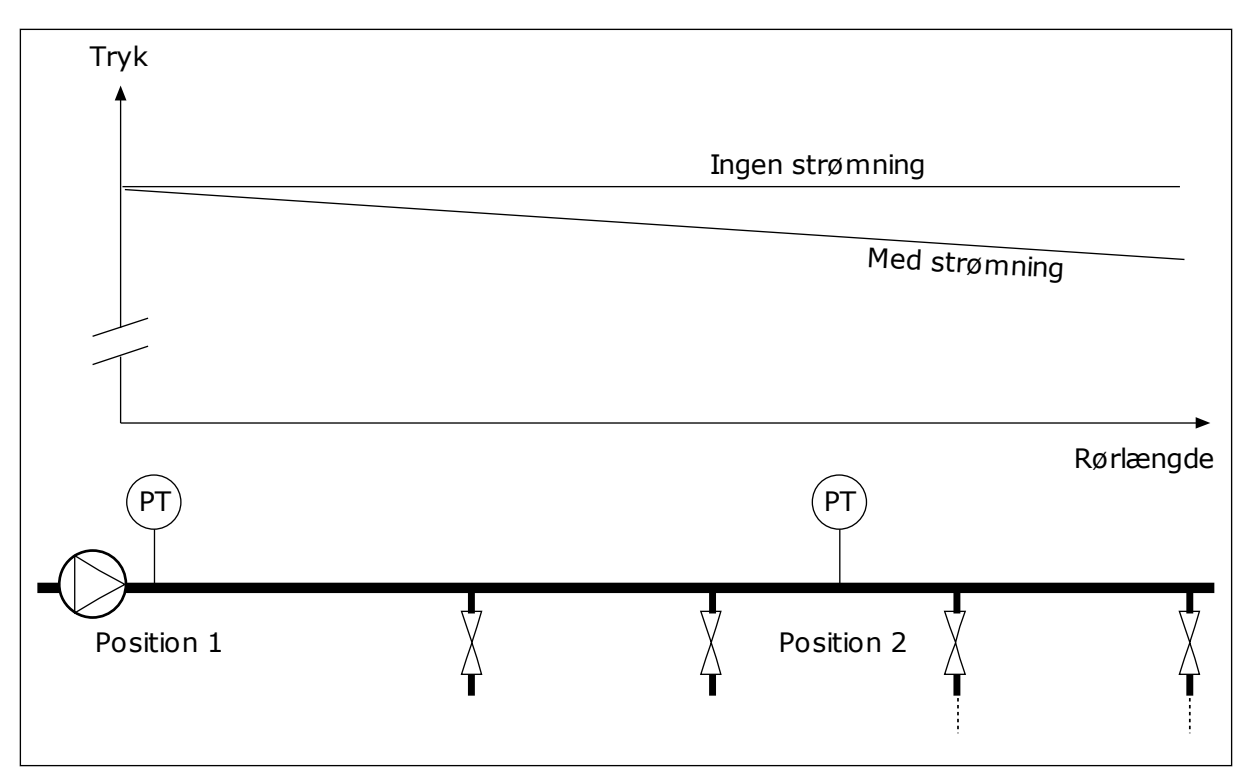

Fig. 83: Tryksensorens position

# P3.13.7.1 AKTIVER KOMPENSATION FOR SETPUNKT 1 (ID 1189)

#### P3.13.7.2 MAKS. KOMPENSATION FOR SETPUNKT 1 (ID1190)

Sensoren er placeret i Position 1. Trykket i røret forbliver konstant, når der ikke er nogen strøm. Men pga. strømmen falder trykket længere nede i røret. Du kan kompensere for dette ved at hæve setpunktet i takt med, at strømmen øges. I dette tilfælde estimeres strømmen ud fra udgangsfrekvensen, og setpunktet forøges lineært med strømmen.

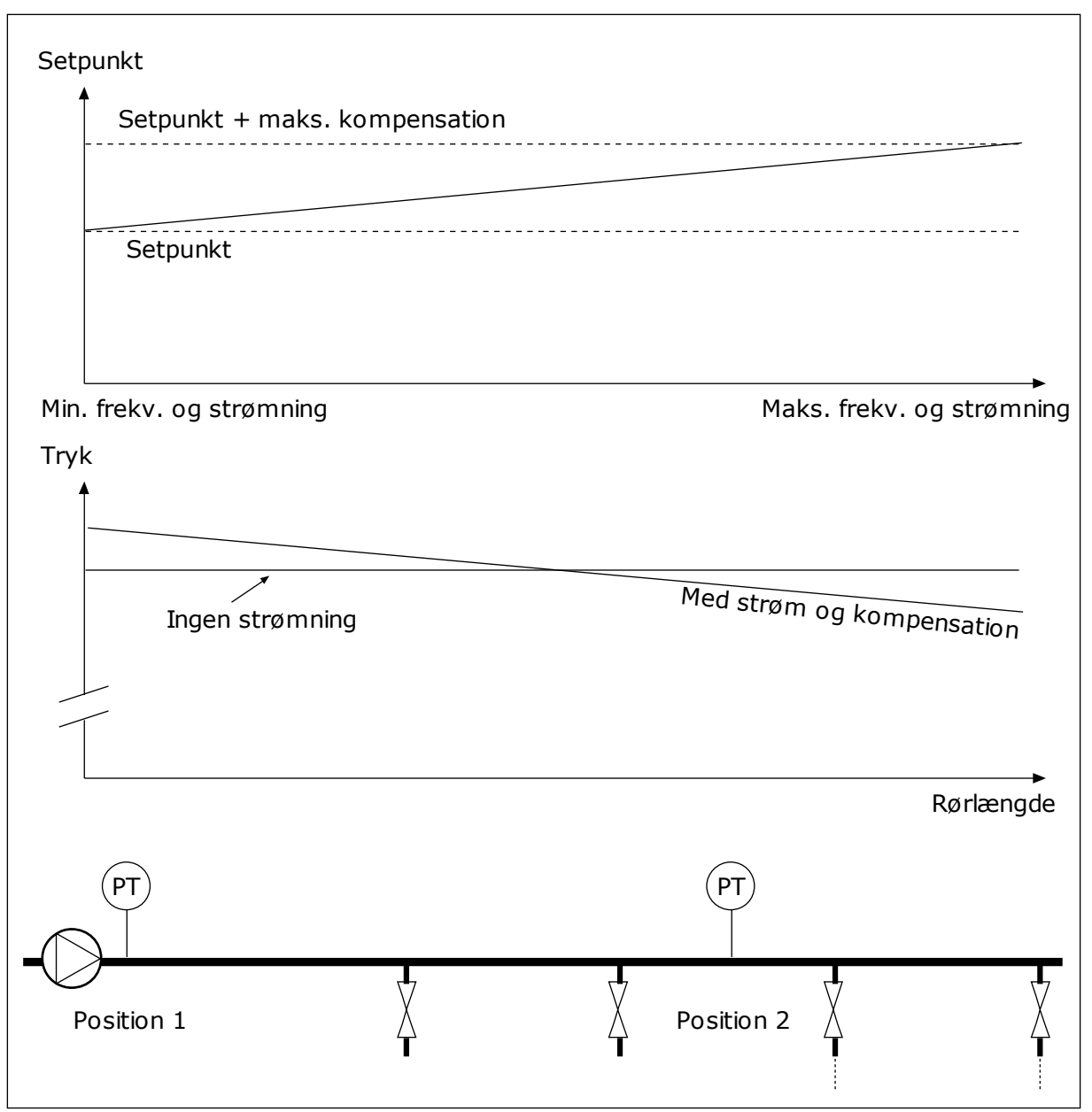

Fig. 84: Aktiverer setpunkt 1 for tryktabskompensation.

# 10.10.5 LANGSOM OPFYLDNING

Funktionen til langsom opfyldning bruges til at flytte processen til et indstillet niveau ved en langsom hastighed, før PID-controlleren begynder at styre. Hvis processen ikke når ned til det angivne niveau inden for timeout-tiden, vises en fejl.

Du kan bruge denne funktion til at fylde det tomme rør for at undgå stærke vandstrømme, der kan ødelægge rørene.

Det anbefales altid at benytte funktionen til langsom opfyldning, når multipumpefunktionen anvendes.

# P3.13.8.1 FUNKTION TIL LANGSOM OPFYLDNING (ID 1094)

Driftstilstanden af funktionen til langsom opfyldning angives af denne parameter.

#### 0 = Deaktiveret 1 = Aktiveret (niveau)

Frekvensomformeren drives ved en konstant frekvens (P3.13.8.2 Frekvens for langsom opfyldning), indtil PID-feedbacksignalet skifter til niveauet for langsom opfyldning (P3.13.8.3 Niveau for langsom opfyldning). PID-controlleren starter reguleringen. Derudover er det sådan, at PID-feedbacksignalet går til niveauet for langsom opfyldning i timeouten for langsom opfyldning (P3.13.8.4 Timeout for langsom opfyldning), vises en fejl for langsom opfyldning (P3.13.8.4 Timeout for langsom opfyldning er angivet til større end 0).

# 2 = Aktiveret (timeout)

Frekvensomformeren køres ved en konstant frekvens (P3.13.8.2 Frekvens for langsom opfyldning), indtil tiden for langsom opfyldning (P3.13.8.4 Timeout for langsom opfyldning) er udløbet. Efter tiden for langsom opfyldning påbegynder PID-controlleren reguleringen. I denne tilstand er fejlen for langsom opfyldning ikke tilgængelig. Tilstanden til langsom opfyldning bruges i vandrette installationer.

#### P3.13.8.2 FREKVENS FOR LANGSOM OPFYLDNING (ID1055)

Tilstanden til langsom opfyldning bruges i lodrette installationer.

Parameteren angiver den konstante frekvensreference, der bruges, når funktionen til langsom opfyldning er aktiv.

#### P3.13.8.3 NIVEAU FOR LANGSOM OPFYLDNING (ID1095)

Hvis du vil bruge denne parameter, skal du vælge indstillingen *Aktiveret, niveau* med P3.13.8.1 Funktion til langsom opfyldning.

Parameteren angiver niveauet for PID-feedbacksignalet, over hvilket funktionen til langsom opfyldning deaktiveres, og PID-controlleren starter reguleringen.

#### P3.13.8.4 TIMEOUT FOR LANGSOM OPFYLDNING (ID 1096)

Hvis du valgte indstillingen *Aktiveret (niveau)* i parameteren P3.13.8.1 Funktion til langsom opfyldning, angiver parameteren Timeout for langsom opfyldning timeouten for niveauet for langsom opfyldning, hvorefter fejlen ved langsom opfyldning vises.

Hvis du valgte indstillingen *Aktiveret (Timeout*) i parameteren P3.13.8.1 Funktion til langsom opfyldning, angiver parameteren Timeout for langsom opfyldning den mængde tid, som frekvensomformeren køres med ved den konstante frekvens for langsom opfyldning (P3.13.8.2 Frekvens for langsom opfyldning), før PID-controlleren starter reguleringen.

# P3.13.8.5 SVAR PÅ FEJL FOR LANGSOM OPFYLDNING (ID 738)

Valg af fejlsvar for F100, PID Timeoutfejl for langsom opfyldning.

- 0 = Ingen handling
- 1 = Alarm
- 2 = Fejl (stop i overensstemmelse med stoptilstand)
- 3 = Fejl (stop ved friløb)

# 10.10.6 OVERVÅGNING AF INDGANGSTRYK

Anvend Overvågning af indgangstryk for at sikre, at der er tilstrækkeligt vand i pumpens indløb. Når der er nok vand, suger pumpen ikke luft ind, og der opstår ingen sugekavitation. Denne funktion kræver, at der installeres en tryksensor på pumpeindløbet.

Hvis pumpens indgangstryk falder under den angivne alarmgrænse, vises en alarm. PIDcontrollerens setpunktsværdi formindskes og forårsager, at udløbstrykket i pumpen falder. Hvis indløbstrykket fortsætter med at falde under fejlgrænsen, stoppes pumpen, og der udløses en fejl.

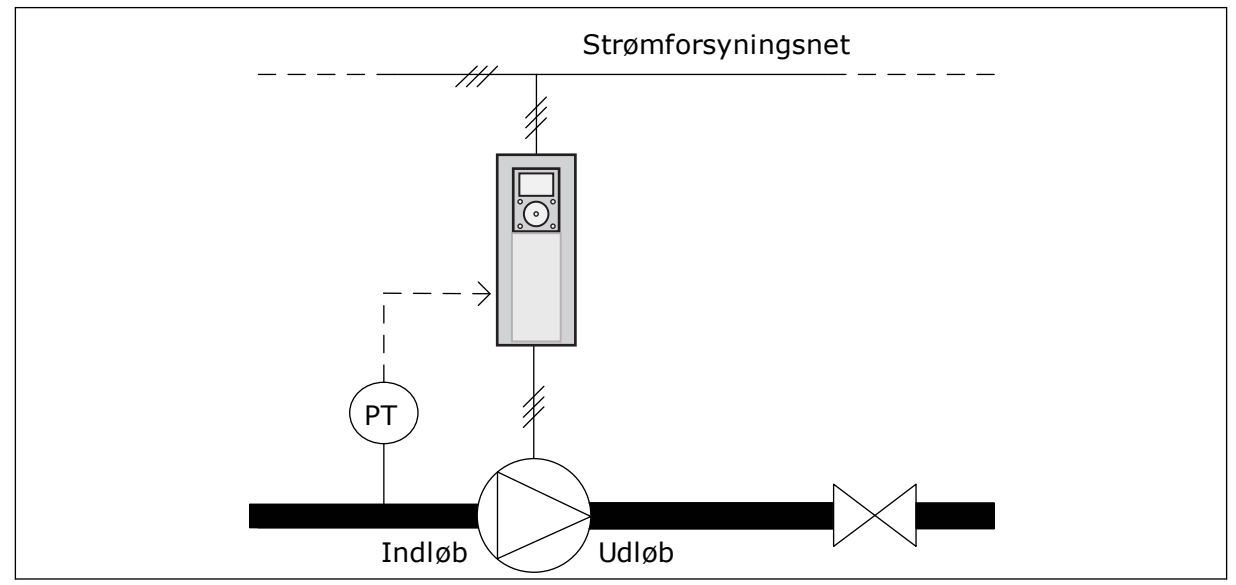

Fig. 85: Tryksensorens position

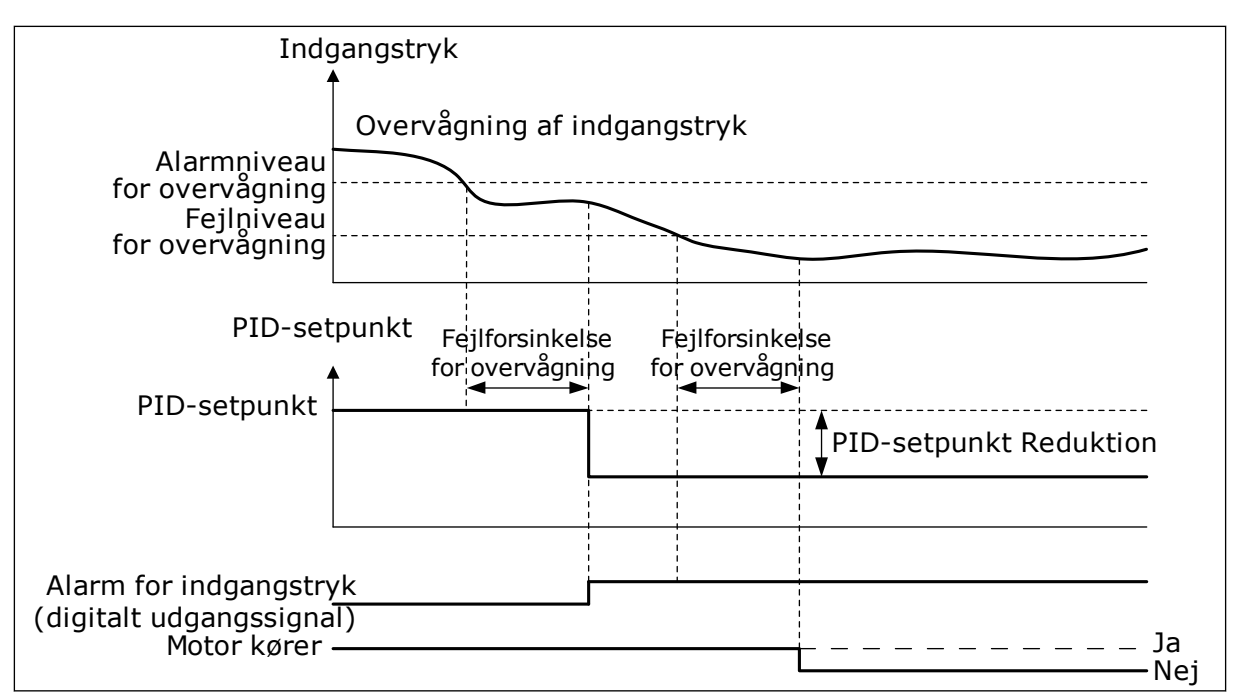

Fig. 86: Overvågningsfunktion for indgangstryk

# 10.10.7 DVALEFUNKTION, NÅR DER IKKE REGISTRERES NOGET BEHOV

Denne funktion sikrer, at pumpen ikke køres ved en høj hastigheden, når der ikke er behov for det i systemet.

Funktionen bliver aktiv, når PID-feedbacksignalet og frekvensomformerens udgangsfrekvens forbliver i de angivne hystereseområder i længere tid end, hvad der er angivet med parameteren P3.13.10.4 SNDD-overvågningstid.

Der er forskellige hystereseindstillinger for PID-feedbacksignalet og udgangsfrekvensen. Hysteresen for PID-feedback (SNDD-fejlhysterese P3.13.10.2) er angivet i de valgte procesenheder omkring PID-setpunktværdien.

Når funktionen er aktiv, føjes en korttidsbiasværdi (SNDD-aktuel – tilføjelse) internt til feedbackværdien.

- Hvis der ikke er noget behov i systemet, reduceres PID-udgangen og frekvensomformerens udgangsfrekvens mod nul. Hvis PID-feedbackværdien bliver i hystereseområdet, går frekvensomformeren i dvaletilstanden.
- Hvis PID-feedbackværdien ikke forbliver inden for hystereseområde, deaktiveres funktionen, og frekvensomformeren bliver ved med at køre.

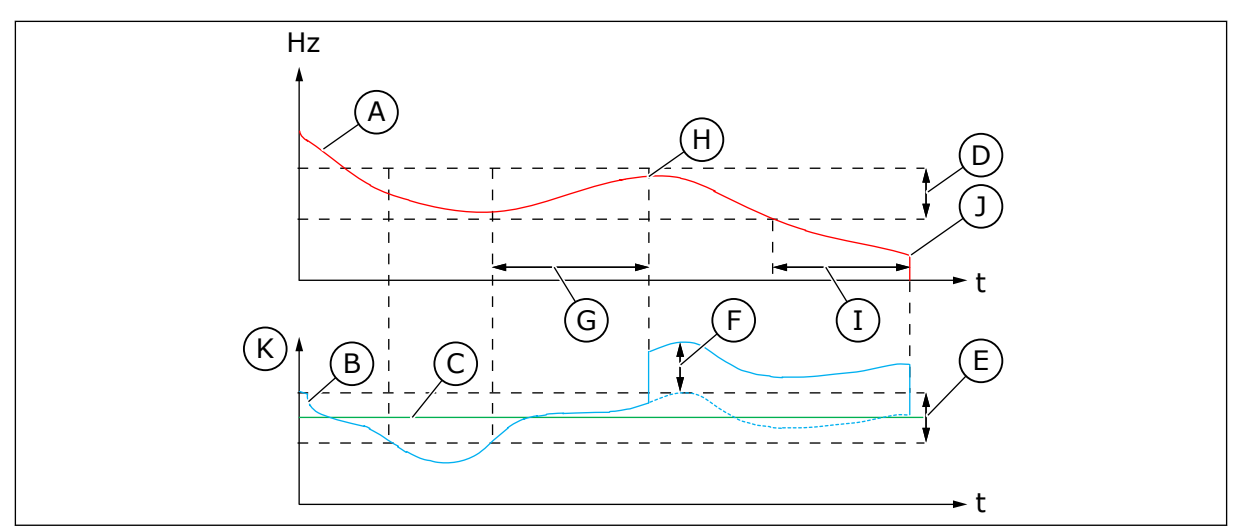

Fig. 87: Dvale, ingen behovsregistrering

- A. Udgangsfrekvens til frekvensomformeren
- B. PID-feedbackværdien
- C. PID-setpunktværdien
- D. SNDD-frekvenshysterese (P3.13.10.3)
- E. SNDD-fejlhysterese (P3.13.10.2) Hysterereseområdet omkring PIDsetpunktværdien.
- F. SNDD-aktuel tilføjelse (P3.13.10.5)
- G. SNDD-overvågningstid (P3.13.10.4)

#### P3.14.1.7 VALG AF PROCESENHED (ID 1636)

- H. PID-feedbackværdien og frekvensomformerens udgangsfrekvens er i hystereseområdet for det angivne tidspunkt (SNDD-overvågningstid). Der lægges en biasværdi (SNDD-aktuel – tilføjelse) til PID-feedbackværdien.
- I. SP1 Dvaleforsinkelsestid (P3.13.5.2)
- J. Frekvensomformeren går i dvaletilstand.
- K. procesenhed (P3.13.1.4)

# P3.14.1.8MAKS. FOR PROCESENHED (ID 1664)

#### P3.14.1.9MIN. FOR PROCESENHED (ID 1665)

Ved brug af valg af procesenhed, min. for procesenhed og maks. for procesenhed, kan man se alle parameter- og overvågningsværdierne, der har forbindelse til PID-styring (f.eks. feedback og setpunkt) i den valgte procesenhed (f.eks. bar eller Pascal).

Parametrene min. for procesenhed og Maks. for procesenhed er indstillet til at passe til intervallet for feedbacksensorerne.

#### Eksempel

I pumpeapplikationen er signalområdet af tryksensoren 4-20 mA og 0-10 bar tryk. Procesenhedsindstillingerne af PID-styringen er:

- ProcessUnitSel. = bar
- Min. for procesenhed = 0,00 bar
- Maks. for procesenhed = 10,00 bar

#### 10.10.8 MULTISETPUNKT

P3.13.12.1 MULTISETPUNKT 0 (ID 15560)

P3.13.12.2 MULTISETPUNKT 1 (ID 15561)

P3.13.12.3 MULTISETPUNKT 2 (ID 15562)

P3.13.12.4 MULTISETPUNKT 3 (ID 15563)

P3.13.12.5 MULTISETPUNKT 4 (ID 15564)

P3.13.12.6 MULTISETPUNKT 5 (ID 15565)

P3.13.12.7 MULTISETPUNKT 6 (ID 15566)

P3.13.12.8 MULTISETPUNKT 7 (ID 15567)

P3.13.12.9 MULTISETPUNKT 8 (ID 15568)

P3.13.12.10 MULTISETPUNKT 9 (ID 15569)

P3.13.12.11 MULTISETPUNKT 10 (ID 15570)

P3.13.12.12 MULTISETPUNKT 11 (ID 15571)

P3.13.12.13 MULTISETPUNKT 12 (ID 15572)

MULTISETPUNKT 13 (ID 15573)

P3.13.12.14 MULTISETPUNKT 13 (ID 15573)

P3.13.12.15 MULTISETPUNKT 14 (ID 15574)

#### P3.13.12.16 MULTISETPUNKT 15 (ID 15575)

Parametrene viser de faste setpunktsværdier for PID-controlleren. Værdierne er i den procesenhed, der vælges med parameteren P3.13.1.4 Valg af procesenhed.

# i

# BEMÆRK!

Parametrene ændres automatisk, hvis parameteren P3.13.1.5 Min. for procesenhed eller P3.13.1.6 Maks. for procesenhed ændres.

<u>10.10.8.1</u> P3.13.12.17 Valg af multisetpunkt, bit 0 (ID 15576)

#### P3.13.12.18 VALG AF MULTISETPUNKT, BIT 1 (ID 15577)

P3.13.12.19 VALG AF MULTISETPUNKT, BIT 2 (ID 15578)

#### P3.13.12.20 VALG AF MULTISETPUNKT, BIT 3 (ID 15579)

Parametrene angiver de digitale indgangssignaler, der bruges til at vælge multisetpunktet 0-15.

Hvis du vil aktivere multisetpunktet, skal du indstille parameteren P3.13.2.5 Valg af PIDsetpunkt eller P3.13.2.10 Valg af kilde for setpunkt 2 til *Multisetpunkt*.

| Digitale ii                                 | Valgt<br>setpunktsværdi                     |                                             |                                             |                  |
|---------------------------------------------|---------------------------------------------|---------------------------------------------|---------------------------------------------|------------------|
| Valg af<br>multisetpunkt 0<br>(P3.13.12.17) | Valg af<br>multisetpunkt 1<br>(P3.13.12.18) | Valg af<br>multisetpunkt 2<br>(P3.13.12.19) | Valg af<br>multisetpunkt 3<br>(P3.13.12.20) |                  |
|                                             |                                             |                                             |                                             | Multisetpunkt 0  |
| х                                           |                                             |                                             |                                             | Multisetpunkt 1  |
|                                             | х                                           |                                             |                                             | Multisetpunkt 2  |
| х                                           | x                                           |                                             |                                             | Multisetpunkt 3  |
|                                             |                                             | х                                           |                                             | Multisetpunkt 4  |
| х                                           |                                             | х                                           |                                             | Multisetpunkt 5  |
|                                             | x                                           | х                                           |                                             | Multisetpunkt 6  |
| х                                           | х                                           | х                                           |                                             | Multisetpunkt 7  |
|                                             |                                             |                                             | х                                           | Multisetpunkt 8  |
| х                                           |                                             |                                             | х                                           | Multisetpunkt 9  |
|                                             | х                                           |                                             | x                                           | Multisetpunkt 10 |
| x                                           | x                                           |                                             | х                                           | Multisetpunkt 11 |
|                                             |                                             | x                                           | х                                           | Multisetpunkt 12 |
| х                                           |                                             | Х                                           | х                                           | Multisetpunkt 13 |
|                                             | x                                           | x                                           | х                                           | Multisetpunkt 14 |
| Х                                           | Х                                           | Х                                           | х                                           | Multisetpunkt 15 |

#### Tabel 116: Valg af multisetpunktværdien

# 10.11 MULTIPUMPEFUNKTION

Multipumpefunktionen gør det muligt at regulere et system, hvor der er op til otte motorer, f.eks. pumper, ventilatorer eller kompressorer, der kører parallelt. Den interne PID-styring i frekvensomformeren kører det nødvendige antal motorer og kontrollerer hastigheden af dem, når det er nødvendigt.

#### 10.11.1 TJEKLISTE TIL IDRIFTSÆTTELSE AF MULTIPUMPE (FLERE FREKVENSOMFORMERE)

Du kan bruge tjeklisten til konfiguration af de grundlæggende indstillinger for multipumpesystemet (flere frekvensomformere). Hvis du bruger et betjeningspanel til angivelse af parametre, kan applikationsguiden også hjælpe dig med at foretage basisindstillingerne. Start ibrugtagningen med de frekvensomformere, som har PID-feedbacksignalet (f.eks. tryksensor) koblet til en analog indgang (standard: AI2). Gå igennem alle frekvensomformerne i systemet.

| Trin | Aktivitet                                                                                                    |
|------|----------------------------------------------------------------------------------------------------|
| 1    | <ul> <li>Undersøg ledningsføringen</li> <li>Kontrollér, at det er de rigtige strømkabler (netkabel, motorkabel) til frekvensomformeren i <i>Installationsmanual.</i></li> <li>Kontrollér, at det er de rigtige kontrolkabler (I/O, PID-feedbacksensor, kommunikation) i <i>Fig. 18 Eldiagram til multipumpesystem (flere frekvensomformere), eksempel 1A</i> og i <i>Fig. 16 Standardstyringsforbindelserne til multipumpeapplikationen (flere frekvensomformere).</i></li> <li>Hvis der kræves redundans, skal du sørge for, at PID-feedbacksignalet (som standard: AI2) er koblet til mindst 2 frekvensomformerne. Se instruktionerne om ledningsføring i <i>Fig. 18 Eldiagram til multipumpesystem (flere frekvensomformere), eksempel 1A</i>.</li> </ul> |
| 2    | <ul> <li>Tænd frekvensomformeren, og begynd at indstille parametrene.</li> <li>Begynd indstillingen af parametrene med de frekvensomformere, hvortil PID-feedback-<br/>signalet er tilsluttet. Disse frekvensomformere kan fungere som 'masteren' af multi-<br/>pumpesystemet.</li> <li>Du kan indstille parametrene med betjeningspanelet eller pc-værktøjet.</li> </ul>                                                                                                    |
| 3    | <ul> <li>Vælg konfiguration af multipumpeapplikation (flere frekvensomformere)<br/>med parameteren P1.2.</li> <li>De fleste multipumperelaterede indstillinger og konfigurationer sker automatisk, når<br/>mMultipumpeapplikationen (flere frekvensomformere) vælges vha. parameteren P1.2<br/>Applikation (ID 212). Se 2.5 Guide til multipumpeapplikation (flere frekvensomformere).</li> <li>Hvis du bruger betjeningspanelet til at angive parametre med, starter applikationsgui-<br/>den, når parameteren P1.2 Applikation (ID 212) ændres. Applikationsguiden hjælper dig<br/>igennem multipumperelaterede spørgsmål.</li> </ul>                                                                                                    |
| 4    | <ul> <li>Indstil motorparametrene.</li> <li>Indstil parametre for motortypeskilt, der er angivet i overensstemmelse med motorens typeskilt.</li> </ul>                                                                                                    |
| 5    | <ul> <li>Indstil det samlede antal frekvensomformere, der bruges i multipumpesystemet.</li> <li>Denne værdi indstilles vha. parameteren P1.35.14 Menuen til hurtig parameterkonfiguration</li> <li>Den samme parameter er i menuen Parametre -&gt; Group 3.15 -&gt; P3.15.2</li> <li>Multipumpesystemet har som standard tre pumper (frekvensomformere).</li> </ul>                                                                                                    |

| Trin | Aktivitet                                                                                                    |  |  |  |  |
|------|----------------------------------------------------------------------------------------------------|--|--|--|--|
|      | <ul> <li>Vælg de signaler, der er koblet til frekvensomformeren.</li> <li>Gå til parameteren P1.35.16 Menuen til hurtig parameterkonfiguration.</li> </ul>                                                                                                    |  |  |  |  |
| 6    | <ul> <li>Den samme parameter er i menuen Parametre -&gt; Group 3.15 -&gt; P3.15.4.</li> <li>Hvis PID-feedbacksignalet er tilsluttet, kan frekvensomformeren fungere som "master-<br/>enhed" for multipumpesystemet. Hvis signalet ikke er tilkoblet, fungerer frekvensom-<br/>formeren fungere som en slaveenhed.</li> <li>Vælg <i>Tilsluttede signaler</i>, hvis både start og PID-feedbacksignaler (f.eks. tryksensor) er<br/>forbundet med frekvensomformeren.</li> <li>Vælg <i>kun startsignal</i>, hvis det kun er startsignalet, der er forbundet til frekvensomforme-<br/>ren (PID-feedbacksignalet er ikke tilsluttet).</li> <li>Vælg <i>lkke Tilsluttet</i>, hvis starten eller PID-feedbacksignalerne ikke er tilsluttet til fre-<br/>kvensomformeren.</li> </ul> |  |  |  |  |
|      | Vælg pumpens id-nummer.                                                                                                    |  |  |  |  |
| 7    | <ul> <li>Gå til parameteren P1.35.15 Menuen til hurtig parameterkonfiguration.</li> <li>Den samme parameter er i menuen Parametre -&gt; Group 3.15 -&gt; P3.15.3.</li> <li>Hver enkelt frekvensomformer i multipumpesystemet skal have et id-nummer, som ingen anden frekvensomformer har, for at sikre den rigtige kommunikation mellem frekvensomformere. Id-numrene skal være i numerisk rækkefølge og begynde med 1.</li> <li>Frekvensomformerne, som har et PID-feedbacksignal tilsluttet, har de laveste id-numre (f.eks. ID 1 og ID 2). Dette giver den kortest mulige startforsinkelse, når du starter systemet.</li> </ul>                                                                                                    |  |  |  |  |
|      | Konfigurer interlockfunktionen.                                                                                                    |  |  |  |  |
| 8    | <ul> <li>Gå til parameteren P1.35.17 Menuen til hurtig parameterkonfiguration.</li> <li>Den samme parameter er i menuen Parametre -&gt; Group 3.15 -&gt; P3.15.5.</li> <li>Interlockfunktionen er slået fra som standard.</li> <li>Vælg Aktiveret, hvis interlocksignalet er tilsluttet til den digitale indgang DI5 på fre-<br/>kvensomformeren. Interlocksignalet er det digitale indgangssignal, der angiver, om<br/>pumpen er tilgængelig i multipumpesystemet.</li> <li>Vælg <i>Ikke anvendt</i>, hvis interlocksignalet ikke er tillsluttet til den digitale indgang DI5 på<br/>frekvensomformeren. Systemet registrerer, at alle pumperne i multipumpesystemet er<br/>tilgængelige.</li> </ul>                                                                       |  |  |  |  |
|      | Undersøg kilden for PID-setpunktssignalet.                                                                                                    |  |  |  |  |
| 9    | <ul> <li>PID-setpunktværdien kommer som standard fra parameteren P1.35.9 Betjeningspanel-<br/>setpunkt 1.</li> <li>Om nødvendigt kan du ændre kilden for PID-setpunktet med parameteren P1.35.8. Du<br/>kan f.eks. vælge den analoge indgang eller Fieldbus-procesdata ind 8.</li> </ul>                                                                                                    |  |  |  |  |

Basisindstillingerne af multipumpesystemet er nu færdige. Du kan også bruge tjeklisten, når du konfigurerer de næste frekvensomformere i systemet.

# 10.11.2 SYSTEMKONFIGURATION

Multipumpefunktionen har to forskellige konfigurationer. Konfigurationen er angivet ved hjælp af antallet af frekvensomformere i systemet.

#### KONFIGURATION AF ENKELT FREKVENSOMFORMER

Tilstanden med en enkelt frekvensomformer regulerer et system, som har én pumpe med variabel hastighed og op til syv ekstra pumper. Frekvensomformerens interne PID-controller regulerer hastigheden af en pumpe og sender styringssignaler med relæudgange for at starte/stoppe de ekstra pumper. Der kræves eksterne kontakter for at skifte de ekstra pumper til forsyningsnettet.

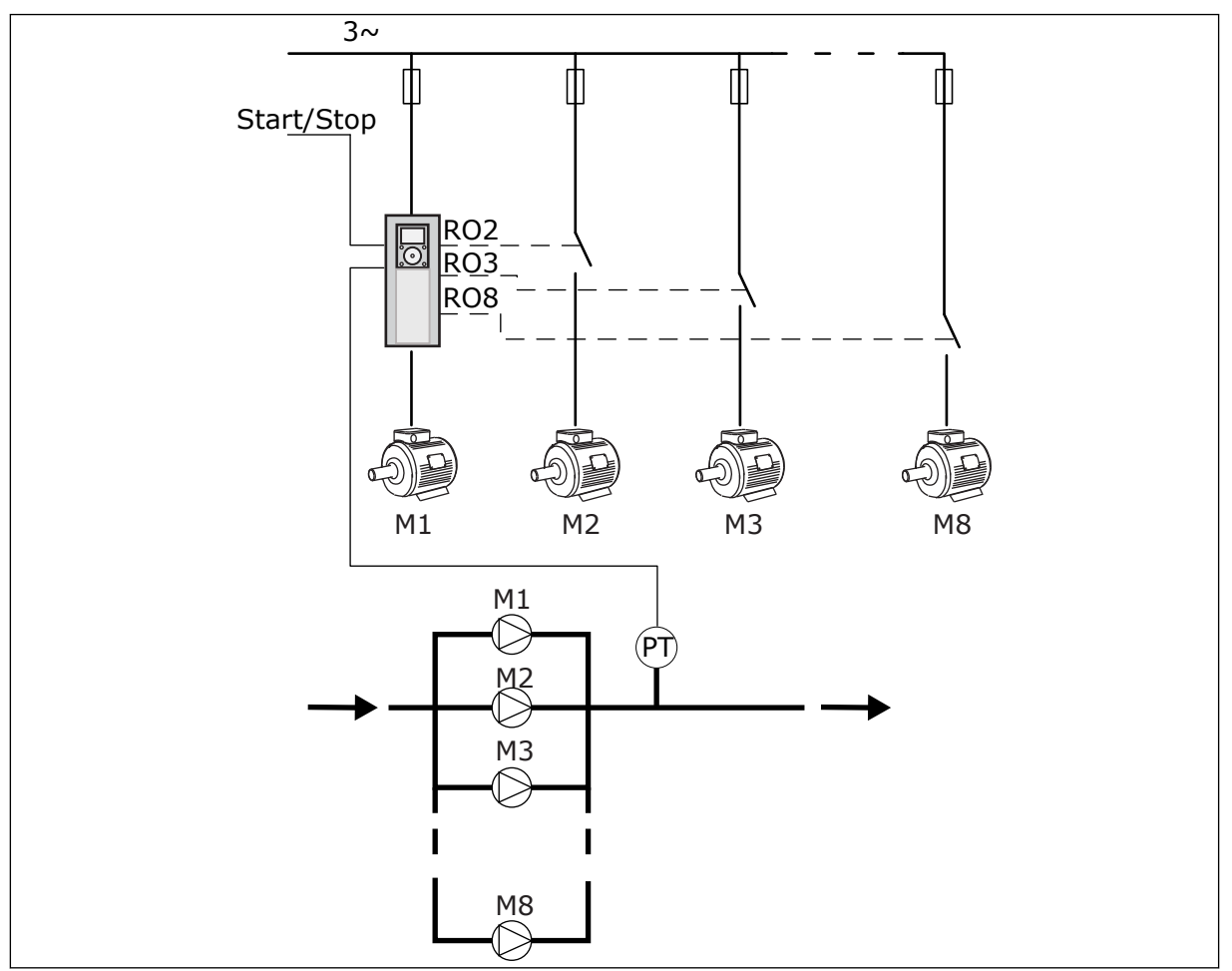

*Fig.* 88: *Konfiguration af enkelt frekvensomformer (PT = tryksensor)* 

#### KONFIGURATION AF FLERE FREKVENSOMFORMERE

Tilstande med flere frekvensomformere (Multimaster og Multifollower) regulerer et system med op til otte pumper med variabel hastighed. Hver enkelt pumpe styres af en frekvensomformer. Frekvensomformerens interne PID-controller regulerer alle pumper. Frekvensomformerne bruger en kommunikationsbus (Modbus RTU) til kommunikation. Figuren herunder viser princippet bag konfiguration af flere frekvensomformere. Se også det overordnede eldiagram til multipumpesystem i *Fig. 18 Eldiagram til multipumpesystem (flere frekvensomformere), eksempel 1A*.

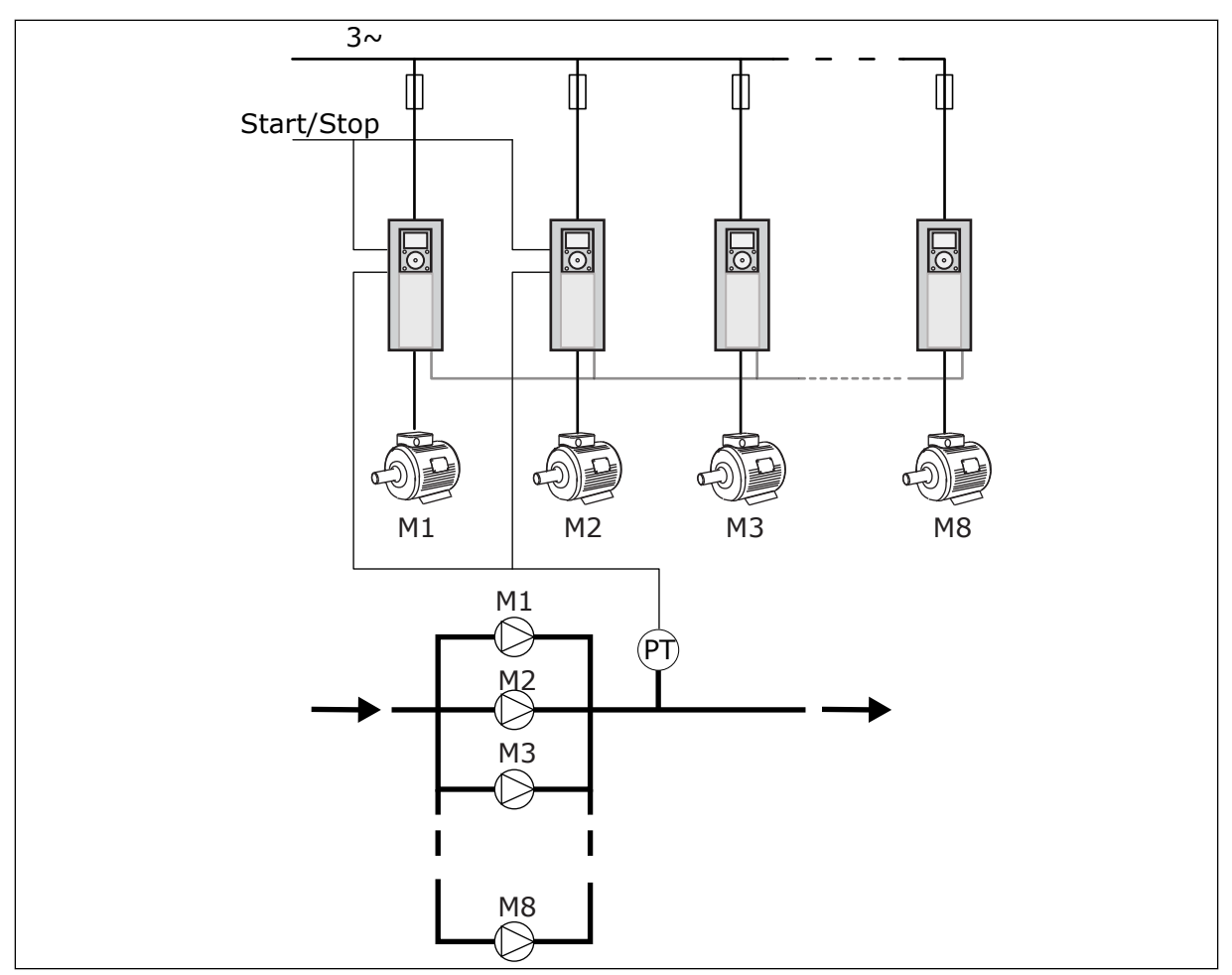

*Fig.* 89: *Konfiguration af flere frekvensomformere (PT = tryksensor)* 

#### P3.15.1 MULTIPUMPETILSTAND (ID 1785)

Denne parameter angiver konfigurationen og driftstilstanden for multipumpesystemet.

#### 0 = ENKELT FREKVENSOMFORMER

Tilstanden med en enkelt frekvensomformer regulerer et system, som har én pumpe, der kan ændre hastigheden, og op til syv ekstra pumper. Frekvensomformerens interne PIDcontroller regulerer hastigheden af en pumpe og sender styringssignaler med relæudgange for at starte/stoppe de ekstra pumper. Der kræves eksterne kontakter for at skifte de ekstra pumper til forsyningsnettet.

En af pumperne er koblet til frekvensomformeren og regulerer systemet. Når den regulerende pumpe registrerer et behov for mere kapacitet (og der køres med maksimumfrekvens), sender frekvensomformeren styresignalet med relæudgangen for at starte den næste ekstra pumpe. Når den ekstra pumpe starter, fortsætter den regulerende pumpe med at regulere og starter fra minimumfrekvensen.

Når den pumpe, der styrer systemet, registrerer, at der er for meget kapacitet (og der køres ved minimumfrekvensen), får pumpen den startede ekstra pumpe til at stoppe. Hvis der ikke kører nogen ekstra pumper, når den regulerende pumpe registrerer, at der er overkapacitet, går pumpen i dvaletilstand (hvis dvalefunktionen er aktiveret).
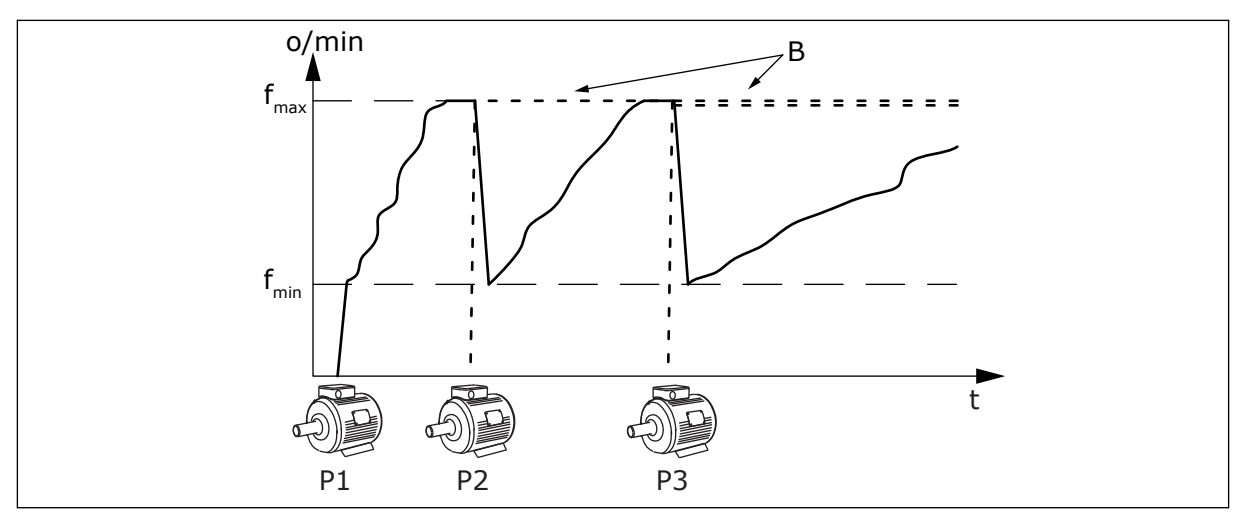

Fig. 90: Regulering i tilstanden med enkelt frekvensomformer

P1 Den pumpe, der regulerer systemet

B De ekstra pumper, der er koblet til forsyningsspændingen (Direct-On-Line)

#### 1 = MULTIFOLLOWER

Multifollower-tilstanden regulerer et system, som har op til otte pumper, der kan ændre hastigheden. Hver enkelt pumpe styres af en frekvensomformer. Frekvensomformerens interne PID-controller regulerer alle pumperne.

Der er altid en af pumperne, der regulerer systemet. Når den regulerende pumpe registrerer et behov for mere kapacitet (og der køres med maksimumfrekvens), bruger pumpen kommunikationsbussen til at få den næste pumpe til at starte. Den næste pumpe øger hastigheden og begynder at køre ved den samme hastighed som den regulerende pumpe. De ekstra pumper kører med samme hastighed som den pumpe, der regulerer systemet.

Når den pumpe, der regulerer systemet, registrerer, at der er for meget kapacitet (og der køres ved minimumfrekvensen), får pumpen den startede pumpe til at stoppe. Hvis der ikke kører nogen ekstra pumper, når den regulerende pumpe registrerer, at der er overkapacitet, går pumpen i dvaletilstand (hvis dvalefunktionen er aktiveret).

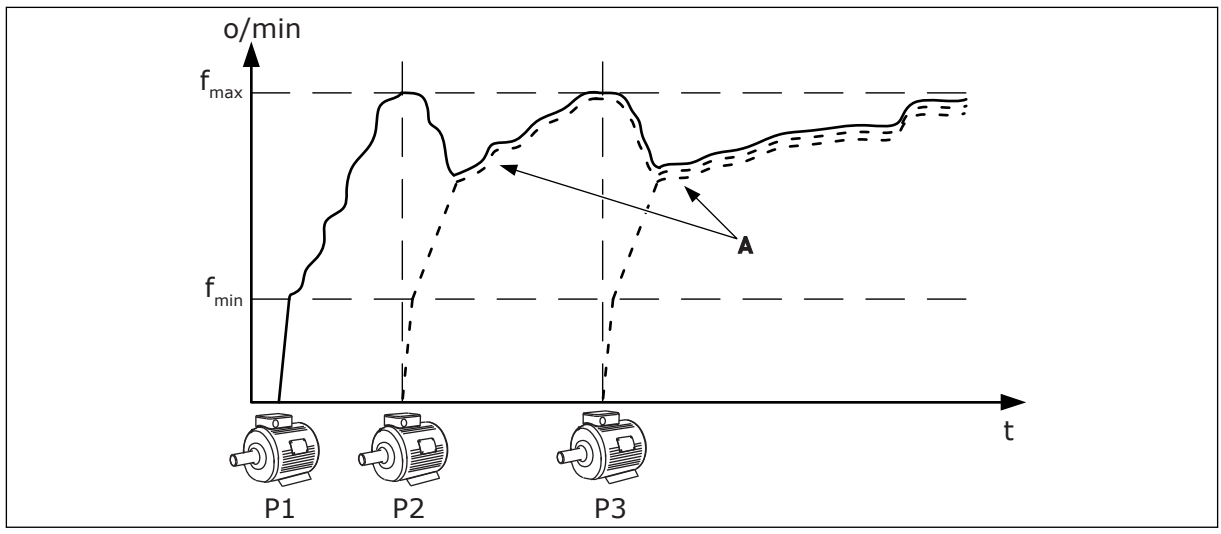

А

Fig. 91: Regulering i Multifollower-tilstanden

- P1 Den pumpe, der regulerer systemet.
- P2 Pumpen følger hastigheden for P1.
- P3 Pumpen følger hastigheden for P1.

## 1 = MULTIMASTER

Multimaster-tilstanden regulerer et system, som har op til otte pumper, der kan ændre hastigheden. Hver enkelt pumpe styres af en frekvensomformer. Frekvensomformerens interne PID-controller regulerer alle pumperne.

Der er altid en af pumperne, der regulerer systemet. Når den regulerende pumpe registrerer et behov for mere kapacitet (og der køres med maksimumfrekvens), låses den til en konstant produktionshastighed og får den næste pumpe til at starte og regulere systemet.

Når den pumpe, der styrer systemet, registrerer, at der er for meget kapacitet (og der køres ved minimumfrekvensen), stopper den. Den pumpe, der køres ved en konstant produktionshastighed, begynder at regulere systemet. Hvis der er mange pumper, der køres ved en konstant produktionshastighed, begynder den startede pumpe at regulere systemet. Hvis der ikke kører en pumpe ved en konstant produktionshastighed, når den pumpe, der regulerer, registrerer overkapaciteten, går pumpen i dvaletilstand (hvis dvalefunktionen er aktiveret).

A-kurven viser de ekstra pumper, der

følger hastigheden for pumpe 1.

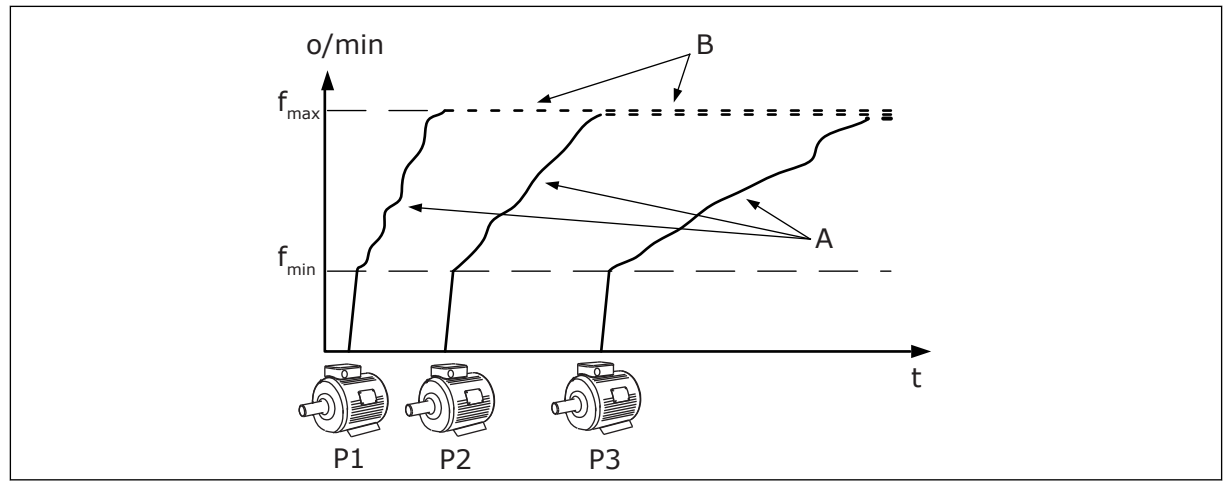

Fig. 92: Regulering i Multimaster-tilstanden

- A. A-kurverne viser reguleringen af pumperne.
- B. Pumperne er låst til den konstante produktionsfrekvens

## P3.15.2 ANTAL PUMPER (ID 1001)

Det samlede antal pumper i installationen angives med denne parameter. Det maksimale antal pumper i multipumpesystemet er otte.

Indstil denne parameter i installationen. Hvis du f.eks. fjerner en frekvensomformer for at servicere pumpen, er det nødvendigt at ændre denne parameter.

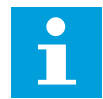

## BEMÆRK!

I Multifollower- og Multimaster-tilstande skal alle frekvensomformerne have denne samme værdi i denne parameter for at få den rigtige kommunikation mellem frekvensomformerne.

## P3.15.3 ID-NUMMER FOR PUMPE (ID 1500)

Denne parameter bruges kun i Multifollower- og Multimaster-tilstande.

Hver enkelt frekvensomformer (pumpe) skal have et nummer, som ingen anden frekvensomformer har. Den første frekvensomformer i systemet skal have id-nummeret 1, og numrene på frekvensomformerne skal være i numerisk rækkefølge.

Pumpe nummer 1 er altid den primære master for multipumpesystemet. Frekvensomformer 1 styrer processen og kører PID-controlleren. PID-feedbacken og PID-setpunkssignalerne skal være forbundet til frekvensomformer nummer 1.

Hvis frekvensomformer nummer 1 ikke er tilgængelig i systemet, f.eks. fordi frekvensomformeren er slukket, begynder den næste frekvensomformer at fungere som en sekundær master for multipumpesystemet.

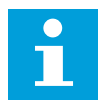

#### BEMÆRK!

Kommunikationen mellem frekvensomformerne fungerer ikke korrekt, hvis:

- Pumpe-id-numrene ikke er i numerisk rækkefølge (med start fra 1) eller
- To frekvensomformere har det samme id-nummer.

## P3.15.4 KONFIGURATION AF START- OG FEEDBACKSIGNAL (ID 1782)

Forbind startkommando- og procesfeedbacksignalerne (PID-feedback) til den pågældende frekvensomformer med denne parameter.

0 = Start- og PID-feedbacksignalerne er ikke forbundet til den pågældende frekvensomformer.

1 = Kun startsignalerne er forbundet til den pågældende frekvensomformer

2 = Start- og PID-feedbacksignalerne er forbundet til den pågældende frekvensomformer.

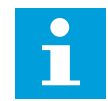

## BEMÆRK!

Denne parameter definerer frekvensomformerens driftstilstand (master eller slave) for multipumpesystemet. De frekvensomformere, der har startkommandoen og PID-feedbacksignalerne forbundet, kan fungere som masterenheden i multipumpesystemet. Hvis der er mange frekvensomformere i multipumpesystemet, der har alle signalerne forbundet, kan frekvensomformeren med det laveste id-nummer for pumpe (P3.15.3) begynde at fungere som masterenheden.

## 10.11.3 INTERLOCKS

Interlocks fortæller multipumpesystemet, at en motor ikke er tilgængelig. Dette kan ske, når en motor fjernes fra systemet i forbindelse med vedligeholdelse, eller den omgås til manuel styring.

## P3.15.5 PUMPEINTERLOCK (ID 1032)

Hvis du ønsker at anvende disse interlocks, skal du aktivere parameter P3.15.2. Vælg statussen for hver motor vha. en digital indgang (parametrene P3.5.1.34 til P3.5.1.39). Hvis værdien for indgangen er LUKKET, dvs. aktiv, så vil multipumpelogikken forbinde motoren til multipumpesystemet.

#### 10.11.4 FEEDBACKSENSORFORBINDELSE I ET MULTIPUMPESYSTEM

Du får den bedste nøjagtighed og redundans i multipumpesystemet, når du bruger feedbacksensorer til hver frekvensomformer.

| Frekvensomformer 1: Standard I/O-kort |     |                     |                         |
|---------------------------------------|-----|---------------------|-------------------------|
|                                       |     | Terminal            | Signal                  |
| Faktisk værdi                         | 4   | A12+                | Analog indgang 2+       |
|                                       | 5   | A12-                | Analog indgang 2-       |
| (0)420 mA +                           | 6   | 24 V <sub>out</sub> | 24 V ekstra spænding    |
|                                       | 7   | GND                 | I/O-jordforbindelse     |
|                                       | Fre | kvensomform         | er 2: Standard I/O-kort |
|                                       |     | Terminal            | Signal                  |
| Faktisk værdi                         | 4   | A12+                | Analog indgang 2+       |
|                                       | 5   | A12-                | Analog indgang 2-       |
| (0)420 mA +                           | 6   | 24 V <sub>out</sub> | 24 V ekstra spænding    |
|                                       | 7   | GND                 | I/O-jordforbindelse     |
|                                       | Fre | kvensomform         | er 3: Standard I/O-kort |
|                                       |     | erminal             | Signal                  |
| Faktisk værdi                         | 4   | A12+                | Analog indgang 2+       |
|                                       | 5   | A12-                | Analog indgang 2-       |
| (0)420 mA +                           | 6   | 24 Vout             | 24 V ekstra spænding    |
|                                       | 7   | GND                 | I/O-jordforbindelse     |

Fig. 93: Kabling af feedbacksensorerne for hver frekvensomformer

Du kan også bruge den samme sensor til alle frekvensomformerne. Sensoren (transducer) kan tilvejebringes med den eksterne 24 V strømforsyning eller fra kontrolkortet på frekvensomformeren.

|                 |          | Frekvensomformer 1: Standard I/O-kort |                     |                          |
|-----------------|----------|---------------------------------------|---------------------|--------------------------|
|                 |          |                                       | Terminal            | Signal                   |
| Faktisk værdi - |          | 4                                     | A12+                | Analog indgang 2+        |
|                 |          | 5                                     | A12-                | Analog indgang 2-        |
| (0)420 mA +     |          | 12                                    | 24 V <sub>out</sub> | 24 V ekstra spænding     |
|                 |          | 13                                    | GND                 | I/O-jordforbindelse      |
|                 |          | 17                                    | СМ                  | Fælles for DI1-DI6       |
|                 |          | Fre                                   | ekvensomforn        | ner 2: Standard I/O-kort |
|                 |          |                                       | Terminal            | Signal                   |
|                 |          | 4                                     | A12+                | Analog indgang 2+        |
|                 |          | 5                                     | A12-                | Analog indgang 2-        |
|                 |          | 12                                    | 24 V <sub>out</sub> | 24 V ekstra spænding     |
|                 |          | 13                                    | GND                 | I/O-jordforbindelse      |
|                 |          | 17                                    | СМ                  | Fælles for DI1-DI6       |
|                 |          | Fre                                   | ekvensomforn        | ner 3: Standard I/O-kort |
|                 |          |                                       | Terminal            | Signal                   |
|                 |          | 4                                     | A12+                | Analog indgang 2+        |
|                 |          | 5                                     | A12-                | Analog indgang 2-        |
|                 |          | 12                                    | 24 V <sub>out</sub> | 24 V ekstra spænding     |
|                 |          | 13                                    | GND                 | I/O-jordforbindelse      |
|                 | <u>+</u> |                                       |                     |                          |

Fig. 94: Kabling af den samme sensor for alle frekvensomformere (tilvejebringes fra frekvensomformerens I/O-kort)

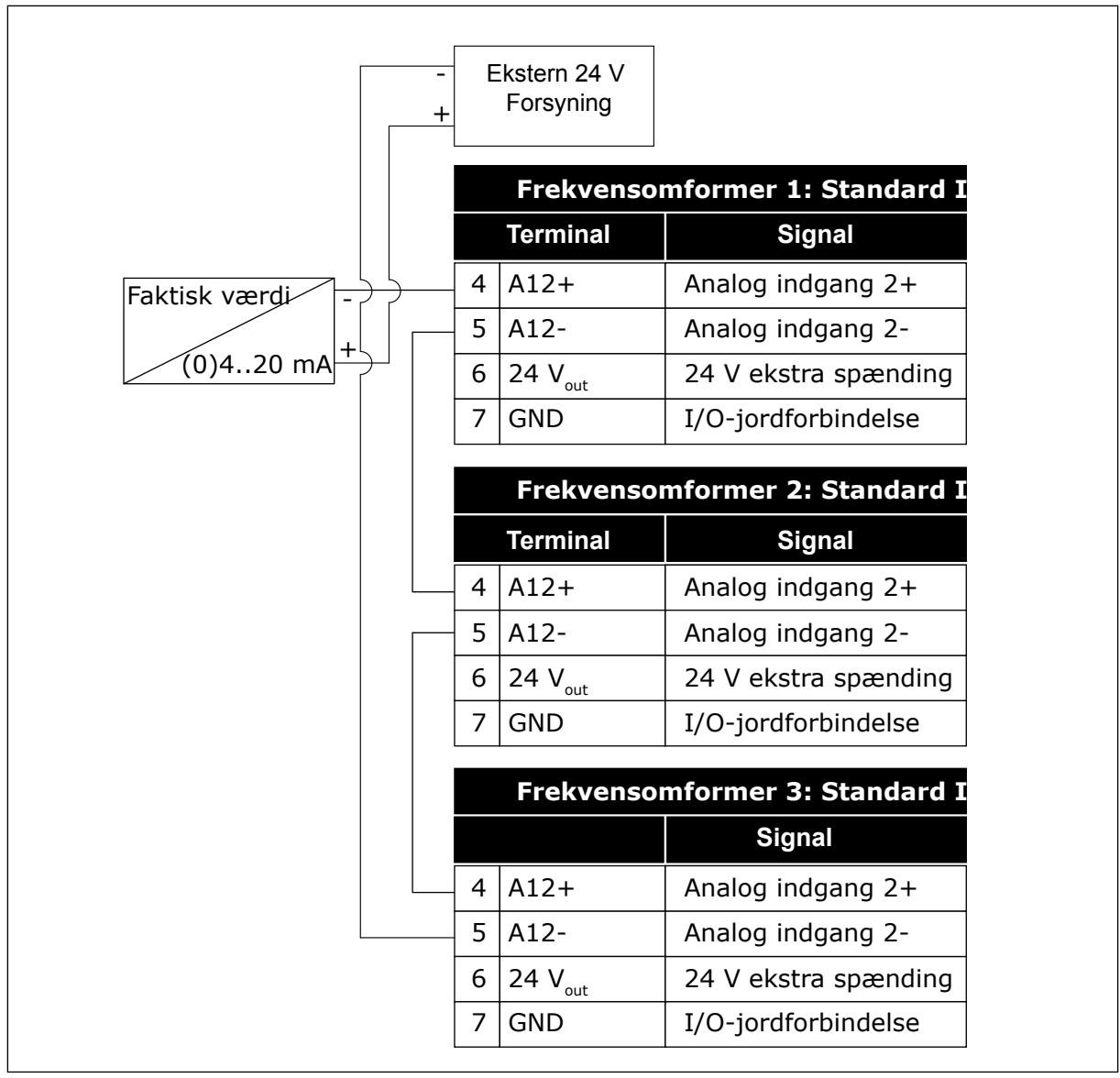

*Fig. 95: Kabling af den samme sensor for alle frekvensomformere (tilvejebringes fra en ekstern 24 V)* 

Hvis en sensor tilvejebringes fra frekvensomformerens I/O-kort, og dioderne er tilsluttet mellem terminal 12 og 17, skal de digitale indgange isoleres fra jorden. Indstil isolerings-DIP-kontakten til *Float*.

De digitale indgange er aktive, når de er forbundet til GND, som er standardtilstanden.

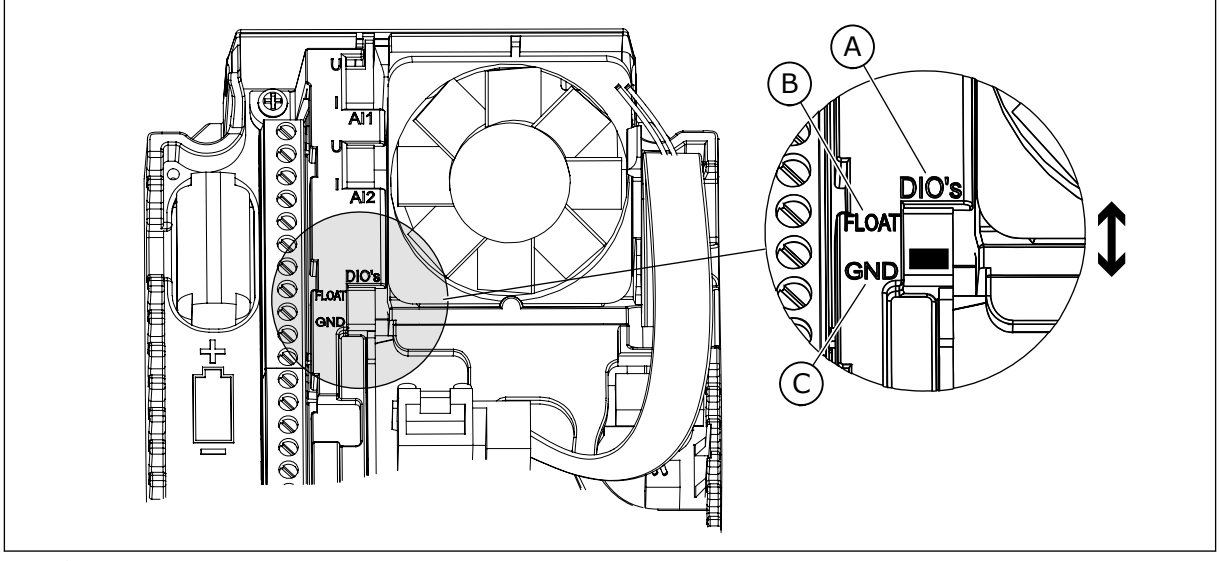

Fig. 96: Isolerings-DIP-kontakt

A. Digitale indgange

C. Tilsluttet til GND (standard)

B. Float

## P3.15.4 AUTOSKIFT (ID1027)

| Nummer | Navn                 | Beskrivelse                                                                                                    |
|--------|----------------------|----------------------------------------------------------------------------------------------------|
| 0      | Deaktiveret          | Ved normal drift vil rækkefølgen af motorer altid være nor-<br>mal drift <b>1, 2, 3, 4, 5</b> . Hvis du tilføjer eller fjerner interlocks,<br>kan rækkefølgen ændre sig under drift. Når frekvensomfor-<br>meren stopper, nulstilles rækkefølgen altid. |
| 1      | Aktiveret (interval) | Systemet ændrer sekvensen i intervaller for at udjævne slid-<br>det på motorerne. Du kan justere intervallerne for autoskift<br>med parameteren P3.15.8. Timeren for autoskiftintervallet<br>kører kun, når multipumpesystemet kører.                   |
| 2      | Aktiveret (realtid)  | Startsekvensen ændres på den valgte ugedag og det valgte<br>klokkeslæt. Foretag valget med parametrene P3.15.9 og<br>P3.15.10.<br>Hvis du vil bruge denne tilstand, skal der være installeret et<br>RTC-batter i frekvensomformeren.                    |

## Eksempel

Efter et autoskift placeres den første motor sidst. De andre motorer flytter 1 position op.

Motorernes startrækkefølge: 1, 2, 3, 4, 5 --> Autoskift --> Motorernes startrækkefølge: 2, 3, 4, 5, 1 --> Autoskift -->

Motorernes startrækkefølge: 3, 4, 5, 1, 2

#### P3.15.7 AUTOSKIFTEDE PUMPER (ID 1028)

| Nummer | Navn          | Beskrivelse                                                                                                    |
|--------|---------------|----------------------------------------------------------------------------------------------------|
| 0      | Ekstra pumper | Frekvensomformeren er konstant tilsluttet motor 1. Inter-<br>locks har ingen indvirkning på motor 1. Motor 1 er ikke<br>inkluderet i autoskiftproceduren.                              |
| 1      | Alle pumper   | Det er muligt at tilslutte frekvensomformeren til samtlige<br>motorer i systemet. Interlocks har indvirkning på alle moto-<br>rerne. Alle motorerne er inkluderet i autoskiftlogikken. |

#### KABELFØRING

Tilslutningerne adskiller sig fra parameterværdierne 0 og 1.

#### VALG 0, EKSTRA PUMPER

Frekvensomformeren er sluttet direkte til motor 1. De øvrige motorer er reservemotorer. De er tilsluttet forsyningsnettet vha. kontakter og styres af relæer af frekvensomformeren. Autoskiftet eller interlock-logikken har ingen indflydelse på motor 1.

#### VALG 1, ALLE PUMPER

For at medtage den regulerende motor i autoskift- eller interlock-logikken, skal du følge instruktionerne i figuren nedenfor. Ét relæ styrer hver motor. Kontaktorlogikken tilslutter altid den første motor til frekvensomformeren og de næste motorer til forsyningsnettet.

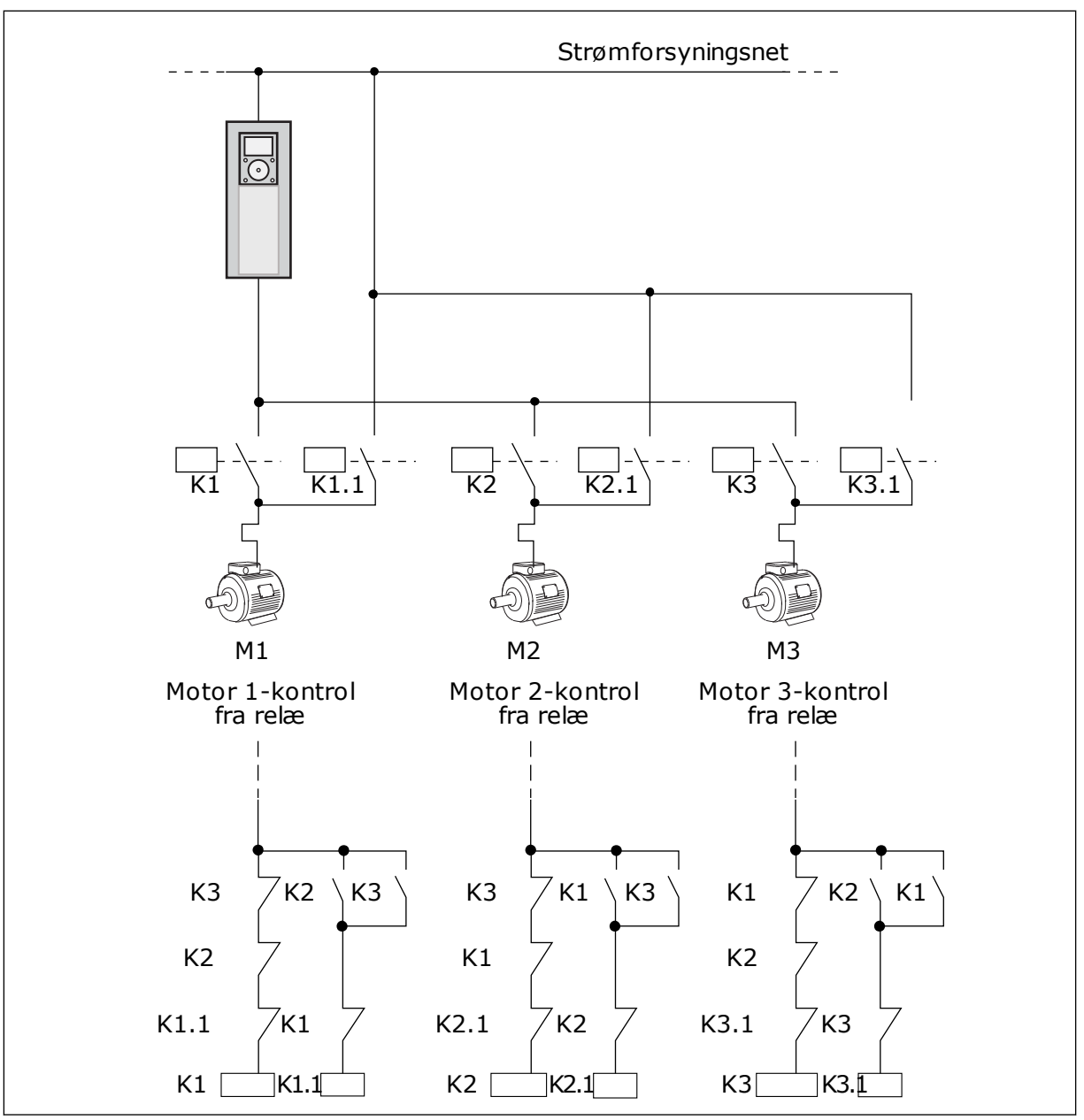

Fig. 97: Valg 1

## P3.15.8 INTERVAL FOR AUTOSKIFT (ID 1029)

Intervaltiden mellem de autoskift, der er angivet med denne parameter. Hvis du vil bruge parameteren, skal du vælge *Aktiveret (interval)* med parameteren P3.15.6 Autoskift.

Autoskiftet sker, hvis:

- Multipumpesystemet kører (startkommandoen er aktiv),
- autoskiftintervaltiden udløber,
- den pumpe, der regulerer systemet, kører under den frekvens, der er defineret med parameteren P3.15.11 Frekvensgrænse for autoskift,
- antallet af kørende pumper er under eller lig med den grænse, der er angivet med parameteren P3.15.12 Pumpegrænse for autoskift.

## P3.15.9 DAGE FOR AUTOSKIFT (ID 1786)

## P3.15.10 KLOKKESLÆT FOR AUTOSKIFT (ID 1787)

Ugedagene og klokkeslættet for autoskift angives med disse parametre. Hvis du vil bruge parametrene, skal du vælge *Aktiveret (realtid)* med parameteren P3.15.6 Autoskift.

Autoskiftet sker, hvis:

- Multipumpesystemet kører (startkommandoen er aktiv),
- det er ugedagen og klokkeslættet for autoskift,
- den pumpe, der regulerer systemet, kører under den frekvens, der er defineret med parameteren P3.15.11 Frekvensgrænse for autoskift,
- antallet af kørende pumper er under eller lig med den grænse, der er angivet med parameteren P3.15.12 Pumpegrænse for autoskift.

## P3.15.11 FREKVENSGRÆNSE FOR AUTOSKIFT (ID 1031)

## P3.15.12 PUMPEGRÆNSE FOR AUTOSKIFT (ID 1030)

Disse parametre angiver det niveau, som den anvendte kapacitet skal ligge under, hvis der skal ske et autoskift.

•Hvis antallet af pumper, der kører i multipumpesystemet, er mindre end eller lig med den grænse, der er angivet med parameteren P3.15.12, og den pumpe, der regulerer systemet, kører under den frekvens, der er angivet med parameteren P3.15.11, kan der ske et autoskift.

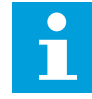

## BEMÆRK!

Disse parametre bruges i tilstanden til enkelt frekvensomformer, fordi en autoskiftet kan genstarte hele systemet (afhængigt af, hvor mange motorer der kører).

I Multifollower- og Multimaster-tilstanden skal disse parametre indstilles til deres maksimumværdier for at give mulighed for, at der kan ske et autoskift med det samme på tidspunktet for autoskiftet. I Multifollower- og Multimaster-tilstanden påvirker det antal pumper, der ikke kører, ikke autoskiftet.

## P3.15.13 BÅNDBREDDE (ID 1097)

## P3.15.14 FORSINKELSE PÅ BÅNDBREDDE (ID 1098)

De tilstande, der kan starte eller stoppe pumperne i multipumpesystemet, er angivet af disse parametre. Antallet af kørende pumper øges eller reduceres, hvis PID-controlleren ikke kan holde procesværdien (feedback) inden for den angivne båndbredde omkring setpunktet.

Båndbreddområdet er angivet som en procentdel af PID-setpunktet. Når PIDfeedbackværdien forbliver inden i båndbreddeområdet, er det ikke nødvendigt at øge eller reducere antallet af kørende pumper.

Når feedbackværdien kommer uden for båndbreddeområdet, skal den mængde tid, der er angivet med parameteren P3.15.14, udløbe, før antallet af kørende pumper øges/reduceres. Der skal være flere tilgængelige pumper.

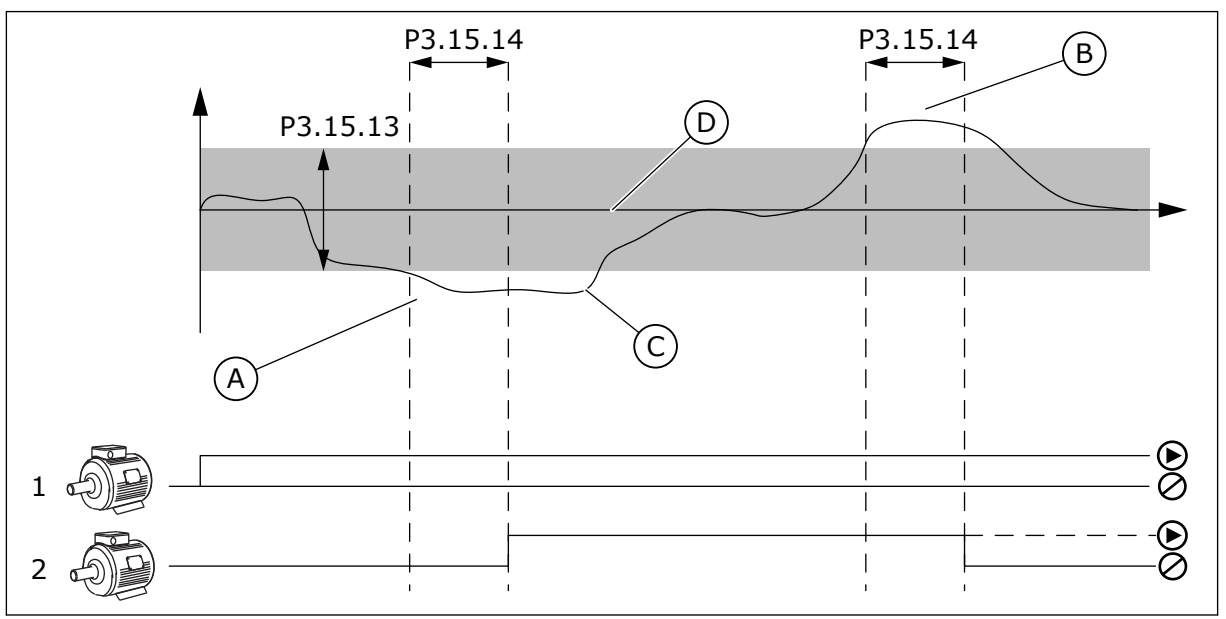

*Fig. 98: Starten eller stoppet af de ekstra pumper (P3.15.13 = Båndbredde, P3.15.14 = Båndbreddeforsinkelse)* 

- Den pumpe, der styrer systemet, kører ved en frekvens, der er tæt på maksimum (-2 Hz). Dette øger antallet af kørende pumper.
- B. Den pumpe, der regulerer systemet, kører ved en frekvens, der er tæt på minimum (-2 Hz). Dette reducerer antallet af kørende pumper.
- C. Antallet af kørende pumper øges eller reduceres, hvis PID-controlleren ikke kan holde procesværdifeedbac) inden for den angivne båndbredde omkring setpunktet.
- D. Den angivne båndbredde omkring setpunktet.

## P3.15.16 PUMPENS KØRSELSGRÆNSE (ID 1187)

Denne parameter definerer det maksimale antal pumper, der kører på samme tid i multipumpesystemet.

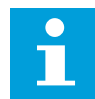

## BEMÆRK!

Hvis værdien af parameter P3.15.2 Antal pumper, skifter den samme værdi automatisk til denne parameter.

## Eksempel

Multipumpesystemet består af tre pumper, men kun to pumper kan køre samtidig. Den tredje pumpe er installeret i systemet for redundans. Antal af pumper, der kan køre samtidig:

• Pumpens kørselsgrænse = 2

## P3.15.17.1 PUMPE 1-INTERLOCK (ID 426)

Parameteren definerer frekvensomformerens digitale indgang, hvor pumpe 1's interlocksignal (feedback) aflæses.

Når pumpens interlockfunktion (P3.15.5) er aktiveret, aflæser frekvensomformeren statusserne på de digitale indgange for pumpeinterlocket (feedback). Når indgangen er LUKKET, er motoren tilgængelig for multipumpesystemet.

Når pumpens interlockfunktion (P3.15.5) er deaktiveret, kan frekvensomformeren ikke aflæse statusserne på de digitale indgange for pumpeinterlocket (feedback). Multipumpesystemet registrerer pumperne i systemet som tilgængelige.

- I tilstanden med enkelt frekvensomformer viser det digitale indgangssignal, der er valgt med denne parameter, interlockstatussen for pumpe 1 i multipumpesystemet.
- I Multifollower- og Multimaster-tilstanden viser det digitale indgangssignal, der er valgt med denne parameter, interlockstatussen på den pumpe, der er koblet til denne frekvensomformer.

## P3.15.17.2 PUMPE 2-INTERLOCK (ID 427)

## P3.15.17.3 PUMPE 3-INTERLOCK (ID 428)

- P3.15.17.4 PUMPE 4-INTERLOCK (ID 429)
- P3.15.17.5 PUMPE 5-INTERLOCK (ID 430)

P3.15.17.6 PUMPE 6-INTERLOCK (ID 486)

P3.15.17.7 PUMPE 7-INTERLOCK (ID 487)

## P3.15.17.8 PUMPE 8-INTERLOCK (ID 488)

Disse parametre definerer frekvensomformerens digitale indgange, hvor interlocksignalerne (feedback) fra pumpe 2-8 aflæses.

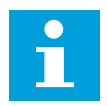

## BEMÆRK!

Disse parametre anvendes kun i tilstanden enkelt frekvensomformer.

Når pumpens interlockfunktion (P3.15.5) er aktiveret, aflæser frekvensomformeren statusserne på de digitale indgange for pumpeinterlocket. Når indgangen er LUKKET, er motoren tilgængelig for multipumpesystemet.

Når pumpens interlockfunktion (P3.15.5) er deaktiveret, kan frekvensomformeren ikke aflæse statusserne på de digitale indgange for pumpeinterlocket. Multipumpesystemet registrerer pumperne i systemet som tilgængelige.

## 10.11.5 OVERVÅGNING AF OVERTRYK

Du kan bruge funktionen til overvågning af overtryk i et multipumpesystem. Hvis f.eks. hovedventilen i pumpesystemet lukkes hurtigt, vil trykket i rørene hurtigt øges. Trykket kan endda vokse for hurtigt til, at PID-controlleren kan reagere. For at undgå at rørene revner vil Overvågning af overtryk stoppe hjælpemotorerne i multipumpesystemet.

## P3.15.16.1 AKTIVER OVERVÅGNING AF OVERTRYK (ID1698)

Overvågningen af overtryk reagerer på PID-controllerens feedbacksignal, dvs. trykket. Hvis signalet bliver højere end niveauet for overtryk, så stopper alle hjælpepumper med det samme. Kun den regulerende motor fortsætter med at køre. Når trykket falder, fortsætter systemet med at arbejde og tilslutter hjælpemotorerne igen én efter en.

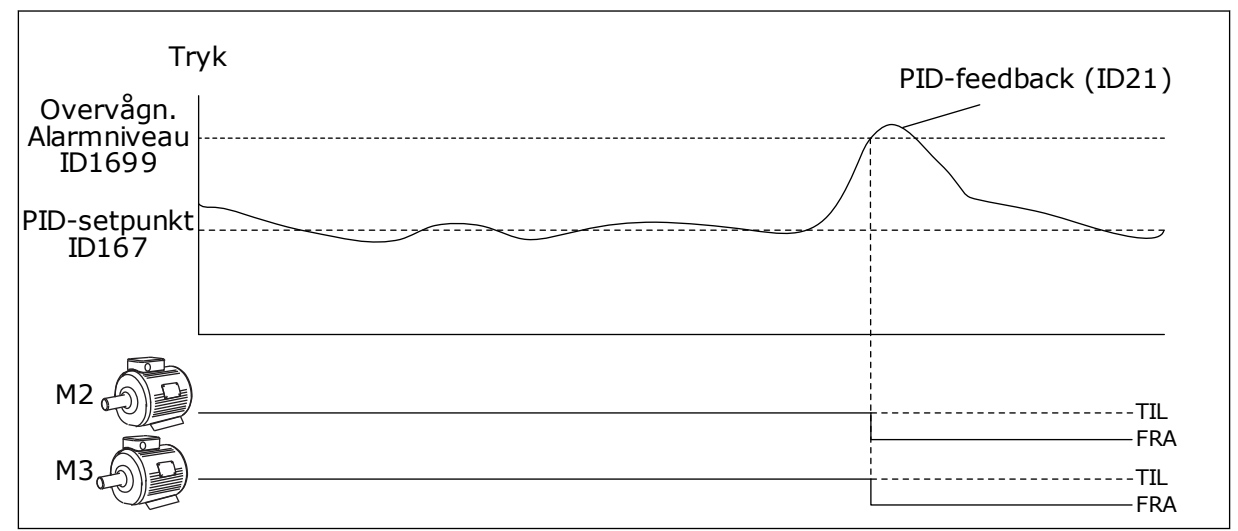

Fig. 99: Funktion til Overvågning af overtryk

## 10.11.6 PUMPENS KØRSELTIDSTÆLLERE

I multipumpesystemet overvåges kørselstiden for hver pumpe af en kørseltidstæller. Hvis f.eks. startrækkefølgen af pumperne sker ud fra tællerværdierne under kørslen for at udligne nedslidningen af alle pumper i systemet.

Kørseltidstællere for pumper kan også bruges til at angive over for operatøren, at en pumpe skal vedligeholdes (parametrene P3.15.19.4 – P3.15.19.5 herunder).

Kørseltidstællerne for pumper er placeret i overvågningsmenuen, se *Tabel 23 Multipumpeovervågning*.

## P3.15.19.1 ANGIV KØRSELTIDSTÆLLER (ID 1673)

Når du trykker på denne parameter af knaptypen, indstilles kørseltidstælleren/-tællerne for den eller de valgte pumper (P3.15.19.3) til den angivne værdi.

## P3.15.19.2 ANGIV KØRSELTIDSTÆLLER: VÆRDI (ID 1087)

Parameteren angiver værdien for kørseltidstælleren, som indstilles for den eller de kørseltidstællere for den eller de pumper, der er valgt vha. P3.15.19.3.

## BEMÆRK!

I Multimaster- og Multifollower-tilstande er det kun muligt at nulstille eller indstille den krævede værdi til tælleren Kørselstid for pumpe 1. I Multimaster- og Multifollower-tilstanden angiver overvågningsværdien Kørselstid for pumpe 1 timerne for den pumpe, der er koblet til frekvensomformeren, uanset id-nummeret for pumpen.

## EKSEMPEL

I multipumpesystemet (enkelt frekvensomformer) er pumpe nummer 4 udskiftet med en ny pumpe. Tællerværdien for Kørselstid for pumpe 4 kan ikke nulstilles.

- 1. Vælg *Pumpe 4* med parameteren P3.15.19.3.
- 2. Indstil parameterværdien P3.15.19.2 til 0 t.
- 3. Tryk på knapparameteren P3.15.19.1.
- 4. Kørselstid for pumpe 4 er blevet nulstillet.

## P3.15.19.3 ANGIV KØRSELTIDSTÆLLER: VALG AF PUMPE (ID 1088)

Brug denne parameter til at vælge den eller de pumper, for hvilke værdien for kørseltidstælleren nulstilles eller en krævet værdi er angivet, når der trykkes på knapparameteren P3.15.19.1.

Hvis multipumpetilstanden (enkelt frekvensomformer) er valgt, er de næste valgmuligheder tilgængelige:

- 0 = Alle pumper 1 = Pumpe (1) 2 = Pumpe 2 3 = Pumpe 3 4 = Pumpe 4
- 5 = Pumpe 5
- 6 = Pumpe 6
- 7 = Pumpe 7 8 = Pumpe 8

Hvis Multifollower- eller Multimaster-tilstanden er valgt, er kun den næste valgmulighed tilgængelig:

1 = Pumpe (1)

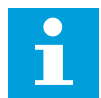

## BEMÆRK!

I Multimaster- og Multifollower-tilstande er det kun muligt at nulstille eller indstille en krævet værdi til Kørselstid for pumpe 1. I Multimaster- og Multifollower-tilstanden angiver overvågningsværdien Kørselstid for pumpe 1 timerne for den pumpe, der er koblet til frekvensomformeren, uanset id-nummeret for pumpen.

#### EKSEMPEL

I multipumpesystemet (enkelt frekvensomformer) er pumpe nummer 4 udskiftet med en ny pumpe. Tællerværdien for Kørselstid for pumpe 4 kan ikke nulstilles.

- 1. Vælg *Pumpe 4* med parameteren P3.15.19.3.
- 2. Indstil parameterværdien P3.15.19.2 til 0 t.
- 3. Tryk på knapparameteren P3.15.19.1.
- 4. Kørselstid for pumpe 4 er blevet nulstillet.

#### P3.15.22.1 FREKVENSOPBYGNING (ID 15545)

Brug parameteren til at justere det udgangsfrekvensniveau, ved hvilket den ekstra pumpe starter i multipumpesystemet.

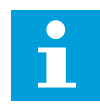

#### BEMÆRK!

Parameteren har ingen effekt, hvis værdien er angivet til mere end den maksimale frekvensreference (P3.3.1.2).

Som standard starter en ekstra pumpe (opbygges), hvis PID-feedbacksignal kommer under det angivne båndbreddeområde, og den pumpe, der regulerer systemet, kører på maksimumfrekvensen.

Den ekstra pumpe kan starte ved en lavere frekvens for at få bedre procesværdier eller bruge mindre energi. Brug derefter parameteren til at indstille startfrekvensen af den ekstra pumpe under den maksimale frekvens.

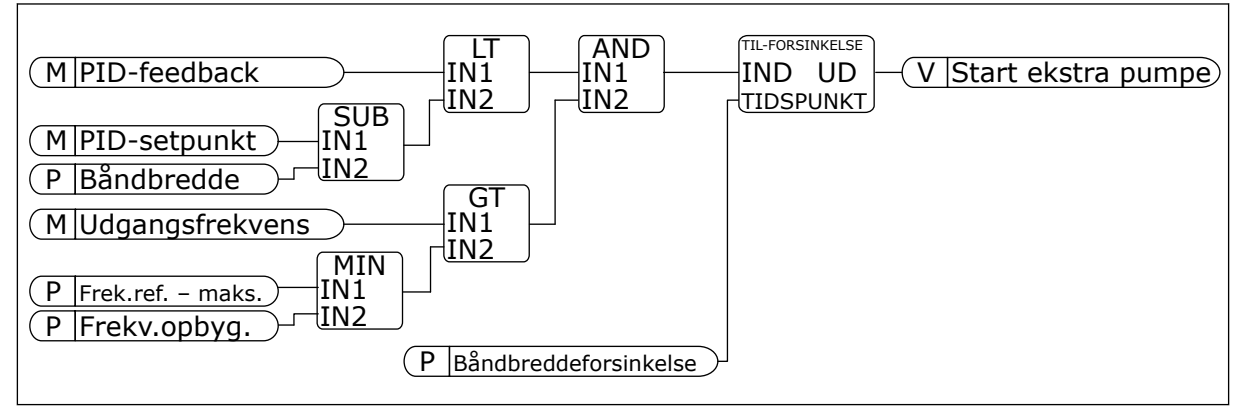

Fig. 100: Frekvensopbygning

## P3.15.22.2 FREKVENSREDUKTION (ID 15546)

Brug parameteren til at justere det udgangsfrekvensniveau, ved hvilket den ekstra pumpe stopper i multipumpesystemet.

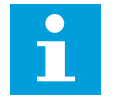

## BEMÆRK!

Parameteren har ingen effekt, hvis værdien er angivet til lavere end den minimale frekvensreference (P3.3.1.1).

Som standard stopper en ekstra pumpe (reduceres), hvis PID-feedbacksignal kommer over det angivne båndbreddeområde, og den pumpe, der regulerer systemet, kører på minimumfrekvensen.

Den ekstra pumpe kan stoppe ved en højere frekvens for at få bedre procesværdier eller bruge mindre energi. Parameteren bruges derefter til at indstille startfrekvensen af den ekstra pumpe over den minimale frekvens.

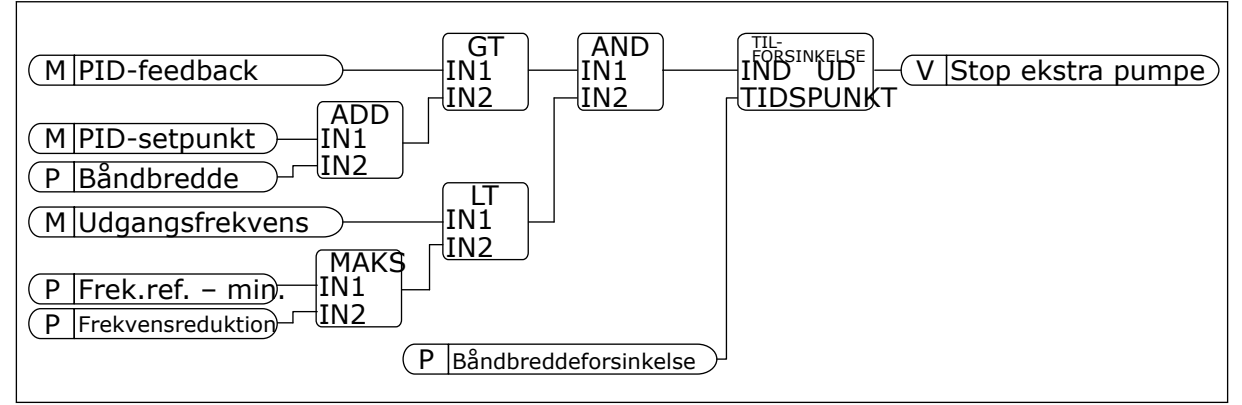

Fig. 101: Frekvensreduktion

## 10.12 VEDLIGEHOLDELSESTÆLLERE

En vedligeholdelsestæller fortæller dig, hvornår der skal udføres vedligeholdelse. Det kan f.eks. være nødvendigt at udskifte en drivrem eller olien i gearkassen. Der er to forskellige tilstande for vedligeholdelsestællere: timer eller omdrejninger\*1.000. Værdierne i tællerne stiger kun, når frekvensomformeren kører.

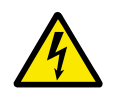

## ADVARSEL!

Du må ikke udføre vedligeholdelse, hvis du ikke er godkendt til det. Kun godkendte elektrikere må udføre vedligeholdelse. Du risikerer at komme til skade.

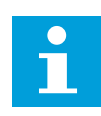

## BEMÆRK!

Omdrejninger er baseret på motorens hastighed, som kun er et estimat. Frekvensomformeren måler hastigheden hvert sekund.

Når tælleren modtager en værdi, der er højere end grænseværdien, vises en alarm eller fejl. Du kan tilslutte alarm- og fejlsignaler til en digital udgang eller en relæudgang.

Når vedligeholdelsen er gennemført, skal tælleren nulstilles vha. en digital indgang eller med parameter .P3.16.4. Nulstil tæller 1.

## 10.13 BRANDTILSTAND

Når Brandtilstand aktiveres, nulstiller frekvensomformeren alle kommende fejl og fortsætter med at køre på samme hastighed, indtil det ikke længere er muligt. Frekvensomformeren ignorerer alle kommandoer fra betjeningspanelet, fieldbus og pcværktøjet. Den adlyder kun signaler fra Aktivering af brandtilstand, Brandtilstand baglæns, Drift aktiveret, Drift interlock 1 og Drift interlock 2 fra I/O.

Brandtilstandsfunktionen har to driftstilstande: Testtilstand og Aktiveret tilstand. For at vælge tilstand skal du skrive en adgangskode i parameter P3.17.1 (Adgangskode for brandtilstand). I testtilstand nulstiller frekvensomformeren ikke automatisk fejl, og den stopper derfor, når der opstår en fejl.

Det er også muligt at konfigurere brandtilstand vha. brandtilstandsguiden, som kan aktiveres i menuen Hurtig opsætning i parameter B1.1.4.

Når du aktiverer brandtilstandsfunktionen, vises en alarm på betjeningspanelet.

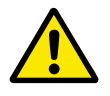

## FORSIGTIG!

Garantien bortfalder, hvis denne brandtilstandsfunktionen aktiveres! Du kan teste Testtilstand for at afprøve Brandtilstand, uden at garantien bortfalder.

## P3.17.1 ADGANGSKODE FOR BRANDTILSTAND (ID1599)

Brug denne parameter for at vælge brandtilstandsfunktion.

| Nummer | Navn               | Beskrivelse                                                                                                    |
|--------|--------------------|----------------------------------------------------------------------------------------------------|
| 1002   | Aktiveret tilstand | Frekvensomformeren nulstiller alle kommende fejl og fort-<br>sætter med at køre på samme hastighed, indtil det ikke læn-<br>gere er muligt. |
| 1234   | Testtilstand       | Frekvensomformeren nulstiller ikke automatisk alle fejl, og<br>frekvensomformeren stopper, når der opstår fejl.                             |

## P3.17.3 BRANDTILSTANDSFREKVENS (ID1598)

Ved hjælp af denne parameter kan du angive den frekvensreference, der anvendes, når brandtilstand er aktiveret. Frekvensomformeren anvender denne frekvens, når værdien for parameteren P3.17.2 Kilde til brandtilstandsfrekvens er *Brandtilstandsfrekvens*.

## P3.17.4 AKTIVERING AF BRANDTILSTAND VED ÅBEN (ID1596)

Hvis dette digitale indgangssignal aktiveres, vises alarmsymbolet på betjeningspanelet, og garantien bortfalder. Det digitale indgangssignal er af typen NC (normalt lukket).

Du kan teste brandtilstand ved at benytte adgangskoden, der aktiverer testtilstanden. Dermed sikres garantiens gyldighed.

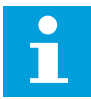

#### BEMÆRK!

Hvis brandtilstand er deaktiveret, og du angiver den korrekte adgangskode til parameteren Adgangskode for brandtilstand, vil alle parametre låses. Hvis du vil ændre parametrene for brandtilstand, skal du først ændre værdien af parameter P3.17.1 Adgangskode for brandtilstand til nul.

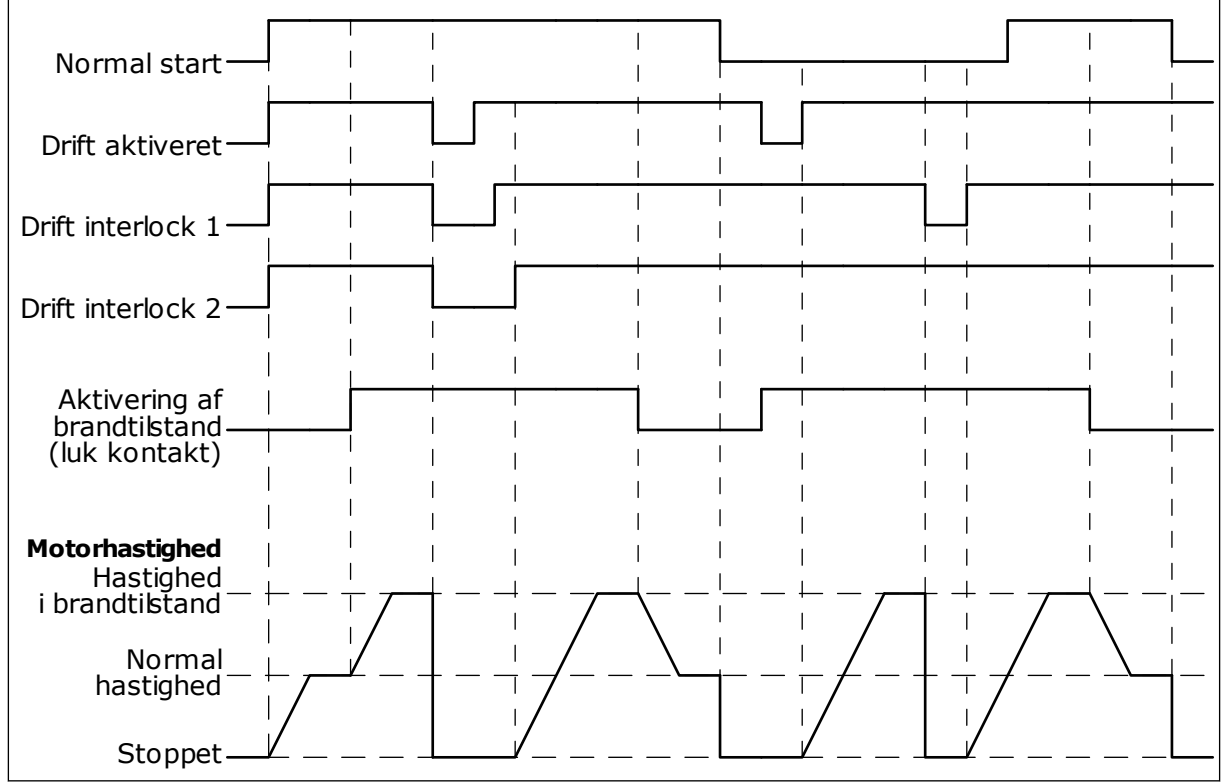

Fig. 102: Brandtilstandsfunktionen

## P3.17.5 AKTIVERING AF BRANDTILSTAND VED LUKKET (ID1619)

Det digitale indgangssignal er af typen NO (normalt åbent). Læs beskrivelsen for P3.17.4 Aktivering af brandtilstand ved Åben.

## P3.17.6 BRANDTILSTAND BAGLÆNS (ID1618)

Brug denne parameter for at vælge rotationsretning for motoren under brandtilstand. Parameteren har ingen indflydelse på den normale drift.

Hvis det er nødvendigt, at motoren altid kører FORLÆNS eller altid BAGLÆNS i Brandtilstand, skal du vælge den korrekte digitale indgang.

DigIn Slot0.1 = altid FORLÆNS DigIn Slot0.2 = altid BAGLÆNS

## 10.14 FUNKTION TIL MOTORFORVARMNING

## P3.18.1 FUNKTION TIL MOTORFORVARMNING (ID1225)

Funktionen motorforvarmning holder frekvensomformeren og motoren varm under STOPstatus. Systemet angiver jævnstrømmen til motoren under motorforvarmning. Motorforvarmningen er f.eks. med til at forebygge kondensdannelse.

| Nummer | Navn                                       | Beskrivelse                                                                                                    |
|--------|--------------------------------------------|----------------------------------------------------------------------------------------------------|
| 0      | lkke anvendt                               | Funktionen til motorforvarmning er deaktiveret.                                                                                                    |
| 1      | Altid i stoptilstand                       | Funktionen til motorforvarmning er altid aktiveret, når fre-<br>kvensomformeren er i stoptilstand.                                                                                                    |
| 2      | Styret af digital indgang                  | Funktionen til motorforvarmning aktiveres af et digitalt ind-<br>gangssignal, når frekvensomformeren er i stoptilstand. Du<br>kan udvælge digitale indgange til aktiveringen vha. parame-<br>teren P3.5.1.18.                                                                                              |
| 3      | Temperaturgrænse (kølele-<br>geme)         | Funktionen til motorforvarmning aktiveres, hvis frekvensom-<br>formeren er i stoptilstand, og temperaturen i frekvensomfor-<br>merens kølelegeme kommer under den temperaturgrænse,<br>der blev defineret med parameteren P3.18.2.                                                                         |
| 4      | Temperaturgrænse (målt<br>motortemperatur) | Funktionen til motorforvarmning aktiveres, hvis frekvensom-<br>formeren er i stoptilstand, og den målte motortemperatur<br>kommer under den temperaturgrænse, der blev defineret<br>med parameteren P3.18.2. Du kan angive målesignalet for<br>motortemperaturen vha. parameter P3.18.5.<br><b>BEMÆRK!</b> |
|        |                                            | For at bruge denne driftstilstand skal du have installeret et optionskort til temperaturmåling (f.eks. OPT-BH).                                                                                                    |

## 10.15 PUMPESTYRING

## 10.15.1 AUTORENSNING

Brug funktionen Autorens til at fjerne eventuelt snavs eller andet materiale fra pumpeskovlhjulet. Du kan også bruge denne funktion til at rense et blokeret rør eller en ventil. Du kan bruge autorens i f.eks. spildevandssystemer for at opretholde en tilfredsstillende pumpeydeevne.

## P3.21.1.1 RENSNINGSFUNKTION (ID 1714)

Parameteren definerer, hvordan autorensningssekvensen startes. De næste starttilstande er tilgængelige:

## 1 = AKTIVERET (DIN)

Rensningssekvensen startes med et digitalt indgangssignal. En stigning i det digitale indgangssignal (P3.21.1.2) starter rensningssekvensen, hvis startkommandoen for frekvensomformeren er aktiv. Rensningssekvensen kan også aktiveres, hvis frekvensomformeren er i dvaletilstand (PID-dvale).

## 2 = AKTIVERET (STRØM)

Rensningssekvensen starter, når motorstrømmen kommer over strømgrænsen (P3.21.1.3) i længere tid, end det er angivet med P3.21.1.4.

## 3 = AKTIVERET (REALTID)

Rensningssekvensen er også i overensstemmelse med frekvensomformerens interne realtidstur.

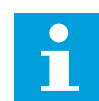

## BEMÆRK!

Der skal installeres et batteri i Ur i realtid.

Rensningssekvensen startes på de udvalgte hverdage (P3.21.1.5) på det definerede klokkeslæt på dagen (P3.21.1.6), hvis startkommandoen for frekvensomformeren er aktiv. Rensningssekvensen kan også aktiveres, hvis frekvensomformeren er i dvaletilstand (PIDdvale).

Rensningssekvensen kan stoppes ved at deaktivere startkommandoen for frekvensomformeren.

Når 0 er valgt, bruges rensningsfunktionen ikke.

## P3.21.1.2 AKTIVERING AF RENSNING (ID1715)

Start den automatiske rensningssekvens ved at aktivere det digitale indgangssignal, du vælger med denne parameter. Funktionen til automatisk rensning skal aktiveres med parameteren P3.21.1.1.

## P3.21.1.3 GRÆNSE FOR RENSNINGSSTRØM (ID 1712)

## P3.21.1.4 FORSINKELSE AF RENSNINGSSTRØM (ID 1713)

Parameteren P3.21.1.3 og P3.21.1.4 bruges kun, når P3.21.1.1 = 2.

Rensningssekvensen starter, når motorstrømmen kommer over strømgrænsen (P3.21.1.3) i længere tid, end det er angivet med P3.21.1.4. Strømgrænsen er angivet i procent af den nominelle motorstrøm.

## P3.21.1.5 HVERDAGE FOR RENSNING (ID 1723)

## P3.21.1.6 KLOKKESLÆT FOR RENSNING (ID 1700)

Parameteren P3.21.1.5 og P3.21.1.6 bruges kun, når P3.21.1.1 = 3.

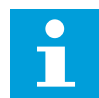

## BEMÆRK!

Der skal installeres et batteri i Ur i realtid.

## P3.21.1.3 RENSNINGSCYKLUSSER (ID1716)

Parameteren Rensningscyklusser fortæller dig, hvor mange gange der er kørt fremadgående/bagudgående rensningscyklusser.

## P3.21.1.4 FREMADGÅENDE RENSNINGSFREKVENS (ID1717)

Autorensningsfunktionen accelererer hhv. decelererer pumpen for at fjerne snavset.

Du kan indstille frekvens og tid for rensningscyklussen vha. parametrene P3.21.1.4, P3.21.1.5, P3.21.1.6 og P3.21.1.7.

## P3.21.1.5 FREMADGÅENDE RENSNINGSTID (ID1718)

Se parameter P3.21.1.4 Fremadgående rensningsfrekvens.

## P3.21.1.6 BAGLÆNS RENSNINGSFREKVENS (ID1719)

Se parameter P3.21.1.4 Fremadgående rensningsfrekvens.

## P3.21.1.7 BAGLÆNS RENSNINGSTID (ID1720)

Se parameter P3.21.1.4 Fremadgående rensningsfrekvens.

## P3.21.1.8 ACCELERATIONSTID FOR RENSNING (ID1721)

Du kan indstille rampetider for acceleration og deceleration til autorensningsfunktionen vha. parametrene P3.21.1.8 og P3.21.1.9.

## P3.21.1.9 DECELERATIONSTID FOR RENSNING (ID1722)

Du kan indstille rampetider for acceleration og deceleration til autorensningsfunktionen vha. parametrene P3.21.1.8 og P3.21.1.9.

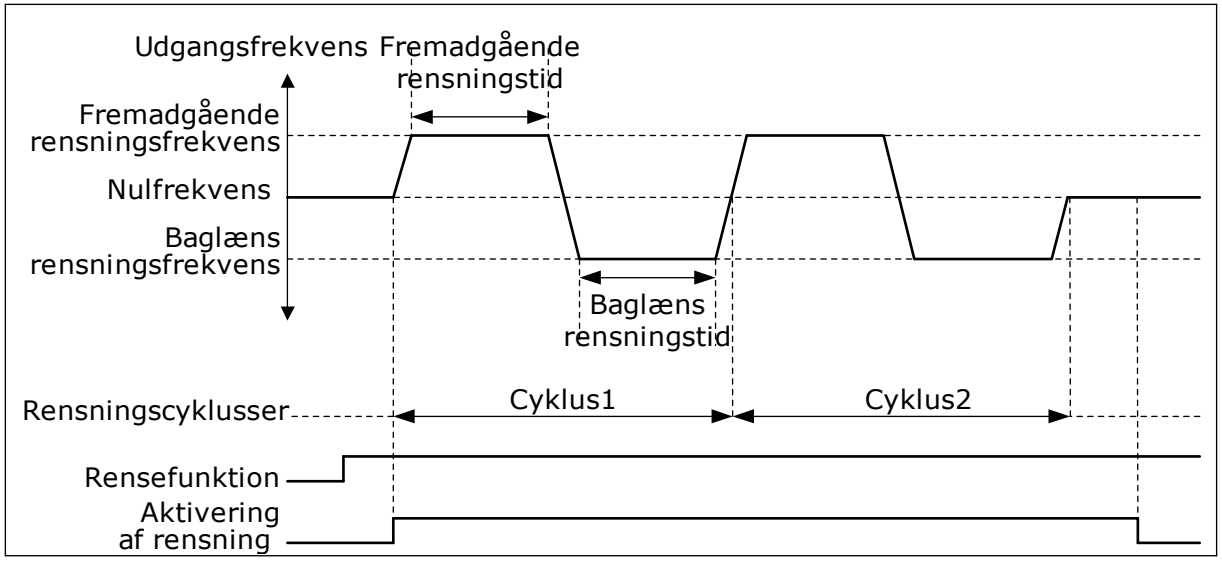

Fig. 103: Autorensningsfunktionen

## 10.15.2 HJÆLPEPUMPE

## P3.21.2.1 JOCKEYFUNKTION (ID1674)

Jockeypumpen er en mindre pumpe, der benyttes til at holde trykket i rørledningen, når hovedpumpen er i dvaletilstand. Dette kan for eksempel ske om natten.

Jockeypumpefunktionen styrer jockeypumpen vha. et digitalt udgangssignal. Du kan bruge en jockeypumpe, hvis der benyttes en PID-controller til at styre hovedpumpen. Funktionen har tre driftstilstande.

| Nummer | Navn               | Beskrivelse                                                                                                    |
|--------|--------------------|----------------------------------------------------------------------------------------------------|
| 0      | lkke anvendt       |                                                                                                    |
| 1      | PID-dvale          | Jockeypumpen starter, når PID-dvale på hovedpumpen akti-<br>veres. Jockeypumpen standser, når hovedpumpen vågner fra<br>dvaletilstand.                                                                                                    |
| 2      | PID-dvale (niveau) | Jockeypumpen starter, når PID-dvale aktiveres, og PID-feed-<br>backsignalet falder under det niveau, som er fastsat i para-<br>meter P3.21.2.2. Jockeypumpen stopper, PID-feedbacksig-<br>nalet overskrider det niveau, som er fastlagt i parameter<br>P3.21.2.3, eller når hovedpumpen vågner fra dvaletilstand. |

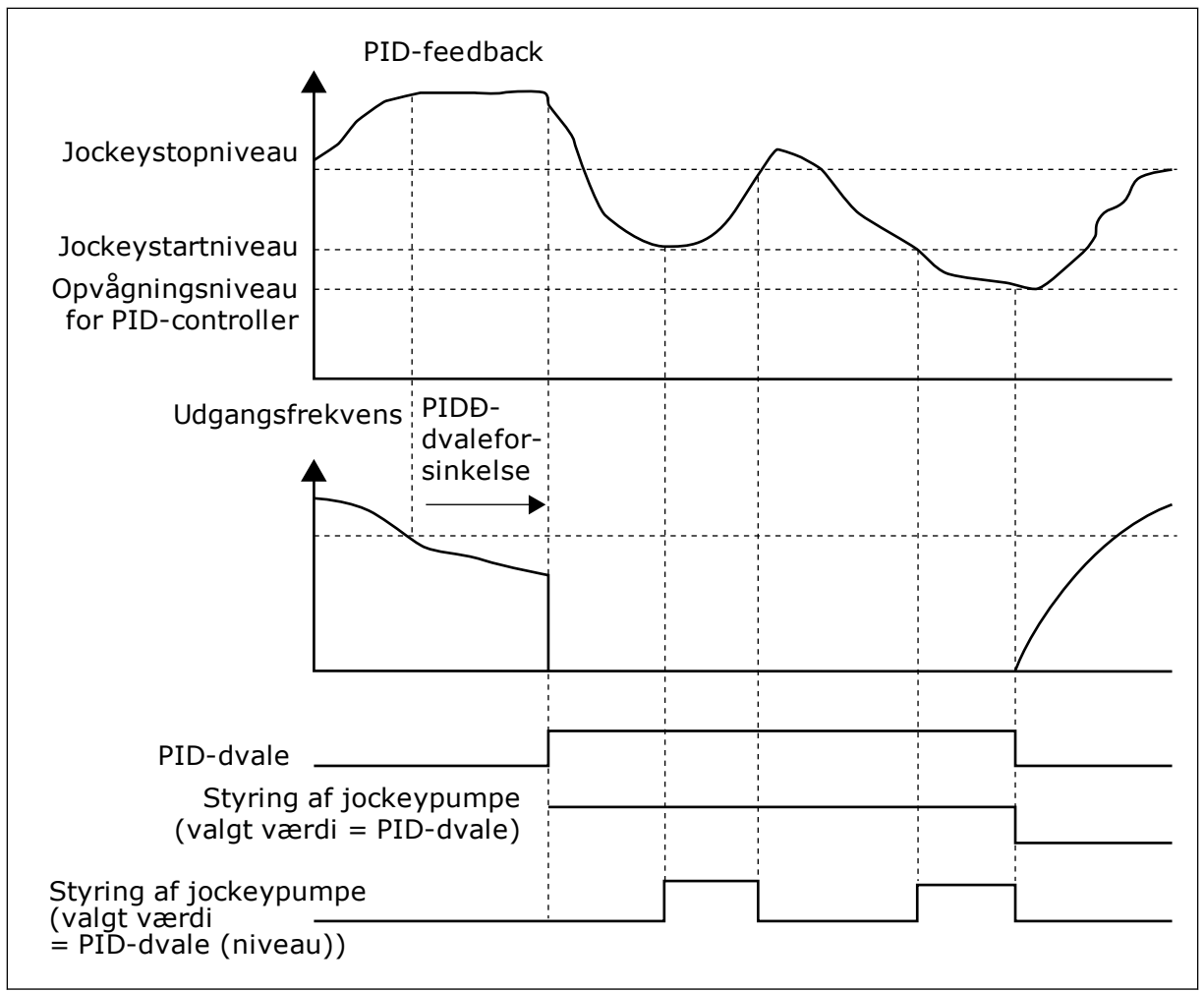

Fig. 104: Jockeypumpefunktionen

## 10.15.3 SPÆDNINGSPUMPE

En spædningspumpe er en mindre pumpe, som spæder indløbet på hovedpumpen for at forhindre luftindtag.

Spædningspumpefunktionen styrer spædningspumpen vha. et digitalt udgangssignal. Du kan angive en forsinkelsestid ved start af spædningspumpen, til hovedpumpen startes. Spædningspumpen kører kontinuerligt, så længe hovedpumpen kører.

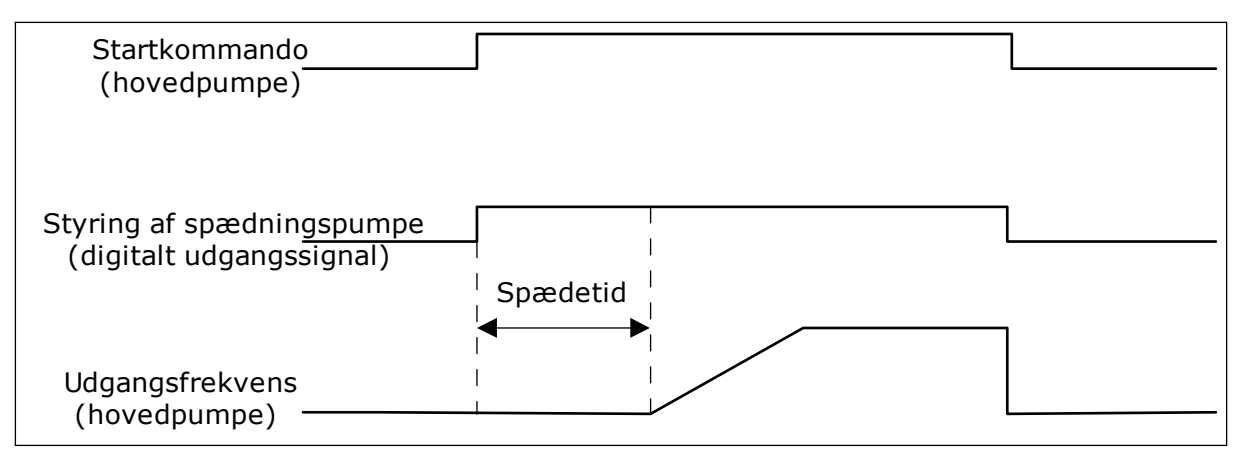

Fig. 105: Spædningspumpefunktionen

#### P3.21.3.1 SPÆDNINGSFUNKTION (ID1677)

Parameter P3.21.3.1 gør det muligt at styre en ekstern spædningspumpe vha. en digital udgang. Du skal først angive værdien til *styring af spædningspumpe* på den digitale udgang.

#### P3.21.3.2 SPÆDETID (ID1678)

Denne parameterværdi fortæller dig, hvor lang tid der skal gå fra start af spædningspumpen til start af hovedpumpen.

#### 10.15.4 ANTIBLOKERINGSFUNKTION

Antiblokeringsfunktionen forhindrer, at pumpen kan blive blokeret, hvis pumpen forbliver stoppet i dvaletilstand i lang tid. Pumpen startes med jævne mellemrum, når den er i dvaletilstanden. Du kan konfigurere intervallet, kørselstiden og hastigheden for antiblokeringen.

#### P3.21.4.1 INTERVAL FOR ANTIBLOKERING (ID 1696)

Denne parameter angiver den tid, efter hvilken pumpen starter ved den angivne hastighed (P3.21.4.3 Frekvens for antiblokering) og for den angivne mængde tid (P3.21.4.2 Kørselstid for antiblokering).

Antiblokeringsfunktionen kan kun bruges både i systemer med enkelt frekvensomformer og flere frekvensomformere, når pumpen er i dvaletilstand eller i standbytilstand (system med flere frekvensomformere).

Antiblokeringsfunktionen aktiveres, når værdien af denne parameter er angivet til større end nul og deaktiveres, når den er indstillet til nul.

## P3.21.4.2 KØRSELSTID FOR ANTIBLOKERING (ID 1697)

Den tid, som pumpen kører i med antiblokeringsfunktionen, når funktionen er aktiveret.

#### P3.21.4.3 FREKVENS FOR ANTIBLOKERING (ID 1504)

Parameteren definerer den frekvensreference, som anvendes, når antiblokeringsfunktionen aktiveres.

## 10.15.5 FROSTBESKYTTELSE

Anvend frostbeskyttelsesfunktionen til at beskytte pumpen mod frostskader. Hvis pumpen er i dvaletilstand, og temperaturen, som måles i pumpen, falder til under den angivne beskyttelsestemperatur, skal pumpen betjenes ved en konstant frekvens (som er indstillet i P3.13.10.6 Frostbeskyttelsesfrekvens). For at kunne anvende denne funktion skal du installere en temperaturtransducer eller en temperatursensor på pumpehuset eller på rørledningen i nærheden af pumpen.

## 10.16 TÆLLERE

Vacon®-frekvensomformeren har forskellige tællere, der er baseret på frekvensomformerens driftstid og energiforbrug. Nogle af tællerne måler totalværdier, mens andre tællere kan nulstilles.

Energitællere måler den energi, der tages fra forsyningsnettet. De øvrige tællere bruge til f.eks. at måle frekvensomformerens driftstid eller motorens kørselstid.

Det er muligt at overvåge samtlige tællerværdier fra pc'en, betjeningspanelet eller fieldbus. Hvis du anvender betjeningspanelet eller pc'en, kan du overvåge tællerværdierne fra menuen Diagnostik. Hvis du bruger fieldbus, kan du læse tællerværdierne vha. ID-numrene. I dette kapitel kan du finde oplysninger om disse ID-numre.

## 10.16.1 DRIFTSTIDSTÆLLER

Det er ikke muligt at nulstille driftstidstælleren for styreenheden. Tælleren er i undermenuen Tællere i alt. Tællerværdien har fem forskellige 16-bit værdier. Hvis du bruger fieldbus til at læse tællerværdierne med, skal du bruge disse ID-numre.

- ID1754 Driftstidstæller (år)
- ID1755 Driftstidstæller (dage)
- ID1756 Driftstidstæller (timer)
- ID1757 Driftstidstæller (minutter)
- ID1758 Driftstidstæller (sekunder)

Eksempel: Du modtager værdien *1a 143d 02:21* fra driftstidstælleren på fieldbus.

- ID1754: 1 (år)
- ID1755: 143 (dage)
- ID1756: 2 (timer)
- ID1757: 21 (minutter)
- ID1758: 0 (sekunder)

## 10.16.2 TRIPTÆLLER FOR DRIFTSTID

Driftstidstælleren for styreenheden kan nulstilles. Den findes i undermenuen Triptællere. Tælleren kan nulstilles fra pc'en, betjeningspanelet eller fieldbus. Tællerværdien har fem forskellige 16-bit værdier. Hvis du bruger fieldbus til at læse tællerværdierne med, skal du bruge disse ID-numre.

- ID1766 Driftstidstriptæller (år)
- ID1767 Driftstidstriptæller (dage)
- ID1768 Driftstidstriptæller (timer)
- ID1769 Driftstidstriptæller (minutter)
- ID1770 Driftstidstriptæller (sekunder)

Eksempel: Du modtager værdien *1a 143d 02:21* fra driftstidstriptælleren fra fieldbus.

- ID1766: 1 (år)
- ID1767: 143 (dage)
- ID1768: 2 (timer)
- ID1769: 21 (minutter)
- ID1770: 0 (sekunder)

## ID2311 NULSTILLING AF DRIFTSTIDSTRIPTÆLLER

Du kan nulstille driftstidstriptælleren fra pc'en, betjeningspanelet eller fieldbus. Hvis du anvender pc'en eller betjeningspanelet, skal tælleren nulstilles i Diagnostik-menuen.

Hvis du bruger fieldbus til at nulstille tælleren med, skal du angive en stigende kant (0 => 1) til ID2311 Nulstilling af driftstidstriptæller.

## 10.16.3 KØRSELSTIDSTÆLLER

Motorens driftstidstæller kan ikke nulstilles. Den findes i undermenuen Tællere i alt. Tællerværdien har fem forskellige 16-bit værdier. Hvis du bruger fieldbus til at læse tællerværdierne med, skal du bruge disse ID-numre.

- ID1772 Kørselstidstæller (år)
- ID1773 Kørselstidstæller (dage)
- ID1774 Kørselstidstæller (timer)
- ID1775 Kørselstidstæller (minutter)
- ID1776 Kørselstidstæller (sekunder)

Eksempel: Du modtager værdien 1a 143d 02:21 fra driftstidstælleren fra fieldbus.

- ID1772: 1 (år)
- ID1773: 143 (dage)
- ID1774: 2 (timer)
- ID1775: 21 (minutter)
- ID1776: 0 (sekunder)

## 10.16.4 TIDSTÆLLER FOR TÆNDT TID

Strømenhedens tidstæller for tændt tid findes i undermenuen Tællere i alt. Det er ikke muligt at nulstille tælleren. Tællerværdien har fem forskellige 16-bit værdier. Hvis du bruger fieldbus til at læse tællerværdierne med, skal du bruge disse ID-numre.

- ID1777 Tæller for tændt tid (år)
- ID1778 Tæller for tændt tid (dage)
- ID1779 Tæller for tændt tid (timer)
- ID1780 Tæller for tændt tid (minutter)
- ID1781 Tæller for tændt tid (sekunder)

Eksempel: Du modtager værdien 1a 240d 02:18 for strømenhedens tidstæller fra fieldbus.

- ID1777: 1 (år)
- ID1778: 240 (dage)
- ID1779: 2 (timer)
- ID1780: 18 (minutter)
- ID1781: 0 (sekunder)

#### 10.16.5 ENERGITÆLLER

Energitællere tæller den samlede mængde af energi, som frekvensomformeren modtager fra forsyningsnettet. Tælleren kan ikke nulstilles. Hvis du bruger fieldbus til at læse tællerværdierne med, skal du bruge disse ID-numre.

#### ID2291 Energitæller

Værdien består altid af 4 cifre. Tællerens format og enhed ændres dynamisk i henhold til værdien for Energitælleren. Se eksemplet nedenfor.

Eksempel:

- 0,001 kWh
- 0,010 kWh
- 0,100 kWh
- 1.000 kWh
- 10,00 kWh
- 100,0 kWh
- 1.000 MWh
- 10,00 MWh
- 100,0 MWh
- 1.000 GWh
- 0SV...

#### ID2303 Energitællerformat

Energitællerformatet angiver placeringen af decimaltegnet i værdien Energitæller.

- 40 = 4 cifre, 0 decimaler
- 41 = 4 cifre, 1 decimal
- 42 = 4 cifre, 2 decimaler
- 43 = 4 cifre, 3 decimaler

Eksempel:

- 0,001 kWh (Format = 43)
- 100,0 kWh (Format = 41)
- 10,00 MWh (Format = 42)

#### ID2305 Energitællerenhed

Energitællerenheden angiver enheden for værdien i Energitælleren.

- 0 = kWh
- 1 = MWh
- 2 = GWh
- 3 = TWh
- 4 = PWh

Eksempel: Hvis du modtager værdien *4.500* fra ID2291, *42* fra ID2303 og værdien *0* fra ID2305, vil resultatet blive 45,00 kWh.

## 10.16.6 TRIPTÆLLER FOR ENERGI

Energitriptællerne tæller den mængde af energi, som frekvensomformeren modtager fra forsyningsnettet. Tælleren er i undermenuen Triptællere. Du kan nulstille driftstidstælleren fra pc'en, betjeningspanelet eller fieldbus. Hvis du bruger fieldbus til at læse tællerværdierne med, skal du bruge disse ID-numre.

## ID2296 Energitriptæller

Værdien består altid af 4 cifre. Tællerens format og enhed ændres, så den stemmer overens med energitriptæller-værdien. Se eksemplet nedenfor. Du kan overvåge energitællerens format og enhed vha. ID2307 Energitriptællerformat og ID2309 Energitriptællerenhed.

Eksempel:

- 0,001 kWh
- 0,010 kWh
- 0,100 kWh
- 1.000 kWh
- 10,00 kWh
- 100,0 kWh
- 1.000 MWh
- 10,00 MWh
- 100,0 MWh
- 1.000 GWh
- 0SV...

## ID2303 Energitriptællerformat

Energitællerformatet angiver placeringen af decimaltegnet i værdien for energitriptælleren.

- 40 = 4 cifre, 0 decimaler
- 41 = 4 cifre, 1 decimal
- 42 = 4 cifre, 2 decimaler
- 43 = 4 cifre, 3 decimaler

#### Eksempel:

- 0,001 kWh (Format = 43)
- 100,0 kWh (Format = 41)
- 10,00 MWh (Format = 42)

## ID2309 Energitriptællerenhed

Energitriptællerenheden angiver enheden for værdien i energitriptælleren.

- 0 = kWh
- 1 = MWh
- 2 = GWh
- 3 = TWh
- 4 = PWh

## ID2312 Nulstil energitriptæller

Brug pc'en til at nulstille energitriptælleren, betjeningspanelet eller fieldbus. Hvis du anvender pc'en eller betjeningspanelet, skal tælleren nulstilles i Diagnostik-menuen. Hvis du bruger fieldbus, skal du angive en stigende kant til ID2312 Nulstilling af Energitriptæller.

# 11 FEJLFINDING

Når AC-frekvensomformerens kontroldiagnostik registrerer en usædvanlig driftstilstand, vises en meddelelse på betjeningspanelet. Meddelelsen vises på betjeningspanelet. Betjeningspanelet viser koden og navnet og giver en kort beskrivelse af fejlen eller alarmen.

Kildeoplysningerne fortæller brugeren, hvor fejlen er opstået, hvad der har forårsaget den osv.

## Der findes tre forskellige typer af meddelelser.

- Meddelelsen har ingen indflydelse på frekvensomformerens drift. Du skal nulstille meddelelsen.
- En alarm vises, hvis der forekommer usædvanlig driftstilstand. Dette vil ikke standse frekvensomformeren. Du skal nulstille alarmen.
- En fejl stopper frekvensomformeren. Du skal nulstille frekvensomformeren og finde en løsning på problemet.

Du kan programmere forskellige svar for visse fejl i programmet. Læs mere i kapitel 5.9 *Gruppe 3.9: Beskyttelser.* 

Nulstil fejlen vha. knappen Nulstil på betjeningspanelet eller på I/O-klemmen, fieldbus eller pc-værktøjet. Fejlene gemmes i fejlregistreringsmenuen, hvor du har mulighed for at gå ind og undersøge dem. Du kan finde de forskellige fejlkoder i kapitel *11.3 Fejlkoder*.

Før du tager kontakt til leverandøren eller fabrikken pga. den usædvanlige drift, skal du have nogle oplysninger klar. Sørg for at skrive teksterne, der vises på betjeningspanelet, ned, dvs. fejlkoder, kildeoplysninger, listen over Aktive fejl og Fejlhistorikken.

## 11.1 DER VISES EN FEJL

Når der opstår en fejl, og frekvensomformeren stopper, skal du undersøge fejlens årsag og nulstille den.

Du kan nulstille en fejl på to måder: vha. knappen Nulstil eller vha. en parameter.

## NULSTIL VHA. KNAPPEN NULSTIL.

1 Tryk på knappen Nulstil på betjeningspanelet i 2 sekunder.

## NULSTILLING VHA. EN PARAMETER PÅ DET GRAFISKE BETJENINGSPANEL

1 Gå til Diagnostikmenu

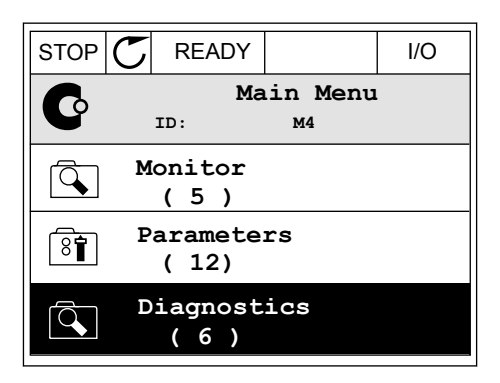

2 Gå til undermenuen Nulstil fejl.

| STOP | $\mathbb{C}$ | READY            |                 | I/O |
|------|--------------|------------------|-----------------|-----|
| C    |              | Di<br>ID:        | agnosti<br>M4.1 | CS  |
|      | A            | ctive f          | aults           |     |
|      | R            | eset fa          | ults            |     |
|      | F            | 'ault hi<br>(39) | story           |     |

3 Vælg en parameter under Nulstil fejl.

| STOP | C REA | .DY   |            | I/O |
|------|-------|-------|------------|-----|
| 8    | ID:   | Reset | <b>fau</b> | lts |
| *    | Reset | fault | s          |     |
| i    | Help  |       |            |     |
|      |       |       |            |     |

## NULSTILLING VHA. EN PARAMETER I TEKSTBETJENINGSPANELET

1 Gå til Diagnostikmenu.

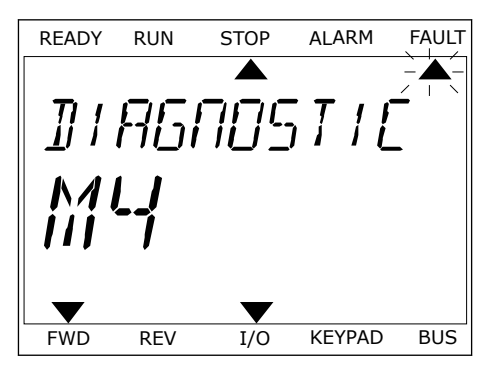

2 Brug piletasterne op/ned for at finde parameteren Nulstil fejl.

Vælg en værdi Ja, og tryk på OK.

3

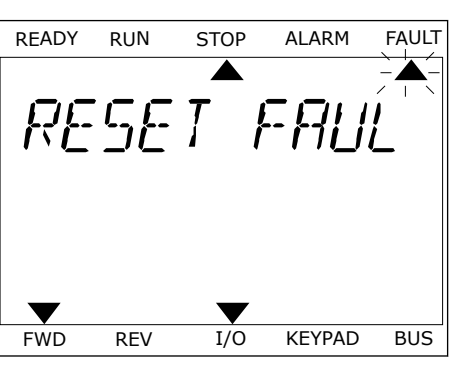

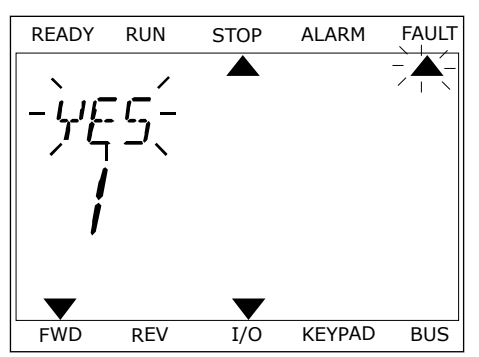

## 11.2 FEJLHISTORIK

I Fejlhistorik kan du finde flere oplysninger om fejlene. Der er maksimalt 40 anførte fejl i Fejlhistorik.

## UNDERSØGELSE AF FEJLHISTORIK I DET GRAFISKE BETJENINGSPANEL

1 I Fejlhistorik kan du finde flere oplysninger om fejlene.

| STOP | C READY                 | I/O |
|------|-------------------------|-----|
|      | Diagnostics<br>ID: M4.1 | L   |
|      | Active faults<br>( 0 )  |     |
|      | Reset faults            |     |
|      | Fault history<br>( 39 ) |     |

2 Brug højre piletast for at se oplysninger om en fejl.

| STOP | C READY                          | I/O         |
|------|----------------------------------|-------------|
|      | Fault history<br>ID: M4.3.3      |             |
| !    | External Fault<br>Fault old 8913 | 51<br>384s  |
| !⊘   | External Fault<br>Fault old 8710 | 51<br>061s  |
| !⊘   | Device removed<br>Info old 862   | 39<br>2537s |

3 Du kan se dataene på en liste.

| STOP        | READY      |        | I/O    |
|-------------|------------|--------|--------|
| F           | ault histo | ory    |        |
|             | D:         | M4.3.3 | . 2    |
| Code        |            |        | 39     |
| ID          |            |        | 380    |
| State       |            | In     | fo old |
| Date        |            | 7.1    | 2.2009 |
| Time        |            | 04     | :46:33 |
| Operating t | ime        | 8      | 62537s |
| Source 1    |            |        |        |
| Source 2    |            |        |        |
| Source 3    |            |        |        |
|             |            |        |        |

#### UNDERSØGELSE AF FEJLHISTORIK I DET GRAFISKE TEKSTBETJENINGSPANEL

1 Tryk på OK for at gå til Fejlhistorik.

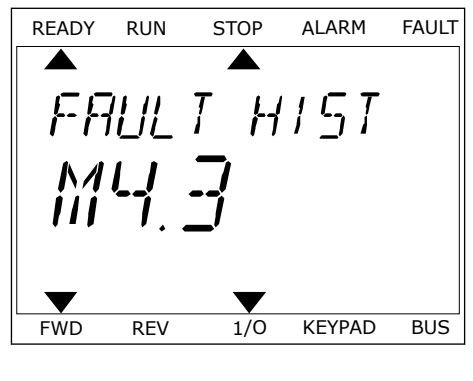

2 Tryk på OK igen, hvis du vil se oplysninger om en fejl.

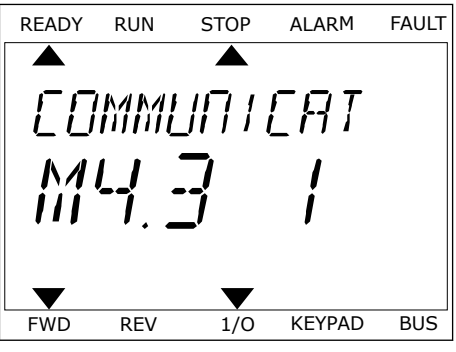

3 Brug piletasten ned for at se alle oplysninger.

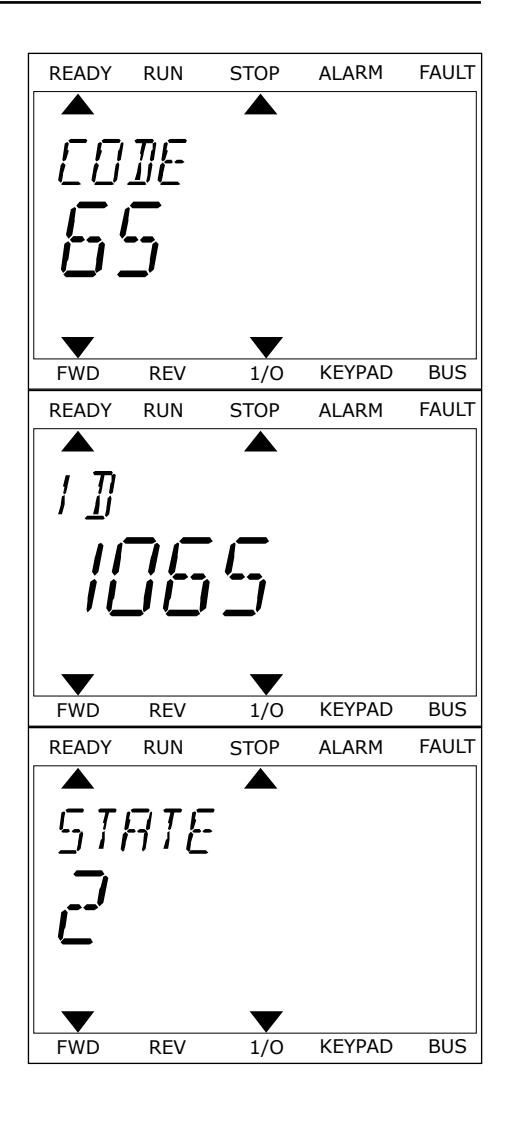
#### 11.3 FEJLKODER

| Fejl-<br>kode | Fejl-ID                                   | Fejlnavn                                                                                                    | Mulig årsag                                                                                                    | Sådan korrigeres fejlen                                                                                                    |
|---------------|-------------------------------------------|----------------------------------------------------------------------------------------------------|----------------------------------------------------------------------------------------------------|----------------------------------------------------------------------------------------------------|
| 1             | 1                                         | Overstrøm (hardwa-<br>refejl)                                                                                       | Frekvensomformeren har<br>registreret en for høj strøm<br>(>4*I H) i motorkablet. Årsa-<br>gen kan være én af disse.<br>• en pludselig, kraftig                 | Kontroller belastningen. Kontroller<br>motoren. Kontroller kablerne og<br>forhindelserne Udfør en identifika-                                                                                                    |
|               | 2                                         | Overstrøm (software-<br>fejl)                                                                                       |                                                                                                    | tionskørsel. Indstil en længere<br>accelerationstid (P3.4.1.2 og<br>P3.4.2.2).                                                                                                    |
|               |                                           |                                                                                                    | <ul> <li>en kortslutning i<br/>motorkablerne</li> <li>motoren er ikke den<br/>korrekte type</li> <li>parameterindstillin-<br/>gerne er ikke korrekte</li> </ul> |                                                                                                    |
| 2             | 10                                        | Overspænding (hard-<br>warefejl)                                                                                    | Jævnstrømsspændingen er<br>højere end de angivne<br>grænser.                                                                                                    | Indstil en længere accelerationstid<br>(P3.4.1.3 og P3.4.2.3). Aktiver over-<br>spændingsstyringen. Kontroller                                                                                                    |
|               | 11                                        | Overspænding (soft-<br>warefejl)                                                                                    | <ul> <li>decelerationstiden er<br/>for kort</li> <li>høje overspændings-<br/>spidser i forsynings-<br/>spændingen</li> </ul>                                    | indgangsspændingen.                                                                                                    |
| 3             | 20 Jordforbindelsesfejl<br>(hardwarefejl) | Strømmålingen viser, at<br>summen af motorfases-<br>trømmen ikke er pul                                             | Kontroller motorkablerne og<br>motoren. Kontroller filtrene.                                                                                                    |                                                                                                    |
|               | 21                                        | 1 Jordforbindelsesfejl<br>(softwarefejl)<br>• en isolations<br>kabler eller i<br>• en fejl i du/dt<br>sinusfilteret | <ul> <li>en isolationsfejl i<br/>kabler eller i motoren</li> <li>en fejl i du/dt- eller<br/>sinusfilteret</li> </ul>                                            |                                                                                                    |
| 5             | 40                                        | Ladekontakt                                                                                                    | Ladekontakten er lukket, og<br>feedbackoplysningerne er<br>ÅBEN.<br>• driftsfejl<br>• defekt komponent                                                          | Nulstil fejlen, og genstart fre-<br>kvensomformeren. Kontroller<br>feedbacksignalet og kabelforbin-<br>delsen mellem kontrolkortet og<br>strømkortet. Hvis fejlen opstår<br>igen, skal du rådføre dig med din<br>nærmeste leverandør. |
| 7             | 60                                        | Mætning                                                                                                    | <ul> <li>Defekt IGBT</li> <li>afmætningskortslut-<br/>ning i IGBT</li> <li>kortslutning eller over-<br/>belastning i bremse-<br/>modulet</li> </ul>             | Denne fejl kan ikke nulstilles fra<br>styringspanelet. Sluk frekvensom-<br>formeren. UNDLAD AT GEN-<br>STARTE FREKVENSOMFORMEREN<br>ELLER TÆNDE FOR STRØMMEN<br>IGEN! Kontakt fabrikken for at få<br>vejledning.                      |

| Fejl-<br>kode | Fejl-ID    | Fejlnavn   | Mulig årsag                                                                                                    | Sådan korrigeres fejlen                                                                                                    |
|---------------|------------|------------|----------------------------------------------------------------------------------------------------|----------------------------------------------------------------------------------------------------|
| 8             | 600<br>601 | Systemfejl | Kommunikationen mellem<br>kontrolkortet og strømen-<br>heden er afbrudt.                                                                                                    | Nulstil fejlen, og genstart fre-<br>kvensomformeren. Hent og opda-<br>ter den nyeste fra Vacons hjemme-                                                                |
|               | 602        |            | Defekt komponent. Drifts-<br>fejl.                                                                                                    | side. Opdater frekvensomformeren<br>med den. Hvis fejlen opstår igen,<br>skal du rådføre dig med din nær-                                                              |
|               | 603        |            | Defekt komponent. Drifts-<br>fejl. Spændingen i strømen-<br>hedens reservestrømforsy-<br>ningen er for lav.                                                                       | meste leverandør.                                                                                                    |
|               | 604        |            | Defekt komponent. Drifts-<br>fejl. Udgangsfasespændin-<br>gen harmonerer ikke med<br>referencen. Feedbackfejl.                                                                    |                                                                                                    |
|               | 605        |            | Defekt komponent. Drifts-<br>fejl.                                                                                                    |                                                                                                    |
|               | 606        |            | Softwaren i kontrolenheden<br>er ikke kompatibel med<br>softwaren i strømenheden.                                                                                                 |                                                                                                    |
|               | 607        |            | Softwareversionen kan ikke<br>læses. Der er ingen soft-<br>ware i strømenheden.<br>Defekt komponent. Driftsfejl<br>(der er et problem med<br>strømkortet eller målerkor-<br>tet). |                                                                                                    |
|               | 608        |            | En CPU er overbelastet.                                                                                                    |                                                                                                    |
|               | 609        |            | Defekt komponent. Drifts-<br>fejl.                                                                                                    | Nulstil fejlen, og luk ned for fre-<br>kvensomformeren ad to omgange.<br>Hent og opdater den nyeste fra<br>Vacons hjemmeside. Opdater fre-<br>kvensomformeren med den. |

| Fejl-<br>kode | Fejl-ID | Fejlnavn             | Mulig årsag                                                                                                    | Sådan korrigeres fejlen                                                                                                    |
|---------------|---------|----------------------|----------------------------------------------------------------------------------------------------|----------------------------------------------------------------------------------------------------|
| 8             | 610     | Systemfejl           | Defekt komponent. Drifts-<br>fejl.                                                                                                    | Nulstil fejlen, og genstart. Hent og<br>opdater den nyeste fra Vacons                                                                                                    |
|               | 614     |                      | Konfigurationsfejl. Softwa-<br>refejl. Komponentfejl (et<br>defekt kontrolkort). Drifts-<br>fejl.                                                                                                    | formeren med den. Hvis fejlen<br>opstår igen, skal du rådføre dig<br>med din nærmeste leverandør.                                                                                                    |
|               | 647     |                      | Defekt komponent. Drifts-<br>fejl.                                                                                                    |                                                                                                    |
|               | 648     |                      | Driftsfejl. Systemsoftwaren<br>er ikke kompatibel med<br>applikationen.                                                                                                    |                                                                                                    |
|               | 649     |                      | Ressourceoverbelastning.<br>Fejl ved indlæsning, gen-<br>dannelse eller lagring af en<br>parameter.                                                                                                    | Indlæs fabriksindstillingerne. Hent<br>og opdater den nyeste fra Vacons<br>hjemmeside. Opdater frekvensom-<br>formeren med den.                                                                                                    |
| 9             | 80      | Underspænding (fejl) | <ul> <li>DC-linkspændingen er<br/>lavere end de angivne græn-<br/>ser.</li> <li>Forsyningsspændingen<br/>er for lav</li> <li>en defekt komponent</li> <li>en defekt indgangssik-<br/>ring</li> <li>den eksterne ladekon-<br/>takt er ikke lukket</li> </ul> | I tilfælde af et kortvarigt spæn-<br>dingsudfald skal fejlen nulstilles og<br>AC-frekvensomformeren genstar-<br>tes. Kontroller forsyningsspændin-<br>gen. Hvis forsyningsspændingen er<br>utilstrækkelig, er der en intern fejl.<br>Kontroller, om der er fejl på forsy-<br>ningsnettet. Kontakt den nærme-<br>ste leverandør for at bede om vej-<br>ledning. |
|               |         |                      | BEMÆRK!                                                                                                    |                                                                                                    |
|               |         |                      | Denne fejl aktiveres kun,<br>hvis frekvensomformeren<br>er i driftstilstand.                                                                                                    |                                                                                                    |
| 10            | 91      | Startfase            | <ul> <li>fejl i forsyningsspæn-<br/>dingen</li> <li>en defekt sikring eller<br/>fejl på forsyningskab-<br/>lerne</li> <li>Belastningen skal være<br/>mindst 10-20 %, for at over-<br/>vågningen kan fungere.</li> </ul>                                     | Kontroller forsyningsspændingen,<br>sikringerne og forsyningskablet, og<br>gendan tyristorens (MR6->) bridge-<br>og gatestyring.                                                                                                    |

| Fejl-<br>kode | Fejl-ID | Fejlnavn                                                        | Mulig årsag                                                                                                    | Sådan korrigeres fejlen                                                                                                    |
|---------------|---------|-----------------------------------------------------------------|----------------------------------------------------------------------------------------------------|----------------------------------------------------------------------------------------------------|
| 11            | 100     | Udgangsfaseovervåg-<br>ning                                     | Strømmålingen viser, at én<br>af motorfaserne mangler<br>strøm.                                                                                                    | Kontroller motorkablet og moto-<br>ren. Kontroller du/dt- og sinusfil-<br>trene.                                                                                                    |
|               |         |                                                                 | <ul> <li>driftsfejl i motor eller<br/>motorkabler</li> <li>en fejl i du/dt- eller<br/>sinusfilteret</li> </ul>                                                                        |                                                                                                    |
| 13            | 120     | Undertemperatur i<br>AC-frekvensomfor-<br>mer (fejl)            | Der er blevet målt en for lav<br>temperatur i strømenhe-<br>dens kølelegeme eller på<br>strømkortet.                                                                                  | Rumtemperaturen er for lav for<br>frekvensomformeren. Flyt fre-<br>kvensomformeren til et varmere<br>sted.                                                                                                    |
| 14            | 130     | Overtemperatur i AC-<br>frekvensomformer<br>(fejl, kølelegeme)  | Der er blevet målt en for lav<br>temperatur i strømenhe-<br>dens kølelegeme eller på<br>strømkortet. Temperatur-<br>grænserne for kølelegemet<br>er forskellige for alle ram-<br>mer. | Kontroller den faktiske mængde og<br>gennemstrømningen af køleluft.<br>Undersøg, om der er støv på køle-<br>legemet. Kontroller rumtempera-<br>turen. Sørg for, at switchfrekven-<br>sen ikke er for høj i forhold til rum-<br>temperaturen og motorbelastnin-<br>gen. Kontroller køleventilatoren. |
|               | 131     | Overtemperatur i AC-<br>frekvensomformer<br>(alarm, kølelegeme) |                                                                                                    |                                                                                                    |
|               | 132     | Overtemperatur i AC-<br>frekvensomformer<br>(alarm, kort)       |                                                                                                    |                                                                                                    |
|               | 133     | Overtemperatur i AC-<br>frekvensomformer<br>(alarm, kort)       |                                                                                                    |                                                                                                    |
| 15            | 140     | Motorstall                                                      | Motoren standsede.                                                                                                    | Kontroller motoren og belastnin-<br>gen.                                                                                                    |
| 16            | 150     | Overtemperatur i<br>motoren                                     | Der er for stor belastning på<br>motoren.                                                                                                    | Reducer motorbelastningen. Hvis<br>der ikke er overbelastning på<br>motoren, skal parametrene for ter-<br>misk beskyttelse af motoren kon-<br>trolleres (parameter gruppe 3.9<br>Beskyttelse).                                                                                                    |
| 17            | 160     | Motoren underbela-<br>stet                                      | Der er ikke tilstrækkelig<br>belastning på motoren.                                                                                                    | Kontroller belastningen. Kontroller<br>parametrene. Kontroller du/dt- og<br>sinusfiltrene.                                                                                                    |
| 19            | 180     | Effektoverbelastning<br>(kortvarig overvåg-<br>ning)            | Frekvensomformerens<br>effekt er for høj.                                                                                                    | Reducer belastningen. Kontroller<br>frekvensomformerens dimensio-<br>ner. Kontroller, om den er for lille i<br>forhold til belastningen                                                                                                    |
|               | 181     | Effektoverbelastning<br>(langvarig overvåg-<br>ning)            |                                                                                                    | forhold til belastningen.                                                                                                    |

| Fejl-<br>kode | Fejl-ID    | Fejlnavn         | Mulig årsag                                                                                                    | Sådan korrigeres fejlen                                                                                                    |
|---------------|------------|------------------|----------------------------------------------------------------------------------------------------|----------------------------------------------------------------------------------------------------|
| 25            | 240<br>241 | Motorkontrolfejl | <ul> <li>Denne fejl optræder kun i en<br/>kundespecifik applikation.</li> <li>Fejl i igangsættelse af start-<br/>vinkelidentifikation.</li> <li>Rotoren bevæger sig<br/>under identifikationen.</li> <li>Den nye vinkel stem-<br/>mer ikke overens med<br/>den gamle værdi.</li> </ul>       | Nulstil fejlen, og genstart fre-<br>kvensomformeren. Forøg identifi-<br>kationens strømniveau. Du kan<br>finde flere oplysninger i fejlhisto-<br>riekilden. |
| 26            | 250        | Start forhindret | Det er ikke muligt at starte<br>frekvensomformeren. Når<br>driftskommando er slået<br>TIL, bliver en ny software<br>(firmware eller applikation),<br>en ny parameterindstilling<br>eller en anden fil, som<br>påvirker frekvensomforme-<br>rens funktion, indlæst i fre-<br>kvensomformeren. | Nulstil fejlen, og stop frekvensom-<br>formeren. Indlæs softwaren, og<br>start frekvensomformeren.                                                          |
| 29            | 280        | Atex-termistor   | Atex-termistoren har regi-<br>streret en overtemperatur.                                                                                                    | Nulstil fejlen. Kontroller termisto-<br>ren og dens forbindelser.                                                                                           |

| Fejl-<br>kode | Fejl-ID | Fejlnavn                     | Mulig årsag                                                                                                    | Sådan korrigeres fejlen                                                                                                    |
|---------------|---------|------------------------------|----------------------------------------------------------------------------------------------------|----------------------------------------------------------------------------------------------------|
| 30            | 290     | Sikker fra                   | Det sikre Fra-signal A tilla-<br>der ikke, at du indstiller fre-<br>kvensomformeren i tilstan-<br>den KLAR.           | Nulstil fejlen, og genstart fre-<br>kvensomformeren. Kontroller sig-<br>nalerne fra kontrolkortet til strøm-<br>enheden og D-stikket.                                                                                                    |
|               | 291     | Sikker fra                   | Det sikre Fra-signal B tilla-<br>der ikke, at du indstiller fre-<br>kvensomformeren i tilstan-<br>den KLAR.           |                                                                                                    |
|               | 500     | Sikkerhedskonfigura-<br>tion | Sikkerhedskonfigurations-<br>kontakten var installeret.                                                               | Fjern sikkerhedskonfigurations-<br>kontakten fra kontrolkortet.                                                                                                    |
|               | 501     | Sikkerhedskonfigura-<br>tion | Der er for mange STO-opti-<br>onskort. Det er muligt kun<br>at benytte ét.                                            | Behold ét af STO-optionskortene.<br>Fjern de andre. Se sikkerhedsma-<br>nualen.                                                                                                    |
|               | 502     | Sikkerhedskonfigura-<br>tion | STO-optionskortet var<br>installeret i den forkerte<br>slids.                                                         | Placer STO-optionskortet i den rig-<br>tige slids. Se sikkerhedsmanualen.                                                                                                    |
|               | 503     | Sikkerhedskonfigura-<br>tion | Der er ingen sikkerheds-<br>konfigurationskontakt på<br>kontrolkortet.                                                | Installer sikkerhedskonfigurati-<br>onskontakten på kontrolkortet. Se<br>sikkerhedsmanualen.                                                                                                    |
|               | 504     | Sikkerhedskonfigura-<br>tion | Sikkerhedskonfigurations-<br>kontakten var installeret<br>forkert på kontrolkortet.                                   | Installer sikkerhedskonfigurati-<br>onskontakten på det rigtige sted på<br>kontrolkortet. Se sikkerhedsma-<br>nualen.                                                                                                    |
|               | 505     | Sikkerhedskonfigura-<br>tion | Sikkerhedskonfigurations-<br>kontakten på STO-options-<br>kortet var installeret for-<br>kert.                        | Kontroller installationen af sikker-<br>hedskonfigurationskontakten på<br>STO-optionskortet. Se sikkerheds-<br>manualen.                                                                                                    |
|               | 506     | Sikkerhedskonfigura-<br>tion | Der er ingen kommunika-<br>tion med STO-optionskortet.                                                                | Kontroller installationen af STO-<br>optionskortet. Se sikkerhedsma-<br>nualen.                                                                                                    |
|               | 507     | Sikkerhedskonfigura-<br>tion | STO-optionskortet er ikke<br>kompatibel med hardwaren.                                                                | Nulstil frekvensomformeren, og<br>genstart den. Hvis fejlen opstår<br>igen, skal du rådføre dig med din<br>nærmeste leverandør.                                                                                                    |
| 30            | 520     | Sikkerhedsdiagnostik         | STO-indgangene har for-<br>skellige statusser.                                                                        | Kontroller den eksterne sikker-<br>hedsafbryder. Kontroller indgangs-<br>forbindelsen og kablet til sikker-<br>hedsafbryderen. Nulstil frekvens-<br>omformeren, og genstart. Hvis fej-<br>len opstår igen, skal du rådføre dig<br>med din nærmeste leverandør. |
| 30            | 521     | Sikkerhedsdiagnostik         | Diagnostikfejl i ATEX-ter-<br>mistoren. Der er ingen for-<br>bindelse til ATEX-termisto-<br>rens indgangsforbindelse. | Nulstil frekvensomformeren, og<br>genstart. Udskift optionskortet,<br>hvis fejlen opstår igen.                                                                                                    |

| Fejl-<br>kode | Fejl-ID | Fejlnavn                      | Mulig årsag                                                                                                    | Sådan korrigeres fejlen                                                                                                    |
|---------------|---------|-------------------------------|----------------------------------------------------------------------------------------------------|----------------------------------------------------------------------------------------------------|
| 30            | 522     | Sikkerhedsdiagnostik          | Der er en kortslutning i for-<br>bindelsen til ATEX-termisto-<br>rindgangen.                                                                                                    | Kontroller ATEX-termistorens ind-<br>gangsforbindelse. Kontroller den<br>eksterne ATEX-forbindelse. Kon-<br>troller den eksterne ATEX-termis-<br>tor. |
| 30            | 530     | Sikkert moment fra            | Nødstopknappen blev til-<br>sluttet, eller en anden STO-<br>handling blev aktiveret.                                                                                                    | Når STO-funktionen aktiveres, er<br>frekvensomformeren i sikker til-<br>stand.                                                                        |
| 32            | 311     | Ventilatorkøling              | Ventilatorhastigheden følger<br>ikke hastighedsreferencen<br>nøjagtigt. Frekvensomfor-<br>meren fungerer dog kor-<br>rekt. Denne fejl vises kun i<br>MR7 og i større frekvens-<br>omformere.               | Nulstil fejlen, og genstart fre-<br>kvensomformeren. Rengør eller<br>udskift ventilatoren.                                                            |
|               | 312     | Ventilatorkøling              | Ventilatorens levetid (50.000<br>timer) er udløbet.                                                                                                    | Udskift ventilatoren, og nulstil tæl-<br>leren for ventilatorens levetid.                                                                             |
| 33            | 320     | Brandtilstand aktive-<br>ret  | Brandtilstand for frekvens-<br>omformeren er blevet akti-<br>veret. Beskyttelsen af fre-<br>kvensomformeren er ikke i<br>brug. Denne alarm nulstil-<br>les automatisk, når brand-<br>tilstand deaktiveres. | Kontroller parameterindstillin-<br>gerne og signalerne. Nogle af fre-<br>kvensomformerens beskyttelser er<br>deaktiveret.                             |
| 37            | 361     | Enhed skiftet (samme<br>type) | Strømenheden er blevet<br>udskiftet med en anden af<br>samme størrelse. Enheden<br>er klar til brug Parametrene<br>for frekvensomformeren er<br>tilgængelige.                                              | Nulstil fejlen. Frekvensomforme-<br>ren genstartes efter nulstilling af<br>fejlen.                                                                    |
|               | 362     | Enhed skiftet (samme<br>type) | Optionskortet i slids B er<br>blevet udskiftet med et nyt<br>kort, der ikke tidligere har<br>været indsat i den samme<br>slids. Enheden er klar til<br>brug                                                | Nulstil fejlen. Frekvensomforme-<br>ren begynder at bruge de gamle<br>parameterindstillinger.                                                         |
|               | 363     | Enhed skiftet (samme<br>type) | Samme årsag som ID362,<br>men henviser til slids C.                                                                                                    |                                                                                                    |
|               | 364     | Enhed skiftet (samme<br>type) | Samme årsag som ID362,<br>men henviser til slids D.                                                                                                    |                                                                                                    |
|               | 365     | Enhed skiftet (samme<br>type) | Samme årsag som ID362,<br>men henviser til slids W.                                                                                                    |                                                                                                    |

| Fejl-<br>kode | Fejl-ID | Fejlnavn                       | Mulig årsag                                                                                                    | Sådan korrigeres fejlen                                                                                                    |
|---------------|---------|--------------------------------|----------------------------------------------------------------------------------------------------|----------------------------------------------------------------------------------------------------|
| 38            | 372     | Enhed tilføjet (samme<br>type) | Et optionskort er blevet til-<br>føjet slids B. Du har tidligere<br>brugt optionskortet i den<br>samme slids. Enheden er<br>klar til brug            | Enheden er klar til brug Frekvens-<br>omformeren begynder at bruge de<br>gamle parameterindstillinger.                                                                                                    |
|               | 373     | Enhed tilføjet (samme<br>type) | Samme årsag som ID372,<br>men henviser til slids C.                                                                                                  |                                                                                                    |
|               | 374     | Enhed tilføjet (samme<br>type) | Samme årsag som ID372,<br>men henviser til slids D.                                                                                                  |                                                                                                    |
|               | 375     | Enhed tilføjet (samme<br>type) | Samme årsag som ID372,<br>men henviser til slids E.                                                                                                  |                                                                                                    |
| 39            | 382     | Enhed fjernet                  | Et optionskort er blevet fjer-<br>net fra slids A eller B.                                                                                           | Enheden er ikke tilgængelig. Nul-<br>stil fejlen.                                                                                                    |
|               | 383     | Enhed fjernet                  | Samme årsag som ID380,<br>men henviser til slids C.                                                                                                  |                                                                                                    |
|               | 384     | Enhed fjernet                  | Samme årsag som ID380,<br>men henviser til slids D.                                                                                                  |                                                                                                    |
|               | 385     | Enhed fjernet                  | Samme årsag som ID380,<br>men henviser til slids E.                                                                                                  |                                                                                                    |
| 40            | 390     | Ukendt enhed                   | En ukendt enhed blev til-<br>sluttet (strømenhed/opti-<br>onskort)                                                                                   | Enheden er ikke tilgængelig. Hvis<br>fejlen opstår igen, skal du rådføre<br>dig med din nærmeste leverandør.                                                                                                    |
| 41            | 400     | IGBT-temperatur                | <ul> <li>Den beregnede IGBT-temperatur er for høj.</li> <li>for stor motorbelastning</li> <li>for høj rumtemperatur</li> <li>hardwarefejl</li> </ul> | Kontroller parameterindstillin-<br>gerne. Kontroller den faktiske<br>mængde og gennemstrømningen<br>af køleluft. Kontroller rumtempe-<br>raturen. Undersøg, om der er støv<br>på kølelegemet. Sørg for, at<br>switchfrekvensen ikke er for høj i<br>forhold til rumtemperaturen og<br>motorbelastningen. Kontroller<br>køleventilatoren. Udfør en identifi-<br>kationskørsel. |

| Fejl-<br>kode | Fejl-ID | Fejlnavn                        | Mulig årsag                                                                                                    | Sådan korrigeres fejlen                                                                                                    |
|---------------|---------|---------------------------------|----------------------------------------------------------------------------------------------------|----------------------------------------------------------------------------------------------------|
| 44            | 431     | Enhed udskiftet<br>(anden type) | Der er blevet tilsluttet en<br>anden type strømenhed.<br>Parametrene er ikke tilgæn-<br>gelige i indstillingerne.                                                                                       | Nulstil fejlen. Frekvensomforme-<br>ren genstartes efter nulstilling af<br>fejlen. Indstil parametrene for<br>strømenheden igen.               |
|               | 433     | Enhed udskiftet<br>(anden type) | Optionskortet i slids C er<br>blevet udskiftet med et kort,<br>der ikke tidligere har været<br>indsat i den samme slids.<br>Der er ikke gemt nogen<br>parameterindstillinger.                           | Nulstil fejlen. Indstil parametrene<br>for optionskortet igen.                                                                                 |
|               | 434     | Enhed udskiftet<br>(anden type) | Samme årsag som ID433,<br>men henviser til slids D.                                                                                                    |                                                                                                    |
|               | 435     | Enhed udskiftet<br>(anden type) | Samme årsag som ID433,<br>men henviser til slids D.                                                                                                    |                                                                                                    |
| 45            | 441     | Enhed tilføjet (anden<br>type)  | Der er blevet tilsluttet en<br>anden type strømenhed.<br>Parametrene er ikke tilgæn-<br>gelige i indstillingerne.                                                                                       | Nulstil fejlen. Frekvensomforme-<br>ren genstartes efter nulstilling af<br>fejlen. Indstil parametrene for<br>strømenheden igen.               |
|               | 443     | Enhed tilføjet (anden<br>type)  | Et optionskort, der ikke tid-<br>ligere har været indsat i<br>denne slids, er blevet indsat<br>i slids C. Parameterindstil-<br>lingerne bliver ikke gemt.                                               | Indstil parametrene for options-<br>kortet igen.                                                                                               |
|               | 444     | Enhed tilføjet (anden<br>type)  | Samme årsag som ID443,<br>men henviser til slids D.                                                                                                    |                                                                                                    |
|               | 445     | Enhed tilføjet (anden<br>type)  | Samme årsag som ID443,<br>men henviser til slids E.                                                                                                    |                                                                                                    |
| 46            | 662     | Realtidsur                      | RTC-batterispændingen er<br>lav.                                                                                                    | Udskift batteriet.                                                                                                    |
| 47            | 663     | Software opdateret              | Softwaren til frekvensom-<br>formeren er blevet opdate-<br>ret, hele softwarepakken<br>eller en applikation.                                                                                            | Ingen handling påkrævet.                                                                                                    |
| 50            | 1050    | AI lav-fejl                     | Mindst ét af de tilgængelige<br>analoge indgangssignaler er<br>faldet til under 50 % af det<br>angivne minimumssignalin-<br>terval. Kontrolkablet er<br>knækket eller gået løs. Fejl i<br>signalkilden. | Udskift de defekte dele. Kontroller<br>det analoge indgangskredsløb.<br>Kontroller, at parameteren Al1-<br>signalområde er indstillet korrekt. |
| 51            | 1051    | Fejl i ekstern enhed            | Det digitale indgangssignal,<br>der er defineret vha. para-<br>meter P3.5.1.11 eller<br>P3.5.1.12, er aktiveret.                                                                                        | Dette er en brugerspecifik fejl.<br>Kontroller den digitale indgang/<br>skematik.                                                              |

| Fejl-<br>kode         | Fejl-ID            | Fejlnavn                         | Mulig årsag                                                                                                    | Sådan korrigeres fejlen                                                                                                    |
|-----------------------|--------------------|----------------------------------|----------------------------------------------------------------------------------------------------|----------------------------------------------------------------------------------------------------|
| 52                    | 1052               | Panelkommunikati-<br>onsfejl     | Forbindelsen mellem betje-<br>ningspanelet og AC-fre-                                                                                    | Kontroller forbindelsen til betje-<br>ningspanelet og eventuelt panel-                                                                                                    |
| 1                     | 1352               |                                  | kvensomformeren er defekt.                                                                                                    | kablet.                                                                                                    |
| 53                    | 1053               | Fieldbus-kommuni-<br>kationsfejl | Dataforbindelsen mellem<br>fieldbus-masteren og field-<br>bus-kortet er defekt.                                                          | Kontroller installationen og field-<br>bus-masteren.                                                                                                    |
| 54                    | 1354               | Fejl i slids A                   | Defekt optionskort eller                                                                                                    | Kontroller kortet og slidsen. Kon-                                                                                                    |
|                       | 1454               | Fejl i slids B                   |                                                                                                    | opstår igen.                                                                                                    |
|                       | 1554               | Fejl i slids C                   |                                                                                                    |                                                                                                    |
|                       | 1654               | Fejl i slids D                   |                                                                                                    |                                                                                                    |
|                       | 1754               | Fejl i slids E                   |                                                                                                    |                                                                                                    |
| 57                    | 1057               | Identifikation                   | ldentifikationskørslen mis-<br>lykkedes.                                                                                                 | Kontroller, at motoren er forbun-<br>det med frekvensomformeren.<br>Sørg for, at der ikke er belastning<br>på motorakslen. Sørg for, at start-<br>kommandoen ikke slettes, før<br>identifikationskørslen er færdig. |
| 63                    | 1063               | Hurtigt stop-fejl                | Funktionen Hurtigt stop er<br>aktiveret                                                                                                  | Tjek årsagen til aktiveringen af                                                                                                    |
| 1363 Hurtigt stop-ala | Hurtigt stop-alarm | aktiveret                        | den, skal den justeres. Nulstil fej-<br>len, og genstart frekvensomforme-<br>ren. Se parameter P3.5.1.26 og<br>Hurtigt stop-parametrene. |                                                                                                    |
| 65                    | 1065               | Pc-kommunikations-<br>fejl       | Dataforbindelsen mellem<br>pc'en og frekvensomforme-<br>ren er defekt                                                                    | Kontroller installationen, kablet og<br>klemmerne mellem pc'en og fre-<br>kvensomformeren.                                                                                                    |
| 66                    | 1366               | Fejl i termistorind-<br>gang 1   | Motortemperaturen er ste-<br>get.                                                                                                    | Kontroller motorafkølingen og<br>belastningen. Kontroller termistor-                                                                                                    |
|                       | 1466               | Fejl i termistorind-<br>gang 2   |                                                                                                    | gangen ikke anvendes, skal den<br>kortsluttes. Kontakt en leverandør,                                                                                                    |
|                       | 1566               | Fejl i termistorind-<br>gang 3   |                                                                                                    | hvis fejlen opstår igen.                                                                                                    |

11

| Fejl-<br>kode | Fejl-ID | Fejlnavn                                | Mulig årsag                                                                                                    | Sådan korrigeres fejlen                                                                                                    |
|---------------|---------|-----------------------------------------|----------------------------------------------------------------------------------------------------|----------------------------------------------------------------------------------------------------|
| 68            | 1301    | Alarm for vedligehol-<br>delsestæller 1 | Vedligeholdelsestælleren er<br>højere end alarmgrænsen.                                                                                                    | Udfør den nødvendige vedligehol-<br>delse. Nulstil måleren. Se parame-<br>trana P2 16 6 aller P2 5 1 60                                                             |
|               | 1302    | Fejl for vedligeholdel-<br>sestæller 1  | Værdien for vedligeholdel-<br>sestælleren er højere end<br>fejlgrænsen.                                                                                                    | li ene 53.10.4 etter i 5.3.1.40.                                                                                                    |
|               | 1303    | Alarm for vedligehol-<br>delsestæller 2 | Vedligeholdelsestælleren er<br>højere end alarmgrænsen.                                                                                                    |                                                                                                    |
|               | 1304    | Fejl for vedligeholdel-<br>sestæller 2  | Værdien for vedligeholdel-<br>sestælleren er højere end<br>fejlgrænsen.                                                                                                    |                                                                                                    |
| 69            | 1310    | Fieldbus-kommuni-<br>kationsfejl        | ID-nummeret, der benyttes<br>til at tilknytte værdier til<br>Fieldbus-procesdata ud, er<br>ikke gyldigt.                                                                                       | Kontroller parametrene i menuen<br>Fieldbus-datatilknytning.                                                                                                    |
|               | 1311    |                                         | Det er ikke muligt at kon-<br>vertere én eller flere vær-<br>dier til Fieldbus-procesdata<br>ud.                                                                                               | Værditypen er ikke angivet. Kon-<br>troller parametrene i menuen<br>Fieldbus-datatilknytning.                                                                       |
|               | 1312    |                                         | Der bliver overløb, når vær-<br>dierne for Fieldbus-proces-<br>data ud (16-bit) mappes og<br>konverteres.                                                                                      | Kontroller parametrene i menuen<br>Fieldbus-datatilknytning.                                                                                                    |
| 76            | 1076    | Start forhindret                        | Startkommandoen er bloke-<br>ret for at forhindre utilsigtet<br>rotation af motoren under<br>den første opstart.                                                                               | Nulstil frekvensomformeren for at<br>genoptage den korrekte drift.<br>Parameterindstillingerne angiver,<br>om det er nødvendigt at genstarte<br>frekvensomformeren. |
| 77            | 1077    | >5 forbindelser                         | Der findes mere end 5<br>aktive fieldbus- eller pc-for-<br>bindelser. Du kan kun bruge<br>5 forbindelser samtidigt.                                                                            | Lad fem aktive forbindelser stå.<br>Fjerne de andre forbindelser.                                                                                                   |
| 100           | 1100    | Timeout for langsom<br>opfyldning       | Der er timeout i PID-con-<br>trollerens Funktion til lang-<br>som opfyldning. Frekvens-<br>omformeren nåede ikke<br>procesværdien inden for<br>tidsrummet. Årsagen kan<br>være brud på et rør. | Kontroller processen. Tjek para-<br>metrene i menuen M3.13.8.                                                                                                    |

| Fejl-<br>kode | Fejl-ID | Fejlnavn                               | Mulig årsag                                                                                                    | Sådan korrigeres fejlen                                                                                                    |
|---------------|---------|----------------------------------------|----------------------------------------------------------------------------------------------------|----------------------------------------------------------------------------------------------------|
| 101           | 1101    | Feedbackovervåg-<br>ningsfejl (PID1)   | PID-controller: feedbac-<br>kværdien ligger ikke inden<br>for overvågningsgrænserne<br>(P3.13.6.2 og P3.13.6.3) og<br>forsinkelsen (P3.13.6.4), hvis<br>du har indstillet forsinkel-<br>sen. | Kontroller processen. Kontroller<br>parameterindstillingerne, overvåg-<br>ningsgrænserne og forsinkelsen.                                                                                |
| 105           | 1105    | Feedbackovervåg-<br>ningsfejl (ExtPID) | Ekstern PID-controller:<br>Feedbackværdien er uden<br>for overvågningsgrænserne<br>(P3.14.4.2 og P3.14.4.3) og<br>forsinkelsen (P3.14.4.4), hvis<br>den er indstillet.                       |                                                                                                    |
| 109           | 1109    | Overvågning af ind-<br>gangstryk       | Overvågningssignalet for<br>indgangstryk (P3.13.9.2) er<br>faldet under alarmgrænsen<br>(P3.13.9.7).                                                                                         | Kontroller processen. Tjek para-<br>metrene i menuen M3.13.9. Kon-<br>troller indgangstryksensoren og<br>forbindelserne.                                                                 |
|               | 1409    |                                        | Overvågningssignalet for<br>indgangstryk (P3.13.9.2) er<br>faldet under fejlgrænsen<br>(P3.13.9.8).                                                                                          |                                                                                                    |
| 111           | 1315    | Temperaturfejl 1                       | Mindst ét af de valgte tem-<br>peraturindgangssignaler<br>(indstillet i P3.9.61) er<br>højere end alarmgrænsen<br>(P3.9.6.2).                                                                | Find årsagen til temperaturstignin-<br>gen. Kontroller temperatursenso-<br>ren og forbindelserne. Hvis der<br>ikke er tilsluttet en sensor, skal du<br>sørge for, at temperaturindgangen |
|               | 1316    |                                        | Ét eller flere af de valgte<br>temperaturindgangssigna-<br>ler (indstillet i P3.9.6.1) har<br>nået alarmgrænsen<br>(P3.9.6.3).                                                               | onskortet for at få flere oplysnin-<br>ger.                                                                                                    |
| 112           | 1317    | Temperaturfejl 2                       | Èt eller flere af temperatur-<br>indgangssignalerne (indstil-<br>let i P3.9.6.5) er højere end<br>fejlgrænsen (P3.9.6.6).                                                                    |                                                                                                    |
|               | 1318    |                                        | Ét eller flere af temperatur-<br>indgangssignalerne (indstil-<br>let i P3.9.6.5) er højere end<br>fejlgrænsen (P3.9.6.7).                                                                    |                                                                                                    |
| 113           | 1113    | Pumpens kørselstid                     | I multipumpesystemet har<br>mindst én af pumpekørsels-<br>tællerne overskredet en<br>alarmgrænse, der er bru-<br>gerdefineret.                                                               | Udfør de nødvendige vedligeholdel-<br>seshandlinger, nulstil kørseltids-<br>tælleren, og nulstil alarmen. Se<br>pumpens kørseltidstællere.                                               |

| Fejl-<br>kode | Fejl-ID | Fejlnavn           | Mulig årsag                                                                                                    | Sådan korrigeres fejlen                                                                                                    |
|---------------|---------|--------------------|----------------------------------------------------------------------------------------------------|----------------------------------------------------------------------------------------------------|
| 113           | 1313    | Pumpens kørselstid | l multipumpesystemet har<br>mindst én af pumpekørsels-<br>tællerne overskredet en<br>alarmgrænse, der er bru-<br>gerdefineret. | Udfør de nødvendige vedligeholdel-<br>seshandlinger, nulstil kørseltids-<br>tælleren, og nulstil alarmen. Se<br>pumpens kørseltidstællere. |
| 300           | 700     | lkke understøttet  | Applikationen er ikke kom-<br>patibel (den er ikke under-<br>støttet)                                                          | Skift applikationen.                                                                                                    |
|               | 701     |                    | Optionskort eller slids er<br>ikke kompatible. (ikke-<br>understøttet).                                                        | Fjern optionskortet.                                                                                                    |

# 12 APPENDIKS 1

#### 12.1 PARAMETRENES STANDARDVÆRDIER FOR DE FORSKELLIGE APPLIKATIONER

#### Forklaring på symbolerne i tabellen

- A = Standardapplikation
- B = HVAC-applikation
- C = PID-styringsapplikation
- D = Multipumpeapplikation (enkelt frekvensomformer)
- E = Multipumpeapplikation (flere frekvensomformere)

| Indeks    | Parameter                           | Standa   | rd       |      |      | Enhe | ID | Beskrivelse |                                            |
|-----------|-------------------------------------|----------|----------|------|------|------|----|-------------|--------------------------------------------|
|           |                                     | Α        | В        | С    | D    | E    | u  |             |                                            |
| P3.2.1    | Fjernstyrings-<br>sted              | 0        | 0        | 0    | 0    | 0    |    | 172         | 0 = I/O-styring                            |
| P3.2.2    | Lokal/fjernbe-<br>tjening           | 0        | 0        | 0    | 0    | 0    |    | 211         | 0 = Fjern                                  |
| P3.2.6    | I/O A Logik                         | 2        | 2        | 2    | 0    | 0    |    | 300         | Frem-tilbage<br>2 = Frem-tilbage<br>(kant) |
| P3.2.7    | I/O B Logik                         | 2        | 2        | 2    | 2    | 2    |    | 363         | 2 = Frem-tilbage<br>(kant)                 |
|           | 1                                   | <u> </u> | <u> </u> |      | 1    | 1    |    | i           |                                            |
| P3.3.1.5  | Valg af I/O A-<br>reference         | 6        | 6        | 7    | 7    | 7    |    | 117         | 6 = AI1 + AI2<br>7 = PID                   |
| P3.3.1.6  | Valg af I/O B-<br>reference         | 4        | 4        | 4    | 4    | 4    |    | 131         | 4 = AI1                                    |
| P3.3.1.7  | Valg af panelsty-<br>ringsreference | 2        | 2        | 2    | 2    | 2    |    | 121         | 2 = Panelrefe-<br>rence                    |
| P3.3.1.10 | Valg af Field-<br>bus-reference     | 3        | 3        | 3    | 3    | 3    |    | 122         | 3 = Fieldbus-<br>reference                 |
|           | 1                                   | <u> </u> | 1        | Ī    | 1    | 1    | 1  | 1           |                                            |
| P3.3.3.1  | Fast frekvenstil-<br>stand          | 0        | 0        | 0    | 0    | 0    |    | 182         | 0 = Binært kodet                           |
| P3.3.3.3  | Fast frekvens 1                     | 10.0     | 10.0     | 10.0 | 10.0 | 10.0 | Hz | 105         |                                            |
| P3.3.3.4  | Fast frekvens 2                     | 15.0     | 15.0     | 15.0 | 15.0 | 15.0 | Hz | 106         |                                            |
| P3.3.3.5  | Fast frekvens 3                     | 20.0     | 20.0     | 20.0 | 20.0 | 20.0 | Hz | 126         |                                            |
|           |                                     |          |          |      |      |      |    | I           |                                            |
| P3.3.6.1  | Aktiver flushing-<br>reference      | 0        | 0        | 0    | 0    | 101  |    | 532         |                                            |
| P3.3.6.2  | Flushingrefe-<br>rence              | 0        | 0        | 0    | 0    | 101  |    | 530         |                                            |

| Tabel 117: Parametrenes | standardværdier for | de forskellige | applikationer |
|-------------------------|---------------------|----------------|---------------|

| Indeks    | Parameter                                | Standa | rd   |      |      | Enhe | ID   | Beskrivelse |  |
|-----------|------------------------------------------|--------|------|------|------|------|------|-------------|--|
|           |                                          | Α      | В    | С    | D    | E    | d    |             |  |
| P3.3.6.4  | Kickstartrefe-<br>rence 1                | 0.0    | 0.0  | 0.0  | 0.0  | 50.0 | Hz   | 1239        |  |
| P3.3.6.6  | Kickstartrampe                           | 10.0   | 10.0 | 10.0 | 10.0 | 3.0  | sek. | 1257        |  |
|           |                                          |        |      |      | -    |      |      | 1           |  |
| P3.5.1.1  | Styresignal 1 A                          | 100    | 100  | 100  | 100  | 100  |      | 403         |  |
| P3.5.1.2  | Styresignal 2 A                          | 101    | 101  | 0    | 0    | 0    |      | 404         |  |
| P3.5.1.4  | Styresignal 1 B                          | 0      | 0    | 103  | 101  | 0    |      | 423         |  |
| P3.5.1.7  | I/O B-styring<br>tvunget                 | 0      | 0    | 105  | 102  | 0    |      | 425         |  |
| P3.5.1.8  | I/O B-reference<br>tvunget               | 0      | 0    | 105  | 102  | 0    |      | 343         |  |
| P3.5.1.9  | Fieldbus-styring<br>tvunget              | 0      | 0    | 0    | 0    | 0    |      | 411         |  |
| P3.5.1.10 | Betjeningspa-<br>nelstyring tvun-<br>get | 0      | 0    | 0    | 0    | 0    |      | 410         |  |
| P3.5.1.11 | Ekstern fejl<br>(Luk)                    | 102    | 102  | 101  | 0    | 105  |      | 405         |  |
| P3.5.1.13 | Fejlnulstilling<br>(Luk)                 | 105    | 105  | 102  | 0    | 103  |      | 414         |  |
| P3.5.1.21 | Fast frekvens-<br>valg 0                 | 103    | 103  | 104  | 0    | 0    |      | 419         |  |
| P3.5.1.22 | Fast frekvens-<br>valg 1                 | 104    | 104  | 0    | 0    | 0    |      | 420         |  |
| P3.5.1.23 | Fast frekvens-<br>valg 2                 | 0      | 0    | 0    | 0    | 0    |      | 421         |  |
| P3.5.1.31 | Valg af PID-set-<br>punkt                | 0      | 0    | 0    | 0    | 102  |      | 1047        |  |
| P3.5.1.35 | Aktiver DI-kick-<br>start                | 0      | 0    | 0    | 0    | 101  |      | 532         |  |
| P3.5.1.36 | Aktivering af<br>flushingrefe-<br>rence  | 0      | 0    | 0    | 0    | 101  |      | 530         |  |
| P3.5.1.42 | Pumpe 1-inter-<br>lock                   | 0      | 0    | 0    | 103  | 0    |      | 426         |  |

# Tabel 117: Parametrenes standardværdier for de forskellige applikationer

| Indeks     | Parameter                  | Standa | ard    |        |        | Enhe   | ID     | Beskrivelse |                       |
|------------|----------------------------|--------|--------|--------|--------|--------|--------|-------------|-----------------------|
|            |                            | А      | В      | С      | D      | E      |        |             |                       |
| P3.5.1.43  | Pumpe 2-inter-<br>lock     | 0      | 0      | 0      | 104    | 0      |        | 427         |                       |
| P3.5.1.44  | Pumpe 3-inter-<br>lock     | 0      | 0      | 0      | 105    | 0      |        | 428         |                       |
|            | 1                          | ·<br>1 | •<br>1 | ·<br>1 | •<br>1 | ·<br>1 | •<br>1 |             |                       |
| P3.5.2.1.1 | Al1-signalvalg             | 100    | 100    | 100    | 100    | 100    |        | 377         |                       |
| P3.5.2.1.2 | AI1-filtertid              | 0.1    | 0.1    | 0.1    | 0.1    | 0.1    | sek.   | 378         |                       |
| P3.5.2.1.3 | Al1-signalom-<br>råde      | 0      | 0      | 0      | 0      | 0      |        | 379         | 0 = 010 V / 020<br>mA |
| P3.5.2.1.4 | AI1-tilpas min.            | 0.0    | 0.0    | 0.0    | 0.0    | 0.0    |        | 380         |                       |
| P3.5.2.1.5 | AI1-tilpas maks.           | 100.0  | 100.0  | 100.0  | 100.0  | 100.0  |        | 381         |                       |
| P3.5.2.1.6 | Al1-signalinver-<br>tering | 0      | 0      | 0      | 0      | 0      |        | 387         |                       |
|            | -                          | -      |        | -      |        |        |        |             |                       |
| P3.5.2.2.1 | Al2-signalvalg             | 101    | 101    | 101    | 101    | 101    |        | 388         |                       |
| P3.5.2.2.2 | AI2-filtertid              | 0.1    | 0.1    | 0.1    | 0.1    | 0.1    | sek.   | 389         |                       |
| P3.5.2.2.3 | Al2-signalom-<br>råde      | 1      | 1      | 1      | 1      | 1      |        | 390         | 1 = 210 V / 420<br>mA |
| P3.5.2.2.4 | AI2-tilpas min.            | 0.0    | 0.0    | 0.0    | 0.0    | 0.0    |        | 391         |                       |
| P3.5.2.2.5 | AI2 – tilpasset<br>maks.   | 100.0  | 100.0  | 100.0  | 100.0  | 100.0  |        | 392         |                       |
| P3.5.2.2.6 | AI2-signalinver-<br>tering | 0      | 0      | 0      | 0      | 0      |        | 398         |                       |
|            | İ                          | 1      | 1      | 1      | 1      |        | 1      |             |                       |
| P3.5.3.2.1 | R01-funktion               | 2      | 2      | 2      | 49     | 2      |        | 11001       | 2 = Drift             |
| P3.5.3.2.4 | R02-funktion               | 3      | 3      | 3      | 50     | 3      |        | 11004       | 3 = Fejl              |
| P3.5.3.2.7 | R03-funktion               | 1      | 1      | 1      | 51     | 1      |        | 11007       | 1 = Klar              |
|            | ļ                          |        |        | _      |        | _      |        |             |                       |

# Tabel 117: Parametrenes standardværdier for de forskellige applikationer

| Indeks     | Parameter                   | Standa | rd  |     |     | Enhe | ID   | Beskrivelse |                                     |
|------------|-----------------------------|--------|-----|-----|-----|------|------|-------------|-------------------------------------|
|            |                             | Α      | В   | С   | D   | E    | d    |             |                                     |
| P3.5.4.1.1 | A01-funktion                | 2      | 2   | 2   | 2   | 2    |      | 10050       | 2 = Udgangsfre-<br>kvens            |
| P3.5.4.1.2 | A01-filtertid               | 1.0    | 1.0 | 1.0 | 1.0 | 1.0  | sek. | 10051       |                                     |
| P3.5.4.1.3 | A01-min. signal             | 0      | 0   | 0   | 0   | 0    |      | 10052       |                                     |
| P3.5.4.1.4 | A01-min. skala              | 0.0    | 0.0 | 0.0 | 0.0 | 0.0  |      | 10053       |                                     |
| P3.5.4.1.5 | A01-maks.<br>skala          | 0.0    | 0.0 | 0.0 | 0.0 | 0.0  |      | 10054       |                                     |
| P3.10.1    | Automatisk nul-<br>stilling | 0      | 0   | 1   | 1   | 1    |      | 731         | 0 = Deaktiveret<br>1 = Aktiveret    |
| P3.13.2.5  | Valg af PID-set-<br>punkt   | 0      | 0   | 0   | 0   | 102  |      | 1047        |                                     |
| P3.13.2.6  | PID-setpunkt-<br>skilde 1   | -      | -   | 1   | 1   | 1    |      | 332         | 1 = Betjeningspa-<br>nel-setpunkt 1 |
| P3.13.2.10 | PID-setpunkt-<br>skilde 2   | -      | -   | -   | -   | 2    |      | 431         | 2 = Betjeningspa-<br>nel-setpunkt 2 |
|            | ·                           |        |     |     |     |      |      |             |                                     |
| P3.13.3.1  | PID-feedback-<br>funktion   | -      | -   | 1   | 1   | 1    |      | 333         |                                     |
| P3.13.3.3  | PID-feedback-<br>ilde       | -      | -   | 2   | 2   | 2    |      | 334         |                                     |
|            |                             | 1      | 1   |     |     |      | i    | I           |                                     |
| P3.15.1    | Multipumpetil-<br>stand     | -      | -   | -   | 0   | 2    |      | 1785        |                                     |
| P3.15.2    | Antal pumper                | 1      | 1   | 1   | 3   | 3    |      | 1001        |                                     |
| P3.15.5    | Pumpeinterlock              | -      | -   | -   | 1   | 1    |      | 1032        |                                     |
| P3.15.6    | Autoskift                   | -      | -   | -   | 1   | 1    |      | 1027        |                                     |
| P3.15.7    | Autoskiftede<br>pumper      | -      | -   | -   | 1   | 1    |      | 1028        |                                     |

# Tabel 117: Parametrenes standardværdier for de forskellige applikationer

| Indeks   | Parameter                                  | Standa | rd |   |      | Enhe  | ID   | Beskrivelse |                           |
|----------|--------------------------------------------|--------|----|---|------|-------|------|-------------|---------------------------|
|          |                                            | А      | В  | С | D    | E     | d    |             |                           |
| P3.15.8  | Interval for<br>autoskift                  | -      | -  | - | 48.0 | 48.0  |      | 1029        |                           |
| P3.15.11 | Grænse for fre-<br>kvens af auto-<br>skift | -      | -  | - | 25.0 | 50.0  | Hz   | 1031        |                           |
| P3.15.12 | Grænse for<br>autoskift af<br>pumper       | -      | -  | - | 1    | 3     |      | 1030        |                           |
| P3.15.13 | Båndbredde                                 | -      | -  | - | 10.0 | 10.0  | %    | 1097        |                           |
| P3.15.14 | Båndbreddefor-<br>sinkelse                 | -      | -  | - | 10   | 10    | sek. | 1098        |                           |
| P3.15.15 | Konstant pro-<br>duktionshastig-<br>hed    | -      | -  | - | -    | 100.0 | %    | 1513        |                           |
| P3.15.16 | Pumpens kør-<br>selsgrænse                 | -      | -  | - | 3    | 3     |      | 1187        |                           |
|          |                                            |        |    |   |      |       |      |             |                           |
| P5.7.1   | Timeout-tid                                | 5      | 5  | 5 | 5    | 5     | min. | 804         |                           |
| P5.7.2   | Standardside                               | 4      | 5  | 4 | 4    | 4     |      | 2318        | 4 = Multiovervåg-<br>ning |

Tabel 117: Parametrenes standardværdier for de forskellige applikationer

# VACON®

www.danfoss.com

Vacon Ltd Member of the Danfoss Group Runsorintie 7 65380 Vaasa Finland

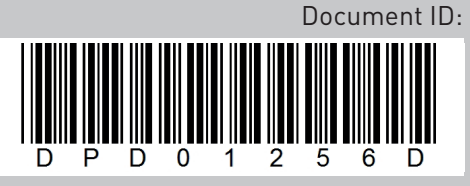

Rev. D

Sales code: DOC-APP100FLOW+DLDK